# **Users Guide**

# Front Desk 2017 - Practice Management System

©1996 - 2017 Smartsoft (Australia) Pty Ltd Manual Revision Version 19, March 2017

Copyright © Smartsoft (Australia) Pty Ltd. 1996 - 2017 All rights reserved. No part of this publication may be reproduced without the express written permission of Smartsoft (Australia) Pty Ltd.

Microsoft, Windows, MS, Windows 7/8/10/2003/2008/2008R2/2012/2012R2/2016, MS SQL, MS Office, MS Word, MS Excel and MS Outlook are trademarks of Microsoft Corporation. Adobe Illustrator, Acrobat and PDF are registered trademarks of Adobe Systems Incorporated. DYMO and DYMO Labelwriter are registered trademarks of DYMO Corporation. HICAPS is a registered trademark of National Australia Bank Limited. TYRO is a registered trademark of MoneySwitch Limited. Front Desk and Front Desk Practice Management System are registered trademarks of Smartsoft (Australia) Pty Ltd. MailChimp is a registered trademark of The Rocket Science Group.

Smartsoft (Australia) Pty Ltd 107 Flinders Street Adelaide SA 5000

Phone 1800 18 18 20 International +61 8 8361 2666

Fax1800 18 18 30International+61 2 8006 5205

Email frontdesk@smartsoft.com.au

Dear Front Desk User

Thank you for choosing *Front Desk - Practice Management System* and Smartsoft for your practice management software and support.

At Smartsoft we understand the importance of your new practice management system in the running of your practice. That's why we are committed to providing you with the highest quality software and support to help make your job easier.

By investing in Front Desk you have taken the first step towards improving the management of your practice. With efficient patient processing, greater communication, better record keeping and accessible practice reporting, you can now spend less time managing your practice and have more time for your patients and yourself.

Developed in consultation with the Allied Health industry, Front Desk is constantly evolving to meet your practice management needs. Our ongoing success is only possible with your support, so please do not hesitate to contact us should you have any feedback regarding our software or support.

We look forward to our long term professional relationship.

Yours faithfully

famp boddes

Tony Taddeo Managing Director Smartsoft (Australia) Pty Ltd

| Foreword                                           | 3  |
|----------------------------------------------------|----|
| CONTENTS                                           | 4  |
| INSTALLING FRONT DESK 2017                         | 9  |
| Main Licence Installation                          | 9  |
| Network Licence Installation                       | 10 |
| SETTING UP FRONT DESK 2017                         | 11 |
| Starting <i>Front Desk 2017</i> for the First Time | 11 |
| System Information                                 | 12 |
| GST                                                | 17 |
| Practice Groups                                    | 18 |
| Banking                                            | 19 |
| Header                                             | 20 |
| GST                                                | 22 |
| Members                                            | 23 |
| Appointment Book                                   | 24 |
| Reporting Groups                                   | 25 |
| Practice Locations                                 |    |
| Fee Categories                                     | 29 |
| Account Messages                                   |    |
| Defaults                                           | 31 |
| Options                                            | 33 |
| Banking                                            | 36 |
| Appointment Book                                   | 39 |
| General                                            |    |
| Warnings                                           | 40 |
| Practitioners                                      | 41 |
| Columns                                            | 42 |
| Prac Days                                          | 43 |
| Rules                                              | 44 |
| Public Holidays                                    | 47 |
| Appointment Status                                 | 48 |
| Colours                                            | 50 |
| Types                                              | 51 |
| Classes                                            | 53 |
| Resources                                          | 54 |
| Waiting List                                       | 56 |
| Front Desk Word Processor                          | 59 |
| Clinic Shifts                                      | 60 |
| Printing Options                                   | 61 |
| Printing Layout                                    | 62 |
| Mail Merge                                         | 63 |

| Clinical Notes                           | 64  |
|------------------------------------------|-----|
| Attachments                              | 65  |
| Bar Code Scanning                        | 66  |
| Network                                  | 69  |
| Backup                                   | 70  |
| Messenger (multi user environments only) | 71  |
| Messenger (for iOS / Android)            | 72  |
| Advanced                                 | 73  |
| Item Codes                               | 74  |
| Practitioners                            | 81  |
| General                                  | 82  |
| Provider Numbers                         | 83  |
| Default Items                            | 84  |
| Appointment Book                         | 85  |
| Reminders                                | 86  |
| Clinical Notes                           | 87  |
| HICAPS/Tyro                              | 89  |
| Working with the Front Desk 2017 Toolbar | 91  |
| WORKING WITH DATES                       | 92  |
| WORKING WITH PREVIEW                     | 93  |
| FRONT DESK 2017 SECURITY                 | 94  |
| Setting up Users                         | 94  |
| Audit Log                                | 102 |
| FRONT DESK 2017 BACKUP                   | 104 |
| Backup                                   | 104 |
| Restore                                  | 108 |
| WORKING WITH PATIENTS                    | 109 |
| Creating a patient file                  | 109 |
| Tab Order                                | 111 |
| General Information                      | 112 |
| Billing Details                          | 116 |
| File Labels                              | 119 |
| Letters                                  | 121 |
| Treatment Plan                           | 122 |
| Treatment Plan Report                    | 124 |
| Transactions                             | 126 |
| Search for Invoice/Statement Numbers     | 137 |
| Appointments                             | 142 |
| Make Appointment                         | 146 |
| Notes                                    | 147 |
| Creating Patient Occupations             | 148 |

| Recalls                              | 151 |
|--------------------------------------|-----|
| Creating Recall Types                | 153 |
| Tracking Categories                  | 154 |
| Creating Patient Tracking Categories |     |
| Attachments                          |     |
| SMS                                  |     |
| Clinical Notes                       |     |
| Templates                            | 179 |
| Charts                               |     |
| Types                                |     |
| Conditions / Regions / Stages        |     |
| Quick Buttons                        |     |
| SEARCHING FOR A PATIENT              |     |
| RECEIPTING AND BILLING               |     |
| PAYMENTS                             |     |
| PAYMENT DISSECTION                   |     |
| Group Cheques/Deposits               |     |
| Register Group Cheque                |     |
| Register Group Deposit               |     |
| Cheques                              |     |
| Group Deposit                        | 210 |
| APPOINTMENT BOOK                     | 212 |
| Working with the Appointment Book    | 212 |
| Waiting List                         | 221 |
| Messages                             |     |
| Practitioner Days                    |     |
| Report and Utilities                 | 230 |
| Day List                             | 230 |
| Appointment Book                     | 231 |
| Appointments Report                  | 231 |
| Appointment Reminders                | 232 |
| SMS/Email Reminders                  | 232 |
| Export To Excel                      | 232 |
| Future Appointments                  | 233 |
| Search Casual Appointments           | 234 |
| Edit Cancels / Reschedules           | 234 |
| Making Appointments                  | 235 |
| Group Appointments                   | 239 |
| Appointment Scheduler                | 245 |
| Appointment Book Functions           | 250 |
| FRONT DESK OFFICE MESSENGER          | 256 |

| BANKING SHEETS / SHIFT REPORTS                         | 260 |
|--------------------------------------------------------|-----|
| TRANSACTION LOG                                        | 264 |
| STATEMENTS / INVOICES                                  | 267 |
| Amount Owing At Report                                 | 269 |
| Account Balance Report                                 | 270 |
| Invoices                                               | 270 |
| Саѕн Воок                                              | 271 |
| BILLINGS REPORT                                        | 276 |
| TREND ANALYSIS                                         | 278 |
| TIME MANAGEMENT REPORT                                 | 281 |
| INTER-PRACTITIONER                                     | 282 |
| GST RECONCILIATION                                     | 283 |
| RECALL PATIENT LIST                                    | 284 |
| ACTIVE / INACTIVE PATIENTS                             | 287 |
| BIRTHDAY LIST                                          | 290 |
| PATIENT REFERRALS                                      | 292 |
| PATIENT LIST                                           | 294 |
| FRONT DESK WORD PROCESSOR                              | 298 |
| INTEGRATION WITH MICROSOFT WORD®                       | 301 |
| How to create a template letter:                       | 301 |
| Standard Letter (SMS & Email) Tags                     |     |
| FRONT DESK WORD PROCESSOR                              |     |
| Setting up Standard Letters                            |     |
| INTEGRATION WITH MICROSOFT WORD®                       |     |
| Using a Standard Letter                                | 312 |
| MAIL MERGE WITH FRONT DESK WORD PROCESSOR              | 314 |
| Creating a Mail Merge letter                           | 314 |
| MAIL MERGE WITH MICROSOFT WORD® 2003                   | 317 |
| Creating a Mail Merge letter                           | 318 |
| Creating mailing labels using Mail Merge               | 321 |
| MAIL MERGE WITH MICROSOFT WORD® 2007, 2010, 2013, 2016 |     |
| Creating a Mail Merge letter                           | 324 |
| Creating mailing labels using Mail Merge               |     |
| ADVANCED FEATURES                                      | 329 |
| Advanced Tab (System Information)                      |     |
| Multiple Accounts                                      |     |
| System Information                                     |     |
| Patient File                                           |     |
| Medical Specialist Referrals                           |     |
| GP / Referring Doctor Types                            |     |
| Missing Medical Referrals                              |     |
| J                                                      |     |

| GP / Medical Referrers                            | 345 |
|---------------------------------------------------|-----|
| Additional Information                            | 346 |
| System Information                                | 346 |
| Patient                                           | 347 |
| Future Billing                                    | 348 |
| System Information                                | 348 |
| Patient                                           | 349 |
| Future Billings                                   | 350 |
| Future Income Report                              | 351 |
| Multiple Locations                                | 352 |
| System Information                                | 352 |
| Reports                                           | 353 |
| Security                                          | 353 |
| Patient Events                                    | 354 |
| Patient Event Types                               | 355 |
| Patient Events Report                             | 356 |
| Patient Contacts                                  | 357 |
| Contact Relationships                             | 359 |
| Patient Contacts                                  | 360 |
| Patient Photos                                    | 364 |
| Patient X-rays                                    | 367 |
| SMS and Email Integration                         | 375 |
| Setting up Standard Messages                      | 378 |
| Setting up HTML Email                             | 379 |
| Sending SMS and Email                             |     |
| Sending SMS                                       | 381 |
| Group SMS                                         |     |
| Group Email                                       |     |
| Appointment Reminders with SMS and Email          |     |
| SMS / Email Appointment Reminder Reports          |     |
| Standard SMS Replies                              | 391 |
| Sending SMS and Emails through Front Desk Reports |     |
| Quotations                                        | 395 |
| Quotations Types                                  |     |
| Patients Quotations                               | 397 |
| Stock Control                                     | 400 |
| Stock Control Reports                             | 404 |

#### **Main Licence Installation**

To install the **Front Desk 2017 - Practice Management System** you will require the *Front Desk 2017* CD, which will be supplied by Smartsoft (Australia) Pty Ltd.

Insert the **Front Desk Installation CD** into your CD-ROM. The dialog below will appear on your screen.

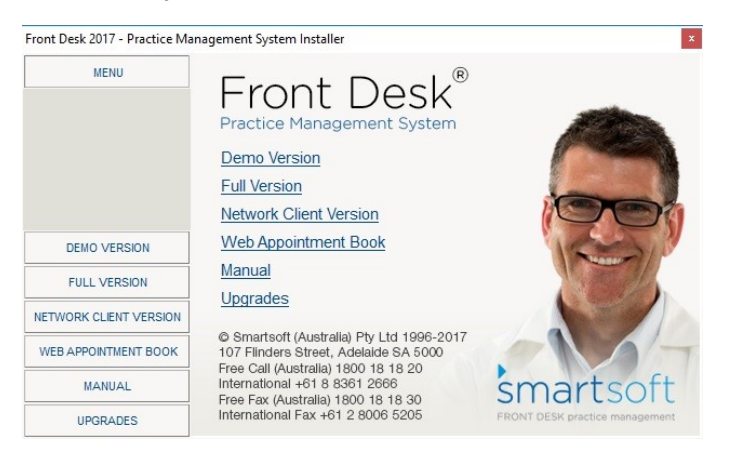

Please note: If the screen above does not appear, you will need to open the Front Desk Installation CD manually. To do this, open **My Computer** or **This PC**, a screen will appear as shown below. Double click on the CD-ROM drive labelled **Smartsoft**.

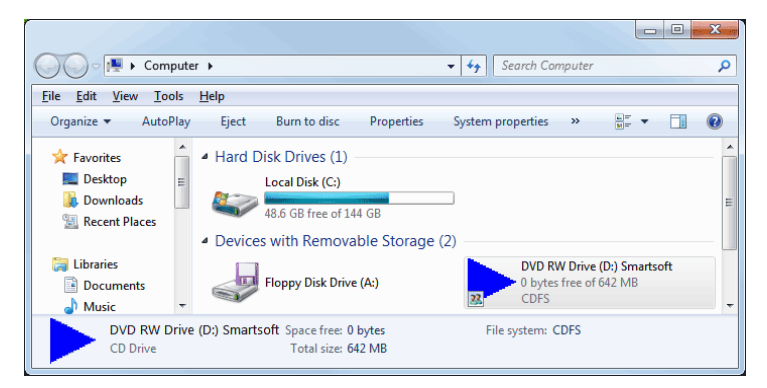

Select **Full Version** from the left hand side menu and then select the **Front Desk 2017 Installation** option.

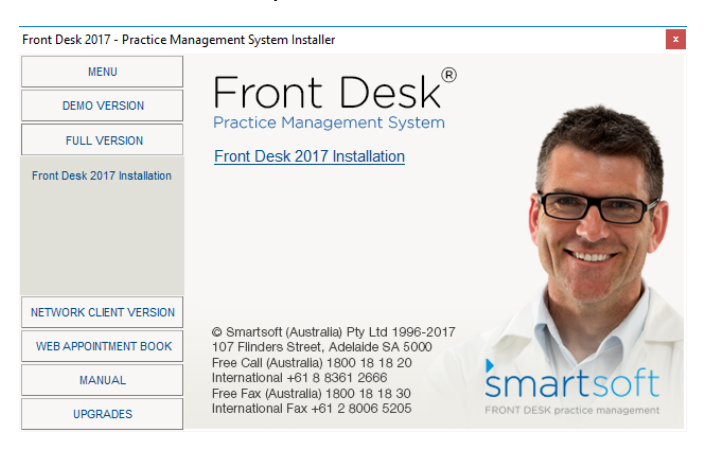

The Front Desk - Practice Management System (Full Version) will now begin to install. Congratulations, you have successfully installed Front Desk 2017.

### **INSTALLING FRONT DESK 2017**

#### **Network Licence Installation**

*Front Desk - Practice Management System* can be used in a multi-user environment on an office computer network. Additional network licences are required for this type of installation. The **Network Client Version** should be installed on the second and subsequent computers.

Insert the **Front Desk Installation CD** into your CD-ROM. Select **Network Client Version** from the left hand side menu and then select **Front Desk 2017 Network Installation.** 

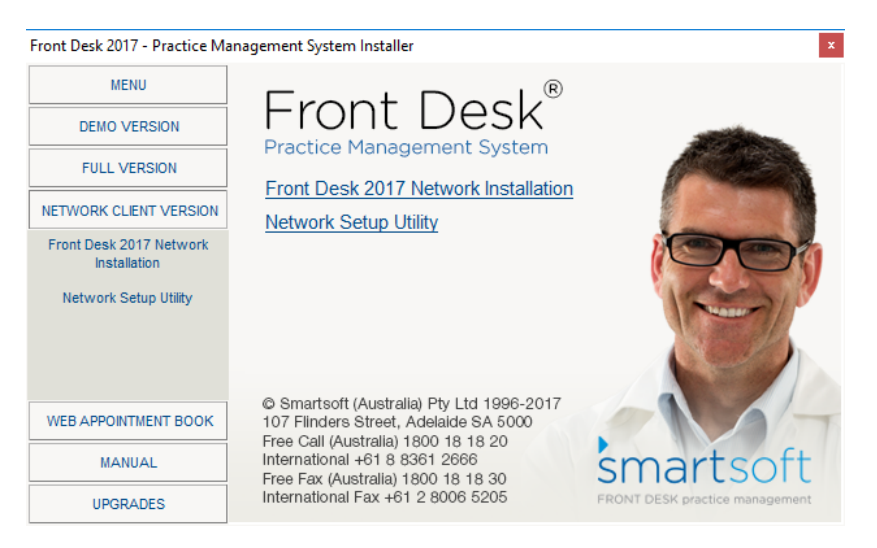

This will install the network version of Front Desk 2017.

When the installation is complete, the following **Network Setup Utility** dialog will appear.

| Connect to       |        | OK     |
|------------------|--------|--------|
| 🔘 Local Database |        |        |
| Network Database | SERVER | Cancel |

To use a database on this computer, select the Local Database option.

If your database is on another computer, select **Network Database**. Type the name or IP address of the database server.

Once you have selected the database location click **Test** to check your database connection.

To access the network setup utility at a later stage, select the **Network Setup Utility** option from the Network Client Version section on the CD.

# Congratulations, you have successfully installed the network version of Front Desk 2017.

Now that the operating system settings are correct and *Front Desk 2017* has been installed we can proceed with customising the system to suit your clinic requirements.

Customising Front Desk 2017 involves the following main areas:

- ✓ Starting *Front Desk 2017* for the first time
- ✓ System Information
- ✓ Item Codes
- ✓ Practitioners

#### Starting Front Desk 2017 for the First Time

Installation of the *Front Desk 2017 - Practice Management System* introduces a new icon to your desktop.

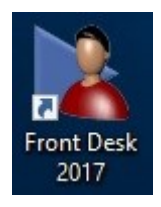

Installation also inserts *Front Desk 2017* onto the Windows start menu. This can be found selecting the **Start** button, then navigating to the **Smartsoft** folder in the **Programs** list.

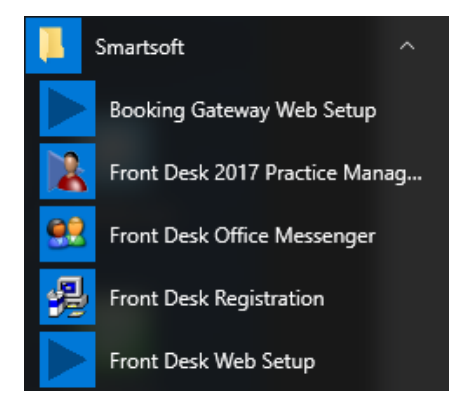

To open Front Desk 2017 either double click the *Front Desk* desktop icon or use the start menu to select **Front Desk 2017 - Practice Management System** as above.

A login screen will be presented.

| Front Desk Login |           |  |  |
|------------------|-----------|--|--|
| User name        | Admin     |  |  |
| Password         |           |  |  |
|                  | OK Cancel |  |  |

The default password is **Admin**. Click **OK** or use the **Enter** key to continue. Note that passwords in Front Desk are **not** case sensitive.

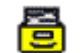

#### System Information

#### Select System Information from the Toolbar

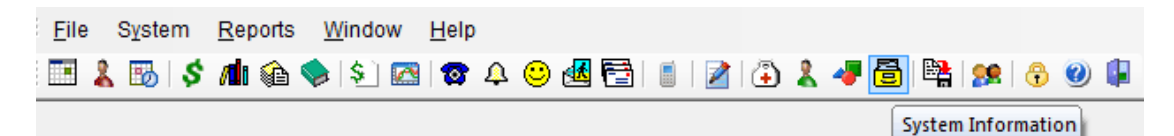

#### or from the File menu

| <u>F</u> ile | System <u>R</u> eports <u>W</u> indow <u>H</u> elp |                     |            |         |  |  |  |  |
|--------------|----------------------------------------------------|---------------------|------------|---------|--|--|--|--|
|              | Appointment Book Ctrl+A                            |                     |            |         |  |  |  |  |
| 2            | Patient Ctrl+P                                     |                     |            |         |  |  |  |  |
| 1            | Practitione                                        | r Queue             |            |         |  |  |  |  |
|              | Cash <u>B</u> ook                                  | (                   |            |         |  |  |  |  |
| 2            | P <u>r</u> actitioners                             |                     |            |         |  |  |  |  |
| 4            | Item <u>C</u> odes                                 |                     |            |         |  |  |  |  |
| ٩            | GP / Medical Referrers                             |                     |            |         |  |  |  |  |
| <u>8</u>     | System Info                                        | ormation            |            |         |  |  |  |  |
| ъ            | Patient Boo                                        | oking <u>G</u> atev | vay Config | uration |  |  |  |  |
|              | Printer Set                                        | īb                  |            |         |  |  |  |  |
|              | Exit                                               |                     |            |         |  |  |  |  |

#### Front Desk 2017 - Tip

*Front Desk 2017* is designed to be flexible and easy to use. Often there is more than one way of performing the same function. Use the method that best suits you.

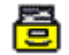

#### **System Information - Clinic Information**

The following System Information dialog will be presented.

| System Ir    | format   | ion        |        |                   | - 0 💌                   |                  |
|--------------|----------|------------|--------|-------------------|-------------------------|------------------|
| linic Inform | nation   | GST        | Groups | Standard Accounts | Practice L 🔸 🕨          |                  |
| Name         | Smart    | soft Clini | ic     | ]                 | <u>C</u> lose<br>Import | Import Name File |
| Address      | Adela    | ide SA !   | 5000   |                   |                         |                  |
| Phone        | 1800 1   | L8 18 20   | Fax    | 1800 18 18 20     |                         |                  |
| A.C.N.       | raphic H | Header     | State  | SA  Import Clear  |                         |                  |
|              |          |            |        |                   |                         |                  |
|              |          |            |        |                   |                         |                  |
|              |          |            |        |                   |                         |                  |
|              |          |            |        |                   | <u>H</u> elp            |                  |

To enter the clinic details, users need to request a name file from Smartsoft. This can be done by clicking **Import**.

The following dialog will appear. If you have received your Smartsoft name file click **Import**, otherwise click **Request** to request a name file.

| Import or | r request Smartsoft name file                                                           |
|-----------|-----------------------------------------------------------------------------------------|
| ?         | If you do not already have a Smartsoft name file click "Request" to request one online. |
|           | Import Request Cancel                                                                   |

Enter the clinic's **Phone**, **Fax** and **A.C.N.** number and select your state from the drop-down menu, this setting is important when searching for suburbs while entering addresses.

#### Front Desk 2017 - Tip

To move to the next field in a *Front Desk 2017* window, simply use the **<TAB>** key on the keyboard.

# 8

#### **System Information - Clinic Information**

A graphic header including a practice logo can be used in the practice header on receipts, accounts, payment, quotations, appointment schedules, statements and invoices.

Users wishing to use this functionality will need to submit an image in an Adobe Illustrator® (CS3 compatible), EPS, PDF® or EMF (Enhanced Metafile) format of less than 2000KB in size and with a width/height ratio of 3:1. Smartsoft will then provide you a logo file for you to import into Front Desk 2017.

| linis Inform |           | 0.07                     |                               | o                                                     |               |                         |
|--------------|-----------|--------------------------|-------------------------------|-------------------------------------------------------|---------------|-------------------------|
| Innic Infor  | mation    | 621                      | Groups                        | Standard Accounts                                     | Practice L    |                         |
| Name         | Smart     | soft Clin                | ic                            |                                                       | <u>C</u> lose |                         |
| Address      | 107 FI    | inders St                | reet                          |                                                       |               |                         |
|              | Adela     | ide SA                   | 5000                          |                                                       |               |                         |
| Phone        | 1800 1    | .8 18 20                 | Fax                           | 1800 18 18 20                                         |               |                         |
| A.C.N.       |           |                          | State                         | SA 💌                                                  |               |                         |
| 🔽 Use G      | raphic H  | leader                   |                               | Import Clear                                          |               | Select Use Graphic Head |
|              |           |                          | ► S                           | martsoft Clinic                                       |               | then click import       |
|              |           | 1                        | 07 Flinders S                 | treet Adelaide SA 5000                                |               |                         |
|              | Email: in | felephone:<br>fo@smartsc | 1800 18 18 20<br>oft.com.au V | Facsimile: 1800 18 18 30<br>/eb: www.smartsoft.com.au |               |                         |
|              |           |                          |                               |                                                       |               |                         |
|              |           |                          |                               |                                                       | Help          |                         |

When you click the **Import** button the following message will appear.

| Import o | r request Smartsoft logo file                                                           |
|----------|-----------------------------------------------------------------------------------------|
| ?        | If you do not already have a Smartsoft logo file click "Request" to request one online. |
|          | Import Request Cancel                                                                   |

Click **Request** to upload a suitable file to Smartsoft. If the practice has already received a logo file from Smartsoft click **Import**.

An example of a graphic header can be found on the next page.

8

### System Information - Clinic Information

| Robert Jon                                           | es         |                                             |                          |                                    | Sm                  | artsoft                          | Clinic                |
|------------------------------------------------------|------------|---------------------------------------------|--------------------------|------------------------------------|---------------------|----------------------------------|-----------------------|
| Provider N                                           | o. 12345   | 107 Flinders Street Adelaide SA 5000        |                          |                                    |                     |                                  |                       |
|                                                      |            |                                             | Teleph<br>Email: info@sr | ione: 1800 18 1<br>nartsoft.com.ai | 820 F<br>JWeb       | acsimile: 1800<br>www.smartso    | 18 18 30<br>ft.com.au |
| Mr Justin Smith<br>100 The Parade<br>Norwood SA 5067 |            |                                             |                          | Medicare                           | e No: 4             | 1950-08754                       | I-1 1                 |
| Printed: 23-Ma                                       | ay-2013    | RECE                                        | Р Т (Тах                 | Invoice)                           | AE                  | BN 12 345 6                      | 78 910                |
| Date                                                 | Item       | Description                                 |                          |                                    | GST                 | Payment                          | Fee                   |
| 23/05/2013                                           | AB01       | Standard Consultation<br>Payment Received 2 | on<br>23/5/2013          |                                    |                     | \$68.00                          | \$68.00               |
| 1 ABN:                                               | 12 345 678 | Payment Received 2                          | 3/3/2013                 |                                    |                     | \$46.9D                          |                       |
| Total Amount                                         | If less    | than 24hrs notice is                        | given when c             | ancelling, a 1<br>F                | ee will<br>aid \$11 | Cash S<br>apply.<br>16.95 Billed | \$116.95<br>\$116.95  |

# 8

#### **System Information - Clinic Information**

You can close a window in Front Desk 2017 by either clicking the **Close** button or clicking the X in the top right of the window.

| Confirm | ×                       |  |
|---------|-------------------------|--|
| ?       | Data has changed. Save? |  |
|         | Yes <u>N</u> o          |  |

When closing a window that contains changed data, a **Confirm** dialog will appear prompting for confirmation to save changes.

Click Yes to save changes or No to cancel.

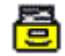

#### System Information - GST

Select the **GST** tab from the **System Information** window.

To display GST when billing and receipting, select **Display GST options when billing**.

| 🖹 System Inf  | ormat | ion       |                 |              | - • •         |
|---------------|-------|-----------|-----------------|--------------|---------------|
| Clinic Inform | ation | GST       | Practice Groups | Standard Acc | counts 🖡 🚹 🕨  |
| 🔽 Display     | GST o | ptions wh | nen billing     |              | <u>C</u> lose |
| GST Rate      | 10.0  | ) %       |                 |              |               |
| ABN           | 12 34 | 5 678 910 |                 |              |               |
|               |       |           |                 |              |               |
|               |       |           |                 |              |               |
|               |       |           |                 |              |               |
|               |       |           |                 |              |               |
|               |       |           |                 |              |               |
|               |       |           |                 |              |               |
|               |       |           |                 |              |               |
|               |       |           |                 |              |               |
|               |       |           |                 |              | Help          |

The current GST figure is displayed in the **GST Rate** field. If you require a GST rate other than the one shown in this field, please contact Smartsoft for assistance.

Enter your Australian Business Number into the ABN field.

| eceipt       |                    |                          | × |                            |
|--------------|--------------------|--------------------------|---|----------------------------|
| Name         | Mr John Smith      |                          |   |                            |
| Account      | Primary            |                          | - |                            |
| Date         | 14/01/2016 💌       |                          |   |                            |
| Practitioner | Susan Everrett - 7 | Adelaide                 | - |                            |
| Item Code    | P10 -              | <all schedules=""></all> | - |                            |
| Description  | Large Pillow       |                          | * |                            |
|              |                    |                          | - | Include CCT ention will be |
| Fee          | \$38.50            | Include GST              | ✓ | visible if selected        |
| Reduction    | \$0.00             | Medicare PCI<br>Email    |   |                            |
| Net Fee      | \$38.50            | Print                    |   |                            |

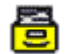

#### **System Information - Practice Groups**

Select the **Groups** tab from the **System Information** window.

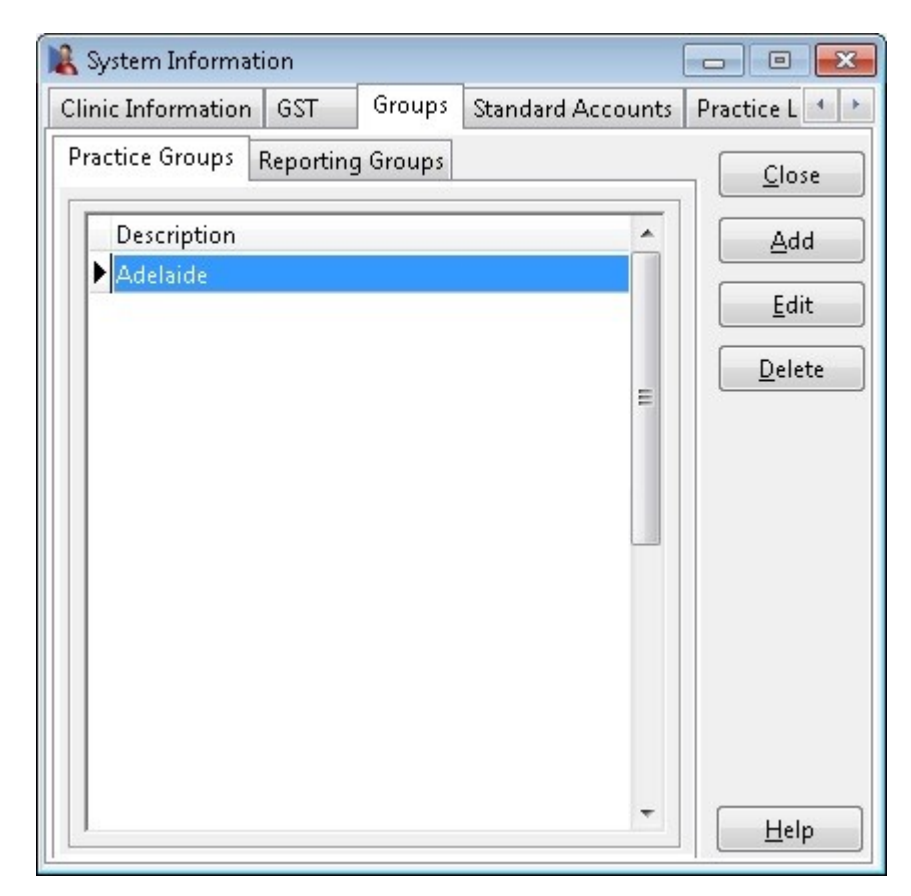

**Practice Groups** allows users to group one or more practitioners within a practice.

Practice Groups can then be used to produce group-based reports, use custom account headers and special GST options, as well as use custom Appointment Book time settings for members within a group.

The simplest configuration is one Practice Group with all practitioners in that group.

To create a new practice group, click the **Add** button.

### 8

#### System Information - Practice Groups (Banking)

The **New Practice Group** dialog will be displayed.

| New Practice Group                                                                 |                                      |                                        |                 |       |
|------------------------------------------------------------------------------------|--------------------------------------|----------------------------------------|-----------------|-------|
| Banking Header                                                                     | GST                                  | Members                                | Appointment Boo | k     |
| Practice Group N                                                                   | lame                                 |                                        |                 | Close |
| Peter Brown                                                                        |                                      |                                        |                 |       |
| <ul> <li>✓ Include Cred</li> <li>✓ Include Cash</li> <li>✓ Include Chec</li> </ul> | it Cards o<br>on Banki<br>jues on Ba | n Banking S<br>ng Sheet<br>anking Shee | iheet Advanced  |       |
| Bank Account                                                                       | Direct D                             | eposit BPa                             | ау              |       |
| Acc. Name Sm                                                                       | artsoft (A                           | ust) Pty Ltd                           |                 |       |
| BSB 123                                                                            | 456                                  |                                        |                 |       |
| Acc. No. 121                                                                       | 23434565                             | 6                                      |                 |       |
|                                                                                    |                                      |                                        |                 |       |
| Use Practice                                                                       | Group Dir                            | ect Deposit                            | /BPay Details   | Help  |

Enter the name of the practice group in the **Practice Group Name** field.

Select the appropriate options to include on your banking sheets. If the practice group accepts EFTPOS payments, credit cards should not be included. Enter the clinic's account name (Acc. Name), bank branch number (BSB) and account number (Acc. No.).

If the Practice Group is to use different Direct Deposit and BPAY details than the clinic, select **Use Practice Group Direct Deposit/BPAY Details** and enter the details to be used by this practice group in the Bank Account, Direct Deposit and BPay tabs.

To include specific credit cards on the banking sheet, click the **Advanced** button and select which credit cards should appear.

| Cards on Banking S |
|--------------------|
|                    |
| Master Card        |
| American Express   |
| Diners             |
| ☑ Other            |
| OK Cancel          |

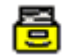

#### System Information - Practice Groups (Header)

Select the Header tab from the New Practice Group dialog.

| New Practic | e Group   |            |             |                  |        |
|-------------|-----------|------------|-------------|------------------|--------|
| Banking     | Header    | GST        | Members     | Appointment Bool | k      |
| <b>Use</b>  | a Custom  | n Header f | or this Pra | ctice Group      | Close  |
| Name        | Front     | Desk Clini | ic          |                  | Import |
| Address     | ; PO Bo   | x 500      |             |                  |        |
|             | Burns     | ide SA 5   | 066         |                  |        |
|             |           |            |             |                  |        |
| Phone       | 1800 1    | 8 18 20    | Fax 1       | 800 18 18 30     |        |
| A.C.N.      |           |            |             |                  |        |
| 🔲 Use (     | Graphic H | leader     | In          | nport Clear      |        |
|             |           |            |             |                  |        |
|             |           |            |             |                  |        |
|             |           |            |             |                  | Help   |

Only check the **Use a Custom Header for this Practice Group** option if the practice group requires their own custom header details to be displayed on invoices, accounts and receipts, which differ from the details on the Clinic Information tab.

To be able to enter the practice group details, users need to request a name file from Smartsoft.

This can be done by clicking Import.

The following dialog will appear. If you have received your Smartsoft name file click **Import**, otherwise click **Request** to request a name file.

| Import or | r request Smartsoft name file                                                           |
|-----------|-----------------------------------------------------------------------------------------|
| ?         | If you do not already have a Smartsoft name file click "Request" to request one online. |
|           | Import Request Cancel                                                                   |

Enter the clinic's **Phone**, **Fax** and **A.C.N.** number.

# 🧧 s

#### System Information - Practice Groups (Header)

A graphic header image including a practice logo can be used in the practice group header on receipts, accounts, payment, quotations, appointment schedules, statements and invoices.

Users wishing to use this functionality will need to submit an image in an Adobe Illustrator® (CS3 compatible), PDF or EMF (Enhanced Metafile) format of less than 2000KB in size and with a width/height ratio of 3:1 or less.

| Smartsoft will then | nrovide a logo | file to be im | norted into | Front Desk 2017  |
|---------------------|----------------|---------------|-------------|------------------|
| Smartson will then  | provide a logo |               |             | FIUNI DESK ZUTT. |

| New Practio | ce Group                                      |                                            |                                                                                           |                                                                                                    |              |  |  |
|-------------|-----------------------------------------------|--------------------------------------------|-------------------------------------------------------------------------------------------|----------------------------------------------------------------------------------------------------|--------------|--|--|
| Banking     | Header                                        | GST                                        | Members                                                                                   | Appointment Boo                                                                                           | k            |  |  |
| Use         | ✓ Use a Custom Header for this Practice Group |                                            |                                                                                           |                                                                                                    |              |  |  |
| Name        | Front                                         | Desk Clir                                  | nic                                                                                       |                                                                                                    | Import       |  |  |
| Address     | s PO Bo                                       | x 500                                      |                                                                                           |                                                                                                    |              |  |  |
|             | Burns                                         | ide SA S                                   | 5066                                                                                      |                                                                                                    |              |  |  |
|             |                                               |                                            |                                                                                           |                                                                                                    |              |  |  |
| Phone       | 1800 1                                        | 18 18 20                                   | Fax 18                                                                                    | 800 18 18 30                                                                                              |              |  |  |
| A.C.N.      |                                               |                                            |                                                                                           |                                                                                                    |              |  |  |
| 🔽 Use       | Graphic H                                     | leader                                     | Im                                                                                        | port Clear                                                                                                |              |  |  |
|             |                                               | Lovel 1, é<br>Heischone<br>du tràcé a sait | <b>Sim</b><br>527 Ovnour - Pd<br>PV Bo<br>1890 - 6 18 20 - 1<br>20 <b>5</b> - 6 18 20 - 1 | artsoft Clinic<br>assessed fan SA 3005<br>autoburnes SA 3005<br>barante fan SA 3005<br>barante fan Status |              |  |  |
|             |                                               |                                            | an an an an an an an an an an an an an a                                                  |                                                                                                    | <u>H</u> elp |  |  |

When you click the **Import** button the following message will appear.

| Import or | r request Smartsoft logo file                                                           |
|-----------|-----------------------------------------------------------------------------------------|
| ?         | If you do not already have a Smartsoft logo file click "Request" to request one online. |
|           | Import Request Cancel                                                                   |

Click **Request** to upload a suitable file to Smartsoft. If the practice has already received a logo file from Smartsoft click **Import**.

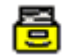

#### System Information - Practice Groups (GST)

Select the GST tab from the New Practice Group dialog.

| New Practice Group |                      |         |                 |               |
|--------------------|----------------------|---------|-----------------|---------------|
| Banking Header     | GST                  | Members | Appointment Boo | k             |
| Use Practice       | Group AB<br>37654321 | N       |                 | <u>C</u> lose |
| Include GST        | by Default           | t       |                 |               |
|                    |                      |         |                 |               |
|                    |                      |         |                 |               |
|                    |                      |         |                 |               |
|                    |                      |         |                 |               |
|                    |                      |         |                 |               |
|                    |                      |         |                 |               |
|                    |                      |         |                 |               |
|                    |                      |         |                 | <u>H</u> elp  |

If the practice group has an ABN which differs from the Clinic ABN, select the **Use Practice Group ABN** option and enter the number into the **ABN** field.

Select **Include GST by Default** if all items billed by this practice group should include GST by default. Generally, this should not be selected for most practices as billed items generally do not include GST. This may however be useful for health providers that are not exempt from GST such as massage therapists.

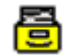

# System Information - Practice Groups (Members)

Select the Members tab from the New Practice Group dialog.

| Edit Practio | ce Group |     |         |          |         |       |
|--------------|----------|-----|---------|----------|---------|-------|
| Banking      | Header   | GST | Members | Appointm | ent Boo | k     |
| Nan          | ne       |     |         |          | •       | Close |
| Pete         | er Brown |     |         |          |         |       |
|              |          |     |         |          |         |       |
|              |          |     |         |          | H       |       |
|              |          |     |         |          |         |       |
|              |          |     |         |          |         |       |
|              |          |     |         |          | -       |       |
| 1            |          |     |         |          |         | Help  |

The members of the practice group are displayed. A practitioner nominates his or her practice group within their own practitioner file, as shown below. This will be covered at a later stage.

| 🖹 Practif          | tioner - Pete             | er Brown              |                   |          |           |              | ×           | ]        |                     |
|--------------------|---------------------------|-----------------------|-------------------|----------|-----------|--------------|-------------|----------|---------------------|
| General            | Provider N                | lumbers               | Default Items     | Appointm | ient Book | Reminders    | 4 +         |          |                     |
| Name               |                           | Peter Br              | own               |          |           | <u>C</u> lo  | ose         |          |                     |
| Title              |                           | Podiatri              | st                |          |           | <u>S</u> ear | rch         |          |                     |
| Qualifi            | cations                   | B App. S              | ic. (Podiatry)    |          |           | <u>N</u> e   | :w          |          |                     |
| Practic<br>Short ( | :e/Location<br>Desc.      | РВ                    |                   |          |           | Dela         | ete<br>hive |          |                     |
| <u>E</u> mail      |                           | peter@s               | martsoft.com.a    | u        |           |              |             |          | Practice Group is   |
| Practic            | e Group                   | Adelaid               | 2                 | -        | ←         |              |             | <u> </u> | nominated in each   |
| Default            | Template f<br>Default Ema | or Email<br>il Templa | Receipts<br>te> ▼ |          |           | <u>H</u> e   | lp          |          | practitioner's file |

晑

#### System Information - Practice Groups (Appointment Book)

Select the Appointment Book tab from the New Practice Group dialog.

| Edit Practice Group                                                                                                    |                          |  |  |  |  |  |  |  |
|----------------------------------------------------------------------------------------------------|--------------------------|--|--|--|--|--|--|--|
| Banking Header GST N                                                                                                    | 1embers Appointment Book |  |  |  |  |  |  |  |
| Override Appointment Book Times                                                                                                    |                          |  |  |  |  |  |  |  |
| Time Interval 15 Minutes 💌                                                                                                    |                          |  |  |  |  |  |  |  |
| Appointment <u>S</u> tart Time 07:00 am                                                                                                    |                          |  |  |  |  |  |  |  |
| Appointment <u>E</u> nd Time                                                                                                    | 07:00 pm 💌               |  |  |  |  |  |  |  |
| Show <u>T</u> itles in Appointm                                                                                                    | ent Book                 |  |  |  |  |  |  |  |
| Please Note:<br>By selecting to override the appointment book<br>times this practice group will no longer appear in<br>the 'All Practice Groups' or 'All Practitioners' tab<br>in the appointment book. |                          |  |  |  |  |  |  |  |
|                                                                                                    | <u>H</u> elp             |  |  |  |  |  |  |  |

This section allows you to customise the appointment book time intervals for specific practice groups.

Select the **Override Appointment Book Times** option and set the appropriate times for this practice group, if different to the main practice setup.

**Show Titles in Appointment Book** gives you the option of showing the patient's title in the appointment book, for example, Mr, Mrs, Ms. Unchecking this option can reduce the size required for the columns in your Appointment Book.

#### Front Desk 2017 - Note

If the **Override Appointment Book Times** option is selected for a practice group, that practice group will no longer appear on the **All Practice Groups** tab or the **All Practitioners** tab at the bottom of the appointment book as the appointment intervals for this practice group will differ from the main appointment book.

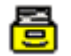

#### System Information – Reporting Groups

Select the **Reporting Groups** tab.

| 🖁 System Informat  | ion        |           | -                 |                |
|--------------------|------------|-----------|-------------------|----------------|
| Clinic Information | GST        | Groups    | Standard Accounts | Practice L 🛃   |
| Practice Groups    | Reporting  | g Groups  |                   | <u>C</u> lose  |
| Name               |            |           | ·                 | Add            |
|                    |            |           |                   | Edit           |
|                    |            |           | E                 | <u>D</u> elete |
|                    |            |           |                   |                |
|                    |            |           |                   |                |
|                    |            |           |                   |                |
|                    |            |           |                   |                |
|                    |            |           | -                 |                |
| Show archived      | d Reportin | ng Groups | ;                 | Help           |

**Reporting Groups** allow users to group one or more practitioners for reporting purposes. This does not affect the use of Practice Groups.

To create a new reporting group, click the **Add** button.

| vailable Practitioners               |                           |   | _        | Practitioners in this Reporting Grou        | qu                                       |   | Cance    |  |
|--------------------------------------|---------------------------|---|----------|---------------------------------------------|------------------------------------------|---|----------|--|
| Practitioner<br>Anne Smith - Norwood | Practice Group<br>Norwood | ^ |          | Practitioner<br>Anne Smith - Hazelwood Park | Practice Group<br>Hazelwood Park         | Â | 🗖 Archiv |  |
| ane Conway - Dulwich                 | Dulwich                   |   |          | Dale Gribble - Hazelwood Park               | Hazelwood Park                           |   |          |  |
| Robert Jones - Dulwich               | Dulwich                   |   | >        | George Rogers - Hazelwood Park              | Hazelwood Park                           | - |          |  |
| Susan Everrett - Adelaide            | Adelaide                  |   |          | Hal Jordan - Hazelwood Park                 | Hazelwood Park                           | - |          |  |
| Susan Everrett - Dulwich             | Dulwich                   | - | <b>»</b> | Heather Brown - Hazelwood Park              | Hazelwood Park                           |   |          |  |
| Frevor Phillips - Hazelwood Park     | Adelaide                  | - | (        | <                                           | Jane Conway - Hazelwood Park Hazelwood P |   |          |  |
|                                      |                           |   |          | Robert Jones - Hazelwood Park               | Hazelwood Park                           |   |          |  |
|                                      |                           |   | «        |                                             |                                          |   |          |  |
|                                      |                           |   |          |                                             |                                          |   |          |  |
|                                      |                           |   |          |                                             |                                          |   |          |  |

Enter the **Name** of the reporting group being created.

Using the arrows in the middle of the dialog, move the practitioners you want in the **Reporting Group** to the right.

To make this process easier, the **Available Practitioners** list can be filtered by **Practice Group** in the bottom left of the dialog.

Click OK to save the Reporting Group.

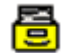

#### **System Information - Standard Accounts**

Select the Standard Accounts tab from the System Information dialog.

| 🖹 System Informati                                                                                                    | ion                                                                            |                  |                                                                |
|----------------------------------------------------------------------------------------------------|--------------------------------------------------------------------------------|------------------|----------------------------------------------------------------|
| Standard Accounts                                                                                                    | Fee Categories                                                                 | Account Messages | Defaults ( 1 )                                                 |
| Primary Account                                                                                                    | Accounts                                                                       |                  | Close                                                          |
| Print on Account<br>Claim / Injury<br>Hospital / Fac<br>Medicare Nun<br>Health Fund N<br>Pension Num<br>DVA Number<br>Referring Doct<br>Date of Birth<br>Don't Print Pa | s<br>details<br>ility details<br>nber<br>Jumber<br>Jumber<br>ber<br>tor<br>tor |                  | <u>C</u> lose<br><u>A</u> dd<br><u>E</u> dit<br><u>D</u> elete |
|                                                                                                    |                                                                                |                  | Help                                                           |

Under the **Primary Account** tab, set the **Print on Accounts** options for the default **Primary** account.

To update these options in all existing patient files, click **Update**.

| Confirm | ×                                             |
|---------|-----------------------------------------------|
| ?       | Update all primary accounts to these options? |
|         | Yes No                                        |

Click Yes to confirm the update, or No to cancel.

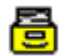

#### **System Information - Standard Accounts**

#### Select the **Accounts** tab.

| System Information | on             |               |     |            |
|--------------------|----------------|---------------|-----|------------|
| Standard Accounts  | Fee Categories | Account Messa | ges | Defaults ( |
| Primary Account    | Accounts       |               |     | Close      |
| Account Name       | 2              | Auto          | •   | Add        |
| Workcover          |                |               |     |            |
| Medicare           |                |               |     | Ealt       |
|                    |                |               |     | Delete     |
|                    |                |               | =   |            |
|                    |                |               | -   |            |
|                    |                |               |     |            |
|                    |                |               |     |            |
|                    |                |               |     |            |
|                    |                |               |     |            |
|                    |                |               |     |            |
|                    |                |               |     |            |
|                    |                |               |     |            |
|                    |                |               |     |            |

**Standard Accounts** allows users to create pre-set billing accounts which may be used on a regular basis. Once created the accounts will be available under the **Billing Details** tab of the patient file.

To create a Standard Account click Add.

| 🖹 New Standard  | Account                    |                      |       |               |              |
|-----------------|----------------------------|----------------------|-------|---------------|--------------|
| Account Name    | DVA                        |                      | Close |               |              |
| Billing Details |                            |                      |       |               |              |
| Bill to third   | party 💿 Individual 🤅       | ) Linked             |       |               |              |
| Name            | Department of Veterans Aff | airs 🛄               |       |               |              |
| Address         | PO Box 100                 |                      |       |               |              |
|                 | Adelaide SA 5000           |                      |       |               |              |
|                 |                            |                      |       |               |              |
| Home Ph         | Work Ph                    |                      |       |               |              |
|                 |                            |                      |       |               |              |
| Print on Accour | ts Other                   |                      |       | Automatical   | ly creates   |
| Claim / Inju    | y details 📃 Auto-cre       | ate for new patients | <     | the Standar   | d Account    |
| Medicare N      | umber                      |                      |       | in all new pa | atient files |
| Health Fund     | Number                     |                      |       |               |              |
| Pension Nu      | nber                       |                      |       |               |              |
| V DVA Numbe     | er                         |                      |       |               |              |
| ✓ Date Of Birt  | 1                          |                      |       |               |              |
| 📃 Don't Print P | Patient Name               |                      |       |               |              |
|                 |                            |                      |       |               |              |

Enter an **Account Name** which describes the billing account.

Select **Bill to third party** to enter a third party biller under either the **Individual** or **Linked** option.

Select the desired **Print on Accounts** options to be enabled when using this billing account.

Click **Auto-create for new patients** to have this billing account automatically added when creating new patient files.**Setting Up Front Desk 2017** 

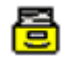

#### **System Information - Practice Locations**

Select the **Practice Locations** tab from the **System Information** dialog.

Please note this tab is only available when **Multiple Locations** has been enabled from the **Advanced** tab of **System Information**.

| 🤱 System Informatio | on          |        | _               | [    | - • •        |
|---------------------|-------------|--------|-----------------|------|--------------|
| Standard Accounts   | Practice Lo | ations | Fee Categori    | es A | ccount M 🛃 🔸 |
|                     |             |        |                 | _    | Close        |
| Description         | Co          | le Med | licare Location | *    |              |
| Adelaide            | AD          | -      |                 |      | Add          |
| North Adelaide      | e NA        |        |                 |      |              |
| Barossa Valley      | BV          |        |                 |      | <u>E</u> dit |
|                     |             |        |                 |      | Delete       |
|                     |             |        |                 |      |              |
|                     |             |        |                 |      |              |
|                     |             |        |                 |      |              |
|                     |             |        |                 |      |              |
|                     |             |        |                 | =    |              |
|                     |             |        |                 |      |              |
|                     |             |        |                 |      |              |
|                     |             |        |                 |      |              |
|                     |             |        |                 |      |              |
| J.<br>Veral e estis |             |        |                 | *    |              |
| Your Location       |             |        |                 |      |              |
| Adelaide            |             |        |                 |      | <u>H</u> elp |

Enabling **Multiple Locations** allows users to setup individual locations, which can then be used in reporting to filter the results based on the set location.

Once enabled each computer running Front Desk connecting to the database must be set with a location under **Your Location**. This will then begin tracking transactions that are entered through that computer as being from the set location.

Click **Add** to create a new location.

| New Location |                 | X        |
|--------------|-----------------|----------|
| Location     |                 |          |
| Name         | Sydney          | <u> </u> |
| Code         | SYD             | Cancel   |
| Medicare Lo  | ocation Details |          |
| Location I   | D               |          |
| Certificate  | ID              |          |
|              |                 |          |

Enter the location Name and the Code to be used.

If this location requires **Medicare Location Details** which are unique to that particular location, enter the required **Location ID** and **Certificate ID**.

Click **OK** to complete the location.

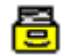

#### **System Information - Fee Categories**

Select the Fee Categories tab from the System Information dialog.

| 🎉 Syste | 💫 System Information 📃 💷 🔜        |                           |                   |             |            |               |  |  |
|---------|-----------------------------------|---------------------------|-------------------|-------------|------------|---------------|--|--|
| GST     | Practice Groups Standard Accounts |                           |                   | Fee Ca      | S Acco + + |               |  |  |
|         | Fee Categories                    | Include GST<br>by default | Pay on<br>Billing | Gap<br>Only |            | <u>C</u> lose |  |  |
| 1.      | Standard                          |                           | <b>V</b>          |             |            |               |  |  |
| 2.      | Concession                        |                           | <b>V</b>          |             |            |               |  |  |
| 3.      | Workcover                         |                           | <b>V</b>          | <b>V</b>    |            |               |  |  |
| 4.      | Medicare                          |                           |                   |             | E          |               |  |  |
| 5.      | DVA                               |                           |                   |             |            |               |  |  |
| 6.      | VIP                               |                           | <b>V</b>          |             |            |               |  |  |
| 7.      | No Charge                         |                           |                   |             |            |               |  |  |
| 8.      |                                   |                           |                   |             |            |               |  |  |
| 9.      |                                   |                           |                   |             |            |               |  |  |
| 10.     |                                   |                           |                   |             |            |               |  |  |
| 11.     |                                   |                           |                   |             |            |               |  |  |
| 12.     |                                   |                           |                   |             |            |               |  |  |
| 113     |                                   |                           |                   |             | Ť          | <u>H</u> elp  |  |  |

Enter the different fee categories for your practice.

Please note that fee categories are not item codes such as initial consultation or subsequent consultation, they are patient categories that may be billed different amounts for the same item or require a different code for the same item. Do not enter your item codes in Fee Categories. Item codes will be entered in another section of the system.

Each patient within *Front Desk 2017* needs to be associated with a Fee Category. For example, Mary may be a **Concession** patient and thus gets charged concession rates. Frank on the other hand is charged the full rates because he is a **Standard** full fee paying patient.

To include GST on all items billed for a particular category, select the **Include GST by default** option. The **Pay on Billing** option determines whether the payment component of a bill defaults to the amount being billed or alternatively no payment. The **Gap Only** option sets a gap payment as the default payment. For example, **Standard** patients could have the **Pay on Billing** option checked, **VIP** clients may have **Gap Only** checked and **WorkCover** patients will have both options unchecked, indicating no payment when billing, as payment is generally not received at the time of consultation.

| illing       |                                             |   |           |         | ×           |
|--------------|---------------------------------------------|---|-----------|---------|-------------|
| Patient      | Mr John Smith                               |   | Account   | Primary | <b>•</b>    |
| Practitioner | George Rogers - Hazelwood Park              | • |           |         |             |
| Date         | 14/01/2016 - 505 - <all schedules=""></all> | • | Fee       | \$78.00 | Include GST |
|              | Item Code Schedule                          | _ | 1.00      |         |             |
| Description  | Standard Treatment                          | * | Reduction | \$0.00  | Add         |
|              |                                             | Ŧ | Net Fee   | \$78.00 | 0.00 👻      |

Payment defaults to zero if the Pay on Billing option is not selected.

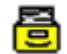

#### **System Information - Account Messages**

Select the Account Messages tab from the System Information dialog.

| k System Information                                  |                |
|-------------------------------------------------------|----------------|
| Standard Accounts Fee Categories Account Messages     | Defaults ( • • |
| Rec/Acc/Pay Statements Other                          | Close          |
| Receipt Message                                       |                |
| If less than 24hrs notice is given when cancelling, a |                |
| Account Message                                       |                |
| If less than 24hrs notice is given when cancelling, a |                |
| Payment Message                                       |                |
| Thank you for your payment                            |                |
| Invoice Message                                       |                |
| Please pay within 14 days                             |                |
|                                                       |                |
|                                                       |                |
|                                                       |                |
|                                                       |                |
|                                                       |                |
|                                                       |                |
|                                                       |                |
|                                                       |                |
|                                                       | <u>H</u> elp   |

Messages can be automatically printed at the bottom of the following print outs:

- Receipts
- Accounts
- Payments
- Invoices
- Statements
- Appointment schedules
- Quotations

Select the appropriate tab and enter the message into the corresponding field.

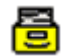

#### **System Information - Defaults**

Select the **Defaults** tab from the **System Information** dialog.

| ł                               | S                                                                        | ystem Inf                                                               | ormation                                                         | _                           |               |
|---------------------------------|--------------------------------------------------------------------------|-------------------------------------------------------------------------|------------------------------------------------------------------|-----------------------------|---------------|
| Defaults                        | Options                                                                  | Banking                                                                 | Appointment Book                                                 | Waiting List                | t Clir + +    |
| Defau<br>Defau                  | lt Practitio<br>It Recall Ty                                             | ner DrRob<br>/pe Appoin                                                 | pert Smith<br>ntment                                             | <ul><li></li><li></li></ul> | <u>C</u> lose |
| Default<br>Re<br>SM<br>En<br>Re | t Appointn<br>minder<br>15 Remind<br>nail Remin<br>move Rem              | nent Remin<br>er<br>der<br>iinder (SMS                                  | ders for New Patients<br>Update Existing F<br>/Email) when Remin | s<br>Patients<br>der sent   |               |
| File Nu                         | mbers<br>istom file r<br>nerate nex                                      | numbers<br>t file numb                                                  | er 600                                                           |                             |               |
| Receipt<br>Pri<br>En<br>Defau   | t / Bill / Pa<br>int Receipt<br>nail Receip<br>ilt Templat<br>Default Er | yment<br>/ Bill / Payı<br>t / Bill / Pay<br>te for Email<br>nail Templa | ment<br>ment<br>Receipts<br>ate> 🗸                               |                             |               |

The **Default Practitioner** is the practitioner who is automatically assigned to new patients. Generally, the main or busiest practitioner in the practice is selected as the default. The default practitioner cannot be specified at this time, as we have not entered any practitioners. This option will be re-visited once the practice's practitioner(s) have been entered.

The **Default Recall Type** is the recall type assigned automatically when making an appointment or when creating a recall in the patient file.

**Default Appointment Reminders for New Patients** allows users to select whether a Reminder, SMS Reminder or Email Reminder is set by default when creating new patient files.

**Remove Reminder (SMS/Email) when Reminder sent** - this option automatically removes the reminder flag from an appointment after sending an SMS / Email reminder.

**Update Existing Patients** allows users to set reminder defaults for existing patients and appointments.

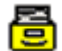

#### System Information – Defaults

| Reminder         |                                                       |
|------------------|-------------------------------------------------------|
| 📰 Set default Re | minders for all patients                              |
| 🗌 Add Reminde    | rs to all future appointments                         |
| 📝 Remove defa    | ult Reminders from all patients                       |
| 📝 Remove Rem     | inders from all future appointments                   |
| SMS              |                                                       |
| 📝 Set default SN | AS Reminders for all patients with a mobile number    |
| 📝 Add SMS Ren    | ninders to all future appointments                    |
| 🔲 Remove defa    | ult SMS Reminders from all patients                   |
| Remove SMS       | Reminders from all future appointments                |
| Email            |                                                       |
| 📃 Set default En | nail Reminders for all patients with an email address |
| Add Email Re     | minders to all future appointments                    |
| 🔽 Remove defa    | ult Email Reminders from all patients                 |
| 🔽 Remove Emai    | I Reminders from all future appointments              |

#### **File Numbers**

A file number is associated with every patient file created.

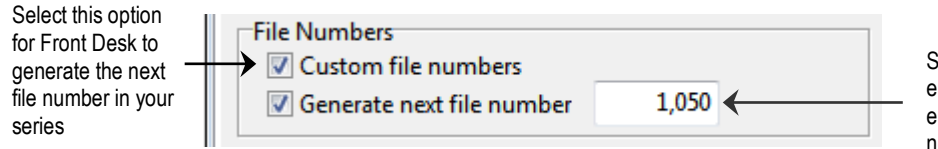

Select this option to edit and enter your own file numbers and enter the number to use for the next new patient file

**Custom file numbers** allows you to enter your own file numbers. The file number field on the patient file will be blank unless you manually type one in. If you want *Front Desk 2017* to automatically generate file numbers, check **Generate next file number** and enter the next file number to use.

The **Print Receipt / Bill / Payment** option determines whether receipts, bills and payments are printed by default.

The **Email Receipt / Bill / Payment** option determines whether receipts, bills and payments are emailed by default.

| Receipt              |                         |                                | ×  |                                                                                     |
|----------------------|-------------------------|--------------------------------|----|-------------------------------------------------------------------------------------|
| Name                 | Mr John Smith           |                                |    |                                                                                     |
| Account<br>Date      | Primary<br>18/08/2015 - |                                |    | If this option is selected the transaction will be recorded with GST                |
| Practitioner         | Susan Everrett          | Adelaide                       | •  |                                                                                     |
| Item Code            | 505 💌                   | <all schedules=""></all>       |    | If this option is selected, receipts and bills                                      |
| Description          | Standard Treatn         | nent                           | *  | will be selected to email by deladit                                                |
| Fee                  | \$85.80                 | Include GST                    |    |                                                                                     |
| Reduction<br>Net Fee | \$0.00<br>\$85.80       | Medicare PCI<br>Email<br>Print |    | If this option is selected, receipts and bills will be selected to print by default |
|                      | ок с                    | ancel He                       | lp |                                                                                     |

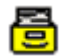

#### **System Information - Options**

Select the **Options** tab from the **System Information** dialog.

| 🖹 System                                                                                                    | Informati                                                                                                    | on                                                                                                    |                                                                                                    |                                                                                                    |        |            | ×   |
|----------------------------------------------------------------------------------------------------|----------------------------------------------------------------------------------------------------|----------------------------------------------------------------------------------------------------|----------------------------------------------------------------------------------------------------|----------------------------------------------------------------------------------------------------|--------|------------|-----|
| Options                                                                                                    | Banking                                                                                                    | Appoint                                                                                                    | tment Book                                                                                                    | Waiting List                                                                                                    | Clini  | c Shifts   | 4 + |
| Options<br>Show W<br>V On c<br>V Whe<br>V Whe<br>V On C<br>On V<br>Other<br>V Last<br>V Next<br>V Reas<br>V Start<br>V Warn | Banking<br>'arnings<br>pening p<br>n making<br>n patient<br>Day List<br>Veb Appon P<br>App on P<br>App fron<br>: App Sch<br>nd amour<br>on requir:<br>typing in<br>n when bi | Appoint<br>atient cal<br>or cance<br>arrives<br>intment<br>atient Filin<br>Appoin<br>edule fro<br>its to nea<br>ed for ed<br>Title wh<br>Iling if ou | tment Book<br>Illing appoin<br>Book<br>e shows Last<br>tment Book<br>m Appointm<br>rest \$0.05 (b<br>it / delete of<br>en entering i<br>utstanding fo | Waiting List<br>tment<br>Billed App<br>nent Scheduler<br>y default)<br>transactions<br>new patient de<br>or 60 days | etails | c Shifts   |     |
| Next/pr                                                                                                    | ev app rai                                                                                                    | nge show                                                                                                    | vn as Mont                                                                                                    | hs,Weeks,Days                                                                                                    | -      |            |     |
| Duplica                                                                                                    | te Patient                                                                                                    | Check                                                                                                    | First Name,                                                                                                    | Surname                                                                                                    | •      |            |     |
| Patient                                                                                                    | Image Ta                                                                                                    | b Name                                                                                                    | X-ray                                                                                                    |                                                                                                    | •      | <u>H</u> e | elp |

The **Show Warnings** options determine when patient warnings are to be displayed. Messages such as "bad payer", "requires a taxi" or "left items behind" can be displayed when opening the **patient card, making/cancelling an appointment** and/or when the **patient arrives**. Warnings can also be set to display on the **Day List** report and **Web Appointment Book**. If none of the options are selected warnings will still appear but only when receipting and/or billing.

| Patient Warning/Reminder                            |   | x               |
|-----------------------------------------------------|---|-----------------|
| Left watch behind and must pay the \$50 outstanding | * | Close<br>Remove |
|                                                     | Ŧ |                 |

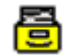

#### **System Information - Options**

The next scheduled appointment for patients can be printed on receipts and accounts. If you intend to use the Front Desk Appointment Book, please ensure that **Next Appointment from Appointment Book** is selected.

Alternatively, if you are not using the Appointment Book deselect this option to manually enter the next appointment details at the time of receipting or billing.

| Other                     |                     |              |      |
|---------------------------|---------------------|--------------|------|
| ✓ Last App on Patient Fi  | le shows Last Bi    | lled App     |      |
| ✓ Next App from Appoin    | ntment Book         |              |      |
| ✓ Print App Schedule from | om Appointmer       | nt Scheduler |      |
| Round amounts to ne       | arest \$0.05 (by o  | lefault)     |      |
| ✓ Reason required for ed  | dit / delete of tra | ansactions   |      |
| Start typing in Title wh  | nen entering ne     | w patient de | tail |
| ✓ Warn when billing if o  | utstanding for      | 60 days      | ¥    |
| Next/prev app range show  | vn as Months,       | Weeks, Days  | Y    |
| Duplicate Patient Check   | First Name, Su      | rname        | ~    |
| Patient Image Tab Name    | X-ray               |              | Y    |
|                           |                     |              |      |

The **Print Appointment Schedule from Appointment Scheduler** option determines whether an appointment schedule is printed by default or on request.

| To be Processed         | Time     | -        | Add            |  |
|-------------------------|----------|----------|----------------|--|
| Thursday, 31 March 2016 | 12:00 pm | ſ        | 5.13           |  |
| Wednesday, 6 April 2016 | 12:30 pm | l        | Eait           |  |
| Friday, 22 April 2016   | 02:00 pm | - (      | <u>D</u> elete |  |
| •                       | •        | -        |                |  |
| Processed Appointments  | Time     | <u>^</u> |                |  |
|                         |          |          |                |  |
|                         |          | m        |                |  |

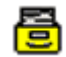

**System Information - Options** 

Round amount to nearest 5 cents - automatically rounds amounts to 5 cents.

Round amounts to nearest \$0.05 (by default)

Reason required for edit / delete of transactions - if this option is ticked you will be prompted for a reason when a transaction is deleted or edited.

Start typing in Title when entering new patient details - this option sets the cursor into the Title field when entering new patient details.

| New Patient                                                                                                    |                                                                                                    |
|----------------------------------------------------------------------------------------------------|----------------------------------------------------------------------------------------------------|
| General Billing Details       Additional Clinical Notes       Attachments       Medicare / DVA       Transacti         Full Name       Receipt       Receipt | OK         OK         Search         New         Depending on which option is selected, the cursor will either star in the Title field or First Name field         Aailing List trichive |
| Email     No Next Recall       Practitioner     Robert Jones <ul> <li>Next Appointment<br/>No Next Appointment<br/>Last Appointment<br/>No Last Appointment</li> </ul> <li>Standard</li>                                                                                                    |                                                                                                    |
| 90+ Days         60 Days         30 Days         Current         Balance           \$0.00         \$0.00         \$0.00         \$0.00         \$0.00         \$0.00                                                                                                    | Help                                                                                                    |

Warn when billing if outstanding for selected number of days. A pop up notification will appear if the patient has outstanding amounts for more than the selected period.

**Next / prev app range shown as** – this option allows users to change the description of the length of time since or until an appointment.

- Months, Weeks, Days
- Weeks, Days

Duplicate Patient Check - select one of the following options so Front Desk 2017 can search for duplicate patients when entering new patients.

- First Name, Surname
- First Name, Surname, DOB or
- Don't Check

Patient Image Tab Name can be used to change the name of the X-ray tab in the patient file.

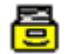

#### System Information - Banking

Select the Banking tab from the System Information dialog.

| 🖹 System Info                                                                                                    | rmation                                                                                                    |                                        |                |               | - 0 <b>-</b> X |
|----------------------------------------------------------------------------------------------------|----------------------------------------------------------------------------------------------------|----------------------------------------|----------------|---------------|----------------|
| Account Mess                                                                                                    | ages Default                                                                                                    | s Options                              | Banking        | Appoint       | ment Boo 🔨 🕨   |
| <ul> <li>✓ Use Ban</li> <li>✓ Include</li> <li>✓ Include</li> <li>✓ Include</li> <li>✓ Use Mon</li> <li>Bank Accou</li> <li>Acc Name</li> <li>BSB</li> <li>Acc. No.</li> </ul> | king Sheets<br>Credit Cards of<br>Cash on Bank<br>Cheques on B<br>ney Drawer<br>int Details<br>Smartsoft Cl<br>123456<br>123456789 | n Banking S<br>ng Sheet<br>anking Shee | heet <u>Ad</u> | vanced ttings | Close          |
| Direct Dep<br>As Abo<br>Acc Name<br>BSB<br>Acc. No.                                                                                                    | osit Details E                                                                                                    | PAY Details                            | ]              |               | Help           |

To use the banking sheets produced by *Front Desk 2017* select the **Use Banking Sheets** option. All payments made will now require a payment type method i.e. cash, cheque, credit card, EFTPOS etc.

Select the appropriate options to include on your banking sheets. If your practice accepts EFTPOS payments, credit cards should not be included. Enter the clinic's account name (Acc. Name), bank branch number (BSB) and account number (Acc. No.).

To include specific credit cards on the banking sheet, click the **Advanced** button and select which credit cards should appear.

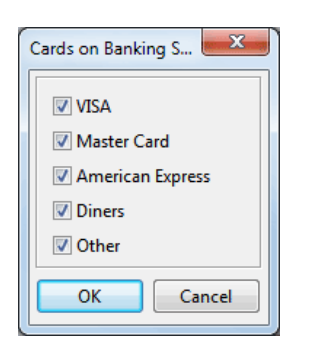

**Direct Deposit Details** can be displayed on **Statements** and **Invoices**. To use these details, enable the option on the **Statements** or **Invoices** tab found under the **Printing Options** section in **System Information**. If **As Above** is selected the Bank Account Details entered previously are used as the direct deposit details.

A **Money Drawer** which opens automatically when accepting payment can be integrated with *Front Desk 2017*. Please contact Smartsoft for more information.
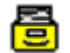

## System Information - Banking

**BPAY Details** can also be displayed on **Statements** and **Invoices**. To enable the BPAY functionality, select the **Printing Options** tab and check the **BPAY Details** option under **Printing Options**.

| 🖹 System Information                                                                                                    |                              |
|----------------------------------------------------------------------------------------------------|------------------------------|
| Printing Options Printing Layout Mail Merge Front D                                                                             | esk Word Pro                 |
| Rec/Acc/Pay Statement Invoice App Sched Quote                                                                                   | Close                        |
| Statement Page Size<br>A4 Portrait<br>A4 Portrait Credit Card<br>A4 Landscape<br>A5<br>Custom<br>Custom Settings                |                              |
| Printing Options                                                                                                    | Enable BPAY or Direct Deposi |
| BPAY Details     Show Statement/Invoice Numbers     Alert user when Paper Size changes     Non-printer driver based A5 printing | Details                      |

When turning on this function for the first time, *Front Desk 2017* will automatically generate unique BPAY reference numbers for your existing patients.

| Informati | on                                                                                                    |
|-----------|----------------------------------------------------------------------------------------------------|
| 1         | As you are using BPAY for the first time,<br>Front Desk needs to generate BPAY Reference<br>numbers for existing accounts. |
|           | This may take several minutes depending on the number of accounts in the system.                                           |
|           | Generate BPAY numbers now?                                                                                                 |
|           | Yes Cancel                                                                                                    |

## 圖

### **System Information - Banking**

Add your bank-supplied BPAY code, which identifies your business to BPAY payers in **System Information** on the **Banking** tab.

| 🕌 System Info                                                                                                    | rmation                                                                                                    |                       |          |
|----------------------------------------------------------------------------------------------------|----------------------------------------------------------------------------------------------------|-----------------------|----------|
| Fee Categorie:                                                                                                    | Account Messages Defaults (                                                                                                    | Options Banking д 🔸 🛌 |          |
| <ul> <li>Use Ban</li> <li>Include</li> <li>Include</li> <li>Include</li> <li>Include</li> <li>Use Mo</li> <li>Bank Accou</li> <li>Acc Name</li> </ul> | king Sheets<br>Credit Cards on Banking Sheet<br>Cash on Banking Sheet<br>Cheques on Banking Sheet<br>ney Drawer<br>Smartsoft Clinic | dvanced               |          |
| BSB                                                                                                    | 123456                                                                                                    |                       |          |
| Acc. No.                                                                                                    | 123456789                                                                                                    |                       |          |
| Direct Dep                                                                                                    | osit Details BPAY Details                                                                                                    |                       |          |
| Biller Code                                                                                                    | 123456 🗲                                                                                                    |                       | BPAY cod |
| Next CRN                                                                                                    | 112979                                                                                                    |                       |          |
| Check Dig                                                                                                    | t Routine Mod 10 v1 👻                                                                                                    | Edit                  |          |
| 🛛 Accept                                                                                                    | Credit Cards                                                                                                    | <u>H</u> elp          |          |

Users can change the **Check Digit Routine** between **Mod 10 v1** and **Mod 10 v5**, which affects how BPAY Customer Reference Numbers are generated. It is recommended that users confirm with their bank regarding which routine to use before configuring BPAY options.

Select **Accept Credit Cards** to allow accept credit card payments when using BPAY, which affects the text printed on Statements / Invoices regarding BPAY payment options.

### Front Desk 2017 - Note

Practitioners have the option to either bank to the clinic account, their practice group account or to their own accounts. For example, *Front Desk 2017* can group the banking of several practitioners into one account (through Practice Groups), while other practitioners can bank separately to their own individual accounts.

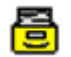

### System Information - Appointment Book(General)

Select the Appointment Book tab from the System Information dialog.

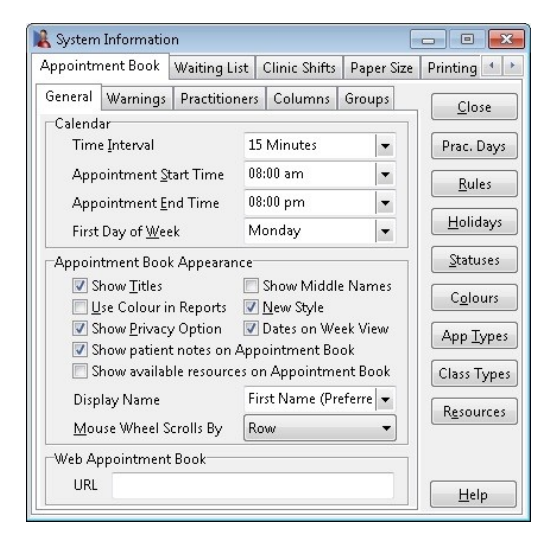

In the **General** tab select the **Time Interval** for your appointments in the Appointment Book. Specify the **Appointment Start Time** and **Appointment End Time**. If these times vary on different days, then select the earliest and the latest times an appointment can be made at the practice over the entire week.

First day of week - the day of the week the Appointment Book calendar begins.

Show Titles - shows the patient's Title in the Appointment Book i.e. Mr, Mrs, Ms.

**Show Middle Names** - gives you the option to display the patient's **Middle Name** on the appointment book.

**Use Colour in Reports** - previewing and printing the Appointment Book reports are in colour by default.

**New Style** - changes the appearance of appointments spanning multiple intervals to not include diagonal lines. This option has been added for backwards compatibility with older versions of Front Desk.

**Dates on Week View** – displays dates on the column headers of the Appointment Book in Week View.

Show Privacy Option - enables the Privacy option on the Appointment Book.

**Show patient notes on Appointment Book** – includes patient notes in the tooltip when hovering over an appointment.

**Show available resources on Appointment Book** – includes available resources in the tooltip when hovering over an appointment.

**Display Name** - alters how the patient's name appears in the appointment book. This option also affects the **Day List** report and **Appointment Book** report.

**Wheel Mouse Scroll By** - provides control of how the scroll wheel works when in the Appointment Book.

뎜

## System Information - Appointment Book (Warnings)

|                    |              |               | n                                 | Informatio                  | 🖌 System   |
|--------------------|--------------|---------------|-----------------------------------|-----------------------------|------------|
| inting 💶           | Paper Size P | Clinic Shifts | Waiting List                      | nent Book                   | Appointn   |
| <u>C</u> lose      | Groups       | Columns       | Practitioners                     | Warnings                    | General    |
|                    |              |               | iges                              | gs & Messa                  | Warnin     |
| Prac. Days         |              | n             | iired for <u>D</u> eleti          | eason Requ                  | 🔽 R        |
| <u>R</u> ules      | (            | dule          | iired for Resch<br>intment Exists | leason Requ<br>uture Annoi  | I R<br>I R |
| <u>H</u> olidays   | (            | nts           | of Appointme                      | Irag & Drop                 | D          |
| <u>S</u> tatuses   | ents         | e Appointm    | eceipting Futu                    | illing and R                | B          |
|                    | <b></b>      | nonths        | nentfor 6                         | Io Appointn                 |            |
| C <u>o</u> lours   | actitioner   | n-Default Pr  | t Made For No                     | ppointmen                   | A          |
| App <u>T</u> ypes  |              |               | ications                          | lation Notifi               | Cancell    |
| Class Types        | [            | ption when    | l Practitioner"<br>ppointments    | Show "Email<br>cancelling a | S 🔽        |
| R <u>e</u> sources | (            |               | 10.00                             |                             |            |
| 11.1.2             | l r          |               |                                   |                             |            |
|                    |              |               |                                   |                             |            |

**Reason Required for Deletion** - prompts for a reason when cancelling appointments.

**Reason Required for Reschedule** – prompts for a reason when rescheduling appointments.

**Future Appointment Exists** - displays a warning message when making an appointment if the patient has already booked a future appointment.

**Drag & Drop of Appointments** - displays a warning message when dragging an appointment from one appointment slot to another.

**Billing and Receipting Future Appointments** - displays a warning message if a patient is being billed or receipted for a date in the future.

**No Appointments for** - displays a warning message when making an appointment for a patient who hasn't been to the clinic for a particular amount of time i.e. 1 month to 5 years.

**Appointment Made For Non-Default Practitioner** - displays a warning if an appointment is made with a practitioner other than the patient's default practitioner (set in the **General** tab of the patient file).

**Show Email Practitioner option when cancelling appointments** – displays a prompt to email a cancellation notice to the practitioner when deleting future appointments.

晑

## System Information - Appointment Book (Practitioners)

From the **Practitioners** tab you can change how you view your practitioners on the Appointment Book. There are three different layouts to choose from.

| k System Information [                            | - • •             |
|---------------------------------------------------|-------------------|
| Defaults Options Banking Appointment Book Waiting | List Clir 🔹 🕨     |
| General Warnings Practitioners Columns Groups     | Close             |
| Show All Practitioners Show Practitioner Tabs     | Prac. Days        |
| Show Practice Group Tabs                          | <u>R</u> ules     |
| Show specific Practice Group only                 | <u>H</u> olidays  |
| Show specific Practitioner only                   | Status            |
| ▼                                                 | Colours           |
|                                                   | App <u>T</u> ypes |
|                                                   | Resources         |
|                                                   |                   |
|                                                   |                   |
|                                                   | <u>H</u> elp      |

### **Option 1: Show All Practitioners**

This gives you the option to display **Practitioner** and **Practice Group** tabs in the Appointment Book.

### **Option 2: Show specific Practice Group only**

This option will set up the appointment book with only one **Specific Practice Group**. This will show all the practitioners who are members of that specific group with tabs at the bottom of the Appointment Book.

### **Option 3: Show specific Practitioner only**

If you want just one **Practitioner** to appear on the appointment book, select the **Specific Practitioner** option. This view will only show the practitioner that you select. No tabs will appear on the Appointment Book with this selection.

If you choose to select none of the above options, then the appointment book will show all practitioners but no tabs at the bottom of the appointment book. In this case you will not have the choice of viewing one practitioner's columns.

### Front Desk 2017 - Note

In a multi-user networked environment these options need to be set on each computer. This allows the flexibility of different views of the appointment book on different computers in different areas of your practice.

# 8

### System Information - Appointment Book (Columns)

Each practitioner may have one or more columns in the Appointment Book. To insert a column for a practitioner simply select the **Column** tab and click **Add**.

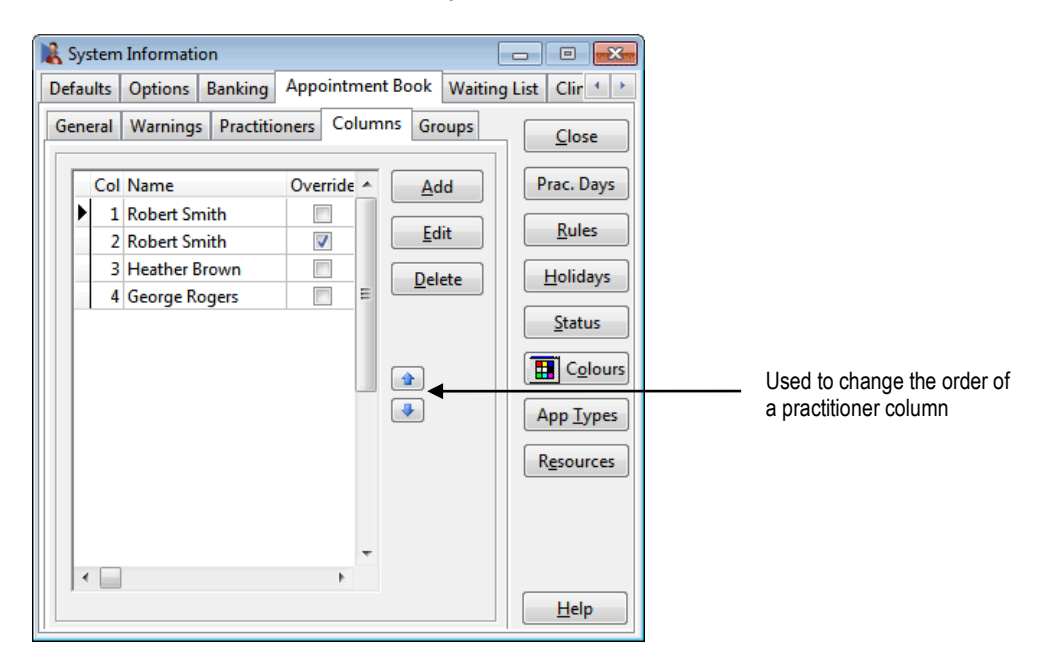

Select the practitioner's name from the drop-down box and click OK.

| New Column                      |              |
|---------------------------------|--------------|
| Practitioner Robert Smith  Adv. | OK<br>Cancel |

Generally only appointments for a particular practitioner can be made in an appointment column, however it is possible to override a column to allow appointments to be booked under any active practitioner, rather than just for the practitioner to whom the appointment column belongs.

To override a column, click the **Adv.** button and tick **Can make appointment for another practitioner in this column (override)** and click **OK**.

To use the default item codes for the column and not practitioner select **Use default** item codes for this column (not for the practitioner).

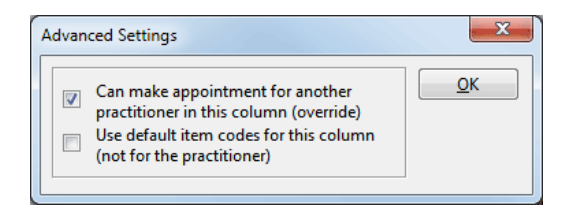

Use the up and down arrows to change the order of the practitioner columns.

# <mark>8</mark>

## System Information - Appointment Book (Prac Days)

**Practitioner Days** allows users to hide practitioner columns in the Appointment Book for days when a practitioner is not available.

To disable an appointment book column for a practitioner, go to the **Appointment Book** tab in **System Information** and click the **Prac. Days** button.

| 🖹 System Information           |                                | - • •              |           |
|--------------------------------|--------------------------------|--------------------|-----------|
| Options Banking Appointment    | Book Waiting List Clinic Shift | s 🛛 Paper Siz 🔸 🕨  |           |
| General Warnings Practitione   | rs Columns Practice Groups     |                    |           |
| Calendar                       |                                |                    |           |
| Time <u>I</u> nterval          | 15 Minutes 🔹                   | Prac. Days 🗲       | Prac Days |
| Appointment <u>S</u> tart Time | 09:00 am 💌                     |                    |           |
| Appointment <u>E</u> nd Time   | 07:00 pm 💌                     | <u>R</u> ules      |           |
| First Day of <u>W</u> eek      | Monday 💌                       | <u>H</u> olidays   |           |
| Appointment Book Appearance    |                                | <u>S</u> tatus     |           |
| 📝 Show Titles                  | Show Middle Names              |                    |           |
| Use Colour in Reports          | Vew Style                      |                    |           |
| Display Name                   | First Name (Preferred)         | App <u>Types</u>   |           |
| Mouse Wheel Scrolls By         | Page 💌                         | R <u>e</u> sources |           |
|                                |                                |                    |           |
|                                |                                |                    |           |
|                                |                                |                    |           |
|                                |                                | <u>H</u> elp       |           |

The following screen will be displayed. Select the days when each practitioner is available and click **OK**.

| Practitioner  | Monday   | Tuesday | Wednesday | Thursday | Friday | Saturday | Sunday | * | Cance |
|---------------|----------|---------|-----------|----------|--------|----------|--------|---|-------|
| George Rogers |          | V       | <b>V</b>  | <b>V</b> | V      | V        |        |   |       |
| Heather Brown | <b>V</b> | 1       |           | <b>V</b> | 1      |          |        |   |       |
| Robert Jones  | <b>V</b> | 1       | <b>V</b>  | <b>V</b> | 1      |          |        | - |       |
| Robert Smith  |          | 1       | <b>v</b>  | <b>V</b> | 1      |          |        | = |       |
|               |          |         |           |          |        |          |        |   |       |
|               |          |         |           |          |        |          |        |   |       |
|               |          |         |           |          |        |          |        |   |       |
|               |          |         |           |          |        |          |        |   |       |

If a change is made to **Practitioner Days** while the appointment book is open, a message will be displayed and the Appointment Book will be closed and then reopened.

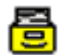

### System Information - Appointment Book (Rules)

To shade out different times in the Appointment Book to indicate special periods, click the **Rules** button. The **Appointment Book Rules** dialog will appear, as shown below.

| Description   | Display       | Affects | Duration           | Frequency               | App | Sch | Repeat | <u> </u> | Add      |
|---------------|---------------|---------|--------------------|-------------------------|-----|-----|--------|----------|----------|
| Lunch         | Lunch         | RS      | 12:30 am - 1:00 pr | all week                | ~   | Ц   | 1 week |          | Edit     |
| Lunch         | Lunch         | GR      | 12:30 am - 1:30 pr | all week                | ~   |     | 1 week |          |          |
| Lunch         | Lunch         | GH      | 12:30 am - 1:30 pr | all week                | ~   |     | 1 week |          | Сору     |
| Lunch         | Lunch         | PB      | 12:30 am - 1:00 pr | all week                | ~   |     | 1 week |          |          |
| Closed        | Closed        | Clinic  | all day            | 01/10/2015 - 02/10/2015 |     |     |        |          | Delete   |
| Annual Leave  | Annual Leav   | PB      | all day            | 02/11/2015 - 06/11/2015 |     |     |        |          | Class    |
| Staff Meeting | Staff Meeting | Clinic  | 4:30 pm - 5:00 pm  | Fri                     | -   |     | 1 week |          | Clean-up |
|               |               |         |                    |                         |     |     |        |          | -        |
|               |               |         |                    |                         |     |     |        |          |          |
|               |               |         |                    |                         |     |     |        |          |          |

Rules can be used to indicate lunch breaks, practitioner breaks, holidays or periods where you wish to have special appointments, such as for new patients.

To **Add**, **Edit**, **Delete** or **Copy** a rule, click the corresponding button. The **Clean-up** feature allows users to expire all rules which ended more than one

week ago. These rules will then be hidden, but can be accessed by selecting **Show Archived and Expired Rules**.

### Front Desk 2017 - Note

Rules can overlap within the Appointment Book. The order in which the rules are entered in the **Appointment Book Rules** dialog determines the precedence or order in which they appear on the appointment book, with some rules overriding other rules. To edit the order, select the rule and use the up and down arrows to move a rule.

To create a new Rule, click Add. The Add Rule dialog will appear, as shown below.

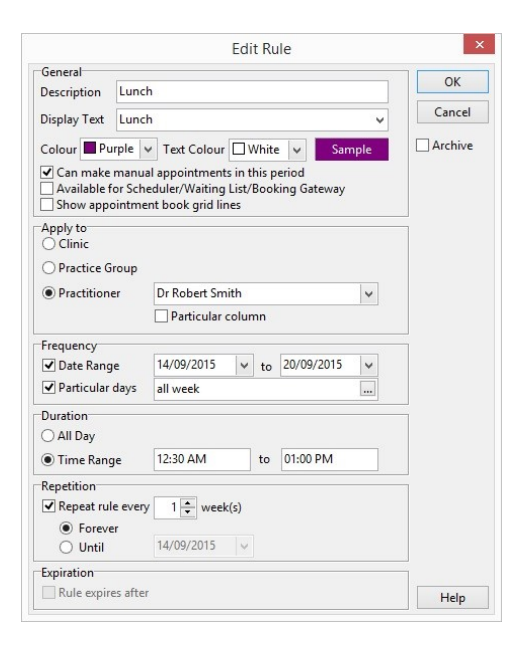

# **e**

### System Information - Appointment Book (Rules)

Enter a description of the rule in the **Description** field, and the text to be displayed (if any) in the **Display Text** field.

Select a **Colour** and **Text Colour** for the rule from the drop-down boxes provided. To select a colour from the **Windows Colour Palette** double click on the Colour or Text Colour field. The following **Colour** dialog will be presented.

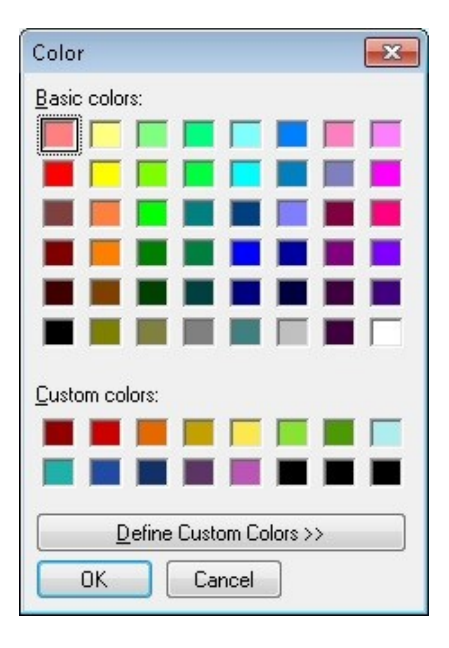

If making an appointment is permitted within a rule area, select **Can make manual appointments in this period**. If the Appointment Scheduler, Waiting List and Patient Booking Gateway are permitted to schedule appointments within the rule area select **Available for Scheduler/Waiting List/Booking Gateway**.

**Show Appointment Book Grid Lines** adds grid lines to areas blocked out by Appointment Book rules. This feature is useful if appointments are to be made within appointment rules, such as when reserving areas for new patients.

If the rule applies to all practitioners, select the **Clinic** option. Alternatively, if the rule only applies to a particular practice group, select the **Practice Group** option and from the drop-down box select the appropriate practice group. The same applies if the rule applies to a particular practitioner, select the **Practitioner** option and from the drop-down box select the appropriate practitioner. If the rule only applies to one column for a practitioner, check the **Particular column** option and specify the column number.

| Apply to<br>Clinic |                   |   |                   |
|--------------------|-------------------|---|-------------------|
| Practice Group     |                   |   |                   |
| Practitioner       | George Rogers     | - |                   |
|                    | Particular column |   | Particular Column |

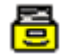

### System Information - Appointment Book (Rules)

| Frequency         | 8.50       |   |    | 22         |   |               |
|-------------------|------------|---|----|------------|---|---------------|
| 📝 Date Range      | 14/09/2015 | - | to | 20/09/2015 | - |               |
| 🔽 Particular days | all week   |   |    |            |   | Browse Button |

The **Day Selector** dialog will be displayed as below.

Select the days to which the rule applies and then click the **OK** button.

You can specify a date range as well as the days of the week. For example, if a practitioner was unavailable every Monday for the next 6 months, this can be set in the **Frequency** section.

From the **Duration** section select the **All Day** option, or alternatively if the rule applies to a particular time of the day select the **Time Range** option and set the appropriate **from** and **to** times.

| Duration   |          |    |          |  |
|------------|----------|----|----------|--|
| O All Day  |          |    |          |  |
| Time Range | 12:30 AM | to | 01:00 PM |  |
| · · · · ·  |          |    |          |  |

The **Repetition** section will only be enabled if the **Date Range** section option is selected. This section is used to repeat rules on alternate weeks.

**Example:** If a practitioner only works every second Saturday, set the **From** and **To** dates in the **Date Range** for the week the rule first applies. From the **Repetition** section select **Repeat Rule** every **2 weeks**. Select the **Forever** or **Until** option, whichever applies.

| <ul> <li>Repeat rule ev</li> <li>Forever</li> </ul> | /ery 1 🛖 week( | s) |  |
|-----------------------------------------------------|----------------|----|--|
|                                                     |                |    |  |

The **Expiration** section allows users to select a date for the rule to automatically become archived. This option is unavailable if the rule is set to repeat forever.

# **b** System Information - Appointment Book (Public Holidays)

To rule out times in the Appointment Book to indicate public holidays, go to the **Appointment Book** tab in **System Information** and click the **Holidays** button. The **Public Holidays** dialog will appear, as shown below.

Select the **Colour** and **Text Colour** for the appearance of holidays in the appointment book. If making an appointment is permitted within a holiday period, select **Can make manual appointments in this period**.

To Add, Edit or Delete a public holiday, click the corresponding button.

| blic Holidays                       |                       |        | ×      |                 |
|-------------------------------------|-----------------------|--------|--------|-----------------|
| olour 🗖 Yellow 💌<br>Can make manual | Text Colour Navy 💌    | Sample | Close  |                 |
| lates                               |                       |        |        |                 |
| Date                                | Description           |        | Add    | — To create a n |
| Fri 1/1/2016                        | New Year's Day        |        | Edit   | Holiday         |
| Tue 26/1/2016                       | Australia Day         |        |        |                 |
| Mon 14/3/2016                       | March public holiday  |        | Delete |                 |
| Fri 25/3/2016                       | Good Friday           |        |        |                 |
| Sat 26/3/2016                       | Easter Saturday       |        |        |                 |
| Mon 28/3/2016                       | Easter Monday         |        |        |                 |
| Mon 25/4/2016                       | Anzac Day             |        |        |                 |
| Mon 13/6/2016                       | Queen's Birthday      |        |        |                 |
| Mon 3/10/2016                       | Labour Day            |        |        |                 |
| Sat 24/12/2016                      | Christmas Eve Holiday | E      |        |                 |
| Mon 26/12/2016                      | Christmas Day Holiday |        |        |                 |
| Tue 27/12/2016                      | Proclamation Day      |        |        |                 |
| Sat 31/12/2016                      | New Year's Eve        |        |        |                 |
|                                     |                       |        | Help   |                 |

To create a new public holiday, click **Add**. The **Add Holiday** dialog will appear, as below.

Enter the **Description** and **Date** for the holiday.

| Date             | ОК     |
|------------------|--------|
| Sat 31/12/2016 👻 | Cancel |
| Description      | Cancer |
| New Year's Eve   |        |

# 8

### System Information - Appointment Book (Appointment Status)

To set up an appointment status, click the **Status** button. An appointment status can be used to view the progress of an appointment e.g. *Patient Not Arrived, Patient Arrived, In Room,* and *Completed.* It can also be set by a patient responding to an SMS appointment reminder.

To Add, Edit or Delete an appointment status, go the Appointment Book tab in System Information and click the Status button.

| Appointment Status Status Defaults                        | ×                         |                                                                                                    |
|-----------------------------------------------------------|---------------------------|----------------------------------------------------------------------------------------------------|
| Description Patient Not Arrived Patient Arrived Completed | ▲ Close Add ← Edit Delete | Add a new<br>Appointment<br>Status                                                                              |
| Show Archived                                             | ↓                         | Use these arrows to order the<br>status. This adjusts the order<br>they appear in the appointmen<br>status list |

To adjust the order an appointment status appears in the list, use the up and down arrows as above.

To create a new appointment status, click Add.

The Add Appointment Status dialog will appear.

| Add Appointm | ent Status             | <b>.</b> X |
|--------------|------------------------|------------|
| Description  | Patient Did Not Attend | ОК         |
| Colour       | Fuchsia 💌              | Cancel     |
|              | In-Queue Status        | Archive    |
|              |                        |            |

Enter the **Description** and **Colour** for the appointment status.

Enabling the **In-Queue Status** option will add the patient to the **Practitioner Queue** when this appointment status is selected on an appointment. The Practitioner Queue allows a practitioner to view patients that have arrived and are waiting to be seen.

# <mark>8</mark>

### System Information - Appointment Book (Appointment Status)

The **Defaults** section allows for a default appointment status to be set. These defaults ensure that the correct status is selected from the initial booking to the final processing of a patient after their consultation.

| Appointment Status                   | ×            |
|--------------------------------------|--------------|
| Status Defaults                      |              |
| Default Appointment Status           | Close        |
| Patient Not Arrived 💌                |              |
| Arrived Status                       |              |
| Patient Arrived 👻                    |              |
| Processed Status                     |              |
| Completed 👻                          |              |
| Change Appointment Status on Billing |              |
|                                      | <u>H</u> elp |

Use the drop-down boxes on this screen to set the default statuses.

- **Default Appointment Status** is the status automatically selected when an appointment is made.
- **Arrived Status** is the status that flags when a patient has arrived and starts the patient waiting timer.
- **Processed Status** is the status that is automatically set when the patient is billed.

Select **Change Appointment Status on Billing** if the appointment status should change automatically when the patient is billed.

The coloured bar on the left of each appointment indicates the appointment status.

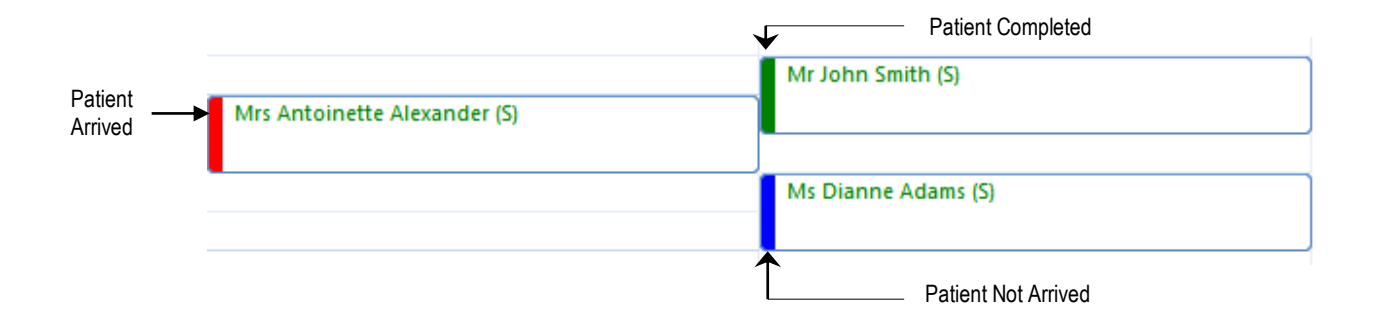

## **e**

### System Information - Appointment Book (Colours)

To change the colour of the common features in the appointment book, click the **Colours** button. The following **Appointment Book Colours** dialog will be displayed.

| 1 | Appointment Book Colours | ×       |
|---|--------------------------|---------|
|   | Appointment Type         | Close   |
|   | Casual Appointment       | Edit    |
|   | Rule Out                 |         |
|   | Selected Cell            | Default |
|   | Patient Processed        |         |
|   | Remind Patient           |         |
|   | Appointment Notes        |         |
|   | Birthday                 | Help    |

Select the Appointment Book colour you would like to change and click the **Edit** button, or simply double click on the item. The following **Edit Appointment Colour** dialog will appear.

| Edit Appointment Colour                        | ×            |
|------------------------------------------------|--------------|
| Description<br>Patient Processed               | OK<br>Cancel |
| Colour<br>Background White  Text Green  Sample |              |

You can change both the **Background** colour and **Text** colour of these items using the drop-down boxes. When you have chosen the desired colours click **OK**. As with the rules function, double click on the Colour and Text Colour fields to select a colour from the **Windows Colour Palette**.

# 8

### System Information - Appointment Book (Types)

To set up Appointment Types, click the **App Types** button. Appointment Types can be used to indicate the reason a patient is attending e.g. a New Patient, an X-ray, or a regular treatment. An appointment type could also indicate the room in which the treatment will take place.

Do not confuse Appointment Types with Item Codes; Appointment Types are intended to enhance the readability of the Appointment Book, whereas an Item Code is used for billing purposes.

| Code<br>S<br>IC<br>F<br>EX | A E | <u>A</u> dd<br><u>E</u> dit |
|----------------------------|-----|-----------------------------|
| S<br>IC<br>F<br>EX         | E   | <u>E</u> dit<br>Delet       |
| IC<br>F<br>EX              | E   |                             |
| F<br>EX                    |     | Delet                       |
| EX                         |     |                             |
|                            |     |                             |
|                            | _   | 4                           |
|                            |     | <b>~</b>                    |

Click **Add** to create an Appointment Type. To change an Appointment Type, click **Edit** and to remove an Appointment Type click **Delete**.

To adjust the order in which Appointment Types appear, use the up and down ordering buttons.

Enter a **Description** and a **Code**, this code can be up to 3 characters in length and will appear in brackets alongside the patient's name. Select a **Background colour** and a **Text colour** from the drop-down boxes.

| ettings                                          |                                                                                                    |                                                        |                                  |       |                       | ок      |
|--------------------------------------------------|----------------------------------------------------------------------------------------------------|--------------------------------------------------------|----------------------------------|-------|-----------------------|---------|
| Descript                                         | tion                                                                                                    | Cod                                                    | e                                |       |                       | Cancel  |
| Standar                                          | rd Consultation                                                                                                    | S                                                      |                                  |       |                       | Archive |
| васкдго                                          | ound 🔲 RGB: 153, 👻 Text ∎                                                                                                    | Black                                                  |                                  | 3     | Sample                |         |
| Default                                          | Appointment Intervals                                                                                                    | Black<br>Interval \                                    | ▼  <br>Width                     |       | Sample                |         |
| Default<br>Pract                                 | Appointment Intervals                                                                                                    | Black                                                  | ▼  <br>Width<br>1                | · ·   | Sample Add            |         |
| Default<br>Pract<br>Anne<br>Anne                 | Appointment Intervals<br>titioner<br>e Smith - Hazelwood Park<br>e Smith - Norwood                                                                                    | Black<br>Interval V<br>2<br>2                          | Width                            | < III | Sample<br>Add<br>Edit |         |
| Default<br>Pract<br>Anne<br>Dale                 | Appointment Intervals<br>Expointment Intervals<br>Exmith - Hazelwood Park<br>E Smith - Norwood<br>Gribble - Hazelwood Park                                            | Black                                                  | Width 1 1 1                      | × III | Add<br>Edit           |         |
| Default<br>Pract<br>Anne<br>Anne<br>Dale<br>Geor | Appointment Intervals<br>titioner<br>e Smith - Hazelwood Park<br>e Smith - Norwood<br>Gribble - Hazelwood Park<br>ge Rogers - Hazelwood Park                          | Black                                                  | ▼   <br>Width<br>1<br>1<br>1     | • III | Add<br>Edit<br>Delete |         |
| Default. Pract Anne Dale Geor Hal J              | Appointment Intervals<br>itioner<br>e Smith - Hazelwood Park<br>e Smith - Norwood<br>Gribble - Hazelwood Park<br>ge Rogers - Hazelwood Park<br>ordan - Hazelwood Park | Black Interval V 2 2 2 2 2 2 2 2 2 2 2 2 2 2 2 2 2 2 2 | ▼  <br>Width<br>1<br>1<br>1<br>1 | < III | Add<br>Edit<br>Delete |         |

# 🗧 Syste

### System Information - Appointment Book (Types)

**Default Practitioner Intervals** allow for appointments to default to a certain time interval required for that appointment. For example, New Patients may require two intervals.

To set these time intervals click the **Add** button and either select a practitioner from the list or leave it as **All Practitioners**. Set the time intervals as necessary for a particular appointment type for a practitioner or all practitioners. The wide option only applies to those practitioners who have more than one column, and sets the appointment for more columns.

| Edit Default Pra | actitioner Intervals | x              |
|------------------|----------------------|----------------|
| Practitioner     | Peter Brown          | ОК             |
| Intervals        | 3 🔺 Wide 2 🚔         | <u>C</u> ancel |
| Period           | 45 minutes           |                |
|                  |                      |                |

### Select the Defaults & Following Appointments tab.

| Appointment Types     |                              |          | <b>—</b>     |                                           |
|-----------------------|------------------------------|----------|--------------|-------------------------------------------|
| Appointment Types D   | efaults & Following Appointm | ents 🗲   | Close        | Default settings for<br>Appointment Types |
| Default Appointment   | Standard Consultation        | -        | Add          |                                           |
| Default New Patient   | Initial Consultation         | -        | Edit         |                                           |
| Default Group Booking | Group Appointment            | -        | Delete       |                                           |
| Appointment Type      | Following Appointment        | *        | Derect       |                                           |
| Initial Consultation  | Standard Consultation        |          |              |                                           |
| Standard Consultation | on Review                    |          |              |                                           |
|                       |                              |          |              |                                           |
|                       |                              |          |              |                                           |
|                       |                              |          |              |                                           |
|                       |                              | <b>T</b> | <u>H</u> elp |                                           |

This function allows you to automatically set up appointment types for subsequent appointments, based on the appointment type of a previous appointment. For example, this function can automatically change the appointment type from **Initial Consultation** to **Standard Consultation**, then from **Standard Consultation** to **Review** and so on.

The **Default Appointment**, **Default New Patient** and **Default Group Booking** should be set to the appointment types that are most commonly used for these appointments.

To Add, Edit or Delete a following appointment, click the corresponding button.

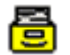

### System Information - Appointment Book (Classes)

To set up Class Types, click the **Class Types** button. Class Types can be used to differentiate between **Group Appointments**, while also allowing a maximum number of attending patients to be set.

| Class Types |                      |   | <b>.</b> X |
|-------------|----------------------|---|------------|
| Default     | Group Physiotherapy  | • | Close      |
| Descrip     | tion                 | - | Add        |
| Group       | Physiotherapy        |   | Edit       |
|             |                      |   | Delete     |
| Show A      | Archived Class Types | - | Help       |

Click **Add** to create a Class Type.

To edit or delete select the class type and click Edit or Delete.

| Description     | Pilates Class           |     | ОК      |
|-----------------|-------------------------|-----|---------|
| Max Class Size  | 20 🚔                    |     | Cancel  |
| Description for | r Patient Booking Gatew | /ay | Archive |
|                 |                         |     |         |
|                 |                         | *   |         |
|                 |                         | *   |         |

Enter a **Description** and select the **Max Class Size** to determine the maximum number of patients that can be booked into this class type.

When the class size is exceeded a warning will appear at the time of booking.

| Information                                                             | x              |
|-------------------------------------------------------------------------|----------------|
| The maximum number of patients (20) have already been added to this gro | up appointment |
| ОК                                                                      |                |

A **Description for Patient Booking Gateway** can also be added, which will be displayed to users booking into this class via the Booking Gateway.

Default Class Types can be specified within each individual practitioner file.

# <del>8</del>

## System Information - Appointment Book (Resources)

A resource can be a piece of equipment, a room, an assistant or anything else you wish to reserve for a particular appointment. Examples include: X-ray machine, ultrasound or room A. Once a resource is associated with an appointment, it is unavailable, preventing the double-booking of a finite resource.

To add or edit a Resource, click the **Resources** button on the **Appointment Book** tab in **System Information**.

| 🖹 System Information                                                                                                    |                                                                               |                                                                                                    |
|----------------------------------------------------------------------------------------------------|-------------------------------------------------------------------------------|----------------------------------------------------------------------------------------------------|
| Options Banking Appointme                                                                                                    | ent Book Waiting List C                                                       | linic Shifts 🔄 🔸                                                                                   |
| General Warnings Practition                                                                                                    | ners Columns Groups                                                           | Close                                                                                              |
| Time <u>I</u> nterval                                                                                                    | 15 Minutes                                                                    | Prac. Days                                                                                         |
| Appointment Start Time                                                                                                    | 08:00 am                                                                      | Rules                                                                                              |
| First Day of Week                                                                                                    | Monday V                                                                      | Holidays                                                                                           |
| Appointment Book Appearan<br>Show Titles<br>Use Colour in Reports<br>Show Privacy Option<br>Display Name<br><u>M</u> ouse Wheel Scrolls By | Ice<br>✓ Show Middle Names<br>✓ New Style<br>First Name (Preferre ▼<br>Page ▼ | Status         Image: Colours         App Types         Class Types         Resources         Help |
| Resources                                                                                                    |                                                                               | ×                                                                                                  |
| Description<br>Gait Analysis Machine<br>Ultrasound<br>Massage Table<br>X-ray Machine                                                       |                                                                               | Close<br>Add<br>Edit<br>Delete                                                                     |
| Show Archived                                                                                                    | •                                                                             | Help                                                                                               |

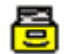

### System Information - Appointment Book (Resources)

By default, resources are available to all practitioners. However, resource use can be restricted to only certain practitioners.

| Ed | it Resource                              |                                                                             | X            |                |               |
|----|------------------------------------------|-----------------------------------------------------------------------------|--------------|----------------|---------------|
|    | Resource Description<br>X-ray Machine    |                                                                             | OK<br>Cancel |                |               |
| Γ  | Practitioner Access                      | <b>D</b> = 101                                                              | Archive      |                |               |
|    | Practitioners without access to resource | George Rogers<br>Heather Brown                                              |              | Select which F | Practitioners |
|    |                                          | <ul> <li>Peter Brown</li> <li>Robert Jones</li> <li>Robert Smith</li> </ul> |              | Resource       | Juns          |
|    |                                          |                                                                             |              |                |               |
|    | <                                        | <                                                                           |              |                |               |
|    |                                          |                                                                             |              |                |               |
|    |                                          |                                                                             |              |                |               |
|    |                                          |                                                                             |              |                |               |
|    |                                          |                                                                             | Help         |                |               |

To add a resource to an appointment, select the **Resource** from the drop-down list when creating an appointment or editing appointment details.

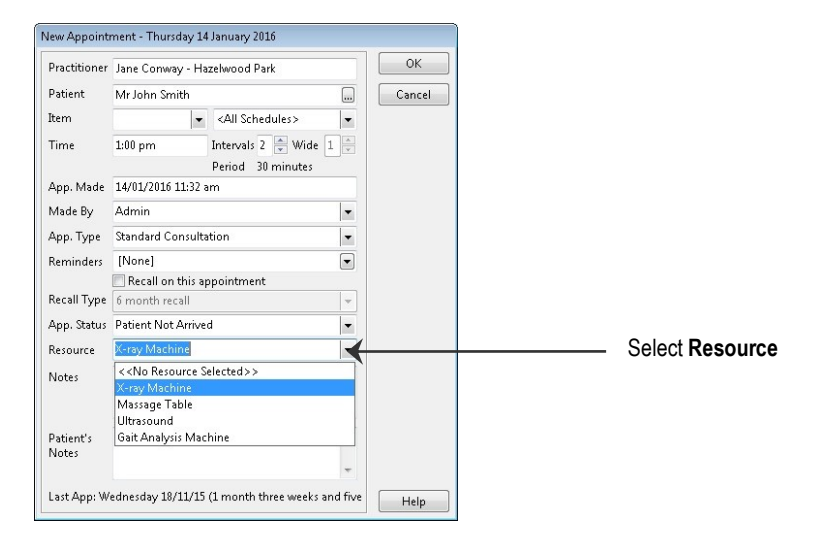

If you hover over an appointment with your mouse, an appointment tooltip will show the resource selected for that appointment, as well as the other appointment details.

| 1:00 pm | Mr John Smith (S)                                           |                     |
|---------|-------------------------------------------------------------|---------------------|
| 1:15 pm | Appointment Details                                         |                     |
| 1:30 pm | Mr John Smith (S)                                           |                     |
| 1:45 pm | The No: 1151<br>Item Code:                                  |                     |
| 2:00 pm | App Made: 14/1/16 11:32am<br>Made Bv: Admin                 |                     |
| 2:15 pm | Resource: X-ray Machine                                     | — Selected Resource |
| 2:30 pm | Next Appointment: Thu 14 Jan 2016 1:00 pm (Jane Conway)     |                     |
| 2:45 pm | Previous Appointment: Tue 12 Jan 2016 1:00 pm (two days ago |                     |
| 3-00 pm | Status: Patient Not Arrived                                 |                     |

Resources will also be shown on the Day List report.

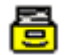

### **System Information - Waiting List**

Select the Waiting List tab from the System Information dialog.

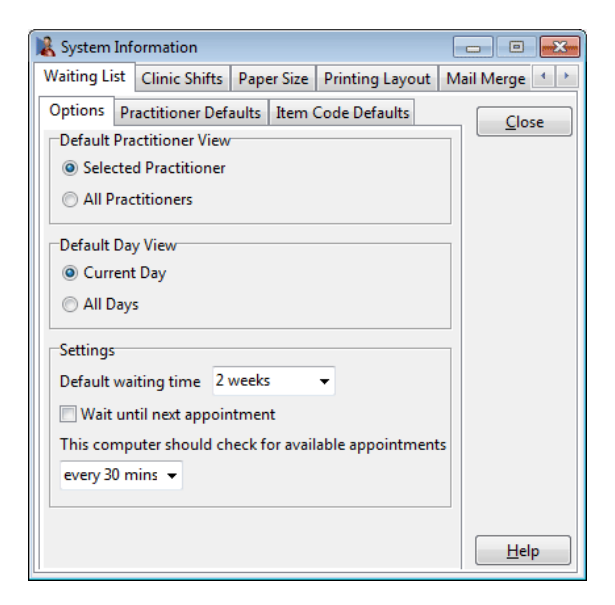

Under the **Options** tab, select the preferred **Default Practitioner View**:

Default Practitioner View
 Selected Practitioner
 All Practitioners

**Selected Practitioner** will default to showing waiting patients with the selected practitioner only.

**All Practitioners** will default the waiting list to show waiting patients with all practitioners.

Select the preferred Default Day View:

| Default Day View |  |
|------------------|--|
| Ourrent Day      |  |
| O All Days       |  |

**Current Day** will default to showing only patients waiting for an appointment on the selected calendar day.

**All Days** will default the waiting list to show patients waiting for an appointment on any day.

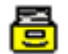

### **System Information - Waiting List**

Select the Practitioner Defaults tab from within the Waiting List tab.

| 🖹 System Inform  | ation             |              |                    |                |  |
|------------------|-------------------|--------------|--------------------|----------------|--|
| Waiting List Cli | nic Shifts        | Paper Size   | Printing Layout    | Mail Merge 🚹 🕨 |  |
| Options Practi   | Close             |              |                    |                |  |
| Existing Patient | Existing Patients |              |                    |                |  |
| Patient's de     | efault prac       | titioner     |                    |                |  |
| Practice Gro     | oup of the        | patient's de | fault practitioner |                |  |
| O Any practition | ioner             |              |                    |                |  |
| Practice Green   | oup Ann           | e Smith      | -                  |                |  |
| Practitioner     | r Ann             | e Smith      |                    |                |  |
| New Patients     |                   |              |                    |                |  |
| Patient's de     | efault prac       | titioner     |                    |                |  |
| Practice Green   | oup of the        | patient's de | fault practitioner |                |  |
| O Any practition | ioner             |              |                    |                |  |
| Practice Gro     | oup Ann           | e Smith      | <b>•</b>           |                |  |
| Practitioner     | r Ann             | e Smith      |                    |                |  |
|                  |                   |              |                    | Help           |  |

Select the preferred Practitioner Defaults for Existing Patients.

This will be the practitioner selected by default when an *existing* patient is being added to the waiting list.

| Existing Patients                                    |              |  |
|------------------------------------------------------|--------------|--|
| Patient's default practitioner                       |              |  |
| Practice Group of the patient's default practitioner |              |  |
| Any practitioner                                     |              |  |
| Practice Group                                       | Anne Smith 🔍 |  |
| Practitioner     Anne Smith                          |              |  |

### Select the preferred **Practitioner Defaults** for **New Patients**.

This will be the practitioner selected by default when a *new* patient is being added to the waiting list.

| New Patients                                         |              |  |  |
|------------------------------------------------------|--------------|--|--|
| Patient's default practitioner                       |              |  |  |
| Practice Group of the patient's default practitioner |              |  |  |
| O Any practitioner                                   |              |  |  |
| Practice Group                                       | Anne Smith 🔍 |  |  |
| Practitioner     Anne Smith     Image: Smith         |              |  |  |

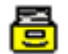

## System Information - Waiting List

Select the Item Code Defaults tab from within the Waiting List tab.

| 🖹 System Informat  | tion        |              |                  | - • •               |
|--------------------|-------------|--------------|------------------|---------------------|
| Waiting List Clini | c Shifts    | Paper Size   | Printing Layou   | ut 🛛 Mail Merge 🔳 🗃 |
| Options Practitio  | oner Defa   | ults Item (  | Code Defaults    | Close               |
| Existing Patients  |             |              |                  |                     |
| Item Code of       | previous    | appointme    | nt               |                     |
| Schedule cor       | ntaining It | em Code of   | f previous app   |                     |
| Oefault Item       | Code for    | patient's de | fault practition | her                 |
| 💿 Item Code        | 1096        | 0            |                  |                     |
| Schedule           | Non-        | Service      | -                | -                   |
| New Patients       |             |              |                  |                     |
| Oefault Item       | Code for    | patient's de | fault practition | ner                 |
| 💿 Item Code        | 1096        | 0            | -                |                     |
| Schedule           | Non-        | Service      | -                | -                   |
|                    |             |              |                  |                     |
|                    |             |              |                  |                     |
|                    |             |              |                  |                     |
|                    |             |              |                  | <u>H</u> elp        |

Select the preferred **Item Code Defaults** to be used when an *existing* patient is added to the waiting list.

| Existing Patients                                                                                                    |                                     |    |
|----------------------------------------------------------------------------------------------------|-------------------------------------|----|
| Item Code of pressure of pressure of the second second | evious appointment                  |    |
| Schedule contai                                                                                                    | ning Item Code of previous app      |    |
| O Default Item Coo                                                                                                    | de for patient's default practition | er |
| 🔘 Item Code                                                                                                    | 10960 -                             |    |
| Schedule                                                                                                    | Non-Service -                       |    |

Select the preferred **Item Code Defaults** to be used when a *new* patient is added to the waiting list.

| New Patients    |                             |             |
|-----------------|-----------------------------|-------------|
| Oefault Item Co | ode for patient's default p | ractitioner |
| 🔘 Item Code     | 10960                       | -           |
| Schedule        | Non-Service                 | -           |
|                 |                             |             |

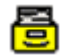

### System Information - Front Desk Word Processor

Select the Front Desk Word Processor tab from the System Information dialog.

| 🖹 System Ir         | nformation     |              |                |              |
|---------------------|----------------|--------------|----------------|--------------|
| Front Desk          | Word Processor | Clinical Not | es Attachments | Bar Code 🚹 🕨 |
| Settings            | Labels         |              |                | Close        |
| Default P           | aper Size      |              |                |              |
| A4                  |                |              | •              |              |
| Width:              | 21.00 cm 🔺     | Height:      | 29.70 cm 🛓     |              |
| Default N           | Margins        |              |                |              |
| Left:               | 2.54 cm 🌲      | Right:       | 2.54 cm 🌲      |              |
| Top:                | 2.54 cm 💂      | Bottom:      | 2.54 cm 🚔      |              |
| Header              | 0.000 cm 🚔     | Footer       | 0.000 cm 🚔     |              |
| Default C<br>Portra | Drientation    | ◯ Landsca    | pe             |              |
| Default F           | ont            |              |                |              |
| T Arial             | -              | 11 🔻         |                |              |
|                     |                |              |                | <u>H</u> elp |

The default document settings in the **Front Desk Word Processor** can be customised by setting the available options.

Users can select the **Default Paper Size**, **Default Margins**, **Default Orientation** and the **Default Font**. These settings are often set based on your printer configuration and most commonly used documents.

Select the Labels tab from within the Front Desk Word Processor settings.

| 🖹 System Information      |               | [           | - • 💌        |
|---------------------------|---------------|-------------|--------------|
| Front Desk Word Processor | linical Notes | Attachments | Bar Code 🚹 🕨 |
| Settings Labels           |               |             | Close        |
| Left Margin               | 0.00 c        | m 🍨         |              |
| Top Margin                | 0.00 c        | m 🌲         |              |
| Horizontal (Column) Mar   | gin 0.00 c    | m 🌲         |              |
| Vertical (Row) Margin     | 0.00 c        | m 🌲         |              |
| Columns                   | 3             | ×           |              |
| Rows                      | 7             | *<br>*      |              |
|                           |               |             |              |
|                           |               |             |              |
|                           |               |             |              |
|                           |               |             |              |
|                           |               |             |              |
|                           |               |             | <u>H</u> elp |

Select the **Margins** required when printing labels through the **Front Desk Word Processor.** 

The number of **Columns** and **Rows** is determined by the layout of the label sheets being used.

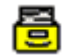

## **System Information - Clinic Shifts**

Select the Clinic Shifts tab from the System Information dialog.

| 🖹 System Informatio | on           |         |          |       |      | - • •        |
|---------------------|--------------|---------|----------|-------|------|--------------|
| Appointment Book    | Waiting List | Clinic  | Shifts   | Paper | Size | Printing 🚹 🕨 |
|                     |              |         |          |       | _    | Class        |
| Description         | From         |         | То       |       | *    |              |
| Monday              | Mon 8        | 3:00 am | Mon 9:   | 00 pm |      | Add          |
| Tuesday             | Tue 8        | :00 am  | Tue 8:0  | 0 pm  | Π.   |              |
| Wednesday           | Wed 8        | 3:00 am | Wed 8:   | 00 pm |      | <u>E</u> dit |
| Thursday            | Thu 8        | :00 am  | Thu 9:0  | )0 pm |      | Dalata       |
| Friday              | Fri 11:      | 00 am   | Fri 8:00 | pm    |      | Delete       |
| Saturday            | Sat 9:0      | 00 am   | Sat 12:0 | 00 pm | Ξ    |              |
|                     |              |         |          |       |      |              |
|                     |              |         |          |       |      |              |
|                     |              |         |          |       |      | •            |
|                     |              |         |          |       |      |              |
|                     |              |         |          |       |      |              |
|                     |              |         |          |       |      |              |
|                     |              |         |          |       |      |              |
|                     |              |         |          |       |      |              |
|                     |              |         |          |       |      |              |
|                     |              |         |          |       | ÷    | Help         |
|                     |              |         |          |       |      | Пер          |

**Clinic Shifts** are common working shift periods and banking periods used for reporting. Once established, these shifts are used to define time periods when generating reports. Each of these periods require a description together with a start and end time.

To create a new clinic shift, click the **Add** button and enter the details as required.

| New Clinic Shif | ť         |        |          | ×      |
|-----------------|-----------|--------|----------|--------|
| Description     | Monday At | fterno | on Shift | ОК     |
| From            | Monday    | -      | 12:00 PM | Cancel |
| То              | Monday    | -      | 08:00 PM |        |
|                 |           |        |          |        |

When setting start and end times, allow for the occasional patient being processed before opening or after closing the shift. Also be careful that shifts do not overlap.

To edit an existing period either double click on the item in the grid or click the **Edit** button. Items may be removed by clicking the **Delete** button.

### Front Desk 2017 - Tip

*Front Desk 2017* can automatically synchronise a computers time to the same time as the database server by using the Set Time of this machine from Database Server feature on the **Network** tab in **System Information**.

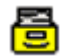

## System Information – Printing Options

Select the Printing Options tab from the System Information dialog.

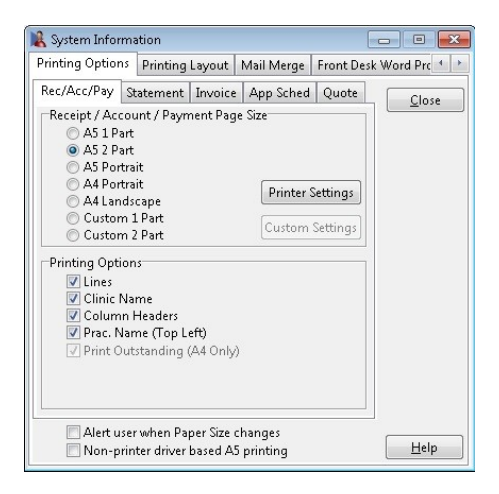

In this section you can modify the size and appearance of Statements, Invoices, Quotations, Receipts, Accounts, Payments and the Appointment Schedule. The lines, clinic name and headers may be removed to accommodate pre-printed stationery.

Receipts, Accounts and Payments can be printed on either **A5 1 Part, A5 2 Part, A5 Portrait, A4 Portrait, A4 Landscape** or **Custom 1 Part, Custom 2 Part**. The **2 Part** option has a remittance slip for the patient to keep for their records. The A4 Receipts, Accounts and Payments have an option to display any outstanding amount at the bottom.

In the **Statement** tab there is an option to **Show Statement/Invoice Numbers**. If this is selected an invoice number will be printed on all statements, invoices and receipts. Additionally, **Credit Card details** or **Direct Deposit details** can be shown on all statements and/or invoices.

To show **BPAY Details** on statements and invoices check **BPAY Details** under the **Printing Options** section of the **Statement** and/or **Invoice** tab. When turning on this function for the first time, Front Desk will automatically generate BPAY Reference numbers for your existing patients.

If you have selected the **A4 Portrait Credit Card** option for your statements and/or invoices, you can click the **Advanced** button and tick the specific credit cards that your clinic accepts.

An **Appointment Schedule** details the future appointments for a patient. The appointment schedule may be printed on A4, A5, custom-sized paper or on business card sized labels, and may also include a calendar. Users can also select if they want the appointment type or practitioner name to be printed. These preferences can be set in the **App Schedule** tab.

Alert user when Paper Size changes displays a message if the current item being printed uses a different paper size to the previous item printed.

The **Non-printer driver based A5 printing** option can assist *Front Desk 2017* users who have a printer that does not fully support A5 printing.

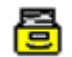

### **System Information - Printing Layout**

Select the Printing Layout tab from the System Information dialog.

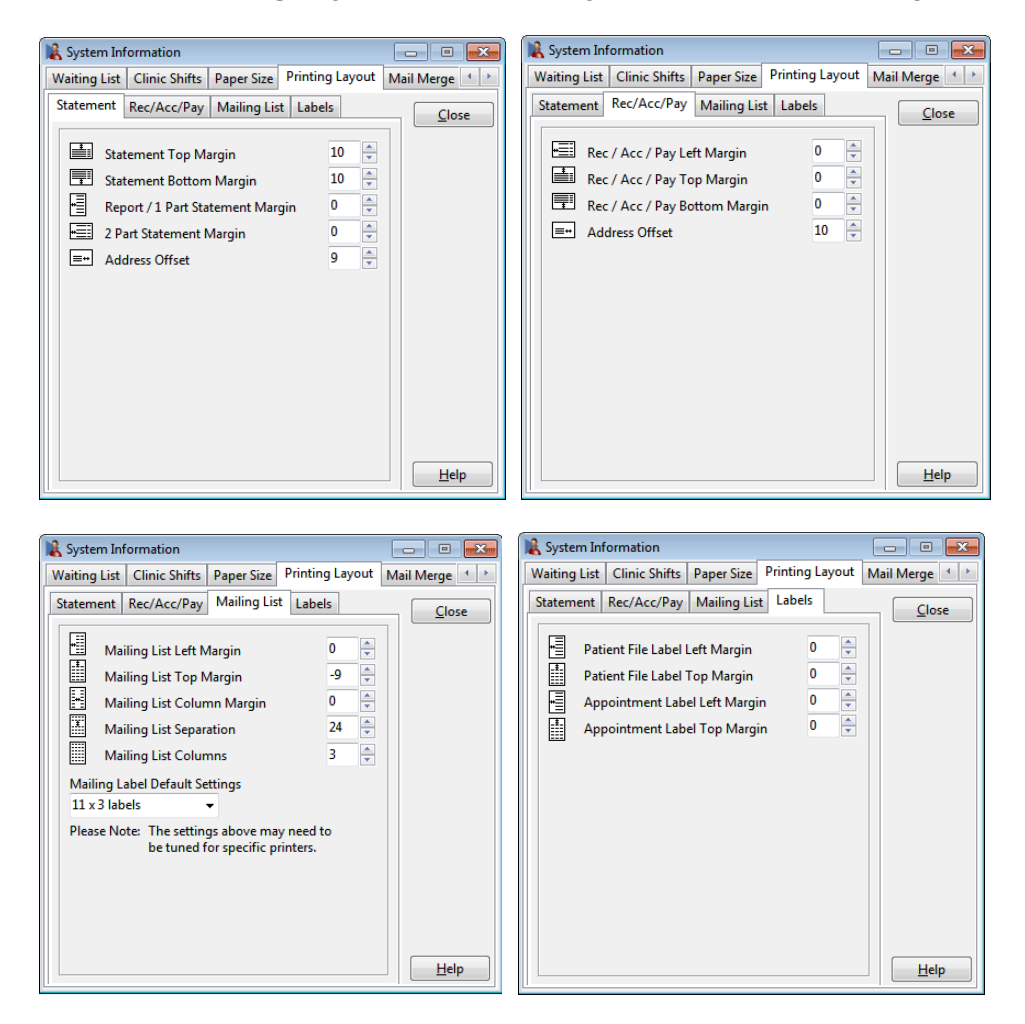

Printing layout accommodates minor changes to the printer alignment setup. Adjustments to the Left Margin, Top Margin, and Bottom Margin can be made for Statements, Invoices, Receipts, Accounts, Payments, Patient File labels and Appointment Labels. Left Margin, Top margin, Column Margin, Separation and the number of Columns can be adjusted for mailing labels. Some default settings have been included.

### Front Desk 2017 - Tip

We recommend using A4 mailing labels with 3 columns across and 14 rows down. *Front Desk 2017* can accommodate most label sizes on A4 paper, however some mailing labels are designed specifically for ink jet or laser printers, so choose the labels that best suit your printer.

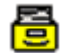

### System Information - Mail Merge

Select the Mail Merge tab from the System Information dialog.

| System Information                                               | 1             |
|------------------------------------------------------------------|---------------|
| Clinic Shifts Paper Size Printing Layout Mail Merge Front Desk V |               |
| Data Format Close                                                |               |
| Text (with Header)                                               |               |
| ⊘ dBase                                                          |               |
| Data Files Location                                              |               |
| C:\ProgramData\Smartsoft\Front Desk                              | Browse Button |
| MS Word                                                          |               |
| Return Address                                                   |               |
|                                                                  |               |
|                                                                  |               |
|                                                                  |               |
|                                                                  |               |
|                                                                  |               |
| <u>H</u> elp                                                     |               |

*Front Desk 2017* is capable of generating mail merge data for use in Microsoft Word or within the **Front Desk Word Processor**.

By default, the format in which this data is saved is **Text (with Header)**. As the capabilities of computer systems vary the default **Data Format** may not be compatible with your system. If compatibility issues arise please select **dBase**.

The default save location of this data can be found below.

For Windows 7, Windows 8/8.1, Windows 10, Windows Server 2008, Windows Server 2008 (R2), Windows Server 2012, Windows Server 2012 (R2) and Windows Server 2016: **C:\ProgramData\Smartsoft\Front Desk** 

The **Return Address** section is used for printing the return address on envelopes that are set up within Standard Letters.

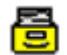

## System Information - Clinical Notes

Select the Clinical Notes tab from the System Information dialog.

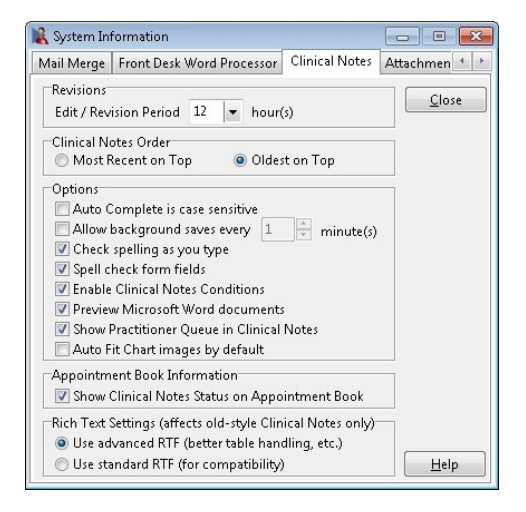

The **Edit** / **Revision Period** specifies the time period allowed for editing before a revision is created. This time period can be set from 0 to 12 hours.

The **Clinical Notes Order** determines the order of clinical notes records in a patients file. They can either be displayed **Most Recent on Top** or the **Oldest on Top**.

The **Auto Complete is Case Sensitive** option will only trigger an auto-complete line in clinical notes if the exact letter case is used in the replacement keywords.

Users can set how often clinical notes are automatically saved using **Allow background saves every x minute(s)**.

Check spelling as you type will automatically spell check while typing clinical notes.

Select **Spell check form fields** to have words entered in form fields automatically checked for spelling mistakes.

Enable Clinical Notes Conditions will toggle clinical notes conditions on or off.

Check **Preview Microsoft Word documents** to preview Microsoft Word documents within clinical notes.

Show Practitioner Queue in Clinical Notes will enable the practitioner queue within clinical notes.

Auto Fit Chart images by Default will automatically stretch chart images to the available area by default.

Selecting the **Show Clinical Notes Status on Appointment Book** enables users to view a list of patients who have not had a clinical note entered. This list is viewed by placing the mouse pointer over the practitioner's name on the Appointment Book.

The **Rich Text Settings** can be set to better handle tables within clinical notes (advanced RTF) or changed to standard RTF for users wishing to use voice recognition software or with other compatibility issues.

# 8

### **System Information - Attachments**

The default settings for **Scanning** can be changed on the **Attachments** tab in **System Information**.

The **Default Attachment Scanner**, **Default X-ray Scanner** and **Default Patient Photo Camera** can be set as below.

| 💦 System Information                                          |
|---------------------------------------------------------------|
| Front Desk Word Processor Clinical Notes Attachments Bar Code |
| Attachments                                                   |
| Default Path                                                  |
| C:\Program Files\Front Desk 2000                              |
| Attachment Size                                               |
| Show warning when adding attachment over 500 KB               |
| Scanning                                                      |
| Scanner Type                                                  |
| TWAIN -                                                       |
| Default Attachment Scanner                                    |
| WIA-HP LJ M2727nf Scan 🔻                                      |
| Default X-ray Scanner                                         |
| WIA-HP LJ M2727nf Scan 🔻                                      |
| Default Patient Photo Camera                                  |
| WIA-HP LaserJet 3390   Use DirectShow                         |
| <u>H</u> elp                                                  |

The default folder for *Front Desk 2017* to look in when adding attachments can be set using the **Default Path** on the **Attachments** tab.

A warning on **Attachment Size** can be enabled by checking **Show warning when adding attachment over** a set size in KB (kilobytes). This will notify users if they are trying to add attachments over the selected size in the **Patient File**.

The Default Scanner and Camera settings can be set from this tab. If using a webcam to take patient photos, **Use DirectShow** must be ticked for Front Desk to find the webcam.

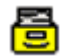

### System Information - Bar Code Scanning

Select **Enable Bar Code Scanning** if you wish to use a bar code scanner for billing and/or receipting items.

Click **Auto Detect** and while the **Scan Bar Code to Auto Detect Settings** progress bar is displayed scan a test bar code and the bar code scanner's settings will automatically be read and set in *Front Desk 2017*.

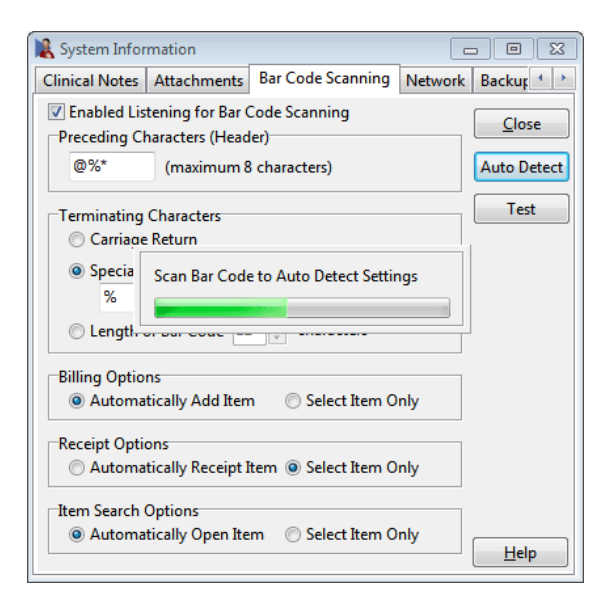

Select the **Billing Options**, **Receipt Options** and **Item Search Options** to be used when bar code scanning. You can select **Automatically Add Item on Billing**, **Automatically Receipt Item on Receipt**, **Automatically Open Item on Search** or **Select Item Only**.

To allocate a bar code to an item, open the individual Item Code in Front Desk and scan the corresponding product. The code will be placed in the **Extended Code (Bar Code)** field.

| m Details Stock Control                                                                                                    |                                                                                                    |                                                                                                    |                                                                                                    |                                                                                                    |                                                                                                    |                                                                                             |   |
|----------------------------------------------------------------------------------------------------|----------------------------------------------------------------------------------------------------|----------------------------------------------------------------------------------------------------|----------------------------------------------------------------------------------------------------|----------------------------------------------------------------------------------------------------|----------------------------------------------------------------------------------------------------|---------------------------------------------------------------------------------------------|---|
| tem Code HealthPoint                                                                                                    | Code Mea                                                                                                    | licare/DVA                                                                                                | Code Ex                                                                                               | tended Coo                                                                                                    | de (Bar Coo                                                                                            | le)                                                                                         |   |
| B-1                                                                                                    |                                                                                                    |                                                                                                    | 57                                                                                                    | 7069910023                                                                                                    | 54                                                                                                    |                                                                                             |   |
| Schedule                                                                                                    |                                                                                                    |                                                                                                    |                                                                                                    |                                                                                                    |                                                                                                    |                                                                                             |   |
| Non-Service 🗸 👻                                                                                                    |                                                                                                    |                                                                                                    |                                                                                                    |                                                                                                    |                                                                                                    |                                                                                             |   |
| Description                                                                                                    |                                                                                                    |                                                                                                    |                                                                                                    |                                                                                                    |                                                                                                    |                                                                                             |   |
| Small Back Support                                                                                                    |                                                                                                    |                                                                                                    |                                                                                                    |                                                                                                    |                                                                                                    |                                                                                             | * |
|                                                                                                    |                                                                                                    |                                                                                                    |                                                                                                    |                                                                                                    |                                                                                                    |                                                                                             |   |
|                                                                                                    |                                                                                                    |                                                                                                    |                                                                                                    |                                                                                                    |                                                                                                    |                                                                                             | Ŧ |
| GST                                                                                                    |                                                                                                    |                                                                                                    |                                                                                                    |                                                                                                    |                                                                                                    |                                                                                             |   |
|                                                                                                    |                                                                                                    |                                                                                                    |                                                                                                    |                                                                                                    |                                                                                                    |                                                                                             |   |
| ✓ Include GST by default<br>Medicare / Tyro ○ Non-HealthPoint Item                                                                            | t 🔽 Round                                                                                                    | d to nearest<br>are / DVA I                                                                               | \$0.05 🔳                                                                                              | Special G                                                                                                    | iST rate<br>ic Imaging                                                                                 | Service                                                                                     |   |
| ✓ Include GST by default<br>Medicare / Tyro<br>Non-HealthPoint Item<br>Fee Category                                                           | t 🔽 Round<br>1 📄 Medic<br>Fee                                                                                                    | d to nearest<br>are / DVA B<br>Reduction                                                                  | \$0.05 (<br>tem (<br>Total<br>(Ex GST)                                                                | ] Special G<br>] Diagnost<br>Total<br>(Inc GST)                                                               | iST rate<br>iic Imaging<br>Rebate                                                                      | Service<br>Gap                                                                              |   |
| ✓ Include GST by default<br>Medicare / Tyro<br>○ Non-HealthPoint Item<br>Fee Category<br>Standard                                             | t 🗹 Round                                                                                                    | d to nearest<br>are / DVA J<br>Reduction<br>\$0.00                                                        | \$0.05<br>tem<br>Total<br>(Ex GST)<br>\$50.00                                                         | Special G<br>Diagnost<br>Total<br>(Inc GST)<br>\$55.00                                                        | iST rate<br>ic Imaging<br>Rebate<br>\$0.00                                                             | Service<br>Gap<br>\$55.00                                                                   |   |
| Include GST by default Medicare / Tyro Non-HealthPoint Item Fee Category Standard Concession                                                  | t 📝 Round<br>Medic<br>Fee<br>\$50.00                                                                                                    | d to nearest<br>are / DVA B<br>Reduction<br>\$0.00<br>\$0.00                                              | \$0.05<br>tem<br>Total<br>(Ex GST)<br>\$50.00<br>\$50.00                                              | Special G<br>Diagnost<br>(Inc GST)<br>\$55.00<br>\$55.00                                                      | iST rate<br>ic Imaging<br>Rebate<br>\$0.00<br>\$0.00                                                   | Service<br>Gap<br>\$55.00<br>\$55.00                                                        |   |
| Include GST by default Medicare / Tyro Non-HealthPoint Item Fee Category Standard Concession Workcover                                        | t 📝 Round<br>Medic<br>Fee<br>\$50.00<br>\$50.00                                                                                                    | d to nearest<br>are / DVA I<br>Reduction<br>\$0.00<br>\$0.00<br>\$0.00                                    | \$0.05<br>tem<br>Total<br>(Ex GST)<br>\$50.00<br>\$50.00                                              | Special G Diagnost Total<br>(Inc GST)<br>\$55.00<br>\$55.00                                                   | iST rate<br>iic Imaging<br>Rebate<br>\$0.00<br>\$0.00<br>\$0.00                                        | Service<br>Gap<br>\$55.00<br>\$55.00<br>\$55.00                                             |   |
| Include GST by default Medicare / Tyro Non-HealthPoint Item Fee Category Standard Concession Workcover Veteran Affairs                        | t 📝 Round<br>Medic<br>Fee<br>\$50.00<br>\$50.00<br>\$50.00                                                                                                    | d to nearest<br>are / DVA I<br>Reduction<br>\$0.00<br>\$0.00<br>\$0.00<br>\$0.00                          | \$0.05 Total<br>(Ex GST)<br>\$50.00<br>\$50.00<br>\$50.00<br>\$50.00                                  | Special G<br>Diagnost<br>Total<br>(Inc GST)<br>\$55.00<br>\$55.00<br>\$55.00<br>\$55.00                       | ST rate<br>ic Imaging<br>Rebate<br>\$0.00<br>\$0.00<br>\$0.00<br>\$0.00                                | Service<br>Gap<br>\$55.00<br>\$55.00<br>\$55.00                                             |   |
| Include GST by default Medicare / Tyro Non-HealthPoint Item Fee Category Standard Concession Workcover Veteran Affairs Medicare               | t                                                                                                    | d to nearest<br>rare / DVA II<br>Reduction<br>\$0.00<br>\$0.00<br>\$0.00<br>\$0.00<br>\$0.00              | \$0.05 (c)<br>tem (c)<br>(Ex GST)<br>\$50.00<br>\$50.00<br>\$50.00<br>\$50.00                         | Special G<br>Diagnost<br>(Inc GST)<br>\$55.00<br>\$55.00<br>\$55.00<br>\$55.00<br>\$55.00                     | ST rate<br>iic Imaging<br>Rebate<br>\$0.00<br>\$0.00<br>\$0.00<br>\$0.00<br>\$0.00                     | Service<br>Gap<br>\$55.00<br>\$55.00<br>\$55.00<br>\$55.00<br>\$55.00                       |   |
| Include GST by default Medicare / Tyro Non-HealthPoint Item Fee Category Standard Concession Workcover Veteran Affairs Medicare VIP           | t                                                                                                    | d to nearest<br>rare / DVA I<br>Reduction<br>\$0.00<br>\$0.00<br>\$0.00<br>\$0.00<br>\$0.00<br>\$0.00     | \$0.05 Total<br>(Ex GST)<br>\$50.00<br>\$50.00<br>\$50.00<br>\$50.00<br>\$50.00<br>\$50.00            | Special G<br>Diagnost<br>Total<br>(Inc GST)<br>\$55.00<br>\$55.00<br>\$55.00<br>\$55.00<br>\$55.00<br>\$55.00 | EST rate<br>ic Imaging<br>Rebate<br>\$0.00<br>\$0.00<br>\$0.00<br>\$0.00<br>\$0.00<br>\$0.00<br>\$0.00 | Service<br>Gap<br>\$55.00<br>\$55.00<br>\$55.00<br>\$55.00<br>\$55.00<br>\$55.00            |   |
| Include GST by default Medicare / Tyro Non-HealthPoint Item Fee Category Standard Concession Workcover Veteran Affairs Medicare VIP No Charge | <ul> <li>Medic</li> <li>Fee</li> <li>\$50.00</li> <li>\$50.00</li> <li>\$50.00</li> <li>\$50.00</li> <li>\$50.00</li> <li>\$50.00</li> <li>\$50.00</li> <li>\$50.00</li> <li>\$50.00</li> <li>\$50.00</li> <li>\$50.00</li> </ul> | are / DVA Is<br>Reduction<br>\$0.00<br>\$0.00<br>\$0.00<br>\$0.00<br>\$0.00<br>\$0.00<br>\$0.00<br>\$0.00 | \$0.05 Total<br>(Ex GST)<br>\$50.00<br>\$50.00<br>\$50.00<br>\$50.00<br>\$50.00<br>\$50.00<br>\$50.00 | Special G<br>Diagnost<br>Total<br>(Inc GST)<br>\$55.00<br>\$55.00<br>\$55.00<br>\$55.00<br>\$55.00<br>\$55.00 | ST rate                                                                                                | Service<br>Gap<br>\$55.00<br>\$55.00<br>\$55.00<br>\$55.00<br>\$55.00<br>\$55.00<br>\$55.00 |   |

## ē

## System Information - Bar Code Scanning

To use the bar code to search for an item code, scan the bar code in the **Search on Item Code** window. This will select and open the item code depending on the settings in **System Information - Bar Code Scanning**.

| Search or | n Item Code                        |                       | x     |
|-----------|------------------------------------|-----------------------|-------|
| Search C  | Characters                         | Schedule              |       |
|           |                                    | < <all>&gt;</all>     | -     |
| Code      | Description                        |                       | *     |
| 500       | Initial Consultation and Treatment |                       |       |
| 505       | Standard Treatment                 |                       |       |
| 509       | Long Consultation                  |                       |       |
| 510       | Long Consultation - 2 areas        |                       |       |
| 514       | Extended Consultation              |                       |       |
| 515       | Extended Consultation - 3 areas    |                       |       |
| 535       | Standard Home Visit                |                       |       |
| 555       | Hydrotherapy                       |                       | -     |
| Shov      | v archived Item Codes              |                       |       |
|           | ew                                 | <u>O</u> K <u>C</u> a | ancel |

On the Receipt window scan the bar code you wish to receipt. This will either select and receipt this item or just select the item depending on the settings in **System Information - Bar Code Scanning**.

| Name         | Mr John Smith   |                          |   |
|--------------|-----------------|--------------------------|---|
| Account      | Primary         |                          | - |
| Date         | 14/01/2016 💌    |                          |   |
| Practitioner | Jane Conway - H | azelwood Park            | - |
| Item Code    | B-1 💌           | <all schedules=""></all> | - |
| Description  | Small Back Supp | ort                      | * |
| Fee          | \$55.00         | Include GST              | V |
| Reduction    | \$0.00          | Medicare PCI<br>Email    |   |
| Net Fee      | \$55.00         | Print                    |   |

## **e**

## System Information - Bar Code Scanning

On the **Billing** window scan the bar code you wish to bill. This will either select and add the item or just select the item depending on the settings in **System Information** - **Bar Code Scanning**.

|              |                |          |            |          |                          |         |             |                                                  |                                          | X   |
|--------------|----------------|----------|------------|----------|--------------------------|---------|-------------|--------------------------------------------------|------------------------------------------|-----|
| Patient      | Mr Joł         | nn Smith | 1          |          |                          |         | Account     | Primary                                          |                                          | *   |
| Practitioner | Jane C         | :onway - | Hazelwoo   | od Par   | k                        | -       |             |                                                  |                                          | -3  |
| Date         | 14/01/         | /2016 🔫  | B-1        | -        | <all schedules=""></all> | -       | Fee         | \$55.00                                          | Include GST                              | V   |
| Description  | Small          | Back Su  | pport      |          | Schedule                 | *       | Reduction   | \$0.00                                           | Ad                                       | 1   |
|              |                |          |            |          |                          | -       | Net Fee     | \$55.00                                          | 55.00                                    | •   |
| Date         | Item           | Descrip  | otion      |          |                          |         | Prac        | Net Fee                                          | Payment                                  | *   |
| 14/01/2016   | B-1            | Small P  | a al Como  |          |                          |         |             | \$55.00                                          | \$55.00                                  |     |
|              |                | Second L | аск зирр   | ort      |                          |         |             | 455.00                                           |                                          |     |
|              |                |          | аск зирр   | on       |                          |         |             | 433,50                                           |                                          | ш   |
| GST Ite      | :m             |          | ласк зирр  |          |                          |         | Totals      | \$55.00                                          | \$55.00                                  | H H |
| GST Ite      | :m<br>Inalloca | ted Payn | nent to pr | ractitic | iner Susan Everret       | tt - Ad | Totals      | \$55.00<br>sted amount                           | \$55.00                                  | m + |
| GST Ite      | :m<br>Inalloca | ted Payn | nent to pr | actitic  | iner Susan Everret       | tt - Ad | Totals<br>┨ | \$55.00<br>(\$55.00<br>ated amount)<br>Bulk Bill | \$55.00<br>Medicare PC                   |     |
| GST Ite      | :m<br>Inalloca | ted Payn | nent to pr | actitic  | iner Susan Everret       | tt - A( | Totals<br>d | \$55.00<br>sated amount<br>Bulk Bill             | \$55.00<br>Medicare PC<br>Email<br>Print |     |

## Front Desk 2017 - Tip

Your bar code scanner may need configuration for this functionality to work correctly. Please refer to the bar code scanner's manual for further details on configuring header and terminating characters.

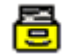

### System Information - Network

Select the Network tab from the System Information dialog.

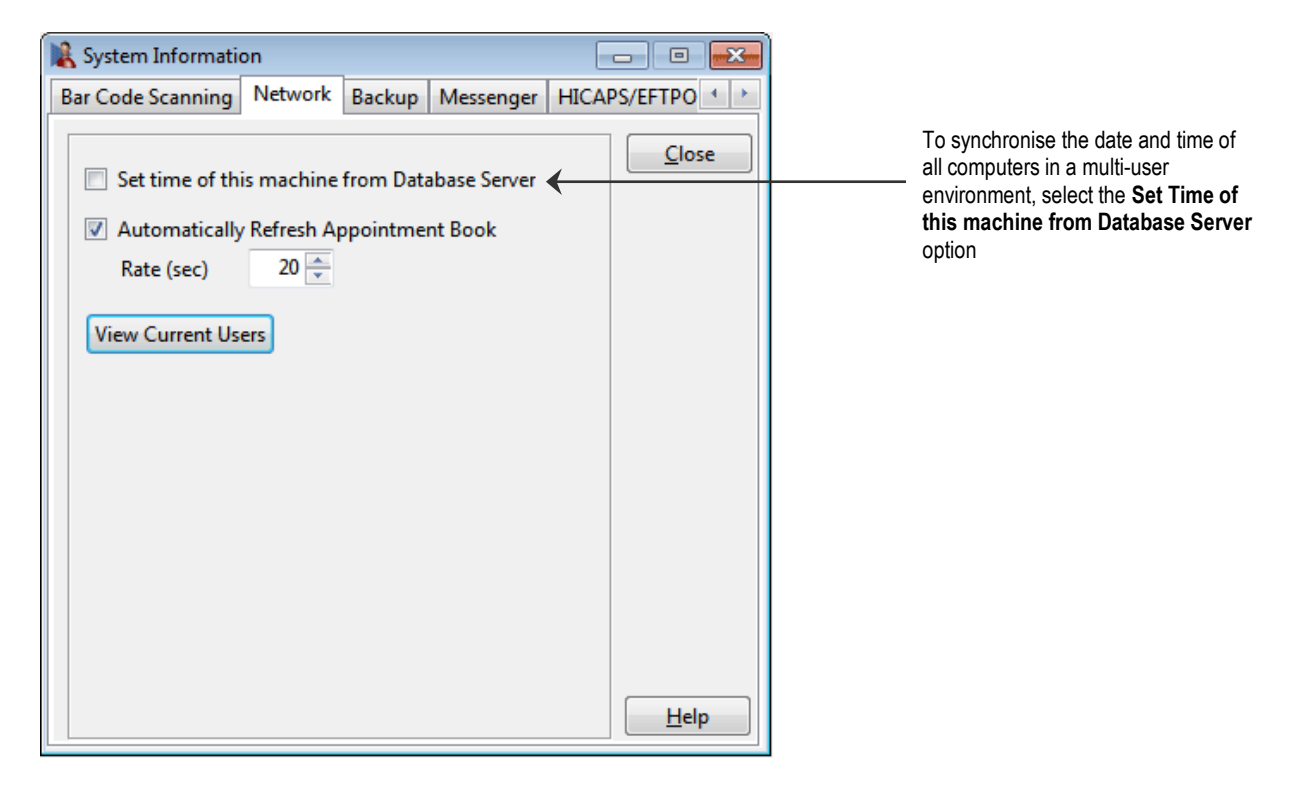

# Only select the following settings if running *Front Desk 2017* in a multi-user networked environment.

Select **Set time of this machine from Database Server** if this computer is to be synchronised with the server. This date and time synchronisation is performed when starting *Front Desk 2017* on your machine.

**Automatically Refresh Appointment Book** refreshes the Appointment Book on a regular basis so that it reflects the changes made by other users in a multi-user networked environment. This option is not required for single user operation.

**View Current Users** will show the computers and logins currently connected to the *Front Desk 2017* database.

### Front Desk 2017 - Tip

It is important that the time in your system is set to the correct date and time for the banking and shift reports to work correctly. If running *Front Desk 2017* in a multi-user environment, each computer running *Front Desk 2017* should be set to the same date and time. Front Desk 2017 can automatically synchronise a computers time to the same time as the server by using the **Set time of this machine from Database Server** feature (as above).

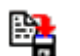

### System Information - Backup

Select the Backup tab from the System Information dialog.

| 🖹 System Information                                                                             |              |
|--------------------------------------------------------------------------------------------------|--------------|
| Bar Code Scanning Network Backup Messenger HICA                                                  | PS/EFTPO 🔹 🕨 |
| Network Backup                                                                                   | Close        |
| Override Backup Path                                                                             |              |
| Backup Path                                                                                      |              |
| Backup Warnings                                                                                  |              |
| Warn if a backup using Front Desk has not been run<br>for more than 3 day(s).                    |              |
| Warn if a backup using the external FDBackup utility<br>has not been run for more than 7 day(s). |              |
|                                                                                                  | Help         |

**Override Backup Path** is set when backing up from a client workstation, over a network in a multi-user environment. UNC format must be used when setting the backup path. Please contact Smartsoft (Australia) Pty Ltd if you require further assistance with this feature.

Warn if a backup using Front Desk has not been run for more than 3 day(s) can be configured to display a warning if a manual backup has not been performed for a specific, user-defined number of days.

Warn if a backup using the external FDBackup utility has not been run for more than 7 day(s) can be configured to display a warning if the automated backup utility has not been performed for a specific, user-defined number of days. Please contact Smartsoft (Australia) Pty Ltd if you require further assistance with this feature.

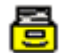

### System Information - Messenger (multi user environments only)

Messenger users can use auto complete for commonly used words and phrases. For example, users can set up a shortcut such as "npr" which will expand to "Next patient in room".

| System morma                                                                                                    | tion                                                                                                |                              |                                  |               | - • 💌          |
|----------------------------------------------------------------------------------------------------|----------------------------------------------------------------------------------------------------|------------------------------|----------------------------------|---------------|----------------|
| Vetwork Backup                                                                                                    | Messenger                                                                                           | SMS                          | Email                            | MailChi       | mp Adva 🔹 🕨    |
| Messenger Auto<br><u>R</u> eplace:                                                                                  | Complete<br><u>W</u> ith:                                                                           |                              |                                  |               | <u>C</u> lose  |
| npr                                                                                                    | Next patier                                                                                         | nt in roo                    | m                                | ^             | <u>A</u> dd    |
| psm                                                                                                    | Please see                                                                                          | me whe                       | n free                           |               | <u>D</u> elete |
| (Multi-usei                                                                                                    | r Environment                                                                                       | only)                        | on Startu                        | р             |                |
| (Multi-usei                                                                                                    | r Environment                                                                                       | only)                        | on Startu                        | p             |                |
| (Multi-user<br>Messenger Mod                                                                                        | r Environment<br>le                                                                                 | Only)                        | on Startu                        | p             | ]              |
| (Multi-user<br>Messenger Mod                                                                                        | r Environment<br>le<br>network only)<br>al and remote                                               | Only)<br>network             | on Startu<br>s, mobile           | p<br>devices) |                |
| (Multi-user<br>→Messenger Mod<br>● Local (local<br>○ Global (loca<br>Local Channel                                  | r Environment<br>le<br>network only)<br>al and remote                                               | only)<br>Only)<br>network    | on Startu<br>s, mobile           | p<br>devices) |                |
| (Multi-user<br>Messenger Mod                                                                                        | r Environment<br>le<br>network only)<br>al and remote<br>1<br>2<br>nel has not be                   | only)<br>network             | on Startu<br>s, mobile<br>orised | p<br>devices) |                |
| (Multi-user<br>Messenger Mod<br>© Local (local<br>O Global (loca<br>Local Channel<br>A Global Chan<br>Authorised it | r Environment<br>le<br>network only)<br>al and remote<br>1<br>2<br>nel has not be<br>OS / Android L | only)<br>network<br>en autho | on Startu<br>s, mobile<br>orised | devices)      |                |

To add new shortcuts, enter the shortcut you wish to use with the corresponding text, and then click the **Add** button.

When next using Front Desk Messenger, users can enter the shortcut and when they press the space bar the extended text will appear.

Front Desk Messenger can allow communication between practices on separate networks by setting the **Messenger Mode** to **Global**. This functionality allows users in multi-location practices, or when outside of the practice (on iPhone) to communicate with each other. If swapping to Global for the first time, a **Global Channel** will be authorised for your business automatically.

| Authori | sing global channel | . Please wait |
|---------|---------------------|---------------|

Run Front Desk Office Messenger on Start-up (Multi-user Environment Only) can be turned off for users that don't want the Messenger to run automatically.

If you are running multiple Front Desk databases on the same network, the **Local Channel** option can be set to allow private communication between different groups of Messenger users. This can be used to keep communication separate per database.

# <del>ह</del>

### System Information - Messenger (for iOS / Android)

Using the **Global** option allows the **Front Desk Messenger for iOS / Android** to be used and communicate with Front Desk users and other iOS/Android devices.

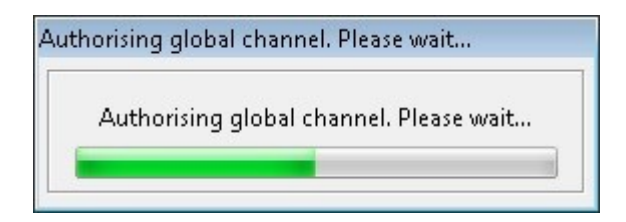

### Select Authorised iOS / Android Users.

| add users for the Front Desk Messenger IOS / Android apps |              |   | Close       |
|-----------------------------------------------------------|--------------|---|-------------|
| Email Address                                             | Display Name | ^ | Add User    |
|                                                           |              |   | Edit User   |
|                                                           |              |   | Delete User |
|                                                           |              |   |             |
|                                                           |              |   |             |
|                                                           |              | = |             |
|                                                           |              |   |             |
|                                                           |              |   |             |
|                                                           |              |   |             |
|                                                           |              |   |             |

Click Add User to create a new mobile device user.

| Display Nama  | Tim                      | OK     |
|---------------|--------------------------|--------|
| Display Name  |                          |        |
| Email Address | timothy@smartsoft.com.au | Cancel |
| Password      | ******                   |        |

The **Display Name** should match the Front Desk login of the user. This will link the iOS/Android login to the appropriate Front Desk login, and allow you to receive messages on your desktop and mobile device at the same time.

For more information on the setup and use of the Front Desk Messenger for iOS / Android please see the **Add-Ons User Guide**.
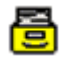

## **System Information - Advanced**

Select the Advanced tab from the System Information dialog.

To access the **Advanced** tab, you will need to log on as the **Admin** user.

| 14                                                                                                    |                                                                                                    | System                                                                                                    | Inform                                                                   | ation                                                                              |           | - • • |
|----------------------------------------------------------------------------------------------------|----------------------------------------------------------------------------------------------------|----------------------------------------------------------------------------------------------------|--------------------------------------------------------------------------|------------------------------------------------------------------------------------|-----------|-------|
| Medicare Or                                                                                                    | nline                                                                                                    | SMS                                                                                                    | Email                                                                    | MailChimp                                                                          | Advanced  | • •   |
| Advanced                                                                                                    | Heal                                                                                                    | th Fund /                                                                                                    | EFTPOS                                                                   | / Medicare                                                                         |           | Close |
| Default                                                                                                    | le Aco<br>t Billir                                                                                                    | counts pe<br>ng Details                                                                                                    | e <mark>r Patient</mark><br>on Searc                                     | :h & Patient F                                                                     | ile Title |       |
| <ul> <li>Additic</li> <li>GP / Re</li> <li>Medica</li> <li>Multip</li> <li>Stock (</li> <li>Manag</li> <li>Email I</li> <li>SMS In</li> <li>Patient</li> <li>Patient</li> <li>Quotat</li> <li>Future</li> <li>Sales P</li> </ul> | onal In<br>eferrir<br>al Spe<br>le Loc<br>Contru-<br>e Sto<br>ntegra<br>t Sto<br>t Phot<br>t Cont<br>t cont<br>t Phot<br>t Cont<br>t cont<br>t Sto<br>t Sto<br>Sto<br>Sto<br>t Sto<br>Sto<br>Sto<br>Sto<br>Sto<br>Sto<br>Sto<br>Sto<br>Sto<br>Sto | nfo (Heal<br>ng Doctor<br>cialist Re<br>ations<br>ol<br>ck per Lo<br>ation<br>tion<br>ys<br>cos<br>tacts<br>ts<br>g<br>ses | th Fund/l<br>r Details<br>ferrals<br>cation                              | Medicare/DV/                                                                       | 9         |       |
| Defaults fo                                                                                                    | or Pro                                                                                                    | fession                                                                                                    |                                                                          |                                                                                    | ~         | Help  |
|                                                                                                    |                                                                                                    |                                                                                                    | Medica<br>Optome<br>Orthode<br>Osteopa<br>Physiot<br>Podiatri<br>Psychol | l Practitioner<br>l Specialist<br>etrist<br>ontist<br>ath<br>herapy<br>st<br>ogist | ~         |       |

Only select the features that will be necessary in the day-to-day running of your practice. If you are unsure which options to select, use the **Defaults for Profession** option and select your profession from the drop-down list. This will automatically set the features that are generally required for your profession. Please contact Smartsoft before selecting any of the above features, which are not defaults for your profession.

Options that are selected will only take effect once you have restarted *Front Desk* 2017.

| Informati | on 📃 🏾 🚬                                                              |
|-----------|-----------------------------------------------------------------------|
| 1         | You will need to restart Front Desk for these changes to take effect. |
|           | OK                                                                    |

The features in the **Advanced** tab will be covered in more detail later in this manual.

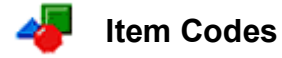

Before creating **Item Codes** you will need to create one or more **Schedules**. A schedule is used to group and categorise Item Codes, such as by service, product type or profession. This can be useful when more than one health professional is using the system.

Select Item Codes from the File menu and scroll across to Schedules.

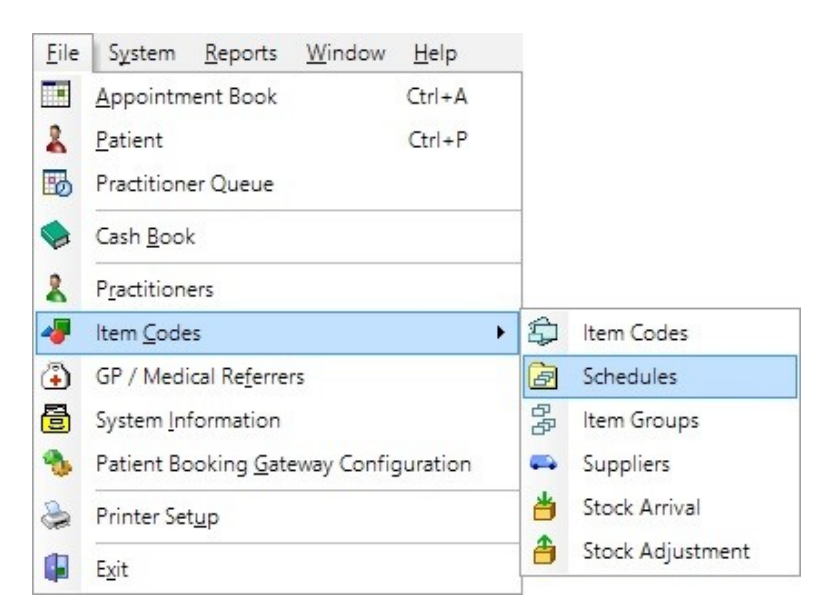

You will be presented with the following screen.

| 🖹 Schedules |   | - • 💌          |
|-------------|---|----------------|
| Description | • | Close          |
| ▶ Service   |   | Add            |
| Non-Service | _ | Edit           |
|             | = |                |
|             |   | <u>D</u> elete |
|             |   |                |
|             |   |                |
|             | - | <u>H</u> elp   |
|             |   |                |

By default **Service** and **Non-Service** will already be entered. You may wish to edit these or create your own.

To create a new schedule click the **Add** button, to rename an existing schedule click the **Edit** button, to remove a schedule click the **Delete** button.

Once you have at least one schedule entered, you can begin to enter your item codes into the system.

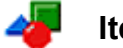

Item Codes

Select Item Codes from the Toolbar.

| <u>F</u> i | е | Syste | m  | <u>R</u> epo | orts | M | <u>/</u> indo | w | <u>H</u> elp |   |   |          |  |   |   |     |      |     |    |              |   |  |
|------------|---|-------|----|--------------|------|---|---------------|---|--------------|---|---|----------|--|---|---|-----|------|-----|----|--------------|---|--|
|            | 2 | 1     | \$ | /11          | ð    |   | \$            | 2 | 8            | Δ | ٢ | <b>₫</b> |  | ٩ | 2 | 4   |      |     | 22 | <del>0</del> | 0 |  |
|            |   |       |    |              |      |   |               |   |              |   |   |          |  |   |   | Ite | m Co | des |    |              |   |  |

## or from the File menu.

| <u>F</u> ile | System <u>R</u> eports <u>W</u> indow | <u>H</u> elp |    |                  |
|--------------|---------------------------------------|--------------|----|------------------|
|              | Appointment Book                      | Ctrl+A       |    |                  |
| 2            | Patient                               | Ctrl+P       |    |                  |
| ₿            | Practitioner Queue                    |              |    |                  |
|              | Cash <u>B</u> ook                     |              |    |                  |
| 2            | Practitioners                         |              |    |                  |
| 4            | ltem <u>C</u> odes                    | •            |    | Item Codes       |
| ٢            | GP / Medical Re <u>f</u> errers       |              | æ  | Schedules        |
| 8            | System Information                    |              | 22 | Item Groups      |
| -            | Patient Booking Gateway Configu       | uration      | -  | Suppliers        |
| 8            | Printer Set <u>u</u> p                |              | 8  | Stock Arrival    |
|              | E <u>x</u> it                         |              | ð  | Stock Adjustment |

A Search on Item Codes dialog will be presented.

| Search or | n Item Code                        | ×                         |
|-----------|------------------------------------|---------------------------|
| Search C  | Characters                         | Schedule                  |
|           |                                    | < <all>&gt;</all>         |
| Code      | Description                        | *                         |
| 500       | Initial Consultation and Treatment |                           |
| 505       | Standard Treatment                 |                           |
| 509       | Long Consultation                  |                           |
| 510       | Long Consultation - 2 areas        |                           |
| 514       | Extended Consultation              |                           |
| 515       | Extended Consultation - 3 areas    |                           |
| 535       | Standard Home Visit                |                           |
| 555       | Hydrotherapy                       | <b>.</b>                  |
| Show      | v archived Item Codes              |                           |
|           | ew                                 | <u>O</u> K <u>C</u> ancel |

To create a new item code, click the **New** button. To search for an existing item code type the code in the **Search Characters** field.

To narrow your search by **Schedule** click on the drop-down box or alternatively leave it as **<<AII>>**. If the item code does not appear select the **Show archived Item Codes** option, as it may have been marked archived.

To view the details of an item code either double click on the code or highlight the code and click the **OK** button.

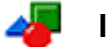

#### Item Codes

The Item Code dialog will be presented as below.

|                                                                                                    | Ite                                                                                                    | em Code                                                                                                    | - 505                                                                                                    |                                                    |                                                                                                    |                                                                                                    |   |            |                  |                        |
|----------------------------------------------------------------------------------------------------|----------------------------------------------------------------------------------------------------|----------------------------------------------------------------------------------------------------|----------------------------------------------------------------------------------------------------|----------------------------------------------------|----------------------------------------------------------------------------------------------------|----------------------------------------------------------------------------------------------------|---|------------|------------------|------------------------|
| em Details Stock Contr                                                                                                    | rol                                                                                                    |                                                                                                    |                                                                                                    |                                                    |                                                                                                    |                                                                                                    |   |            |                  |                        |
| item Code HICAPS                                                                                                    | Code Med                                                                                                    | icare/DVA C                                                                                                    | Code Ext                                                                                                    | tended Cod                                         | le (Bar Coo                                                                                                    | de)                                                                                                    |   | Close      |                  |                        |
| 505                                                                                                    |                                                                                                    |                                                                                                    |                                                                                                    |                                                    |                                                                                                    |                                                                                                    |   | Courts     |                  |                        |
| Schedule                                                                                                    |                                                                                                    |                                                                                                    |                                                                                                    |                                                    |                                                                                                    |                                                                                                    |   | uga ≥earch |                  |                        |
| Service                                                                                                    | ~                                                                                                    |                                                                                                    |                                                                                                    |                                                    |                                                                                                    |                                                                                                    |   | New        |                  | Special GGT Tale Oplic |
| Description                                                                                                    |                                                                                                    |                                                                                                    |                                                                                                    |                                                    |                                                                                                    |                                                                                                    |   |            |                  |                        |
| Standard Treatment                                                                                                    |                                                                                                    |                                                                                                    |                                                                                                    |                                                    |                                                                                                    |                                                                                                    | ^ | Delete     |                  |                        |
|                                                                                                    |                                                                                                    |                                                                                                    |                                                                                                    |                                                    |                                                                                                    |                                                                                                    |   |            |                  |                        |
|                                                                                                    |                                                                                                    |                                                                                                    | ~                                                                                                    | /                                                  |                                                                                                    |                                                                                                    | ~ | Copyfees   | Copy Fees button |                        |
| GST                                                                                                    |                                                                                                    |                                                                                                    |                                                                                                    |                                                    |                                                                                                    |                                                                                                    |   | Archive    | 1.7              |                        |
|                                                                                                    |                                                                                                    |                                                                                                    |                                                                                                    |                                                    |                                                                                                    |                                                                                                    |   |            |                  |                        |
| Include GST by def                                                                                                    | fault 🗹 Round                                                                                                    | to nearest                                                                                                    | \$0.05                                                                                                    | Special GS                                         | ST rate                                                                                                    |                                                                                                    |   |            |                  |                        |
| Include GST by def                                                                                                    | fault 🗹 Round                                                                                                    | to nearest                                                                                                    | \$0.05                                                                                                    | Special G                                          | ST rate                                                                                                    |                                                                                                    |   |            |                  |                        |
| Include GST by def     Medicare / HICAPS                                                                                                    | fault 🗹 Round                                                                                                    | to nearest                                                                                                    | \$0.05                                                                                                    | Special G                                          | ST rate                                                                                                    |                                                                                                    |   |            |                  |                        |
| Include GST by def Medicare / HICAPS Non-HICAPS Item                                                                                           | fault 🗹 Round                                                                                                    | l to nearest :<br>are / DVA lto                                                                                                    | \$0.05                                                                                                    | Special GS                                         | ST rate                                                                                                    | Service                                                                                                |   |            |                  |                        |
| Include GST by def  Medicare / HICAPS  Non-HICAPS Item                                                                                         | fault 🗹 Round                                                                                                    | I to nearest :<br>are / DVA Ito                                                                                                    | em                                                                                                    | _ Special GS<br>_ Diagnosti<br>Total               | ST rate                                                                                                    | Service                                                                                                |   |            |                  |                        |
| Include GST by def Medicare / HICAPS Non-HICAPS Item Fee Category                                                                              | fault 🗹 Round                                                                                                    | I to nearest :<br>are / DVA Ito<br>Reduction                                                                                             | em Total<br>(Ex GST)                                                                                                    | _ Special GS<br>_ Diagnostic<br>Total<br>(Inc GST) | ST rate<br>ic Imaging<br>Rebate                                                                                                    | Service<br>Gap                                                                                         |   |            |                  |                        |
| Include GST by def Medicare / HICAPS Non-HICAPS Item Fee Category Standard                                                                     | Fault Round                                                                                                    | I to nearest :<br>are / DVA Ito<br>Reduction<br>\$0.00                                                                                   | em Total<br>(Ex GST)<br>\$52.00                                                                                                    | Special GS<br>Diagnosti<br>Total<br>(Inc GST)      | ST rate<br>ic Imaging<br>Rebate<br>\$0.00                                                                                                    | Service<br>Gap<br>\$52.00                                                                              | ^ |            |                  |                        |
| Include GST by def<br>Medicare / HICAPS<br>Non-HICAPS Item<br>Fee Category<br>Standard<br>Maintenance                                          | Fault Round<br>Medic<br>Fee<br>\$52.00<br>\$52.00                                                                                                    | I to nearest :<br>are / DVA Ito<br>Reduction<br>\$0.00<br>\$0.00                                                                         | em<br>Total<br>(Ex GST)<br>\$52.00<br>\$52.00                                                                                                    | Diagnosti<br>Total<br>(Inc GST)                    | ST rate<br>ic Imaging<br>Rebate<br>\$0.00<br>\$0.00                                                                                                    | Service<br>Gap<br>\$52.00<br>\$52.00                                                                   | ^ |            |                  |                        |
| Include GST by def<br>Medicare / HICAPS<br>Non-HICAPS Item<br>Fee Category<br>Standard<br>Maintenance<br>Concession                            | Fault Round<br>Medic<br>Fee<br>\$52.00<br>\$52.00<br>\$52.00                                                                                                    | are / DVA lt<br>Reduction<br>\$0.00<br>\$0.00<br>\$0.00                                                                                  | \$0.05 em Total<br>(Ex GST)<br>\$52.00<br>\$52.00                                                                                                    | Diagnosti<br>Total<br>(Inc GST)                    | ST rate<br>ic Imaging<br>Rebate<br>\$0.00<br>\$0.00<br>\$0.00                                                                                                    | Service<br>Gap<br>\$52.00<br>\$52.00<br>\$52.00                                                        |   |            |                  |                        |
| Include GST by def Medicare / HICAPS Non-HICAPS Item Fee Category Standard Maintenance Concession Family                                       | Fee<br>552.00<br>552.00<br>552.00<br>552.00                                                                                                    | are / DVA ltr<br>Reduction<br>\$0.00<br>\$0.00<br>\$0.00<br>\$0.00<br>\$0.00                                                             | em<br>Total<br>(Ex GST)<br>\$52.00<br>\$52.00<br>\$52.00<br>\$52.00                                                                                                    | Diagnosti<br>Total<br>(Inc GST)                    | ST rate<br>ic Imaging<br>Rebate<br>\$0.00<br>\$0.00<br>\$0.00<br>\$0.00                                                                                                    | Service<br>Gap<br>\$52.00<br>\$52.00<br>\$52.00<br>\$52.00                                             |   |            |                  |                        |
| Include GST by def Medicare / HICAPS Non-HICAPS Item Fee Category Standard Maintenance Concession Family Child                                 | Fault Reduct<br>Medic<br>Fee<br>\$52.00<br>\$52.00<br>\$52.00<br>\$52.00<br>\$52.00<br>\$52.00<br>\$52.00                                                                                                    | are / DVA ltr<br>Reduction<br>\$0.00<br>\$0.00<br>\$0.00<br>\$0.00<br>\$0.00<br>\$0.00                                                   | em<br>Total<br>(Ex GST)<br>\$52.00<br>\$52.00<br>\$52.00<br>\$52.00<br>\$52.00<br>\$52.00                                                                                                    | Diagnosti                                          | ST rate<br>ic Imaging<br>Rebate<br>\$0.00<br>\$0.00<br>\$0.00<br>\$0.00<br>\$0.00                                                                                                    | Service<br>Gap<br>\$52.00<br>\$52.00<br>\$52.00<br>\$52.00<br>\$52.00<br>\$52.00                       |   |            |                  |                        |
| Include GST by def<br>Medicare / HICAPS<br>Non-HICAPS Item<br>Fee Category<br>Standard<br>Maintenance<br>Concession<br>Family<br>Child<br>SGIC | Fee<br>552.00<br>552.00<br>552.00<br>552.00<br>552.00<br>552.00<br>552.00<br>552.00                                                                                                    | are / DVA ltr<br>Reduction<br>\$0.00<br>\$0.00<br>\$0.00<br>\$0.00<br>\$0.00<br>\$0.00<br>\$0.00<br>\$0.00                               | em<br>Total<br>(Ex GST)<br>\$52.00<br>\$52.00<br>\$52.00<br>\$52.00<br>\$52.00<br>\$52.00<br>\$52.00<br>\$52.00                                                                                                    | ] Special GS                                       | ST rate<br>ic Imaging<br>Rebate<br>\$0.00<br>\$0.00<br>\$0.00<br>\$0.00<br>\$0.00<br>\$0.00<br>\$0.00                                                                                                    | Service<br>Gap<br>\$52.00<br>\$52.00<br>\$52.00<br>\$52.00<br>\$52.00<br>\$52.00                       |   |            |                  |                        |
| Include GST by def Medicare / HICAPS Non-HICAPS Item Fee Category Standard Maintenance Concession Family Child SGIC Workcover                  | ault V Round<br>Medic<br>552.00<br>\$52.00<br>\$ | I to nearest start / DVA Itr<br>Reduction<br>\$0.00<br>\$0.00<br>\$0.00<br>\$0.00<br>\$0.00<br>\$0.00<br>\$0.00<br>\$0.00<br>\$0.00      | em<br>Total<br>(Ex GST)<br>\$52.00<br>\$52.00<br>\$52.00<br>\$52.00<br>\$52.00<br>\$52.00<br>\$52.00<br>\$52.00<br>\$52.00<br>\$52.00<br>\$52.00                                                                                                    | _ Diagnostii                                       | Rebate<br>\$0.00<br>\$0.00<br>\$0.00<br>\$0.00<br>\$0.00<br>\$0.00<br>\$0.00<br>\$0.00<br>\$0.00<br>\$0.00                                                                                                    | Service<br>Gap<br>\$52.00<br>\$52.00<br>\$52.00<br>\$52.00<br>\$52.00<br>\$52.00<br>\$52.00<br>\$52.00 |   |            |                  |                        |
| Include GST by def Medicare / HICAPS Non-HICAPS Item Fee Category Standard Maintenance Concession Family Child SGIC Workcover Veteran Affairs  | ault ♥ Round<br>Medic<br>Fee<br>\$52.00<br>\$52.00                                                                                                    | are / DVA ltr<br>Reduction<br>\$0.00<br>\$0.00<br>\$0.00<br>\$0.00<br>\$0.00<br>\$0.00<br>\$0.00<br>\$0.00<br>\$0.00<br>\$0.00<br>\$0.00 | em<br>Total<br>(Ex GST)<br>\$52.00<br>\$52.00<br>\$ | _ Diagnosti<br>Total<br>(Inc GST)                  | Rebate<br>\$0.00<br>\$0.00<br>\$ | Service<br>Gap<br>\$52.00<br>\$52.00<br>\$52.00<br>\$52.00<br>\$52.00<br>\$52.00<br>\$52.00<br>\$52.00 |   |            |                  |                        |

Enter the **Item Code** and **Description** of the item. Select which schedule this code belongs to from the **Schedule** drop-down box.

If a different code is required for HICAPS/HealthPoint, enter the code in the **HICAPS Code** or **HealthPoint Code** field. This option is only available when either HICAPS or TYRO integration has been enabled.

If a different code is required for Medicare / DVA Online or Medicare Easyclaim, enter the code in the **Medicare/DVA Code** field.

If this item has a Bar Code, scan it and this information will be entered as the **Extended Code (Bar Code)**.

Enter the fees for each applicable fee category (which were set up in **System Information**).

For example, a standard consultation is \$32.00 for a standard patient but for a concession patient it is \$28.00.

If the item code attracts GST select the **Include GST by default** option. If the GST rate for a particular item is not the default 10% rate, select the **Special GST rate** option and enter the correct rate for that item.

To bill a patient the full fee and have the reduction printed on receipts, accounts and statements enter the full fee in the **Fees** column followed by the reduction amount in the **Reduction** column. Alternatively you may wish to enter the reduction amount at the time of billing.

If there is a **fixed** rebate amount associated with the item code, enter this amount in the **Rebate** column. The **Gap** amount will be automatically calculated.

#### Front Desk 2017 - Tip

Use the **<TAB>** key when advancing to the next field. There is no need to enter the dollar sign (\$) when keying in currency amounts.

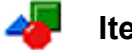

#### Item Codes

To view a different item code, click the **Search** button.

To create a new item code, click the **New** button. You will be prompted to save the previously entered data.

To exit the current item code, click the **Close** button.

To remove an item code, click the **Delete** button.

To copy the first fee to the entire list of fee categories click the **Copy Fees** button. This saves time when entering in fees and reductions which are the same price for all or most of the Fee Categories.

If the item code is no longer in use, tick the Archive box.

#### Front Desk 2017 - Note

It is best to make an item code **Archived** rather than deleting it if the item code has been used in the past. If an Item Code has been previously used you will see the following warning displayed. Click **Yes** to continue or **No** to cancel edit.

| Confirm | X                                                                                                    |
|---------|----------------------------------------------------------------------------------------------------|
| ?       | This Item Code is currently in use. Editing this code will affect past financial reports.<br>We recommend archiving this item and adding a new one. |
|         | Are you sure you want to edit this Item Code?                                                                                                    |
|         | <u>Y</u> es <u>N</u> o                                                                                                    |

When all the item codes applicable to your practice have been entered, you may wish to print a report showing all item codes and associated fees. To generate this report, select **Item Codes** from the **Reports** menu.

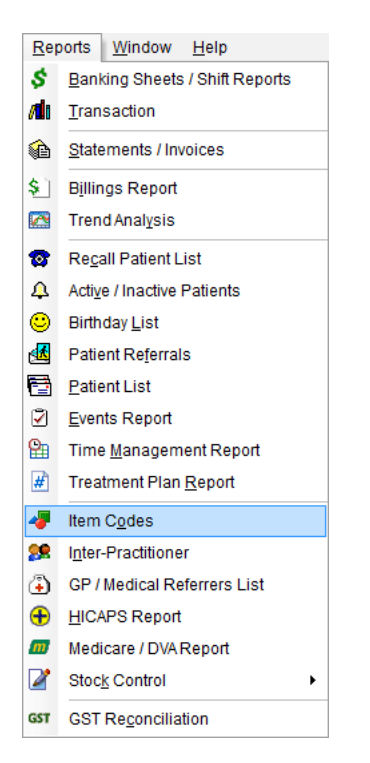

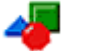

## Item Codes

The Item Codes Report dialog will be presented as below:

|              | Item Codes Report              |     | ×            |                                |
|--------------|--------------------------------|-----|--------------|--------------------------------|
| Filter       |                                |     | Close        |                                |
| Schedule     | < <all schedules="">&gt;</all> | < < |              | Schedule drop-                 |
| Oltem Group  | No Item Groups Available       | ~   | Print        | down box                       |
| Include Arch | ived Item Codes                |     | Preview      |                                |
|              |                                |     | Export 🗲     | Export to Excel or<br>CSV file |
|              |                                |     | <u>H</u> elp |                                |

Select the schedule you wish to view from the **Schedule** drop-down box or alternatively leave it set to **<<All Schedules>>**. If you wish to include archived codes, check the **Include Archived Item Codes** box.

This report can be **Printed**, **Previewed** or **Exported** by clicking these buttons. To create a PDF of this report, preview the report and click the *Acrobat* icon.

|             | Save icon                          | Acı          | obat ico        | n         |             |          |         |           |            |    |   |
|-------------|------------------------------------|--------------|-----------------|-----------|-------------|----------|---------|-----------|------------|----|---|
| - Powert    | L                                  | ┱╺┹ <u>╵</u> |                 |           |             |          |         |           |            |    |   |
| Page Width  | • N 4 Pagelof4 D D 🖉 🖻             |              | ? <u>C</u> lose | ]         |             |          |         |           |            |    |   |
|             |                                    |              |                 |           |             |          |         |           |            |    |   |
|             |                                    |              |                 |           |             |          |         |           |            |    |   |
|             |                                    |              |                 | lte       | m Co        | des R    | eport   |           |            |    |   |
| Printed: 15 | January 2016 2:19 pm               |              |                 |           |             |          |         |           |            |    |   |
|             |                                    |              |                 |           |             |          |         |           |            |    |   |
| Item Code   | Description                        | Standard     | Concession      | Workcover | Veteran Aff | Medicare | VIP     | No Charge | Pre pay 10 |    |   |
| Service     | Schedule                           |              |                 |           |             |          |         |           |            |    |   |
| 10960       | Medicare Consultation              |              |                 |           |             | \$52.95  |         |           |            |    |   |
|             | Fee Reduction                      |              |                 |           |             | ¢50.05   |         |           |            |    |   |
|             | Rebate                             |              |                 |           |             | ψ02.00   |         |           |            |    |   |
| 500         | Initial Consultation and Treatment | \$104.50     | \$93.50         | \$82.50   | \$82.50     | \$60.50  | \$60.50 |           |            |    |   |
|             | Fee Reduction                      |              |                 |           |             |          |         |           |            |    |   |
|             | Net Fee (Inc. GST)                 | \$104.50     | \$93.50         | \$82.50   | \$82.50     | \$60.50  | \$60.50 |           |            |    |   |
| 505         | Repare<br>Standard Tractment       | ¢70.00       | ¢70.00          | \$55.00   | ¢55.00      | ¢45.00   | #05.00  |           |            |    |   |
| 000         | Fee Reduction                      | \$70.00      | \$10.00         | \$00.00   | \$55.00     | \$40.00  | \$00.00 |           |            |    |   |
|             | N et F ee                          | \$78.00      | \$68.00         | \$55.00   | \$55.00     | \$45.00  | \$65.00 |           |            |    |   |
|             | Rebate                             |              |                 |           |             |          |         |           |            |    |   |
| 509         | Long Consultation                  | \$40.00      | \$35.00         | \$40.00   | \$40.00     | \$35.00  |         |           |            |    |   |
|             | Fee Reduction                      | \$40.00      | \$25.00         | \$40.00   | \$40.00     | \$25.00  |         |           |            |    |   |
|             | Rebate                             | \$40.00      | \$33.00         | \$40.00   | φ40.00      | \$33.00  |         |           |            |    |   |
| 510         | Long Consultation - 2 areas        | \$45.00      | \$40.00         | \$45.00   | \$45.00     | \$40.00  |         |           |            | -  |   |
|             | Fee Reduction                      | ~            |                 |           |             |          |         |           |            |    |   |
|             | Net Fee                            | \$45.00      | \$40.00         | \$45.00   | \$45.00     | \$40.00  |         |           |            |    |   |
| 514         | Extended Consultation              | \$50.00      | \$45.00         | \$50.00   | \$50.00     | \$45 NO  |         |           |            |    | - |
|             | Fee Reduction                      | \$55.00      | +10.00          | +00.00    | ******      | \$ 10.00 |         |           |            |    |   |
|             | Net Fee                            | \$50.00      | \$45.00         | \$50.00   | \$50.00     | \$45.00  |         |           |            |    |   |
|             | Rebate                             |              |                 |           |             |          |         |           |            |    |   |
| 515         | Extended Consultation - 3 areas    | \$60.00      | \$55.00         | \$60.00   | \$60.00     | \$55.00  |         |           |            |    |   |
|             | Fee Reduction                      | \$60.00      | \$55.00         | \$60.00   | \$60.00     | \$55.00  |         |           |            |    |   |
|             | Rebate                             | 100.00       | 100.00          | +30.00    | 130.00      | 100.00   |         |           |            |    |   |
| 535         | Standard Home Visit                | \$40.00      | \$35.00         | \$40.00   | \$40.00     | \$35.00  |         |           |            | 5. |   |
|             | Fee Reduction                      |              |                 |           |             |          |         |           |            |    |   |

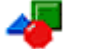

### Item Codes

To report on different combinations of Item Codes, Item Groups can be created.

Select Item Groups from the File menu.

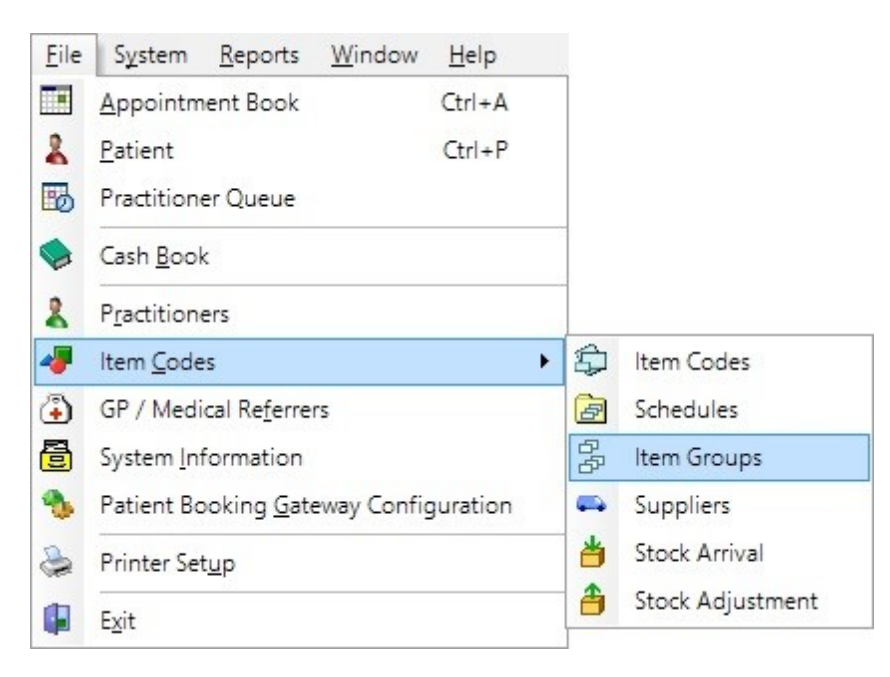

Click Add to create a new Item Group.

| Name          | Codes      | ^ | <u>C</u> lose  |
|---------------|------------|---|----------------|
|               |            |   | <u>A</u> dd    |
|               |            |   | <u>E</u> dit   |
|               |            |   | <u>D</u> elete |
|               |            |   |                |
|               |            |   |                |
|               |            | ~ |                |
| <             |            | > |                |
| Show Archived | tem Groups |   | Help           |

Enter a **Name** for the group, then move items from the **Available Item Codes** to the **Item Codes in this Item Group** using the arrows in the middle of the window. Multiple items can be selected at a time by holding the **<CTRL>** key when clicking.

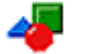

## Item Codes

Items moved to the right side of the window belong to the group.

| Vame      | Massage Items |                               |   |    |          |                  |                   |   | UK      |
|-----------|---------------|-------------------------------|---|----|----------|------------------|-------------------|---|---------|
| Available | e Item Codes  |                               |   |    | Item Coo | des in this Item | Group             |   | Cancel  |
| Code      | Schedule      | Description                   | ^ |    | Code     | Schedule         | Description       | ^ | Archive |
| 505       | Service       | Standard Treatment            |   |    | M-001    | Service          | Massage- 40 Mins. |   |         |
| B-1       | Non-Service   | Back support sml              |   |    | M-002    | Service          | Massage- 60 Mins. |   |         |
| B-2       | Non-Service   | Back support Ige              |   | >  |          |                  |                   |   |         |
| C002      | Service       | Initial Consultation          |   |    |          |                  |                   |   |         |
| C003      | Service       | Initial Consult-After Hours   |   | >> |          |                  |                   |   |         |
| C005      | Service       | Standard Consultation         |   | <  |          |                  |                   |   |         |
| C006      | Service       | Extended Consultation         |   |    |          |                  |                   |   |         |
| C007      | Service       | Standard Consult -After Hours |   | «  |          |                  |                   |   |         |
| C0T5      | Service       | Consult & Treatment           |   |    |          |                  |                   |   |         |
| C100      | Service       | Other Consultation            | ~ |    |          |                  |                   |   |         |
| <         |               | >                             |   |    |          |                  |                   |   |         |

Click **OK** to save the Item Group.

On applicable reports you will now have the option to select Item Groups.

| Filter       |                                |   | Class           |
|--------------|--------------------------------|---|-----------------|
| Schedule     | < <all schedules="">&gt;</all> | ~ | Close           |
| ltem Group   | Print                          |   |                 |
| Include Arch | ived Item Codes                |   | <u>P</u> review |
|              |                                |   | Export          |
|              |                                |   |                 |

The generated report will then be filtered to only include the Item Codes within the group.

|               |              | <br>1 | _ |
|---------------|--------------|-------|---|
| Printed: 21 C | 2015 4.42 pm |       |   |

#### Item Codes Report Item Group: Massage Items

| Item Code | Description       | Standard | Maintenanc | Concession | Family  | Child   | SGIC    | Workcover | Veteran Aff | VIP     | No Charge |  |  |
|-----------|-------------------|----------|------------|------------|---------|---------|---------|-----------|-------------|---------|-----------|--|--|
| Service   | Schedule          |          |            |            |         |         |         |           |             |         |           |  |  |
| M-001     | Massage- 40 Mins. | \$25.00  | \$25.00    | \$25.00    | \$25.00 | \$25.00 | \$25.00 | \$25.00   | \$25.00     | \$25.00 |           |  |  |
|           | Fee Reduction     |          |            |            |         |         |         |           |             |         |           |  |  |
|           | Net Fee           | \$25.00  | \$25.00    | \$25.00    | \$25.00 | \$25.00 | \$25.00 | \$25.00   | \$25.00     | \$25.00 |           |  |  |
|           | Rebate            |          |            |            |         |         |         |           |             |         |           |  |  |
| M-002     | Massage- 60 Mins. | \$35.00  | \$35.00    | \$35.00    | \$35.00 | \$35.00 | \$35.00 | \$35.00   | \$35.00     | \$35.00 |           |  |  |
|           | Fee Reduction     |          |            |            |         |         |         |           |             |         |           |  |  |
|           | Net Fee           | \$35.00  | \$35.00    | \$35.00    | \$35.00 | \$35.00 | \$35.00 | \$35.00   | \$35.00     | \$35.00 |           |  |  |
|           | Rebate            |          |            |            |         |         |         |           |             |         |           |  |  |

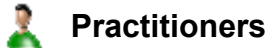

Select Practitioners from the Toolbar.

| <u>F</u> ile | S <u>y</u> stem | <u>R</u> eports | <u>W</u> indow | <u>H</u> elp |     |                  |       |       |    |           |     |       |   |  |
|--------------|-----------------|-----------------|----------------|--------------|-----|------------------|-------|-------|----|-----------|-----|-------|---|--|
| 1            | 5 🐻             | <b>/1</b> 1 🚱   | 🔷 😫 🖾          |              | Δ ( | <mark>0</mark> ( | 🛃 🚰 🛛 | 🔰   🗿 | 2  | 4 🗟       |     | 👷   🕀 | 0 |  |
|              |                 |                 |                |              |     |                  |       |       | Pr | actitione | ers |       |   |  |

#### or from the File menu.

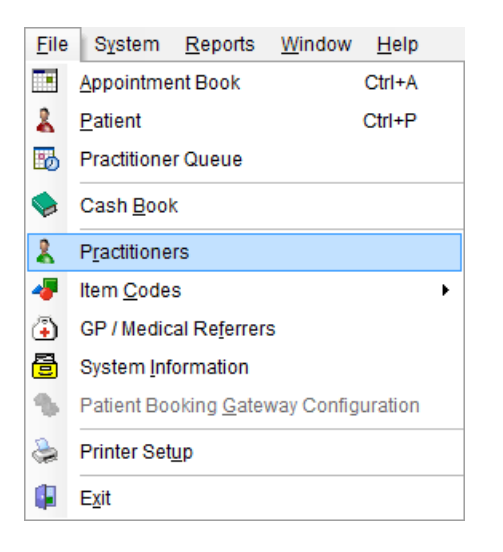

#### A Search on Practitioner dialog will be presented.

| Search on Practitioner             | <b></b> |
|------------------------------------|---------|
| Search Characters                  |         |
| 1                                  |         |
| Name                               | *       |
| George Rogers                      |         |
| Heather Brown                      | Ξ       |
| Peter Brown                        |         |
| Robert Jones                       | -       |
| Robert Smith                       |         |
|                                    |         |
|                                    | -       |
| Show archived Practitioners        |         |
| <u>New</u> <u>OK</u> <u>Cancel</u> |         |

To create a practitioner, click the **New** button.

To **Edit** an existing practitioner, highlight their name and click **OK** to open the practitioner file. The practitioner list can also be searched by typing into the '**Search Characters'** field.

Select the **Show Archived Practitioners** option to view archived practitioners, who are otherwise hidden from the list.

## 🤱 Practitioners – General

After clicking the New button the new Practitioner screen will appear.

| ieneral                                                                                                    | Provider N                     | umbers                                                                     | Default Items                                                                   | Appointment Book  | Reminders 1                                 |
|----------------------------------------------------------------------------------------------------|--------------------------------|----------------------------------------------------------------------------|---------------------------------------------------------------------------------|-------------------|---------------------------------------------|
| Name<br>Title<br>Qualifi<br>Practic<br>Short D<br><u>Email</u><br>Practic                                                                                   | cations<br>e/Location<br>Desc. | George  <br>Physioth<br>M.App.S<br>Hazelwo<br>George<br>george@<br>Hazelwo | Rogers<br>nerapist<br>ic.Physiotherapy<br>od Park<br>Dsmartsoft.com<br>iod Park | y (Orthopa<br>.au | Close<br>Search<br>New<br>Delete<br>Archive |
| Default<br><no d<="" td=""><td>Template f<br/>Jefault Ema</td><td>or Email I<br/>il Templa</td><td>Receipts<br/>ite&gt;   ▼</td><td></td><td>Help</td></no> | Template f<br>Jefault Ema      | or Email I<br>il Templa                                                    | Receipts<br>ite>   ▼                                                            |                   | Help                                        |

Enter the **Name, Title** and **Qualifications** for the practitioner, these details will appear on receipts, accounts, invoices and statements. Each practitioner must have a **Short Description**, up to 7 characters long, this is used for internal reports only. For example, Dr George Rogers could have 'George', 'Rogers' or 'GR' as their short description.

Entering an **Email** address allows for emails to be sent directly from the practitioner file. This address is also used to send cancellation emails to the practitioner.

The **Practice/Location** should only be entered if the practitioner services more than one location.

Select the practice group for this practitioner from the **Practice Group** drop-down box.

A **Default Template for Email Receipts** can also be set for individual practitioners, which will override the practice defaults.

To view a different practitioner file click the **Search** button, to create another practitioner file click the **New** button, to remove a practitioner file click the **Delete** button.

If the practitioner is no longer with the practice you can archive them by checking the **Archive** box.

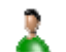

## **Practitioners - Provider Numbers**

Select the **Provider Numbers** tab from the **Practitioner** file.

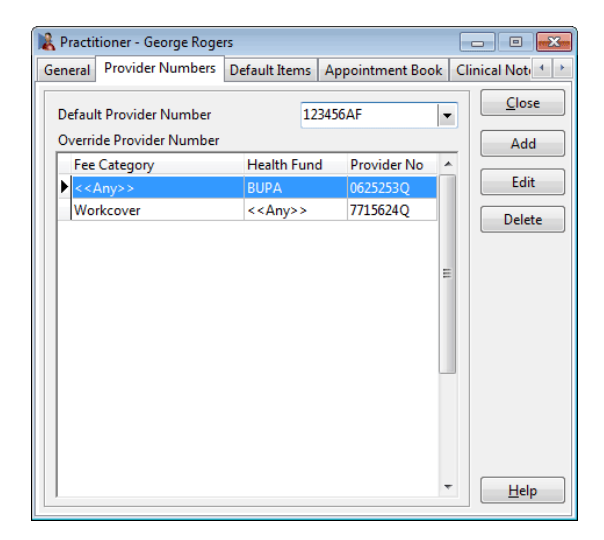

Enter the **Default Provider Number** for the practitioner. This will be the provider number that will be most commonly used.

Multiple provider numbers can be specified for each practitioner. If the practitioner has different provider numbers for a specific Health Fund or Fee Category add these in the **Override Provider Number** section.

To create a new provider number click the **Add** button, to change a provider number click the **Edit** button and to remove a provider number click the **Delete** button.

Enter in the provider number and select from the drop-down box the **Fee Category** and/or **Health Fund** for this provider number.

| New Provider Nu | mber              |   | ×      |
|-----------------|-------------------|---|--------|
| Provider No     | 8654124A          |   | ОК     |
| Fee Category    | < <any>&gt;</any> | • | Cancel |
| Health Fund     | BUPA              | - |        |
|                 |                   |   |        |

To set up health funds in *Front Desk 2017,* select **Health Funds** from the **System** menu. To create a health fund click **Add**, to change a health fund click **Edit** and to remove a health fund click **Delete**.

| 1 | Health Funds     |   | - • <del>x</del> |
|---|------------------|---|------------------|
|   | Description      | • | Close            |
|   | BUPA             |   | Add              |
|   | MBF              | - |                  |
|   | Medibank Private | _ | <u>E</u> dit     |
|   |                  |   | Delete           |
|   |                  | = |                  |
|   |                  |   |                  |
|   |                  |   |                  |
| L |                  | Ŧ | <u>H</u> elp     |

# 2

## Practitioners - Default Items

Select the **Default Items** tab from the **Practitioner** file.

| ieneral | Provider Numbers | Default | Items           | Арро       | intment Book             | C | linical Note  |
|---------|------------------|---------|-----------------|------------|--------------------------|---|---------------|
| 🔲 Use   | default schedule |         |                 |            |                          | - | <u>C</u> lose |
| Fee Ca  | itegory          |         | Defau<br>Item ( | lt<br>Code | New Patient<br>Item Code | Â | Copy to all   |
| Standa  | ard              |         | 505             |            | 500                      |   |               |
| Conce   | ssion            |         | 505             |            | 500                      |   |               |
| Worke   | over             |         | WC100           |            | WC101                    | = |               |
| Vetera  | n Affairs        |         | 505             |            | 500                      |   |               |
| VIP     |                  |         | 505             |            | 500                      |   |               |
| No Ch   | arge             |         | 505             |            | 500                      |   |               |
| Medic   | are BB           |         | 10960           |            | 10960                    |   |               |
| Medic   | are PCI          |         | 10960           |            | 10960                    |   |               |
| DVA     |                  |         | SM20            |            | SM10                     |   |               |
|         |                  |         |                 |            |                          |   |               |
|         |                  |         |                 |            |                          |   |               |

A default schedule can be specified for each practitioner by selecting the **Use default schedule** option. From the drop-down box select the schedule that will be most commonly used.

In the **Default Item Code** column select the most common item code for each fee category from the drop-down boxes.

In the **New Patient Item Code** column select the most common item code for a *new patient* from the drop-down boxes.

Generally, the most commonly used *Consultation* item code will be set as the **Default Item Code** and the most commonly used *Initial Consultation* item code as the **New Patient Item Code**. Note that certain patient types such as Veteran Affairs and WorkCover may have different item codes.

The default item codes will be used by default when making appointments and billing.

To set each fee category to the same item code as the first, click **Copy to all**.

## Practitioners - Appointment Book

Select the Appointment Book tab from the Practitioner file.

| 🖹 Practitioner - George Roger                                                                                   | s                                                             | - • •        |
|----------------------------------------------------------------------------------------------------|---------------------------------------------------------------|--------------|
| Appointment Book Reminde                                                                                        | rs Clinical Notes Tyro Mee                                    | dicare 🔹 🕨   |
| Default Appointment Type<br>Default New Patient<br>Default Class Type                                           | Standard Consultation  Initial Consultation  Pilates Class    | Close        |
| FiCalendar Integration<br>Requires a Web Appointme<br>Enable iCalendar for this p<br>URL (please enter your Web | nt Book installation<br>practitioner<br>Appointment Book URL) |              |
| Email Cop                                                                                                    | y to Clipboard Setup Instruct                                 | RL           |
| How many appointments s<br>Previous weeks Weeks in<br>1 2 4                                                     | hould be synced to iCalendar                                  | <u>H</u> elp |

Default Appointment Types can be set individually per practitioner where required.

Select a **Default Appointment Type** to specify a default for continuing patients. Select a **Default New Patient** to specify a default for new patients. Select a **Default Class Type** to specify a default for group bookings.

The defaults selected will take precedence over any clinic based defaults set within **System Information** when making appointments with this practitioner.

**Email practitioner when an appointment is cancelled** can be selected to send an email to the practitioner when an appointment is cancelled.

## Practitioners - Reminders

Select the **Reminders** tab from the **Practitioner** file.

| 🤱 Practitioner - Geo                   | orge Rogers                 |                       |             |          | - • •         |
|----------------------------------------|-----------------------------|-----------------------|-------------|----------|---------------|
| Appointment Book                       | Reminders                   | <b>Clinical Notes</b> | Tyro        | Medicare | 4 >           |
| These settings affe<br>SMS Appointment | ct the appear<br>Reminders. | ance of calendar      | r entries s | ent with | <u>C</u> lose |
| Appointment Desc                       | ription                     |                       |             |          |               |
| Oefault                                | 🔘 Cu                        | stom                  |             |          |               |
| George Rogers -                        | Physiotherap                | ist                   |             |          |               |
| Address                                |                             |                       |             |          |               |
| Olinic                                 | 🔘 Pra                       | actice Group          | 🔘 Cu        | stom     |               |
| 107 Flinders Stree                     | et Adelaide SA              | \$5000                |             |          |               |
| -Appointment Not                       | 25                          |                       |             |          |               |

These settings are used to determine the appearance of calendar entries that are sent with SMS Appointment Reminders, when using calendar links.

The Appointment Description will be used as the description in the calendar entry.

The **Address** will be listed inside the appointment as the location for the appointment. On some devices such as an iPhone, a map of the location will also be displayed.

**Appointment Notes** can also be added, which can provide patients additional information such as 'parking can be found at the rear' etc.

In order to include calendar links with SMS reminders, **iCalendar integration** must be enabled and the **Add a calendar link to SMS reminders** option must be selected at the time of sending.

Add a calendar link to SMS reminders

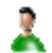

## **Practitioners - Clinical Notes**

Select the **Clinical Notes** tab from the **Practitioner** window and then select the **General** tab.

| 8                  | Pra                                      | actitioner -                | George Rog       | ers       | _        |       |
|--------------------|------------------------------------------|-----------------------------|------------------|-----------|----------|-------|
| Appointm           | nent Book                                | Reminders                   | Clinical Notes   | Tyro      | Medicare | •     |
| General            | Security                                 | Templates                   |                  |           |          | Close |
| Default            | Fonts                                    |                             |                  |           |          |       |
| Clinic             | al Notes Ty                              | /pe                         |                  | ~         | Edit     |       |
| Remine             | ders / Warn                              | ings / Contrain             | dications        |           |          |       |
| Treatm             | nent                                     |                             |                  |           |          |       |
| History            | /                                        |                             |                  |           |          |       |
|                    |                                          |                             |                  |           |          |       |
|                    |                                          |                             |                  | ~         |          |       |
| Default<br>Using ' | Clinical No<br>'Quick Ado<br>ne Selecteo | otes Type<br>d" will create | a new Clinical N | ote of th | is type  |       |

Practitioners may wish to have their clinical note entries appear in a specific font, style and size. To change the font of **Reminders / Warnings / Contraindications**, or a specific Clinical Notes Type click **Edit**. A practitioner must be logged into the system under their user name for these formatting settings to be used.

Editing these defaults will not change any existing entries and will only change the format of subsequent clinical notes records.

By selecting a **Default Clinical Notes Type** the practitioner can use the **Quick Add** option within Clinical Notes to create a new note without having to manually select the type.

Access to a practitioner's clinical notes can be set from the **Security** tab.

| 14                | Pra                                                                            | actitioner -  | George Rog        | ers  | -                     |       |
|-------------------|--------------------------------------------------------------------------------|---------------|-------------------|------|-----------------------|-------|
| Appointn          | nent Book                                                                      | Reminders     | Clinical Notes    | Tyro | Medicare              | • •   |
| General           | Security                                                                       | Templates     |                   |      |                       | Close |
| Clinice<br>be ava | al Notes en<br>ilable to:<br>Users<br>Users<br>actitioner<br>actice Grou<br>er | tered by this | practitioner will | Ţ    | <u>A</u> dd<br>Delete |       |
|                   |                                                                                |               |                   |      |                       | Help  |

To **Add** or **Delete** a practitioner, practice group or user, click the corresponding button.

## Practitioners - Clinical Notes

Access to clinical notes can be restricted to all users, no users, particular practitioners, practice groups or specific users to allow or deny access to their clinical notes.

Default templates for each *clinical note type* can be set on the **Templates** tab. When a new clinical note is entered into a patient's file, the default template will be automatically inserted.

| 🔒 🛛 Pra          | actitioner -   | George Rog        | ers     |          |       |
|------------------|----------------|-------------------|---------|----------|-------|
| Appointment Book | Reminders      | Clinical Notes    | Tyro    | Medicare | 4 1   |
| General Security | Templates      |                   |         |          | Close |
| Default Template | s              |                   |         |          |       |
| Treatment        | S              | OAP Notes         |         | ~        |       |
| History          | F              | listory template  |         | ~        |       |
| Chart            | В              | ody Chart         |         | ~        |       |
|                  |                |                   |         |          |       |
|                  |                |                   |         |          |       |
|                  |                |                   |         |          |       |
|                  |                |                   |         |          |       |
| Options          |                |                   |         |          |       |
| O Always replace | ce current Cli | nical Note with t | emplate |          |       |
| O Always appe    | nd template t  | o end of Clinical | Note    |          |       |
|                  |                |                   |         |          |       |
| Ask to replace   | e or append (  | replace by defau  | ilt)    |          |       |

It is not necessary to set a default template if you wish the new clinical note entry to be blank.

The **Options** section allows users to set the default action when adding a template to an existing clinical note.

Always replace current Clinical Note with template will replace the existing clinical note entry with the selected template.

Always append template to end of Clinical Note will add the selected template to the bottom of the existing clinical note.

**Ask to replace or append (replace by default)** will ask if the user wants to replace or append the existing clinical note with the selected template, with the replace option selected by default.

Ask to replace or append (append by default) will ask if the user wants to replace or append the existing clinical note with the selected template, with the append option selected by default.

## Practitioners – HICAPS/Tyro

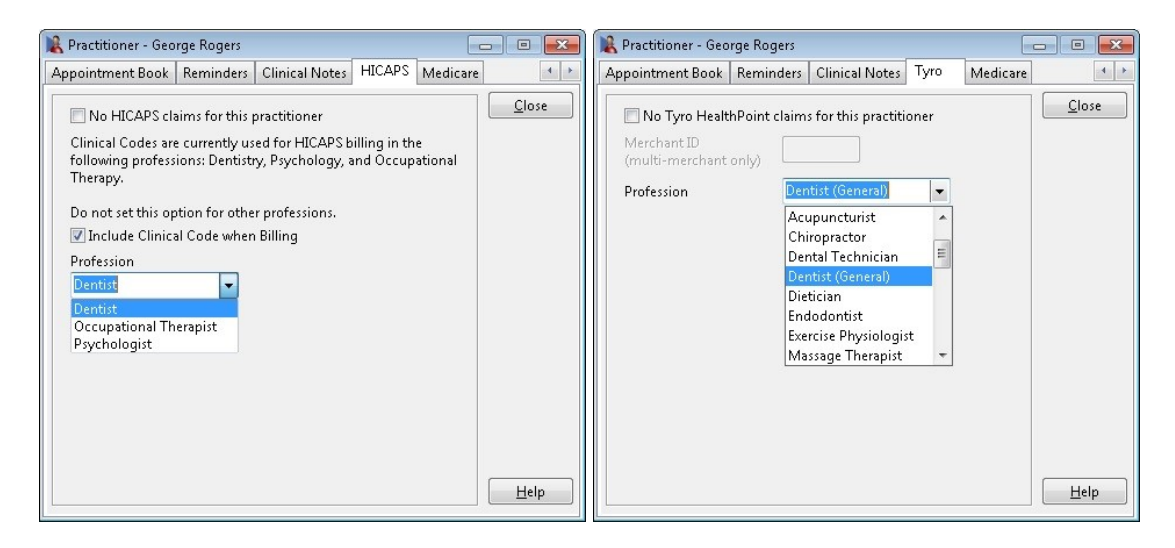

Select **No HICAPS/Tyro HealthPoint claims for this practitioner** to disable HICAPS/Tyro claiming for this practitioner.

**Clinical Codes** are used as part of the billing process required by health funds when processing transactions through the **HICAPS** or **Tyro** interfaces for Dentists, Occupational Therapists and Psychologists. For Dentists the Clinical Code equates to the Tooth Number. **Please note that this requirement does not currently apply to other health professionals.** 

To include a **Clinical Code** when billing for a practitioner, select the **HICAPS** or **Tyro** tab. If using HICAPS, check the **Include Clinical Code when Billing** option then select the practitioner's profession from the **Profession** drop-down list. A profession must be selected when using Tyro, whether Clinical Codes will be used or not.

After configuring this option for a practitioner a new **Clinical Code** field is displayed adjacent to the **Item Code** on the receipt and billing screen.

When billing a patient, select the **Clinical Code** for the HICAPS or HealthPoint claim. If you place the cursor over the **Clinical Code** field a description will appear in the on screen tool tip.

| atient      | Mr Joł       | nn Smith            |                                                        |          | Account                       | Primary                            |                                         | -     |
|-------------|--------------|---------------------|--------------------------------------------------------|----------|-------------------------------|------------------------------------|-----------------------------------------|-------|
| ractitioner | Georg        | e Rogers - Hazelwoo | od Park                                                | -        |                               |                                    |                                         |       |
| )ate        | 14/01/       | 2016 - 505 -        | <ul> <li>All Sched</li> <li>Collinical Code</li> </ul> | ule 🔻    | Fee                           | \$78.00                            | Include GST                             |       |
| escription  | Stand        | ard Treatment       | Cognition                                              |          | Reduction                     | \$0.00                             | Ad                                      | d     |
|             |              |                     |                                                        | -        | Net Fee                       | \$78.00                            | 78.00                                   | -     |
| Date        | Item         | Description         |                                                        | С        | ode Prac                      | Net Fee                            | Payment                                 | -     |
|             |              |                     |                                                        |          |                               |                                    |                                         | =     |
|             |              |                     |                                                        |          |                               |                                    |                                         | ш     |
| GST Ite     | m            |                     |                                                        |          | Totals                        | \$0.00                             | \$0.00                                  | 4 III |
| GST Ite     | m<br>nalloca | ted Payment to prac | ctitioner Susan Everr                                  | ett - Ad | Totals                        | \$0.00 ated amount                 | \$0.00                                  |       |
| GST Ite     | m<br>nalloca | ted Payment to prar | ctitioner Susan Everr                                  | ett - Ad | Totals<br>unalloc<br>WA Claim | \$0.00<br>ated amount<br>Bulk Bill | \$0.00<br>Medicare PC                   |       |
| GST Ite     | m<br>nalloca | ted Payment to pra- | ctitioner Susan Everr                                  | ett - Ad | Totals<br>unalloc<br>WA Claim | \$0.00<br>ated amount<br>Bulk Bill | \$0.00<br>Medicare PC<br>Email<br>Print |       |

**Clinical Code** 

If you are setting up *Front Desk 2017* for the first time return to **System Information** and select the **Defaults** tab. Set the **Default Practitioner** to one of the now available practitioners.

| 🖹 System Information                                                                                                    |               |                              |
|----------------------------------------------------------------------------------------------------|---------------|------------------------------|
| System Information          Standard Accounts       Fee Categories       Account Messages         Default Practitioner       Robert Jones <ul> <li>Default Practitioner</li> <li>Default Recall Type</li> <li>Appointment</li> <li>Default Appointment Reminders for New Patients</li> <li>Reminder</li> <li>SMS Reminder</li> <li>Email Reminder</li> </ul> File Numbers         Custom file numbers           Ø Generate next file number         1,052 | Defaults (( ) | Set the default practitioner |
|                                                                                                    | Help          |                              |

You are now able to set up columns for your practitioner on the Appointment Book. Select the **Appointment Book** tab and go to the **Columns** tab.

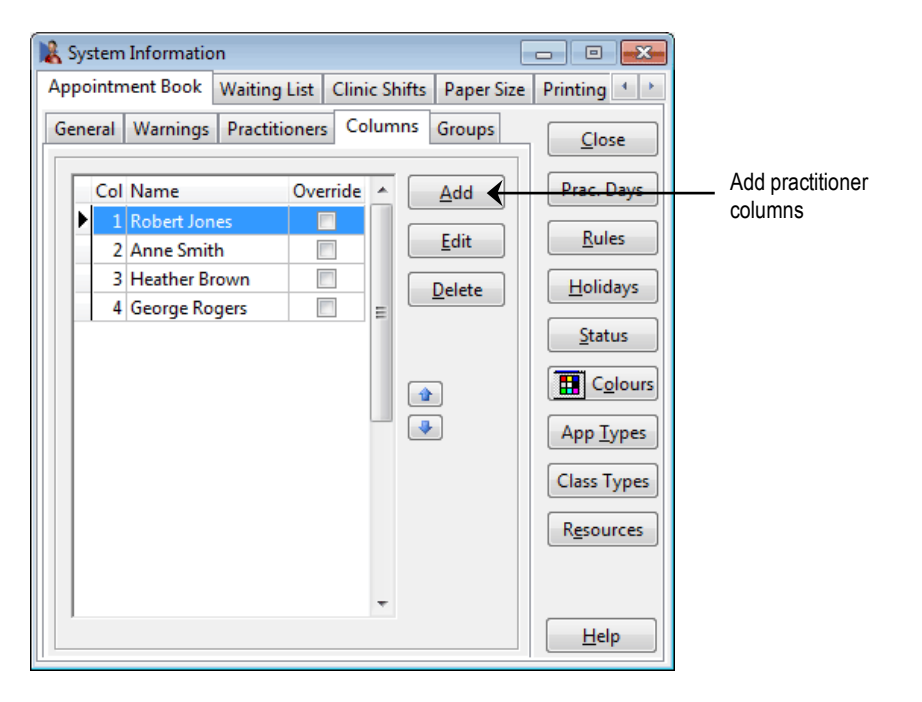

Practitioners use one or more columns on the Appointment Book. To add a column for a practitioner, click the **Add** button and from the drop-down box select the practitioner's name. To remove a column, highlight the column and click the **Delete** button. Use the up and down arrows to change the order of the columns.

# Congratulations! You have now set up System Information, Item Codes and Practitioners in the *Front Desk 2017 - Practice Management System*.

## WORKING WITH THE FRONT DESK 2017 TOOLBAR

To view the function of a button on the **Toolbar**, point to the icon with your mouse and a tool tip will be displayed. Depending on your access rights, the **Toolbar** may not have all the buttons displayed.

| <u> </u>       | <u>R</u> eports <u>W</u> indow <u>H</u> elp |             |                    |
|----------------|---------------------------------------------|-------------|--------------------|
| 🏼 🌡 🐻 🖇        | / 🥼 🏠 😫 🖾 🔯 🕰 🙂                             | 🏄 🔁 📋 📝 🎒 👗 | 🛷 🛅 😫 😫 😚 🥝 🖡      |
| T              |                                             |             | System Information |
| Toolbar handle |                                             |             | Î                  |
|                |                                             |             | Tool tip           |

By default this **Toolbar** will be positioned on the top left hand corner of the screen. To move the **Toolbar** to the left, bottom or right of the screen hold down the left mouse button over the **Toolbar** handle and drag the **Toolbar** into position required. The **Toolbar** may even be left floating.

| Frunt Deak 2012 - Practice Management System                                        | 0.0                      | 🙀 Front Desk 2012 - Practice Management System                                     |                                        |
|-------------------------------------------------------------------------------------|--------------------------|------------------------------------------------------------------------------------|----------------------------------------|
|                                                                                     |                          | jin tupan Bantu Bahra Bay                                                          | 11 4 4 4 4 4 4 4 4 4 4 4 4 4 4 4 4 4 4 |
| Admin - City Smuttoft Clinic                                                        | Monday 3/6/2012 11:01 am | Admin - City Senaturit Clinic                                                      | Monday 1/6/2012 11:02 am               |
|                                                                                     |                          |                                                                                    |                                        |
| 🗱 Front Dexi 2012 - Poetice Management System<br>Elle: System: Bapante Window: Sela | 0.0                      | 🗽 Front Desk 2012 - Francise Management System<br>Elle System Styperts Window Help |                                        |
|                                                                                     |                          |                                                                                    |                                        |
| 🖂 🕹 🖉 🕸 🚱 🗣 🗵 📾 🗛 😌 🏙 🖾 📓 🖉 🖉 🖓 🖓 🖓 🖓 👘 🖗                                           |                          |                                                                                    |                                        |

## **WORKING WITH DATES**

Many features within *Front Desk 2017* require a date entry. To make the selection of a valid date easier, *Front Desk 2017* features the following date dialogs.

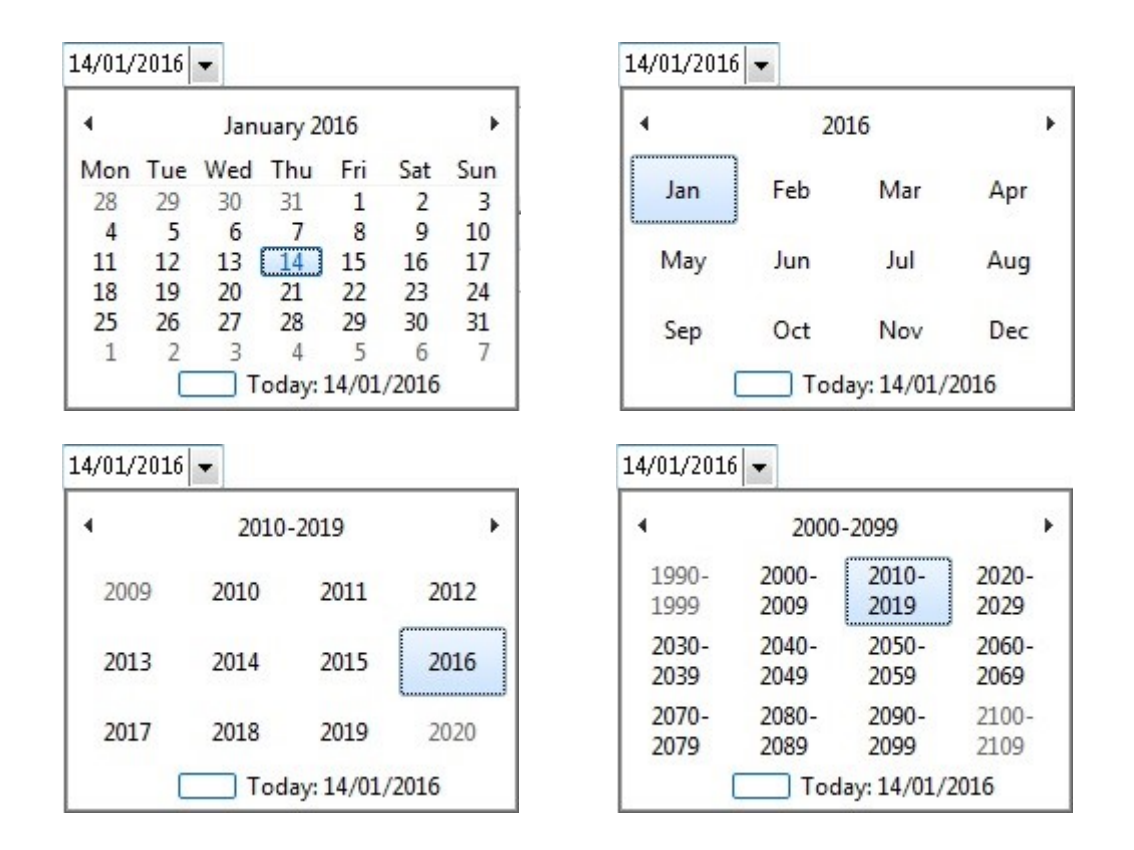

Setting the desired date involves the individual selection of day, month and year.

You can select the date by using the calendar. Selecting the desired day will close the calendar dialog. To select a month, you can either use the left and right arrows on the title bar, or from the drop-down box that appears when you left click on the current month in the title bar. To set the desired year, left click on the current year in the title bar and make your selection from the drop-down box.

An alternative method involves individually selecting the day, month and year number itself with the left mouse button, and then using the arrow keys on your keyboard. The up  $\uparrow$  arrow increments and the down  $\checkmark$  arrow decrements. This method is also used to select a time, i.e. individually select the hour, minute and time of day.

| 01/01/2016 | - | 09:00 AM | to | 31/01/2016 | - | 07:00 PM |
|------------|---|----------|----|------------|---|----------|
|------------|---|----------|----|------------|---|----------|

## **WORKING WITH PREVIEW**

To view a report before printing, click the **Preview** button.

**A** Preview

A preview screen will be presented.

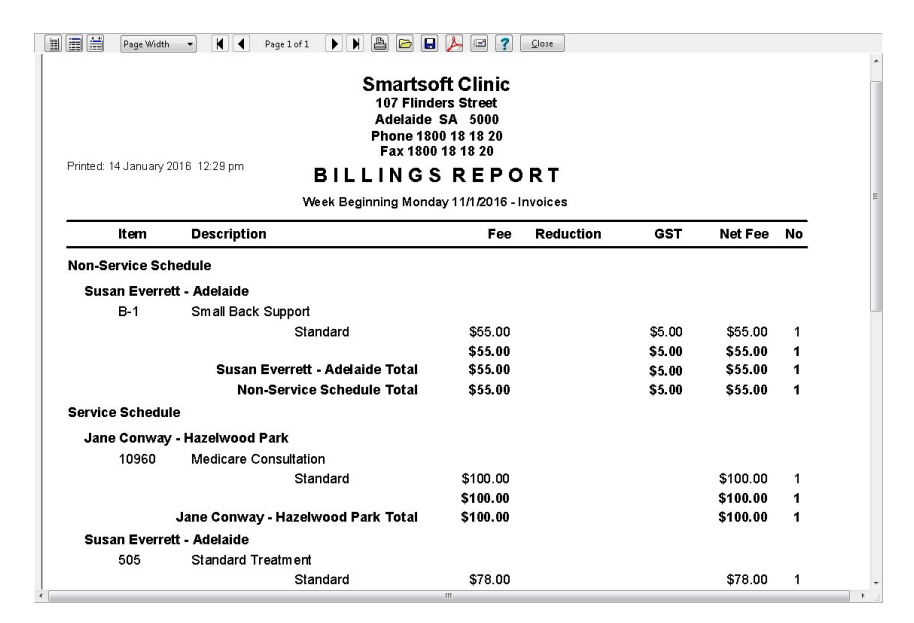

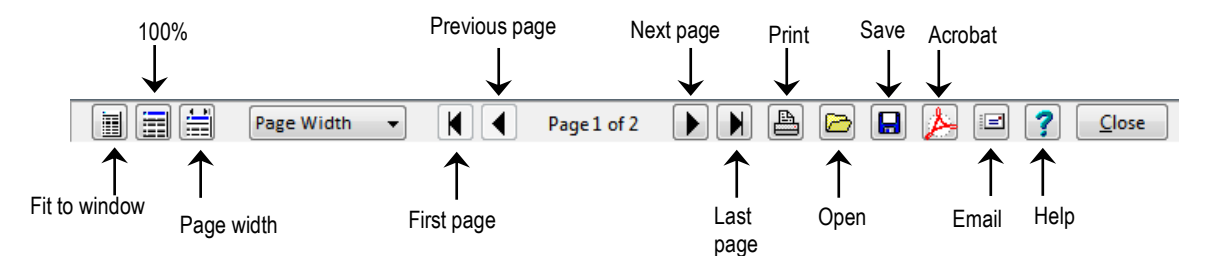

To fully maximise the preview screen use the **100% button** or alternatively use the **Page Width** drop-down box and select the size of the preview required.

Use the arrows to the left and right to view next and previous pages. To print the report, click the **Print** button.

To save the report to disk click the **Save** button. From the **Save As** screen select where you want to save the report, then type a **file name** and click **save**.

To open a previous saved report click the **Open** button.

To save the report as a *PDF file*, click the **Acrobat** button. From the **Save As** screen select where you want to save the file, type a **file name** and click **save**.

To email the report as an attachment, click the **Email** button. Type an **attachment name** and click **OK**. Fill in the details in the **Send Email** screen and click **Send**.

#### Front Desk 2017 - Note

A **Front Desk 2017 Report Viewer Utility** is available on the *Front Desk 2017 CD* under the **Utilities** directory. This is helpful to redistribute your reports to other users who do not have *Front Desk 2017* installed on their PC.

# FRONT DESK 2017 SECURITY

# Setting up Users

A valid username and password is required to access Front Desk 2017.

Depending on the access rights of the user, certain features or areas may not be available. For example, if a user does not have access to the appointment book, the appointment book icon will not be visible.

User access can be limited within *Front Desk 2017* for increased security or to make the system less overwhelming for novice users.

#### Front Desk 2017 - Note

Only the administrator (Admin) has the ability to create another user and modify access rights.

To create another user, select **Security** from the **System** menu.

| S¥s        | tem <u>R</u> eports  | Window       | <u>H</u> elp   |
|------------|----------------------|--------------|----------------|
| €          | Login                |              |                |
| ٩          | Security             |              |                |
| 2          | Audit Log            |              |                |
| +          | Health Funds         |              |                |
| -          | Standard Lette       | ers          |                |
|            | Standard <u>M</u> es | sages        | +              |
| T          | Occupations          |              |                |
| 87         | Patient Tracki       | ng Categorie | es             |
| 2          | Recall Types         |              |                |
| 2          | GP / Referring       | Doctor Type  | s              |
| <u>I</u> I | Clinical Notes       | Templates    |                |
|            | Clinical Notes       | Types        |                |
|            | Clinical Notes       | Conditions   | Regions/Stages |
| *          | Clinical Notes       | Quick Butto  | ns             |
| 2          | Cheq <u>u</u> es     |              |                |
| 9          | Group Deposi         | ts           |                |
| ¥Z.        | Patient Event        | Types        |                |
| 8          | Messages             |              |                |
| •          | HICAPS Trans         | actions      |                |
|            | Medicare / DV        | AClaims      |                |
| -          | Medicare / DV        | APayments    |                |
|            | Patient Bookir       | ig Gateway l | Logins         |
| E          | EFTPOS Refu          | nd           |                |
| 편          | Group Email          |              |                |
|            | Sena SMS             |              | •              |
| •=<br>0    | Contacts             |              | •              |
|            |                      |              |                |
|            | Cash Boo <u>k</u> Se | etup         |                |
| 28         | Front Desk Of        | fice Messen  | ger            |
| 2          | Front Desk W         | ord Process  | or             |
| ī          | Calculator           |              |                |
|            | Backup               |              |                |
|            | Restore from         | Backup       |                |

The following **Security** dialog will be presented.

| Secu | irity             |    |               |
|------|-------------------|----|---------------|
|      | User name         | *  | <u>C</u> lose |
|      | Admin             | _  | Add           |
|      | Jo<br>Tony        | -  | Delete        |
|      | Trevor            |    | Edit          |
|      |                   | =  |               |
|      |                   |    | Access        |
|      |                   | -  |               |
|      | Show Archived Use | rs | <u>H</u> elp  |

# FRONT DESK 2017 SECURITY

## Setting up Users

To add a new user, click the **Add** button, to remove a user click the **Delete** button and to change a username or password click the **Edit** button.

We recommend that the default password for the Administrator (Admin) be changed when you start using the system for the first time. This will prevent other users from gaining access to the system using the default Admin password.

When creating a **User** the password for that user needs to be entered twice, once in the **Password** field and once in the **Confirm Password** field.

If the user is no longer active, **Archive** can be checked. This ensures that the user no longer has access to *Front Desk 2017*.

| User               |               |
|--------------------|---------------|
| Username           |               |
| Password           | *****         |
| Confirm Password   | *****         |
| Archive            |               |
| User is a Practiti | George Rogers |
|                    |               |
|                    | OK Cancel     |

Note that the password is displayed with \* characters for security reasons.

If the user is also a practitioner, select the **User is a Practitioner** option and select that practitioner's name from the drop-down list.

#### Front Desk 2017 - Tip

When adding new users, allow the user to enter their own password. This password should not be revealed to other users or to the administrator **(Admin)**, to ensure each user is responsible for their actions while logged into the system.

To set the access rights for a user highlight their name then click the **Access** button from the **Security** screen.

Select Show Archived Users to display users that have been archived.

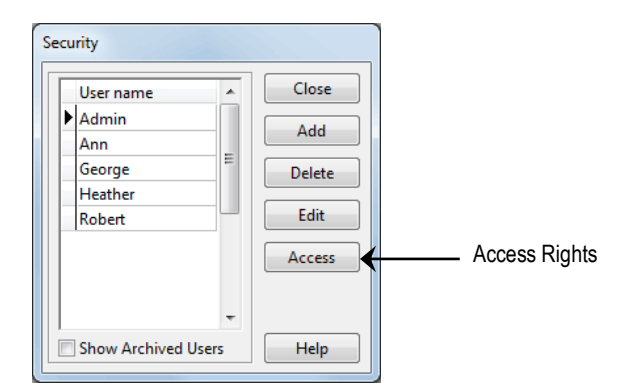

Select the areas available to that user and then select the **Reports/Exports** tab.

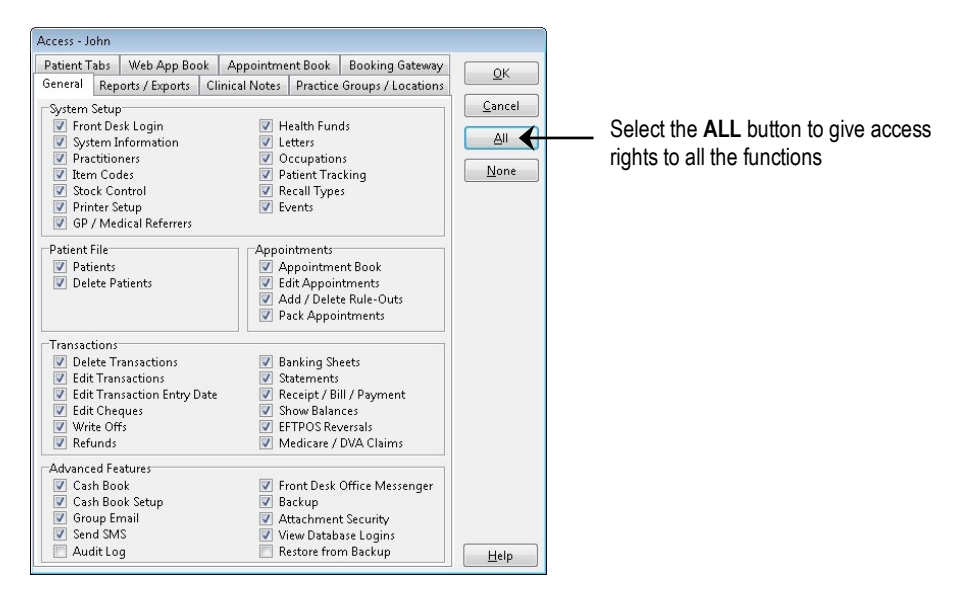

#### Select the reports and exports available to that user and then click OK.

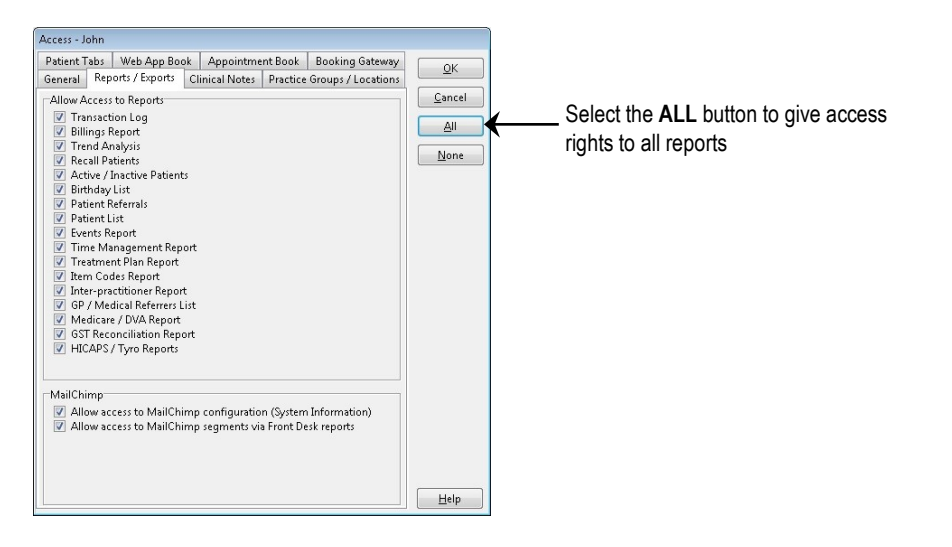

To set specific access to data from certain practice groups and/or locations select the **Practice Groups / Locations** tab. This feature allows users to only have access to information for certain practice groups or locations.

| arenal Reports / Exports   Clinical Notes   Practice Groups     Practice Group     Practice Group     Add     Delete     Coations     Coations                                                                                                    | Patient I | abs          | Web App Bo     | ok Appointm    | ent Book | Booking Gateway    | ОК             |
|----------------------------------------------------------------------------------------------------|-----------|--------------|----------------|----------------|----------|--------------------|----------------|
| Practice Groups  Practice Group  Practice Group  Practice Group  Cocations  Cocations  Cocations  Cocation  Cocation | General   | Rep          | orts / Exports | Clinical Notes | Practice | Groups / Locations |                |
| Image: Standard Standard                                  | Practice  | Grou         | ips            |                |          |                    | <u>C</u> ancel |
| Practice Group                                                                                                    | Acc 🗸     | ess to       | All Groups     |                |          |                    |                |
| ▶       □elete         ■       □elete         ■       □elete         ■       □elete         ■       □elete         ■       □elete         ■       □elete                                                                                                    | Prac      | tice G       | iroup          |                | <u> </u> | Add                |                |
| Locations Location Location Lo |           |              |                |                |          | Delete             |                |
| Locations  Location  Location  Locat |           |              |                |                |          | Delete             |                |
| Locations                                                                                                    |           |              |                |                | E        |                    |                |
| Locations  Location  Location  Locat |           |              |                |                |          |                    |                |
| Locations  Location  Location  Locat |           |              |                |                |          |                    |                |
| Locations  Location  Location  Locat | 1         |              |                |                | Ŧ        |                    |                |
| Cocations<br>Cocation All Locations<br>Location Add<br>Delete<br>■                                                                                                    |           |              |                |                |          |                    |                |
| Location Add                                                                                                    | Acc       | ns<br>essito | All Locations  |                |          |                    |                |
| E Delete                                                                                                    | Loca      | tion         |                |                |          | Add                |                |
| E Delete                                                                                                    | <b>N</b>  | nuoni        |                |                |          | <u>—</u> aua       |                |
| • • • • • • • • • • • • • • • • • • •                                                                                                    | PL_       |              |                |                |          | Delete             |                |
|                                                                                                    |           |              |                |                | -        |                    |                |
| Ţ                                                                                                    |           |              |                |                | E        |                    |                |
| •                                                                                                    |           |              |                |                |          |                    |                |
| · ·                                                                                                    |           |              |                |                |          |                    |                |
|                                                                                                    |           |              |                |                | Ŧ        | s                  |                |
|                                                                                                    | ·         |              |                |                |          |                    |                |
|                                                                                                    | ,         |              |                |                |          |                    |                |
|                                                                                                    | ,         |              |                |                |          |                    |                |

By default, **Access to All Groups** will be selected. If a user only requires access to a particular group(s) uncheck this option and click the **Add** button, selecting the specific **Practice Group** from the drop-down box.

| Select Practice Gro | up      |    | x      |
|---------------------|---------|----|--------|
| Practice Group      | Massage |    | •      |
|                     |         | ОК | Cancel |

Repeat this step if this user requires access to other practice groups.

If you have enabled **Locations** under the **Advanced** tab in **System Information**, the **Access** dialog will have another section where you can specify access to certain locations.

By default, **Access to All Locations** will be selected. If a user only requires access to a particular location uncheck this option and click the **Add** button, selecting the specific **Location** from the drop-down box.

| Select Location | ×        |
|-----------------|----------|
| Location        | Burnside |
|                 | Burnside |
|                 |          |

Repeat this step if this user requires access to other locations.

To set user access rights for clinical notes, select the Clinical Notes tab.

| Access - Ji                                          | ohn                                                             |                                                                                                    |                                    |                                        |          |                    |                |
|------------------------------------------------------|-----------------------------------------------------------------|----------------------------------------------------------------------------------------------------|------------------------------------|----------------------------------------|----------|--------------------|----------------|
| Patient T                                            | abs                                                             | Web App Bo                                                                                                    | ok                                 | Appointme                              | nt Book  | Booking Gateway    |                |
| General                                              | Rep                                                             | orts / Exports                                                                                                    | Cli                                | nical Notes                            | Practice | Groups / Locations |                |
|                                                      |                                                                 |                                                                                                    |                                    |                                        |          |                    | <u>C</u> ancel |
| Viev<br>Add                                          | nv<br>d / Ed                                                    | lit                                                                                                    |                                    |                                        |          |                    | All            |
| V I<br>V Del<br>V Prir<br>V Edit<br>V Edit<br>V Edit | Edit a<br>Edit C<br>ete<br>t Clin<br>t Clin<br>t Clin<br>t Quin | fter Edit / Revis<br>Ilinical Notes p<br>ical Notes Tem<br>ical Notes Type<br>ical Notes Con<br>ical Notes Con<br>ica Buttons | ion<br>racti<br>plat<br>s<br>ditio | Period<br>tioner<br>es<br>ns / Regions | / Stages |                    | None           |
|                                                      |                                                                 |                                                                                                    |                                    |                                        |          |                    |                |
|                                                      |                                                                 |                                                                                                    |                                    |                                        |          |                    | Help           |

By default a user is granted complete access to clinical notes. A user's access can be changed by selecting the following options.

- View allows the user to view clinical notes. This includes any embedded objects (Microsoft Word).
- Add / Edit gives the user access to adding or changing clinical notes.
- Edit after Edit / Revision Period allows a user to edit clinical notes after the Edit / Revision Period for a note has expired.
- Edit Clinical Notes practitioner allows a user to change the practitioner's name recorded on clinical notes.
- **Delete** allows the user to delete clinical notes.
- **Print** allows users to print clinical notes
- Edit Clinical Notes Templates allows the user to create and edit clinical notes templates.
- Edit Clinical Notes Types allows the user to create and edit clinical notes types.
- Edit Clinical Notes Conditions / Regions / Stages allows the user to create and edit clinical notes conditions, regions and stages.
- Edit Quick Buttons allows the user to create and edit clinical notes quick buttons.

#### Front Desk 2017 - Tip

The Edit / Revision Period can be set on the Clinical Notes tab in System Information. Additional restrictions for clinical notes are available on the Clinical Notes ->Security tab of the Practitioner file.

To set the user's access to different tabs in the patient file, select the **Patient Tabs** tab.

| Access - John                                                                                                    |                                             |                                            |
|----------------------------------------------------------------------------------------------------|---------------------------------------------|--------------------------------------------|
| General       Reports / Exports       Clinical Notes       Practice Groups / Locations         Patient Tabs       Web App Book       Appointment Book       Booking Gateway         Image: General (Always accessible)       Image: General (Always accessible)       Image: General (Always accessible) | <u>O</u> K<br><u>C</u> ancel<br><u>A</u> ll | Click the <b>All</b> button to give access |
| <ul> <li>Ø Billing Details</li> <li>Medicare / DVA</li> <li>Medical Referrals</li> <li>Transactions</li> <li>Future Billing</li> </ul>                                                                                                    | <u>N</u> one                                |                                            |
| <ul> <li>Appointments</li> <li>Events</li> <li>Notes</li> <li>Recalls</li> <li>Tracking</li> <li>Attachments</li> </ul>                                                                                                    |                                             |                                            |
| Contacts Clinical Notes (see Clinical Notes tab) X-rays Patient Privacy Options                                                                                                    |                                             |                                            |
| <ul> <li>Show Address</li> <li>Show Phone Numbers</li> <li>Show Email Address</li> <li>File Label Printing</li> </ul>                                                                                                    | Help                                        |                                            |

Access to patient tabs can be modified by checking or unchecking the desired section.

**Patient Privacy Options** can be used to restrict user access to certain patient information in the patient file.

To set access to the Web Appointment Book select the Web App Book tab.

| .ccess - Ji | ohn                        |                |            |                    |                |
|-------------|----------------------------|----------------|------------|--------------------|----------------|
| General     | Reports / Exports C        | linical Notes  | Practice   | Groups / Locations | OK             |
| Patient T   | abs Web App Book           | Appointme      | ent Book   | Booking Gateway    |                |
| -Web Ap     | pointment Book Acces       | s              |            | 1                  | <u>C</u> ancel |
| Allo        | ow full access (all Practi | tioners and Pr | actice Gro | oups)              | All            |
| 🔘 Allo      | w access to Practice G     | roups          |            |                    |                |
|             |                            |                |            | Add                | <u>N</u> one   |
|             |                            |                |            | Delete             |                |
|             |                            |                |            | Delete             |                |
|             |                            |                |            |                    |                |
|             | w access to Practitione    | ers            |            |                    |                |
|             |                            |                |            | Add                |                |
|             |                            |                |            | Delete             |                |
|             |                            |                |            |                    |                |
|             |                            |                | (0)        |                    |                |
| -Access l   | .evel                      |                |            |                    |                |
| Full        | 🔘 Read Only                |                |            |                    |                |
|             |                            |                |            |                    |                |
| -Options    |                            |                |            |                    |                |
| 🔽 Alle      | w direct URL linking       |                |            |                    |                |
| Copy        | to Clipboard               |                |            |                    |                |
| Exampl      | e:                         |                |            |                    |                |
| http://d    | clinic.com.au/frontdesl    | :/secure/defai | ult.aspx?u | ser=xx&pwd=##      | Help           |

By default a user is granted full access to the Web Appointment Book. A user's access can be changed by selecting the following options.

- Allow Full Access (all Practitioners and Practice Groups) gives the user full access to the Web Appointment Book.
- Allow access to Practice Groups gives access to specified Practice Groups only.
- Allow access to Practitioners gives access to certain Practitioners.
- Access Level can restrict access to Read Only

The **Options** allows users to setup the **Allow direct URL linking** option for the Web Appointment Book. This setting allows users to access the Web Appointment Book without the need to manually enter a username and password.

To set access to the Appointment Book select the **Appointment Book** tab.

| Access - Ji | ohn             |                   |       |              |            |                    |                |
|-------------|-----------------|-------------------|-------|--------------|------------|--------------------|----------------|
| General     | Rep             | orts / Exports    | Clin  | nical Notes  | Practice   | Groups / Locations | ОК             |
| Patient T   | abs             | Web App Bo        | ok    | Appointme    | ent Book   | Booking Gateway    |                |
| Appoint     | ment            | Book Access       |       |              |            |                    | <u>C</u> ancel |
| Allo        | w full          | l access (all Pra | ctiti | oners and Pi | actice Gro | oups)              | All            |
| 🔘 Allo      | )w acc          | ess to Practice   | Gro   | ups          |            |                    |                |
|             |                 |                   |       |              |            | Add                | None           |
|             |                 |                   |       |              |            |                    |                |
|             |                 |                   |       |              |            | Delete             |                |
|             |                 |                   |       |              |            |                    |                |
| O Allo      | w acc           | ess to Practitio  | oners | 5            |            |                    |                |
| 241         |                 |                   |       |              |            | Add                |                |
|             |                 |                   |       |              |            | Delete             |                |
|             |                 |                   |       |              |            |                    |                |
|             |                 |                   |       |              |            |                    |                |
| Appoint     | ment            | Book Sections     |       |              |            |                    |                |
| Prac        | tition          | er Oueue          |       |              |            |                    |                |
| Rem         | ninder          | s / Notes         |       |              |            |                    |                |
| 📃 Wait      | ting Li         | ist               |       |              |            |                    |                |
| Prac        | sages<br>tition | ers               |       |              |            |                    |                |
| Rep         | orts &          | Utilities         |       |              |            |                    |                |
|             |                 |                   |       |              |            |                    |                |
|             |                 |                   |       |              |            |                    |                |
|             |                 |                   | _     |              |            |                    | <u>H</u> elp   |

By default users are granted full access to the Appointment Book. User access can be changed by selecting the following options.

- Allow Full Access (all Practitioners and Practice Groups) gives the user full access to the Appointment Book.
- Allow access to Practice Groups gives access to specified Practice Groups only.
- Allow access to Practitioners gives access to certain Practitioners.

The **Appointment Book Sections** allows users to restrict access to particular sections of the Appointment Book.

# FRONT DESK 2017 SECURITY

## 🖉 🛛 Audit Log

The Front Desk 2017 system records events such as

- log in and log out times of users
- deletion and / or editing of transactions, appointments and patient files
- previewing / printing / exporting of reports

We recommend the Audit Log be viewed regularly by system owners to help highlight any discrepancies in the use of *Front Desk 2017*. While most entries in the Audit Log will be genuine changes that have been made to the system, it does help to detect any suspicious non-authorised activity by users.

#### Front Desk 2017 - Note

Access to the **Audit Log** should only be given to system owners and trusted users of the system.

To access the Audit Log select Audit Log from the System menu.

| Sys          | tem          | <u>R</u> eports      | <u>W</u> indow       | <u>H</u> elp    |
|--------------|--------------|----------------------|----------------------|-----------------|
| <del>•</del> | <u>L</u> og  | in                   |                      |                 |
| ٩            | <u>S</u> ec  | urity                |                      |                 |
|              | <u>A</u> ud  | it Log               |                      |                 |
| +            | <u>H</u> ea  | ilth Funds           |                      |                 |
| =            | Star         | ndard Le <u>t</u> te | rs                   |                 |
|              | Star         | ndard <u>M</u> ess   | ages                 | •               |
| T            | <u>0</u> cc  | upations             |                      |                 |
| 87           | <u>P</u> ati | ent Trackin          | g Categorie          | es              |
| 2            | <u>R</u> ec  | all Types            |                      |                 |
| 2            | GP           | Referring            | Doctor T <u>y</u> pe | s               |
|              | Clin         | ical <u>N</u> otes   | Templates            |                 |
|              | Clin         | ical Notes           | Types                |                 |
|              | Clin         | ical Notes           | Conditions/          | /Regions/Stages |
| ☆            | Clin         | ical Notes           | Quick Butto          | ns              |
| 2            | Che          | eq <u>u</u> es       |                      |                 |
| 3            | Gro          | up <u>D</u> eposit   | s                    |                 |
| 8Ž           | Pati         | ent E <u>v</u> ent T | ypes                 |                 |
|              | Mes          | sages                |                      |                 |
| Ð            | H <u>I</u> C | APS Trans            | actions              |                 |
| m            | Med          | licare / DVA         | Claims               |                 |
| 93           | Med          | licare / DVA         | Payments             |                 |
|              | Pati         | ent Booking          | g Gateway l          | Logins          |
| e            | EET          | POS Refun            | d                    |                 |
| 면            | <u>G</u> ro  | up Email             |                      |                 |
|              | Sen          | d SMS                |                      | +               |
| 8            | Con          | itacts               |                      | +               |
| R            | Sea          | rch Invoice          | S                    |                 |
|              | Cas          | h Boo <u>k</u> Set   | tup                  |                 |
| 22           | Fror         | nt Desk Offi         | ce Messen            | ger             |
| 2            | Fror         | nt Desk Wo           | rd Process           | or              |
|              | <u>C</u> al  | culator              |                      |                 |
|              | <u>B</u> ac  | kup                  |                      |                 |
| <b>1</b>     | R <u>e</u> s | tore from E          | lackup               |                 |

## FRONT DESK 2017 SECURITY

## 2

# Audit Log

The Audit Log dialog will be displayed as below.

| Date             | User     | Action                                                                            | Comment 🔺    |          |
|------------------|----------|-----------------------------------------------------------------------------------|--------------|----------|
| 15/01/2016 01:33 | George   | Edit Group Cheque/Deposit: Old: \$1156,Department of Veterans Affairs,,,9412754 [ |              | Delete / |
| 15/01/2016 01:00 | i George | Edit Group Cheque/Deposit: Old: \$1156,Department of Veterans Affairs,,,9412754 f |              |          |
| 15/01/2016 01:00 | George   | Edit Group Cheque/Deposit: Old: \$156,Medicare Australia,,,157942 New: \$156,Med  |              | 📑 📴 Eri  |
| 15/01/2016 01:00 | George   | Del Trans: Miss Rachael Dangerfield, Unallocated Payment, 10/01/16, \$485.00      |              |          |
| 15/01/2016 12:55 | i George | Del Trans: Miss Rachael Dangerfield, Unallocated Payment, 15/01/16, \$430.00      |              | LQ Prev  |
| 15/01/2016 12:53 | George   | Del Trans: Miss Rachael Dangerfield, Unallocated Payment, 15/01/16, \$200.00      |              |          |
| 15/01/2016 12:4  | George   | Del Trans: Mr John Smith, Standard Treatment, 18/06/15, \$78.00                   |              |          |
| 15/01/2016 12:40 | George   | Del Trans: Mr John Smith, Standard Treatment, 23/06/15, \$78.00                   |              |          |
| 15/01/2016 12:4  | George   | Del Trans: Mr John Smith, Standard Treatment, 07/07/15, \$78.00                   |              |          |
| 15/01/2016 12:4  | George   | Del Trans: Mr John Smith, Initial Consultation and Treatment, 30/05/15, \$95.00   | -            |          |
|                  |          |                                                                                   | •            |          |
| tering           |          |                                                                                   |              | -        |
| Between 01/0     | 1/2016   | v and 31/01/2016 v Containing Text                                                |              |          |
| User Adn         | nin      | 🕞 Show Logins 📄 Show Appointments 📄                                               | Show Reports | Halo     |

To view entries in a specified date range, select **Between** and enter the date range.

To view logins and/or appointments select **Show Logins** or **Show Appointments**. **Show Reports** displays reports that have been printed, previewed or exported. If you wish to delete all the contents of the Audit Log click **Delete All**.

Note that once the Audit Log has been deleted, it cannot be recovered and no record of these entries will remain.

The audit log can be **Previewed** or **Printed** as a report by clicking these buttons.

To view all Audit Log entries for a particular user, select the **User** option and select the desired username.

Audit log entries containing specific text can be filtered by selecting the **Containing Text** option.

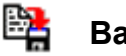

## Backup

It is very important to back up the data from any system that contains valuable information. Users must make daily backups of the data contained in *Front Desk 2017.* 

In the unlikely event of a serious hardware fault, theft, fire, natural disaster or accidental deletion of files, your data may be restored into Front Desk® from a previous backup.

Backups can also be used to transfer data between two independent computers running *Front Desk 2017. Front Desk 2017* offers a built in backup to make this task easier. To follow are the commonly available backup media types and their suitability for Front Desk® backups.

#### Flash Drives

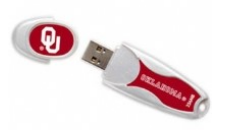

External HDD USB or Ethernet

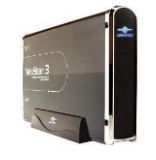

#### Cloud Offsite Backup

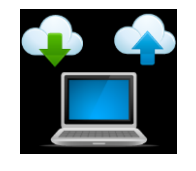

## CD / DVD Writers

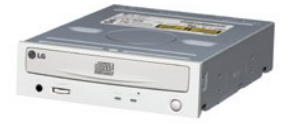

#### RECOMMENDED

USB flash drives can be connected directly to a computer's USB port without cables and acts as a storage device. These portable drives offer a good way of exchanging data between any PCs. They come in various storage capacities however we recommend a minimum of 4 GB.

#### RECOMMENDED

External USB / Ethernet Hard Disk Drives are a good way to back up your data in *Front Desk 2017*. They are safe, fast and easy to use, especially in a networked environment.

#### **RECOMMENDED WITH CAUTION**

This type of backup requires expert technical knowledge to be set-up and used correctly. Users must contact Smartsoft for a special additional utility, provided at no charge, or use specialised backup software which is capable of backing up MS SQL Server data.

#### NOT RECOMMENDED

We do not recommend CD / DVD writers, as backing up and managing your CD / DVD media is not a trivial process. Further, they can be easily damaged if not handled correctly. Many hardware suppliers will unknowingly recommend this type of backup not completely understanding how it will be used. Our experience has shown that this is a poor choice for backing up data in *Front Desk 2017*.

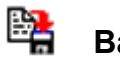

## Backup

*Front Desk 2017* has an integrated backup feature to help users backup their data. This backup feature uses the industry standard *ZIP* format to compress and backup data.

A suggested backup routine is to have one set of backup disks for each work day. The Monday disk(s) is used every Monday, the Tuesday disk(s) for every Tuesday and so on. It may also be a good idea to keep another backup set at a secure location offsite. We suggest that backup disks are kept in a safe place, preferably not with the computer and in a fire-resistant location.

If any assistance is required in developing your backup strategy, please contact Smartsoft technical support.

Front Desk 2017 - Note

In a multi-user environment with more than one workstation, *Front Desk 2017* can be backed up on one machine while being used concurrently on other machines.

To perform a backup select the Backup icon from the Toolbar

| 1 | <u>F</u> ile | \$ | S <u>y</u> ste | m  | <u>R</u> eports | 5 | <u>W</u> indow  | <u>H</u> elp |   |   |          |   |   |   |   |   |   |   |       |   |   |   |
|---|--------------|----|----------------|----|-----------------|---|-----------------|--------------|---|---|----------|---|---|---|---|---|---|---|-------|---|---|---|
|   | <b>II</b> 1  | 2  | 1              | \$ | <i>1</i> 1 🎕    |   | ) <b>\$</b> ] [ | 3 🛛          | 4 | ٢ | <b>₫</b> | 1 | 2 | ٩ | 2 | 4 | 8 |   | 22    | • | 0 | P |
|   |              |    |                |    |                 |   |                 |              |   |   |          |   |   |   |   |   |   | В | ackup |   |   |   |

#### or from the System menu.

| Sys          | tem <u>R</u> eports <u>W</u> indow <u>H</u> elp |
|--------------|-------------------------------------------------|
| <del>@</del> | Login                                           |
| ٩            | Security                                        |
| 2            | <u>A</u> udit Log                               |
| +            | Health Funds                                    |
| =            | Standard Letters                                |
|              | Standard Messages                               |
| T            | Occupations                                     |
| 87           | Patient Tracking Categories                     |
| 2            | <u>R</u> ecall Types                            |
| 2            | GP / Referring Doctor $Types$                   |
|              | Clinical Notes Templates                        |
|              | Clinical Notes Types                            |
|              | Clinical Notes Conditions/Regions/Stages        |
| *            | Clinical Notes Quick Buttons                    |
| Ł            | Cheques                                         |
| 3            | Group <u>D</u> eposits                          |
| <b>₽</b>     | Patient Event Types                             |
|              | Messages                                        |
| Ð            | HICAPS Transactions                             |
| <b>m</b>     | Medicare / DVA Claims                           |
| 9            | Medicare / DVA Payments                         |
|              | Patient Booking Gateway Logins                  |
| e            | EETPOS Refund                                   |
| 2            | Group Email                                     |
|              | Send SMS                                        |
| 8            | Contacts +                                      |
| 9            | Search Invoices                                 |
|              | Cash Boo <u>k</u> Setup                         |
| 28           | Front Desk Office Messenger                     |
| 2            | Front Desk Word Processor                       |
|              | Calculator                                      |
|              | Backup                                          |
| ₿ <b>₽</b>   | Restore from Backup                             |

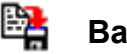

## Backup

The Front Desk Backup dialog will appear.

| Backup to Location                                | Close  |
|---------------------------------------------------|--------|
| G:\Backups\fd_211016_1607_07.bak Adv.             | Backup |
| ✓ Verify Backup Use Compression                   |        |
| Last Backup: 12/10/2016 2:11 pm (1 wk 2 days ago) | Help   |

Click the browse button ... to search for the location to save the backup.

By deselecting the **Use Compression** option, Front Desk will create a larger backup file but the backup will generally take less time to complete. Restore times are also generally faster for uncompressed backups.

The backup time can be further reduced by deselecting the **Verify** backup option, however this increases the risk of an invalid backup being produced. To ensure that the backup has been copied to your backup media successfully, leave the **Verify** option selected.

Click the **Adv.** Button to view the advanced backup options.

| Advanced Backup C | ptions                            | × |
|-------------------|-----------------------------------|---|
| Auto-generate     | Jnique Filename                   |   |
| Use Temp Direc    | tory (for "Use compression" only) |   |
| C:\Temp           |                                   |   |
|                   | OK Cancel                         |   |

**Auto-generate Unique Filename** allows users to specify that a unique filename is generated each time a backup is performed. This is useful when wanting to store more than one backup on the same backup media.

The *Front Desk 2017* backup has a facility to back up to a temporary local drive and then copy the backup file to another location that is generally on another drive such as a flash drive. This feature can both speed up and improve the reliability when backing up to certain types of removable media or over slow networks.

To use this feature, select the **Advanced** button and check the **Use Temp Directory** option. To select an alternate directory for the creation of the temporary file use the browse button found at the end of the line containing the directory path.

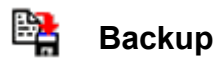

Please ensure the **Temp Directory** selected has been allowed read and write access for the Windows user *Everyone*. This will allow SQL Server to write to the directory without issue.

Front Desk 2017 will automatically remember which drive you last backed up to.

To begin a backup click the Backup button and follow the on-screen prompts. The Front Desk 2017 backup will only backup your Front Desk database, and specifically will not back up other information or data on your computer.

Please note that most external 'File Only' backup programs may not backup the Front Desk database correctly as these files are always in use by Microsoft SQL Server. If you are using an external, please ensure that it is Microsoft SQL database aware.

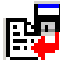

## Restore

The restore feature allows users to restore data from a previous backup. This option is available to the administrator (Admin) and other authorised users.

# Caution should be used when restoring data from a previous backup as all current data will be overwritten. For any queries on using this feature, please contact Smartsoft (Australia) Pty Ltd.

The restore feature should generally only be used to transfer data from one computer to another computer, perhaps when taking a copy of the practice data to a home computer.

To perform a restore select **Restore from Backup** from the **System** menu.

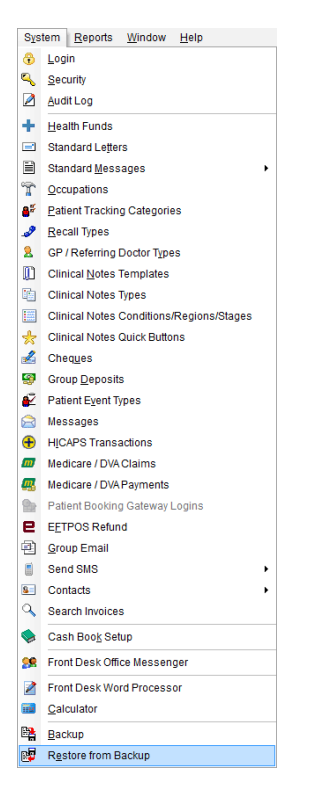

#### The Front Desk Restore dialog will appear.

| Restore from Location | <u>C</u> lose   |
|-----------------------|-----------------|
| C:\Temp\FD.zip        | <u>R</u> estore |
|                       |                 |

Click the browse button 💷 to find the file to restore.

To begin the restore click the **Restore** button and follow the on-screen instructions.
# 2

# Patient - Creating a patient file

When working with patient files it is important to know how to:

- Create a new patient file; and
- Find an existing patient file

There are 4 ways to create a new patient file:

- From the Search on Patient window
- From an open Patient File
- 'On the fly' while making an appointment in the **Appointment Book**
- From within a Group Appointment.

The first two methods will be covered in this section while the third will be covered within the Appointment Book section.

To create a new patient, select the Patient icon from the Toolbar

| E | ile | Syste  | m      | <u>R</u> ep | orts | W | indo | w | <u>H</u> elp |   |   |                    |          |   |   |   |   |   |    |   |   |  |
|---|-----|--------|--------|-------------|------|---|------|---|--------------|---|---|--------------------|----------|---|---|---|---|---|----|---|---|--|
|   | 1   | 5      | \$     | <b>/1</b> 1 | ¢    |   | \$]  | 2 | 8            | 4 | ٢ | € <mark>1</mark> € | <b>1</b> | 2 | ٩ | 8 | 4 | 8 | 22 | • | 0 |  |
|   |     | Patien | t (Ctr | rl+P)       |      |   |      |   |              |   |   |                    |          |   |   |   |   |   |    |   |   |  |

or from the File menu.

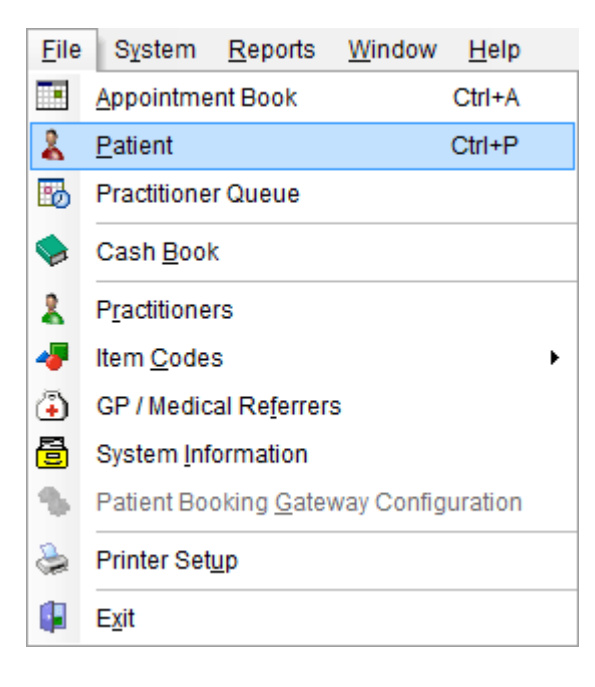

# 2

# Patient - Creating a patient file

The Search on Patient window will be displayed.

| 🎉 Search on Pa        | tient       |                                 |                     | ×            |  |
|-----------------------|-------------|---------------------------------|---------------------|--------------|--|
| Search Characte       | rs          | S <u>e</u> arch on              | Total Patients 1211 |              |  |
|                       |             | Surname                         |                     | •            |  |
| Surname               | Name        | Address                         | Practitioner        | Ph 🔺         |  |
| Balchin               | Maria       | 45 Main Avenue Frewville        | Robert Jones        | 28.          |  |
| Balestrin             | Tyson       | 1/20 Duthy Street Unley SA 50   | Robert Smith        |              |  |
| Ball                  | Patricia    | 32 Mawson Street Nailsworth     | Robert Jones        | 23           |  |
| Barkley               | Alan        | 350 Greenhill Road Glenside     | Robert Jones        | 33           |  |
| Barkley               | Wendy       | 20 Portia Street Flagstaff Hill | Robert Jones        | 25:          |  |
| Barron                | Kain        | 90 Crozier Avenue Daw Park      | Robert Jones        | 32.          |  |
| Barron                | Marion      | 50 Tallack Street Windsor Ga    | Robert Jones        | 83           |  |
| Barton                | Crystal     | 90 Crozier Avenue Daw Park      | Robert Jones        | 32:          |  |
| Barton                | Peter       | PO Box 135 Kangarilla SA 51     | Robert Jones        | 26. 🔫        |  |
| <                     |             |                                 |                     | - F          |  |
| Show Archive Show All | ed Patients |                                 |                     |              |  |
| 🔒 <u>N</u> ew         |             | <u>о</u> к <u>с</u>             | ancel               | <u>H</u> elp |  |

To create a new patient file click the **New** button.

A new patient file will appear.

| 🖹 New Patient          |                                                                              |                   |        |                   |      |                                          |                      |                         |        |               |                        |
|------------------------|------------------------------------------------------------------------------|-------------------|--------|-------------------|------|------------------------------------------|----------------------|-------------------------|--------|---------------|------------------------|
| General Addit          | tional Billi                                                                 | ng Detail         | s Clir | nical Notes       | Med  | licare /                                 | DVA Tr               | ansactions              | Арр    | ointment: 🔹 🕨 |                        |
| Full Name<br>Preferred | Mr John S                                                                    | nith              |        |                   |      |                                          |                      | <u>R</u> eceipt         | :      | OK            |                        |
| Address                | 107 Flinde                                                                   | rs Street         |        |                   |      |                                          | P                    | Bill                    |        | New           | — Person/Entity button |
|                        | Adelaide 3                                                                   | A 5000            |        |                   |      |                                          |                      | -                       |        |               |                        |
|                        |                                                                              |                   |        |                   |      |                                          | 0                    | Payment                 | it     | Delete        |                        |
| Date of Birth          | 01/01/198                                                                    | )  -              |        | Age               | 36   |                                          |                      |                         |        | Mailing List  |                        |
| Gender                 | Male                                                                         | -                 |        |                   |      |                                          | File No              | 1214                    |        | Archive       |                        |
| Phone Home             |                                                                              |                   | Work   | 1800 18 1         | 8 20 |                                          |                      |                         |        |               |                        |
| Mobile/SMS             |                                                                              |                   | Fax    |                   |      |                                          |                      |                         |        |               |                        |
| Email                  | Email helpdesk@smartsoft.com.au Practitioner Robert Jones - Hazelwood Park 💌 |                   |        |                   |      | Next Recall                              |                      |                         |        |               |                        |
| Practitioner           |                                                                              |                   |        |                   | •    | Next Appointment     No Next Appointment |                      |                         |        |               |                        |
| Fee Category           | Standard                                                                     |                   |        |                   |      | •                                        | Last Ap<br>No Last A | pointment<br>ppointment |        |               |                        |
| 90 + D<br>\$0          | )ays<br>.00                                                                  | 60 Days<br>\$0.00 |        | 30 Days<br>\$0.00 |      | Curr<br>\$0.                             | ent<br>00            | Balance<br>\$0.00       | e<br>I | <u>H</u> elp  |                        |

# Patient - Tab Order

The tabs in the patient file can be customised in your order of preference.

From a patient file right click on any tab along the top and select the **Edit Patient Tab Order** option.

| ieneral Addi      | tional Billing | Detail<br>Edit P | s L Clin<br>atient T | iical Notes<br>Fab Order | Mer   | licare / l | DVA Transactions                            | Appointment:  |
|-------------------|----------------|------------------|----------------------|--------------------------|-------|------------|---------------------------------------------|---------------|
| <u>F</u> ull Name | Mr John Smit   | h                |                      |                          |       |            | <u>R</u> eceipt                             |               |
| Preferred         |                |                  |                      |                          |       |            |                                             | <u>Search</u> |
| Address           | 107 Flinders S | treet            |                      |                          |       |            | <u>B</u> ill                                | New           |
|                   | Adelaide SA    | 5000             |                      |                          |       |            |                                             |               |
|                   |                |                  |                      |                          |       | -          | Payment                                     | Delete        |
| Date of Birth     | 01/01/1980     | -                |                      | Age                      | 36    |            |                                             | 🔜 🔲 Mailing L |
| Gender            | Male           | -                | 1                    |                          |       |            | File No 1151                                | Archive       |
| hone Home         |                |                  | Work                 | 1800 18 1                | .8 20 |            |                                             |               |
| Mobile/SMS        |                |                  | Fax                  |                          |       |            | Next Recall<br>No Next Recall               |               |
| <u>E</u> mail     | helpdesk@sn    | nartsof          | ft.com.              | au                       |       |            | Next Appointment<br>Thu 14 Jan 2016 1:00 pm | 0             |
| Practitioner      | Robert Jones   | - Haze           | lwood                | Park                     |       | •          | Appointment today                           | <u> </u>      |
| Fee Category      | Standard       |                  |                      |                          |       | •          | Tue 12 Jan 2016 1.00 pm<br>2 days ago       |               |
| 90 + C            | lays 61        | 0 Days           |                      | 30 Days                  | 9     | Curre      | nt Balance                                  |               |
| \$0               | .00            | \$0.00           |                      | \$0.00                   |       | \$0.0      | \$0.00                                      | Help          |

The following screen will appear

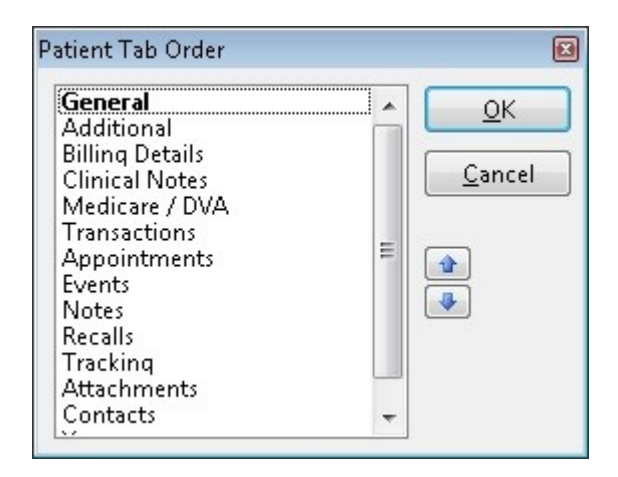

Highlight the tab you wish to move and use the up and down arrows to change its position.

Click **OK** to save these settings.

2

#### Patient - General Information

When editing the **Full Name** field, a **Full Name** dialog will open with the cursor positioned in the appropriate field. This enables **Title**, **First Name**, **Middle Name**, **Surname** and **Preferred Name** to be entered. The **Full Name** dialog can also be opened by clicking on the **Full Name** button.

| )                | 🖹 Patier                             | it - Mr John Sm                        | ith                                        |                   |                   | [                                                                                                   |               |
|------------------|--------------------------------------|----------------------------------------|--------------------------------------------|-------------------|-------------------|----------------------------------------------------------------------------------------------------|---------------|
|                  | General                              | <b>Billing Details</b>                 | Additional                                 | Clinical Notes    | Attachments       | Medicare / DVA Tra                                                                                  | nsactions 🔹 🕨 |
| Full Name option | Full Na                              | me Mr John                             | Smith                                      |                   |                   | Receipt                                                                                             | <u>C</u> lose |
|                  | Address                              | ; Full Nam                             | ne                                         |                   |                   | ×                                                                                                   | <u>N</u> ew   |
|                  | Date of<br>Gender<br>Phone<br>Mobile | Birth First<br>Mid<br>Hom<br>/SMS Pref | e<br>t Name<br>Idle Name<br>name<br>ferred | Mr 💌              |                   | OK<br>Cancel                                                                                        | Delete        |
|                  | Email<br>Practitic<br>Fee Cat        | oner Robert J<br>egory Standar         | lones<br>d                                 |                   | <b>•</b>          | Tue 27 Nov 2012 4:00 pm<br>4 days<br>Last Appointment<br>Mon 12 Nov 2012 2:45 pm<br>1 wk 4 days ago | 3             |
|                  |                                      | 90+ Days<br>\$0.00                     | 60 Days<br>\$0.00                          | 30 Days<br>\$0.00 | Current<br>\$0.00 | t Balance<br>\$0.00                                                                                 | Help          |

A patient **Title** can either be typed in, or selected from the drop-down box.

Use the **Person/Entity** button 1 to enter details for an entity rather than a person, e.g. 'Department of Veteran Affairs' or 'WorkCover'. This option will provide one name field rather than the separate fields title, first name and surname fields.

Enter the patient's details such as address, phone numbers and date of birth; use the **<TAB>** key on your keyboard to move to the next field.

To set preferred contact number, right click in the **Home Phone**, **Work Phone** or **Mobile/SMS** fields and select **Preferred Contact Number**. To clear this selection simply select another field or right click and select **Clear Preferred Number**.

| Phone Home    | Work 1800 18 18 20            |                                                    |
|---------------|-------------------------------|----------------------------------------------------|
| Mobile/SMS    | Fax                           | Preferred Contact Number<br>Clear Preferred Number |
| <u>E</u> mail | helpdesk@smartsoft.com.au     |                                                    |
| Practitioner  | Robert Jones - Hazelwood Park | Undo                                               |
| Fee Category  | Standard                      | Cut                                                |
|               |                               | Сору                                               |
| 90 + C        | )ays 60 Days 30 Days          | Paste                                              |
| \$0           | .00 \$0.00 \$0.00             | Delete                                             |
|               |                               | Select All                                         |

To enter the patient's **Suburb** and **Postcode**, **double click** or press **enter** on an address line. This will display the **Select Suburb** screen.

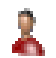

#### **Patient - General Information**

| Select Suburb        |        |      | ×    |
|----------------------|--------|------|------|
| Suburb               | State  | ~    |      |
| ADELAIDE             | 5000 💌 | SA - |      |
| ABERFOYLE PARK       | 5159   | Car  | ncel |
| ABMINGA STATION      | 5440   |      |      |
| ADELAIDE             |        |      |      |
| ADELAIDE             | 5001   |      |      |
| ADELAIDE             | 5800   |      |      |
| ADELAIDE             | 5810   |      |      |
| ADELAIDE             | 5839   |      |      |
| ADELAIDE             | 5920   |      |      |
| ADELAIDE AIRPORT     | 5950   |      |      |
| ADELAIDE BC          | 5000   |      |      |
| ADELAIDE MAIL CENTRE | 5860   |      |      |
| ADELAIDE MAIL CENTRE | 5861   | -    |      |

Start typing the suburb in the **Suburb** field to reduce the list to only those suburbs starting with the characters entered. Alternatively, click on the drop-down box and scroll down to the suburb you require. Click on the **State** drop-down box to search for suburbs in other states.

Select the patient's **Practitioner, Fee Category** and **Health Fund**. To set up standard health funds select **Health Funds** from the **System** menu. Click **Add**, enter the name of the health fund and click **OK**.

The patient's gender can be set by either selecting Male or Female from the dropdown box or by typing "**M**" or "**F**" in the **Gender** field.

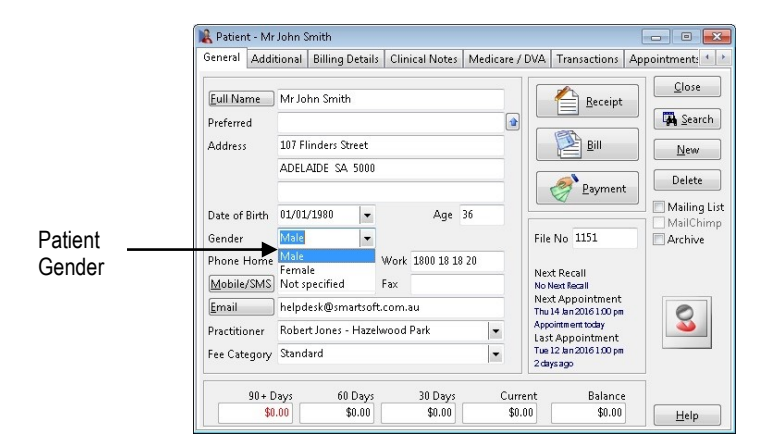

If using custom file numbers you will be able to enter a number in the **File No**. field. Select the **Mailing List** option to put the patient on a selected mailing list. Click the **Close** button or the **[X]** button to close the patient file; a prompt to save will appear if data has changed within the patient file.

To import a picture of the patient into their file, left click on the photo diagram and click the **Add** button and locate where the picture file has been saved.

| Patient Photo | ×       |
|---------------|---------|
|               | ОК      |
|               | Cancel  |
|               | Add     |
|               | Clear   |
|               | Capture |

Alternatively, patient photos can be captured using a camera or webcam connected to your computer by clicking on the **Capture** button. Right click on the **Capture** button for additional capture options.

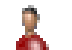

#### **Patient - General Information**

Select the particular image to insert and click **Open**.

| Ne Open                                           |                                      |                                                |                         |                 | ×                                       |
|---------------------------------------------------|--------------------------------------|------------------------------------------------|-------------------------|-----------------|-----------------------------------------|
| Look in:                                          | 🕌 Patient Photo                      | 3                                              | - 🗿 👂 🛙                 | ୭▼              | Fit - D                                 |
| Recent Places<br>Desktop<br>Libraries<br>Computer | patientphoto.jp                      | g Photo 1.bmp                                  |                         |                 | 20 s 20 set                             |
|                                                   |                                      |                                                |                         |                 | 16777216 Colors (24 bit)<br>72 x 72 dpi |
| Network                                           | File <u>n</u> ame:<br>Files of type: | patientphoto.jpg<br>Common Graphic Files (*.tr | f;".gif;";pg;".pcx;".bm | Open     Cancel |                                         |
| JPEG Bitmap (JPG)<br>File: 72 KB Mem:             | I YCbCr<br>135 KB                    |                                                |                         |                 |                                         |

The picture will automatically decrease or increase in size to fit the photo section on the patient file. Click **OK** to insert the file.

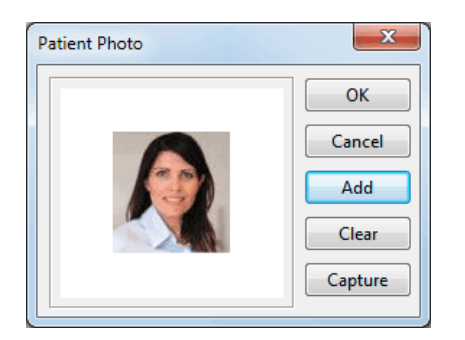

The patient photo feature is an optional advanced feature which can be disabled from the **Advanced** tab in **System Information**.

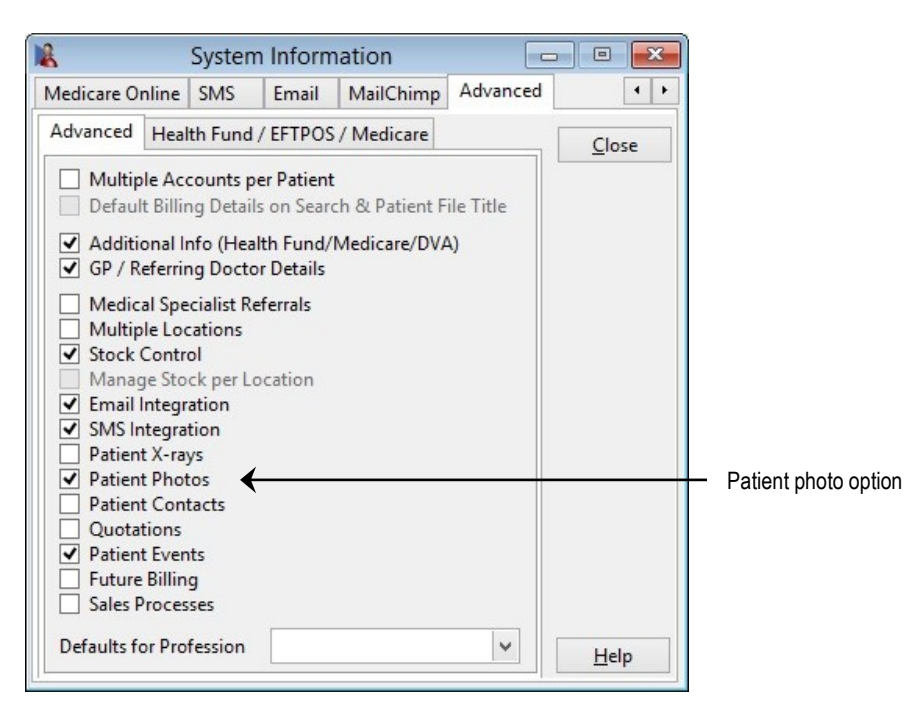

### Patient - General Information

When in a patient file click the **Search** button to view another patient's details. This will close the current patient file and open a new one.

To create a new patient, click the **New** button and then select **Normal Patient** from the **New Patient** dialog as shown below. If the new patient is to be linked to the current patient then select **Patient Linked to this patient** option - all bills will be sent to the current patient.

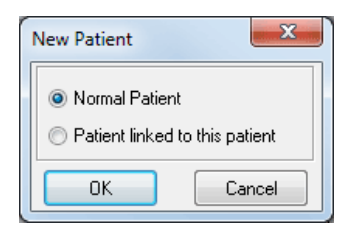

The **Delete** button is used to delete a patient file.

#### Front Desk 2017 - Note

Patient files can only be deleted if the patient has a zero balance and the *Front Desk* 2017 user has the user access rights to use this function.

When adding a new patient, *Front Desk 2017* will check, by default, for existing patients with the same name and date of birth, to avoid adding duplicate patient details. This checking feature can be modified to check for different criteria when detecting duplicates and is located under the **Defaults** tab in **System Information**.

If a patient who is already in the system is created you will be prompted with the following screen.

| Full Name           | ) Mr John Smith  | Receipt                                                  | <u>о</u> к                     |
|---------------------|------------------|----------------------------------------------------------|--------------------------------|
| referred            |                  |                                                          | 🙀 Search                       |
| \ddress             | Existing Patient | Found 💌                                                  | New                            |
|                     | There is alread  | ly a patient in the database with the following details: | Delete                         |
|                     | Name             | Mr John Smith                                            |                                |
| ate of Birth        | Date of birth    | 01/01/1980                                               | 💷 🔝 Mailing Li<br>🗍 🔝 MailChim |
| Gender<br>Phone Hom | Address          | 107 Flinders Street<br>ADELAIDE SA 5000                  | 🔲 Archive                      |
| Mobile/SMS          | Would you lik    | e to use the existing patient, or create a new patient?  |                                |
| ractitioner         |                  | Use Existing Create New Cancel                           | 2                              |
| ee Category         | Standard         | Last Appointment<br>No Last Appointment                  |                                |

Click the **Use Existing** button to use the patient file already in the system or click the **Create New** button to add a second file for this patient. Click **Cancel** to terminate this process.

# Patient - Billing Details

#### Third Party Billing

Patients may require their accounts to be sent to a third party, e.g. WorkCover, Department of Veteran Affairs, an insurance company or a family member.

Front Desk 2017 allows for 2 types of third party billing:

- Individual or
- Linked

The **Individual** option should be selected if a separate statement is required by the third party for each patient. For example, commonly each patient billed to *WorkCover* will have a separate statement. It is important that statements be kept separate, as several claims officers may handle the claims submitted. In this case, one statement containing all WorkCover patients would not be suitable. When selecting **Individual** third party billing, either enter the billing details manually or if the party has been entered into *Front Desk 2017* as a patient then click the browse button is and search for that entity.

The **Linked** option should be selected when dealing with *Department of Veteran Affairs, a small insurance company,* an *employer* or *family*. In this instance all patients will be grouped together and will appear on the one statement. When selecting **Linked** third party billing the browse button **must** be used to enter the billing details. You cannot enter the billing details manually with this option.

Select the **Billing Details** tab from the patient file.

If the patient has a third party responsible for the account, check the **Bill to Third Party** option and select either **Individual** or **Linked**.

|         | 🖹 Patient - N  | 4r John S | Smith            |                       |                |                             |                     |  |  |
|---------|----------------|-----------|------------------|-----------------------|----------------|-----------------------------|---------------------|--|--|
|         | General Ad     | ditional  | Billing Details  | <b>Clinical Notes</b> | Medicare / DVA | Transactions Ap             | pointment: 🚹 💽      |  |  |
| Bill to | Primary        |           |                  |                       |                |                             | Close               |  |  |
| third — | 🔶 🔽 Bill to '  | Third Pa  | rty 💿 Individ    | ual 🔘 Linke           | d Last Paid    | Total Billed                |                     |  |  |
| option  | Billing        | Depart    | ment of Veterans | s Affairs [           | 14/01/2016     | \$408.00                    | <u>Eile Label</u>   |  |  |
| option  | GPO Box 9998   |           |                  |                       | Last Statem    | Last Statement Last Invoice |                     |  |  |
|         |                | ADELA     | IDE SA 5000      |                       |                |                             |                     |  |  |
|         |                |           |                  |                       | 📃 Hold Sta     | atement                     | Treat. Plan         |  |  |
|         | Phone          |           | Fax              |                       | Hold Inv       | voice Advanced              |                     |  |  |
|         | Other deta     | ils       | Claim N          |                       | Print on Ac    | counts<br>Injury details    |                     |  |  |
|         | ACC: NO.       |           | Claimi           | vo                    | — Hospital     | I / Facility details        |                     |  |  |
|         | Client ID      |           |                  |                       | Medicar        | e Number<br>und Number      |                     |  |  |
|         | traisure       |           | Taire D          |                       | Pension        | Number                      |                     |  |  |
|         | Injury         |           | Injury D         | ate                   | DVA Nu         | mber<br>a Doctor            | New Acc             |  |  |
|         | Hosp./Fac      | ·         |                  |                       | 🔤 🗌 🔲 Don't Pr | int Patient Name            |                     |  |  |
|         | Ref. Dr.       |           |                  |                       | Date of        | Birth                       | <u>D</u> elete Acc. |  |  |
|         | Primary<br>90+ | Days      | 60 Days          | 30 Days               | Current        | Balance                     |                     |  |  |
|         |                | \$0.00    | \$0.00           | \$0.00                | \$0.00         | \$0.00                      | <u>H</u> elp        |  |  |

#### Front Desk 2017 - Tip

If *Multiple Accounts* for each patient file is required for your practice, refer to the **Advanced Features** section at the end of this manual.

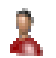

#### Patient - Billing Details

If the referring doctor's name and provider number needs to be printed on accounts, select **Referring Doctor** from the **Print on Accounts** option.

| Print on Accounts                    |
|--------------------------------------|
| Claim / Injury details               |
| Hospital / Facility details          |
| Medicare Number                      |
| Health Fund Number                   |
| Pension Number                       |
| DVA Number                           |
| <ul> <li>Referring Doctor</li> </ul> |
| Don't Print Patient Name             |
| Date of Birth                        |

This enables the Referring Doctor field in the bottom left of the Billing Details tab.

| Acc. No.   | Claim No.   |
|------------|-------------|
| Client ID  |             |
| Employer   |             |
| Injury     | Injury Date |
| Hosp./Fac. |             |
| Ref. Dr.   | More        |

When entering a referring doctor there are two options:

**Option 1 -** Click the browse button and search for the doctor's name. If the doctor's name is not found click the **New** button. This option will add the doctor to the GP Referrer list.

**Option 2 -** The referring doctor's name can be manually entered and not registered with *Front Desk 2017*. In this case the doctor will not added to the GP Referrer list.

# Ratient - Billing Details

Click the **More...** button if you wish to add a **Date of Referral** and/or **Referral Expiry Date** with this referring doctor. On occasion medical referrals may be approved for indefinite periods, at which time the **Indefinite Expiry Date** option should be checked.

| 1/2016  |        | OV       |
|---------|--------|----------|
| 1) 2010 |        | QK       |
| 1/2017  | -      |          |
|         | 1/2017 | 1/2017 - |

To enter additional information such as **Account Number**, **Claim Number**, **Employer**, **Injury** or **Injury Date** check the appropriate options in the **Print on Accounts** section.

Printing of the patient name can be suppressed on invoices and statements for privacy reasons, by using the **Don't Print Patient Name** option found in the **Print on Accounts** section.

Some general accounting information can be found in **Last Paid**, **Last Statement** and **Total Billed** fields. If the printing of a patient's statement or invoice needs to be held for some reason, such as when waiting for a claim number, select the **Hold Statement** or **Hold Invoice** option.

# Retient – Billing Details (File Labels)

#### File Label

To print the patient's details onto a label, click the File Label button.

Select **Sheet Labels** to print directly onto Avery Laser Label paper, model number AV95-9031 (L7173).

Select **DYMO®** Label Printer to print via a DYMO® printer. Please note this requires version 8.3 or above of the DYMO® software installed and configured.

The **Label Contents** can be adjusted to determine what information appears on the label by selecting the appropriate option.

**File Label** will print the clinic name, patient name, date of birth, address, phone numbers, email address and associated health fund.

Patient Address will print only the patient's primary address details.

**Billing Address** will print the billing address as listed under Billing Details. **Next Appointments** will print up to three future appointment details.

Custom will allow the user to enter customised text.

| Label Printing                                                                                                    |                                                                                                    |                         | ×                         |
|----------------------------------------------------------------------------------------------------|----------------------------------------------------------------------------------------------------|-------------------------|---------------------------|
| Print to<br>Sheet Labels<br>Label Contents<br>File Label<br>Patient Address<br>Billing Address<br>Next Appointm<br>Custom<br>Smartsoft Clin<br>Smith, Mr Joh<br>DOB: 17/1967<br>Address: 100<br>Norwood SA 5<br>Phone: (H) 08<br>Mobile: 0411<br>Ermail: john@s<br>Health Fund: I | DYMO     DYMO     ents     ic     n     'he Parade     067     8361 2666     22 2333     martsoft.com.au     3UPA | © Label Printer         | Close<br>Print<br>Preview |
| Card 1                                                                                                    | Card 6                                                                                                    | Select All<br>Clear All |                           |
| Card 2                                                                                                    | Card 7                                                                                                    | Default                 |                           |
| Card 3                                                                                                    | Card 8                                                                                                    |                         |                           |
| Card 4                                                                                                    | Card 9                                                                                                    |                         |                           |
| Card 5                                                                                                    | Card 10                                                                                                    |                         |                           |
| Avery Laser Labels                                                                                                    | (AV95-9031) (L717                                                                                                 | 3)                      |                           |

# Patient - Billing Details (File Labels)

When printing to **Sheet Labels** more than one label can be printed by holding down the **<CTRL>** key on the keyboard and selecting the required labels. To print out all 10 labels for the same patient, click the **Select All** button.

To clear a selection of the labels, click the **Clear All** button and to reset the labels back to the original settings select **Default**.

| Label Printing                                                                                                    | ×                                     |
|----------------------------------------------------------------------------------------------------|---------------------------------------|
| Print to Sheet Labels OYMO® Label Printer Label Contents File Label Arial Table 12 Patient Address Billing Address Next Appointments Custom                                                               | Close<br>Print<br>Preview<br>Settings |
| Smartsoft Clinic<br>Smith, Mr John<br>DOB: 1/7/1967<br>Address: 100 The Parade<br>Norwood SA 5067<br>Phone: (H) 08 8361 2666<br>Mobile: 0411 222 333<br>Email: john@smartsoft.com.au<br>Health Fund: BUPA |                                       |

When printing to a DYMO® Label Printer, click settings to select the appropriate DYMO® printer and label size.

| DYMO® Label I         | Printer Settings                                                                                                    | X            |
|-----------------------|----------------------------------------------------------------------------------------------------|--------------|
| Printer<br>Label Type | \\Tristan7\DYMO LabelWriter 400 ▼<br>99012 - Large Address (36 x 89 mm) ▼                                                                                                    | OK<br>Cancel |
|                       | 11352 - Large Return Address (25 x 54 mm)<br>30332 - Square (25 x 25 mm)<br>30334 - Medium (57 x 32 mm)<br>30374 - Appointment Card / Business Card (51 x 89<br>99010 - Standard Address (28 x 89 mm)<br>90012 - Large Address (28 x 89 mm) |              |
|                       | 99012 - Large Address (50 x 63 mm)<br>99014 - Shipping / Name Badge (54 x 101 mm)<br>99015 - Diskette / Large (54 x 70 mm)<br>99017 - Suspension File / File Folder (13 x 51 mm)<br>99019 - Large Lever Arch (59 x 190 mm)                  |              |

Click **OK** to confirm your selection.

To print an individual DYMO® Label click **Print**. Click **Preview** to view the label prior to printing.

# Patient – Billing Details (Letters)

To use the standard letter function, click the **Letter** button. The following **Patient Letter** dialog will appear. Letter templates can either be in Front Desk Word Processor or Microsoft Word<sub>®</sub> format.

| earch Characters        |          |
|-------------------------|----------|
| Description             |          |
| Birthday Letter         | 2        |
| GP Referral Letter      | 2 =      |
| Thank you for referring | 2        |
| Welcome Letter          | <b>1</b> |
|                         | -        |
|                         |          |

Select the appropriate letter from the **Description** box or if you are writing a personalised letter use the **Quick Letter** option. Use the **Search Characters** to narrow down your search when working with a large number of standard letters.

To add a standard letter, select **Standard Letters** from the **System** menu.

| Sys        | tem                            | <u>R</u> eports      | Window      | <u>H</u> elp   |  |
|------------|--------------------------------|----------------------|-------------|----------------|--|
| 3          | Log                            | in                   |             |                |  |
| ۹          | Sec                            | urity                |             |                |  |
| 2          | Aud                            | it Log               |             |                |  |
| ÷          | Hea                            | ilth Funds           |             |                |  |
|            | Star                           | ndard Lette          | rs          |                |  |
|            | Star                           | ndard <u>M</u> ess   | ages        | •              |  |
| T          | <u>O</u> cc                    | upations             |             |                |  |
| 85         | <u>P</u> ati                   | ent Trackin          | g Categorie | 35             |  |
| 2          | Rec                            | all Types:           |             |                |  |
| 2          | GP                             | Referring            | Doctor Type | s              |  |
| 0          | Clin                           | ical <u>N</u> otes ' | Templates   |                |  |
| 1          | Clin                           | ical Notes           | Types       |                |  |
|            | Clin                           | ical Notes           | Conditions  | Regions/Stages |  |
| 눘          | Clin                           | ical Notes           | Quick Butto | ns             |  |
| Z          | Che                            | ques                 |             |                |  |
| 3          | Gro                            | up <u>D</u> eposit   | 5           |                |  |
| ø2         | Pati                           | ent Event T          | rpes        |                |  |
|            | Mes                            | sages                |             |                |  |
| Ð          | HĮC                            | APS Trans:           | actions     |                |  |
| <b>m</b>   | Mec                            | licare / DVA         | Claims      |                |  |
| 93         | Medicare / DVA Payments        |                      |             |                |  |
| 22         | Patient Booking Gateway Logins |                      |             |                |  |
| e          | EET                            | POS Refun            | d           |                |  |
| 2          | <u>G</u> ro                    | up Email             |             |                |  |
| 5          | Sen                            | d SMS                |             | •              |  |
| 81         | Cor                            | itacts               |             | •              |  |
| Q          | Sea                            | rch Invoice          | S           |                |  |
| \$         | Cas                            | h Boo <u>k</u> Set   | up          |                |  |
| <b>9</b> 8 | From                           | nt Desk Offi         | ce Messen   | ger            |  |
| 2          | From                           | nt Desk Wo           | rd Process  | or             |  |
|            | <u>C</u> al                    | culator              |             |                |  |
| B <b>2</b> | Bac                            | kup                  |             |                |  |
| e <b>p</b> | Res                            | tore from B          | lackup      |                |  |

Click **New** to create a new standard letter, or click **Add** to import an existing standard letter.

| Description             | *        | Close       |
|-------------------------|----------|-------------|
| Birthday Letter         | &        | New         |
| GP Referral Letter      | 2        | New         |
| Thank you for referring | 2        | Add         |
| Welcome Letter          | <u>e</u> |             |
|                         |          | Edit        |
|                         |          |             |
|                         |          | Delete      |
|                         |          | E dit Lette |
|                         |          | Export      |
|                         |          |             |

For more details on setting up **Standard Letters** please refer to the **Front Desk Word Processor** or **Integration with Microsoft Word**® section in this manual.

### Patient – Billing Details (Treatment Plan)

The **Treatment Plan** feature allows you to track and manage the number of treatments/consultations with a patient from a set date. This is particularly useful when dealing with third-party payers that approve a number of treatment visits and require the submission of a progress report or treatment plans for continuing care.

To start a **Treatment Plan** for a patient, go to the **Billing Details** tab of a patient file and click the **Treat. Plan** button.

| 🖹 Patient - N | Mr John Smith                                 |                                           | - • 💌               |                             |
|---------------|-----------------------------------------------|-------------------------------------------|---------------------|-----------------------------|
| General Ad    | Iditional Billing Details Clinical Notes Me   | edicare / DVA Transactions Ap             | pointment:          |                             |
| Primary       |                                               |                                           | Close               |                             |
| ☐ 🔽 Bill to   | Third Party 💿 Individual 💿 Linked             | Last Paid Total Billed                    |                     |                             |
| Billing       | Department of Veterans Affairs                | 14/01/2016 \$408.00                       | <u>F</u> ile Label  |                             |
| Address       | GPO Box 9998                                  | Last Statement Last Invoice               | Letter              |                             |
|               | ADELAIDE SA 5000                              |                                           |                     | <b>T</b> ( ) <b>D</b> ( ) ( |
|               |                                               | 🔲 Hold Statement                          | Treat. <u>P</u> lan | I reatment Plan button      |
| Phone         | Fax                                           | Hold Invoice Advanced                     |                     |                             |
| Other det     | ails                                          | Print on Accounts                         |                     |                             |
| Acc. No.      | Claim No.                                     | Hospital / Facility details               |                     |                             |
| Client ID     |                                               | Medicare Number                           |                     |                             |
| Employer      |                                               | Pension Number                            |                     |                             |
| Injury        | Injury Date                                   | 🔲 DVA Number                              |                     |                             |
| Hosp./Fac     |                                               | Referring Doctor Don't Print Patient Name | <u>N</u> ew Acc.    |                             |
| Ref. Dr.      | More                                          | Date of Birth                             | Delete Acc.         |                             |
| Primary       |                                               |                                           |                     |                             |
| 904           | FDays 60 Days 30 Days<br>\$0,00 \$0,00 \$∩.∩∩ | Surrent Balance                           | Halp                |                             |
|               | *****                                         | 40100                                     |                     |                             |

Check the Treatment Plan Active option and set the following options:

- **By Number** Will calculate the number of treatments that the patient has had from the start date.
- **By Value** Will calculate the amount billed for each consultation from the start date.
- **Start Date** The starting date of the current treatment plan for this patient.
- No. of Treatments Total number of visits approved.
- Alert After Alert (display warning message) after this patient has had this number of transactions.
- Only track the following items Allows you to track particular Item Code, Schedule or Item Group for a treatment plan.
- Current Treatments Will calculate the number of transactions the patient has had from the start date OR will calculate the total value of current treatments from the start date.
- **Calendar Year** Will calculate the number of transactions the patient has had within the current calendar year OR will calculate the total value of transactions the patient has had within the current calendar year.

Patient - Billing Details (Treatment Plan)

2

| .ccount Pr         | Primary            |      |
|--------------------|--------------------|------|
| 📝 Treatment Plar   | Active             |      |
| 💿 By Number        | 🔘 By Value         |      |
| Start Date         | 20/11/2015         | -    |
| No. of Treatments  | 10 🚔               |      |
| Alert After        | 5                  |      |
| Current Treatment  | :s 0               |      |
| Calendar Year      | 1                  |      |
| 🔲 Only track the t | following items    |      |
| 🔘 Item Code        | 10960              | -    |
| 🔘 Schedule         | Non-Service        | -    |
| 🔘 Item Group       | Initial Consultati | on 👻 |

When transacting a patient with an active **Treatment Plan**, a warning will appear if the **Alert After** limit has been reached. This will detail the total number of treatments available on the plan, and the current amount reached.

| Warning |                                                                                 |
|---------|---------------------------------------------------------------------------------|
|         | The treatment plan alert trigger of 5 has been reached for the Primary account. |
| -       | No. of treatments since 20/11/2015: 5<br>Allocated treatments: 10               |
|         | ОК                                                                              |

Returning to an active **Treatment Plan** later will allow you to see the number of **Current Treatments** since the start of the plan, along with the amount in the **Calendar Year**.

| Current Treatments | 5 |
|--------------------|---|
| Calendar Year      | 1 |

This information will also be displayed in the tooltip when hovering over a patient's appointment.

| 11:00 am             | Mr Andrew Smartsoft (S)                                         |
|----------------------|-----------------------------------------------------------------|
| 11:15 am<br>11:30 am | Appointment Details                                             |
| 11:45 am             | Mr Andrew Smartsoft (5)                                         |
| 12:00 pm             | Phone: 1800 18 18 20                                            |
| 12:15 pm             | Item Code:                                                      |
| 12:30 pm             | App Made: 14/1/16 9:06am                                        |
| 12:45 pm             | Made By: Admin                                                  |
| 1:00 pm              | SMS Reminder                                                    |
| 1:15 pm              | Next Appointment: Thu 14 Jan 2016 11:00 am (Jane Conway)        |
| 1:30 pm              | Previous Appointment: Mon 11 Jan 2016 12:00 pm (three days ago) |
| 1:45 pm              | Turster ut Discus                                               |
| 2:00 pm              | Treatment Plans:<br>Primany 5/10 treatments Calendar year: 1    |
| 2:15 pm              | Thinking Star accounting continue years 1                       |
| 2:30 pm              | Status: Completed                                               |

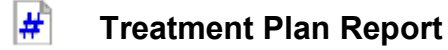

To generate a treatment plan report, go to the **Reports** menu and select the **Treatment Plan Report** option.

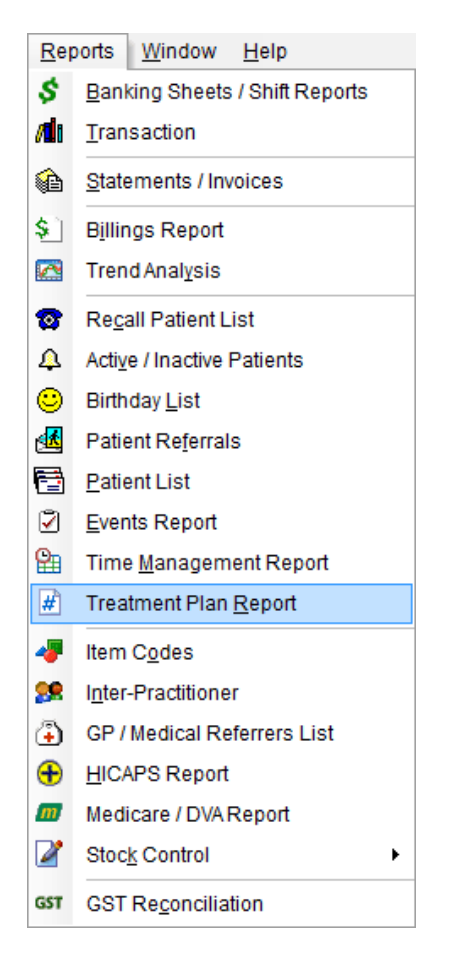

The following window will appear.

| 🖹 Treatment Plan Rep                                 | ort                         |   | - 0 💌                          |
|------------------------------------------------------|-----------------------------|---|--------------------------------|
| Filter<br>V Exclude Archived<br>V Distinct Days Only | Patients<br>Y               |   | <u>C</u> lose<br><u>P</u> rint |
| Use Alert Trigger                                    |                             |   | Dreview                        |
| By Practice                                          | [1]                         |   | LTEALENN                       |
| () Group                                             | Hazelwood Park              |   | Export                         |
| O Practitioner                                       | George Rogers - Hazelwood F | - |                                |
| 🔲 By Location                                        | Hazelwood Park              | - |                                |
| 🔲 By Item                                            |                             |   |                                |
| ltem Code                                            | 10960 Medicare Consultation | * |                                |
| 🔘 Schedule                                           | Non-Service                 | * |                                |
| 🔘 Item Group                                         | Initial Consultation Codes  | * |                                |
| 🔲 By Account                                         |                             | * |                                |
| 🔲 Patient Tracking                                   |                             |   | <u>H</u> elp                   |

# Ireatment Plan Report

The following options can be selected:

- **Exclude Archived Patients** lists those patients who have not been archived.
- **Distinct Days Only** will record a maximum of one treatment per day, even if more than one transaction has been recorded for any one day.
- **Use Alert Trigger** will only show patients with an active treatment plan who have reached their predefined *alert after* number of treatments.

Select **By Practice** and the relevant **Practice Group** or **Practitioner** if a particular practitioner or practice group is required.

Select **By Item** to list only those patients that have been billed under a particular **Item Code**, **Schedule** or **Item Group**.

Select **By Account** to filter the treatment plans by the patients separate accounts.

Select **Patient Tracking** to list only those patients that have a particular tracking category set in their patient file

- **Include if any** will generate a report of those patients who have *any* of the selected tracking categories set in their file.
- **Include if all** will generate a report of those patients who have all of the selected tracking categories set in their file.
- **Exclude** will generate a report *excluding* those patients who have the selected tracking categories set in their file.

Select the Transactions tab from the patient file.

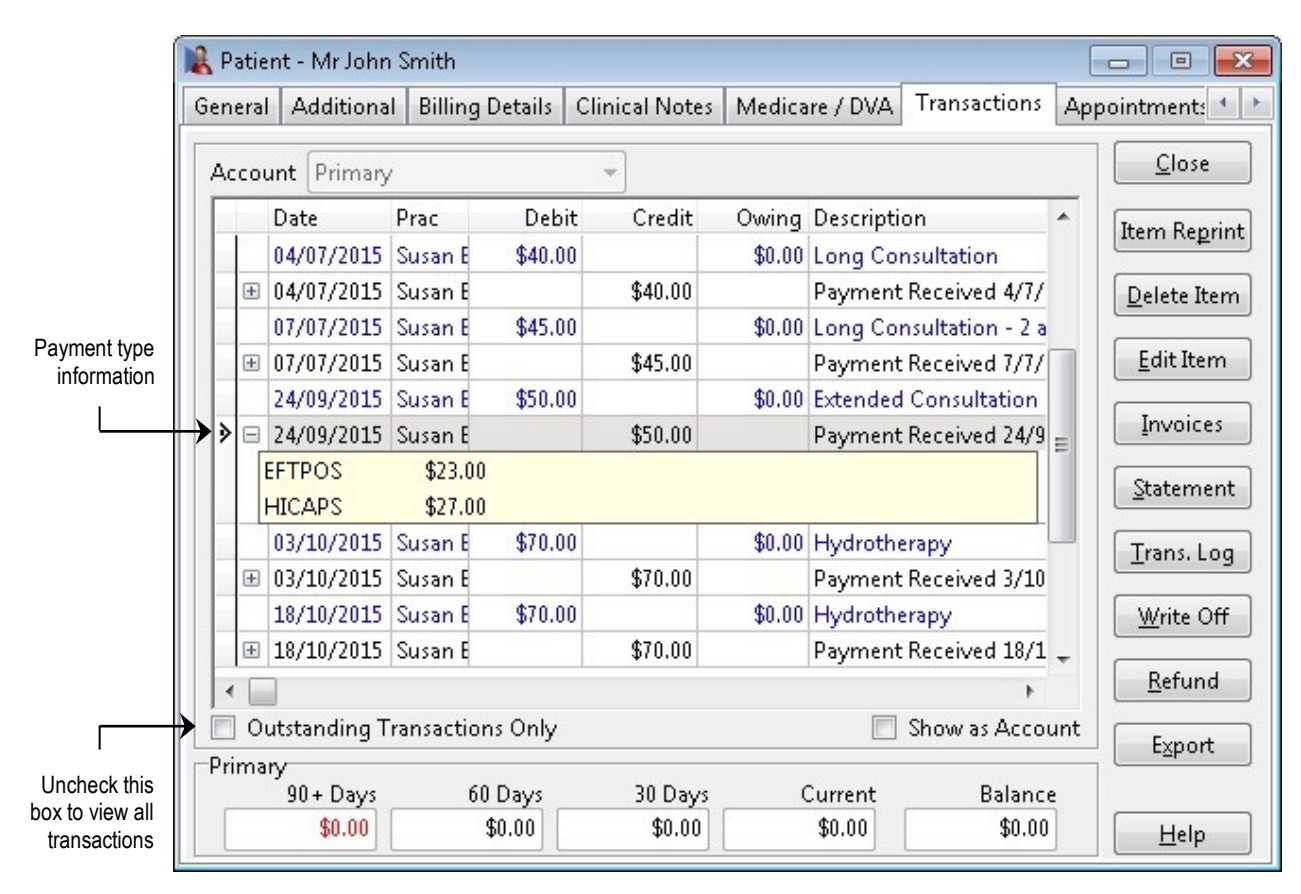

By default only the outstanding transactions will be seen in the transaction grid. To view all transactions uncheck the **Outstanding Transactions Only** option.

This view can be sorted by date range by clicking the **Date** column header or by name by clicking the **Name** column header (for linked patients only).

To view the method of payment, click the plus (+) located on the payment line, as displayed above.

Patient transactions can be exported to CSV or Microsoft Excel by clicking the **Export** button.

2

#### - 0 × k Patient - Mr John Smith Transactions Appointment: Clinical Notes Medicare / DVA General Additional Billing Details Close Account Primary Date Prac Debit Credit Owing Description ٠ Item Reprint 07/07/2015 Susan E \$45.00 \$0.00 Long Consultation - 2 a 🗄 07/07/2015 Susan E \$45.00 Payment Received 7/7/ Delete Item 14/01/2016 Susan E \$45.00 Refund Edit Item \$0.00 Extended Consultation 24/09/2015 Susan E \$50.00 표 14/01/2016 Susan E \$50.00 Write Off 14/1/2016 Invoices \$70.00 03/10/2015 Susan E \$0.00 Hydrotherapy 14/01/2016 Susan E \$70.00 Fee Reduction Statement 18/10/2015 Susan E \$70.00 \$70.00 Hydrotherapy E \$0.00 Small Back Support 14/01/2015 Susan E \$55.00 Trans. Log 🕨 🗄 14/01/2015 Susan E \$55.00 Payment Received 14/1 Write Off Refund -Outstanding Transactions Only Show as Account Export Primary 90 + Days 30 Days 60 Days Current Balance \$0.00 \$70.00 \$0.00 \$0.00 \$70.00 Help

Transactions in *Front Desk 2017* are colour coded. Please refer to the table below for transaction types and associated colours.

| Transaction Type | Colour |
|------------------|--------|
| Unpaid Items     | Red    |
| Paid items       | Blue   |
| Payments         | Black  |
| Credit Payments  | Brown  |
| Reductions       | Purple |
| Refunds          | Aqua   |
| Write Offs       | Green  |

To view transactions in an account format select the Show as Account option.

| ocn | crui | Thadicone        | n   bining | Decano  | Chinear Note | 5   Mealee |                         | <u>ι</u> - Ρ | pomanena          |
|-----|------|------------------|------------|---------|--------------|------------|-------------------------|--------------|-------------------|
| Ac  | cou  | unt Primary      | /          |         | ¥            |            |                         |              | <u>C</u> lose     |
|     |      | Date             | Prac       | Debi    | t Credit     | Owing      | Description             | -            | Item Ren          |
|     | Ŧ    | 14/01/2015       |            |         | \$55.00      |            | Payment Received 14/1   | L            | Inclinic          |
|     |      | 07/07/2015       | Susan E    | \$45.0  | D            | \$0.00     | Long Consultation - 2 a | 9            | Delete It         |
|     | Ŧ    | 07/07/2015       |            |         | \$45.00      |            | Payment Received 7/7/   | r i          |                   |
|     |      | 24/09/2015       | Susan E    | \$50.0  | 0            | \$0.00     | Extended Consultation   |              | <u>E</u> dit Iter |
|     | ÷    | 24/09/2015       |            |         | \$50.00      |            | Payment Received 24/9   | )            |                   |
|     |      | 03/10/2015       | Susan B    | \$70.0  | D            | \$0.00     | Hydrotherapy            |              | Invoice           |
|     | ÷    | 03/10/2015       |            |         | \$35.00      |            | Payment Received 3/10   | )            | Statama           |
|     | +    | 03/10/2015       |            |         | \$35.00      |            | Payment Received 3/10   |              | Stateme           |
|     |      | 18/10/2015       | Susan E    | \$70.0  | D            | \$0.00     | Hydrotherapy            | E            | Trans, L          |
|     | ÷    | 18/10/2015       |            |         | \$70.00      |            | Payment Received 18/1   | L            | ( <u> </u>        |
|     |      | 14/01/2016       | Robert     | \$78.0  | D            | \$78.00    | Standard Treatment      |              | Write O           |
|     |      | 14/01/2016       | Robert     | \$40.0  | D            | \$40.00    | Long Consultation       | +            |                   |
| •   |      |                  |            |         |              |            | F                       |              | Refund            |
|     | 0    | utstanding T     | ransactio  | ns Only |              |            | 📝 Show as Acco          | ount         | Export            |
| Pri | ma   | ny<br>00 + David | 61         | Dave    | 30 D~        | . ,        | Current Palance         |              |                   |
|     | _    | 0 + Days         |            |         | 50 Day       |            |                         | .e           |                   |

Scroll across the bottom of the transaction screen to view more information on the transactions, such as **Item Code**, **Type of Transaction**, **Date Entered**, **Reference Number** and **GST** amount, if applicable.

#### **Item Reprint**

Receipts and accounts can be reprinted or emailed using the **Item Reprint** button. To select more than one item for reprinting, hold down the **<CTRL>** key on the keyboard and select the items required.

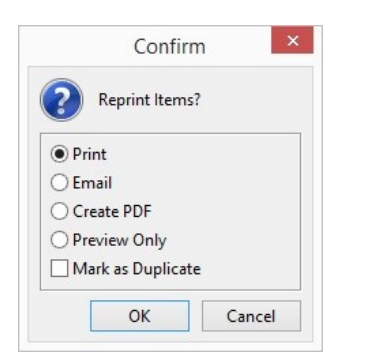

Select the **Mark as Duplicate** option if you wish to have the word **DUPLICATE** printed on the receipt or account.

Select the **Create PDF** option if you wish to print the receipt or account to an Adobe Acrobat file.

To preview the account or receipt on screen before printing select the **Preview Only** option.

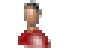

### Patient - Transactions

#### **Delete Item**

To delete a transaction, select the transaction and click the **Delete Item** button.

When you delete or edit a transaction from a patient file, you will be prompted to give a reason for doing so.

Type in your reason and click **OK**.

| Reason for Deleting Transaction |   |
|---------------------------------|---|
| Incorrect patient file          | * |
|                                 |   |
|                                 | - |
| OK Cancel                       |   |

Please note that multiple deletions are not permitted, with only one item able to be deleted at a time.

If you have HICAPS or Tyro integration, when deleting an EFTPOS payment you will be asked if you would like to process a refund through the terminal.

| Confirm |                                                                                                    |
|---------|----------------------------------------------------------------------------------------------------|
| ?       | This transaction includes an EFTPOS amount of \$62.25<br>Would you like to refund this amount through the EFTPOS terminal? (This will require the patient's EFTPOS card) |
|         | Yes No                                                                                                    |

If you try to delete an item which was entered and paid for with other transactions and includes multiple payment types, the following **Manual Payment Reconciliation** dialog will appear.

| Manual Payment Reconciliation                                                                                                    |
|----------------------------------------------------------------------------------------------------|
| You wish to delete a transaction (or transactions) that was entered with other transactions and paid for with more than one payment type.<br>In the following steps you will need to enter the new payment type (or types) for the remaining transactions on the system. |
| In Step 2 you will be shown the transactions remaining.                                                                                                    |
| In Step 3 you will be required to enter the payment type for these transactions.<br>Note that the total of the payment type must equal the total for the remaining<br>transactions.                                                                                      |
| Click Next to continue.                                                                                                    |
| Cancel                                                                                                    |

# Patient - Transactions

Click **Next** to continue with the reconciliation, **Back** to go to the previous screen or **Cancel** to cancel the operation. The following **Manual Bank Reconciliation: Step 2** dialog will be displayed.

| view irar                               | nsa cti                          | ons                        |                                                                 |                        |           |       |     |   |
|-----------------------------------------|----------------------------------|----------------------------|-----------------------------------------------------------------|------------------------|-----------|-------|-----|---|
| All transac<br>you wish t<br>Press Next | tions be<br>o delete<br>to indic | low were pa<br>ate how pay | aid for at the same time as th<br>yments will be adjusted after | e transac<br>this dele | tion that |       |     |   |
| Date                                    | Prac                             | Item Code                  | Description                                                     | Debit                  | Credit    | Owing | GST | - |
| 14/01/2016                              | Robert                           |                            | Payment Received 14/1/201                                       |                        | \$78.00   |       | 1   |   |
|                                         |                                  |                            |                                                                 |                        |           |       |     |   |
|                                         |                                  |                            |                                                                 |                        |           |       |     | - |
|                                         |                                  |                            |                                                                 |                        |           |       |     |   |

This dialog details the additional transactions that were paid for at the same time as the item you wish to delete.

Click **Next** to continue with the reconciliation, **Back** to go to the previous screen or **Cancel** to cancel the operation.

The following Manual Bank Reconciliation: Step 3 dialog will be displayed.

| Cash                                                                                                    | \$0.00           | Drawer            | Bank            | Branch          |           | Cheque No. |
|----------------------------------------------------------------------------------------------------|------------------|-------------------|-----------------|-----------------|-----------|------------|
| Cheque(s)                                                                                                    | \$0.00           |                   |                 |                 |           |            |
|                                                                                                    | \$0.00           |                   |                 |                 |           |            |
|                                                                                                    | \$0.00           |                   |                 |                 |           |            |
|                                                                                                    | \$0.00           |                   |                 |                 |           |            |
| Grp Chq/Deposit                                                                                                    | \$0.00           |                   |                 |                 | -         | Register   |
| Card                                                                                                    | \$0.00           | 🖲 Visa 🔘 Master ( | Card 🔘 Americar | n Express 🔘 Din | ers 🔘 Otł | ner        |
| EFTPOS                                                                                                    | \$46.00          |                   |                 |                 |           |            |
| A REAL PROPERTY AND A REAL PROPERTY AND A REAL | \$32.00          |                   |                 |                 |           |            |
| HICAPS                                                                                                    |                  |                   |                 |                 |           |            |
| HICAPS<br>Medicare / DVA                                                                                                    | \$0.00           |                   |                 |                 |           |            |
| HICAPS<br>Medicare / DVA<br>Direct Deposit                                                                                                    | \$0.00<br>\$0.00 |                   |                 |                 |           |            |

Edit the payment type fields so that the new total is equal to the **Total Payment** shown in the title bar of the **Manual Bank Reconciliation** window.

Click the **Process** button to continue.

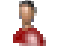

#### Patient - Transactions

#### Edit Item

The edit item function is available to edit transactions and/or payments. Transactions can only be edited if you have appropriate user access rights.

| en  | era | I Additiona  | I Billing  | Details | Clinical Notes | Medica  | re / DVA Transactions | Appointment:      | *        |          |
|-----|-----|--------------|------------|---------|----------------|---------|-----------------------|-------------------|----------|----------|
| Ac  | co  | unt Priman   | /          |         | *              |         |                       | <u>C</u> lose     | ]        |          |
|     |     | Date         | Prac       | Debit   | t Credit       | Owing   | Description           | A Item Reprint    | 1        |          |
|     |     | 24/09/2015   | Susan E    | \$50.00 | )              | \$0.00  | Extended Consultation | Item regime       | 1        |          |
|     | +   | 24/09/2015   | Susan E    |         | \$50.00        |         | Payment Received 24/9 | Delete Item       |          |          |
|     |     | 03/10/2015   | Susan E    | \$70.00 | )              | \$0.00  | Hydrotherapy          |                   |          |          |
|     | ÷   | 03/10/2015   | Susan E    |         | \$35.00        |         | Payment Received 3/10 | <u>E</u> dit Item | <u> </u> | Edit Ite |
|     | +   | 03/10/2015   | Susan E    |         | \$35.00        |         | Payment Received 3/10 |                   | 1        |          |
|     |     | 18/10/2015   | Susan E    | \$70.00 | )              | \$0.00  | Hydrotherapy          | Invoices          |          |          |
|     | +   | 18/10/2015   | Susan E    |         | \$70.00        |         | Payment Received 18/1 | Statement         | 1        |          |
|     |     | 14/01/2015   | Susan E    | \$55.00 | )              | \$0.00  | Small Back Support    |                   | 1        |          |
|     | +   | 14/01/2015   | Susan E    |         | \$55.00        |         | Payment Received 14/1 | Trans. Log        | 1        |          |
| >   |     | 14/01/2016   | Robert     | \$78.00 | )              | \$0.00  | Standard Treatment    | (                 | 1        |          |
|     | +   | 14/01/2016   | Robert     |         | \$78.00        |         | Payment Received 14/1 | Write Off         |          |          |
|     |     | 14/01/2016   | Robert     | \$40.00 | )              | \$40.00 | Long Consultation     | *                 |          |          |
| -   |     |              |            |         |                |         | ۴                     | <u>R</u> efund    |          |          |
|     | 0   | utstanding T | ransaction | ns Only |                |         | 📃 Show as Acco        | unt               | 1        |          |
| Pri | ma  | iry          |            |         |                |         |                       | Export            |          |          |
| -   |     | 90 + Days    | 60         | ) Days  | 30 Days        | (       | Current Balanc        | e                 |          |          |
| 1   |     | \$0.00       | 1 8        | \$0.00  | \$0.00         |         | \$40.00 \$40.00       | <u>H</u> elp      |          |          |

This function can be used instead of deleting and re-entering the transaction and/or payment.

For outstanding amounts (red) you may edit the **Date**, **Practitioner**, **Item Code** and **Fee**.

For items that have been paid (blue) only the **Date** and **Practitioner** fields can be edited. If patients are grouped together then the patient's name can be edited, but you will need to be in the main biller's file to change these details.

If the date of an invoice is changed then any transactions associated with it will also be updated accordingly by including reductions, payments etc.

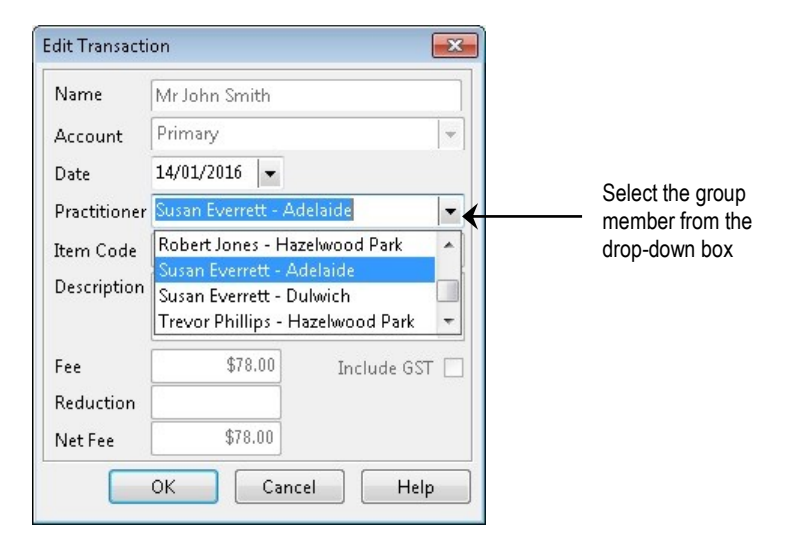

When editing a transaction, you will be prompted with the following dialog for a reason why the transaction has been edited, click **OK** when complete.

| Reason for Editing Transaction |   |
|--------------------------------|---|
| Wrong Practitioner             | * |
|                                | Ŧ |
| OK Cancel                      |   |

To edit a payment, highlight the payment line (black) and click the **Edit Item** button.

| P   | atie | nt - Mr Johr | n Smith     |              |                     |         |                 |                 | [                 |               |
|-----|------|--------------|-------------|--------------|---------------------|---------|-----------------|-----------------|-------------------|---------------|
| en  | eral | Additiona    | I Billing I | Details Clin | ical Notes          | Medicar | e / DVA         | Transactions    | Арр               | pointment: 🔹  |
| Ac  | cou  | unt Priman   | /           |              | -]                  |         |                 |                 |                   | <u>C</u> lose |
|     |      | Date         | Prac        | Debit        | Credit              | Owing   | Descript        | tion            | *                 | Item Renrin   |
|     |      | 24/09/2015   | Susan E     | \$50.00      |                     | \$0.00  | Extende         | d Consultatior  |                   | [Item Kepini  |
|     | +    | 24/09/2015   | Susan E     |              | \$50.00             |         | Paymer          | t Received 24/  |                   | Delete Item   |
|     |      | 03/10/2015   | Susan E     | \$70.00      |                     | \$0.00  | Hydroth         | nerapy          |                   |               |
|     | ÷    | 03/10/2015   | Susan E     |              | \$35.00 Payment Rec |         | it Received 3/1 |                 | <u>E</u> dit Item |               |
|     | ÷    | 03/10/2015   | Susan E     |              | \$35.00             |         | Paymer          | t Received 3/1  |                   |               |
|     |      | 18/10/2015   | Susan E     | \$70.00      |                     | \$0.00  | Hydroth         | nerapy          |                   | Invoices      |
|     | ÷    | 18/10/2015   | Susan E     |              | \$70.00             |         | Paymer          | t Received 18/  |                   | Statemen      |
|     |      | 14/01/2015   | Susan E     | \$55.00      |                     | \$0.00  | Small B         | ack Support     |                   |               |
|     | +    | 14/01/2015   | Susan E     | -            | \$55.00             |         | Paymer          | t Received 14/  | -                 | Trans. Log    |
|     |      | 14/01/2016   | Susan E     | \$78.00      |                     | \$0.00  | Standar         | d Treatment     |                   |               |
| >   | ÷    | 14/01/2016   | Susan E     |              | \$78.00             |         | Paymer          | it Received 14/ |                   | Write Off     |
|     |      | 14/01/2016   | Robert      | \$40.00      |                     | \$40.00 | Long Co         | onsultation     | -                 |               |
|     |      |              |             |              |                     |         |                 | ۱.              |                   | Refund        |
|     | 0    | utstanding T | ransaction  | is Only      |                     |         |                 | Show as Acco    | unt               | Export        |
| Pri | ma   | 90 + Days    | 60          | Days         | 30 Days             | C       | urrent          | Balance         |                   |               |
|     |      | \$0.00       | 9           | 60.00        | \$0.00              | \$      | 40.00           | \$40.00         |                   | Help          |

The **Payment Type** screen will appear. Change the method of payment to the correct payment type and click **OK**.

| Cash                                                                                                    | \$0.00           | Drawer            | Bank            | Branch          | Cheque No.   |
|----------------------------------------------------------------------------------------------------|------------------|-------------------|-----------------|-----------------|--------------|
| Cheque(s)                                                                                                    | \$0.00           |                   |                 |                 |              |
|                                                                                                    | \$0.00           |                   |                 |                 |              |
|                                                                                                    | <b>\$0.</b> 00   |                   |                 |                 |              |
|                                                                                                    | \$0.00           |                   |                 |                 |              |
| Grp Chq/Deposit                                                                                                 | \$0.00           |                   |                 |                 | 👻 🛛 Register |
| Card                                                                                                    | \$0.00           | 🖲 Visa 💿 Master ( | Card 🔘 Americar | n Express 🔘 Din | ers 🔿 Other  |
| EFTPOS                                                                                                    | \$46.00          |                   |                 |                 |              |
| A CONTRACTOR OF A CONTRACTOR OF A CONTRACTOR OF A CONTRACTOR OF A CONTRACTOR OF A CONTRACTOR OF A CONTRACTOR OF | \$32.00          |                   |                 |                 |              |
| HICAPS                                                                                                    |                  |                   |                 |                 |              |
| HICAPS<br>Medicare / DVA                                                                                        | \$0.00           |                   |                 |                 |              |
| HICAPS<br>Medicare / DVA<br>Direct Deposit                                                                      | \$0.00<br>\$0.00 |                   |                 |                 |              |

# Patient - Transactions

#### Edit Date of Entry

To edit the date that a transaction was entered, right click on the transaction and select **Edit Date of Entry** from the menu.

| ٩c | col | unt Primary  | <i>i</i>   | v       | 1       |             |                |            | <u>C</u> lose     |
|----|-----|--------------|------------|---------|---------|-------------|----------------|------------|-------------------|
|    | _   | Date         | Prac       | Debit   | Credit  | Owing       | Description    |            | Thomas Domain     |
|    |     | 24/09/2015   | Susan E    | \$50.00 |         | \$0.00      | Extended Cons  | ultation   | Litem Kephr       |
|    | ÷   | 24/09/2015   | Susan E    |         | \$50.00 |             | Payment Recei  | ived 24/   | Delete Iten       |
| >  |     | 03/10/2015   | Susan E    | \$70.00 | T       | ** **<br>D  |                |            |                   |
|    | +   | 03/10/2015   | Susan E    |         | r       | tem Keprin  | τ              | red 3/1    | <u>E</u> dit Item |
|    | ÷   | 03/10/2015   | Susan E    | -       | [       | )elete Item |                | red 3/1 ≡  |                   |
|    |     | 18/10/2015   | Susan E    | \$70.00 | E       | dit Item    |                |            | Invoices          |
|    | Ŧ   | 18/10/2015   | Susan E    |         | E       | dit Date of | Entry          | red 18/    | Statement         |
|    |     | 14/01/2015   | Susan E    | \$55.00 | E       | dit Locatio | 'n             | port       | Scatement         |
|    | Ŧ   | 14/01/2015   | Susan E    |         |         | Medicare O  | nline 🕨        | red 14/    | Trans. Loc        |
|    |     | 14/01/2016   | Susan E    | \$78.00 |         | 40,00       | Standard Treat | nent       |                   |
|    | ÷   | 14/01/2016   | Susan E    |         | \$78.00 |             | Payment Recei  | ived 14/   | Write Off         |
|    |     | 14/01/2016   | Robert     | \$40.00 |         | \$40.00     | Long Consulta  | tion 🖕     |                   |
| 4  |     |              |            |         |         |             |                | F.         | Refund            |
|    | 0   | utstanding T | ransaction | s Only  |         |             | 🔳 Show         | as Account | Export            |

Select the date and time you wish to change it to. If you wish to update the date on other associated transactions, select that option as shown below.

| New Date / ] | Time of Enti  | У               |                |                |
|--------------|---------------|-----------------|----------------|----------------|
| 04/10/2015   | ▼ 11:00 /     | AM              |                |                |
| Set to da    | te and time   | of invoice      |                |                |
| JEC LO UA    | te anu unie   |                 |                |                |
| 📃 Update a   | II transactio | ns associated w | vith the selec | ted invoice(s) |

#### Front Desk 2017 - Note

This option is only accessible if you have user access rights to **Edit Transaction Entry Date**.

# 2

# Patient - Transactions

#### **Moving Transactions**

To move a transaction from one patient file to another, simply highlight the transaction and hold down **<CTRL> + M** on your keyboard.

An Edit Authorisation screen will appear which requires a password. Please contact Smartsoft to obtain this password.

| Edit Authoris | ation    | x              |
|---------------|----------|----------------|
| Code          | B434     |                |
| Password      |          | j              |
|               | <u> </u> | <u>C</u> ancel |

Once you have typed in the password, click **OK** and the **Move Transaction** screen will appear. Click the browse button and search for the patient file to which you wish to move the transaction.

| Move Transaction                           |   |               |
|--------------------------------------------|---|---------------|
| Move transaction to:                       |   |               |
| Mr Justin Smith 100 The Parade Norwood 🛄 🔶 | - | Browse button |
|                                            |   |               |
|                                            | ] |               |

Click **OK** and then **Yes** to complete the transaction move.

| Confirm | ×                                                                              |
|---------|--------------------------------------------------------------------------------|
| ?       | You are about to move transaction(s) from:<br>Mr John Smith to Mr Justin Smith |
|         | Please click Yes to continue or No to cancel.                                  |
|         | Yes <u>N</u> o                                                                 |

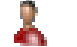

#### Invoices

Invoices are generally used to bill third party payers such as WorkCover. They may also be used to provide patients with a summary of several receipts over a period of time.

Below are some options to choose from when printing invoices:

- Uninvoiced items are transactions that have not been printed on an invoice.
- **By date of transaction** will only print the transactions that fall between the two dates set, additionally you can include items that have been paid.
- Include items that have been paid will include paid items on the invoice.
- **Past invoices** allows you to view previously printed invoices that have not been fully paid.
- Show invoices with nil balances allows you to print invoices that have been paid. This option also allows you to include payments on the invoice.
- Select items to appear on invoice allows you to select the transactions that are required on the invoice.
- **Include Batch No** allows you to record a particular invoice by batch number, this can be used at a later stage to preview or pay an invoice.
- Show payments on invoice include payments on the invoice.
- Hide reduction transactions won't print reductions on the invoice.
- **By Practice** will include only the transactions that relate to a particular **Practitioner** or **Practice Group**.

| nvoice Type                                                                                          |                   |          |                   | Close      |
|----------------------------------------------------------------------------------------------------|-------------------|----------|-------------------|------------|
| Uninvoiced items                                                                                     |                   |          |                   |            |
| By date of transaction                                                                               | on 🛛 🕅 Include it | ems tha  | at have been paid | Print      |
| From                                                                                                 | 04/01/2016 -      | То       | 10/01/2016 -      | Preview    |
| Past invoices                                                                                        | 📃 Show inv        | oices wi | ith nil balances  |            |
|                                                                                                    |                   |          |                   | Delete     |
| Select items to app                                                                                  | ear on invoice    | Select   | ]                 | ACC Export |
| 📃 Include Batch No                                                                                   |                   |          |                   |            |
| _                                                                                                    |                   |          |                   |            |
| Show payments or                                                                                     | n invoice         |          |                   |            |
| Show payments or<br>Hide reduction tra                                                               | n invoice         |          |                   |            |
| Show payments or Hide reduction tra                                                                  | nsactions         |          |                   |            |
| <ul> <li>Show payments or</li> <li>Hide reduction tra</li> <li>ilter</li> <li>By Practice</li> </ul> | nsactions         |          |                   |            |
| Show payments or     Hide reduction tra     Hide reduction tra     By Practice     Practice Group    | nsactions         | es       |                   |            |

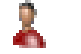

# Patient - Transactions

#### **Statements**

Statements will print out **all** outstanding amounts regardless of the date of transaction.

- All outstanding transactions including payments in this period will print all outstanding transactions as well as payments.
- Include transactions up to will print all transactions up until a given date.
- Hide reduction transactions to not print reductions on an invoice.
- **By Practice** will include only the transactions that relate to a particular **practitioner** or **practice group**.

| Statements                             |                                             | ×                |
|----------------------------------------|---------------------------------------------|------------------|
| Statement Type                         | nsactions including payments in this period | <u>C</u> lose    |
| From 15/12/201                         | 5 - To 14/01/2016 -                         | 🕘 <u>P</u> rint  |
| Include transaction Hide reduction tra | ns up to 14/01/2016 -<br>nsactions          | <u>A</u> Preview |
| By Practice                            |                                             |                  |
| Practice Group                         | Osteo - 45 Minutes 🔍 👻                      |                  |
| O Practitioner                         | George Rogers - Hazelwood Park 👻            | <u>H</u> elp     |

# Search for Invoice/Statement Numbers

If the option to print Statement / Invoice numbers has been enabled in **System Information**, you will have the ability to search either for an invoice number, the batch number or a receipt/account/payment number.

To search for a statement or invoice number, go to the **System** menu and select the **Search Invoices** option.

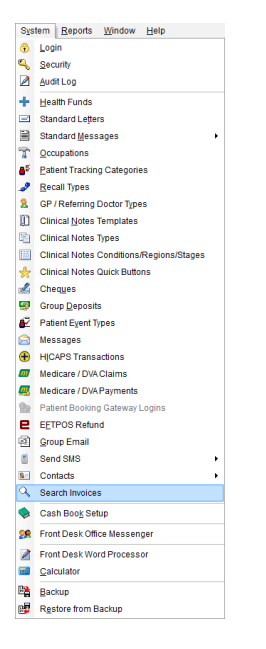

The Search for Invoice/Statement screen will appear.

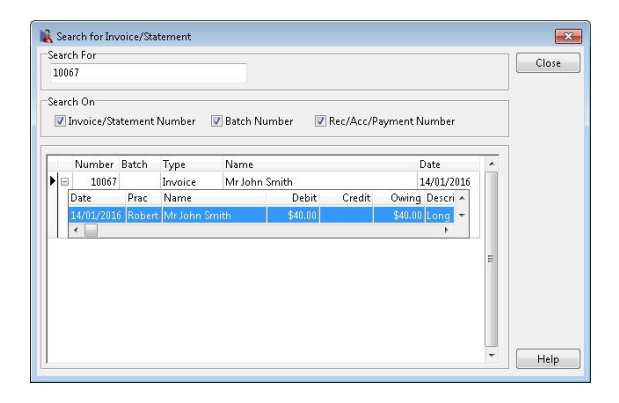

Enter the invoice/statement number to search for in the **Search For** field.

Select which option you wish to search on:

- Invoice/Statement Number
- Batch Number
- Rec/Acc/Payment Number

To view the transactions on a particular invoice, click on the plus (+) located on the left of the invoice/statement number.

If you wish to view the transaction associated with a patient's file, double click on the invoice item to open up the **Transactions** tab for that patient.

# 2

### Patient - Transactions

#### **Transaction Log**

The **Transaction Log** in the patient file is used to produce a list of transactions between two dates for a patient.

| 😫 Transactions - Mr John Smith                                                                                                    |                                                         |         |                                            |                                                                                                    |                                                          |               |                               |
|----------------------------------------------------------------------------------------------------|---------------------------------------------------------|---------|--------------------------------------------|----------------------------------------------------------------------------------------------------|----------------------------------------------------------|---------------|-------------------------------|
| Date Prac Name                                                                                                    | Item                                                    | Debit   | Credit                                     | GST Descripti                                                                                                    | on 🔺                                                     | Close         |                               |
| 05/01/2016 Susan Mr John Smith                                                                                                    | 505                                                     | \$78.00 |                                            | Standard                                                                                                    | Treatm _                                                 |               |                               |
| 🗷 05/01/2016 Susan Mr John Smith                                                                                                    |                                                         |         | \$78.00                                    | 0 Payment                                                                                                    | Receive                                                  | Print         |                               |
| 14/02/2016 Susan Mr John Smith                                                                                                    | 505                                                     | \$78.00 |                                            | Standard                                                                                                    | Treatm                                                   | Dreview       |                               |
| 📧 14/02/2016 Susan Mr John Smith                                                                                                    |                                                         |         | \$78.00                                    | 0 Payment                                                                                                    | Receive                                                  |               |                               |
| 31/03/2016 Susan Mr John Smith                                                                                                    | 505                                                     | \$78.00 |                                            | Standard                                                                                                    | Treatm 🖕                                                 | O Detailed    |                               |
| •                                                                                                    |                                                         |         |                                            |                                                                                                    | F.                                                       | Summary       |                               |
| From       Friday, 1 January 2016         To       Thursday, 31 March 2016         Image: Date Entered       Date of Trans.         Filter       By Item         Image: Item Code       10960         Schedule       Non-Service | Transfer Ou<br>Refunds<br>GST Refund                    | ut      | \$0.00 · · · · · · · · · · · · · · · · · · | Transfer In Reductions Swrite Offs Streed Credits Used Streed Streed Str | \$0.00<br>\$0.00<br>\$0.00<br>\$0.00<br>\$0.00<br>\$0.00 |               |                               |
| Item Group Initial Consultation      By Practice     Group Adelaide     Practitioner George Rogers - H      By Location Hazelwood Park                                                                                           | Billed GST<br>Billed Othe<br>Total Billed<br>Net Billed | r 9     | \$0.00<br>\$234.00<br>\$234.00<br>\$234.00 | Received GST                                                                                                    | \$0.00<br>\$0.00<br>\$234.00<br>\$234.00                 | ✓ Auto Update | Auto update or Auto update or |

Two dates are associated with each transaction, the date when the transaction was entered into the system (**Date Entered**) and when the service was provided (**Date of Trans.**).

Set the **From** and **To** dates to view the desired period. Select the **Date Entered** option to view transactions as they were entered into the system. Alternatively, select the **Date of Trans.** option to view transactions by the date of service.

Select the **By Item** option to view transactions that relate to a particular **Item Code**, **Schedule** or **Item Group**.

Select the **By Practice** option to view only the transactions that relate to a particular **Practitioner**, **Practice Group** or **Reporting Group**.

The report may be printed or previewed by clicking the **Print** or **Preview** buttons respectively.

The method of payment can be viewed by clicking the plus (+) to the left of the payment.

If the details of each transaction are to be printed select the **Detailed** option. Alternatively, if only summary totals are required select the **Summary** option.

This report automatically updates whenever the date or any of the filter options are altered. To manually update the information after you have selected the report criteria uncheck **Auto update** and click the **Update** button.

### Patient - Transactions

Front Desk 2017 uses several different transaction types to record accounting details. A description of these transaction types follows.

**Transfer In** and **Transfer Out** (inter-practitioner transfers) are amounts credited to or debited from practitioners on a patient's account, for internal accounting reasons. These transaction types are used to help keep track of payments paid in advance to a practitioner, which appears as a credit on a patient file, which is later used to pay an amount for a different practitioner.

**Write Offs** are amounts credited to a billed item if you wish to clear an owing amount, generally due to difficulties in collecting this debit.

**Reductions** are amounts credited to a billed item to apply a discount to the normal full fee. The full fee and the reduction amount will be shown on printed receipts and accounts. Using reductions is the preferred method for charging reduced fees to concession type patients.

**Prev. Credits Used** (Previous Credits) are payments made using an existing credit (also referred to as unallocated payments) on a patient's account. No physical payment is received for a payment made with an unallocated amount, but the patient's credit amount will decrease appropriately by the use of a credit on the patient file.

GST Write Off is the GST component of an amount written off from a patient account.

**GST Prev Cred.** (Previous Credit) is the amount of GST paid by a patient using credit (unallocated payments).

Refunds are the total amount of refunds for that period including GST.

GST on Refunds calculates the total amount of GST on refunded items.

Received GST is the amount of GST received.

Billed GST is the amount of GST that has been billed.

**Received Unallocated** is the amount of unallocated payment received. These are credits on a patient account not allocated to pay any specific item or payments made in advance.

**Received Other** is the received amount for a period excluding GST and **Received Unallocated** amounts.

Billed Other is the billed amount for a period excluding GST billed amounts.

Total Billed is the total billed, including GST.

**Net Billed** is the total billed minus reductions, write-offs, GST reductions and GST write-offs.

**Total Received** is the total physical amounts received, including GST and any payments made using patient credits (unallocated amounts).

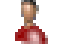

#### Write Offs

Write offs are amounts written off a billed item if you wish to clear an owing amount. A write off can be used if a debt is unrecoverable or if a correction is required on an account. To perform a write off, click the **Write Off** button. Enter the amount to write off in the **Write off Amount** field.

To allocate an amount to the oldest outstanding item(s) select the **Auto Allocate** button. The write off function can also be used to add reductions to items. For the amount to be recorded as a reduction, select the **Fee Reduction** option. Reductions can be viewed as a discount applied to a billed item.

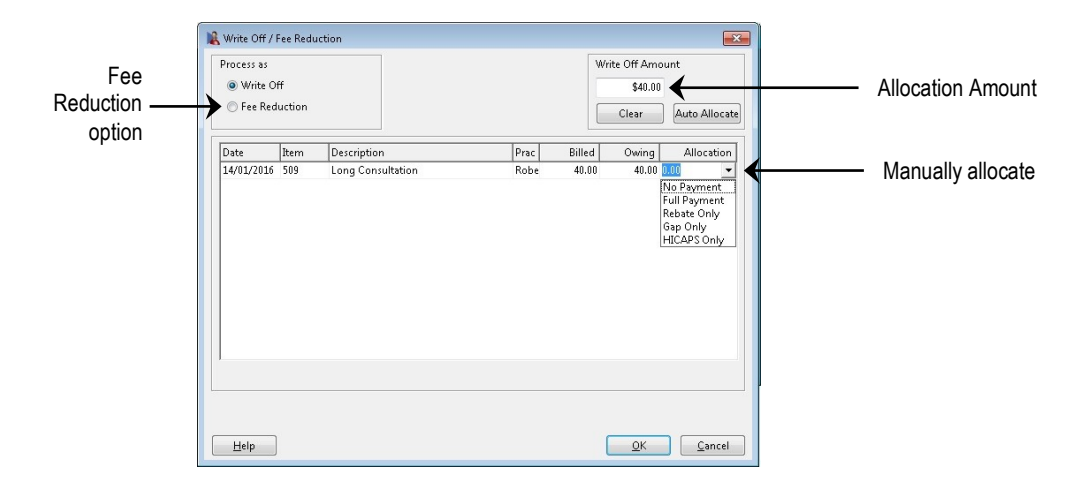

You will be prompted by the following dialog to enter a reason for the write off or fee reduction, click **OK** when completed.

| Reason for Write Off |   |
|----------------------|---|
| bad debt             | * |
|                      |   |
|                      | ~ |
| OK Cancel            | ) |

#### Front Desk 2017 - Note

*Front Desk 2017* uses an open item accounting process. This is a method of transaction recording, which provides greater details on which individual items have and have not been paid, rather than just recording an outstanding balance amount. This is why *Front Desk 2017* enforces payments and credits to be made against specific items on an account.

To manually allocate a write off amount to a particular item, select the corresponding allocation cell and enter the amount or alternatively use the payment drop-down box to select an amount. The amount entered must be less than or equal to the amount owing for the item. The total of the amounts in the allocation column must equal the **Write off Amount**. Use the **Auto Allocate** button after manually entering an amount to automatically distribute any remaining amount to the oldest unpaid items. To clear the amounts in the allocation column, click the **Clear Allocate** button.

To process these transactions click the **OK** button, or click **Cancel** to cancel the operation.

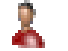

#### Patient - Transactions

#### Refunds

*Front Desk 2017* enables you to refund a patient for any paid items or unused credits (unallocated payments). Simply click on the **Refund** button from the **Transactions** tab. You will be presented with a list of paid items and any unallocated payments that have been made by the patient.

Enter the **Amount to Refund** and allocate the amount to the appropriate transactions. If the item(s) to be refunded are the most recent, click the **Auto Allocate** button. This will distribute the amount amongst the listed items (note the amounts in the **Allocation** column), the most recent being refunded first.

To distribute the amount manually, click in the **Allocation** column of the item to be refunded and manually enter the amount. To clear the amounts in the allocation column, click the **Clear Allocated** button.

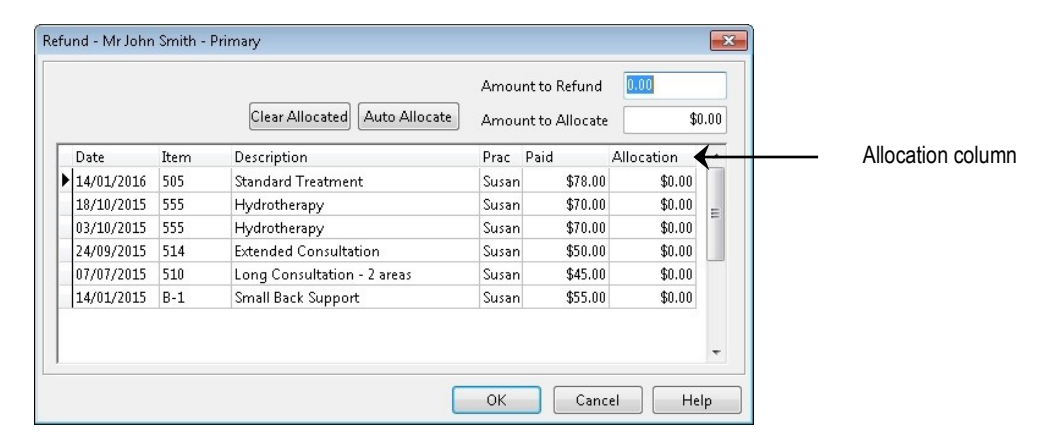

Refunded items can be viewed in the transactions tab. The **Transaction Log** also shows refunded items.

|             | NA P          | atier | nt - Mr John | Smith       |         |                       |         |          |                |     | - • •               |
|-------------|---------------|-------|--------------|-------------|---------|-----------------------|---------|----------|----------------|-----|---------------------|
| Refunds     | Gen           | eral  | Additiona    | I Billing D | Details | <b>Clinical Notes</b> | Medicar | e / DVA  | Transactions   | Арр | ointment: 💶 🕨       |
| recorded    | Ac            | cou   | nt Primary   |             |         | ×                     |         |          |                |     | <u>C</u> lose       |
| under the   |               |       | Date         | Prac        | Del     | bit Credit            | Owing   | Descript | ion            | *   | Item Benrint        |
| transaction |               |       | 03/10/2015   | Susan E     | \$70.   | 00                    | \$0.00  | Hydroth  | ierapy         |     |                     |
| tab         |               | ±     | 03/10/2015   | Susan E     |         | \$35.00               |         | Paymen   | t Received 3/1 |     | <u>D</u> elete Item |
| 1           |               | ±     | 03/10/2015   | Susan E     |         | \$35.00               |         | Paymen   | t Received 3/1 |     |                     |
|             | $\rightarrow$ |       | 14/01/2016   | Susan E     |         | \$70.00               |         | Refund   |                |     | <u>E</u> dit Item   |
|             |               |       | 18/10/2015   | Susan E     | \$70.   | 00                    | \$0.00  | Hydroth  | ierapy         |     |                     |
|             |               | ±.    | 18/10/2015   | Susan E     |         | \$70.00               |         | Paymen   | t Received 18/ |     | Invoices            |
|             |               |       | 14/01/2015   | Susan E     | \$55.   | 00                    | \$0.00  | Small Ba | ack Support    |     | Statement           |
|             |               | ±.    | 14/01/2015   | Susan E     |         | \$55.00               |         | Paymen   | t Received 14/ |     |                     |
|             |               |       | 14/01/2016   | Susan E     | \$78.   | 00                    | \$0.00  | Standar  | d Treatment    | =   | Trans. Log          |
|             |               | ± :   | 14/01/2016   | Susan E     |         | \$78.00               |         | Paymen   | t Received 14/ |     |                     |
|             |               |       | 14/01/2016   | Susan E     |         | \$78.00               |         | Refund   |                |     | Write Off           |
|             | Þ             |       | 14/01/2016   | Robert      | \$40.   | 00                    | \$40.00 | Long Co  | onsultation    | -   |                     |
|             | 1             |       |              |             |         |                       |         |          | E.             |     | <u>R</u> efund      |
|             |               | Ou    | tstanding T  | ransaction  | s Only  |                       |         |          | Show as Accou  | Int | <b>E</b> mark       |
|             | Pri           | mar   | y -          |             |         |                       |         |          |                | _   | Export              |
|             |               |       | 90 + Days    | 60          | Days    | 30 Days               | C       | urrent   | Balance        |     |                     |
|             |               |       | \$0.00       | \$          | 50.00   | \$0.00                | \$      | 40.00    | \$40.00        |     | <u>H</u> elp        |

#### Export

The current view can be exported to CSV or Microsoft Excel using the **Export** button.

# Patient - Appointments

Select the **Appointments** tab from the patient file.

|                  | 🖹 Patient - Mr John Smith 📃 🗖 💌                                                                                           |              |
|------------------|----------------------------------------------------------------------------------------------------|--------------|
|                  | Appointments Events Notes Recalls Tracking Attachments Contacts X-rays                                                    |              |
|                  | Appointments Cancels/Reschedules Statistics Patient Booking Gateway                                                       |              |
|                  | Time / Group Item Code Appointment Type Practitioner Mt *                                                                 |              |
|                  | 19/08/2015 10:15 AM 500 Initial Consultation George Rogers 18,<br>25/08/2015 10:00 AM 505 Pilates class George Rogers 18, |              |
|                  |                                                                                                    |              |
|                  | Sch. Label                                                                                                    |              |
|                  | ≡ <u>Ireatments</u>                                                                                                    |              |
|                  | Make App                                                                                                    |              |
| Uncheck to       | •                                                                                                    |              |
| view all         | ► ►                                                                                                    |              |
| appointments —   | V Future Appointments Only                                                                                                | Default      |
| Select if the —  | Remind Patient of Appointment:                                                                                            | Appointment  |
| patient requires | <never></never>                                                                                                    | Type setting |
| appointments     | 90 + Days 60 Days 30 Days Current Balance                                                                                 |              |
|                  | \$0.00 \$0.00 \$0.00 \$78.00 \$78.00 <u>Help</u>                                                                          |              |

By default only future appointments will be shown in the **Appointments** tab. To view past appointments, uncheck the **Future Appointments Only** option. Double-clicking an appointment will take you to that location on the Appointment Book.

**Missed Appointments** will be highlighted in yellow. Appointments will appear as missed if a transaction has not been entered for that day with the appointment practitioner, and if it is at least one hour after the missed appointment time.

To delete an appointment, highlight the desired appointment and click the **Delete** button, the user will be asked to enter a reason for deletion. To select multiple appointments for deletion, hold down the **<CTRL>** key on the keyboard whilst making your selection.

Patients can have a **Default Appointment Type**. Each appointment made for this patient will use the default appointment type unless otherwise specified. The default appointment type applies to new appointments only. If you have set up **Following Appointments** under the **Appointment Types** section in **System Information**, then any appointments made by the **Make Next Appointment** method will default to your **Following Appointments** settings.

Patient appointment reminders can be set as a default with the **Remind Patient of Appointment** option. Select from the drop-down box one or more of the three options - **Reminder** is a telephone call, **SMS Reminder** is a text message sent to their mobile and an **Email Reminder** is a message sent to their email address. A reminder tag will appear on all future appointments. This can also be set as a default when creating new patient files in **System Information - Defaults**.

#### Front Desk 2017 - Tip

SMS and Email Reminders will only be available if you have enabled the **SMS** and **Email Integration** functionality on the **Advanced** tab in **System Information**.

# 2

# **Patient - Appointments**

#### **Cancels/Reschedules**

Appointments that have been cancelled or rescheduled will appear in the Cancels/Reschedules tab.

|                                            |            |                  | 1       | -          | -            |             |           | 1                  |
|--------------------------------------------|------------|------------------|---------|------------|--------------|-------------|-----------|--------------------|
| ppointments                                | Events     | Notes            | Recalls | Tracking   | g Attachme   | nts Contac  | ts X-rays | 4                  |
| Appointments                               | ; Cance    | ls/Resch         | edules  | Statistics | Patient Bool | ing Gateway | ,<br>,    | <u>C</u> lose      |
| Appointm                                   | nent       | Prac             | Туре    | Time       | of change    | Change To   | •         | Delete             |
| 18/08/15                                   | 10:15 am   | AS               | Cancel  | 18/08      | /15 10:11 am |             |           | Delete             |
|                                            |            |                  |         |            |              |             |           | Print              |
|                                            |            |                  |         |            |              |             |           | Sch. <u>L</u> abel |
|                                            |            |                  |         |            |              |             | =         |                    |
|                                            |            |                  |         |            |              |             |           | L L KASTINGANT     |
|                                            |            |                  |         |            |              |             |           | Treatment          |
|                                            |            |                  |         |            |              |             |           | Make App           |
|                                            |            |                  |         |            |              |             | -         | Make App           |
| •                                          |            |                  |         |            |              |             | •         | Make App           |
| •                                          |            |                  |         |            |              |             | •         | Make App           |
| Remind Patie                               | ent of App | pointme          | nt:     | Defa       | ult Appointn | nent Type   |           | Make App           |
| Remind Patie                               | ent of App | pointme          | nt:     | C Defa     | ult Appointn | nent Type   | -         | Make App           |
| Remind Patie<br><never><br/>90+ Da</never> | ent of App | pointme<br>60 Da | nt:     | Defa       | ult Appointn | nent Type   | Balance   | Make App           |

An appointment will only be recorded as rescheduled if the appointment has been changed to another day, not just to another time on the same day, and only if using the Change Appointment option to move the appointment.

An appointment is recorded as cancelled if you delete an appointment and select the Record as Cancelled option.

| Confirm                      |  |  |  |  |  |  |
|------------------------------|--|--|--|--|--|--|
| Delete Selected Appointment? |  |  |  |  |  |  |
| Record as cancelled          |  |  |  |  |  |  |
| <u>Y</u> es <u>N</u> o       |  |  |  |  |  |  |

To delete a cancellation or reschedule record, click **Delete**.

The User who changed the appointment is recorded in the Cancels/Reschedules tab of the patient file.

# λ.

# Patient - Appointments

#### **Statistics**

To view statistics on a particular patient's appointments click on the **Statistics** tab.

|             | Additional         Billing Details         Clinical Notes         Medicare / DVA         Transactions         Appointments                                               | Events            |
|-------------|----------------------------------------------------------------------------------------------------|-------------------|
|             | Appointments Cancels/Reschedules Statistics Patient Booking Gateway                                                                                                    | <u>C</u> lose     |
|             | Past Appointments 11 Missed Appointments 1                                                                                                    | <u>D</u> elete    |
| Next        | Total Appointments 12 Rescheduled Appointments 1                                                                                                    | Print             |
| Appointment | Next App: Monday 18/01/16 (four days)                                                                                                    | <u>Treatments</u> |
|             |                                                                                                    | <u>M</u> ake App  |
|             |                                                                                                    |                   |
|             | Remind Datient of Appointment I Persuit Appointment Type                                                                                                    |                   |
|             | <never></never>                                                                                                    |                   |
|             | 90 + Days         60 Days         30 Days         Current         Balance           \$0.00         \$0.00         \$0.00         \$40.00         \$40.00         \$40.00 | Help              |

This section of the patient file displays the number of past and future appointments as well as total missed, cancelled and rescheduled. The patient's next appointment will also be included on the statistics tab. If the patient has no next appointment then their last appointment date will be displayed.
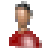

#### Patient - Appointments

#### Print

The **Print** function provides several options when printing patient appointments.

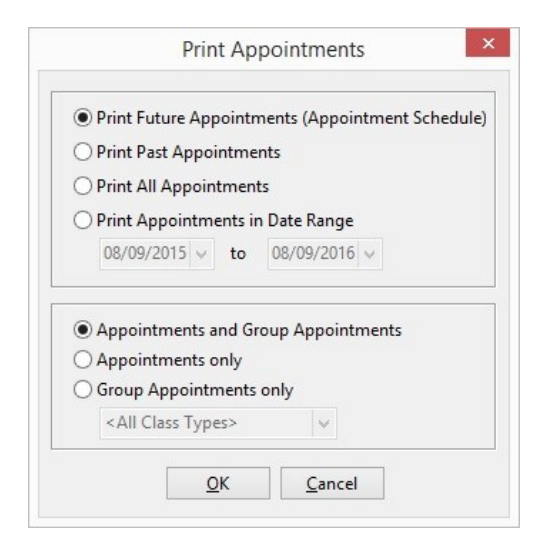

Print Future Appointments (Appointment Schedule) will print the patient's future

appointments.

Print Past Appointments will print the patient's appointment history.

Print All Appointments will print all the patient's appointments.

Print Appointments in Date Range will print patient appointments from a specific date range.

These options can be filtered to print **Appointments and Group Appointments**, **Appointments only** or **Group Appointments only**.

To change the print layout of appointments go to **System Information** and select the **Printing Options** tab, followed by the **App Sched** tab.

The **Sch. Label** button prints the next 5 appointments onto a business card sized label. Select the label you wish to print on and click the **OK** button. The required labels for this print out are Avery Laser Labels [AV93-8101] [DL24]. To adjust the alignment of labels go to **System Information** and select the **Printing Layout** tab.

|   | Appointme     | nt Label     | x            |
|---|---------------|--------------|--------------|
|   | Card 1        | Card 9       | Card 17      |
|   | Card 2        | Card 10      | Card 18      |
|   | Card 3        | Card 11      | Card 19      |
|   | Card 4        | Card 12      | Card 20      |
|   | Card 5        | Card 13      | Card 21      |
|   | Card 6        | Card 14      | Card 22      |
|   | Card 7        | Card 15      | Card 23      |
|   | Card 8        | Card 16      | Card 24      |
| Ľ | Avery Laser L | abels (AV93- | 8101) (DL24) |
|   |               | Print        | Cancel       |
|   |               |              |              |

# 2

# Patients - Appointments

#### **Treatment Frequency Graph**

Select the **Treatments** button from the **Appointments** tab to display when the patient has attended for treatment. Note that this graph is based on a patient's billed transactions, not appointments.

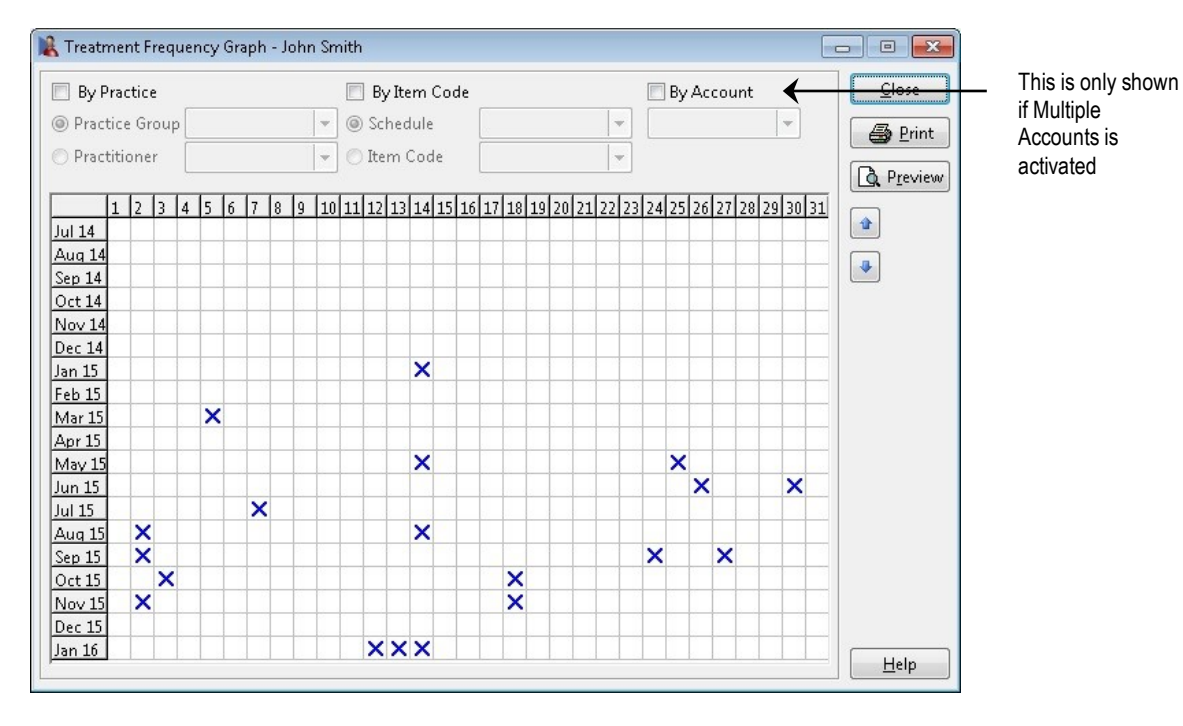

The treatment frequency graph may be used to help a practitioner assess previous and possible future treatment plans. Patients requesting a copy of their treatment dates to claim travel allowances can be given a treatment frequency graph instead of a detailed transaction print out. This will provide appointment dates without the amounts being charged for each treatment.

To generate a graph relating to a particular practitioner or practice group, select By Practice and the relevant Practitioner or Practice Group.

To generate a graph relating to a particular schedule or item code, select **By Item** Code and the relevant Schedule or Item Code.

To generate a graph relating to a particular account, select **By Account** and the relevant account. Please note that the By Account option is only available if Multiple Accounts is enabled in System Information.

#### Make Appointment

You can make appointments for the patient directly from the patient file using the **Make App** button. This option allows you to make a single appointment or schedule multiple appointments. Refer to the section on the Appointment Scheduler for instructions on how to use this feature.

### Patient - Notes

Select the Notes tab from the patient file.

| 🖹 Patient - N                       | Ar John Smith                               |                     |                   |                   |                                    |                                  |
|-------------------------------------|---------------------------------------------|---------------------|-------------------|-------------------|------------------------------------|----------------------------------|
| Clinical Note                       | s Medicare / DVA                            | Transactions Appoin | tments Events     | Notes Reca        | Ills Tracking 🔹 🕨                  |                                  |
| Notes                               | 1                                           |                     |                   | *                 | <u>C</u> lose<br><u>R</u> eferrals |                                  |
| Warnings                            | Left wallet behind.<br>Must pay the \$50 or | utstanding          |                   | ~                 |                                    | The referral date can be         |
|                                     |                                             |                     | $\downarrow$      | -                 | 8                                  | changed if required              |
| Referrer 1                          | Kate Smith                                  | Date                | 04/08/2015 -      | Professional      |                                    |                                  |
| Referrer 2<br>Patient<br>Occupation | 1                                           | Date<br>  ✔ Created | • 04/08/2015      | Professional      | <b></b>                            | Check if a professional referrer |
| 90+                                 | Days 60 Day<br>\$0.00 \$0.00                | s 30 Days           | Current<br>\$0.00 | Balance<br>\$0.00 | <u>H</u> elp                       |                                  |

The **Notes** window is a scrollable area that can contain notes regarding the patient. Generally, this area would be useful for administration notes for the patient.

#### Warnings

Patient warnings or reminders can pop up when accessing the patient file and/or when making an appointment. To alter the warning preferences, select **Options** from **System Information**.

#### Referrers

**Referrer 1** and **Referrer 2** are used to record patient referrals. To enter a referrer, click the browse button and search for the referrer from the **Search on Patient** screen. Tick the **Professional** box if the referrer is professional, i.e. GP or another health professional.

If the referrer is not a member of the patient list click the **New** button and enter the details in the **New Referrer** dialog. To enter the referrer as an entity such as Yellow

Pages or perhaps the local newspaper, use the **Person/Entity** button to change the name format as required.

|             |              |      |          | ОК     |              |
|-------------|--------------|------|----------|--------|--------------|
| Name        | Yellow Pages |      |          | Cancel | Person/Entit |
| Address     |              |      |          |        |              |
| Phone Home  |              | Work | $\equiv$ |        |              |
| Thone Thome |              | WOIK |          |        |              |

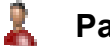

#### Patients - Notes

#### Occupations

To enter a **Patient Occupation** either type directly into the field, select one from the drop-down box or right click on the field and select **Add Occupation**.

# T Creating Patient Occupations

To set-up standard occupations within *Front Desk 2017* select **Occupations** from the **System** menu as shown below.

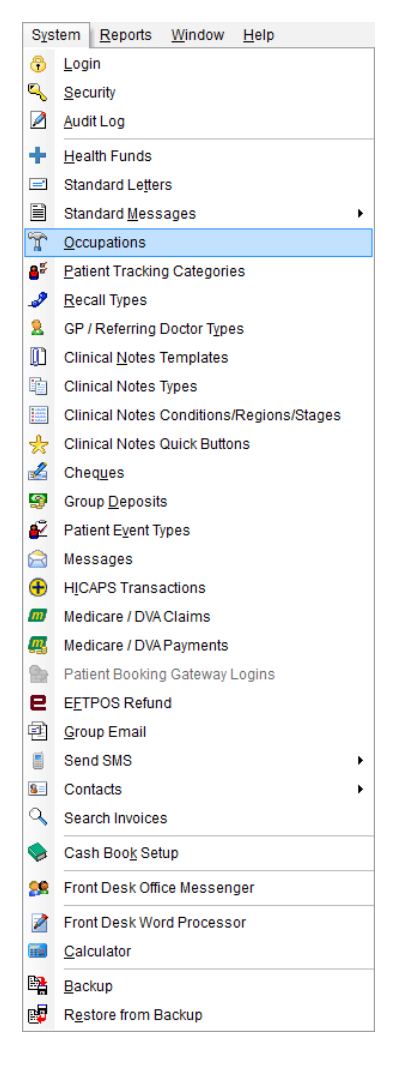

To create an occupation, click the Add button.

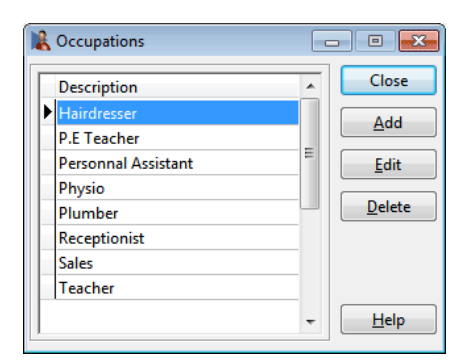

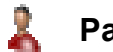

#### Patients - Notes

Enter the description into the **Occupation** field and click **OK**. To edit or delete an occupation highlight the occupation and click the **Edit** or **Delete** buttons.

| New Occupatio | ١     | ×            |
|---------------|-------|--------------|
| Occupation    | Nurse | OK<br>Cancel |

Patient Occupations can also be created by right-clicking on the **Patient Occupation** field and selecting **Add Occupation**.

| 🖹 Patient - M                       | Ir John Smith                           |                   |                      |             |             |              | - • •             |
|-------------------------------------|-----------------------------------------|-------------------|----------------------|-------------|-------------|--------------|-------------------|
| Clinical Notes                      | Medicare / DVA                          | Transactions      | Appointments         | Events      | Notes       | Recalls      | Tracking 🔹 🕨      |
| Notes                               | T                                       |                   |                      |             |             | *            | <u>C</u> lose     |
| Warnings                            | Left wallet behind<br>Must pay the \$50 | l.<br>outstanding |                      |             |             | *            | <u>R</u> eferrals |
| Referrer 1                          | Kate Smith                              |                   | Date 04/08/2         | 015 👻       | Profes      | *<br>sional  |                   |
| Referrer 2<br>Patient<br>Occupation | Add O                                   | <br>ccupation     | Crosted 04/08/2      | 015         | Profes      | sional       |                   |
| 90+                                 | Days 60 Da<br>0.00 \$0.0                | ys 30 C<br>0 \$0  | Days Cur<br>).00 \$0 | rent<br>.00 | Bala<br>\$0 | ince<br>I.00 | <u>H</u> elp      |

# Patient - Notes

#### **Patient Referrals**

To list all patients who have been referred to the practice by this particular patient, click the **Referrals** button under the **Notes** tab. The following **Patient Referrals** dialog will be displayed.

| Name                  | Address                            | Billed      |     | <u>C</u> lose |
|-----------------------|------------------------------------|-------------|-----|---------------|
| Mr Shannon Alander    | 3 Trim Drive Ridgehaven SA 5097    | \$1,625.00  |     |               |
| Mr Christopher Foster | 129 Beulah Road Norwood SA 5067    | \$156.00    |     |               |
| Mr David Turelli      | 34 Wedgewood Road Modbury North SA | \$40.00     | _   |               |
|                       |                                    |             |     |               |
|                       | Total Patients 3 Total Bil         | led \$1,821 | .00 |               |

The number of patients referred is displayed in the **Total Patients** field and the total amount billed to these patients is displayed in the **Total Billed** column.

To display the patients who have been referred to the practice within a specified period of time, select **by Date** and enter **From** and **To** dates.

To view both **Professional** and **Non-Professional** referrers keep both options selected, otherwise uncheck the one you don't wish to search on.

#### Front Desk 2017 - Tip

If the *Medical Specialist Referrals* functionality is required in your practice refer to the **Advanced Features** section at the end of this manual. This option should only be used by medical specialists with allied health professionals using the default medical referral functionality in *Front Desk 2017*.

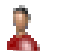

#### Patient - Recalls

Select the **Recalls** tab from the patient file.

| 🖹 Patient - Mr John Sm        | iith                         |                      |                   |          |                  |                                                               |
|-------------------------------|------------------------------|----------------------|-------------------|----------|------------------|---------------------------------------------------------------|
| Appointments Events           | Notes Recal                  | ls Tracking          | Attachments       | Contacts | X-rays           | 4 >                                                           |
| Date Rec<br>Thu 14/7/2016 6 M | zali Type<br>fonth Appointmi | Notes<br>ent 6 month | 1 appointment     | recall.  |                  | <u>Close</u><br><u>A</u> dd<br><u>E</u> dit<br><u>D</u> elete |
| 90 + Days<br>\$0.00           | 60 Days<br>\$0.00            | 30 Days<br>\$0.00    | Current<br>\$0.00 | B        | alance<br>\$0.00 | Help                                                          |

Click Add to create a new recall, and select a Recall Type from the drop-down menu.

|            | New Recall                                                                            | <b>X</b>       |                       |
|------------|---------------------------------------------------------------------------------------|----------------|-----------------------|
|            | Recall Details<br>Recall Type                                                         | <u>_0</u> K    |                       |
|            | 6 Month Appointment                                                                   | <u>C</u> ancel |                       |
|            | Notes                                                                                 | -              |                       |
|            | 6 month appointment recall.                                                           |                |                       |
|            | Recurrence pattern                                                                    |                |                       |
| Recurrence | Once     This recall accurs only once                                                 |                |                       |
| options    | Vite This recan occurs only once     Only     Weekly     Monthly     Yearly           |                |                       |
|            | Recall date                ≪≪ ≪ < 14 July 2016             ▼ >>>>>>>>>>>>>>>>>>>>>>>> |                | Recall date selection |
|            | 6 months<br>(twenty six weeks)                                                        | Help           |                       |

Any notes relating to the Recall can be added in the **Notes** field.

To create a new recall type, right click on the **Recall Type** field and select **Add Recall Type**.

| Recall Details      |                  |  |
|---------------------|------------------|--|
| Recall Type         |                  |  |
| 6 Month Appointment | Add Recall Type  |  |
| Notes               | ridd needin type |  |

Set a **Recurrence pattern** by selecting which time interval to repeat the recall upon; **Once**, **Daily**, **Weekly**, **Monthly** or **Yearly**.

# <u>2</u> I

#### Patient - Recalls

Depending on the repetition interval selected, different options will become available to customise the recurrence.

| Recurrence patter           | n           |   |           |           |          |
|-----------------------------|-------------|---|-----------|-----------|----------|
| Once                        | Recur every | 1 | week(s) o | n:        |          |
| Daily Weekly                | 🔽 Monday    | T | uesday    | Vednesday | Thursday |
| <ul> <li>Monthly</li> </ul> | Friday      | S | aturday   | Sunday    |          |
| Yearly                      |             |   |           |           |          |

When repeating a recall more than once the **Range of Recurrence** allows the user to specify the initial recall date, and the total number of recurrences.

| Start: | 14/07/2016 🖵 | End after: | 10    | occ    | urrences |
|--------|--------------|------------|-------|--------|----------|
|        |              | 🔘 End by:  | 14/07 | 7/2016 | -        |

When a recall is set to occur only once, a single recall date will be available to select using the arrows provided. Alternatively selecting the date drop-down option will allow you to select a particular calendar date.

| 4   | ◀ July 2016                           |                                                           |                                                                                                    | +                                                                                                    |                                                                                                    |                                                                                                    |
|-----|---------------------------------------|-----------------------------------------------------------|----------------------------------------------------------------------------------------------------|----------------------------------------------------------------------------------------------------|----------------------------------------------------------------------------------------------------|----------------------------------------------------------------------------------------------------|
| Mon | Tue                                   | Wed                                                       | Thu                                                                                                    | Fri                                                                                                    | Sat                                                                                                    | Sun                                                                                                    |
| 27  | 28                                    | 29                                                        | 30                                                                                                    | 1                                                                                                    | 2                                                                                                    | 3                                                                                                    |
| 4   | 5                                     | 6                                                         | 7                                                                                                    | 8                                                                                                    | 9                                                                                                    | 10                                                                                                    |
| 11  | 12                                    | 13                                                        | 14                                                                                                    | 15                                                                                                    | 16                                                                                                    | 17                                                                                                    |
| 18  | 19                                    | 20                                                        | 21                                                                                                    | 22                                                                                                    | 23                                                                                                    | 24                                                                                                    |
| 25  | 26                                    | 27                                                        | 28                                                                                                    | 29                                                                                                    | 30                                                                                                    | 31                                                                                                    |
| 1   | 2                                     | 3                                                         | 4                                                                                                    | 5                                                                                                    | 6                                                                                                    | 7                                                                                                    |
|     | Mon<br>27<br>4<br>11<br>18<br>25<br>1 | Mon Tue<br>27 28<br>4 5<br>11 12<br>18 19<br>25 26<br>1 2 | Mon         Tue         Wed           27         28         29           4         5         6           11         12         13           18         19         20           25         26         27           1         2         3 | Mon         Tue         Wed         Thu           27         28         29         30           4         5         6         7           11         12         13         14           18         19         20         21           25         26         27         28           1         2         3         4 | Mon         Tue         Wed         Thu         Fri           27         28         29         30         1           4         5         6         7         8           11         12         13         14         15           18         19         20         21         22           25         26         27         28         29           1         2         3         4         5 | Mon         Tue         Wed         Thu         Fri         Sat           27         28         29         30         1         2           4         5         6         7         8         9           11         12         13         14         15         16           18         19         20         21         22         23           25         26         27         28         29         30           1         2         3         4         5         6 |

Click **OK** to complete the recall.

|                | 🎉 Patient - Mr J | ohn Smi   | th             |          |                 |         |                   |              |                  |                |
|----------------|------------------|-----------|----------------|----------|-----------------|---------|-------------------|--------------|------------------|----------------|
|                | Appointments     | Events    | Notes          | Recalls  | Tracki          | ng      | Attachments       | Contacts     | X-rays           | 4 >            |
|                | Date             | Reca      | all Type       |          |                 | Not     | es                |              | *                | <u>C</u> lose  |
|                | Thu 14/7/201     | 6 M       | onth App       | ointment | 0               | 6 m     | onth appointn     | nent recall. |                  | bbA            |
|                | Thu 21/7/201     | 6 6 M     | onth App       | ointment | O               | бm      | onth appointn     | nent recall. |                  |                |
|                | Thu 28/7/201     | 6 6 M     | onth App       | ointment | 0               | бm      | onth appointn     | nent recall. |                  | Edit           |
|                | Thu 4/8/2016     | 6 M       | onth App       | ointment | 0               | бm      | onth appointn     | nent recall. |                  |                |
|                | Thu 11/8/201     | 6 6 M     | onth App       | ointment | O               | бm      | onth appointn     | nent recall. |                  | <u>D</u> elete |
|                | Thu 18/8/201     | 6 6 M     | onth App       | ointment | O               | бm      | onth appointn     | nent recall. | -                |                |
|                | Thu 25/8/201     | 6 M       | onth App       | ointment | 0               | бm      | onth appointn     | nent recall. | =                |                |
|                | Thu 1/9/2016     | 6 M       | onth App       | ointment | 0               | бm      | onth appointn     | nent recall. |                  |                |
|                | Thu 8/9/2016     | 6 M       | onth App       | ointment | 0               | бm      | onth appointn     | nent recall. | _                |                |
|                | Thu 15/9/201     | 6 6 M     | onth App       | ointment | 0               | бm      | onth appointn     | nent recall. |                  |                |
|                |                  |           |                |          |                 |         |                   |              |                  |                |
|                |                  |           |                |          |                 |         |                   |              | *                |                |
| Future Recalls | •                |           |                |          |                 |         |                   |              | F                |                |
| Only option.   | V Future Rec     | alls Only |                |          |                 |         |                   |              |                  |                |
|                | 90 + Da<br>\$0.1 | iys<br>D0 | 60 Da<br>\$0.0 | /s<br>0  | 30 Day<br>\$0.0 | /s<br>0 | Current<br>\$0.00 | В            | alance<br>\$0.00 | Help           |

To view past recalls, deselect the Future Recalls Only option.

To edit or delete an existing recall, select the recall and click Edit or Delete.

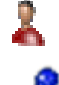

#### Patient - Recalls

#### Creating Recall Types

To set up standard recall types select **Recall Types** from the **System** menu as shown below.

| Sys        | tem <u>R</u> eports <u>W</u> indow <u>H</u> elp |  |  |  |  |  |  |
|------------|-------------------------------------------------|--|--|--|--|--|--|
| -          | Login                                           |  |  |  |  |  |  |
| ٩          | Security                                        |  |  |  |  |  |  |
| 2          | Audit Log                                       |  |  |  |  |  |  |
| ÷          | Health Funds                                    |  |  |  |  |  |  |
| -          | Standard Letters                                |  |  |  |  |  |  |
|            | Standard Messages                               |  |  |  |  |  |  |
| T          | Occupations                                     |  |  |  |  |  |  |
| 85         | Patient Tracking Categories                     |  |  |  |  |  |  |
| 2          | <u>R</u> ecall Types                            |  |  |  |  |  |  |
| 2          | GP / Referring Doctor Types                     |  |  |  |  |  |  |
| 0          | Clinical Notes Templates                        |  |  |  |  |  |  |
|            | Clinical Notes Types                            |  |  |  |  |  |  |
|            | Clinical Notes Conditions/Regions/Stages        |  |  |  |  |  |  |
| *          | Clinical Notes Quick Buttons                    |  |  |  |  |  |  |
| Ł          | Cheques                                         |  |  |  |  |  |  |
| 3          | Group Deposits                                  |  |  |  |  |  |  |
| ₩,         | Patient Event Types                             |  |  |  |  |  |  |
|            | Messages                                        |  |  |  |  |  |  |
| Ð          | HICAPS Transactions                             |  |  |  |  |  |  |
| •          | Medicare / DVA Claims                           |  |  |  |  |  |  |
| <b>9</b> 3 | Medicare / DVA Payments                         |  |  |  |  |  |  |
| -          | Patient Booking Gateway Logins                  |  |  |  |  |  |  |
| E          | EETPOS Refund                                   |  |  |  |  |  |  |
| 괜          | <u>G</u> roup Email                             |  |  |  |  |  |  |
|            | Send SMS +                                      |  |  |  |  |  |  |
| 8          | Contacts +                                      |  |  |  |  |  |  |
| 4          | Search Invoices                                 |  |  |  |  |  |  |
| 8          | Cash Book Setup                                 |  |  |  |  |  |  |
| 22         | Front Desk Office Messenger                     |  |  |  |  |  |  |
| 2          | Front Desk Word Processor                       |  |  |  |  |  |  |
|            | Calculator                                      |  |  |  |  |  |  |
| 8 <b>%</b> | Backup                                          |  |  |  |  |  |  |
| 6          | Restore from Backup                             |  |  |  |  |  |  |

To create a recall type, click **Add**.

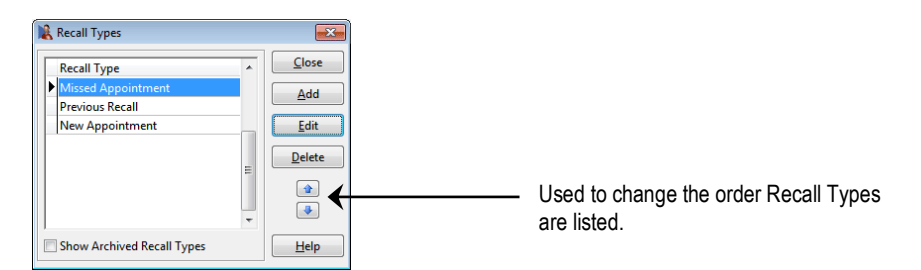

Enter the **Recall Type** and **Default Period** and click **OK**. To edit or delete a recall type, select the recall type and click **Edit** or **Delete**.

| New Recall Type |                | ×            |
|-----------------|----------------|--------------|
| Recall Type     | 6 Month Review | OK<br>Cancel |
| Default Period  | 6 Month(s) 👻   | Archive      |

To adjust the order in which recall types appear, use the up and down arrows.

# 2

#### Patient - Tracking Categories

Select the Tracking tab from the patient file.

| 🖹 Patient - Mr John Smith                                                                                                    |                                               | × |
|----------------------------------------------------------------------------------------------------|-----------------------------------------------|---|
| Medicare / DVA Transactions Tracking Appointments                                                                                                    | Quotations X-rays Events Notes                | • |
| Tracking Categories       Patient Tr         60+       >         Arthritis       >         Child       >>         Elbow       >>         Head Aches       < | <u>Close</u>                                  |   |
| 90+ Days         60 Days         30 Days           \$0.00         \$0.00         \$0.00                                                                     | Current Balance<br>\$0.00 \$0.00 <u>H</u> elp |   |

Tracking categories are used as **Filters** when generating patient lists for reports or mail outs. These items are generally clinical, administrative or marketing in nature.

To define a patient's tracking items, the categories are moved from the left window to the right window. To move categories from window to window, the arrow (<,<<,>,>>) buttons may be used or the drag-and-drop technique may also be used.

Click the >> button to move *all* categories from the left to the right. Click the << button to move *all* categories from the right to the left. Click the > button to move *selected* categories from the left to the right. Click the < button to move *selected* categories from the right to the left.

To select multiple tracking categories hold down the **<CTRL>** key on the keyboard whilst making your selection.

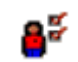

#### **Creating Patient Tracking Categories**

To set up standard tracking categories select **Patient Tracking Categories** from the **System** menu as shown below.

| Sys          | tem <u>R</u> eports <u>W</u> indow <u>H</u> elp |  |  |  |  |  |  |
|--------------|-------------------------------------------------|--|--|--|--|--|--|
| <del>;</del> | <u>L</u> ogin                                   |  |  |  |  |  |  |
| ٩            | Security                                        |  |  |  |  |  |  |
| 2            | <u>A</u> udit Log                               |  |  |  |  |  |  |
| +            | Health Funds                                    |  |  |  |  |  |  |
| =            | Standard Letters                                |  |  |  |  |  |  |
|              | Standard Messages                               |  |  |  |  |  |  |
| T            | Occupations                                     |  |  |  |  |  |  |
| 85           | Patient Tracking Categories                     |  |  |  |  |  |  |
| 2            | <u>R</u> ecall Types                            |  |  |  |  |  |  |
| 2            | GP / Referring Doctor Types                     |  |  |  |  |  |  |
| Ľ            | Clinical Notes Templates                        |  |  |  |  |  |  |
|              | Clinical Notes Types                            |  |  |  |  |  |  |
|              | Clinical Notes Conditions/Regions/Stages        |  |  |  |  |  |  |
| ☆            | Clinical Notes Quick Buttons                    |  |  |  |  |  |  |
| 2            | Cheques                                         |  |  |  |  |  |  |
| 3            | Group <u>D</u> eposits                          |  |  |  |  |  |  |
| <u>الم</u>   | Patient Event Types                             |  |  |  |  |  |  |
|              | Messages                                        |  |  |  |  |  |  |
| Ð            | HICAPS Transactions                             |  |  |  |  |  |  |
| m            | Medicare / DVA Claims                           |  |  |  |  |  |  |
| 9            | Medicare / DVA Payments                         |  |  |  |  |  |  |
| -            | Patient Booking Gateway Logins                  |  |  |  |  |  |  |
| e            | EETPOS Refund                                   |  |  |  |  |  |  |
| 2            | Group Email                                     |  |  |  |  |  |  |
|              | Send SMS                                        |  |  |  |  |  |  |
| 8            | Contacts +                                      |  |  |  |  |  |  |
| ٩            | Search Invoices                                 |  |  |  |  |  |  |
|              | Cash Boo <u>k</u> Setup                         |  |  |  |  |  |  |
| 28           | Front Desk Office Messenger                     |  |  |  |  |  |  |
| 2            | Front Desk Word Processor                       |  |  |  |  |  |  |
| Π <b>u</b>   | Calculator                                      |  |  |  |  |  |  |
| B <b>a</b>   | <u>B</u> ackup                                  |  |  |  |  |  |  |
| e 🗗          | Restore from Backup                             |  |  |  |  |  |  |

To create a tracking category click the **Add** button.

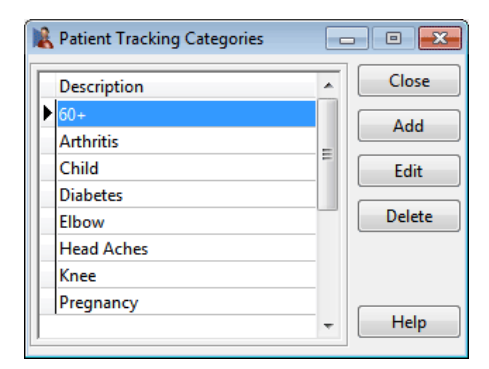

Enter the description into the Tracking Category field and click **OK**. To edit or delete a tracking category select that particular category and click the **Edit** or **Delete** buttons.

| New Tracking Categor | y               | ×            |
|----------------------|-----------------|--------------|
| Tracking Category    | Heart Condition | OK<br>Cancel |

#### Patient - Attachments

Select the **Attachments** tab from the patient file.

|              | -       |            |                                       | -        | 644 Iv |              | -           |         |                 |
|--------------|---------|------------|---------------------------------------|----------|--------|--------------|-------------|---------|-----------------|
| ppointments  | Events  | Notes      | Recalls                               | Tracking | Attach | ments        | Contacts    | X-rays  | 1               |
| Date /       | Descrit | otion      |                                       | C        | Wher   | Ex           | tension     |         | <u>C</u> lose   |
| > 01/09/2015 | Referra | ıl - Thank | vou lette                             | er A     | dmin   | M            | icrosoft Of | fice V  |                 |
| 14/12/2015   | GP Rep  | ort        | · · · · · · · · · · · · · · · · · · · | Δ        | dmin   | R Fr         | ont Desk D  | locum   | Add             |
|              |         | 2          |                                       |          |        |              |             |         | <u>E</u> dit    |
|              |         |            |                                       |          |        |              |             | E       | <u>D</u> elete  |
|              |         |            |                                       |          |        |              |             |         | <u>V</u> iew    |
|              |         |            |                                       |          |        |              |             |         | Export          |
|              |         |            |                                       |          |        |              |             |         | 🖃 Emai <u>l</u> |
|              |         |            |                                       |          |        |              |             |         | <u>S</u> can    |
|              |         |            |                                       |          |        |              |             | -       | Optimise        |
| < □          |         |            |                                       |          |        |              |             | •       |                 |
| 90 + Day     | /5      | 60 Day     | /5                                    | 30 Days  | C      | Current      | E           | lalance | ]               |
| ¢0.01        | 0       | ¢0.01      | 0                                     | ¢0.00    |        | <b>#0.00</b> |             | ¢0.00   |                 |

The attachments allows you to add files to the patient file. These files can include letters, scanned documents, pictures, sound files or videos.

To attach a file or document to a patient file click the **Add** button. The following **Add Attachment** dialog will appear.

| dd Attachmen   | ıt                                     | ×        |
|----------------|----------------------------------------|----------|
| Date           | 14/01/2016                             | ОК       |
| Description    | Referral Letter                        | Cancel   |
| File to attach | C:\Users\andrew\Desktop\Referral_Lette | Security |

Enter a **Description** that reflects the nature of the attachment. Search for the **File to attach** by clicking the browse button , then click **OK**. Multiple files can be selected for attachment by holding down the **<SHIFT>** key while selecting the files.

The drag-and-drop technique may also be used to insert an attachment, drag the file from its location into the attachments grid.

# Ratient - Attachments

To restrict access to an attachment click the **Security** button. This allows users to grant access to **All Users**, **No Other Users**, specific **Practitioners**, specific **Practice Groups** or specific **Users**.

Users can select the **Attachment Owner**, **Default** settings and to **Hide Description for users without access to this file**.

| Attachment Security                                                                                                    |                                     |
|----------------------------------------------------------------------------------------------------|-------------------------------------|
| Attachment Owner Admin<br>Attachments entered by the owner will<br>be available to:<br>All Users<br>No Other Users<br>Practitioner<br>Practice Group<br>User<br>Practice Group<br>Add<br>Delete | Close<br>Defaults<br>Set as default |
| Hide Description for users without access to this file                                                                                                    | <u>H</u> elp                        |

### Patient - Attachments

The attached file should be as small as possible; to assist with this *Front Desk 2017* will display a message letting you know if the file size is too large. You can turn this warning on and off or set the maximum size in **System Information - Attachments**.

Click Yes to add the attachment at the current size.

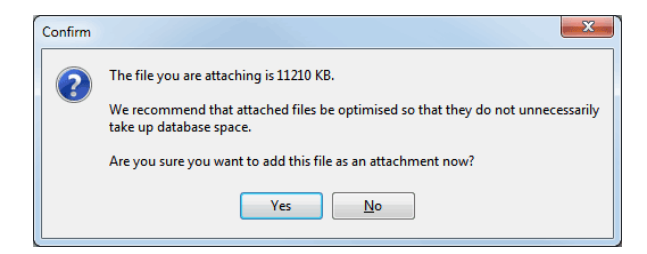

If you are adding an image, click **No** to add the attachment at the current size or click **Yes** to optimise the image.

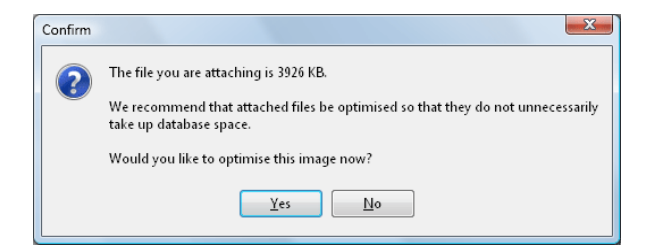

Images can also be optimised by selecting the attachment in the list and clicking **Optimise**.

|   |                                                                                                    | -                                                                                        | JPEG Qual                                  | ity                                   |
|---|----------------------------------------------------------------------------------------------------|------------------------------------------------------------------------------------------|--------------------------------------------|---------------------------------------|
|   |                                                                                                    | Smartsoft (Australia) Prj<br>Level 1, 527 Glynburn R<br>Handwood Park 54 506             | High                                       | ▼ 60 ▼                                |
|   |                                                                                                    | Postal Address                                                                           | 600                                        | 848                                   |
|   | 9/12/2008                                                                                                    | PO Box 500<br>Burnside SA 5566<br>Telephone<br>08 8361 2666<br>Facsimile<br>09 8364 8720 | E Greyson                                  | ale<br>Ne                             |
|   |                                                                                                    | Email<br>info@smartsoft.com.au<br>Internet<br>http://www.smartsoft.cc                    |                                            |                                       |
| * | Mr Tom Jackson<br>100 The Parade<br>Norwood SA 5067                                                                                   | smartso                                                                                  |                                            |                                       |
|   | Dear Tom                                                                                                    |                                                                                          |                                            |                                       |
|   | We would like to thank you for referring Mrs Jacqueline Alexander. It is truly<br>appreciated when one of our patients refer another. | toour                                                                                    | Original Siz<br>Optimised S<br>Optimised I | e: 22.2 KB<br>Size: 22.2 KB<br>w 0.0% |
|   | 1.5 W                                                                                                    |                                                                                          |                                            |                                       |

The **Optimise JPEG attachment** screen will allow you to optimise the image in the database. This will convert TIFF and BMP images to JPEGs and allow you to adjust the **JPEG Quality**, convert the image to **Greyscale**, change the dimensions (**Width** and **Height**), or **Rotate** the image. The **Original Size** of the image and the **Optimised Size** will be displayed.

To view an attached file, either highlight the specific attachment and click **View** or double click on that file. To change the description of an attachment, click the **Edit** button, and to remove an attachment click the **Delete** button.

# Patient - Attachments

If you wish to email an attachment, select the attachment to email and click the **Email** button. Multiple attachments can be selected by holding the **<CTRL>** key and selecting additional files.

Select an **email address** using the drop-down menu. The available addresses are sourced from the patient details, contacts, 3<sup>rd</sup> party billers and the GP/referring doctor listed in the patient file.

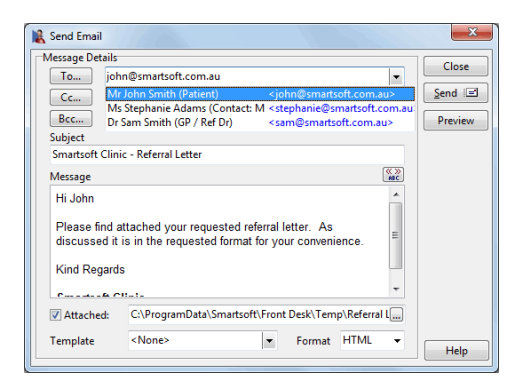

Enter a **Subject** and the **Message**. Messages can be populated automatically by using an existing **Message Template**.

|                            |                                                                                              |            | Clos  |
|----------------------------|----------------------------------------------------------------------------------------------|------------|-------|
| To joł                     | n@smartsoft.com.au                                                                           | -          |       |
| Cc                         |                                                                                              | -          | Send  |
| Bcc                        |                                                                                              | -          | Previ |
| Subject                    |                                                                                              |            |       |
| Smartsoft Clin             | ic - Referral Letter                                                                         |            |       |
| Message                    |                                                                                              | ≪ ≫<br>ABC |       |
| Hi John                    |                                                                                              |            |       |
| Please find a discussed it | attached your requested referral letter. As is in the requested format for your convenience. | III        |       |
| Kind Regard                |                                                                                              | _          |       |
| Kind Regard                | 11_1_                                                                                        | *          |       |
| Kind Regard                | C:\ProgramData\Smartsoft\Front Desk\Temp\Refer                                               | al L       |       |

Click the Send button to send your email.

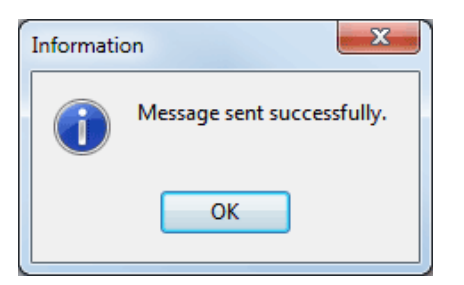

Message Templates

#### Patient - Attachments

Documents can be scanned directly into the **Attachments** section of the patient file. This functionality captures and optimises the document so that it is stored at a usable quality and minimal size. A requirement for the scanning functionality is that your scanner software should be installed and working on your computer prior to scanning from within *Front Desk 2017*.

Clicking the Scan button opens the Scanning dialog.

| Scanning | × )                                                                            |
|----------|--------------------------------------------------------------------------------|
|          | Select source<br>HP LaserJet 3390 TWAIN V                                      |
|          | Options<br>Colours:                                                            |
|          | Black & White  Advanced Scanner Options Use Sheet Feeder Double Sided Scanning |
|          | Attachment Options<br>Date<br>29/01/2009                                       |
|          | Description<br>Scanned Document 29/1/2009                                      |
|          | Save as                                                                        |
|          | Scan                                                                           |
|          | <u>D</u> K <u>Cancel</u>                                                       |

Select the desired scanner in **Select Source**. Select from **RGB**, **Grey Scale** or **Black & White** (depending on your scanner's capabilities, you may see different options here) in the **Colours** drop-down box. Checking the **Advanced Scanner Options** will allow you to directly use the scanner software settings, and **Use Sheet Feeder** allows the scanning of multiple sheets using the document feeder of your scanner (if your scanner supports this functionality). The **Double Sided Scanning** option allows users to scan both sides of a document when inserted into the sheet feeder of duplex compatible scanning devices. The **Double Sided Scanning** option will only be available when a device with duplex scanning functionality has been selected.

The **Date** the document was scanned and a **Description** can be entered using the respective fields.

Documents are saved as either **JPEG** or **PDF** files. We generally recommend **JPEG** for documents to be viewed on screen and **PDF** for documents to be printed.

Press the **Scan** button to begin the scanning process.

# Patient - Attachments

Once the document has been scanned, a preview of the document will appear in the **Scanning** window. Click **OK** to add the document as an attachment.

| cannin | ng                                                                                                    |                                                                                                    | X                                                   |
|--------|----------------------------------------------------------------------------------------------------|----------------------------------------------------------------------------------------------------|-----------------------------------------------------|
|        | 91.000E                                                                                                    | Lawards Charl (1987) 10 10<br>Lawards Charl (1987) 10 10<br>Lawards Charlow<br>Hin Yu, 20 10 10<br>Hin Yu, 20 10 10<br>Hin Yu, 20 10 10<br>Hin Yu, 20 10 10<br>Hin Yu, 20 10<br>Hin Yu, 20 10<br>Hin | Select source<br>HP LaserJet 3390 TWAIN -           |
|        | Ph Tun jacaan                                                                                                    | in an an an an an an an an an an an an an                                                                                                    | Colours:                                            |
|        | 100 The Panels<br>Norwood SA S067                                                                                              | smart <i>soft</i>                                                                                                    | RGB                                                 |
|        | Dw Tee                                                                                                    |                                                                                                    | Advanced Scanner Uptions           Use Sheet Feeder |
|        | We would like to thatke you for referring Mire jacations when one of our patients refer shorthe                                | allna Alexandar, Itia andy<br>r.                                                                                                    | Attachment Options                                  |
|        | What provides a clark car lidence you have allower or a<br>clink.<br>They you are again for your support and we load<br>bases. | s by referring another person to bur                                                                                                    | 28/08/2015                                          |
|        | Kind Regards                                                                                                    |                                                                                                    | Description<br>Beferral Letter                      |
|        | The Suel as Surveying Headed Control                                                                                           |                                                                                                    |                                                     |
|        |                                                                                                    |                                                                                                    | <ul> <li>JPEG</li> <li>PDF</li> </ul>               |
|        |                                                                                                    |                                                                                                    |                                                     |
|        |                                                                                                    |                                                                                                    | <u>≫ S</u> can                                      |
|        |                                                                                                    | and the first                                                                                                    | OK Cancel                                           |

The scanned document has now been saved into *Front Desk 2017* and is available from the **Attachments** tab.

| opointm | nents   | Events  | Notes       | Recalls     | Tracking | Attachr | nents  | Contacts    | X-rays   | 4               |
|---------|---------|---------|-------------|-------------|----------|---------|--------|-------------|----------|-----------------|
|         |         |         |             |             |          |         | -      |             | _        | Close           |
| Date    | L       | Descri  | ption       |             | C        | Jwner   | E      | xtension    | <u> </u> |                 |
| > 08/10 | )/2015  | GP Rep  | port        |             | , A      | Admin   | F      | ront Desk D | ocun     | Add             |
| 01/09   | 9/2015  | Referra | al - Thanl  | k you lette | er A     | \dmin   | M IN   | licrosoft W | ord D    |                 |
| 29/08   | 3/2015  | Intake  | Form (So    | an)         | 4        | \dmin   | 19 N   | licrosoft W | ord D    | <u>E</u> dit    |
| 28/08   | 3/2015  | Referra | al Letter ( | Scan)       | A        | \dmin   | JF 🔛   | PEG image   | E        |                 |
|         |         |         |             |             |          |         |        |             |          | Delete          |
|         |         |         |             |             |          |         |        |             |          | View            |
|         |         |         |             |             |          |         |        |             |          | Export          |
|         |         |         |             |             |          |         |        |             |          |                 |
|         |         |         |             |             |          |         |        |             |          | 🖃 Emai <u>l</u> |
|         |         |         |             |             |          |         |        |             |          | <u>S</u> can    |
|         |         |         |             |             |          |         |        |             | -        | Optimise        |
|         |         |         |             |             |          |         |        |             | •        |                 |
| •       |         |         |             |             |          |         |        |             |          |                 |
| •       | 90 + Da | ys      | 60 Daj      | ys          | 30 Days  | с       | urrent | В           | alance   |                 |

The list of attachments will be listed in date order with the most recent document at the top by default.

# Patient - Attachments

Existing attached images can also be optimised by selecting the attachment and clicking the **Optimise** button on the **Attachments** tab.

| <b>Fransactions</b> | Appointments    | Events N    | Notes Recall: | Tracking | Attachments      | Contacts | X-ray 🔹 🕨              |         |
|---------------------|-----------------|-------------|---------------|----------|------------------|----------|------------------------|---------|
| Date                | / Description   |             | Owr           | ier      | Extension        |          | <u>C</u> lose          |         |
| 28/08/201           | 5 Referral Lett | er          | Adm           | nin 💽    | JPEG image       |          |                        |         |
| 01/09/201           | 5 Referral - Th | ank you let | ter Adm       | nin 🖭    | Microsoft Office | N L      | Aaa                    |         |
| 14/12/201           | 5 GP Report     |             | Adm           | nin 🖹    | Front Desk Docu  | in [     | Edit                   |         |
| > 15/01/201         | 6 Intake Form   | (Scan)      | Adm           | nin 🔛    | JPEG image       |          |                        |         |
|                     |                 |             |               |          |                  |          | Delete                 |         |
|                     |                 |             |               |          |                  |          | <u>V</u> iew<br>Export |         |
|                     |                 |             |               |          |                  |          | E Email                |         |
|                     |                 |             |               |          |                  |          | <u>S</u> can           |         |
|                     |                 |             |               |          |                  | -        | Optimise               | Optimis |
| <                   |                 |             |               |          | 1                |          |                        |         |
|                     |                 |             |               |          |                  |          |                        |         |

The following dialog will appear allowing you to **Optimise** the file by adjusting the image quality and size (width and height) of these files.

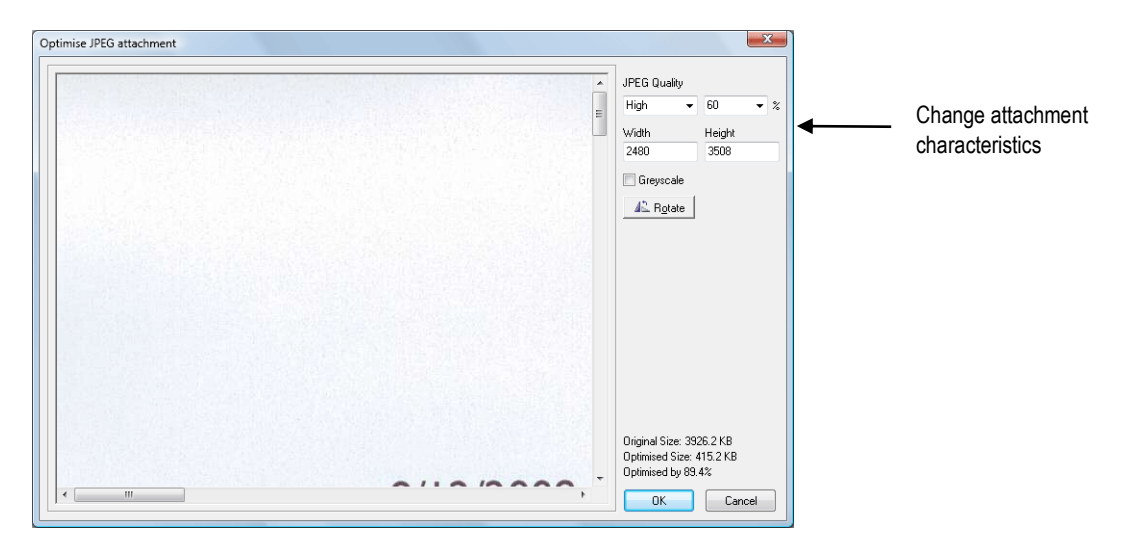

# Patient – SMS

Select the **SMS** tab from the patient file.

| 🚶 Patient - Johr | n Smith                |                   | 1                     |                       |        |                      |                        |                                            |         |               |
|------------------|------------------------|-------------------|-----------------------|-----------------------|--------|----------------------|------------------------|--------------------------------------------|---------|---------------|
| Appointments     | Events                 | SMS               | Notes                 | Recalls               | Tracki | ng Atta              | achments               | Clinica                                    | l Notes | 4 >           |
| Sent             | 7                      | Status            |                       |                       |        | Message              | •                      |                                            |         | <u>C</u> lose |
| 24/05/2016       | 6 3:17 pm              | Schedu            | uled 31/0             | 5/2016 10:            | :00 am | Hi John.             | Your next              | appoin                                     |         | Delete        |
| 24/05/2010       | 6 3:17 pm<br>6 3:16 pm | Deliver<br>Failed | ed 24/05<br>to Send [ | /2016 03:1<br>Failed] | .7 pm  | Hi John.<br>Hi John. | Your next<br>Your next | appoin <sup>.</sup><br>appoin <sup>.</sup> |         | <br>Refresh   |
|                  |                        |                   |                       |                       |        |                      |                        |                                            | E       | Tenesu        |
|                  |                        |                   |                       |                       |        |                      |                        |                                            |         |               |
|                  |                        |                   |                       |                       |        |                      |                        |                                            |         |               |
|                  |                        |                   |                       |                       |        |                      |                        | 1                                          |         |               |
|                  |                        |                   |                       |                       |        |                      |                        |                                            |         |               |
|                  |                        |                   |                       |                       |        |                      |                        |                                            |         |               |
|                  |                        |                   |                       |                       |        |                      |                        |                                            |         |               |
|                  |                        |                   |                       |                       |        |                      |                        |                                            | -       |               |
|                  |                        |                   |                       |                       |        |                      |                        | •                                          |         |               |
| 90 + D;          | ays                    | 60 Day            | ys                    | 30 Days               | r      | Curren               | t                      | Balance                                    |         |               |
| \$0.             | 00                     | \$0.0             | 0                     | \$0.00                | -      | \$0.00               |                        | \$0.00                                     |         | <u>H</u> elp  |

The SMS tab is used to record SMS sent to a patient as well as any replies received. Further, it can also provide delivery information such as when the SMS was received. Entries into this window are made automatically upon sending or receiving SMS associated with the patient.

SMS replies can be viewed by clicking the plus icon to the left of the message. This will also list the time the reply was received.

| Sent            | 7      | Status                        | Message                    | * |
|-----------------|--------|-------------------------------|----------------------------|---|
| 23/05/2016 12   | :51 pm | Delivered 23/05/2016 12:52 pm | Hi John. Your next appt wi | ſ |
| Reply           |        | Rec                           | eived                      |   |
| Thanks, I'll be | there! | 23/0                          | 05/2016 12:56 pm           |   |

Click the **Refresh** button to refresh the contents of this window, displaying any new information available.

Click the **Delete** button to remove the selected SMS record.

### 👗 🛛 Patient – SMS

Through the use of SMS delivery receipts, Front Desk is able to provide an accurate delivery **Status** for each SMS. The status column will update automatically:

#### Message Sent

The message has been sent prior to the introduction of delivery receipts, and no confirmation of delivery is available. (Included for backwards compatibility)

#### Message Sent – Delivery Pending:

The message has been successfully sent to the destination mobile provider, however a delivery confirmation has yet to be received.

#### Scheduled (Date + Time)

The message has been successfully sent to Smartsoft and will be forwarded to the destination mobile provider at the scheduled date and time.

#### **Delivered (Date + Time)**

The message has been successfully delivered and a delivery receipt has been received including the date and time of arrival to the patient's handset.

#### **Delivery Failed (Date + Time)**

The message has been sent from Smartsoft to the destination mobile provider, however a delivery receipt has been received stating the message failed to reach the patient's handset. The date and time indicates when the failure confirmation was received.

Confirmed failures could be due issues with the destination provider or the device itself, and may include:

- Mobile plan limitations.
- Service outages.
- Loss of signal.
- Handset faults (hardware/software).

#### **Failed to Send**

The message has failed to send from your Front Desk system to the Smartsoft SMS gateway. An error will be displayed at the time of sending detailing why the message did not send, and additional information may be appended to the status as follows:

- Failed to Send [Incomplete]
- Failed to Send [Failed]
- Failed to Send [Login Failed]
- Failed to Send [No Credit]
- Failed to Send [Can't Connect]
- Failed to Send [No DNS]

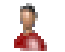

### Patient - Clinical Notes

Select the Clinical Notes tab from the patient file.

| 🙀 Patient - Mr John Smith                                                                                                    |                      |                             |                    |                                                                          |                         |              |            |
|----------------------------------------------------------------------------------------------------|----------------------|-----------------------------|--------------------|--------------------------------------------------------------------------|-------------------------|--------------|------------|
| General Additional Billing Details                                                                                                    | Medicare / DVA Tran  | sactions Appointments E     | vents Notes Rea    | calls Tracking Attachme                                                  | nts Contacts Clinical N | lotes X-rays |            |
| Filter                                                                                                    | Reminders / Warnings | / Contraindications         |                    |                                                                          |                         |              | Close      |
| Clinical Notes Type                                                                                                    |                      |                             |                    |                                                                          |                         |              |            |
| Condition/Region/Stage                                                                                                    |                      |                             |                    |                                                                          |                         |              | New Note   |
| <aid +<="" th=""><th>Date Practit</th><th>cioner</th><th>Туре</th><th>Condition/Regi</th><th>on/Stage</th><th></th><th>Quick Add</th></aid> | Date Practit         | cioner                      | Туре               | Condition/Regi                                                           | on/Stage                |              | Quick Add  |
| 15/01/2016 H Georg                                                                                                    | 15/01/2016 - Georg   | je Rogers - Hazelwood Par 🝷 | History            | <none selected<="" th=""><th>1&gt; -</th><th></th><th>Delete</th></none> | 1> -                    |              | Delete     |
|                                                                                                    | today                | 9 anns - 78                 | Last modified: 15/ | /01/2016 10:10 (today) by A                                              | dmin                    |              | Delete     |
|                                                                                                    | ab 🗹 🖪 🗌 🚟           | 🛾 🗿 T Arial                 | • 11 • 🔳           | • [] • ] B <i>I</i> U                                                    | 🖬 🚺 Ŧ                   |              | Print      |
|                                                                                                    | Name: Mr. John G     | Consitte                    | DOB: 1/1/          | 1000                                                                     | _                       |              | Iemplate   |
|                                                                                                    | Fee Cat: Standar     | rd                          | File No: 1         | 151                                                                      |                         |              | Unda       |
|                                                                                                    |                      |                             |                    |                                                                          |                         |              |            |
|                                                                                                    | Consent: 🗆           |                             |                    |                                                                          |                         |              | Attach     |
|                                                                                                    | Pain Level:          |                             | 14 15 2            | 6 07 08 0                                                                | 9 🗆 10                  |              | Copy Note  |
|                                                                                                    |                      |                             |                    |                                                                          |                         |              |            |
|                                                                                                    | Subjective:          |                             |                    |                                                                          |                         |              |            |
|                                                                                                    | d                    |                             |                    |                                                                          | 1                       |              |            |
|                                                                                                    | Oblight              |                             |                    |                                                                          |                         |              |            |
|                                                                                                    | Objective:           |                             |                    |                                                                          | 1                       |              | -          |
|                                                                                                    |                      |                             |                    |                                                                          |                         |              |            |
|                                                                                                    |                      | Tre                         | atment Type        | Notes                                                                    |                         |              |            |
|                                                                                                    | -F                   |                             | Drop Down>]        |                                                                          |                         |              |            |
|                                                                                                    | 32                   |                             | Drop Down>]        |                                                                          |                         |              |            |
|                                                                                                    | -1-                  |                             | Drop Down>]        |                                                                          |                         |              |            |
|                                                                                                    |                      |                             | Drop Down>]        |                                                                          |                         |              |            |
|                                                                                                    | 12                   | C6 □ [<                     | Drop Down>]        |                                                                          |                         |              |            |
|                                                                                                    | 2                    | <u>C7</u> 🗆 <               | Drop Down>]        | ( )                                                                      |                         |              |            |
|                                                                                                    | 1                    | I1 🗆 <                      | Drop Down>]        | []                                                                       |                         |              |            |
|                                                                                                    | 200                  |                             | Drop Down>]        |                                                                          |                         |              |            |
|                                                                                                    |                      |                             | Drop Down>]        |                                                                          |                         |              |            |
|                                                                                                    |                      |                             | Drop Down>]        |                                                                          |                         |              |            |
|                                                                                                    |                      |                             | Drop Down>1        |                                                                          |                         |              |            |
|                                                                                                    |                      | 17 🗆 <                      | Drop Down>]        |                                                                          |                         |              |            |
|                                                                                                    |                      | <u>18</u> 🗖 [<[             | Drop Down>]        | [ ]                                                                      |                         |              |            |
|                                                                                                    |                      | T9   □   [<[                | Drop Down>1        | r 1                                                                      |                         | -1-1         | -<br>,     |
|                                                                                                    | Show All             |                             |                    |                                                                          |                         |              |            |
|                                                                                                    | George Rogers        | 15/1/2016 (today)           | н                  |                                                                          |                         |              | â          |
|                                                                                                    | Name: Mr John S      | Smith                       | DC                 | DB: 1/1/1980                                                             |                         |              | -          |
|                                                                                                    | Fee Cat: Standar     | rd                          | Fil                | e No: 1151                                                               |                         |              |            |
|                                                                                                    | Consent: 🗆           |                             |                    |                                                                          |                         |              |            |
|                                                                                                    |                      |                             |                    |                                                                          |                         |              |            |
| 0 patients in queue                                                                                                    | Pain Level:          |                             | □4 □5 □            | 6 🗆 7 🗆 8 🗆                                                              | 9 🗆 10                  |              | Auto comp. |
| Show All Revisions                                                                                                    |                      |                             |                    |                                                                          |                         |              |            |

To add a clinical note, click New Note.

| Clinical Note Type                                                    |  |
|-----------------------------------------------------------------------|--|
| Select Type<br>Standard Note (includes text/images/tables/fields etc) |  |
| Treatment                                                             |  |
| Chart                                                                 |  |
| Chart 👻                                                               |  |
| Copy Current Note                                                     |  |
| OK Cancel                                                             |  |

Select a **Clinical Note Type** from the drop-down list. The default clinical note types are **Treatment**, **History** and **Chart**. Additional types can be created by selecting **Clinical Note Types** from the **System** menu.

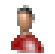

#### Patient - Clinical Notes

| Clinical Note Type                                                    |
|-----------------------------------------------------------------------|
| Select Type<br>Standard Note (includes text/images/tables/fields etc) |
| Treatment                                                             |
| History                                                               |
| Copy Current Note                                                     |

The **Treatment** note type is generally used to enter notes regarding the treatment provided on a particular consultation.

The **History** option allows you to enter notes regarding the patient's clinical history.

| Clinical Note Type                                     |
|--------------------------------------------------------|
| Select Type                                            |
| Standard Note (includes text/images/tables/fields etc) |
| Treatment 👻                                            |
| Chart                                                  |
| Chart -                                                |
| Chart                                                  |
| Copy Current Note                                      |
| OK Cancel                                              |

**Chart** allows the user to insert a diagram or image, where annotations such as text, lines, shapes or freehand drawings can then be added, typically on a body chart.

The **Copy Current Note** option allows users to copy the currently selected clinical note into a new note which can then be expanded upon.

Click **OK** to add the new clinical note. The created blank clinical note will be dated and displayed on the left of the screen. Information can then be added to the main body of the note as required.

To create additional notes select the **New Note** button as required.

# 2

### Patient - Clinical Notes

**Quick Add** will create a new note with a pre-set Clinical Notes Type, depending on the defaults set within the **Clinical Notes** tab of the Practitioner file.

| Close             |
|-------------------|
| New Note          |
| Quick Add         |
| Delete            |
| <u>P</u> rint     |
| <u>T</u> emplate  |
| Undo              |
| Attach            |
| Cop <u>y</u> Note |
|                   |

This is useful if a practitioner is consistently using the same Clinical Notes Type and doesn't wish to select it each time when creating a new clinical note.

| L.             | Pra           | ctition    | er - George F    | Rogers       |          |                |
|----------------|---------------|------------|------------------|--------------|----------|----------------|
| General        | Provider N    | umbers     | Default Items    | Appointm     | ent Book | Clinical Notes |
| General        | Security      | Templat    | es               |              |          | Close          |
| Defaul         | t Fonts       |            |                  |              |          |                |
| Clinic         | al Notes Ty   | pe         |                  | ^            | Edit     |                |
| Remin          | ders / Warni  | ngs / Con  | traindications   |              |          |                |
| Treatr         | ment          |            |                  |              |          |                |
| Histor         | у             |            |                  |              |          |                |
|                |               |            |                  |              |          |                |
|                |               |            |                  |              |          |                |
|                |               |            |                  |              |          |                |
|                |               |            |                  |              |          |                |
|                |               |            |                  |              |          |                |
|                |               |            |                  |              |          |                |
| I              |               |            |                  | *            |          |                |
| Default        | t Clinical No | otes Type  |                  |              |          | 1              |
| Using          | "Quick Add    | " will cre | ate a new Clinic | al Note of t | his type |                |
| Treat          | ment          | ~          |                  |              |          | Help           |
| < < Ni         | one Selecter  | d>>        |                  |              |          |                |
|                |               |            |                  |              |          |                |
| Treat          | ment          |            |                  |              |          |                |
| Treat<br>Histo | ment<br>ory   |            |                  |              |          |                |

# Patient - Clinical Notes

Attachments can be added to a patient's clinical notes by clicking the **Attach** button from the right hand menu.

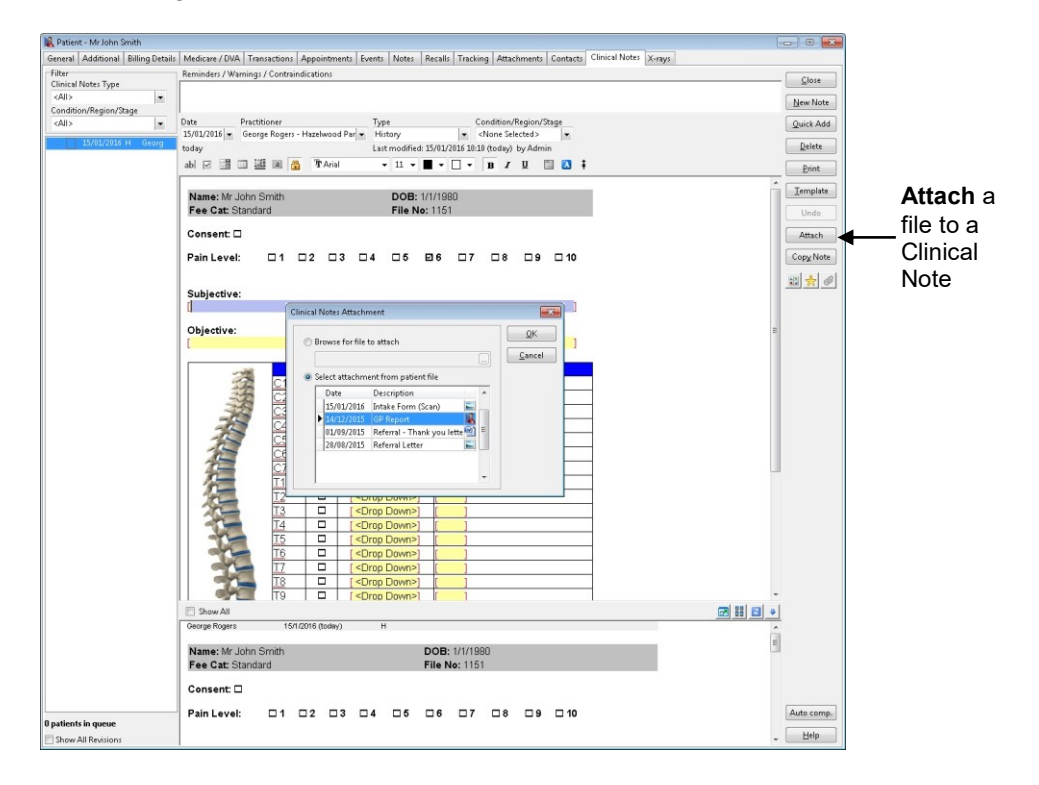

Files can be attached by either browsing for the files on your computer, or selecting an existing patient attachment previously added in the patient's **Attachments** tab.

|                    | 😹 Patient - Mr John Smith          |                                    |              |               |                            |                                                                        |                      |                       |          |            |
|--------------------|------------------------------------|------------------------------------|--------------|---------------|----------------------------|------------------------------------------------------------------------|----------------------|-----------------------|----------|------------|
|                    | General Additional Billing Details | Medicare / DVA Tra                 | nsactions    | Appointm      | ents Events Notes          | Recalls Tracking                                                       | Attachments Contact: | Clinical Notes X-rays |          |            |
|                    | Filter                             | Reminders / Warnings               | / Contraind  | dications     |                            |                                                                        |                      |                       |          |            |
|                    | Clinical Notes Type                |                                    |              |               |                            |                                                                        |                      |                       |          | Glose      |
|                    | <all></all>                        |                                    |              |               |                            |                                                                        |                      |                       |          | New Note   |
|                    | <all></all>                        | Date Practi                        | tioner       |               | Type                       | Cond                                                                   | lition/Region/Stage  |                       |          | Quick Add  |
| Clinical Note with |                                    | 15/01/2016 - Geor                  | ge Rogers -  | Hazelwoo      | d Par 👻 History            | < <no< th=""><th>ne Selected&gt;</th><th></th><th></th><th></th></no<> | ne Selected>         |                       |          |            |
|                    | 15/01/2016 H Georg                 | today                              |              |               | Last modified:             | 15/01/2016 10:11 (b                                                    | oday) by Admin       |                       |          | Delete     |
| Attachment         |                                    | abl 🗹 🛅 🔲 🗎                        | i i i 🔒      | <b>₽</b> Aria | I • 11 •                   | • 🗆 • B                                                                | I U 🖺 🔼              | ŧ                     |          | Print      |
|                    |                                    | 🥔 💐 GP Report                      |              |               |                            |                                                                        |                      |                       | <u>^</u> | Template   |
|                    |                                    |                                    |              |               |                            |                                                                        |                      |                       |          | Undo       |
|                    |                                    | Name: Mr John S<br>Fee Cat: Standa | Smith<br>ard |               | DOB: 1<br>File No          | /1/1980<br>: 1151                                                      |                      |                       |          | Attach     |
|                    |                                    | Consent D                          |              |               |                            |                                                                        |                      | _                     |          | Copy Note  |
|                    |                                    | Bain Lauah                         |              |               | 2 04 05                    | <b>De D</b> 7 7                                                        |                      |                       |          | # 🛃 🥔      |
|                    |                                    | Fain Levei:                        | un L         |               | о U4 UD                    |                                                                        | Lo US U10            |                       |          | لكريفري    |
|                    |                                    | Subjective:                        |              |               |                            |                                                                        |                      |                       |          |            |
|                    |                                    |                                    |              |               |                            |                                                                        |                      |                       | B        |            |
|                    |                                    | Objective:                         |              |               |                            |                                                                        |                      |                       |          |            |
|                    |                                    |                                    |              |               |                            |                                                                        |                      |                       |          |            |
|                    |                                    |                                    |              |               | Treatment Type             |                                                                        | Notes                |                       |          |            |
|                    |                                    | 12                                 | <u>C1</u>    |               | <drop down=""></drop>      |                                                                        |                      | -                     |          |            |
|                    |                                    | 36                                 | C2           |               | <drop down=""></drop>      |                                                                        |                      | _                     |          |            |
|                    |                                    |                                    | C4           |               | <drop down=""></drop>      |                                                                        |                      | _                     |          |            |
|                    |                                    | -12                                | C5           |               | <drop down=""></drop>      |                                                                        |                      | -                     |          |            |
|                    |                                    | 15                                 | C6           |               | <drop down=""></drop>      |                                                                        |                      | -                     |          |            |
|                    |                                    | 1                                  | C7           |               | <drop down=""></drop>      |                                                                        |                      | -                     |          |            |
|                    |                                    |                                    | I1           |               | <drop down=""></drop>      |                                                                        |                      |                       |          |            |
|                    |                                    | 1                                  | <u>T2</u>    |               | <drop down=""></drop>      |                                                                        |                      |                       |          |            |
|                    |                                    | 20-                                | <u>T3</u>    |               | <drop down=""></drop>      |                                                                        |                      | _                     |          |            |
|                    |                                    |                                    | <u>T4</u>    |               | <drop down=""></drop>      |                                                                        |                      | _                     |          |            |
|                    |                                    |                                    | 15           |               | <urop down=""></urop>      |                                                                        |                      | -                     |          |            |
|                    |                                    |                                    | 12           | + #           | <pre>Corup Down&gt; </pre> |                                                                        |                      | -                     |          |            |
|                    |                                    | Show All                           | 117          |               | -Drop Dowlle               | 1                                                                      |                      | 1                     |          |            |
|                    |                                    | George Rogers                      | 15/1/2       | 2016 (today   | а н                        |                                                                        |                      |                       |          |            |
|                    |                                    |                                    |              |               |                            |                                                                        |                      |                       |          |            |
|                    |                                    | Name: Mr John S                    | Smith        |               |                            | DOB: 1/1/1980                                                          |                      |                       |          |            |
|                    |                                    | Fee Gat: Standa                    | aru          |               |                            | rite 190: 1151                                                         |                      |                       |          |            |
|                    |                                    | Consent: 🗆                         |              |               |                            |                                                                        |                      |                       |          |            |
|                    | 0 patients in queue                | Pain Level:                        | 010          | 2 0           | 3 🗆 4 🗆 5                  | ⊠6 ⊡7 1                                                                | □8 □9 □10            |                       |          | Auto comp. |
|                    | Show All Revisions                 |                                    |              |               |                            |                                                                        |                      |                       | *        | Help       |

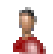

#### Patient - Clinical Notes

| 🙀 Patient - Mr John Smith          |                                                                                                    |            |              |                       |                                  |                          |       |                  |
|------------------------------------|----------------------------------------------------------------------------------------------------|------------|--------------|-----------------------|----------------------------------|--------------------------|-------|------------------|
| General Additional Billing Details | s Medicare / DVA Trar                                                                                                    | nsactions  | Appointm     | ents Events Notes R   | ecalls Tracking Attachments C    | ontacts Clinical Notes 🗙 | -rays |                  |
| Filter                             | Reminders / Warnings                                                                                                    | / Contrain | ndications   |                       |                                  |                          | ſ     |                  |
| Clinical Notes Type                |                                                                                                    |            |              |                       |                                  |                          |       | Ziose            |
| Condition/Region/Stage             |                                                                                                    |            |              |                       |                                  |                          |       | <u>N</u> ew Note |
| <al></al>                          | Date Practi                                                                                                    | tioner     |              | Туре                  | Condition/Region/Sta             | ge                       | ſ     | Quick Add        |
| 15/01/2016 H Georg                 | 15/01/2016 - Georg                                                                                                    | ge Rogers  | - Hazelwoo   | d Par 💌 History       | <none selected=""></none>        | •                        | ſ     | Delete           |
|                                    | today                                                                                                    | E 97276 6  | -            | Last modified: 1      | 5/01/2016 10:11 (today) by Admin |                          | l     | Delete           |
|                                    |                                                                                                    | a 893   🖬  | a Ana        | • 11 • •              |                                  | M •                      |       | Print            |
|                                    | Open                                                                                                    |            |              |                       |                                  |                          | [     | Template         |
|                                    | Renar                                                                                                    | ne         | _            |                       |                                  |                          |       | Undo             |
|                                    | Name: Delet                                                                                                    | ,          |              | DOB: 1/1              | /1980                            |                          |       |                  |
|                                    | Fee Cat. Otomuo                                                                                                    | nu         | _            | File No:              | 1151                             |                          |       | Attach           |
|                                    | Consent: 🗆                                                                                                    |            |              |                       |                                  |                          |       | Copy Note        |
|                                    | of the second second se |            |              |                       |                                  |                          |       |                  |
|                                    | Pain Level:                                                                                                    | □1         |              | 3 04 05 2             | 16 🗆 7 🗆 8 🗆 9                   | □ 10                     | -     | <u> </u>         |
|                                    |                                                                                                    |            |              |                       |                                  |                          |       |                  |
|                                    | Subjective:                                                                                                    |            |              |                       |                                  |                          | =     |                  |
|                                    |                                                                                                    |            |              |                       |                                  |                          | -     |                  |
|                                    | Objective:                                                                                                    |            |              |                       |                                  |                          |       |                  |
|                                    |                                                                                                    |            |              |                       |                                  |                          |       |                  |
|                                    |                                                                                                    |            |              | Treatment Type        | Notos                            |                          |       |                  |
|                                    | 1                                                                                                    | C1         |              | <drop down=""></drop> | inotes                           |                          |       |                  |
|                                    | 3                                                                                                    | C2         |              | <drop down=""></drop> |                                  |                          |       |                  |
|                                    | 32                                                                                                    | C3         |              | <drop down=""></drop> |                                  |                          |       |                  |
|                                    | -22                                                                                                    | <u>C4</u>  |              | <drop down=""></drop> |                                  |                          |       |                  |
|                                    | 12                                                                                                    | <u>C5</u>  |              | <drop down=""></drop> |                                  |                          |       |                  |
|                                    |                                                                                                    | <u>C7</u>  |              | <drop down=""></drop> |                                  |                          |       |                  |
|                                    | 70-                                                                                                    | T1         |              | <drop down=""></drop> |                                  |                          |       |                  |
|                                    |                                                                                                    | T2         |              | <drop down=""></drop> |                                  |                          |       |                  |
|                                    | 20-                                                                                                    | Τ3         |              | <drop down=""></drop> |                                  |                          |       |                  |
|                                    |                                                                                                    | <u>T4</u>  |              | <drop down=""></drop> |                                  |                          |       |                  |
|                                    |                                                                                                    | 15         |              | <drop down=""></drop> |                                  |                          |       |                  |
|                                    |                                                                                                    | 10<br>T7   |              | <drop down=""></drop> |                                  |                          | -     |                  |
|                                    | Show All                                                                                                    | 10.7       |              | Diop Domin            | 1                                | I                        |       |                  |
|                                    | George Rogers                                                                                                    | 15/1       | /2016 (toda) | р н                   |                                  |                          |       |                  |
|                                    |                                                                                                    |            |              |                       |                                  |                          | E     |                  |
|                                    | Name: Mr John S                                                                                                    | Smith      |              | D                     | OB: 1/1/1980                     |                          |       |                  |
|                                    | Fee Cat: Standa                                                                                                    | ii u       |              | F                     | ING. 1131                        |                          | 1     |                  |
|                                    | Consent: 🗆                                                                                                    |            |              |                       |                                  |                          |       |                  |
|                                    | Pain Level:                                                                                                    |            | <b>-</b> 2 - |                       |                                  | □ 10                     | ſ     | Auto comp        |
| 0 patients in queue                | i ani Level.                                                                                                    |            | <u> </u>     | ··                    | ,                                |                          |       |                  |
| Show All Revisions                 |                                                                                                    |            |              |                       |                                  |                          | -     | Help             |

Attachments can be renamed by right clicking on the attachments and selecting **Rename**.

To delete a clinical note attachment, select the clinical note, right click on the attachment and click **Delete**.

When selecting a clinical note attachment, a **preview** will automatically appear for compatible documents. The following file types are compatible to preview within clinical notes:

| Adobe .PDF® | Microsoft Word® | Front Desk Documents |
|-------------|-----------------|----------------------|
| Text Files  | .JPEG           | .PNG                 |
| .TIFF       | .GIF            | .BMP                 |

| - 14 | ÷  |
|------|----|
|      |    |
| - 1  |    |
| - 46 | ÷. |
|      |    |

#### **Patient - Clinical Notes**

| 🙀 Patient - Mr John Smith                     |                                                                                                    |                                                                                                    |            |                  |
|-----------------------------------------------|----------------------------------------------------------------------------------------------------|----------------------------------------------------------------------------------------------------|------------|------------------|
| General Additional Billing Deta               | alls Medicare / DVA Transactions Appointments Events Notes Recalls Tracking Attachments Contacts Clinical Notes X- | ritys                                                                                                    |            |                  |
| Filter<br>Clinical Notes Type                 | Reminders / Warnings / Contraindications                                                                           |                                                                                                    | Qlose      |                  |
| <all></all>                                   |                                                                                                    |                                                                                                    | New Note   |                  |
| <pre>Condition/Region/Stage <all></all></pre> | Date Practitioner Type Condition/Region/Stage                                                                      |                                                                                                    | Quick Add  |                  |
| 15/01/2016 H Georg                            | 15/01/2016  George Rogers - Hazelwood Par  History (None Selected) Today today                                     |                                                                                                    | Delete     |                  |
|                                               | ab 🖉 📑 🗔 🔠 🕷 📅 Arial 🔹 11 🗸 🖬 🗸 🐨 🖪 🗸 🛄 🔕 🛊                                                                        |                                                                                                    | Print      | Hide the preview |
|                                               | CIGP Report                                                                                                    |                                                                                                    |            |                  |
|                                               |                                                                                                    |                                                                                                    | Lemplat    | window.          |
|                                               | Name: Mr John Smith DOB: 1/1/1980                                                                                  | GP Report (0 KB)     Dr Sam Tailer                                                                                                    | x pindo    |                  |
|                                               | Fee Cat: Standard File No: 1151                                                                                    | Medical Centre<br>123 Main Road                                                                                                    | Attach     |                  |
|                                               | Consent:                                                                                                    | HACKHAM SA                                                                                                    | Copy Note  |                  |
|                                               | Pain Level: 01 02 03 04 05 106 07 08 09 010                                                                        |                                                                                                    | 🔛 🚖 🥔      |                  |
|                                               |                                                                                                    |                                                                                                    |            |                  |
|                                               | Subjective:                                                                                                    | Deer Dy Teller                                                                                                    |            |                  |
|                                               |                                                                                                    | E Larowelling ro Mr. John Smith, D. O. B. 1/1/1 000                                                                                                    |            |                  |
|                                               | Objective:                                                                                                    | John had his last annoistmentm Thu 14, Jan 2016 100 nm                                                                                                    |            |                  |
|                                               |                                                                                                    | With this appointmenthe has used 1 out of 5 available appointments since your last                                                                                                |            |                  |
|                                               | Treatment Type Notes                                                                                               | reference. We have treated them for chronic back pain, however they will require an<br>additional treatments to sort out their problem. If you could please update your reference |            |                  |
|                                               | C1 C1 C1 C1 C1 C1 C1 C1 C1 C1 C1 C1 C1 C                                                                           | that would be appreciated                                                                                                    |            |                  |
|                                               | C3 C3 C0rop Down>                                                                                                  | Yours sincerely                                                                                                    |            |                  |
|                                               | C4 🗆 <drop down=""></drop>                                                                                         | Bohert Innes                                                                                                    |            |                  |
|                                               | C5 C <d c0rop="" down=""></d>                                                                                      | ( CONTRACTOR                                                                                                    |            |                  |
|                                               | C7 C7 C0rop Down>                                                                                                  |                                                                                                    |            |                  |
|                                               | II C <drop down=""></drop>                                                                                         |                                                                                                    |            |                  |
|                                               | T2 C <drop down=""></drop>                                                                                         |                                                                                                    |            |                  |
|                                               | T4 C <drap down=""></drap>                                                                                         |                                                                                                    |            |                  |
|                                               | T5 C <drop down=""></drop>                                                                                         |                                                                                                    |            |                  |
|                                               | T6 Crop Down>                                                                                                    |                                                                                                    |            |                  |
|                                               | I Crop Down>                                                                                                    |                                                                                                    | -          |                  |
|                                               | George Rogers 15/1/2016 (today) H                                                                                  |                                                                                                    | <u>*</u>   |                  |
|                                               | N                                                                                                    |                                                                                                    | 1          |                  |
|                                               | Fee Cat: Standard File No: 1151                                                                                    |                                                                                                    |            |                  |
|                                               | Consent []                                                                                                    |                                                                                                    |            |                  |
|                                               |                                                                                                    |                                                                                                    |            |                  |
| 0 patients in queue                           | Pain Level: 01 02 03 04 05 Ø6 07 08 09 010                                                                         |                                                                                                    | Auto comp. |                  |
| Show All Revisions                            |                                                                                                    |                                                                                                    | - Help     |                  |

To view a list of all clinical notes attachments, click **Show All Attachments** from the right menu.

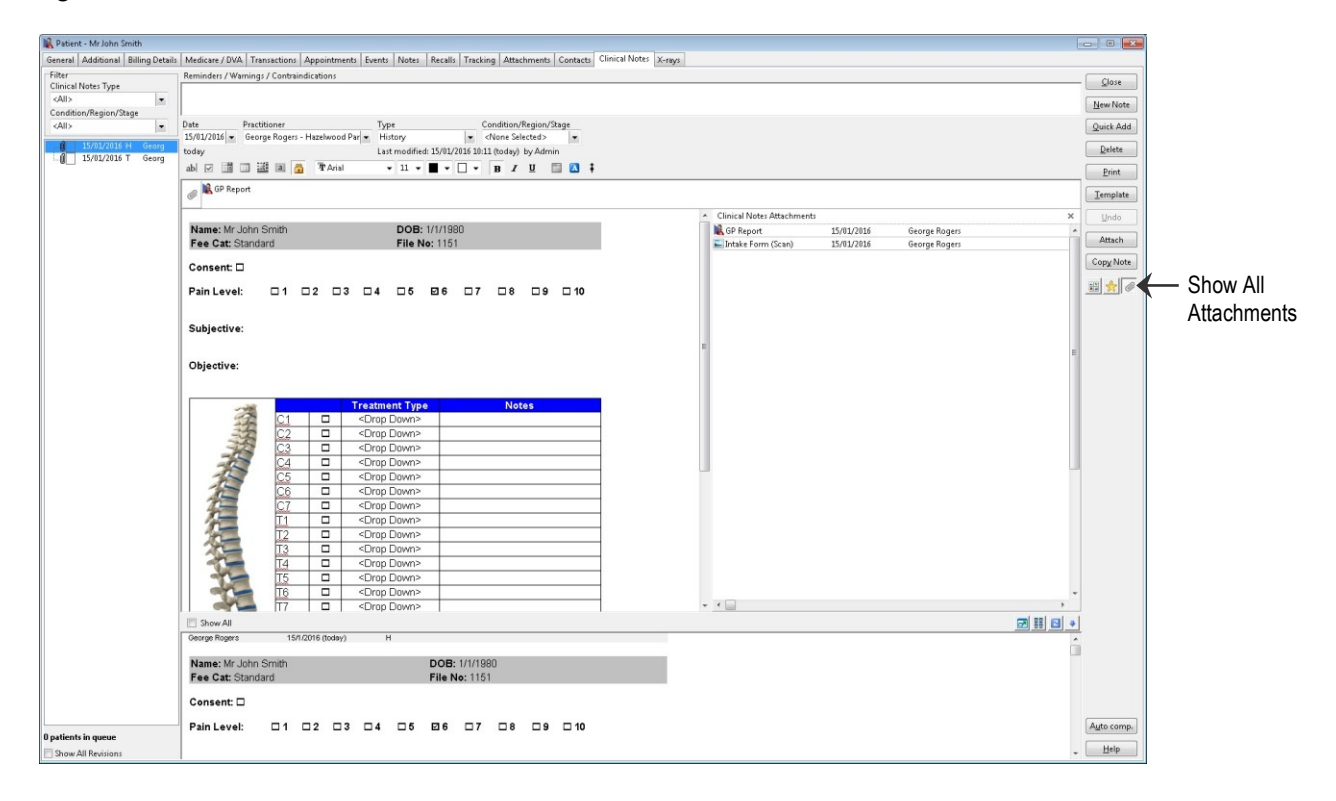

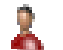

#### Patient - Clinical Notes

**Quick Buttons** may be used to insert predefined text directly into a clinical note. Click **Show Quick Buttons** to view the available **Quick Buttons**.

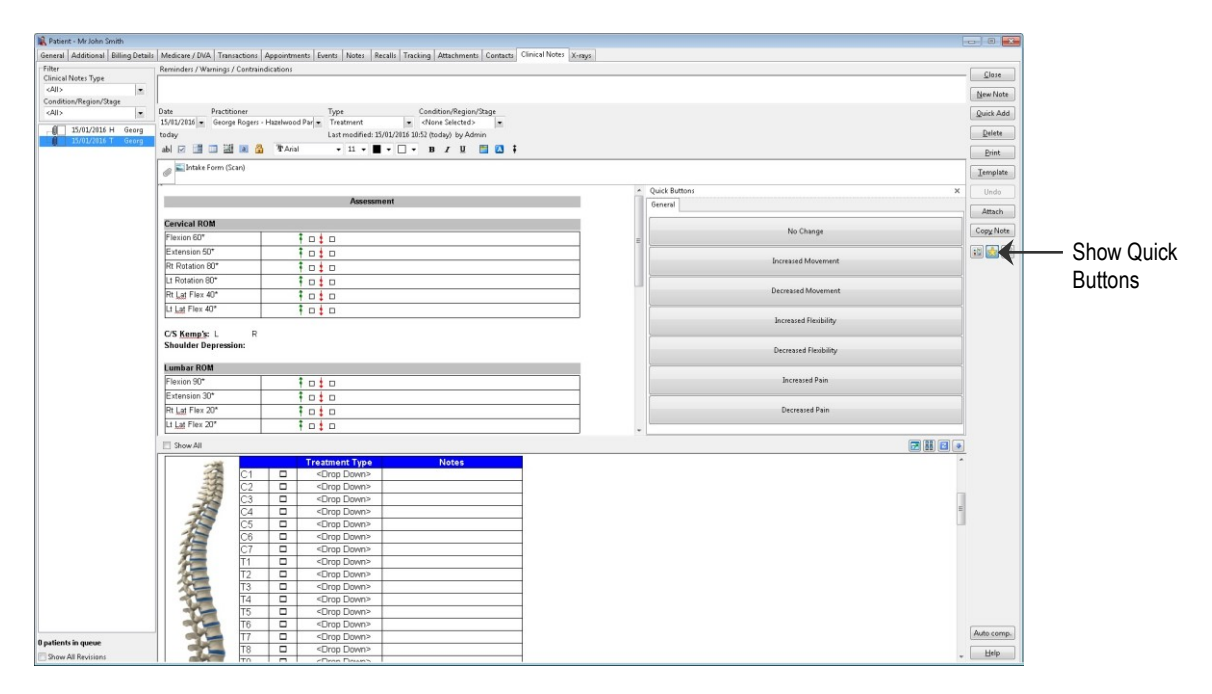

X-rays stored in the patient file may be accessed from within Clinical Notes by selecting **Show X-ray Thumbnails**. Double clicking an x-ray thumbnail will open the x-ray in a new window, which can be positioned manually by the user.

| Repatient - Mr John Smith         |                                                                                             |                                                           |            |                             |            |                                 | 082       |
|-----------------------------------|---------------------------------------------------------------------------------------------|-----------------------------------------------------------|------------|-----------------------------|------------|---------------------------------|-----------|
| General Additional Billing Detail | s Medicare / DVA Transactions Appointments Events N                                         | lates Recalls Tracking Attachments Contacts Clinical Note | X-rays     |                             |            |                                 |           |
| Filter<br>Clinical Notes Tune     | Reminders / Warnings / Contraindications                                                    |                                                           |            |                             |            |                                 | Glose     |
| <a>1</a>                          |                                                                                             |                                                           |            |                             |            |                                 | New Note  |
| Condition/Region/Stage            | Date Practitioner Type                                                                      | Condition/Region/Stage                                    |            |                             |            |                                 | Ouick Add |
| - @ 15/01/2016 H Georg            | 15/01/2016 • George Rogers - Hazelwood Par • Treatm                                         | rent • «None Selected» •                                  |            |                             |            |                                 | Delete    |
| 15/01/2016 T Georg                | able 🕅 🗆 🗐 🗰 🚳 Thanal 🔸 I                                                                   |                                                           |            |                             |            |                                 | Teater I  |
|                                   | - Entaire Form (Scan)                                                                       |                                                           |            |                             |            |                                 | Eunt      |
|                                   | <i></i>                                                                                     |                                                           |            |                             |            |                                 | Template  |
|                                   |                                                                                             | Ascoremant                                                | _          | * X-rays                    |            | ×                               | Undo      |
|                                   | Constant DOM                                                                                | 🙀 Smith, John - X-rays                                    |            |                             |            | Report                          | Attach    |
|                                   | Flexien 60*                                                                                 | Preview Detail                                            |            |                             |            |                                 | Copy Note |
|                                   | Extension 50"                                                                               | Her Her                                                   | 502        |                             | P 3        |                                 |           |
|                                   | Rt Retation 80"                                                                             |                                                           | Sgan X-ray |                             | 10 mm      |                                 |           |
|                                   | Lt Rotation 80*                                                                             | 0                                                         | Add Report | n 22/12/2015<br>2015 Folder | 15/01/2016 | 15/81/2016<br>Diagonatic Report |           |
|                                   | Ht Lat Flex 40"                                                                             |                                                           | AddFolder  |                             |            |                                 |           |
|                                   | 1010                                                                                        |                                                           | E Edit     | Report                      |            |                                 |           |
|                                   | C/S Kemp's: L R<br>Shoulder Depression:                                                     | 0                                                         | Delete     |                             |            |                                 |           |
|                                   | Shower Depression                                                                           | 3                                                         | Tem        |                             |            |                                 |           |
|                                   | Lumbar ROM                                                                                  |                                                           | Print      |                             |            |                                 |           |
|                                   | Extension 30*                                                                               |                                                           | Export     | 28/12/2815<br>Annual Review |            |                                 |           |
|                                   | Rt Lat Flex 20*                                                                             | A                                                         | JA Jovert  |                             |            |                                 |           |
|                                   | Li Las Flex 20" To ‡ Co                                                                     |                                                           | A. Rotate  |                             |            |                                 |           |
|                                   |                                                                                             |                                                           | El Sant    |                             |            |                                 |           |
|                                   | Theracic ROM                                                                                | ×                                                         |            |                             |            |                                 |           |
|                                   | Flexion 90"                                                                                 |                                                           | , Help     |                             |            |                                 |           |
|                                   |                                                                                             |                                                           |            |                             |            |                                 |           |
|                                   |                                                                                             |                                                           |            |                             |            |                                 |           |
|                                   | Lumbar Kemp's                                                                               | JL R                                                      |            | •                           |            |                                 |           |
|                                   |                                                                                             | WIP                                                       |            |                             |            |                                 | <u>.</u>  |
|                                   | L5 🗆 <drop do<="" th=""><th>wn&gt;</th><th></th><th></th><th></th><th></th><th></th></drop> | wn>                                                       |            |                             |            |                                 |           |
|                                   | Recommendations:                                                                            |                                                           |            |                             |            |                                 |           |
|                                   | -                                                                                           |                                                           |            |                             |            |                                 | 1         |
|                                   | Ceorge Rogers (15/1/2016 (5089)) 1                                                          |                                                           |            |                             |            |                                 | Autocome  |
| 0 patients in queue               |                                                                                             | Assessment                                                |            |                             |            |                                 | comp.     |
| Show All Revisions                | Central ROM                                                                                 |                                                           |            |                             |            |                                 | * Helb    |

Clinical notes can be assigned a **Condition/Region/Stage** to assist in categorising your clinical records. Assigning a clinical condition will color-code the clinical notes listing to allow for easy recognition of the notes contents.

To assign a clinical condition, region or stage select the desired option from the **Condition/Region/Stage** drop-down menu.

# 2

#### Patient - Clinical Notes

| eneral Additional                                                   | <b>Billing Details</b> | Medicare / DVA Transaction                                                                        | ns Appointments     | Events Notes                                                                              | Recalls Tr      | acking Attachments                                                                                                    | Contacts | s Clinical Notes X-ray | 15 |   |                                          |
|---------------------------------------------------------------------|------------------------|---------------------------------------------------------------------------------------------------|---------------------|-------------------------------------------------------------------------------------------|-----------------|----------------------------------------------------------------------------------------------------|----------|------------------------|----|---|------------------------------------------|
| Filter<br>Clinical Notes Type<br><all><br/>Condition/Region/S</all> | age                    | Reminders / Warnings / Cont                                                                       | raindications       |                                                                                           |                 |                                                                                                    |          |                        |    |   | <u>C</u> lose<br><u>N</u> ew Note        |
| <aii><br/>15/01/2016<br/>15/01/2016</aii>                           | H Georg<br>T Georg     | Date Practitioner<br>15/01/2016 George Roge<br>today<br>abl C II IIII IIIIIIIIIIIIIIIIIIIIIIIIIII | ers - Hazelwood Par | Type<br>History<br>Last modifie<br>11 •                                                   | d: 15/01/2016   | Condition/Region/S Condition/Region/S Condition/Region/Region | itage    | ŧ                      |    |   | Quick Adv<br>Delete<br>Print<br>Template |
|                                                                     |                        | Objective:                                                                                        |                     | reatment Typ<br><drop down=""><br/><drop down=""><br/><drop down=""></drop></drop></drop> | e<br>] [<br>] [ | Pack<br>Pack<br>Treatment Plan<br>Notes                                                                                                    |          |                        |    | ^ | Undo<br>Attach<br>Copy Not               |

To create a new Condition/Region/Stage from within clinical notes click Add New.

To view clinical notes of a specific **Clinical Note Type**, select the clinical note type from the left drop-down list. To view all entries click **All**.

|                  | 🞉 Patient - Mr John Smith          |                                                                                                    | - • •         |
|------------------|------------------------------------|----------------------------------------------------------------------------------------------------|---------------|
|                  | General Additional Billing Details | Medicare / DVA Transactions Appointments Events Notes Recalls Tracking Attachments Contacts Clinical Notes X-rays                    |               |
| Clinical note    | Filter<br>Clinical Notes Type      | Reminders / Warnings / Contraindications                                                                                             | <u>C</u> lose |
| types to display |                                    |                                                                                                    | New Note      |
| typee to alopidy | Treatment<br>History               | Date Practitioner Type Condition/Region/Stage<br>15/01/2016  George Rogers - Hazelwood Par  Treatment  George Rogers - Hazelwood Par | Quick Add     |
|                  | Chart                              | today Last modified: 15/01/2016 11:35 (today) by Admin                                                                               | Delete        |
|                  | Assessment Progress                | ab 🖂 🔢 🛄 🔒 TrArial 🔹 11 🗸 🖿 🗸 🖉 🖪 🗴 🖬                                                                                                | Print         |
|                  |                                    | Ø ■Intake Form (Scan)                                                                                                    | Template      |
|                  |                                    |                                                                                                    | ▲ Undo        |
|                  |                                    | Assessment                                                                                                    | Attach        |
|                  |                                    | Cervical ROM                                                                                                    |               |
|                  |                                    | Flexion 60* 🕴 🕴 🗆                                                                                                    | Copy Note     |
|                  |                                    | Extension 50*                                                                                                    | 📰 📩 🦉         |
|                  |                                    | Rt Rotation 80* 🕴 🖬                                                                                                    |               |

To view entries for a specific **Clinical Condition/Region/Stage**, select the specific condition, region or stage from the left drop-down list. To view all entries click **All**.

| <all></all>           | - |
|-----------------------|---|
| Condition/Region/Stag | e |
| Back                  | - |
| <all></all>           |   |
| Arm                   |   |
| Leg                   |   |
| Head                  |   |
| Tennis Elbow          |   |
| Back                  |   |
| Treatment Plan        |   |

To temporarily change the order in which clinical notes are listed, right click on the clinical notes listing and select **Reverse Order of Notes**. Your preferred ordering can be permanently set under the **Clinical Notes** tab in **System Information**.

|     |        | Re      | verse Order o | f Note: |
|-----|--------|---------|---------------|---------|
|     | 15/01  | C1016 T | C             |         |
|     | 22/11, | /2015 T | Georg         |         |
|     | 09/10, | /2015 T | Georg         |         |
| -0_ | 04/10, | /2015 T | Georg         |         |
| 0   | 28/09, | /2015 H | Georg         |         |

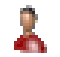

#### Patient - Clinical Notes

**Practitioner Queue** of waiting patients can be viewed from within clinical notes by expanding the practitioner queue area. This option is only available if at least one patient is currently in the queue.

| 1 patient in queue | <b>a</b>                |
|--------------------|-------------------------|
| Show All Revisions | Show Practitioner Queue |

This allows practitioners to monitor waiting patients without leaving clinical notes area.

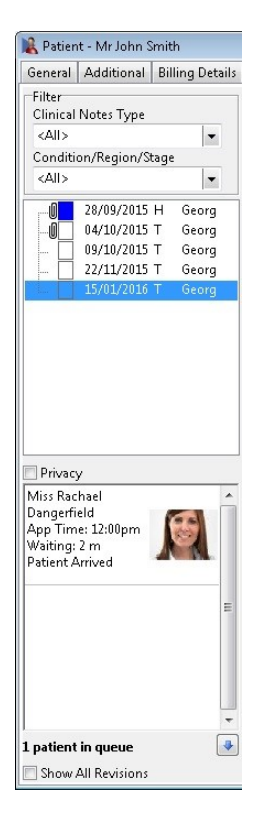

Importantly, you can bring up the notes for the next patient by double-clicking a patient within the practitioner queue.

Right click the patient to adjust the Appointment Status.

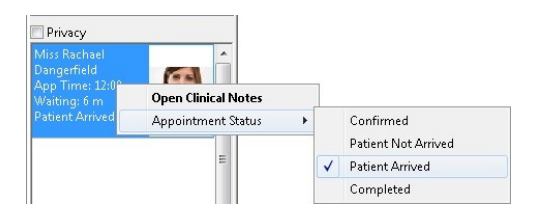

For increased privacy select the **Privacy** option to hide the patient's name and associated image, until this information is required.

# Patient - Clinical Notes

To create shortcuts for commonly used expressions click the **Auto Complete** button.

| <u>R</u> eplace: | <u>W</u> ith:                            | Close  |
|------------------|------------------------------------------|--------|
| ach              | Achilles                                 | Export |
| acj              | acromio-clavicular joint                 |        |
| acl              | Anterior Cruciate Ligament               |        |
| act              | activity dependent                       |        |
| ad               | Anterior Drawer                          |        |
| add              | adduction                                |        |
| aitfl            | anterior inferior tibio-fibular ligament | -      |

Type the abbreviation in the **Replace** field and then type the full text in the **With** field. For example if you type *dob* anywhere in clinical notes it will be replaced with *Date of Birth*. The abbreviation can be set to case sensitive in **System Information**.

If you wish to remove a shortcut, highlight it and click the **Delete** button. If you wish to replace an existing shortcut, edit the **With** field and then click **Replace**.

To insert the replacement into the current clinical note click the **Insert** button.

To export a list of the auto complete entries to CSV or Microsoft Excel®, click the **Export** button.

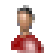

#### Patient - Clinical Notes

To add a chart into clinical notes click Add and select the Chart option. Click OK.

| Clinic | al Note Type                                           |
|--------|--------------------------------------------------------|
| Sel    | ect Type                                               |
| 0      | Standard Note (includes text/images/tables/fields etc) |
|        | Treatment                                              |
| ۲      | Chart                                                  |
|        | Chart 💌                                                |
| C      | opy Current Note                                       |

Select the chart you wish to insert from the list and click OK.

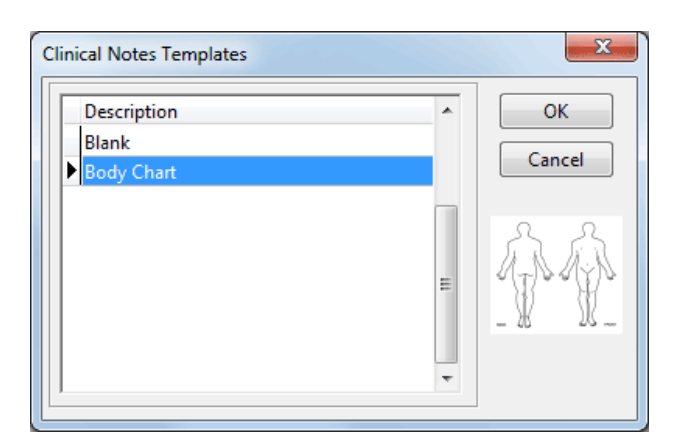

When using **Charts** annotations can be added such as text, lines or freehand drawings. A **full screen editor** is available by double-clicking on the chart, or additions can be made directly from the **Clinical Notes** window.

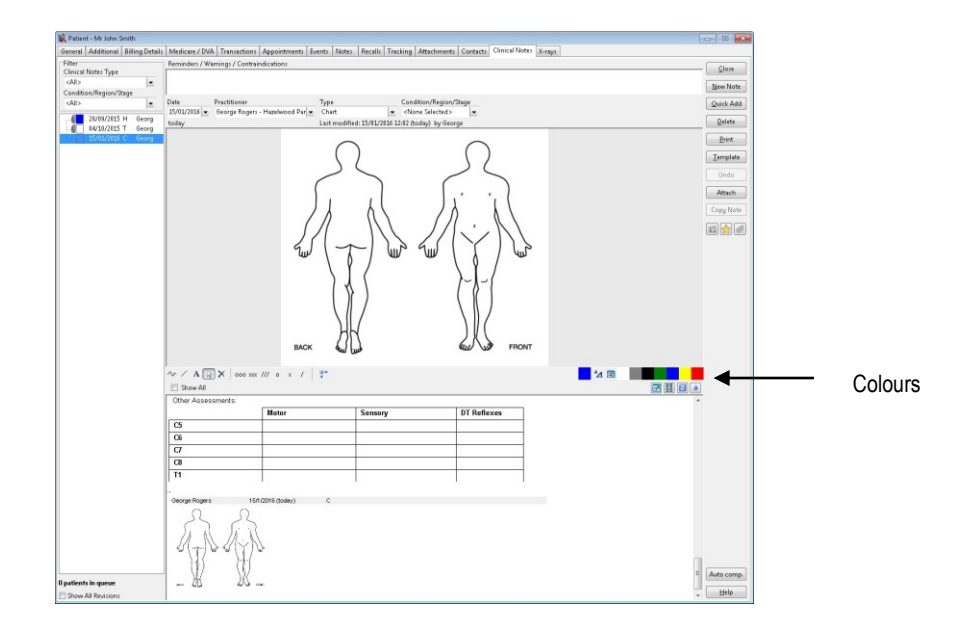

Annotation

# 2

# **Patient - Clinical Notes**

The annotation options are as follows:

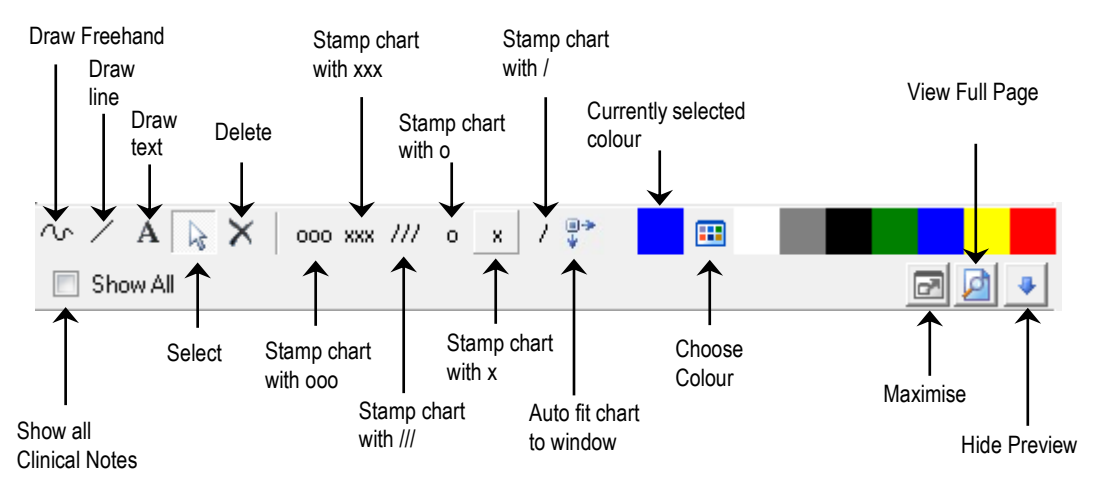

To edit the available Stamps, right click on the annotations toolbar and select Edit Stamps.

| ~ / A 🕞 🗙 | 000 xx /// | 0 | x / 🗣       |
|-----------|------------|---|-------------|
| Show All  |            |   | Edit Stamps |

Type between 1 and 3 characters to edit the stamp text as required.

| Stamp Text 1     000       Stamp Text 2     xxx       Stamp Text 3     ///       Stamp Text 4     0 | Edit Stamps                                                                                  |                                   | X            |
|----------------------------------------------------------------------------------------------------|----------------------------------------------------------------------------------------------|-----------------------------------|--------------|
| Stamp Text 5 ×<br>Stamp Text 6 /                                                                    | Stamp Text 1<br>Stamp Text 2<br>Stamp Text 3<br>Stamp Text 4<br>Stamp Text 5<br>Stamp Text 6 | 000<br>XXX<br>///<br>0<br>X<br>// | OK<br>Cancel |

2

Show All Revisions

### Patient - Clinical Notes

| 🔒 Patient - Mr John Smith                      |                                                                              |                                               |            |                       |            |                    |                     |               |                   |                 |                  |
|------------------------------------------------|------------------------------------------------------------------------------|-----------------------------------------------|------------|-----------------------|------------|--------------------|---------------------|---------------|-------------------|-----------------|------------------|
| General Additional Billing Detail              | ls Medicare / DVA Tran                                                       | isactions                                     | Appointm   | ents Events Notes     | Recalls Tr | acking Attachments | Contacts Clinical N | lotes X-rays  |                   |                 |                  |
| ilter Reminders / Warnings / Contraindications |                                                                              |                                               |            |                       |            |                    |                     | <u>C</u> lose | Close File        |                 |                  |
| <all></all>                                    | Luriber disc bidge, Osteoporetic, Low pain threshold. Blood thinners.        |                                               |            |                       |            |                    | ^ <u> </u>          |               |                   |                 |                  |
| Condition/Region/Stage                         |                                                                              |                                               |            |                       |            |                    | • <u>N</u> ew Note  | Auu new note  |                   |                 |                  |
| <all></all>                                    | Date Practitioner Type Condition/Region/Stage                                |                                               |            |                       |            |                    |                     | Quick Add     | Delete current no |                 |                  |
| 28/09/2015 H Georg                             | 28/09/2015 👻 George Rogers - Hazelwood Par 👻 History 💌 🖉 Back 💌              |                                               |            |                       |            |                    |                     | Delete        | Brint notos       |                 |                  |
| -0 04/10/2015 T Georg                          | 3 mths 2 wks 3 days ago     Last modified: 15/01/2016 11:47 (today) by Admin |                                               |            |                       |            |                    |                     | Delece        | Finitholes        |                 |                  |
|                                                |                                                                              | ab 🖂 🔠 🕮 🗃 🎦 TrArial 🔹 11 ▾ 🔳 ▾ 🗋 ▾ 🖪 𝒴 🛄 🚺 🖡 |            |                       |            |                    |                     |               | Print             | Insert Template |                  |
|                                                | a 🗟 GP Report                                                                |                                               |            |                       |            |                    |                     |               |                   | Template        | Undo             |
|                                                |                                                                              |                                               |            |                       |            |                    |                     |               |                   |                 | Undo             |
|                                                | Name: Mr. John S                                                             | Smith                                         |            | DOB                   | 1/1/1000   |                    |                     |               |                   | Undo            | Attach           |
|                                                | Fee Cat: Standa                                                              | rd                                            |            | File N                | o: 1151    |                    |                     |               |                   | Attach          | Conv Note        |
|                                                |                                                                              |                                               |            |                       |            |                    |                     |               |                   | Convibiate      | Copy Note        |
|                                                | Consent: 🗆                                                                   |                                               |            |                       |            |                    |                     |               |                   | CobXinger       |                  |
|                                                | Pain Level:                                                                  | 01 0                                          | <b>2 2</b> | 3 04 05               | 126 C      | 17 🗆 8 🗆 9         | □ 10                |               |                   | 📰 📩 🦉           |                  |
|                                                |                                                                              | Pain Level: L1 L2 L3 L4 L5 126 L7 L8 L9 L10   |            |                       |            |                    |                     |               |                   |                 |                  |
|                                                | A 11 11                                                                      |                                               |            |                       |            |                    |                     |               |                   | =               |                  |
|                                                | Subjective:                                                                  |                                               |            |                       |            |                    |                     |               |                   |                 |                  |
|                                                |                                                                              |                                               |            |                       |            |                    |                     |               |                   |                 |                  |
|                                                | Objective:                                                                   |                                               |            |                       |            |                    |                     |               |                   |                 |                  |
|                                                |                                                                              |                                               |            |                       |            |                    |                     |               |                   |                 |                  |
|                                                | ~~~~                                                                         |                                               |            | Treatment Type        |            | Notes              |                     |               |                   |                 |                  |
|                                                | 22                                                                           | <u>C1</u>                                     |            | <drop down=""></drop> |            |                    |                     |               |                   |                 |                  |
|                                                |                                                                              | <u>C2</u>                                     |            | <drop down=""></drop> |            |                    |                     |               |                   |                 |                  |
|                                                | -75                                                                          | <u>C3</u>                                     |            | <drop down=""></drop> | _          |                    |                     |               |                   |                 |                  |
|                                                |                                                                              | <u>C4</u>                                     | +          | <drop down=""></drop> |            |                    |                     |               |                   |                 |                  |
|                                                | 12                                                                           | <u>C5</u>                                     | +          | <drop down=""></drop> |            |                    |                     |               |                   |                 |                  |
|                                                |                                                                              | <u>C7</u>                                     | +          | <drop down=""></drop> |            |                    |                     |               |                   |                 |                  |
|                                                |                                                                              | T1                                            | + -        | <drop down=""></drop> |            |                    |                     |               |                   |                 |                  |
|                                                |                                                                              | T2                                            | +          | <drop down=""></drop> | -          |                    |                     |               |                   |                 |                  |
|                                                |                                                                              | T3                                            |            | <drop down=""></drop> |            |                    |                     |               |                   |                 | Display Options: |
|                                                |                                                                              | T4                                            |            | <drop down=""></drop> |            |                    |                     |               |                   | -               | Maximico         |
|                                                | Show All                                                                     |                                               |            |                       |            |                    |                     |               | <b>2 11 2</b> 4   | 4               | Waxiiiiise       |
|                                                |                                                                              |                                               |            |                       |            |                    |                     |               |                   | - <b>`</b>      | View Thumbnails  |
|                                                | Assessment                                                                   |                                               |            |                       |            |                    |                     |               | Move Preview Post |                 |                  |
|                                                | Central ROM                                                                  |                                               |            |                       |            |                    |                     |               |                   |                 |                  |
|                                                | Elexion 60*                                                                  |                                               |            | 1                     |            |                    |                     |               |                   |                 | Hide Preview     |
|                                                | Extension 50*                                                                |                                               |            |                       |            |                    |                     |               |                   | -               |                  |
|                                                | Dt Datation 90*                                                              |                                               |            | 1010                  |            |                    |                     |               | 1                 | <b>H</b>        |                  |
|                                                |                                                                              |                                               |            | 1010                  |            |                    |                     |               |                   |                 |                  |
|                                                | III t Motation M <sup>1</sup>                                                |                                               |            | T 11 T 11             |            |                    |                     |               |                   |                 |                  |
|                                                | Lt Rotation 80*                                                              |                                               |            | 1                     |            |                    |                     |               |                   |                 |                  |

Preview area

The **Show All Revisions** option will allow the user to view earlier clinical note revisions. Clinical notes will be recorded as a revision of an original note if a change is made after the **Edit / Revision Period**, to allow the required time to complete your notes. The **Edit / Revision Period** can be configured on the **Clinical Notes** tab in **System Information**.

The following options are available on the Clinical Notes toolbar.

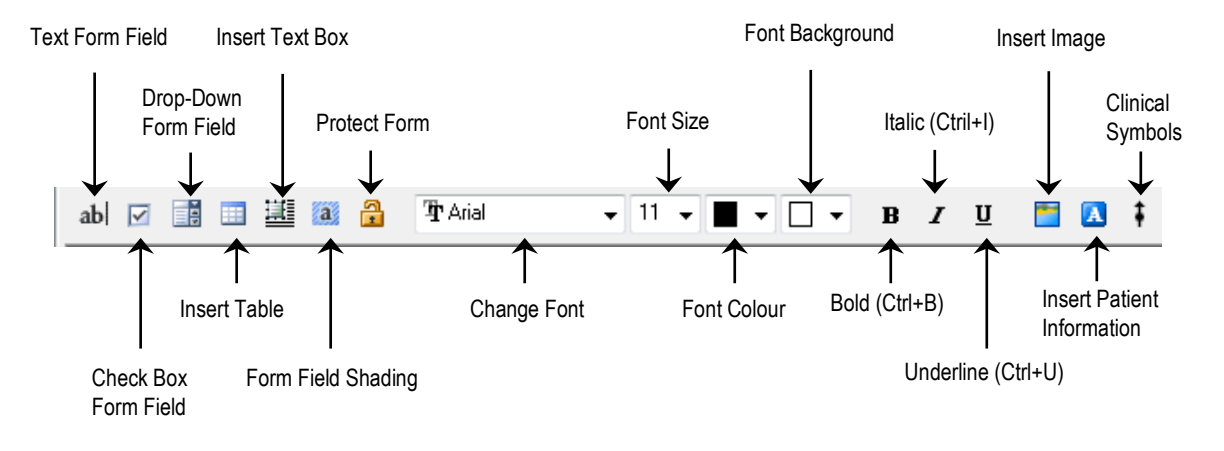

### 🤱 Patient - Clinical Notes

Clinical Symbols can be added by clicking the **Clinical Symbols** icon or pressing **<F9>**.

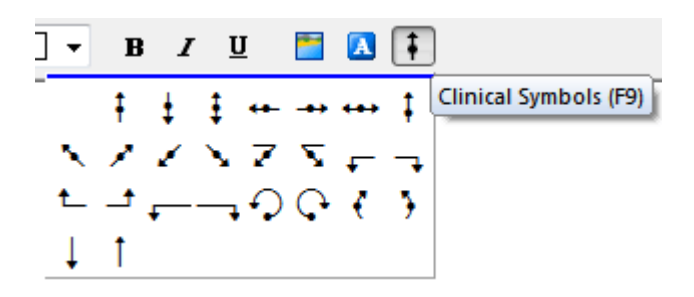

To print clinical notes click the **Print** button. The following window will appear.

| Clinical Notes                                            |                                              |         |            |     | ×                |  |  |
|-----------------------------------------------------------|----------------------------------------------|---------|------------|-----|------------------|--|--|
| Filter<br>V Current Record Or                             | nly                                          |         |            |     | <u>C</u> lose    |  |  |
| 🔲 By Practitioner                                         | y Practitioner Anne Smith - Hazelwood Park - |         |            |     |                  |  |  |
| 🔲 By Date                                                 |                                              |         |            |     | <b>A</b> Preview |  |  |
| Treatment                                                 | 01/11/2015                                   | - to    | 25/11/2019 | j – |                  |  |  |
| 🖱 Last Modified                                           | 01/11/2015                                   | - to    | 25/11/2019 | i - |                  |  |  |
| 🔲 Include Revisions                                       |                                              |         | -          |     |                  |  |  |
| 🔲 Print Modified Dat                                      | te                                           |         |            |     |                  |  |  |
| Patient Information<br>Show Date of Birth<br>Show Address | n                                            |         |            |     |                  |  |  |
| Print Order<br>Print History befo                         | re Treatment                                 | ts / Cł | arts       |     | ]                |  |  |

**Current Record Only** will print the current clinical note. Select **By Practitioner** to print clinical notes from a particular practitioner. Select **By Date** to print clinical notes entered in a particular date range. This can be filtered further by selecting the **Treatment** date or **Last Modified** date.

Select Include Revisions to include revisions when printing.

Select Print Modified Date to include the last modified date when printing.

To include the patient's date of birth and/or address on the clinical note printout select **Show Date of Birth** or **Show Address**.

The print order can be changed by selecting **Print History before Treatments / Charts** or **Chronological Order**.

Previous changes made to a particular clinical note can be reverted back to the last save using the **Undo** button. Please note that clinical notes are saved automatically when moving off the current notes field.

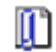

### **Clinical Notes Templates**

To set up templates for clinical notes, select **Clinical Notes Templates** from the **System** menu.

| Sys          | tem <u>R</u> eports <u>W</u> indow <u>H</u> elp |  |  |  |  |  |  |  |
|--------------|-------------------------------------------------|--|--|--|--|--|--|--|
| <del>@</del> | <u>L</u> ogin                                   |  |  |  |  |  |  |  |
| ٩            | Security                                        |  |  |  |  |  |  |  |
| 2            | <u>A</u> udit Log                               |  |  |  |  |  |  |  |
| +            | <u>H</u> ealth Funds                            |  |  |  |  |  |  |  |
| =            | Standard Letters                                |  |  |  |  |  |  |  |
|              | Standard Messages                               |  |  |  |  |  |  |  |
| T            | Occupations                                     |  |  |  |  |  |  |  |
| 87           | Patient Tracking Categories                     |  |  |  |  |  |  |  |
| 2            | <u>R</u> ecall Types                            |  |  |  |  |  |  |  |
| 2            | GP / Referring Doctor Types                     |  |  |  |  |  |  |  |
| D            | Clinical <u>N</u> otes Templates                |  |  |  |  |  |  |  |
|              | Clinical Notes Types                            |  |  |  |  |  |  |  |
|              | Clinical Notes Conditions/Regions/Stages        |  |  |  |  |  |  |  |
| ☆            | Clinical Notes Quick Buttons                    |  |  |  |  |  |  |  |
| 2            | Cheques                                         |  |  |  |  |  |  |  |
| 3            | Group <u>D</u> eposits                          |  |  |  |  |  |  |  |
| ¥2           | Patient Event Types                             |  |  |  |  |  |  |  |
|              | Messages                                        |  |  |  |  |  |  |  |
| m            | Medicare / DVA Claims                           |  |  |  |  |  |  |  |
| <b>"</b>     | Medicare / DVA Payments                         |  |  |  |  |  |  |  |
|              | Patient Booking Gateway Logins                  |  |  |  |  |  |  |  |
| 횬            | <u>G</u> roup Email                             |  |  |  |  |  |  |  |
|              | Send SMS                                        |  |  |  |  |  |  |  |
| 8            | Contacts •                                      |  |  |  |  |  |  |  |
| Q            | Search Invoices                                 |  |  |  |  |  |  |  |
|              | Cash Boo <u>k</u> Setup                         |  |  |  |  |  |  |  |
| <b>28</b>    | Front Desk Office Messenger                     |  |  |  |  |  |  |  |
| 2            | Front Desk Word Processor                       |  |  |  |  |  |  |  |
| ΠØ           | <u>C</u> alculator                              |  |  |  |  |  |  |  |
|              | <u>B</u> ackup                                  |  |  |  |  |  |  |  |
| <b>.</b>     | Restore from Backup                             |  |  |  |  |  |  |  |
| _            |                                                 |  |  |  |  |  |  |  |

To create a new template, click the **Add** button.

| 🖹 Clinical Notes Templates |              |   | ×             |
|----------------------------|--------------|---|---------------|
| Description                | Chart        | * | <u>C</u> lose |
| Blank                      |              |   | Add           |
| Body Chart                 | <b>V</b>     |   |               |
| New Patient Assessment     |              |   | Edit          |
| SOAP Notes                 |              |   | Delete        |
|                            |              | Ш | Сору          |
|                            |              |   |               |
|                            |              |   |               |
|                            |              |   |               |
|                            |              | Ŧ |               |
| Show old style templates   | <u>H</u> elp |   |               |

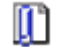

#### **Clinical Notes Templates**

The following window will appear.

| New Clinical Notes Template                                                    | x      |
|--------------------------------------------------------------------------------|--------|
| <ul> <li>Standard template (recommended)</li> <li>Old style template</li></ul> | OK     |
| (this functionality will be removed in the future) <li>Chart template</li>     | Cancel |

Choose **Standard template (recommended)** to create a History or Treatment template and click **OK**.

The **Old style template** option is provided for backwards compatibility reasons.

The **Front Desk Word Processor** will be displayed as shown below. Enter the template using the desired formatting, such as: text fields, drop-down fields, checkboxes, tables and *Front Desk 2017* letter tags.

| K History template - Front Desk Document   |                                                                                                    |                                                                                                    |                                               | _ 0 <b>_ X</b> _ |
|--------------------------------------------|----------------------------------------------------------------------------------------------------|----------------------------------------------------------------------------------------------------|-----------------------------------------------|------------------|
| Eile Edit View Insert Format Tools Table E | Help                                                                                                    |                                                                                                    |                                               |                  |
|                                            |                                                                                                    |                                                                                                    | 토 🏽 🕴 🔼 🖂                                     |                  |
| abl 🗹 📑 🛄 🚟 🞑 🎽                            |                                                                                                    |                                                                                                    |                                               |                  |
| L (111)                                    | (+++1+++2+++3+++4+++5+                                                                                                    |                                                                                                    | 13 + 14 + 15 + 16 + 17 + 18 + 19 +            |                  |
|                                            | Date Date Dete GENERAL HEALTH Normal GENERAL HEALTH Normal GENERAL HEALTH Normal GENERAL HEALTH Normal GENERAL HEALTH Normal GENERAL HEALTH Normal GENERAL HISTORY INVESTIGATIONS X-Rays Blood HISTORY HISTORY | Informed Consent         Informed Consent           Pregnant         Informed Consent           Pregnant         Informed Consent           Image: Informed Consent         Informed Consent           Pregnant         Informed Consent           Image: Informed Consent         Informed Consent           Image: Informed Consent         Informed Consent           Image: Informed Consent         Informed Consent           Image: Informed Consent         Informed Consent           Image: Informed Consent         Informed Consent           Image: Informed Consent         Informed Consent           Image: Informed Consent         Information           Image: Informed Consent         Information           Image: Information Information         Information           Image: Information Information         Information           Image: Information Information         Information           Image: Information Information         Information           Image: Information Information         Information           Image: Information         Information           Image: Information         Information           Image: Information         Information           Image: Information         Information           Image: Information         Information                                                                                                    | 13 + 14 + 15 + 16 + 17 + 18 <sup>1</sup> 19 ■ |                  |
| -                                          |                                                                                                    | i teaura.                                                                                                    |                                               |                  |
| 1 x 1                                      |                                                                                                    | In a section of the section of the s |                                               | •                |
| Page:1/1 Line:1 Column:1                   |                                                                                                    |                                                                                                    |                                               |                  |

Once completed, close the **Front Desk Word Processor**. The following message will be displayed.

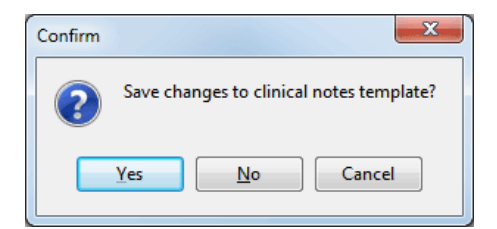

Select **Yes** to save, **No** to close without saving or **Cancel** to return to the template.
### 

#### **Clinical Notes Templates**

The **Clinical Notes Template** dialog box will be presented as shown below. Enter the **Description** of the template and select the **Note Type** this template will be available for.

| rideddoners                                                                                           |                        |     |       |
|----------------------------------------------------------------------------------------------------|------------------------|-----|-------|
| escription                                                                                            | Note Type              |     | ОК    |
| Assessment                                                                                            | [Treatment,History,Ass | € ▼ |       |
| emplate                                                                                               |                        |     | Lance |
|                                                                                                    | Assessment             |     | Edit  |
|                                                                                                    |                        |     |       |
| Cervical ROM                                                                                          |                        |     |       |
| Cervical ROM<br>Flexion 60*                                                                           |                        |     |       |
| Cervical ROM<br>Flexion 60*<br>Extension 50*                                                          |                        | -   |       |
| Cervical ROM<br>Flexion 60*<br>Extension 50*<br>Rt Rotation 80*                                       |                        |     |       |
| Cervical ROM<br>Flexion 60*<br>Extension 50*<br>Rt Rotation 80*<br>Lt Rotation 80*                    |                        |     |       |
| Cervical ROM<br>Flexion 60*<br>Extension 50*<br>Rt Rotation 80*<br>Lt Rotation 80*<br>Rt Lat Flex 40* |                        |     |       |

Select the **Practitioners** tab. This section enables you to set up access rights for specific templates. By default all practitioners have access to new templates.

| Edit Clinical Notes Template  |                                                                     |  |  |  |  |
|-------------------------------|---------------------------------------------------------------------|--|--|--|--|
| Template Practitioners        |                                                                     |  |  |  |  |
| Practitioners - Full List     | Practitioners with access to template OK                            |  |  |  |  |
| Robert Jones<br>Heather Brown | Seorge Rogers     Cancel       Peter Brown     Robert Smith       < |  |  |  |  |
|                               |                                                                     |  |  |  |  |

Select the practitioner who requires access to this specific template from the list on the left, and move them to the right-hand side by using the arrow buttons.

The drag-and-drop technique may also be used. To select multiple practitioners hold down the **<CTRL>** key on the keyboard then make your selection with the mouse.

# Clinical Notes Charts

To add a chart as a template, select the **Chart template** option from the **New Clinical Notes Template** section.

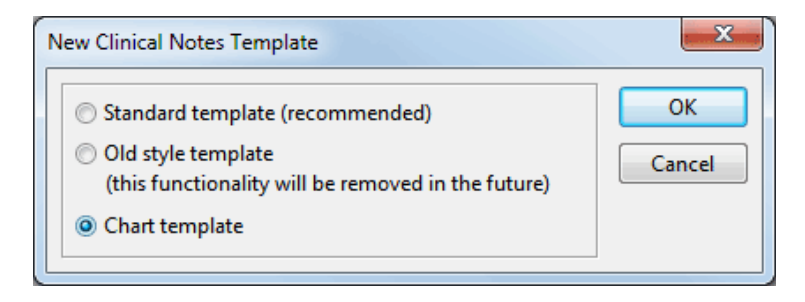

Click OK and browse for the image file to be used as the chart.

| 🖹 Open                                |                                      |                                                    |                     |                |                                                              | ×    |
|---------------------------------------|--------------------------------------|----------------------------------------------------|---------------------|----------------|--------------------------------------------------------------|------|
| Look in:                              | 퉬 Body Charts                        |                                                    | - 🎯 🌶 📂 🖽           | Ŧ              | Fit 🔹 💽                                                      |      |
| Recent Places<br>Desktop<br>Libraries | BodyChart.jpg                        |                                                    |                     |                |                                                              | HENE |
| Computer                              |                                      |                                                    |                     |                | 552 x 495 pixel<br>16777216 Colors (24 bit)<br>100 x 100 dpi |      |
| Network                               | File <u>n</u> ame:<br>Files of type: | BodyChart.jpg<br>Common Graphic Files (*.tif;*.gif | .*.jpg;*.pcx;*.bm ▼ | Open<br>Cancel |                                                              |      |
| JPEG Bitmap (JPG<br>File: 66 KB Mem:  | ) YCbCr<br>800 KB                    |                                                    |                     |                |                                                              |      |

# 

### **Clinical Notes Charts**

The chart will be inserted as a template.

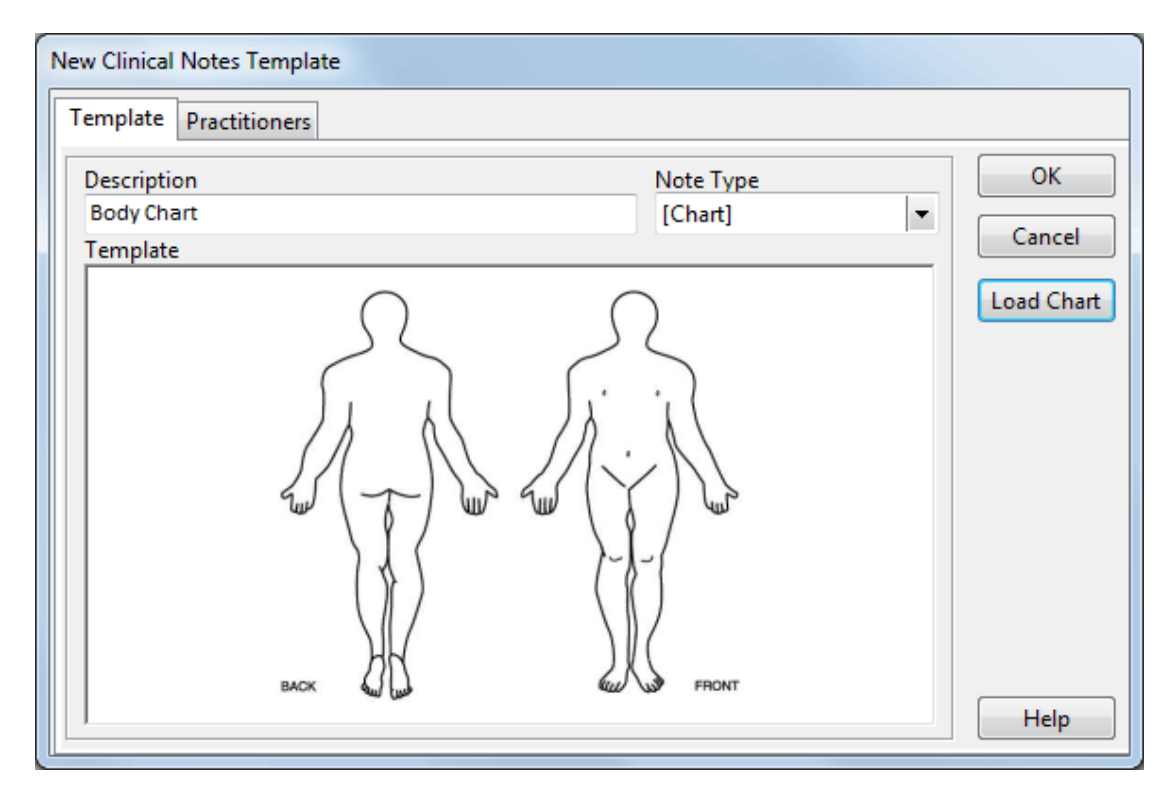

Select the **Practitioners** tab. This section enables you to set up access rights for specific charts. By default all practitioners will have access to new charts.

| Edit Clinical Notes Template                               |                                                                                                    |  |  |  |  |
|------------------------------------------------------------|----------------------------------------------------------------------------------------------------|--|--|--|--|
| Template Practitioners                                     |                                                                                                    |  |  |  |  |
| Practitioners - Full List<br>Robert Jones<br>Heather Brown | Practitioners with access to template       OK         Seorge Rogers       Peter Brown         Robert Smith       Cancel         < |  |  |  |  |
|                                                            |                                                                                                    |  |  |  |  |

# Clinical Notes Types

To set up additional clinical notes types, select **Clinical Notes Types** from the **System** menu.

| Sys          | tem <u>R</u> eports <u>W</u> indow <u>H</u> elp |  |  |  |  |
|--------------|-------------------------------------------------|--|--|--|--|
| <del>@</del> | <u>L</u> ogin                                   |  |  |  |  |
| ٩            | <u>S</u> ecurity                                |  |  |  |  |
| 2            | <u>A</u> udit Log                               |  |  |  |  |
| +            | Health Funds                                    |  |  |  |  |
| =            | Standard Letters                                |  |  |  |  |
|              | Standard Messages                               |  |  |  |  |
| T            | Occupations                                     |  |  |  |  |
| 8₹           | Patient Tracking Categories                     |  |  |  |  |
| 2            | <u>R</u> ecall Types                            |  |  |  |  |
| 2            | GP / Referring Doctor Types                     |  |  |  |  |
| Ü            | Clinical <u>N</u> otes Templates                |  |  |  |  |
|              | Clinical Notes Types                            |  |  |  |  |
|              | Clinical Notes Conditions/Regions/Stages        |  |  |  |  |
| ☆            | Clinical Notes Quick Buttons                    |  |  |  |  |
| Ł            | Cheq <u>u</u> es                                |  |  |  |  |
| 3            | Group <u>D</u> eposits                          |  |  |  |  |
| €Ž           | Patient Event Types                             |  |  |  |  |
|              | Messages                                        |  |  |  |  |
| m            | Medicare / DVA Claims                           |  |  |  |  |
| <b>5</b>     | Medicare / DVA Payments                         |  |  |  |  |
| 27           | Patient Booking Gateway Logins                  |  |  |  |  |
| Ē            | <u>G</u> roup Email                             |  |  |  |  |
|              | Send SMS +                                      |  |  |  |  |
| 8=           | Contacts •                                      |  |  |  |  |
| ٩            | Search Invoices                                 |  |  |  |  |
|              | Cash Boo <u>k</u> Setup                         |  |  |  |  |
| 22           | Front Desk Office Messenger                     |  |  |  |  |
| 2            | Front Desk Word Processor                       |  |  |  |  |
|              | Calculator                                      |  |  |  |  |
| B <b>2</b>   | <u>B</u> ackup                                  |  |  |  |  |
| e <b>r</b>   | Restore from Backup                             |  |  |  |  |

#### To create a new clinical notes type click Add.

| 🖹 Clinical Notes Types   |         | x      |
|--------------------------|---------|--------|
| Clinical Notes Types Def | aults   | Close  |
| Туре                     | Chart ^ | Add    |
| Treatment                |         | Edit   |
| Chart                    |         | Euit   |
|                          |         | Delete |
|                          |         |        |
| Show Archived            |         |        |

# Clinical Notes Types

The following window will appear.

Enter the description and short description for the new clinical notes type.

| Add Clinical Notes Type                                                                                                    |
|----------------------------------------------------------------------------------------------------|
| Description       Report       OK         Short Description       REP       Cancel         Type of Note       Archived         Image: Standard Note (includes text/images/tables/fields etc)       Archived         Chart       Chart |

Select **Standard Note** to create a standard clinical notes type, which can include text, images, tables and fields.

Select **Chart** to create a chart clinical notes type.

Once completed click **OK** and save when prompted.

| Information |             | <b>. X</b> |
|-------------|-------------|------------|
| i Sa        | ve changes? |            |
| Yes         | <u>N</u> o  | Cancel     |

# Clinical Notes Types

The newly created clinical notes type will appear in the list.

The ordering of how clinical notes types appear can be adjusted using the ordering buttons.

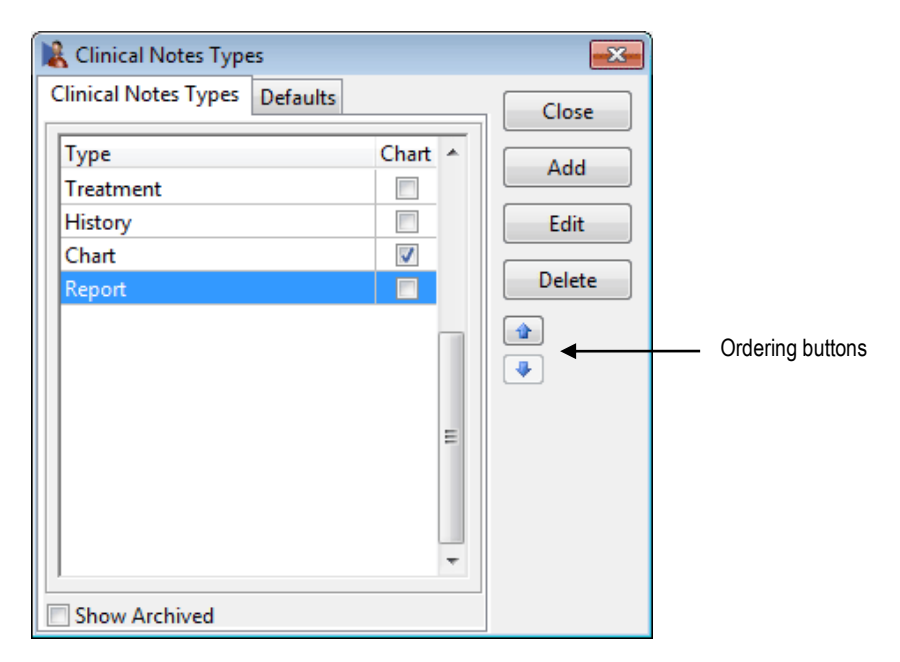

To set a default clinical notes type for the first clinical note, subsequent clinical notes and default chart types select the **Defaults** tab as below.

| 💦 Clinical Notes Types            | <b>—</b> × |
|-----------------------------------|------------|
| Clinical Notes Types Defaults     | Close      |
| Default type for first note       | Add        |
| Default type for subsequent notes | Edit       |
| Treatment                         | Delete     |
| Default chart type                | •          |
| Chart 👻                           | •          |
|                                   |            |
|                                   |            |
|                                   |            |
|                                   |            |
|                                   |            |

# Clinical Notes Conditions / Regions / Stages

To create conditions, regions or stages for clinical notes, select **Clinical Notes Conditions/Regions/Stages** from the **System** menu.

| Sys                                                                                                    | em <u>R</u> eports <u>W</u> indow <u>H</u> elp |  |  |  |  |  |  |
|----------------------------------------------------------------------------------------------------|------------------------------------------------|--|--|--|--|--|--|
| <del>•</del>                                                                                                    | Login                                          |  |  |  |  |  |  |
| ٩                                                                                                    | <u>S</u> ecurity                               |  |  |  |  |  |  |
| 2                                                                                                    | <u>A</u> udit Log                              |  |  |  |  |  |  |
| +                                                                                                    | <u>H</u> ealth Funds                           |  |  |  |  |  |  |
| =                                                                                                    | Standard Letters                               |  |  |  |  |  |  |
|                                                                                                    | Standard Messages                              |  |  |  |  |  |  |
| T                                                                                                    | Occupations                                    |  |  |  |  |  |  |
| 87                                                                                                    | Patient Tracking Categories                    |  |  |  |  |  |  |
| 2                                                                                                    | <u>R</u> ecall Types                           |  |  |  |  |  |  |
| 2                                                                                                    | GP / Referring Doctor Types                    |  |  |  |  |  |  |
|                                                                                                    | Clinical Notes Templates                       |  |  |  |  |  |  |
|                                                                                                    | Clinical Notes Types                           |  |  |  |  |  |  |
|                                                                                                    | Clinical Notes Conditions/Regions/Stages       |  |  |  |  |  |  |
| ☆                                                                                                    | Clinical Notes Quick Buttons                   |  |  |  |  |  |  |
| 2                                                                                                    | Cheques                                        |  |  |  |  |  |  |
| 3                                                                                                    | Group <u>D</u> eposits                         |  |  |  |  |  |  |
| £                                                                                                    | Patient Event Types                            |  |  |  |  |  |  |
|                                                                                                    | Messages                                       |  |  |  |  |  |  |
| m                                                                                                    | Medicare / DVA Claims                          |  |  |  |  |  |  |
| <b>9</b>                                                                                                    | Medicare / DVA Payments                        |  |  |  |  |  |  |
|                                                                                                    | Patient Booking Gateway Logins                 |  |  |  |  |  |  |
| Ē                                                                                                    | <u>G</u> roup Email                            |  |  |  |  |  |  |
|                                                                                                    | Send SMS +                                     |  |  |  |  |  |  |
| 8=                                                                                                    | Contacts •                                     |  |  |  |  |  |  |
| Q                                                                                                    | Search Invoices                                |  |  |  |  |  |  |
|                                                                                                    | Cash Boo <u>k</u> Setup                        |  |  |  |  |  |  |
| 22                                                                                                    | Front Desk Office Messenger                    |  |  |  |  |  |  |
| 2                                                                                                    | Front Desk Word Processor                      |  |  |  |  |  |  |
|                                                                                                    | <u>C</u> alculator                             |  |  |  |  |  |  |
|                                                                                                    | Backup                                         |  |  |  |  |  |  |
| R and a constant of the second second | R <u>e</u> store from Backup                   |  |  |  |  |  |  |

To create a new condition click Add.

| nical Conditions/Regions/Stages |   |             |
|---------------------------------|---|-------------|
| Condition/Region/Stage          | * | Close       |
|                                 |   | <u>A</u> dd |
|                                 |   | Edit        |
|                                 |   | Delete      |
|                                 | Ξ |             |
|                                 |   |             |
|                                 |   |             |
|                                 |   |             |
|                                 | Ŧ |             |

The following window will appear.

| Edit Clinical Condition/Region/Stage |           |               |  |              |
|--------------------------------------|-----------|---------------|--|--------------|
| Condition/Reg                        | ion/Stage | Practitioners |  | ОК           |
| Description                          | Acute     |               |  | Cancel       |
| Colour                               | 📕 Red     | -             |  | C Archived   |
|                                      |           |               |  |              |
|                                      |           |               |  |              |
|                                      |           |               |  | <u>H</u> elp |

Enter a description, and select a colour to represent this condition/region/stage within clinical notes.

Select the **Practitioners** tab. This section enables you to set access rights for the condition. By default all practitioners have access to new conditions/regions/stages.

Moving practitioners to the left will remove their access to the condition/region/stage.

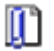

### Clinical Notes Conditions / Regions / Stages

| Add Clinical Condition               |                                                              | ×        |
|--------------------------------------|--------------------------------------------------------------|----------|
| Condition/Region/Stage Practitioners |                                                              | ок       |
| All Practitioners                    | Practitioners who can access this<br>condition/region/stage  | Cancel   |
|                                      | Anne Smith<br>George Rogers<br>Heather Brown<br>Robert Jones | Archived |

#### Once completed click $\mathbf{OK}$

| Condition/Region/Stage | <u>^</u> | Llose        |            |
|------------------------|----------|--------------|------------|
| Acute                  |          | Add          |            |
|                        |          | <u>E</u> dit |            |
|                        |          | Delete       |            |
|                        | E        |              | - Ordering |
|                        |          |              |            |
|                        |          |              |            |
|                        |          |              |            |

The newly created condition will now appear in the list. The ordering of how conditions appear can be adjusted using the ordering buttons.

Click **Edit** to make changes to an existing clinical condition.

To remove a clinical condition click **Delete**.

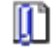

### **Clinical Notes Quick Buttons**

**Quick buttons** may be used to insert lines of custom text directly into a clinical note by clicking a pre-defined button. Button sets can be customised to include up to 10 columns of buttons.

To set up quick buttons for clinical notes, select **Clinical Notes Quick Buttons** from the **System** menu.

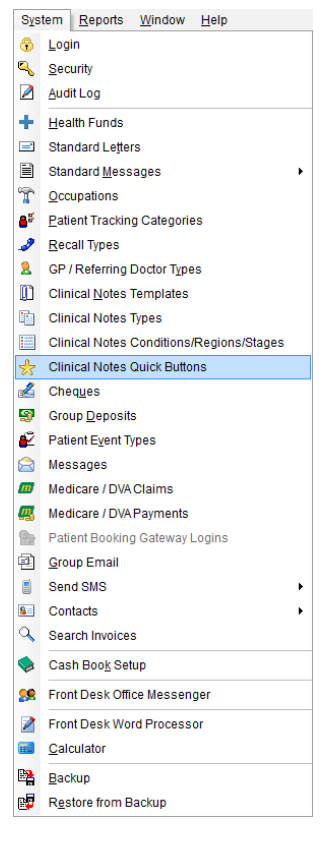

To create a new quick button set, click Add.

To modify an existing button set click **Edit**, or click **Delete** to remove.

| Clinical Notes Quick | Buttons 🗧     |
|----------------------|---------------|
| Description          | <u>C</u> lose |
| General              | Add           |
|                      | Edit          |
|                      | Delete        |
|                      | ≡ 💽           |
|                      |               |
|                      |               |
|                      |               |
|                      | -             |

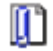

### **Clinical Notes Quick Buttons**

The following window will appear.

| Add Clinical Notes Quick Button Set | ×            |
|-------------------------------------|--------------|
| Quick Buttons Practitioners         |              |
| Description Specialist<br>Columns 2 | OK<br>Cancel |
| Buttons Preview                     |              |
| Add                                 |              |
| Edit<br>Delete                      |              |
|                                     |              |

Enter a description for the button set, and select the desired number of columns.

Click **Add** to create a quick button.

| Add Clinical Notes Quick Button | <b></b> X |
|---------------------------------|-----------|
| Label LBP                       | OK        |
| Text Lower back pain.           | Cancel    |

Enter a suitable **Label** to appear on the button, followed by the **Text** to appear when the button is pressed.

Click **OK** once complete.

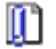

### **Clinical Notes Quick Buttons**

| Add Clinical Notes Quick Button Set   | X                            |
|---------------------------------------|------------------------------|
| Quick Buttons Practitioners           |                              |
| Description Specialist<br>Columns 2 A | <u>O</u> K<br><u>C</u> ancel |
| Buttons Preview                       |                              |
| LBP<br>UBP<br>Edit<br>Delete          |                              |

Created buttons will appear in the list, and can be organised using the blue arrows.

To create additional buttons in the button set, click **Add**. Click **Edit** to modify an existing button, or click **Delete** to remove a button.

A button set can be previewed by selecting the **Preview** tab.

| Add Clinical Notes Quick Button Set | X                            |
|-------------------------------------|------------------------------|
| Quick Buttons Practitioners         |                              |
| Description Specialist<br>Columns 2 | <u>O</u> K<br><u>C</u> ancel |
| Buttons Preview                     |                              |
| LBP UBP                             |                              |
|                                     |                              |
|                                     |                              |
|                                     |                              |
|                                     |                              |
|                                     |                              |
|                                     |                              |
|                                     |                              |
|                                     |                              |

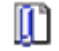

### **Clinical Notes Quick Buttons**

Select the **Practitioners** tab. This section enables you to set up access rights for specific quick button sets. By default all practitioners will have access to new button sets.

Moving practitioners to the left will remove their access to the buttons. Practitioners on the right have access to use the button set.

| Add Clinical Notes Quick Button | Set                                          | ×      |
|---------------------------------|----------------------------------------------|--------|
| Quick Buttons Practitioners     |                                              | ]      |
| All Practitioners               | Practitioners who can access these buttons   | OK     |
| Robert Jones                    | Anne Smith<br>George Rogers<br>Heather Brown | Cancer |

Click **OK** to complete the button set.

# **SEARCHING FOR A PATIENT**

To search for a patient select the **Patient** icon from the **Toolbar**.

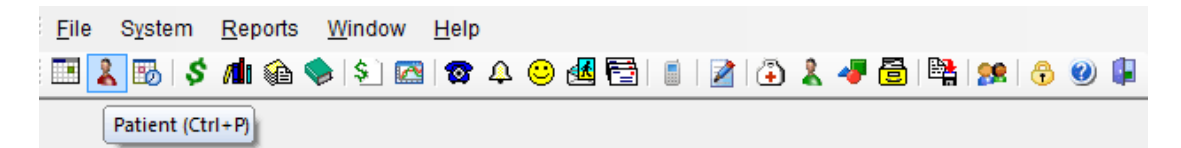

#### or from the File menu.

| <u>F</u> ile | System                 | <u>R</u> eports    | <u>W</u> indow | <u>H</u> elp |
|--------------|------------------------|--------------------|----------------|--------------|
|              | Appointme              | nt Book            |                | Ctrl+A       |
| 2            | <u>P</u> atient        |                    |                | Ctrl+P       |
| в            | Practitione            | r Queue            |                |              |
|              | Cash <u>B</u> ool      | ¢                  |                |              |
| 2            | P <u>r</u> actitione   | rs                 |                |              |
| 4            | Item <u>C</u> odes     |                    |                |              |
| ٩            | GP / Medical Referrers |                    |                |              |
| 8            | System <u>I</u> nf     | ormation           |                |              |
| ъ            | Patient Bo             | oking <u>G</u> ate | way Config     | uration      |
|              | Printer Set            | <u>u</u> p         |                |              |
|              | E <u>x</u> it          |                    |                |              |

Sounds Like button

| 🔒 Search on Pa           | itient      | Г       |                                                                                                    | ×                |
|--------------------------|-------------|---------|----------------------------------------------------------------------------------------------------|------------------|
| earch Characte           | rs          | Ļ       | S <u>e</u> arch on                                                                                                    | Total Patients 0 |
|                          |             |         | Surname                                                                                                    |                  |
| Surname                  | Name        | Address | Surname<br>Name<br>Home Phone<br>File No<br>Client ID<br>Occupation<br>Address<br>Email<br>Mobile<br>Work Phone<br>Date of Birth<br>Claim No |                  |
| ٠ 📃                      |             |         |                                                                                                    | •                |
| Show Archive<br>Show All | ed Patients |         | <u>0</u> K <u>C</u> an                                                                                                    | cel <u>H</u> elp |

The Search on Patient window will be presented.

## **SEARCHING FOR A PATIENT**

From the drop-down box select the field to **Search on**. Generally the patient's surname is used; however the following fields are also available:

- Name
- Home Phone
- File No
- Client ID
- Occupation
- Address
- Email
- Mobile
- Work Phone
- Claim No
- Date of Birth
- BPAY Ref No

Enter characters to search on in the **Search Characters** field. As you start typing, a list of the patients will be reduced to fit your search. To browse through the patients one at a time, use the up and down arrows on the keyboard or the scroll bar on the

right hand side of the screen. Select the **Sounds Like** button 处 if you are uncertain of the correct spelling of the name.

If you are searching by a patient's surname and you know the first name, you can search on both criteria by separating each item with a comma e.g. you could use **brown,tom** to search for **Tom Brown**.

Please note that you do not need to type the full surname e.g. *Smi* will display surnames starting with **Smi**, such as **Smith**. If a patient has a preferred name entered, the preferred name will be displayed in brackets after the first name. When you search on **Name**, it will search both preferred names and first names.

The ordering of the columns can be adjusted by clicking and dragging the columns as needed. The column order can be reset by right clicking on any column and selecting **Restore Column Defaults**.

| Name | Surname | 0.ddxocc                | Data of Birth | Pract |
|------|---------|-------------------------|---------------|-------|
|      |         | Restore Column Defaults |               |       |

If you need to search for patients who have been archived, select the **Show Archived Patients** option.

To open a patient file, highlight their name and select the **OK** button or alternatively, press **Enter** on the keyboard or double click on the patient's name.

Click the **New** button to create a new patient file.

#### Front Desk 2017 - Tip

*Front Desk 2017* has been designed to provide more than one way to perform most common functions. Simply use the method that best suits your needs.

*Front Desk 2017* has been designed so that users can receipt and bill patients efficiently. Receipting and billing can be performed either from the appointment book (to be covered in the Appointment Book section) or directly from the patient file.

Open a patient file and locate the **Receipt**, **Bill** and **Payment** buttons.

#### Receipt

A Receipt is used to process a payment for one item only, which is to be paid in full.

Click the **Receipt** button on the patient file.

|                  | Receipt - Outstanding Amount \$43.00 🔶 🗙 🗙 |                       |                          |               | Outstanding amount |
|------------------|--------------------------------------------|-----------------------|--------------------------|---------------|--------------------|
|                  | Name                                       | Mr John Smith Primary |                          |               |                    |
|                  | Account                                    |                       |                          |               |                    |
|                  | Date                                       | 20/01/2017 🗸          |                          |               |                    |
|                  | Practitioner                               | Susan Everrett - /    | Adelaide                 | $\sim$        |                    |
| These fields may | ltem Code                                  | 505 ~                 | <all schedules=""></all> | $\sim$        |                    |
| be changed       | Description                                | Standard Treatment    |                          |               |                    |
|                  |                                            |                       |                          | ~             |                    |
|                  | Fee                                        | \$78.00               | Include GST              |               |                    |
|                  | Reduction                                  | \$0.00                |                          |               |                    |
|                  | Net Fee                                    | \$78.00               |                          |               |                    |
| Print receipt    | Print                                      |                       |                          |               |                    |
| Email receipt    | 🗕 🗌 Email                                  | Send now usir         | ng template              | Email options |                    |
|                  | Email Receipt v<br>C Edit before sending   |                       |                          |               |                    |
|                  |                                            | ОКС                   | ancel H                  | elp           |                    |

The patient's name is displayed in the **Name** field.

The patient's account is displayed in the Account field.

The current date is displayed in the **Date** field and can be changed if desired. This field is the date of service.

The **Practitioner** field displays the patient's default practitioner, which is located on the **General** tab of the patient's file. To change the practitioner name, select the correct practitioner from the drop-down box.

The **Item Code** and **Schedule** that are displayed are defaults associated with the practitioner and the patient's fee category. To change the schedule and/or the item code, select from the drop-down box.

If the item attracts GST select the **Include GST** option.

The amounts in the **Fee** and **Reduction** fields are derived from the item code, the patient's fee category and the GST option, these items may be overwritten manually at the time of producing a receipt.

To print the receipt, ensure that the **Print** box is ticked.

To email the receipt, ensure that the Email box is ticked.

| Print   |                         |        |
|---------|-------------------------|--------|
| 🗹 Email | Send now using template |        |
|         | Email Receipt           | $\sim$ |
|         | O Edit before sending   |        |

When emailing a receipt, users can **Send now using template** or choose to **Edit before sending**.

The default setting for the **Print** and **Email** options can be selected from within **System Information** under the **Defaults** tab. A default email template can also be set for under each practitioner file.

To process the receipt click the **OK** button.

### Front Desk 2017 - Tip

The receipt function is for one item only, which is paid in full.

When making a payment, how the payment is being made is recording on the **Payment Type** dialog.

| Rayment Type             | - Amount to I | Pay \$60.00             |           |                | ×          |
|--------------------------|---------------|-------------------------|-----------|----------------|------------|
| Prev Credit              | \$0.00        | Credit Available \$0.00 |           |                |            |
| Cash                     | \$0.00        | Drawer                  | Bank      | Branch         | Cheque No. |
| Cheque(s) 😽              | \$0.00        |                         | ][]       | ][             |            |
| Grp Chq/Deposit          | \$0.00        |                         |           |                | Register   |
| Card                     | \$0.00        |                         | rican Exp | oress 🔘 Diners | ) Other    |
| EFTPOS                   | \$60.00       | eftpos                  |           |                |            |
| HICAPS /<br>Optus Health | \$0.00        | ● HICAPS ● BUPA         |           |                |            |
| Medicare / DVA           | \$0.00        |                         |           |                |            |
| Direct Deposit           | \$0.00        |                         |           |                |            |
| Total                    | \$60.00       |                         |           |                |            |
|                          |               |                         |           |                | OK Cancel  |

Enter one or more payment types in the appropriate field. Click **OK** to continue or **Cancel** to cancel.

The **Payment Type** dialog will be covered in more detail in the **Payment Dissection** section of the manual.

#### Bill

The **Bill** function can be used to perform the following functions:

- Receipt one or more items (bill and full payment)
- Accepting a part payment for one or more items (Account/Receipt) •
- Billing a patient for one or more items with no payment (Account) •
- Processing transactions as above for one or more linked patients e.g. a . familv
- Making a payment greater than the amount being billed (transaction as above with an unallocated payment attached)
- Bill items in the future (Advanced Option Future Billing must be enabled)

|                          | Click the I              | <b>Bill</b> bu      | itton on the pat                    | ient file.               |        |                    | These fields be changed | may<br>GST applie          | ≥S      |
|--------------------------|--------------------------|---------------------|-------------------------------------|--------------------------|--------|--------------------|-------------------------|----------------------------|---------|
|                          | Billing - Outsta         | anding A            | mount \$43.00                       |                          |        |                    |                         | ×                          | ]       |
| Bill for                 | Patient                  | Mr John             | Smith                               |                          |        | Account            | Primary                 |                            |         |
| an item<br>in the        | Practitioner<br>Date     | Susan Ev<br>20/01/2 | verrett - Adelaide<br>017 v PIL v   | <all schedules=""></all> | ~      | 5                  | ↓<br>€45.00             |                            |         |
| past                     | Description              | Pilates             | Item Code                           | Schedule                 | ~      | Fee<br>Reduction   | \$0.00                  | Add                        |         |
|                          |                          |                     |                                     |                          | $\sim$ | Net Fee            | \$45.00                 | 0.00 ~                     |         |
|                          | Date                     | ltem [              | Description                         |                          |        | Prac               | Net Fee                 | No Payment<br>Full Payment | Payment |
|                          | 20/01/2017<br>20/01/2017 | 505 S               | Standard Treatment<br>Pilates       |                          |        | Susan E<br>Susan E | \$78.00<br>\$45.00      | Gap Only<br>Rebate Only    | options |
| GST items<br>will appear |                          |                     |                                     |                          |        |                    |                         |                            |         |
| in yellow —              | GST Ite                  | m                   |                                     |                          |        | Totals             | \$123.00                | \$0.00 🗸                   |         |
|                          | Accept U                 | nallocate           | d Payment to practitio              | ner Susan Everret        | t - Ad | d 🗸 unalloc        | ated amount             |                            |         |
|                          | Print                    | Send r              | now using template<br>efore sending | Email Receipt            |        | $\sim$             |                         |                            |         |
|                          | Help                     |                     |                                     |                          |        |                    | ОК                      | Cancel                     |         |

The **Patient** field displays the patient's name for the current transaction.

Note that if this patient is a third-party biller with associated linked patients, the linked patient names may be selected using the patient drop-down box.

The **Practitioner** field displays the practitioner providing the service. To change the practitioner you can simply start typing the name of the practitioner or use the dropdown box and select a practitioner.

The service **Date** is set to the current date by default, but can be changed, as required, to reflect a different date of service.

The **Item Code** field displays the default item code associated with the selected practitioner and the patient's fee category. The **Description** field describes the item code and may be edited. Select a different item code from the drop-down box if required.

If the item attracts GST, the **Include GST** option will be checked on selection of that item. You may override this if required.

The **Net Fee** and **Payment** fields display the amount being billed and the amount being paid respectively. The Fee, Reduction and Payment amounts may be edited.

Click the **Add** button when the information regarding the service is correct. The item will appear in the transaction grid below. To remove a transaction from the grid, double click on that transaction.

To accept a payment that is greater than the amount being billed check the **Accept Unallocated Payment** option and select the practitioner you wish the credit amount to apply to.

|                       | Outstanding amount                                                                                                    |                    |
|-----------------------|----------------------------------------------------------------------------------------------------|--------------------|
|                       |                                                                                                    |                    |
|                       | Billing - Outstanding Amount \$43.00 ×                                                                                                    |                    |
|                       | Patient         Mr John Smith         Account         Primary                                                                                        | Payment is greater |
|                       | Practitioner Susan Everrett - Adelaide                                                                                                    | than the fee       |
|                       | Date 20/01/2017 \$ 505 \$ <all \$="" \$78.00="" fee="" gst<="" include="" schedules="" td=""><td></td></all>                                         |                    |
|                       | Description Standard Ireatment Reduction S0.00 Add                                                                                                   |                    |
|                       | Date     Item     Description     Prac     Net Fee     Payment ^       20/01/2017     505     Standard Treatment     Susan E     \$78.00     \$78.00 |                    |
| Select this option to | GST Item Totals \$78.00 \$78.00 v<br>Accept Unallocated Payment to practitioner Susan Everrett - Ad v unallocated amount \$22.00                     |                    |
| payment               | Print Email  Send now using template Email Receipt Email Receipt                                                                                     |                    |
|                       | Help OK Cancel                                                                                                    |                    |

#### Front Desk 2017 - Note

An unallocated payment is an amount paid on an account which is not allocated to a billed item. This amount can be viewed as a credit on a patient's account.

To bill another service, set the fields as described above and click the **Add** button. There is no limit to the number of items that can be added at one time.

To print the transaction, ensure the **Print** box is ticked.

To email the transaction, ensure that the **Email** box is ticked.

| Print   |                         |
|---------|-------------------------|
| 🗹 Email | Send now using template |
|         | Email Receipt 🗸         |
|         | O Edit before sending   |

When emailing a transaction, users can **Send now using template** or choose to **Edit before sending**.

To process the items within the transaction grid click the **OK** button or **Cancel** to end.

The **Payment Type** dialog will then appear to record how a payment was made.

If you are using the billing option mainly to bill items without payments and you would like the **Payment** amount to be set to a zero amount by default when billing select fee categories, uncheck the **Pay on Billing** option on the **Fee Categories** tab in **System Information**.

### **PAYMENTS**

|                          | 🖹 Payment -                    | Mr Joh                                   | Invoice/S                               | tatement                                                          | Date r       | ange                |                            | ×                                                   | Patient is paying \$550.00                       |
|--------------------------|--------------------------------|------------------------------------------|-----------------------------------------|-------------------------------------------------------------------|--------------|---------------------|----------------------------|-----------------------------------------------------|--------------------------------------------------|
| Patient has<br>no credit | \$528.00<br>\$0.00<br>\$528.00 | ) Unpai<br>) Unallo<br>) Accou           | d Items<br>ocated Credit<br>unt Balance | Account<br>Primary<br>Invoice/Statement<br>Invoice no: 10065 - 20 | Date r.      | Pay<br>ange<br>2i ~ | /ment<br>\$550.00<br>Clear | Auto Allocate                                       | Click Auto                                       |
|                          | Date                           | ltem                                     | Description                             |                                                                   | Prac         | Billed              | Owing                      | Allocation                                          | distribute                                       |
|                          | 18/09/2016                     | 505                                      | Standard Tr                             | eatment                                                           | Susar        | 43.00               | 43.00                      | 43.00 -                                             | payment                                          |
|                          | 23/09/2016                     | 505                                      | Standard Tr                             | eatment                                                           | Susai        | 78.00               | 78.00                      | 78.00 -                                             | amongst bills                                    |
|                          | 11/10/2016                     | 505                                      | Standard Tr                             | eatment                                                           | Susai        | 78.00               | 78.00                      | 78.00 -                                             |                                                  |
|                          | 19/10/2016                     | 505                                      | Standard Tr                             | eatment                                                           | Susai        | 78.00               | 78.00                      | 78.00 👻                                             |                                                  |
|                          | 03/11/2016                     | 505                                      | Standard Tr                             | eatment                                                           | Susai        | 78.00               | 78.00                      | 78.00 👻                                             |                                                  |
|                          | 08/01/2017                     | 505                                      | Standard Tr                             | atment Susai 78.00 78.00                                          |              | 78.00 💌             | The amount                 |                                                     |                                                  |
|                          | 20/01/2017                     | 500                                      | Initial Cons                            | Susai                                                             | 95.00        | 5.00 95.00 95.00    | 5.00                       | allocated may be                                    |                                                  |
|                          |                                |                                          |                                         |                                                                   |              |                     | F<br>F<br>C                | lo Payment<br>ull Payment<br>ebate Only<br>iap Only | edited manually<br>or select a<br>payment option |
|                          | Accept U                       | nallocat                                 | ed Payment to                           | practitioner Susan Everre                                         | ett - Adel 🗸 | unallocat           | ed amount                  | \$22.00                                             |                                                  |
|                          | Print                          | <ul> <li>Send</li> <li>Edit I</li> </ul> | now using tem<br>before sending         | plate Email Receipt                                               |              | >                   |                            |                                                     |                                                  |
|                          | <u>H</u> elp                   |                                          |                                         |                                                                   |              | [                   | <u>0</u> K                 | <u>C</u> ancel                                      |                                                  |

Click the **Payment** button on the patient file.

To make a payment for a specific statement or invoice, select the **Invoice/Statement** option. This option enables you to view the outstanding amounts that were printed on a specific statement or invoice. This option is only available if a statement or invoice has been previously printed for this patient.

This view can be ordered by date range by clicking the **Date** column header or ordered by name by clicking the **Name** column header (for linked patients only).

Double-clicking the item description will auto-allocate any remaining payment to that item. Double-clicking again will remove the allocated payment.

| \$528.00   | Unpaid    | l Items              | Account<br>Primary        |              | ~      | Payment<br>\$0.00 |              |
|------------|-----------|----------------------|---------------------------|--------------|--------|-------------------|--------------|
| \$528.00   | Accou     | nt Balance           | Invoice/Statement         | Date ra      | ange   | Clear             | Auto Allocat |
| Date       | ltem      | Description          | 1                         | Prac         | Billed | Owing             | Allocation   |
| 8/09/2016  | 505       | Standard T           | reatment                  | Susar        | 43.00  | 43.00             | 0.00 -       |
| 23/09/2016 | 505       | Standard T           | reatment                  | Susar        | 78.00  | 78.00             | 0.00 -       |
| 1/10/2016  | 505       | Standard T           | reatment                  | Susar        | 78.00  | 78.00             | 0.00 💌       |
| 9/10/2016  | 505       | Standard T           | reatment                  | Susar        | 78.00  | 78.00             | 0.00 -       |
| 03/11/2016 | 505       | Standard T           | reatment                  | Susar        | 78.00  | 78.00             | 0.00 👻       |
| 08/01/2017 | 505       | Standard T           | reatment                  | Susar        | 78.00  | 78.00             | 0.00 -       |
| 20/01/2017 | 500       | Initial Cons         | ultation and Treatment    | Susar        | 95.00  | 95.00             | 0.00 👻       |
| Accept U   | nallocate | <b>ed Payment</b> to | practitioner Susan Everre | ett - Adel 🗸 | unallo | cated amount      | \$0.00       |
|            |           |                      |                           |              |        |                   |              |

If the **Invoice/Statement** or the **Date Range** option is not selected than the payment screen will show **ALL** the outstanding amounts for that patient.

### PAYMENTS

The top left-hand corner of the payment screen displays the patient's account status, which includes the total of **Unpaid Items**, **Unallocated Credits** and **Account Balance**.

**Unpaid Items** are the total of all outstanding items. **Unallocated Credits** indicates the total credit available for payment of outstanding transactions. **Account Balance** is the total amount outstanding.

Enter the amount being paid into the **Payment** field.

If the items to be paid are the only items or the oldest outstanding items, click the **Auto Allocate** button. The amount to be paid is distributed amongst the outstanding items (and recorded in the **Allocation** column), the oldest being paid first.

To distribute the amount manually, select the **Allocation** column of the item to be paid and enter the amount. To clear the amounts in the allocation column, click the **Clear Allocated** button.

If the amount being paid is greater than the amount allocated, then the remaining amount may be credited to the patient's account. Select the **Accept Unallocated Payment** option.

To print the payment receipt, select **Print**. To email an electronic copy of the payment receipt select **Email**.

To process the payment click the **OK** button or **Cancel** to cancel this operation.

If the amount being paid exceeds the amount owing and the **Accept Unallocated Payment** option is selected, the following **Confirmation** dialog will appear.

| Confirm | ×                                                                             |
|---------|-------------------------------------------------------------------------------|
| ?       | This payment includes an unallocated amount of \$100.00.<br>Is this correct ? |
|         | Yes <u>N</u> o                                                                |

Click Yes to proceed.

If the payment being made is greater than the total outstanding amounts or has not been allocated to outstanding accounts, the following **Warning** dialog will appear.

| Warning  | <b>X</b>                                                                                        |
|----------|-------------------------------------------------------------------------------------------------|
| <u> </u> | All of the payment has not been allocated. Please allocate the remaining amount of this payment |
|          | ОК                                                                                              |

To resolve this either select the **Accept Unallocated Payment** option to indicate that an unallocated amount is also being accepted, change the **Payment** amount, or select the **Auto Allocate** button to allocate any remaining amounts.

### PAYMENTS

To allocate a credit to a patient's account when there are **no outstanding amounts**, enter the amount to be credited into the **Payment** field, select the **Accept Unallocated Payment** option and then click **OK**.

|                                   | \$0<br>\$0<br>\$0 | .00 Unpaid<br>.00 Unalloc<br>.00 Accour | Items<br>ated Credit<br>nt Balance | Account<br>Primary S100.00<br>Invoice/Statement Date range |                       |            |            | Auto Allocate | Enter<br>amount to<br>be credited                   |
|-----------------------------------|-------------------|-----------------------------------------|------------------------------------|------------------------------------------------------------|-----------------------|------------|------------|---------------|-----------------------------------------------------|
|                                   | Date              | Item                                    | Description                        | is payment includes an<br>this correct?<br>Yes             | Prac<br>unallocated a | Billed     | Owing<br>× | Allocation    | Note that<br>there are no<br>outstanding<br>amounts |
| elect this<br>option to<br>accept | Accept            | © Send r<br>C Edit bo                   | d Payment to                       | practitioner Susan Even<br>uplate Email Receipt            | rrett - Adel 🗸        | ] unalloca | ted amount | \$100.00      | Credit<br>payment                                   |

If the **Use Banking Sheets** option in **System Information** has been selected the **Payment Type** dialog will appear. Enter the amount to be paid in the correct payment type and click **OK** or press **Enter** on the keyboard.

The patient's balance will now appear in blue within brackets, indicating a credit amount, as shown below.

| Smith  Iers Street E SA 5000 B0 Age 36 Work 1800 18 18 20 Fax Osmartsoft.com.au mes - Hazelwood Park Image Street Image Street Image St | General Ad                                                       | ditional                       | Billing D                   | etails           | Med                  | dicare / D\ | /A    | Trans                  | actior | is App                                                                                       | ointments                                                                  | Event: | s Note        | 4        |  |
|----------------------------------------------------------------------------------------------------|------------------------------------------------------------------|--------------------------------|-----------------------------|------------------|----------------------|-------------|-------|------------------------|--------|----------------------------------------------------------------------------------------------|----------------------------------------------------------------------------|--------|---------------|----------|--|
| Iers Street   Iers Street   IE SA 5000   Image: SA 5000   Image: SA 5000<                                                                                                    | <u>F</u> ull Name                                                | Mr Jo                          | hn Smith                    | 2                |                      |             |       |                        |        |                                                                                              | <u>R</u> eceipt                                                            | קר     | <u>C</u> lose |          |  |
| Image: Seriest   Image: SA 5000   Image: SA 5000   Image                                                                                                    | Preferred                                                        |                                |                             |                  |                      |             |       |                        |        |                                                                                              | 4                                                                          |        | Sear          | rch      |  |
| E SA 5000<br>Be SA 5000<br>Age 36<br>Work 1800 18 18 20<br>File No 1151<br>Next Recall<br>Nu 14 Jul 2016<br>S mths 4 wks 2 days<br>Next Appointment<br>Mon 18 Is n2016 1:15 pm<br>3 days<br>Last Appointment<br>Thu 14 Jul 2016 1:00 pm<br>yesterday                                                                                                    | Address                                                          | 107 FI                         | inders Str                  | reet             |                      |             |       |                        |        | F                                                                                            |                                                                            |        | New           |          |  |
| 80 Age 36     Work 1800 18 18 20     Work 1800 18 18 20     File No 1151     Next Recall   Thu 14 Jul 2016   S mths 4 wks 2 days   Next Appointment   Mon 18 kan 2016 115 pm   3 days   Last Appointment   Thu 14 kan 2016 100 pm   yesterday                                                                                                    |                                                                  | ADEL                           | AIDE SA                     | 5000             |                      |             |       |                        |        | 6                                                                                            |                                                                            |        | Delete        |          |  |
| Work 1800 18 18 20   Work 1800 18 18 20   Fax   @smartsoft.com.au   ones - Hazelwood Park   ast Appointment   Thu 14 Jan 2016 1:00 pm   yesterday                                                                                                    | Date of Birtł                                                    | 01/01                          | /1980                       | -                |                      | Age         | 36    | _                      |        |                                                                                              | <u>F</u> ayment                                                            |        | ] Mailing     | g List   |  |
| Work     1800 18 18 20     Next Recall       Fax     Thu 14 Jul 2016       ©smartsoft.com.au     Next Appointment       Monts - Hazelwood Park     Last Appointment       Thu 14 Jul 2016     Smtrs 4 wis 2 days       Last Appointment     Thu 14 Jul 2016 1:15 pm       yesterday     yesterday                                                                                                    | Gender                                                           | Male                           |                             | -                |                      |             |       |                        |        | File No                                                                                      | 1151                                                                       |        | Archiv        | ump<br>e |  |
| Fax     5 mts 4 wks2 days       @smartsoft.com.au     Next Appointment<br>Mon 18 lan 2016 1:15 pm<br>3 days       Last Appointment<br>Thu 14 lan 2016 1:00 pm<br>yesterday                                                                                                    | Phone Horr                                                       | ie                             |                             |                  | Work                 | 1800 18 1   | .8 20 | 1                      |        | Next Re                                                                                      | call                                                                       |        |               |          |  |
| Image: Symmetric off.com.au     Next Appointment       Mon 18 Jan 2016 1:15 pm       3 days       Last Appointment       Thu 14 Jan 2016 1:00 pm       yesterday                                                                                                    | Mobile/SM                                                        | s                              |                             |                  | Fax                  |             |       |                        |        | 5 m ths 4                                                                                    | wks2days                                                                   |        |               |          |  |
| ones - Hazelwood Park<br>Last Appointment<br>Thu 14 Jan 2016 1:00 pm<br>yesterday                                                                                                    | <u>E</u> mail                                                    | helpd                          | esk@sma                     | irtsoft          | .com.                | au          |       |                        |        | Next Ap<br>Mon 18 b                                                                          | pointment<br>in 2016 1:15 pm                                               |        | 0             | 1        |  |
| Thu 14 kan 2016 1:00 pm<br>yesterday                                                                                                    | Practitioner                                                     | Rober                          | t Jones -                   | Hazel            | wood                 | Park        |       | -                      |        | 3 <mark>days</mark><br>Last Ap                                                               | pointment                                                                  |        |               |          |  |
|                                                                                                    | Fee Categor                                                      | y Stand                        | ard                         |                  |                      |             |       | -                      |        | Thu 14 Ja<br>yesterday                                                                       | n 2016 1:00 pm                                                             |        |               |          |  |
|                                                                                                    | <u>Mobile/SM</u><br><u>E</u> mail<br>Practitioner<br>Fee Categor | S<br>helpd<br>Rober<br>y Stand | esk@sma<br>t Jones -<br>ard | artsoft<br>Hazel | Fax<br>.com.<br>wood | au<br>Park  |       | <b>•</b><br>  <b>•</b> |        | Thu 14 Ju<br>5 m ths 4<br>Next Ap<br>Mon 18 k<br>3 days<br>Last Ap<br>Thu 14 Ja<br>yesterday | 12016<br>wks2days<br>pointment<br>in20161:15pm<br>pointment<br>n20161:00pm |        | 3             |          |  |

The **Payment Type** dialog enables the method of payment to be specified. This is necessary for the generation of shift reports and banking sheets.

If the **Use Banking Sheets** option has been selected in **System Information**, the **Payment Type** dialog will appear when processing all payments.

| Rayment Type    | - Amount to I | Pay \$100.00     |              | and the second | ×          |
|-----------------|---------------|------------------|--------------|----------------|------------|
| Prev Credit     | \$0.00        | Credit Available | 0.00         |                |            |
| Cash            | 100.00        | Drawer           | Bank         | Branch         | Cheque No. |
| Cheque(s) 😽     | \$0.00        |                  |              |                |            |
| Grp Chq/Deposit | \$0.00        |                  |              |                | ▼ Register |
| Card            | \$0.00        |                  | American Exp | ress 🔘 Diners  | 🔿 Other    |
| EFTPOS          | \$0.00        |                  |              |                |            |
| HICAPS          | \$0.00        |                  |              |                |            |
| Medicare / DVA  | \$0.00        |                  |              |                |            |
| Direct Deposit  | \$0.00        |                  |              |                |            |
| Total           | \$100.00      |                  |              |                |            |
|                 |               |                  |              |                | OK Cancel  |

Enter the amount to be paid into the corresponding payment field. If the patient is in credit the payment type will default to the **Prev Credit** field.

When printing **Receipts** and **Payments** the payment type will be printed to show how the account was paid.

You can use the tab key on your keyboard to move through the payment type fields.

For a cheque payment, the **Drawer**, **Bank** and **Branch** details need to be provided. The **Cheque No** is optional.

Payments may consist of several payment types (e.g. \$20 cash and \$20 credit card). The **Total** of the payment types must equal that of the payment being made.

#### **Group Cheques/Deposits**

A *Group Cheque* or *Group Deposit* is a single payment used to pay amounts on more than one patient account.

When making a group payment, *Front Desk 2017* requires you to **Register** the cheque or deposit. This facility keeps track of multiple group payments and the remaining unused balance of each payment.

Locate the **Group Cheque/Deposit** box on the left and enter the amount to be paid on this account only, either select a group cheque/deposit which has already been entered, but not completely used, or register a new group cheque/deposit by clicking the **Register** button.

| Rayment Type -  | Amount to I | lay \$62.25                   |          |
|-----------------|-------------|-------------------------------|----------|
| Prev Credit     | \$0.00      | Credit Available \$0.00       |          |
| Cash            | \$0.00      | Drawer Bank Branch Cheque No. |          |
| Cheque(s) 🛃     | \$0.00      |                               | <b>D</b> |
| Grp Chq/Deposit | \$62.25     | Register                      | Register |
| Card            | \$0.00      |                               | button   |
| EFTPOS          | \$0.00      |                               |          |
| HICAPS          | \$0.00      |                               |          |
| Medicare / DVA  | \$0.00      |                               |          |
| Direct Deposit  | \$0.00      |                               |          |
| Total           | \$62.25     |                               |          |
|                 |             | OK Cancel                     |          |

When registering a group payment, enter the full amount of the payment in the **Amount** field and complete the details of the cheque or deposit as shown below.

### **Register Group Cheque**

| Register Group Cheque/Deposit                                       |                                                          |
|---------------------------------------------------------------------|----------------------------------------------------------|
| Type<br>Cheque O Direct Deposit<br>Details                          |                                                          |
| Amount Drawer Bank Branch Cheque No<br>\$0.00<br>Location of Cheque | Cheque no is an optional field Location of Cheque allows |
| Cancel                                                              | up to set the location of the cheque                     |

### **Register Group Deposit**

| 🖹 Register Gro              | oup Cheque/De | eposit         | <b>X</b>       |
|-----------------------------|---------------|----------------|----------------|
| Type<br>© Cheque            | ۲             | Direct Deposit |                |
| Details<br>Amount<br>\$0.00 | Payer         |                | Remittance No. |
|                             |               | Cancel         | ОК             |

Click **OK** to complete the registration process.

Once you have completed the registration of the **Group Cheque** or **Deposit** your payment type screen should look similar to the screen below. If you have several group payments registered, you will be able to use the drop-down box to select which cheque or deposit to use for particular payments.

| 🖹 Payment Type - | - Amount to I | Pay \$62.25           |                | -         | Constanting in                  | ×          |
|------------------|---------------|-----------------------|----------------|-----------|---------------------------------|------------|
| Prev Credit      | \$0.00        | Credit Available      | <b>\$</b> 0.00 |           |                                 |            |
| Cash             | \$0.00        | Drawer                |                | Bank      | Branch                          | Cheque No. |
| Cheque(s) 🛃      | \$0.00        |                       |                |           |                                 |            |
| Grp Chq/Deposit  | \$62.25       | Insurance Plus - 1234 | 56 Amount:\$   | 200.00 E  | Balance: <mark>\$</mark> 200.00 | ▼ Register |
| Card             | \$0.00        | ⊚ Visa ⊚ Master O     | ard 🔘 Amer     | ican Exp  | ress 🔘 Diners 🛛 🔘               | Other      |
| EFTPOS           | \$0.00        |                       | Details of     | group     |                                 |            |
| HICAPS           | \$0.00        |                       | cheque o       | r deposit | I                               |            |
| Medicare / DVA   | \$0.00        |                       |                |           |                                 |            |
| Direct Deposit   | \$0.00        |                       |                |           |                                 |            |
| Total            | \$62.25       |                       |                |           |                                 |            |
|                  |               |                       |                |           | ОК                              | Cancel     |

Click **OK** to complete the payment.

Search for the next patient whose account needs to be paid by group cheque or deposit. From the payment type screen select the registered cheque or deposit which is required to pay for this amount, as shown below.

| Rayment Type    | - Amount to I | Pay \$62.25 | -           |           | -        |         | -           |         | ×          |
|-----------------|---------------|-------------|-------------|-----------|----------|---------|-------------|---------|------------|
| Prev Credit     | \$0.00        | Credi       | t Available | \$0.00    |          |         |             |         |            |
| Cash            | \$0.00        | Drawer      |             |           | Bank     | Brand   | h           |         | Cheque No. |
| Cheque(s) 🛃     | \$0.00        |             |             |           |          |         |             |         |            |
| Grp Chq/Deposit | \$62.25       | Insurance   | Plus - 1234 | 56 Amount | \$200.00 | Balan   | ce:\$137.75 | -       | Register   |
| Card            | \$0.00        | Туре        | Drawer/Pay  | yer No.   | Amou     | unt     | Balance     |         | r          |
| EFTPOS          | \$0.00        | Cheque      | Smartsoft   | 6549      | 37 9     | \$75.00 |             | \$75.00 |            |
| HICAPS          | \$0.00        | Deposit     | Insurance   | Plus 1254 | 20 32    | 200.00  |             | 21.12   |            |
| Medicare / DVA  | \$0.00        |             |             |           |          |         |             |         |            |
| Direct Deposit  | \$0.00        |             |             |           |          |         |             |         |            |
| Total           | \$62.25       |             |             |           |          |         |             |         |            |
|                 |               |             |             |           |          |         | <b>C</b>    | Ж       | Cancel     |

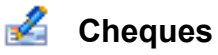

To edit a cheque or delete payments made by group cheques select **Cheques** from the **System** menu.

| Sys              | tem <u>R</u> eports <u>W</u> indow <u>H</u> elp |
|------------------|-------------------------------------------------|
| <del>@</del>     | Login                                           |
| ٩                | Security                                        |
| 2                | Audit Log                                       |
| +                | Health Funds                                    |
| -                | Standard Letters                                |
|                  | Standard Messages                               |
| T                | Occupations                                     |
| 87               | Patient Tracking Categories                     |
| 2                | <u>R</u> ecall Types                            |
| 2                | GP / Referring Doctor Types                     |
|                  | Clinical Notes Templates                        |
|                  | Clinical Notes Types                            |
|                  | Clinical Notes Conditions/Regions/Stages        |
| *                | Clinical Notes Quick Buttons                    |
| Ł                | Cheques                                         |
| 9                | Group Deposits                                  |
| ¥                | Patient Event Types                             |
|                  | Messages                                        |
| Ð                | HICAPS Transactions                             |
| _                | Medicare / DVA Claims                           |
| -                | Medicare / DVA Payments                         |
|                  | Patient Booking Gateway Logins                  |
| E                | EETPOS Refund                                   |
| 믠                | Group Email                                     |
|                  | Send SMS                                        |
| <u>.</u>         | Contacts •                                      |
| ~                | Search Invoices                                 |
| 9                | Cash Book Setup                                 |
| <mark>9</mark> 8 | Front Desk Office Messenger                     |
| 2                | Front Desk Word Processor                       |
| <b></b>          | Calculator                                      |
| R.               | Backup                                          |
| R 🗗              | Restore from Backup                             |

The **Cheques** screen will display all cheques that have been entered within a specified date range. By default only incomplete group cheques are shown. Uncheck the **Show Incomplete Group Cheques Only** option to display all cheques.

You can view the transactions associated with each cheque by clicking on the plus (+), located to the left of each cheque.

Cheques may be deleted or edited from this screen. Simply highlight the cheque and click the **Edit** or **Delete** buttons.

### 🛃 Cheques

To delete a cheque and all payments made by a cheque, select the cheque then click the **Delete** button. To delete just one particular transaction from the **Cheques** screen, click on the plus (+) sign next to the cheque, select the transaction you wish to remove and click the **Delete** button.

Note that once a group cheque is deleted any payments that were associated with that cheque will also be deleted from the patient's file.

|   | D-4-       |            |                | Deat    | D          | N.         | D-1      | ,<br> |                |
|---|------------|------------|----------------|---------|------------|------------|----------|-------|----------------|
| - | Date       | Amount     | Drawer         | Бапк    | Branch     | Number     | Balance  | î.    | <u>E</u> dit   |
| + | 15/01/2016 | \$200.00   | Insurance Plus | NAB     | Adelaide   | 123456     | \$0.00   |       | Delete         |
| + | 15/01/2016 | \$125.0    | Confirm        |         |            | ×          | \$0.00   |       | Delete         |
|   | 15/01/2016 | \$485.0    |                |         |            |            | \$326.15 |       | 🖾 Prin         |
|   | Date       | Name       | 🔊 Delete       | the sel | ected paym | nent only? | Desc 🔺   |       |                |
|   | 15/01/2016 | Miss Racha |                |         |            |            | Med =    |       | A Previ        |
|   | 15/01/2016 | Mr John Sm |                |         |            |            | Med      |       |                |
|   | 15/01/2016 | Ms Dianne  | Ve             |         | No         |            | r Med 👻  |       | <u>E</u> xport |
|   | •          |            |                |         | <u> </u>   |            | +        |       |                |
|   |            |            |                |         |            |            |          | -     |                |
|   |            |            |                |         |            |            |          | =     |                |
|   |            |            |                |         |            |            |          |       |                |
|   |            |            |                |         |            |            |          |       |                |
|   |            |            |                |         |            |            |          |       |                |

Click Preview or Print to generate a Group Cheque Report.

Click the **Export** button to generate a CSV or a Microsoft Excel® spreadsheet with the cheque details.

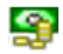

### **Group Deposit**

To view details regarding group deposits select **Group Deposits** from the **System** menu.

| Sys      | tem <u>R</u> eports <u>W</u> indow <u>H</u> elp |
|----------|-------------------------------------------------|
| •        | <u>L</u> ogin                                   |
| ٩        | <u>S</u> ecurity                                |
|          | <u>A</u> udit Log                               |
| +        | <u>H</u> ealth Funds                            |
| =        | Standard Letters                                |
|          | Standard Messages                               |
| T        | Occupations                                     |
| 85       | Patient Tracking Categories                     |
| 2        | <u>R</u> ecall Types                            |
| 2        | GP / Referring Doctor Types                     |
|          | Clinical Notes Templates                        |
|          | Clinical Notes Types                            |
|          | Clinical Notes Conditions/Regions/Stages        |
| ☆        | Clinical Notes Quick Buttons                    |
| 2        | Cheques                                         |
| 9        | Group <u>D</u> eposits                          |
| ₩Ž       | Patient Event Types                             |
|          | Messages                                        |
| Ð        | HICAPS Transactions                             |
| m        | Medicare / DVA Claims                           |
| -        | Medicare / DVA Payments                         |
|          | Patient Booking Gateway Logins                  |
| e        | EETPOS Refund                                   |
| 2        | <u>G</u> roup Email                             |
|          | Send SMS +                                      |
| 8        | Contacts +                                      |
| 9        | Search Invoices                                 |
|          | Cash Boo <u>k</u> Setup                         |
| 28       | Front Desk Office Messenger                     |
| 2        | Front Desk Word Processor                       |
|          | <u>C</u> alculator                              |
|          | Backup                                          |
| <b>1</b> | Restore from Backup                             |

A list of Group Deposits between two dates will appear.

| ro | m 01/09/20 | 15 🔻 To    | 15/01/2016 👻 📃 Show Inco       | mplete Group D | eposits Onl | ly 📃 | <u>C</u> lose |
|----|------------|------------|--------------------------------|----------------|-------------|------|---------------|
|    | Date       | Amount     | Payer                          | Remittance No  | Balance     |      | Edit          |
| ÷  | 25/09/2015 | \$156.00   | Medicare Australia             | 157942         | \$78.00     |      |               |
|    | 04/01/2016 | \$1,156.00 | Department of Veterans Affairs | 9412754        | \$1,156.00  |      | 2elet         |
|    |            |            |                                |                |             |      |               |
|    |            |            |                                |                |             |      | хрог          |

To view the transactions made by a particular deposit, click the plus (+) to the lefthand side of the deposit. A drop-down box will appear with the transaction details.

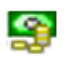

### Group Deposit

| ror | n 01/09/20 | 15 🔻 To    | 15/01/2016 👻 🔲 Show Inco       | mplete Group D | eposits Only | <u>C</u> lose |
|-----|------------|------------|--------------------------------|----------------|--------------|---------------|
|     | Date       | Amount     | Payer                          | Remittance No  | Balance 🔺    | Edit          |
| Ð   | 25/09/2015 | \$156.00   | Medicare Australia             | 157942         | \$78.00      |               |
|     | 04/01/2016 | \$1,156.00 | Department of Veterans Affairs | 9412754        | \$1,156.00   | Delet         |
|     |            |            |                                |                |              | 🙆 🗗           |
|     |            |            |                                |                |              |               |
|     |            |            |                                |                |              | LQ Prey       |
|     |            |            |                                |                |              | <u>E</u> xpor |
|     |            |            |                                |                |              |               |
|     |            |            |                                |                | =            |               |
|     |            |            |                                |                |              |               |
|     |            |            |                                |                |              |               |
|     |            |            |                                |                |              |               |

To edit the amount of the group deposit, highlight the deposit and click Edit.

| Amount     | Payer                          | Remittance No. |      |
|------------|--------------------------------|----------------|------|
| \$1,156.00 | Department of Veterans Affairs | 9412754        | More |

As notifications of payments made into your bank account are received some time after the actual deposit, you can edit the payment date of the transactions associated with this group deposit by clicking the **More...** button and setting a new deposit date and time.

| Deposit Date / Time 04/01/2016 - | 01:05 PM |
|----------------------------------|----------|
|                                  | 01100111 |

To remove a group deposit, highlight the particular deposit and click **Delete**.

Note that once a group deposit is deleted any payments that were associated with that deposit will be deleted from the patients' accounts.

| Confirm |                                                  |
|---------|--------------------------------------------------|
| ?       | Delete this deposit and all payments made by it? |
|         | Yes No                                           |

Click Preview or Print to generate a Group Deposit Report.

Click the **Export** button to generate a CSV or a Microsoft Excel® spreadsheet with the Group Deposit details.

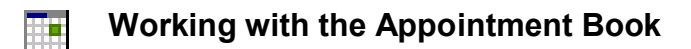

To open the appointment book select the **Appointment Book** icon from the **Toolbar** 

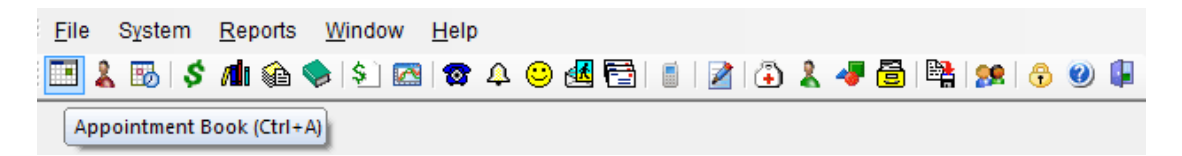

#### or from the File menu.

| <u>F</u> ile | System                                | <u>R</u> eports | <u>W</u> indow | <u>H</u> elp |  |  |
|--------------|---------------------------------------|-----------------|----------------|--------------|--|--|
|              | <u>Appointme</u>                      | nt Book         | Ctrl+A         |              |  |  |
| 2            | <u>P</u> atient                       |                 |                | Ctrl+P       |  |  |
| 1            | Practitioner Queue                    |                 |                |              |  |  |
|              | Cash <u>B</u> ook                     |                 |                |              |  |  |
| 2            | P <u>r</u> actitioners                |                 |                |              |  |  |
| 4            | Item <u>C</u> odes                    |                 |                |              |  |  |
| ٩            | GP / Medical Referrers                |                 |                |              |  |  |
| 8            | System Information                    |                 |                |              |  |  |
| ъ            | Patient Booking Gateway Configuration |                 |                |              |  |  |
|              | Printer Set <u>u</u>                  | īb              |                |              |  |  |
|              | E <u>x</u> it                         |                 |                |              |  |  |

The **Appointment Book** window will appear. The day being viewed in the appointment book is displayed in the Appointment Book title bar and also in the calendar. By default the Appointment Book will open to the current day.

To view a particular day in the Appointment Book either select that day from the **calendar** or click a **day button** found above the practitioner columns. To navigate to the previous/next week or previous/next month, use the double or triple arrows accordingly.

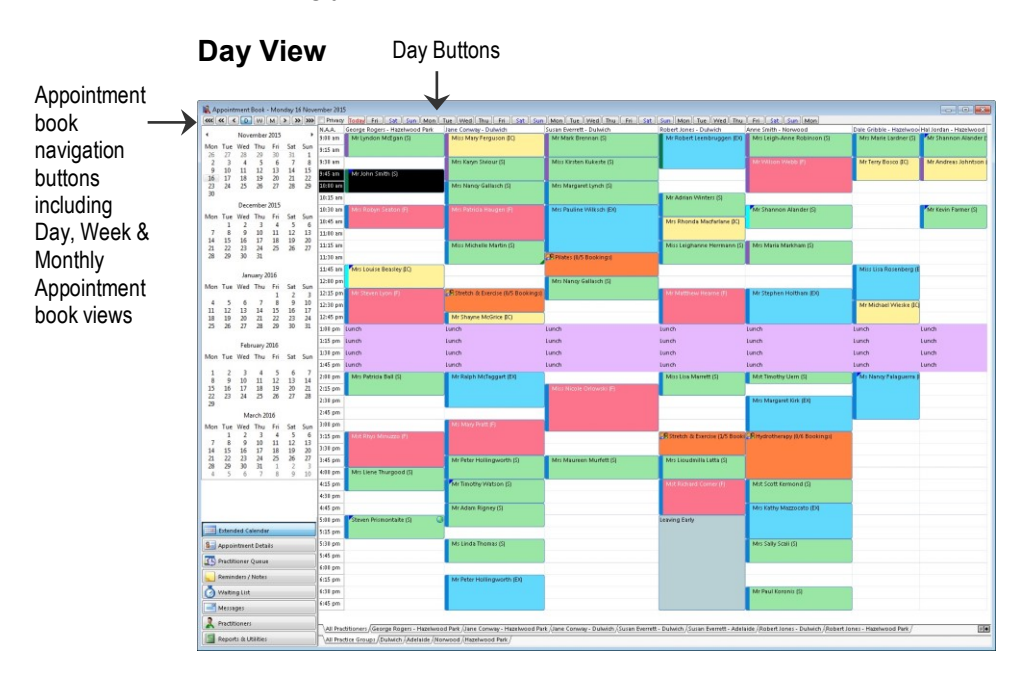

### Working with the Appointment Book

The *Front Desk 2017* Appointment Book has a privacy option that allows users to hide patient names in the Appointment Book. The Privacy setting can be enabled on the **Appointment Book** tab in **System Information**.

|                                              | 🖹 System Information                                                | - • •                                                               |               |
|----------------------------------------------|---------------------------------------------------------------------|---------------------------------------------------------------------|---------------|
|                                              | Options Banking Appointment Bo                                      | ook Waiting List Clinic Shifts                                      |               |
|                                              | General Warnings Practitioners                                      | Columns Groups Close                                                |               |
|                                              | Calendar                                                            |                                                                     |               |
|                                              | Time Interval 15 M                                                  | Ainutes 💌 Prac. Days                                                |               |
|                                              | Appointment <u>Start Time</u> 09:0                                  | 0 am 👻 Rulas                                                        |               |
|                                              | Appointment <u>E</u> nd Time 07:0                                   | 0 pm                                                                |               |
|                                              | First Day of <u>W</u> eek Mo                                        | nday 💌 <u>H</u> olidays                                             |               |
|                                              | Appointment Book Appearance                                         | Status                                                              |               |
|                                              | Show Titles                                                         | how Middle Names                                                    |               |
| Show Privacy Option in                       | Use Colour in Reports V N                                           | ew Style                                                            |               |
| the Appointment Book                         | Display Name First                                                  | Name (Preferre - App Types                                          |               |
|                                              | Mayra What Saalla By                                                |                                                                     |               |
|                                              | Mouse wheel Scrolls By Pag                                          | e ▼ <u>Re</u> sources                                               |               |
|                                              |                                                                     |                                                                     |               |
|                                              |                                                                     |                                                                     |               |
| Privacy option. Alt + P                      | on                                                                  |                                                                     |               |
| the keyboard will also to                    | oggle                                                               | Help                                                                |               |
| the <b>Privacy</b> option                    |                                                                     |                                                                     |               |
|                                              |                                                                     |                                                                     |               |
|                                              |                                                                     |                                                                     |               |
| R Appointment Book - Monday 16 November 2015 |                                                                     |                                                                     |               |
| Monday 16 November 2015 N.A.A. G             | Today Fri Sat Sun Mon Tue Wed Thu Fri                               | Sat Sun Mon Tue Wed Thu Fri Sat Susan Everrett - Dulwich            |               |
| Mon Tue Wed Thu Fri Sat Sun 9:00 am          | Mr Lyndon McEgan (S) Miss Mary Ferguson (IC)                        | Mr Mark Brennan (S)                                                 |               |
| 26 27 28 29 30 31 1<br>2 3 4 5 6 7 8 9:15 am |                                                                     |                                                                     |               |
| 9 10 11 12 13 14 15 9:30 am                  | Mrs Karyn Siviour (S)                                               | Miss Kirsten Kukeste (S)                                            |               |
| 23 24 25 26 27 28 29 9:45 am                 | Mr John Smith (S)                                                   |                                                                     |               |
| 30 1 2 3 4 5 0 1000 am                       | Mr John Smith (S)                                                   |                                                                     |               |
| Reports & Utilities 10:30 am                 | Mrs Robyn File No: 1151<br>Item Code: 505                           | -                                                                   | The           |
| 5 Day List 10:45 am                          | App Made: 17/11/15 9:37am<br>Made By: Admin                         |                                                                     | Appointment   |
| Appointment Book 11:00 am                    | SMS Reminder                                                        | ← − −                                                               | tool tip will |
| Appointments Report 11:15 am                 | Next Appointment: Thu 21 Apr 20<br>Previous Appointment: Fri 14 Aug | 16 4:00 pm (George Rogers)<br>22015 9:45 am (3 months two days ago) | snow the      |
| Appointment Reminders 11:30 am               | Status Completed                                                    | , (,,,,,, .                                                         | details       |
| SMS/Email Reminders                          | Mrs Louise Beasley (IC)                                             |                                                                     | uelalis       |
| Export To Excel 12:00 pm                     |                                                                     | Mrs Nancy Gallasch (S)                                              |               |
| Future Appointments 12:15 pm                 | Mr Steven Lyon (F) Stretch & Exercise (0/5                          | Bookings)                                                           |               |
| Search Casual Appointments 12:30 pm          |                                                                     |                                                                     |               |
| Edit Cancels / Reschedules 12:45 pm          | Mr Shayne McGrice (IC)                                              |                                                                     |               |

When the **Privacy** option is enabled, appointments will appear without patient information and instead appear with the Private descriptor.

| 📝 Privacy | Today Fri Sat Sun Mon 1        | ue Wed Thu Fri Sat Sun | Mon Tue Wed Thu Fri Sat  |  |  |  |  |
|-----------|--------------------------------|------------------------|--------------------------|--|--|--|--|
| N.A.A.    | George Rogers - Hazelwood Park | Jane Conway - Dulwich  | Susan Everrett - Dulwich |  |  |  |  |
| 9:00 am   | Private (S)                    | Private (IC)           | Private (S)              |  |  |  |  |
| 9:15 am   |                                |                        |                          |  |  |  |  |
| 9:30 am   |                                | Private (S)            | Private (S)              |  |  |  |  |
| 9:45 am   | Private (S)                    |                        |                          |  |  |  |  |
| 10:00 am  |                                | Private (S)            | Private (S)              |  |  |  |  |
| 10:15 am  |                                |                        |                          |  |  |  |  |

### 

### Working with the Appointment Book

#### Week View

For the appointment book to appear in weekly view, click the **Week** button above the calendar.

To view appointment statistics for a week, place the mouse pointer over **This Week** or the required week you wish to view.

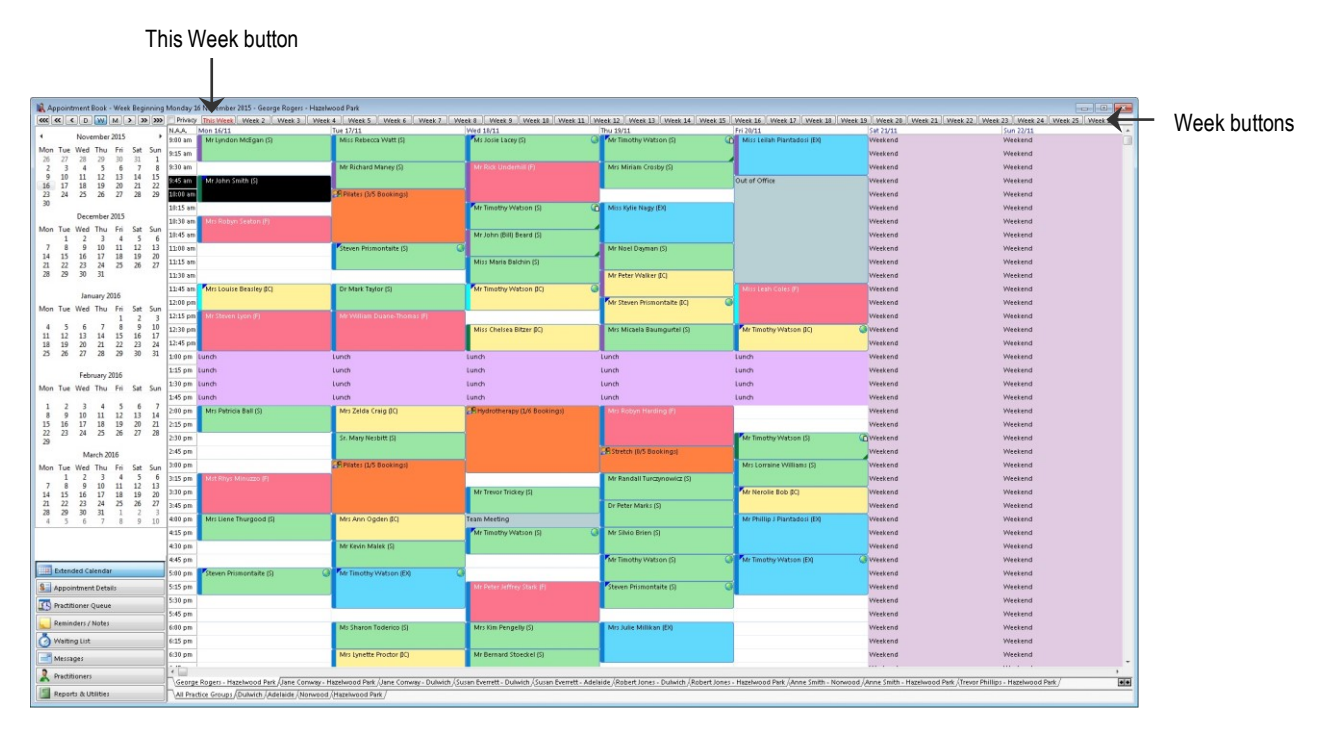

#### Front Desk 2017 - Note

The Appointment Book will only show one practitioner column at a time when viewing the Appointment Book by week or month.

### 

### Working with the Appointment Book

#### **Month View**

For the appointment book to appear in monthly view, click the **Month** button above the calendar.

To view the appointment statistics for a month, place the mouse pointer over **This Month** or the required week you wish to view.

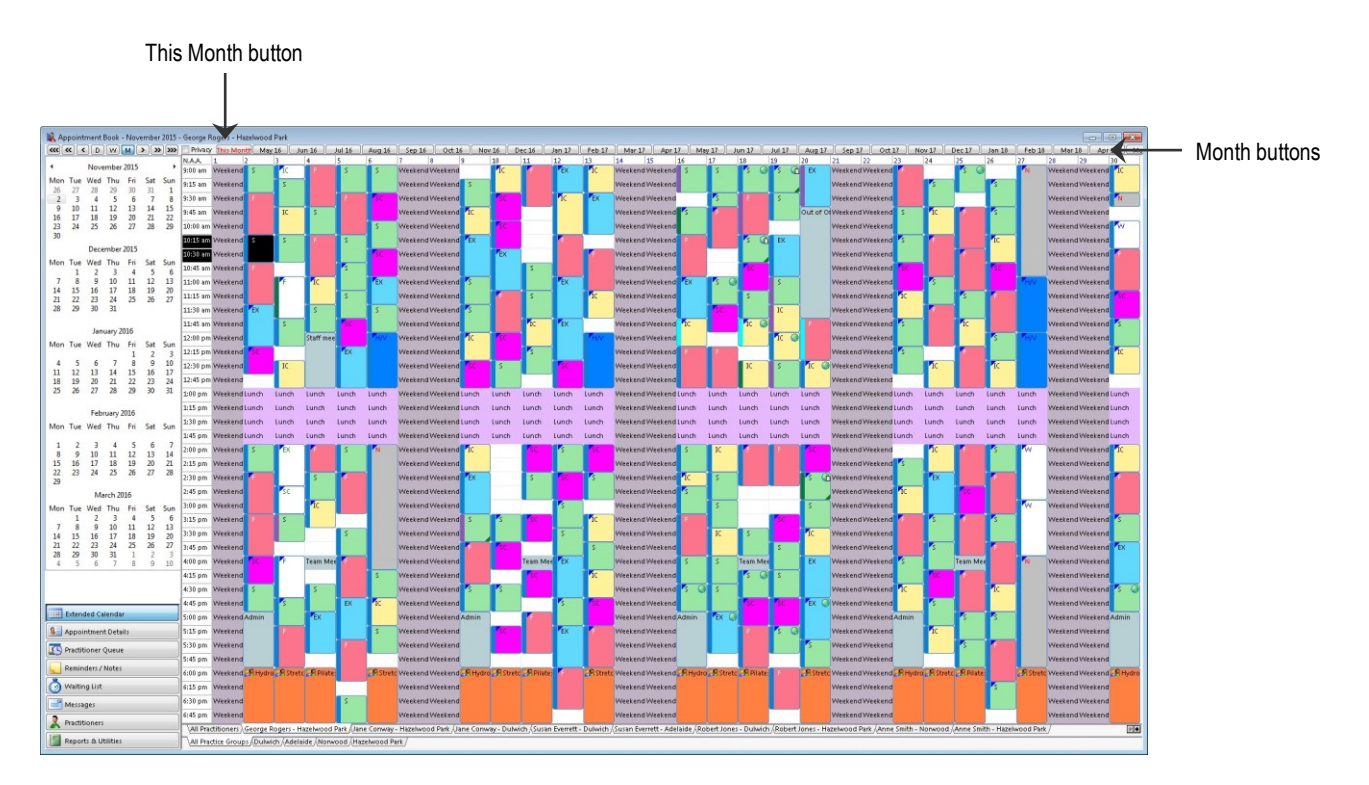

When viewing the Appointment Book by month, the **Appointment Types** will appear instead of the patient names. Hold the mouse cursor over an appointment to view the patient's name and appointment details.

Double click the **N.A.A (next available appointment)** button on the appointment book to find the **N**ext **A**vailable **A**ppointment time slot within a practitioner column. The **N.A.A** button will only place appointments as per the Appointment Rules for the practitioner.

To view only the columns for a particular practitioner or practice group, select the relevant tab at the bottom of the appointment book. To view all practitioner columns select the **All Practitioners** tab. To resize the columns select the dividing line between column headers with the left mouse button, hold and move horizontally. The appointment book columns are defined under the **Appointment Book** tab in **System Information**.

# Working with the Appointment Book

The Appointment Book has an Outlook-style tool bar on the bottom left of the screen. Appointment Book functions and reports can be accessed by clicking these buttons.

| Extended Calendar     |
|-----------------------|
| Appointment Details   |
| Practitioner Queue    |
| Reminders / Notes     |
| o Waiting List        |
| Messages              |
| <b>Restructioners</b> |
| Reports & Utilities   |

The **Extended Calendar** displays multiple calendar months for easy future appointment bookings. The actual number of months displayed is dependent on your computer screen resolution, with most users able to view three months.

| 🙀 Appointment Book - Monday 16 November 2015                                                                                                    |                   |                                                                                                    |                                                                                                    |                                                                                                    |                                                      |                                                                                                    |                                                  |                        |
|----------------------------------------------------------------------------------------------------|-------------------|----------------------------------------------------------------------------------------------------|----------------------------------------------------------------------------------------------------|----------------------------------------------------------------------------------------------------|------------------------------------------------------|----------------------------------------------------------------------------------------------------|--------------------------------------------------|------------------------|
| (C) C (C) W (M) C) C (C) C (C) |                   |                                                                                                    |                                                                                                    |                                                                                                    |                                                      |                                                                                                    |                                                  |                        |
| I November 2015 ►                                                                                                    | N.A.A.<br>9:00 am | George Rogers - Hazelwood Park<br>Mr Lyndon McEgan (S)                                                           | Jane Conway - Dulwich<br>Miss Mary Ferguson (IC)                                                                 | Susan Everrett - Dulwich<br>Mr Mark Brennan (SI                                                                  | Robert Jones - Dulwich<br>Mr Robert Leembruggen (EX) | Anne Smith - Norwood<br>Mrs Leigh-Anne Robinson (S)                                                                                                    | Dale Gribble - Hazelwoo<br>Mrs Marie Lardner (S) | Hal Jordan - Hazelwood |
| Mon Tue Wed Thu Fri Sat Sun                                                                                                    | 9.15 am           | in synach na gan (s)                                                                                             | inity may reighten (re)                                                                                          | in the president (b)                                                                                             | in nover combragger (en)                             | in the second second seco | this mane caraner (s)                            | in promotive to the    |
| 26 27 28 29 30 31 1                                                                                                    | 0.20 200          |                                                                                                    | Mrr Kanin Shiour (S)                                                                                             | Mice Vigeton Kulente (C)                                                                                         |                                                      | Adv Mellower Milable (52)                                                                                                    | Mr Tomu Rocco (IC)                               | Mr Andreas Johntson I  |
| 9 10 11 12 13 14 15                                                                                                    | 9:50 am           |                                                                                                    | Mits Karyri Siviour (5)                                                                                          | Miss Kirsten Kukeste (sj                                                                                         |                                                      |                                                                                                    | Mr Terry Bosco (EC)                              | Mr Anureas Johnson     |
| 16 17 18 19 20 21 22                                                                                                    | 9:45 am           | Mir John Smith (s)                                                                                               |                                                                                                    |                                                                                                    |                                                      |                                                                                                    |                                                  |                        |
| 23 24 25 26 27 28 29                                                                                                    | 10:00 am          |                                                                                                    | Mrs Nancy Gallasch (S)                                                                                           | Mrs Margaret Lynch (S)                                                                                           |                                                      |                                                                                                    |                                                  |                        |
| December 2015                                                                                                    | 10:15 am          | Mrs Robyn Seaton (F)                                                                                             |                                                                                                    | and the second second second second second second second second second second second second second second second | Mr Adrian Winters (S)                                |                                                                                                    |                                                  |                        |
| Man Tue Wed Thu Eri Sat Sun                                                                                                    | 10:30 am          |                                                                                                    | Mrs Patricia Haugen (F)                                                                                          | Mrs Pauline Wilksch (EX)                                                                                         |                                                      | Mr Shannon Alander (S)                                                                                                    |                                                  | Mr Kevin Farmer (S)    |
| 1 2 3 4 5 6                                                                                                    | 10:45 am          | and the second second second second second second second second second second second second second second second |                                                                                                    |                                                                                                    | Mrs Rhonda Macfarlane (IC)                           |                                                                                                    |                                                  |                        |
| 7 8 9 10 11 12 13                                                                                                    | 11:00 am          | Mr Test Test (EX)                                                                                                |                                                                                                    |                                                                                                    |                                                      |                                                                                                    |                                                  |                        |
| 14 15 16 17 18 19 20                                                                                                    | 11:15 am          |                                                                                                    | Miss Michelle Martin (S)                                                                                         |                                                                                                    | Miss Leighanne Herrmann (S)                          | Mrs Maria Markham (S)                                                                                                    |                                                  |                        |
| 28 29 30 31                                                                                                    | 11:30 am          |                                                                                                    |                                                                                                    | Pilates (0/5 Bookings)                                                                                           |                                                      |                                                                                                    |                                                  |                        |
|                                                                                                    | 11:45 am          | Mrs Louise Beasley (IC)                                                                                          |                                                                                                    |                                                                                                    | -                                                    |                                                                                                    | Miss Lisa Rosenhero (f                           |                        |
| January 2016                                                                                                    | 12:00 pm          |                                                                                                    |                                                                                                    | Mirc Nanos Gallarch (S)                                                                                          |                                                      |                                                                                                    |                                                  |                        |
| Mon Tue Wed Thu Fri Sat Sun                                                                                                    | 12:00 pm          |                                                                                                    | Post of the second second second                                                                                 | Mits Harry Garaser (a)                                                                                           | A A A A A A A A A A A A A A A A A A A                | Marken Heller (PA                                                                                                    |                                                  |                        |
| 1 2 3                                                                                                    | 12:15 pm          | Mr Steven Lyon (r)                                                                                               | Stretch & Exercise (0/5 Bookings)                                                                                |                                                                                                    | Mr Matthew Hearne (F)                                | Mr Stephen Holtham (EX)                                                                                                    |                                                  |                        |
| 11 12 13 14 15 16 17                                                                                                    | 12:30 pm          |                                                                                                    |                                                                                                    |                                                                                                    |                                                      |                                                                                                    | Mr Michael Wieske (IC                            |                        |
| 18 19 20 21 22 23 24                                                                                                    | 12:45 pm          | a second second second second second second second second second second second second second second second seco  | Mr Shayne McGrice (IC)                                                                                           |                                                                                                    |                                                      |                                                                                                    |                                                  |                        |
| 25 26 27 28 29 30 31                                                                                                    | 1:00 pm           | Lunch                                                                                                    | Lunch                                                                                                    | Lunch                                                                                                    | Lunch                                                | Lunch                                                                                                    | Lunch                                            | Lunch                  |
| Echnuser 2016                                                                                                    | 1:15 pm           | Lunch                                                                                                    | Lunch                                                                                                    | Lunch                                                                                                    | Lunch                                                | Lunch                                                                                                    | Lunch                                            | Lunch                  |
| Man Tue Wed The St. Cat. Con                                                                                                    | 1:30 pm           | Lunch                                                                                                    | Lunch                                                                                                    | Lunch                                                                                                    | Lunch                                                | Lunch                                                                                                    | Lunch                                            | Lunch                  |
| Mon Tue wed Thu Ph Sat Sun                                                                                                    | 1:45 pm           | Lunch                                                                                                    | Lunch                                                                                                    | Lunch                                                                                                    | Lunch                                                | Lunch                                                                                                    | Lunch                                            | Lunch                  |
| 1 2 3 4 5 6 7                                                                                                    | 2:00 pm           | Mrs Patricia Ball (S)                                                                                            | Mr Ralph McTaggart (EX)                                                                                          |                                                                                                    | Miss Lisa Marrett (S)                                | Mst Timothy Uern (S)                                                                                                    | Ms Nancy Falaguerra (                            |                        |
| 8 9 10 11 12 13 14                                                                                                    | 2:15 pm           |                                                                                                    | Miss Nicole Orlowski (E)                                                                                         |                                                                                                    |                                                      |                                                                                                    |                                                  |                        |
| 22 23 24 25 26 27 28                                                                                                    | 2,20              | DTD Alter Teach Teach (IC)                                                                                       |                                                                                                    | and a concernent of the                                                                                          |                                                      | Mar Manager Kish (D)0                                                                                                    |                                                  |                        |
| 29                                                                                                    | 2:30 pm           | mir rescrescipcj                                                                                                 |                                                                                                    |                                                                                                    |                                                      | Mits Margaret Kirk (EA)                                                                                                    |                                                  |                        |
| March 2016                                                                                                    | 2:45 pm           | Mrs Antoinette Alexander (5)                                                                                     |                                                                                                    |                                                                                                    |                                                      |                                                                                                    |                                                  |                        |
| Mon Tue Wed Thu Fri Sat Sun                                                                                                    | 3:00 pm           |                                                                                                    | Ms Mary Pratt (F)                                                                                                |                                                                                                    |                                                      |                                                                                                    |                                                  |                        |
| 7 8 9 10 11 12 13                                                                                                    | 3:15 pm           | Mst Rhys Minuzzo (F)                                                                                             |                                                                                                    |                                                                                                    | Stretch & Exercise (1/5 Booki                        | R Hydrotherapy (0/6 Bookings)                                                                                                    |                                                  |                        |
| 14 15 16 17 18 19 20                                                                                                    | 3:30 pm           |                                                                                                    | And the second second second second second second second second second second second second second second second |                                                                                                    |                                                      |                                                                                                    |                                                  |                        |
| 21 22 23 24 25 26 27                                                                                                    | 3:45 pm           |                                                                                                    | Mr Peter Hollingworth (S)                                                                                        | Mrs Maureen Murfett (S)                                                                                          | Mrs Lioudmilla Latta (S)                             |                                                                                                    |                                                  |                        |
| 4 5 6 7 8 9 10                                                                                                    | 4:00 pm           | Mrs Liene Thurgood (S)                                                                                           |                                                                                                    |                                                                                                    |                                                      |                                                                                                    |                                                  |                        |
|                                                                                                    | 4:15 pm           |                                                                                                    | Mr Timothy Watson (S)                                                                                            |                                                                                                    | Mst Richard Corner (F)                               | Mst Scott Kermond (S)                                                                                                    | 1                                                |                        |
|                                                                                                    | 4:30 pm           | Steven Prismontaite (S)                                                                                          |                                                                                                    |                                                                                                    |                                                      |                                                                                                    |                                                  |                        |
|                                                                                                    | 4:45 pm           |                                                                                                    | Mr Adam Pigney (S)                                                                                               |                                                                                                    |                                                      | Mrs Kathy Mazzocato (EX)                                                                                                    |                                                  |                        |
| Extended Calendar                                                                                                    | E-00 pm           | A startin                                                                                                    | in risen regrey (a)                                                                                              |                                                                                                    | Lawing Fashs                                         | and herry management (D)                                                                                                    |                                                  |                        |
|                                                                                                    | 5:00 pm           | Admin                                                                                                    |                                                                                                    |                                                                                                    | ceaving cany                                         |                                                                                                    |                                                  |                        |
| a Appointment Details                                                                                                    | 5:15 pm           |                                                                                                    |                                                                                                    |                                                                                                    |                                                      |                                                                                                    |                                                  |                        |
| Raditioner Queue                                                                                                    | 5:30 pm           |                                                                                                    | Ms Linda Thomas (S)                                                                                              |                                                                                                    |                                                      | Mrs Sally Scali (S)                                                                                                    |                                                  |                        |
|                                                                                                    | 5:45 pm           |                                                                                                    |                                                                                                    |                                                                                                    |                                                      |                                                                                                    |                                                  |                        |
| Reminders / Notes                                                                                                    | 6:00 pm           | 🕞 Hydro (0/6 Bookings)                                                                                           |                                                                                                    |                                                                                                    |                                                      |                                                                                                    |                                                  |                        |
| 🕜 Waiting List                                                                                                    | 6:15 pm           |                                                                                                    | Mr Peter Hollingworth (EX)                                                                                       |                                                                                                    |                                                      |                                                                                                    |                                                  |                        |
| Messages                                                                                                    | 6:30 pm           |                                                                                                    |                                                                                                    |                                                                                                    |                                                      | Mr Paul Koronis (S)                                                                                                    |                                                  |                        |
|                                                                                                    | 6:45 pm           |                                                                                                    |                                                                                                    |                                                                                                    |                                                      |                                                                                                    |                                                  |                        |
| All Dractition                                                                                                    |                   | titioners / George Rogers - Hazelwoo                                                                             | d Park /Jane Conway - Hazelwood Par                                                                              | k /Jane Conway - Dulwich /Susan Everret                                                                          | - Dulwich (Susan Everrett - Adela                    | ide (Robert Jones - Dulwich (Robert Jo                                                                                                    | nes - Hazelwood Park /                           | লিৰ                    |
| Seports & Ublittes Vallers & Ublittes Valler & Groups / Dutwick / Adetaide / Norwood / Hazetwood Park /                                                                                                    |                   |                                                                                                    |                                                                                                    |                                                                                                    |                                                      |                                                                                                    |                                                  |                        |
# Working with the Appointment Book

**Appointment Details** will show the details of a selected appointment including the appointment status, patient waiting time in the practice and a patient photo when available. This functionality is valuable for quickly checking the details of an appointment and identifying patients in the waiting room.

| 🕌 Appointment Book - Tuesday 17 Nov                          | ember 201 | 5                                      |                                     |                                                                                                    | - • •                         |
|--------------------------------------------------------------|-----------|----------------------------------------|-------------------------------------|----------------------------------------------------------------------------------------------------|-------------------------------|
| « « < D W M > »»                                             | Privacy   | Today Fri Sat Sun Mon T                | ue Wed Thu Fri Sat Sun              | Mon Tue Wed Thu Fri Sat                                                                                         | Sun Mon Tue Wed Thu           |
| Tuesday 17 November 2015                                     | N.A.A.    | George Rogers - Hazelwood Park         | Jane Conway - Hazelwood Park        | Robert Jones - Dulwich                                                                                          | Anne Smith - Hazelwood Park   |
| Mon Tue Wed Thu Fri Sat Sun                                  | 9:00 am   | Miss Rebecca Watt (S)                  | Mr Tom Pointon (S)                  | Miss Tina Pethick (S)                                                                                           | Mrs Lorraine Randall (S)      |
|                                                              | 9:15 am   |                                        |                                     |                                                                                                    |                               |
| 9 10 11 12 13 14 15                                          | 9:30 am   | Mrs Antoinette Alexander (S)           | Ms Linda Thomas (IC)                | Mr Shannon Alander (S)                                                                                          | Miss Pauline Lomax (EX)       |
| 16 17 18 19 20 21 22                                         | 9:45 am   | Mrs Maureen Alexander (F)              |                                     |                                                                                                    |                               |
| 23 24 25 26 27 28 29                                         | 10.00     |                                        | Out of Office                       | De Devel Vilderer (C)                                                                                           |                               |
| 30 1 2 3 4 5 6                                               | 10:00 am  |                                        | Out of Office                       | Dr Paul Kildare (S)                                                                                             | The Channess Alandar (DD      |
| Appointment Details                                          | 10:15 am  | My John Smith (5)                      |                                     | Mar Maxia Catt (1)                                                                                              | · Mr Shannon Alander (EA)     |
| 17/11/2015 10:30 am                                          | 10:50 am  | Mr John Sillen (r)                     |                                     | Mirs Maria Catt (s)                                                                                             |                               |
| Hazelwood Park                                               | 10:45 am  |                                        |                                     |                                                                                                    |                               |
| Malaka Caribb (D)                                            | 11:00 am  | Steven Prismontaite (S)                |                                     |                                                                                                    | Mr Royston Fisher (F)         |
| File No: 1151                                                | 11:15 am  |                                        |                                     |                                                                                                    |                               |
| Item Code: 505                                               | 11:30 am  | Mr Test Test (SC)                      |                                     | Mrs Patricia Ball (S)                                                                                           |                               |
| Made By: Admin                                               | 11:45 am  |                                        |                                     |                                                                                                    | Mr Shayne Thrum (S)           |
| Next Appointment: Thu 21 Apr                                 | 12:00 pm  |                                        | Ms Marica Piro (S)                  |                                                                                                    |                               |
| 2016 4:00 pm (George Rogers)<br>Previous Appointment: Mon 16 | 12:15 pm  | Mr William Duane-Thomas (F)            |                                     |                                                                                                    | NA                            |
| Nov 2015 9:45 am (one day ago)                               | 12:30 pm  |                                        | Ms Peagy Fairweather (S)            | Mr Timothy Watson (S)                                                                                           |                               |
| Status: Patient Not Arrived                                  | 12:45 pm  |                                        |                                     |                                                                                                    |                               |
|                                                              | 1:00 pm   | Lunch                                  | Lunch                               | Lunch                                                                                                    | Lunch                         |
|                                                              | 1:15 nm   | lunch                                  | lunch                               | lunch                                                                                                    | Lunch                         |
|                                                              | 1:30 pm   | lunch                                  | Lunch                               | Lunch                                                                                                    | Lunch                         |
|                                                              | 1.45 pm   | Lunda                                  | Lunde                               | Lunch                                                                                                    | Lundh                         |
| (RA)                                                         | 1:45 pm   | Lunch                                  | Lunch                               | Lunch                                                                                                    | Lunch                         |
|                                                              | 2:00 pm   | Mrs Zelda Craig (IC)                   | Mr Shannon Alander (S)              | Mrs Susan Elsworth (IC)                                                                                         | Mrs Patricia Haugen (S)       |
|                                                              | 2:15 pm   |                                        |                                     | lange and a second second second second second second second second second second second second second second s | a second second second second |
|                                                              | 2:30 pm   | Sr. Mary Nesbitt (S)                   | Miss Michelle Brouwers (S)          | Mrs Maureen Gumley (EX)                                                                                         | Miss Saffron Reed (F)         |
|                                                              | 2:45 pm   |                                        |                                     |                                                                                                    |                               |
|                                                              | 3:00 pm   | Mrs Kim Pengelly (S)                   | Mrs Sharon Austin (S)               |                                                                                                    |                               |
|                                                              | 3:15 pm   |                                        |                                     | -                                                                                                    | Mr Luke Cook (S)              |
|                                                              | 3:30 nm   | Mrs Ann Oaden (IC)                     | Mrs lacqueline Alexander (IC)       |                                                                                                    |                               |
|                                                              | 3:45 nm   |                                        |                                     | Mrs Meredith Pisaniello (S)                                                                                     | Mr Robert Barton (EX)         |
|                                                              | 4:00 pm   | My Developed Stoneskel (C)             | Ma Nama: Eala augura (E)0           |                                                                                                    | Min Kobere burton (Esg        |
|                                                              | 4:00 pm   | Mr bernaru stoetker (sj                | Mis Naricy Falaguerra (EA)          |                                                                                                    |                               |
|                                                              | 4:15 pm   |                                        |                                     | Mrs Rozalia Inconen (5)                                                                                         |                               |
|                                                              | 4:30 pm   | Mr Kevin Malek (S)                     |                                     |                                                                                                    | Mrs Pauline Wilksch (S)       |
|                                                              | 4:45 pm   |                                        | Tony Ricci (S)                      | Mrs Robyn Seaton (F)                                                                                            |                               |
| Extended Calendar                                            | 5:00 pm   | Mr Timothy Watson (EX) 🥥               |                                     |                                                                                                    |                               |
| Search Appointment Details                                   | 5:15 pm   |                                        | Mr Peter McMurray (S)               |                                                                                                    |                               |
| Practitioner Queue                                           | 5:30 pm   |                                        |                                     | Mr Adrian Eldridge (EX)                                                                                         |                               |
|                                                              | 5:45 pm   |                                        | Mr Michael Renwick (F)              |                                                                                                    |                               |
| Reminders / Notes                                            | 6:00 pm   | 😪 Stretch (0/5 Bookings)               |                                     |                                                                                                    | Mrs Mandy O'Keefe (S)         |
| 🚫 Waiting List                                               | 6:15 pm   |                                        |                                     | Mr Matthew Hearne (S)                                                                                           |                               |
| Messages                                                     | 6:30 pm   |                                        | Mrs Wendy Hanson (S)                |                                                                                                    | Mr Tony Smith (S)             |
| Dractitionerr                                                | 6:45 pm   |                                        |                                     |                                                                                                    |                               |
|                                                              | •         |                                        |                                     |                                                                                                    | Þ                             |
| 🔚 Reports & Utilities                                        | All Pra   | ctitioners / George Rogers - Hazelwood | d Park (Jane Conway - Hazelwood Par | rk /Jane Conway - Dulwich /Susan Everrett                                                                       | - Dulwich /                   |
|                                                              |           |                                        |                                     |                                                                                                    |                               |

The Appointment Details will be displayed including the patient's Account Balance, Future Appointments, Waiting time and Waiting time after appointment is scheduled to start

Note that for the **Waiting** time to appear the patient's appointment status must be set to **Patient Arrived**.

# Working with the Appointment Book

The **Practitioner Queue** is used to show the patients who have arrived and are waiting to be seen by a particular practitioner, including how long they have been waiting. The queue can be ordered by appointment time or by patient waiting time.

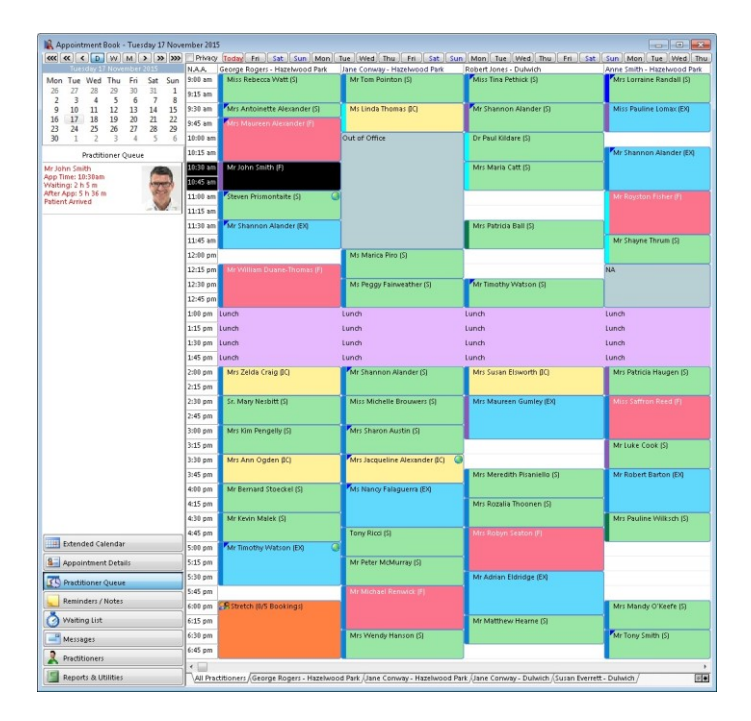

The **Practitioner Queue** has also been designed to allow users to do some of the most commonly performed actions on the selected patient. These include opening the patient's file, accessing clinical notes, adding/viewing x-rays, receipting and billing.

The default action when double clicking on a patient can be changed by right clicking within the **Practitioner Queue**.

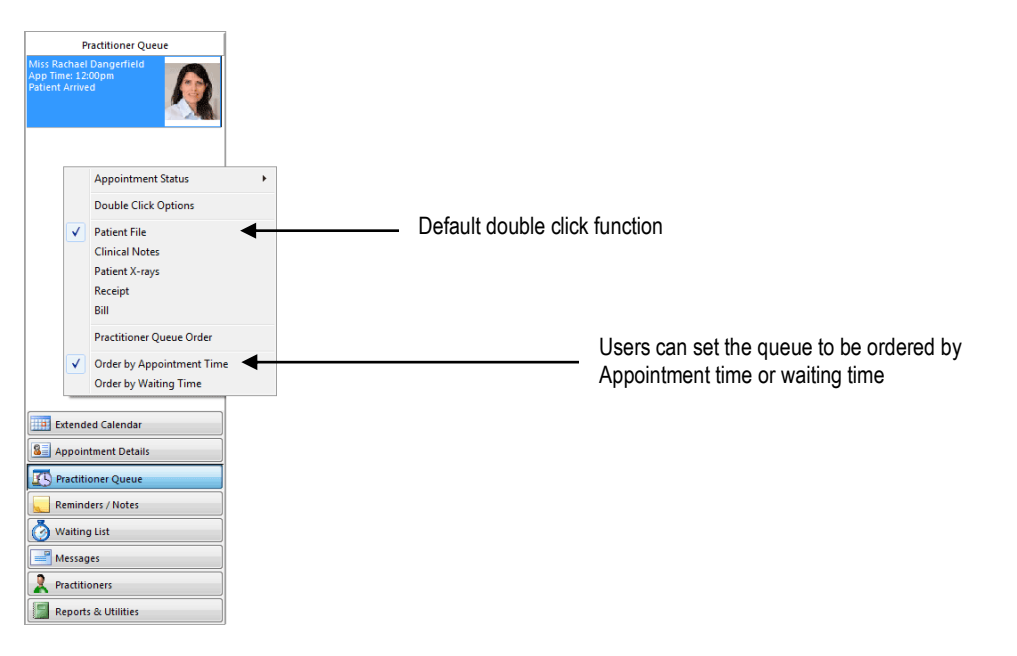

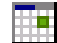

### Working with the Appointment Book

The **Appointment Status** can be changed from within the Practitioner Queue by right clicking the patient and selecting an Appointment Status.

|   | Appointment Status                                                             |              | Patient Not Arrived |
|---|--------------------------------------------------------------------------------|--------------|---------------------|
|   | Double Click Options                                                           | $\checkmark$ | Patient Arrived     |
| ✓ | Patient File<br>Clinical Notes<br>Patient X-rays<br>Receipt                    |              | Completed           |
| ✓ | Practitioner Queue Order<br>Order by Appointment Time<br>Order by Waiting Time |              |                     |

The **Practitioner Queue** can also be opened independently of the Appointment Book from the *Front Desk 2017* **Toolbar**.

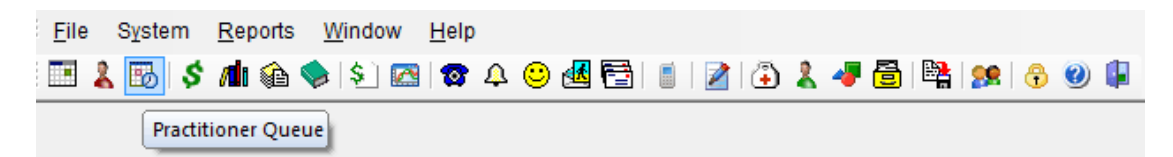

This floating window may be positioned anywhere on the screen, and can also be docked to either the left or right of the Front Desk 2017 window.

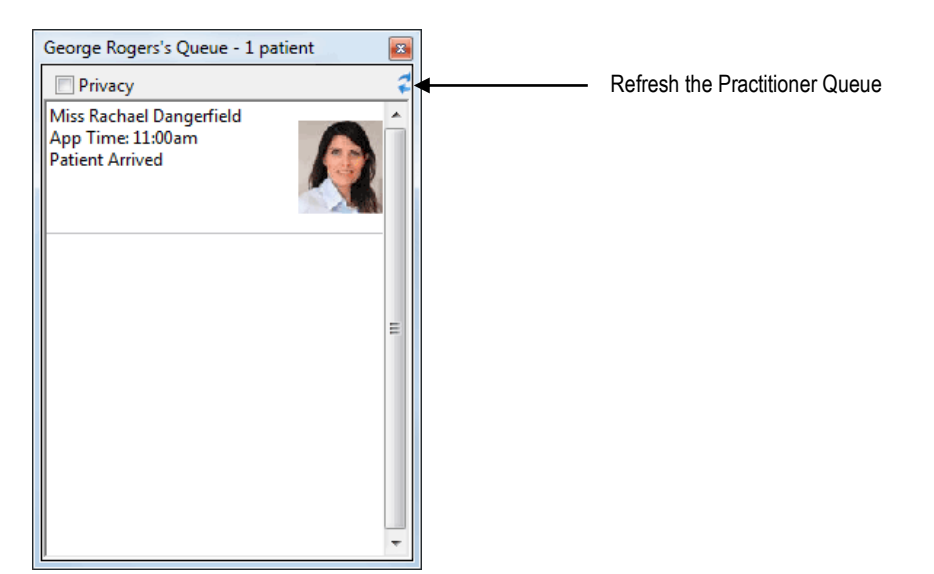

# Working with the Appointment Book

Reminders/Notes allow you to enter in general practice reminders/notes viewable by all appointment book users. These notes can be for a specific day in **Day Notes** or viewable on all days with **Reminders**.

To enter day notes click in the window below the calendar titled **Day Notes** and type in notes regarding that particular day. A day note is only visible when viewing the day for which it was made.

To enter reminders, click in the **Reminders** window and type your reminders. A reminder remains visible regardless of the day being viewed.

| 🔏 Appointment Book - Tuesday 17 No                                                                                                    | ovei |
|----------------------------------------------------------------------------------------------------|------|
| «« < D W M > »>                                                                                                    | »»   |
| Mon Tue Wed Thu Fri Sat Su                                                                                                    | n    |
| 26 27 28 29 30 31 3                                                                                                    | 1    |
| 2 3 4 5 6 7                                                                                                    | В    |
| 9 10 11 12 13 14 1                                                                                                    | 5    |
| 23 24 25 26 27 28 2                                                                                                    |      |
| 30 1 2 3 4 5                                                                                                    | 5    |
| Reminders / Notes                                                                                                    |      |
| Day Notes                                                                                                    |      |
| Notes entered under the Day Notes<br>relate only to this specific date.                                                                                            | ^    |
|                                                                                                    | Ŧ    |
| Reminders                                                                                                    |      |
| Reminders listed in the 'Reminders'<br>section will carry across to any date.<br>These notes are shared between all<br>users.<br>Smartsoft Helpdesk: 1800 18 18 20 | *    |
|                                                                                                    | -    |
| Extended Calendar                                                                                                    |      |
| Appointment Details                                                                                                    |      |
| Practitioner Queue                                                                                                    |      |
| Reminders / Notes                                                                                                    |      |
| Waiting List                                                                                                    |      |
| Messages                                                                                                    |      |
| Practitioners                                                                                                    |      |
| Reports & Utilities                                                                                                    |      |

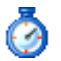

### 🧑 Waiting List

Clients who require an appointment when one is not immediately available can be placed on a waiting list, which will automatically notify the operator when an appointment meeting the client's availability becomes available.

To access the **Waiting List**, click the **Waiting List** option on the left hand side menu of the Appointment Book.

| 🖹 Appointment Book - Monday 16 November 2015 🔤 💷 💽 |           |                                     |                                                                                                    |                                                                                                    |                                    |                                                                                                    |                         |                        |
|----------------------------------------------------|-----------|-------------------------------------|----------------------------------------------------------------------------------------------------|----------------------------------------------------------------------------------------------------|------------------------------------|----------------------------------------------------------------------------------------------------|-------------------------|------------------------|
| «« « < D W M > »»»                                 | Privacy   | Today Sat Sun Mon Tue V             | Ved) Thu Fri Sat Sun Mon                                                                                                    | Tue Wed Thu Fri Sat Sun                                                                                          | Mon Tue Wed Thu Fri                | Sat Sun Mon Tue                                                                                                    | 1                       |                        |
| Monday 16 November 2015                            | N.A.A.    | George Rogers - Hazelwood Park      | Jane Conway - Dulwich                                                                                                    | Susan Everrett - Dulwich                                                                                         | Robert Jones - Dulwich             | Anne Smith - Norwood                                                                                                    | Dale Gribble - Hazelwoo | Hal Jordan - Hazelwood |
| 26 27 28 29 30 31 1                                | 3.00 am   | Mir cyndion Miccigan (5)            | Miss Maly Leiguson (Ec)                                                                                                    | mi mark breiniar (3)                                                                                             | Mi Kobert teeliibruggen (cv)       | Mis teignwine Robinson (s)                                                                                                    | Mis Mare Laroner (5)    | wir stratmon wander (. |
| 2 3 4 5 6 7 8                                      | 9:15 am   |                                     |                                                                                                    |                                                                                                    |                                    |                                                                                                    |                         |                        |
| 9 10 11 12 13 14 15                                | 9:30 am   |                                     | Mrs Karyn Siviour (S)                                                                                                    | Miss Kirsten Kukeste (S)                                                                                         |                                    | Mr Wilson Webb (F)                                                                                                    | Mr Terry Bosco (IC)     | Mr Andreas Johntson I  |
| 23 24 25 26 27 28 29                               | 9:45 am   | Mr John Smith (S)                   |                                                                                                    | and the second second second second second second second second second second second second second second second |                                    |                                                                                                    |                         |                        |
| 30 1 2 3 4 5 6                                     | 10:00 am  |                                     | Mrs Nancy Gallasch (S)                                                                                                    | Mrs Margaret Lynch (S)                                                                                           |                                    |                                                                                                    |                         |                        |
| 🗢 Waiting List - 16/11/15 View 🕶                   | 10:15 am  | Mrs Robyn Seaton (F)                |                                                                                                    |                                                                                                    | Mr Adrian Winters (S)              |                                                                                                    |                         |                        |
| George Rogers - Hazelwood Park                     | 10:30 am  |                                     | Mrs Patricia Haugen (F)                                                                                                    | Mrs Pauline Wilksch (EX)                                                                                         |                                    | Mr Shannon Alander (S)                                                                                                    |                         | Mr Kevin Farmer (S)    |
|                                                    | 10:45 am  |                                     |                                                                                                    |                                                                                                    | Mrs Rhonda Macfarlane (IC)         |                                                                                                    |                         |                        |
| Waiting List is empty                              | 11,00 500 | This Test Test (EV)                 |                                                                                                    |                                                                                                    |                                    |                                                                                                    |                         |                        |
|                                                    | 44.45     | in receive pro-                     | Market Barrielle Market (20)                                                                                                    |                                                                                                    | After Later and Linear and Mar     | A day before the second second second                                                                                                    |                         |                        |
|                                                    | 11:15 am  |                                     | Miss Michelle Martin (s)                                                                                                    |                                                                                                    | Miss Leignanne Herrmann (s)        | Mrs Maria Markham (s)                                                                                                    |                         |                        |
|                                                    | 11:30 am  |                                     |                                                                                                    | Pilates (0/5 Bookings)                                                                                           |                                    |                                                                                                    |                         |                        |
|                                                    | 11:45 am  | Mrs Louise Beasley (IC)             |                                                                                                    |                                                                                                    |                                    |                                                                                                    | Miss Lisa Rosenberg (E  |                        |
|                                                    | 12:00 pm  |                                     |                                                                                                    | Mrs Nancy Gallasch (S)                                                                                           |                                    |                                                                                                    |                         |                        |
|                                                    | 12:15 pm  | Mr Steven Lyon (F)                  | 🕞 Stretch & Exercise (0/S Bookings)                                                                                                    |                                                                                                    | Mr Matthew Hearne (F)              | Mr Stephen Holtham (EX)                                                                                                    |                         |                        |
|                                                    | 12:30 pm  |                                     |                                                                                                    |                                                                                                    | 1                                  |                                                                                                    | Mr Michael Wieske (IC   |                        |
|                                                    | 12:45 pm  |                                     | Mr Shavne McGrice IICI                                                                                                    |                                                                                                    |                                    |                                                                                                    |                         |                        |
|                                                    | 1:00 pm   | lunch                               | lunch                                                                                                    | Lunch                                                                                                    | Lunch                              | lunch                                                                                                    | Lunch                   | Lunch                  |
|                                                    | and print | i un di                             | Lourada                                                                                                    | Lunch .                                                                                                    | Lunch                              | Lund                                                                                                    | Lund                    | Lunda                  |
|                                                    | 1:15 pm   | Lunch                               | Lunch                                                                                                    | Lunch                                                                                                    | Lunch                              | Lunch                                                                                                    | Lunch                   | Lunion                 |
|                                                    | 1:30 pm   | Lunch                               | Lunch                                                                                                    | Lunch                                                                                                    | Lunch                              | Lunch                                                                                                    | Lunch                   | Lunch                  |
|                                                    | 1:45 pm   | Lunch                               | Lunch                                                                                                    | Lunch                                                                                                    | Lunch                              | Lunch                                                                                                    | Lunch                   | Lunch                  |
|                                                    | 2:00 pm   | Mrs Patricia Ball (S)               | Mr Ralph McTaggart (EX)                                                                                                    |                                                                                                    | Miss Lisa Marrett (S)              | Mst Timothy Uern (S)                                                                                                    | Ms Nancy Falaguerra (   |                        |
|                                                    | 2:15 pm   |                                     |                                                                                                    | Miss Nicole Orlowski (F)                                                                                         |                                    |                                                                                                    |                         |                        |
|                                                    | 2:30 pm   | Mr Test Test (IC)                   |                                                                                                    |                                                                                                    |                                    | Mrs Margaret Kirk (EX)                                                                                                    |                         |                        |
|                                                    | 2:45 pm   | Mrs Antoinette Alexander (S)        |                                                                                                    |                                                                                                    |                                    |                                                                                                    |                         |                        |
|                                                    | 3:00 pm   |                                     | Ms Mary Pratt (F)                                                                                                    |                                                                                                    |                                    |                                                                                                    |                         |                        |
|                                                    | 3:15 nm   | Met Plac Minutzo (F)                |                                                                                                    |                                                                                                    | CO Stretch & Evercise (1/5 Booki   | Phylrotherany 0/6 Bookings                                                                                                    |                         |                        |
|                                                    | 5.15 pm   | mist migs minitazzo (r.)            |                                                                                                    |                                                                                                    | En stretter te cherdise (bis booki | and the second second s |                         |                        |
|                                                    | 3:30 pm   |                                     | distant and the second second s |                                                                                                    | kana ana amin'ny samala            |                                                                                                    |                         |                        |
|                                                    | 3:45 pm   |                                     | Mr Peter Hollingworth (S)                                                                                                    | Mrs Maureen Murfett (S)                                                                                          | Mrs Lioudmilla Latta (S)           |                                                                                                    |                         |                        |
|                                                    | 4:00 pm   | Mrs Liene Thurgood (S)              |                                                                                                    |                                                                                                    |                                    |                                                                                                    |                         |                        |
|                                                    | 4:15 pm   |                                     | Mr Timothy Watson (S)                                                                                                    |                                                                                                    | Mst Richard Corner (F)             | Mst Scott Kermond (S)                                                                                                    |                         |                        |
|                                                    | 4:30 pm   | Steven Prismontaite (S) 🥥           |                                                                                                    |                                                                                                    |                                    |                                                                                                    |                         |                        |
|                                                    | 4:45 pm   |                                     | Mr Adam Rigney (S)                                                                                                    |                                                                                                    |                                    | Mrs Kathy Mazzocato (EX)                                                                                                    |                         |                        |
| Extended Calendar                                  | 5:00 pm   | Admin                               |                                                                                                    |                                                                                                    | Leaving Early                      |                                                                                                    |                         |                        |
| S Appointment Details                              | 5:15 nm   |                                     |                                                                                                    |                                                                                                    |                                    |                                                                                                    |                         |                        |
| Readitioner Queue                                  | 5-30 nm   |                                     | Mr Linda Thomas (S)                                                                                                    |                                                                                                    |                                    | Mei Sally Scali (S)                                                                                                    |                         |                        |
| S Practiconer Quede                                | 5.30 pm   |                                     | ws tinua monas (s)                                                                                                    |                                                                                                    |                                    | Mis Sally Scall (S)                                                                                                    |                         |                        |
| Reminders / Notes                                  | 5:45 pm   |                                     |                                                                                                    |                                                                                                    |                                    |                                                                                                    |                         |                        |
| Waiting List                                       | 6:00 pm   | Hydro (0/6 Bookings)                |                                                                                                    |                                                                                                    |                                    |                                                                                                    |                         |                        |
|                                                    | 6:15 pm   |                                     | Mr Peter Hollingworth (EX)                                                                                                    |                                                                                                    |                                    |                                                                                                    |                         |                        |
| Messages                                           | 6:30 pm   |                                     |                                                                                                    |                                                                                                    |                                    | Mr Paul Koronis (S)                                                                                                    |                         |                        |
| Reactitioners                                      | 6:45 pm   |                                     |                                                                                                    |                                                                                                    |                                    |                                                                                                    |                         |                        |
| Reports & Utilities                                | All Prac  | titioners (George Rogers - Hazelwoo | d Park /Jane Conway - Hazelwood Par                                                                                                    | k/Jane Conway - Dulwich/Susan Everret                                                                            | - Dulwich (Susan Everrett - Adela  | aide /Robert Jones - Duiwich /Robert Jo                                                                                                    | nes - Hazelwood Park /  |                        |

Patients can be added to the waiting list by double clicking in the blank area of the waiting list, or by right clicking and selecting Add to Waiting List or Add New Patient to Waiting list.

| 🗢 🛛 Wa<br>George F | iting List - 16/11/15 View ▼<br>Rogers - Hazelwood Park |
|--------------------|---------------------------------------------------------|
| w                  | aiting List is empty                                    |
|                    | Add to Waiting List<br>Add New Patient to Waiting List  |
| 1                  |                                                         |
|                    |                                                         |
|                    |                                                         |
|                    |                                                         |
|                    |                                                         |
| Extende            | ed Calendar                                             |
| Appoin             | tment Details                                           |
| Practitio          | oner Queue                                              |
| Remina             | lers / Notes                                            |
| 💍 Waitin           | g List                                                  |
| Messag             | ies                                                     |
| 🙎 Practiti         | oners                                                   |
| Report:            | s & Utilities                                           |

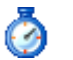

### 🧑 Waiting List

Selecting Add to Waiting List will allow users to select an existing patient to add to the Waiting List.

|                                                | Add to Waiting List - Mr John Smith                                                                                                    | <b>X</b> |
|------------------------------------------------|----------------------------------------------------------------------------------------------------|----------|
|                                                | Patient Mr John Smith                                                                                                    |          |
| Select Priority ———                            | Priority Normal -                                                                                                    |          |
| Select Practitioner(s)<br>or Practice Group(s) | Appointment With<br>Any practitioner<br>Practice Group<br>Practitioner<br>George Rogers - Hazelwood Park<br>Advanced Options<br>Select Practitioners |          |
|                                                | Appointment Details                                                                                                    |          |
| Select Appointment Details                     | Item 505 💌 <all schedules=""> 💌</all>                                                                                                    |          |
|                                                | App Type Follow Up 💌 Intervals 1 🗼 Wide 1 💌                                                                                                    |          |
| Select Preferred Dates and Times               | Preferred Dates<br>Start Date 22/04/2016<br>Wait Until Date 06/05/2016<br>Wait Until Next Appointment (29/04/2016)                                   |          |
|                                                | Preferred Times<br>Quick Selection <u>All None</u><br>Mon Tue Wed Thu Fri Sat Sun<br>AM V V V V O<br>PM V O V V V                                    |          |
|                                                | Waiting List Notes                                                                                                    |          |
| Add Waiting List Notes                         |                                                                                                    |          |
|                                                | Cancel     Help     Next >>                                                                                                    | Einish   |

Users can select the priority of the appointment compared to other clients also waiting for appointments, practitioner(s) or practice group(s) the patient would like to see, their preferred times, how long they are willing to wait for an appointment to become available as well as adding any waiting list notes regarding this appointment.

Clicking Finish will add the patient to the Waiting List.

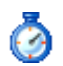

#### Waiting List

Clicking Next will find the first available appointment if one is available.

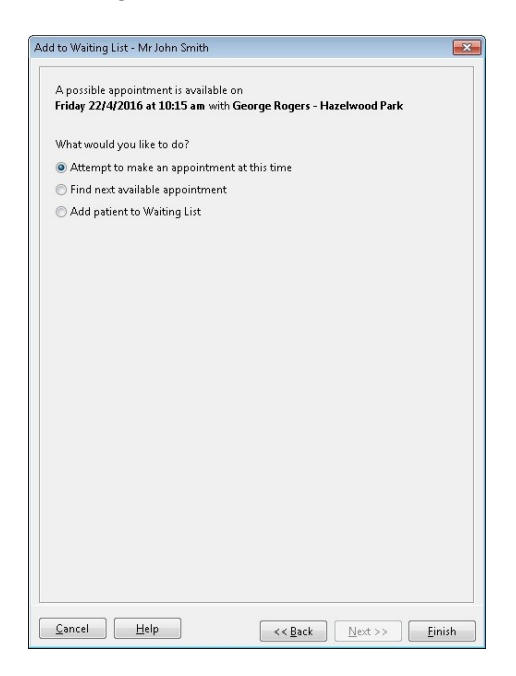

If an available appointment time is found, an appointment can be made by clicking **Finish**. If the appointment time is not suitable, selecting **Find next available appointment** will present the user with another appointment time. If an appointment can not be found, the patient will be added to the **Waiting List**.

| 🗢 Waiting List<br>George Rogers - H                                                                         | - 22/4/16 View ▼<br>Iazelwood Park |  |  |  |
|----------------------------------------------------------------------------------------------------|------------------------------------|--|--|--|
| Available time found f<br>Mr John Smith<br>with George Rogers -<br>Hazelwood Park<br>on 22/4/16 at 10:15 am |                                    |  |  |  |
| Double click to make<br>appointment                                                                         | Add to Waiting List                |  |  |  |
|                                                                                                    | Add New Patient to Waiting List    |  |  |  |
|                                                                                                    | Edit Waiting List Item             |  |  |  |
|                                                                                                    | Make Appointment                   |  |  |  |
|                                                                                                    | Go to Appointment                  |  |  |  |
|                                                                                                    | Remove from Waiting List           |  |  |  |
|                                                                                                    | Patient File                       |  |  |  |
|                                                                                                    | Move to Appointment Book           |  |  |  |

When an appointment is found, the appointment interval can be viewed by right clicking on the waiting list entry and selecting **Go to Appointment**. Alternatively, an appointment can be made by selecting **Make Appointment**, double clicking on the waiting list item, dragging and dropping the Waiting List item onto the Appointment Book or selecting **Move to Appointment Book**.

#### Front Desk 2017 - Note

Appointments can be dragged/moved to the Appointment Book at any time, not just when an available appointment has been found.

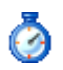

### 🧑 Waiting List

By default, the Waiting List will only show people waiting for appointments on the selected Appointment Book day and selected practitioner column. The waiting list view options can be changed at any time by clicking the **View** menu. Any selection made under the view menu will be lost once Front Desk 2017 is closed.

| 2                          | Waiting List - 22/4/16                          | View 🕶 |            |                   |
|----------------------------|-------------------------------------------------|--------|------------|-------------------|
|                            | All Practitioners                               |        | Sele       | cted Practitioner |
| Availat                    | ble time found for                              | •      | All        | Practitioners     |
| with G<br>Hazelw<br>on 22/ | eorge Rogers -<br>rood Park<br>4/16 at 10:15 am | •      | Cur<br>All | rent Day<br>Days  |
| Double<br>appoin           | e click to make                                 | 1      | 1          |                   |

To permanently set the default waiting list view options, select the Waiting List tab in System Information.

| 🖹 System Information                                    | - • •          |                                                   |                      |
|---------------------------------------------------------|----------------|---------------------------------------------------|----------------------|
| Waiting List Clinic Shifts Paper Size Printing Layout N | 1ail Merge 🚺 💽 |                                                   |                      |
| Options Practitioner Defaults Item Code Defaults        | Close          |                                                   |                      |
| Default Practitioner View                               |                | Default Practitioner View                         |                      |
| Selected Practitioner                                   |                |                                                   |                      |
| All Practitioners                                       |                |                                                   |                      |
|                                                         |                |                                                   |                      |
|                                                         |                | Default Day View                                  |                      |
| Ourrent Day                                             |                |                                                   |                      |
| C All Days                                              |                |                                                   |                      |
| -S-#in                                                  |                |                                                   |                      |
| secongs                                                 |                |                                                   | Default waiting time |
| Default waiting time 2 weeks                            |                |                                                   | Delault waiting time |
| 📰 Wait until next appointment 🗲                         |                | <ul> <li>Enable Wait until next appoin</li> </ul> | Itment               |
| This computer should check for available appointments   |                |                                                   |                      |
| every 30 mins 👻 🗲                                       |                | Select default refresh time                       |                      |
|                                                         |                |                                                   |                      |
|                                                         |                |                                                   |                      |
|                                                         | <u>H</u> elp   |                                                   |                      |

The Default Practitioner View, Default Day View, Default waiting time and the frequency the system checks for available appointments can be set under the Options tab.

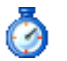

# 🧑 Waiting List

The Practitioner Defaults tab allows the user to select the default practitioner settings to be used when adding New Patients or Existing Patients to the Waiting List.

| 🤱 System Inform                                            | nation                               |                          |                    |                |  |  |  |  |
|------------------------------------------------------------|--------------------------------------|--------------------------|--------------------|----------------|--|--|--|--|
| Waiting List Cli                                           | inic Shifts                          | Paper Size               | Printing Layout    | Mail Merge 💽 🕨 |  |  |  |  |
| Options Practi                                             | itioner Defa                         | aults Item               | Close              |                |  |  |  |  |
| Existing Patien                                            | Existing Patients                    |                          |                    |                |  |  |  |  |
| Patient's de                                               | efault pract                         | titioner                 |                    |                |  |  |  |  |
| O Practice Gr                                              | oup of the                           | patient's de             | fault practitioner |                |  |  |  |  |
| 🔘 Any practit                                              | ioner                                |                          |                    |                |  |  |  |  |
| 🔘 Practice Gr                                              | oup Ade                              | laide                    |                    |                |  |  |  |  |
| O Practitione                                              | r Ann                                | e Smith - H              |                    |                |  |  |  |  |
| New Patients<br>Patient's de<br>Practice Gr<br>Any practit | efault pract<br>oup of the<br>tioner | titioner<br>patient's de | fault practitioner |                |  |  |  |  |
| Practice Gr                                                | oup Ade                              | laide                    |                    |                |  |  |  |  |
| Practitione                                                | r Ann                                | e Smith - H              | azelwood Parl 👻    |                |  |  |  |  |
|                                                            |                                      |                          |                    | <u>H</u> elp   |  |  |  |  |

The following default practitioner options can be selected for Existing Patients and New Patients.

- Patient's default practitioner •
- Practice Group of the patient's default practitioner .
- Any practitioner •
- Specific Practice Group .
- Specific Practitioner

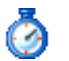

### Waiting List

The **Item Code Defaults tab** allows the user to select the default item code settings to be used when adding **New Patients** or **Existing Patients** to the Waiting List.

| System Informa    | tion              |                  |          | - • 🗙          |
|-------------------|-------------------|------------------|----------|----------------|
| Waiting List Clin | ic Shifts Paper   | Size Printing    | Layout N | lail Merge 💽 💽 |
| Options Practiti  | oner Defaults 🛛 I | tem Code Defa    | ults     | Close          |
| Existing Patients |                   |                  |          |                |
| 🧿 Item Code o     | f previous appoi  | ntment           |          |                |
| 🔘 Schedule co     | ntaining Item Co  | de of previous   | арр      |                |
| 🔘 Default Item    | Code for patien   | t's default prac | titioner |                |
| 🔘 Item Code       | 10960             |                  | -        |                |
| 🔘 Schedule        | Non-Servic        | e                |          |                |
| New Patients      |                   |                  |          |                |
| Oefault Item      | Code for patien   | t's default prac | titioner |                |
| 🔘 Item Code       | 10960             |                  | -        |                |
| 🔘 Schedule        | Non-Servic        | e                | <b>_</b> |                |
|                   |                   |                  |          |                |
|                   |                   |                  |          |                |
|                   |                   |                  |          |                |
|                   |                   |                  |          | <u>H</u> elp   |

The following default item code options can be selected for Existing Patients.

- Item Code of previous appointment
- Schedule containing Item Code of previous appointment
- Default Item Code for patient's default practitioner
- Item Code
- Schedule

The following default item code options can be selected for **New Patients**.

- Default Item Code for patient's default practitioner
- Item Code
- Schedule

### 📑 Messages

The **Messages** section on the Appointment Book displays SMS replies, Smartsoft messages and system messages. Unread messages will be displayed in bold.

Messages can be marked as read by clicking on them.

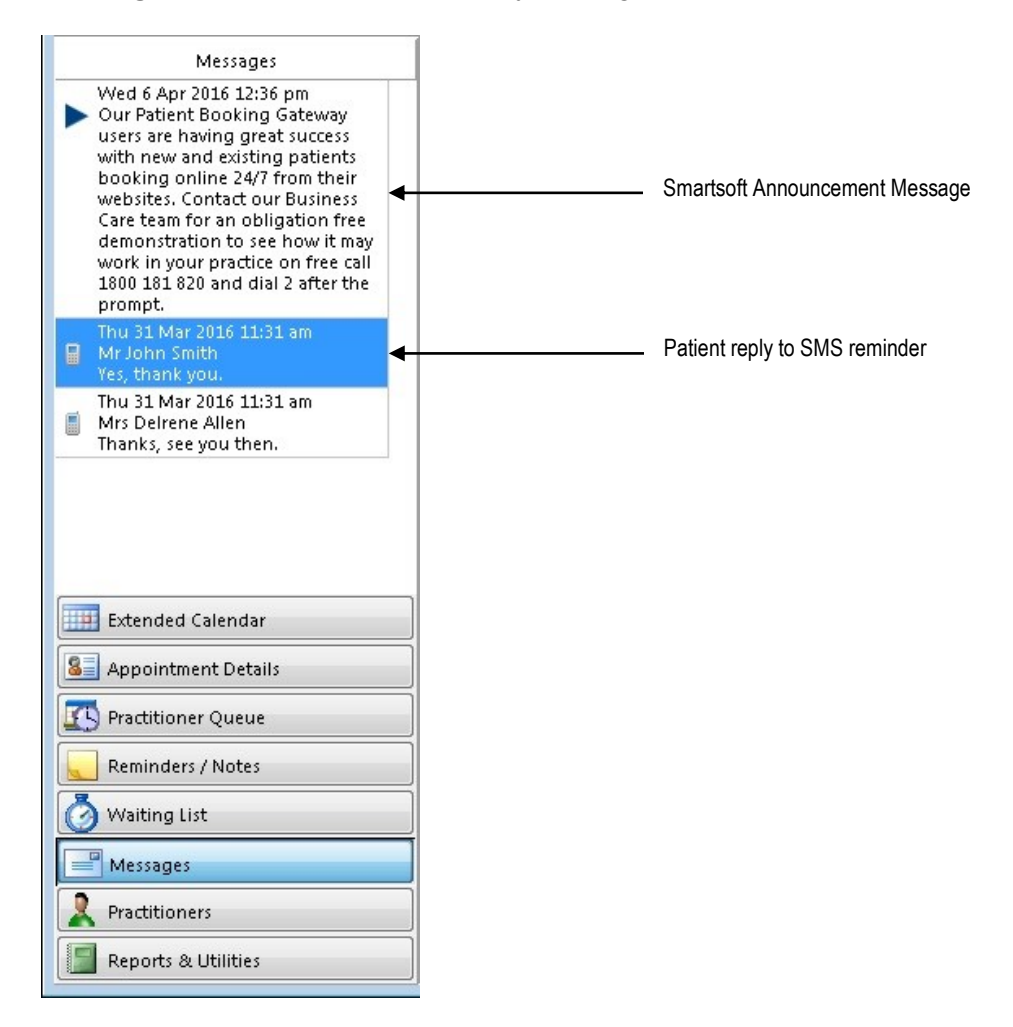

Right-clicking on a message provides options to **Mark as Unread**, **Clear Message** and to open the **Patient File** if the message is an SMS reply.

| 📕 Mr John Smith 📒                             |                         |
|-----------------------------------------------|-------------------------|
| Yes, thank you.                               | Patient File            |
| Thu 31 Mar 2016 11:31 am<br>Mrs Deirene Allen | Mark as Unread          |
| Thanks, see you then.                         | Clear Message           |
|                                               | Clear All Read Messages |
|                                               | Go To Appointment       |

If a message is already marked as read, the right click menu will include an option to **Mark as Unread**.

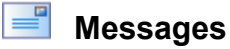

All messages and SMS replies can be viewed by selecting **Messages / SMS Replies** from the **System** drop-down menu.

| Sys | tem <u>R</u> eports <u>W</u> indow <u>H</u> elp |   |  |  |  |  |
|-----|-------------------------------------------------|---|--|--|--|--|
| •   | Login                                           |   |  |  |  |  |
| ٩   | Security                                        |   |  |  |  |  |
| 2   | <u>A</u> udit Log                               |   |  |  |  |  |
| ÷   | Health Funds                                    |   |  |  |  |  |
| =   | Standard Letters                                |   |  |  |  |  |
|     | Standard Messages                               | ۲ |  |  |  |  |
| T   | Occupations                                     |   |  |  |  |  |
| 8   | Patient Tracking Categories                     |   |  |  |  |  |
| 2   | <u>R</u> ecall Types                            |   |  |  |  |  |
| 2   | GP / Referring Doctor Types                     |   |  |  |  |  |
| D   | Clinical <u>N</u> otes Templates                |   |  |  |  |  |
| ii) | Clinical Notes Types                            |   |  |  |  |  |
|     | Clinical Notes Conditions/Regions/Stages        |   |  |  |  |  |
| *   | Clinical Notes Quick Buttons                    |   |  |  |  |  |
| 1   | Cheques                                         |   |  |  |  |  |
| 9   | Group <u>D</u> eposits                          |   |  |  |  |  |
| ₽Ž  | Patient Event Types                             |   |  |  |  |  |
|     | Messages / SMS Replies                          |   |  |  |  |  |
| SMS | Standard SMS Replies                            |   |  |  |  |  |
| Ð   | HICAPS Transactions                             |   |  |  |  |  |
| wc  | WorkCover Queensland Invoices                   |   |  |  |  |  |
|     | Patient Booking Gateway Logins                  |   |  |  |  |  |
| e   | EETPOS Refund                                   |   |  |  |  |  |
| •   | Group Email                                     |   |  |  |  |  |
| ۵   | Send SMS                                        | ۲ |  |  |  |  |
| 8   | Contacts                                        | ۲ |  |  |  |  |
| 9   | Search Invoices                                 |   |  |  |  |  |
|     | Cash Boo <u>k</u> Setup                         |   |  |  |  |  |
| 28  | Front Desk Office Messenger                     |   |  |  |  |  |
| 2   | Front Desk Word Processor                       |   |  |  |  |  |
|     | Calculator                                      |   |  |  |  |  |
|     |                                                 |   |  |  |  |  |
|     | Backup                                          |   |  |  |  |  |

The **Messages** screen provides filtering options when viewing messages. The filtering options are **Message Type**, **Status**, and **Date Range**.

| essage Type Status | Date Range                         |                                               |                         |        |            |
|--------------------|------------------------------------|-----------------------------------------------|-------------------------|--------|------------|
| II 🛛 👻 All         |                                    | 31/03/2016  Received / Read Read By           | Read Time Clearec 🔺     | Delete | Message ma |
| Mrs Maureen Alexan | de Yes, thanks.                    | 31/03/2016 11:31 am 🛛 Admin                   | 31/03/2016 11:34 am 🛛 🗹 | •      | as Cleared |
| Mr John Smith      | Yes, thank you.                    | 31/03/2016 11:31 a 📃                          |                         |        |            |
| Mrs Delrene Allen  | Thanks, see you then.              | 31/03/2016 11:31 a 📃                          |                         |        |            |
| Smartsoft          | Smartsoft office hours - Easter Ho | ilidays. Plea: 24/03/2016 3:47 pm 🛛 📝 🛛 Admin | 31/03/2016 11:20 am     |        |            |
|                    |                                    |                                               |                         |        |            |
|                    |                                    |                                               |                         |        |            |

Message marked as read

Right-clicking a message provides the options to Mark as Read, Mark as Unread, Clear Message and Undo Clear Message.

### Practitioner Days

Practitioners can be temporarily enabled or disabled in the appointment book by ticking the options in the **Practitioners** section of the Appointment Book. To permanently disable a day of the week for a practitioner go to **System Information** > **Practitioners** > **Prac Days**.

These settings are per day and per computer and remain until the Appointment Book is closed.

| Practitioners                                                                                                    |                                                                                                 |
|----------------------------------------------------------------------------------------------------|-------------------------------------------------------------------------------------------------|
| George Rogers - Hazelwood Park                                                                                                    |                                                                                                 |
| Jane Conway - Hazelwood Park                                                                                                    |                                                                                                 |
| Jane Conway - Dulwich                                                                                                    |                                                                                                 |
| Susan Everrett - Dulwich                                                                                                    |                                                                                                 |
| Robert Jones - Dulwich                                                                                                    |                                                                                                 |
| Robert Jones - Hazelwood Park                                                                                                    | I Intialy to tomporarily disable the                                                            |
| Anne Smith - Norwood                                                                                                    | <ul> <li>Untick to temporarily disable the<br/>practitioner column on the selected d</li> </ul> |
| Anne Smith - Hazelwood Park                                                                                                    | practitioner column on the selected d                                                           |
| Dale Gribble - Hazelwood Park                                                                                                    |                                                                                                 |
| Hal Jordan - Hazelwood Park                                                                                                    |                                                                                                 |
|                                                                                                    |                                                                                                 |
|                                                                                                    |                                                                                                 |
|                                                                                                    |                                                                                                 |
|                                                                                                    |                                                                                                 |
|                                                                                                    |                                                                                                 |
|                                                                                                    |                                                                                                 |
| Extended Calendar                                                                                                    |                                                                                                 |
| Extended Calendar                                                                                                    |                                                                                                 |
| Extended Calendar  Extended Calendar  Appointment Details  Practitioner Queue                                                           |                                                                                                 |
| Extended Calendar  Extended Calendar  Appointment Details  Practitioner Queue  Reminders / Notes                                        |                                                                                                 |
| Extended Calendar  Extended Calendar  Appointment Details  Practitioner Queue  Reminders / Notes  Waiting List                          |                                                                                                 |
| Extended Calendar  Extended Calendar  Appointment Details  Practitioner Queue  Reminders / Notes  Waiting List  Messages                |                                                                                                 |
| Extended Calendar  Extended Calendar  Appointment Details  Practitioner Queue  Reminders / Notes  Waiting List  Messages  Practitioners |                                                                                                 |

These options only disable the practitioner's columns when viewing **All Practitioners** or a **Practice Group** in **Day View**. Week and Month views still display all days and selecting a practitioner's tab will also display the practitioner even if they have been disabled on that day.

If all practitioners have been disabled the message **No practitioners are available on this day** will be displayed.

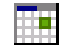

#### **Report and Utilities**

To view and print reports that are relevant to the Appointment Book select the **Reports & Utilities** button located at the bottom left hand corner of the Appointment Book.

| Reports & Utilities        |  |  |  |  |  |
|----------------------------|--|--|--|--|--|
|                            |  |  |  |  |  |
| Reports & Utilities        |  |  |  |  |  |
| 🛐 Day List                 |  |  |  |  |  |
| Appointment Book           |  |  |  |  |  |
| Appointments Report        |  |  |  |  |  |
| Appointment Reminders      |  |  |  |  |  |
| SMS/Email Reminders        |  |  |  |  |  |
| Export To Excel            |  |  |  |  |  |
| Future Appointments        |  |  |  |  |  |
| Search Casual Appointments |  |  |  |  |  |
| Edit Cancels / Reschedules |  |  |  |  |  |
|                            |  |  |  |  |  |
|                            |  |  |  |  |  |

🛐 🛛 Day List

The **Day List** report displays the details of appointments in the selected date range. The **Selected Practitioner** is determined by which column was previously selected on the Appointment Book.

Select the time of day to which the report applies:

Any **Notes** attached to an appointment will be printed next to the patient's name.

### Appointment Book

The **Appointment Book Report** displays the clinic and practitioner appointments for the selected date range. The selected practitioner is determined by which practitioner column you have currently selected on the Appointment Book.

| AM O            |                    |                       |      |
|-----------------|--------------------|-----------------------|------|
|                 |                    |                       |      |
| <u>р</u> м      |                    |                       |      |
| 🔘 <u>B</u> efo  | re                 | 10:45 AM              |      |
| 🔿 A <u>f</u> te | r                  | 10:45 AM              |      |
| Date Rar        | nge                |                       | -    |
| Fro <u>m</u>    | 22                 | /04/2016              | -    |
| T <u>o</u>      | 22                 | /04/2016              | -    |
| ✓ Print         | in <u>c</u><br>ted | olour<br>Practitioner | only |

Select the time of day to which the report applies:

All for all day AM for morning shift PM for afternoon shift Before the specified time After the specified time

The **Appointment Book** report can be printed for one day or a range of dates by selecting the **Date Range**. Several options are available, which allow you to print the report in colour, select one practitioner only or shrink the report to A5 paper.

Front Desk 2017 - Note

To turn on the **Print in colour** option for Appointment Book reports by default, check the **Use Colour in Reports option** on the **Appointment Book** tab in **System Information**.

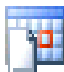

#### **Appointments Report**

The **Appointment Report** generates a list of all missed, processed, rescheduled and cancelled appointments for the date range selected. An appointment will be shown as missed if an hour has passed since the time of the appointment and the patient has not been billed. Any rescheduled appointments will only appear as rescheduled if the appointment has been changed to another day.

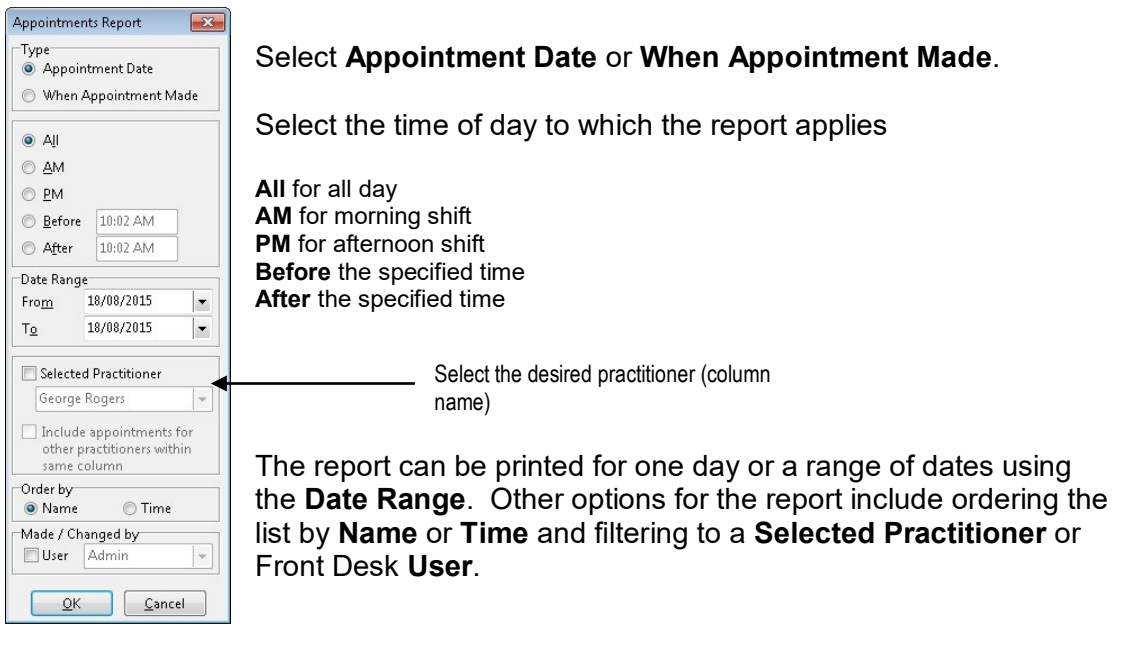

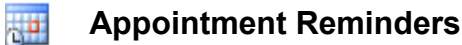

The **Appointment Reminders** report displays the details of patients who have a reminder tag on their appointments within the specified date range.

| Appoint | ment Book Reminders     | <b>—</b> ×   |
|---------|-------------------------|--------------|
| Remin   | ders in Period          | Close        |
| From    | Friday, 22 April 2016   | Print        |
| То      | Friday, 22 April 2016 💌 | Preview      |
|         |                         | <u>H</u> elp |

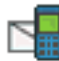

#### **SMS/Email Reminders**

The **SMS/Email Reminders** report will enable you to send SMS messages and/or emails to the patients with **SMS/Email Reminder** tags set.

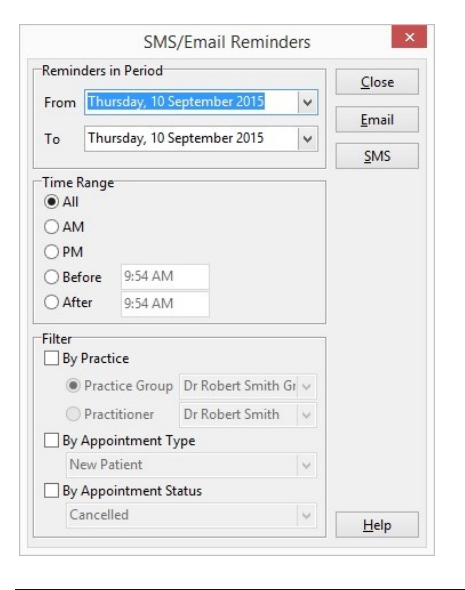

#### Front Desk 2017 - Note

Please refer to **SMS and Email Integration** in the **Advanced Features** section of this manual for full SMS/Email functions.

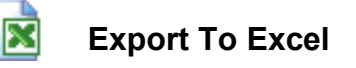

The **Export To Excel** option exports the appointment book into a Microsoft Excel® spreadsheet. This function can be used to take a copy of the appointments in a date range to another computer or PDA / mobile device that supports Microsoft Excel®. To use this option you must have Microsoft Excel® installed on your computer.

| Date Range   | 10.22      |   |
|--------------|------------|---|
| Fro <u>m</u> | 22/04/2016 | - |
| T <u>o</u>   | 22/04/2016 | - |

# Future Appointments

The **Future Appointments** report can be used to display the next three appointment times for patients with appointments in the date range.

Select the time of day to which the report applies

| Future Appointments           |                                                |                                 |
|-------------------------------|------------------------------------------------|---------------------------------|
| • Ali                         |                                                |                                 |
| © <u>А</u> М                  |                                                |                                 |
| © ₽M                          |                                                |                                 |
| ◎ <u>B</u> efore 1:08 PM      |                                                |                                 |
| ◎ After 1:08 PM               |                                                |                                 |
| Date Range                    |                                                |                                 |
| From 05/04/2016 💌             |                                                |                                 |
| T <u>o</u> 05/04/2016 💌       |                                                |                                 |
| Order by                      |                                                |                                 |
| Practitioner                  | Onland the desired over difference             |                                 |
| << All Practitioners >> 🛛 💌 🗲 | (column name)                                  |                                 |
| Include appointments for      |                                                | This will show all appointme    |
| same column                   |                                                | practitioner option is selected |
| Only with no Appointments     | Only show patients with no future appointments |                                 |
|                               |                                                |                                 |

All for all day AM for morning shift PM for afternoon shift Before the specified time After the specified time

Set the **Date Range** of appointments to include in the report. Other options for the report include ordering the list by **Name** or **Time**, displaying a **Selected Practitioner** and displaying patients that have no appointments.

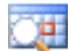

#### **Search Casual Appointments**

To search for a Casual Appointment, click the Search Casual Appointments icon.

| 🖉 Date Range     | 01/03/2016 - to 30/           | 04/2016 - Close |
|------------------|-------------------------------|-----------------|
| 🗍 Contains Chara | icters                        | Print           |
| 📃 By Practice    |                               |                 |
| Practition       | er 🛛 🛛 George Rogers - Hazelv | wood Pa 👻       |
| 🔘 Practice G     | roup Anne Smith               | <b>v</b>        |
|                  |                               |                 |
| Time             | Appointment                   | <u>^</u>        |
| 1/3/2016 10:00 : | am Staff Meeting              |                 |
| 8/3/2016 10:00 : | am Staff Meeting              |                 |
| 9/3/2016 10:00 : | am Seminar                    |                 |
| 15/3/2016 10:00  | am Staff Meeting              |                 |
| 15/3/2016 4:00   | om Seminar                    |                 |
| 17/3/2016 3:30   | om Smartsoft Training         | E               |
| 17/3/2016 4:30   | om Early Leave                |                 |
| 22/3/2016 10:30  | am Staff Meeting              |                 |
| 22/3/2016 3:00   | om Staff Meeting              |                 |
| 23/3/2016 11:00  | am Private                    |                 |
| 31/3/2016 12:00  | nm Bookkeening/Admin          |                 |

Select the **Date** option to list casual appointments within a specific date range.

The **Contains Characters** option can be used to search for text in the description of a casual appointment. Enter part or all of the description to view casual appointments with a particular description (e.g. *staff to* list all *staff meetings*).

Select **By Practice** to view casual appointments for a particular practitioner or practice group.

Click **Print** to print the casual appointments list.

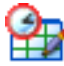

#### **Edit Cancels / Reschedules**

To delete any rescheduled or cancelled appointments click the **Edit Cancels/Reschedules** button.

|                                |                                       |                      |                                       |                  |                |                | - 22 |       |
|--------------------------------|---------------------------------------|----------------------|---------------------------------------|------------------|----------------|----------------|------|-------|
| me of change                   | Patient                               | Туре                 | Old App                               | New App          | Made By        | Changed By     | *    | Delet |
| 04/16 2:08 pm                  | Mrs Antoinette Alexander              | Cancel               | 4/03/16 11:30 am                      |                  | Admin          | Admin          |      |       |
| 04/16 2:09 pm                  | Mrs Jennifer Collins                  | Cancel               | 12/03/16 12:15 pm                     |                  | Admin          | Admin          | E    |       |
| 04/16 2:09 pm                  | Mr John Smith                         | Reschedule           | 15/03/16 3:30 pm                      | 17/03/16 3:00 pm | Admin          | Admin          |      |       |
| 04/16 2:09 pm<br>04/16 2:09 pm | Mrs Jennifer Collins<br>Mr John Smith | Cancel<br>Reschedule | 12/03/16 12:15 pm<br>15/03/16 3:30 pm | 17/03/16 3:00 pm | Admin<br>Admin | Admin<br>Admin |      |       |

Set the date range with the **From** and **To** date. Select the cancelled or rescheduled appointment that you wish to delete and click the **Delete** button.

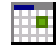

#### Making Appointments

To make an appointment, right click on an available time slot, this will bring up a popup menu as shown below. To make an appointment for more than one timeslot, hold the left mouse button down as you drag over the required time slots and then right mouse click.

| N.A.A. Robert Jones | Anne Smith                    |
|---------------------|-------------------------------|
| 9:00 am             |                               |
| 9:15 am             |                               |
| 9:30 am             | Add Appointment               |
| 5.50 dill           | Add Appointment (New Patient) |
| 9:45 am             | Add Group Appointment         |
| 10:00 am            |                               |
| 10.15               | Casual Appointment            |
| 10:15 am            | Appointment Scheduler         |
| 10:30 am            | Rule Out                      |
| 10:45 am            | Pack Appointments             |
| 11:00 am            | Help                          |
| 11:15 am            |                               |
| 11:30 am            |                               |

To make an appointment for an existing patient, select **Add Appointment**. The **Search on Patient** screen will appear, search for the patient for whom you wish to make the appointment. To select the patient highlight their name and either click the **OK** button, double click, or use the **<ENTER>** key.

The New Appointment dialog appears.

| Practitioner | George Rogers - Hazelwo                                              | od Park 🔻      | ОК    |
|--------------|----------------------------------------------------------------------|----------------|-------|
| Patient      | Mr John Smith                                                        |                | Cance |
| Item         | 505 👻 Servic                                                         | e 🗸            | 1     |
| Time         | 9:15 am Interva                                                      | als 2 🚔 Wide 1 | 1     |
|              | Period                                                               | 30 minutes     |       |
| App. Made    | 05/04/2016 2:12 pm                                                   |                |       |
| Made By      | Admin                                                                | •              |       |
| Арр. Туре    | Standard Consultation                                                | •              |       |
| Reminders    | [None]                                                               | •              | Ĵ     |
|              | 📃 Recall on this appointn                                            | nent           |       |
| Recall Type  | 6 month recall                                                       | *              |       |
| App. Status  | Patient Not Arrived                                                  | -              |       |
| Resource     | < <no resource="" selected<="" td=""><td>&gt;&gt;</td><td></td></no> | >>             |       |
| Notes        |                                                                      |                |       |
|              |                                                                      | +              |       |

The **Practitioner** field displays the practitioner whose column you had selected when you made the appointment. If the column has the override practitioner option set in **System Information**, you can then select an alternate practitioner.

The patient's name is displayed in the **Patient** field and may be changed by clicking the browse button .

# Making Appointments

The **Item** field displays the default item code associated with the selected practitioner and the patient's fee category. These defaults were set previously in the **Practitioner** settings. Select a different item code from the drop-down box if required.

The **Time** field displays the time of the appointment and cannot be edited. To change the duration of the appointment use the up and down arrows next to **Intervals**. To change the width of the appointment (the number of appointment slots spanned by the appointment - for practitioners with more than one column) use the up and down arrows next to the **Wide** field.

The **App. Made** field displays the date and time the appointment was made and cannot be changed.

The **Made By** field displays the user who was logged on when the appointment was made. Select a different user's name by clicking on the **Made By** drop-down box.

**App. Type** indicates the type of appointment by displaying the time slot and patient's name in a certain colour. Default appointment types were set in **System Information** under the **Appointment Book** tab.

To add a patient's appointment to the reminders list, right click on the appointment and select the **Reminders** option, then choose from **Reminder**, **SMS Reminder** or **Email Reminder**. To change the colour of the reminder tag click **Colours** on the **Appointment Book** tab in **System Information**. For patients who wish to be reminded for every appointment, click on the **Appointments** tab from the patient file and select the appropriate option under **Remind Patient of Appointment**.

Select the **Recall on this appointment** option to create a recall for this patient on the day of this appointment.

Select the desired **Appointment status**, if it's different to the default.

Select the desired **Resource**, if one is to be associated with this appointment.

The **Notes** field can be used to add a note regarding this appointment. When a note has been added to an appointment, a tag will appear in the bottom right hand corner of the appointment. To change the colour of the notes tag select **Colours** from the **Appointment Book** tab in **System Information**.

### 

#### Making Appointments

Click **OK** to confirm this appointment. The following window will appear when booking an appointment for a patient who already has a future appointment. This feature can be enabled / disabled on the **Appointment Book** tab in **System Information**.

| Informat | ion 🗾                                                                                                    |
|----------|----------------------------------------------------------------------------------------------------|
| i        | This patient already has an appointment<br>with George Rogers - Hazelwood Park<br>on 12 April 2016 at 12:30 pm |
|          | ОК                                                                                                    |

If a patient has not been in for longer than a predefined period, the following screen will appear when booking an appointment. This feature can be enabled / disabled on the **Appointment Book** tab in **System Information**.

| Informat | ion 💌                                                                                                    |
|----------|----------------------------------------------------------------------------------------------------|
| i        | Patient has not had an appointment for over 6 months.<br>Last appointment: Fri 2 Oct 2015 12:00 pm<br>(6 months three days ago) |
|          | ОК                                                                                                    |

Click **OK** to continue making the appointment.

To view the details of a particular appointment including the patient's account balance, future appointments, waiting time and waiting time **After App** (appointment), move the mouse pointer over the patient's name in the Appointment Book.

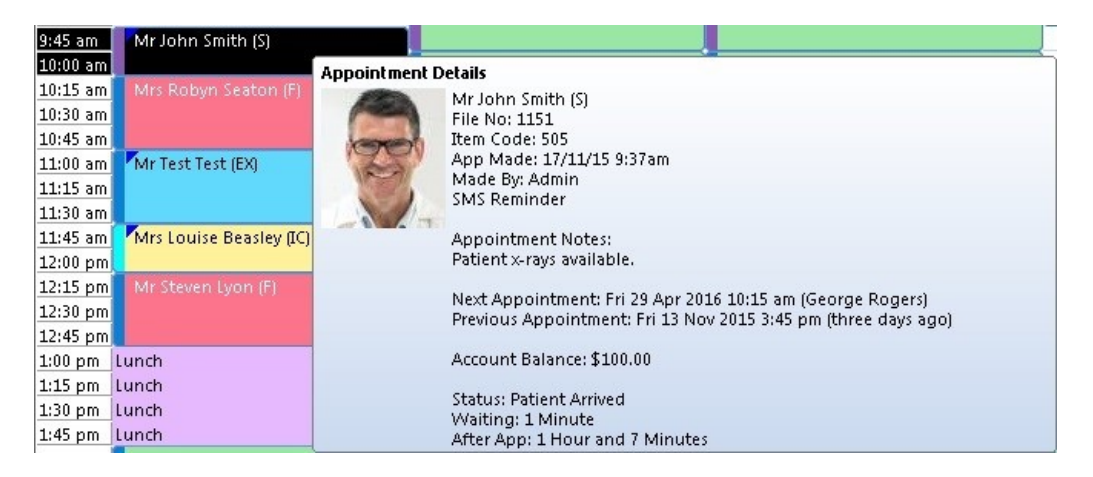

### Making Appointments

To view the number of appointments each practitioner has at a particular time, move the mouse pointer over a time interval (on the left of the appointment book). This feature is useful for practices running multiple columns where not all appointments may be visible on the screen at one time.

|                                                                                          | 9:45 am 🚺 Mr Joł                                                                                                    | hn Smith (S)                                                                                                    |                       |
|------------------------------------------------------------------------------------------|----------------------------------------------------------------------------------------------------|----------------------------------------------------------------------------------------------------|-----------------------|
|                                                                                          | 10:00 am                                                                                                    |                                                                                                    | Mrs Nancy Gallasch (S |
| The tooltip displays the<br>number of appointments for<br>each practitioner at that time | 10:15Appointmer10:30Heather Bro10:45George Rog10:45Jane Conwa11:00Jane Conwa11:31Susan Everr11:32Robert Jone12:00Anne Smith12:30Hal Jordan | nts<br>own - Hazelwood Park: 1<br>gers - Hazelwood Park: 1<br>ay - Hazelwood Park: 0<br>ay - Dulwich: 1<br>rett - Dulwich: 1<br>es - Dulwich: 0<br>es - Hazelwood Park: 0<br>h - Hazelwood Park: 0<br>le - Hazelwood Park: 1<br>- Hazelwood Park: 1 |                       |

To make an appointment for a new patient, right click on an available time slot and select **Add Appointment (New Patient)** from the popup menu. A blank patient file will appear. Enter the patient details and click **OK** to save the file. The **New Appointment** dialog will appear.

A **Casual Appointment** is a non-patient appointment made within the Appointment Book. For example, this could be used to designate a staff meeting or any other nonpatient appointments for the practitioner. Right mouse click on the particular time slot on the appointment book and select **Casual Appointment** from the short popup menu. The **New Casual Appointment** dialog appears. Enter a **Description** and, optionally, a **Note** and click **OK** to make the appointment.

# 🥵 Group Appointments

*Front Desk 2017* has the ability to book group appointments. This functionality can be used to book group sessions, classes, families or any other situation where the user would like to add multiple patients to one appointment.

To add a new group appointment, right click on the desired time slot on the Appointment Book and select **Add Group Appointment**. To make a group appointment for more than one time slot, hold the left mouse button down as you drag over the required time slots and then right click.

| N.A.A.    | Robert Jones | Ann               | e Smith      |
|-----------|--------------|-------------------|--------------|
| 9:00 am   |              |                   |              |
| 9:15 am   |              |                   |              |
| 9:30 am   |              | Add Appointment   |              |
| 9.45 am   |              | Add Appointment ( | New Patient) |
| 5115 4111 |              | Add Group Appoint | ment         |
| 10:00 am  |              | Casual Appointmen | t            |
| 10:15 am  |              | Appointment Sched | luler        |
| 10:30 am  |              | Rule Out          |              |
| 10:45 am  |              | Pack Appointments |              |
| 11:00 am  |              | Help              |              |
| 11:15 am  |              |                   |              |

The default group appointment type can be set in the **Appointment Book** tab of **System Information**. Click **App Types**, select the **Default & Following Appointments** tab and set the **Default Group Booking** appointment type.

| pp | ointment Types                             |                                           |       |          | x                   |
|----|--------------------------------------------|-------------------------------------------|-------|----------|---------------------|
| A  | ppointment Types De                        | faults & Following Appointn               | nents | <u> </u> | lose                |
|    | Default Appointment<br>Default New Patient | Standard Patient<br>New Patient           | •     |          | <u>}</u> dd<br>Edit |
|    | Default Group Booking Appointment Type     | Group Appointment<br>Following Appointmen | t ^   | D        | elete               |
|    | Follow Up                                  | Standard Patient                          | E     |          |                     |
|    |                                            |                                           |       |          |                     |
|    |                                            |                                           | Ŧ     |          |                     |
|    |                                            |                                           |       |          | lelp                |

The **New Group Appointment** dialog will be displayed. **Title** is the name of the appointment, which is displayed on the appointment book (i.e. Exercise Class). Users can select the appropriate **App. Type**, number of **Intervals** and columns **Wide**. To add existing patients to the group appointment click **Add**. New patients can be added by clicking **Add New**.

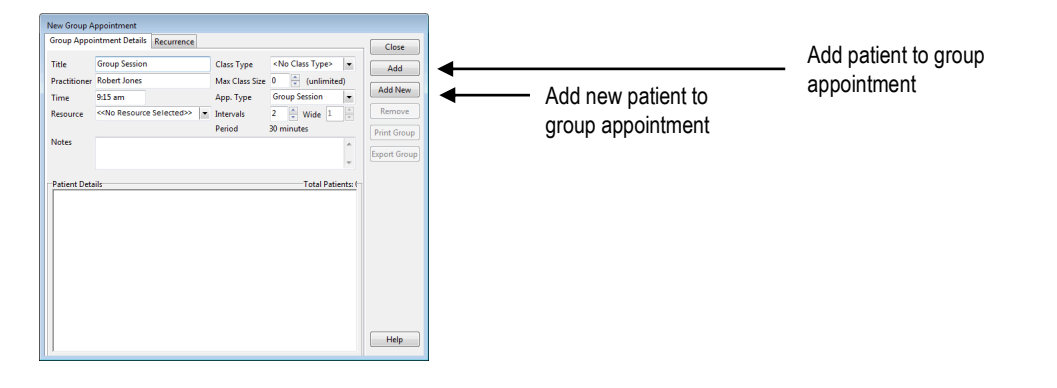

# 🥵 Group Appointments

The group appointment will display the **Patient Details** of those in the booking.

| Group Appoi                                        | ntment Details R                                                                                                    | lecurrence  |                                                                  |                                                                                              |               | Close                                   |                                                                                                    |
|----------------------------------------------------|----------------------------------------------------------------------------------------------------|-------------|------------------------------------------------------------------|----------------------------------------------------------------------------------------------|---------------|-----------------------------------------|----------------------------------------------------------------------------------------------------|
| Title<br>Practitioner<br>Time<br>Resource<br>Notes | Group Session<br>Robert Jones<br>9:15 am<br>< <no resource="" se<="" th=""><th>elected&gt;&gt; 🔽</th><th>Class Type<br/>Max Class Size<br/>App. Type<br/>Intervals<br/>Period</th><th><no class="" type=""><br/>0   (unlimite<br/>Group Session<br/>3   Wide 1<br/>45 minutes</no></th><th>•<br/>(t)<br/>•</th><th>Add<br/>Add New<br/>Remove<br/>Print Group</th><th>Print Group will print a Day<br/>List of patients in the Group<br/>Appointment</th></no> | elected>> 🔽 | Class Type<br>Max Class Size<br>App. Type<br>Intervals<br>Period | <no class="" type=""><br/>0   (unlimite<br/>Group Session<br/>3   Wide 1<br/>45 minutes</no> | •<br>(t)<br>• | Add<br>Add New<br>Remove<br>Print Group | Print Group will print a Day<br>List of patients in the Group<br>Appointment                                                    |
| Patient Deta                                       | ils<br>Ar Lindsay Abbott<br>Ar Richard Smith<br>Ar John Smith                                                                                                    |             |                                                                  | Total Patier                                                                                 | ts: 3         |                                         | <b>Export Group</b> will export a <b>list</b> of patients in the <b>Group</b><br><b>Appointment</b> to a CSV file or Excel file |
|                                                    |                                                                                                    |             |                                                                  |                                                                                              | -             | Help                                    |                                                                                                    |

A group appointment on the Appointment Book displays the title and the number of patients added to the appointment. Placing the mouse pointer over the group appointment will display the names of the patients in the booking and any notes that may have been added.

| 9:15 am  | 👯 Group Session | (3 Bookings)                      |
|----------|-----------------|-----------------------------------|
| 9:30 am  |                 |                                   |
| 9:45 am  |                 | Group Appointment                 |
| 10:00 am |                 | 3 Bookings:<br>Mr Lindsay Abbott  |
| 10:15 am |                 | Mr John Smith<br>Mr Richard Smith |
| 10:30 am |                 |                                   |

# Sroup Appointments

Right clicking on the group appointment gives the following options:

**Edit Group Appointment:** Opens the **Edit Group Appointment** screen which allows users to edit the Title, Appointment Type, Intervals, Notes and Add/Remove patients from the appointment. For recurring Group Appointments, users are given the option of whether to edit the single group appointment only, or all future Group Appointments within the schedule.

**Make Next Appointment:** Users can schedule the next group appointment. There is an option to make the Next Appointment with the same group of patients from this Appointment or to add a Group Appointment with no patients (an empty group).

**Change Appointment:** Allows rescheduling of the group appointment. Users also have the ability to reschedule the appointment by dragging and dropping the group appointment on the Appointment Book.

**Delete Appointment:** Removes the group appointment from the Appointment Book. The user will have the option to record the deletion as a cancellation at this point.

**Pack Appointment:** Moves Appointments to the practitioners left most column where possible.

Copy to Day Notes: Copies the group appointment title to the Day Notes field.

Copy to Reminders: Copies the group appointment title to the Reminders field.

Copy to Clipboard: Copies the group appointment title to the Clipboard.

**Help:** Opens the Help file for more information on working with the Appointment Book.

| 9:15 am <table-cell-rows> G</table-cell-rows> | roup Session (3 Bookings) |
|-----------------------------------------------|---------------------------|
| 9:30 am                                       | Edit Group Appointment    |
| 9:45 am                                       | Make Next Appointment     |
| 10:00 am                                      | Change Appointment        |
| 10:15 am                                      | Delete Appointment        |
| 10:30 am                                      | Pack Appointments         |
| 10:45 am                                      | Copy to Day Notes         |
| 11:00 am                                      | Copy to Reminders         |
| 11:15 am                                      | Copy to Clipboard         |
| 11:30 am                                      | Help                      |
| 11:45 am                                      |                           |

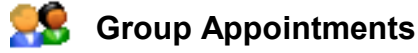

Right-clicking on a patient's name in the **Edit Group Appointment** dialog opens a menu with the following functionality:

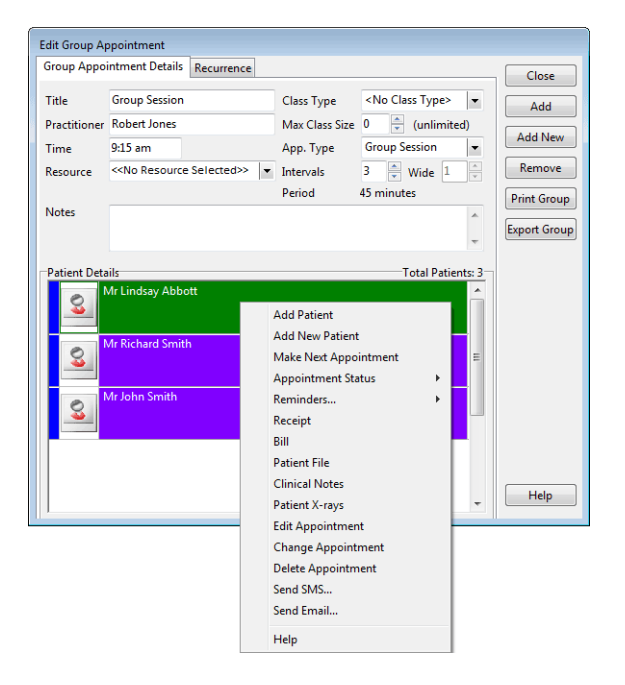

Add Patient: Adds an existing Front Desk 2017 patient to the group appointment.

Add New Patient: Adds a new patient to the group appointment.

Make Next Appointment: Makes the next appointment for the patient.

Appointment Status: Sets the appointment status for that patient.

**Reminders:** Sets an appointment reminder for that patient.

Receipt: Receipts the patient for this appointment.

Bill: Bills the patient for this appointment.

Patient File: Opens the patient file.

Clinical Notes: Opens the patient's clinical notes.

Patient X-Rays: Opens the patient file to the X-Rays tab.

Edit Appointment: Opens the patient's appointment for editing.

**Change Appointment:** Changes the patient's appointment to another time.

Delete Appointment: Deletes the patient's appointment from the group appointment.

Send SMS: Sends the patient an SMS message.

Send Email: Sends the patient an email.

# Sroup Appointments

If **Change Appointment** has been selected for a patient's appointment, the **Change Appointment To** option is available.

| Add Appointment               |
|-------------------------------|
| Add Appointment (New Patient) |
| Add Group Appointment         |
| Casual Appointment            |
| Appointment Scheduler         |
| Rule Out                      |
| Pack Appointments             |
| Mr Lindsay Abbott             |
| Change Appointment To         |
| Clear                         |
| Help                          |

If **Make Next Appointment** has been selected for a previous patient's appointment, **Make Appointment & Receipt**, **Make Appointment & Bill** and **Make Appointment** are available.

| Add Appointment               |
|-------------------------------|
| Add Appointment (New Patient) |
| Add Group Appointment         |
| Casual Appointment            |
| Appointment Scheduler         |
| Rule Out                      |
| Pack Appointments             |
| Mr Lindsay Abbott             |
| Make Appointment & Receipt    |
| Make Appointment & Bill       |
| Make Appointment              |
| Clear                         |
| Help                          |

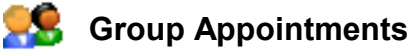

Select the **Recurrence** tab to repeat the group appointment on a set basis.

| roup Appointment Details Rec                                                                                                    | urrence                                                                   |              |                  | Close        |
|----------------------------------------------------------------------------------------------------|---------------------------------------------------------------------------|--------------|------------------|--------------|
| Recurrence pattern                                                                                                    |                                                                           |              |                  |              |
| 🗇 Once 🔋 Recur every                                                                                                    | 1 week(s) or                                                              | n:           |                  | Add          |
| 🗇 Daily 🛛 📝 Monday                                                                                                    | 🔲 Tuesday                                                                 | 📝 Wednesday  | 🔳 Thursday       | Add New      |
| Weekly Eriday                                                                                                    | Saturday                                                                  | Sunday       |                  |              |
| O Monthly Control                                                                                                    |                                                                           |              |                  | Remove       |
|                                                                                                    |                                                                           |              |                  | Print Group  |
| Range of recurrence                                                                                                    |                                                                           |              |                  |              |
| Start: 22/04/2016 💌 🍥 🛛                                                                                                    | End after: 10                                                             | appointments |                  | Export Group |
| 01                                                                                                    | End by: 01/07/                                                            | 2016 👻       |                  |              |
|                                                                                                    |                                                                           |              |                  |              |
| Appointments in Schedule                                                                                                    | Time                                                                      |              | Update           |              |
| A A A A A A A A A A A A A A A A A A A                                                                                                    | 0.15 p.m.                                                                 |              |                  |              |
| Monday 25/04/2016                                                                                                    | 2:12 gui                                                                  |              | Delete All       |              |
| Monday 25/04/2016<br>Wednesday 27/04/2016                                                                                                    | 9:15 am                                                                   | XZ           | Delete All       |              |
| Monday 25/04/2016<br>Wednesday 27/04/2016<br>Monday 02/05/2016                                                                                              | 9:15 am<br>9:15 am<br>9:15 am                                             |              | Delete All       |              |
| Monday 25/04/2016<br>Wednesday 27/04/2016<br>Monday 02/05/2016<br>Wednesday 04/05/2016                                                                      | 9:15 am<br>9:15 am<br>9:15 am<br>9:15 am                                  |              | Delete All       |              |
| Monday 25/04/2016<br>Wednesday 27/04/2016<br>Monday 02/05/2016<br>Wednesday 04/05/2016<br>Monday 09/05/2016                                                 | 9:15 am<br>9:15 am<br>9:15 am<br>9:15 am<br>9:15 am                       |              | Delete All       |              |
| Monday 25/04/2016<br>Wednesday 27/04/2016<br>Monday 02/05/2016<br>Wednesday 04/05/2016<br>Monday 09/05/2016<br>Wednesday 11/05/2016                         | 9:15 am<br>9:15 am<br>9:15 am<br>9:15 am<br>9:15 am<br>9:15 am            |              | Delete All       |              |
| Monday 25/04/2016<br>Wednesday 27/04/2016<br>Wednesday 02/05/2016<br>Monday 09/05/2016<br>Wednesday 11/05/2016<br>Monday 05/05/2016                         | 9:15 am<br>9:15 am<br>9:15 am<br>9:15 am<br>9:15 am<br>9:15 am<br>9:15 am |              | Key<br>Available |              |
| Monday 25/04/2016<br>Wednesday 27/04/2016<br>Wednesday 02/05/2016<br>Monday 09/05/2016<br>Wednesday 11/05/2016<br>Monday 16/05/2016<br>Wednesday 18/05/2016 | 9:15 am<br>9:15 am<br>9:15 am<br>9:15 am<br>9:15 am<br>9:15 am<br>9:15 am |              | Key<br>Available |              |

Set a **Recurrence Pattern** by selecting which time interval to repeat the appointment upon; **Once**, **Daily**, **Weekly**, **Monthly** or **Yearly**.

Depending on the repetition interval selected, different options will become available to customise the recurrence.

The **Range of Recurrence** allows the user to specify the initial appointment date, and the total number of recurrences.

Appointments listed in **green** are within available timeslots. Appointments listed in **red** are unable to be created and must be rescheduled or removed before continuing.

To adjust a specific appointment, select the edit icon to enter a new time value in 24hour time.

| Appointments in Schedule | Time    |    | * | Update |                                   |
|--------------------------|---------|----|---|--------|-----------------------------------|
| Monday 25/04/2016        | 9:15 am | X  |   |        | Delete a scheduled appointment    |
| Wednesday 27/04/2016     | 9:15 am | ×  |   |        |                                   |
| Monday 02/05/2016        | 09:15   | ÷× | ← |        | Edit scheduled appointment button |
| Wednesday 04/05/2016     | 9:15 am | X  | ш |        |                                   |

Once the scheduled group appointment has been changed to an available timeslot, the line will turn green automatically.

Monday 02/05/2016 10:15 am 🗙 📝

Click **Close** to complete the group appointment and schedule any recurring appointments.

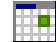

#### Appointment Scheduler

To make multiple appointments, right click on an available time slot and select **Appointment Scheduler** from the popup menu. Select the patient's name from the **Search on Patient** screen and click **OK**. The **Appointment Scheduler** dialog will appear.

| Name         | Mr John Smith                             |   |
|--------------|-------------------------------------------|---|
|              |                                           |   |
| Practitioner | Susan Everrett - Adelaide                 | - |
| Item         | 505 <ul> <li>All Schedules&gt;</li> </ul> | - |
| Intervals    | 1 Wide 1                                  |   |
| App. Made    | 22/04/2016 11:14 am                       |   |
| Made By      | Admin                                     | - |
| Арр. Туре    | Standard Consultation                     | - |
| Reminders    | [None]                                    | • |
|              | 🕅 Recall on this appointment              |   |
| Recall Type  | 30 day                                    | - |
| App. Status  | Patient Not Arrived                       | - |
| Resource     | < <no resource="" selected="">&gt;</no>   | - |
| Referral     | < <no referral="">&gt;</no>               |   |
| Notes        |                                           |   |
|              |                                           | * |

The **Practitioner** field displays the practitioner whose column you were in when Appointment Scheduler was selected.

The **Item** field displays the default item code associated with the selected practitioner and the patient's fee category. These defaults were set previously in the **Practitioner** screen. Select a different item code from the drop-down box if required.

To change the duration of the appointment use the up and down arrows next to **Intervals**. To change the width of the appointment (the number of appointment slots spanned by the appointment - for practitioners with more than one column) use the up and down arrows next to the **Wide** field.

App. Made indicates the time the appointment was made.

Made By is set to the user who is making the appointment.

App. Type indicates the appointment type.

**Reminders** allows a reminder type to be set for each appointment scheduled.

Recall Type sets a specific recall type for each appointment.

App. Status can be set to a specific status for each appointment.

A **Resource** can be assigned to this appointment.

Notes can be added for each appointment.

Click **Next** to proceed to the next stage.

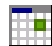

#### Appointment Scheduler

The following **Appointment Scheduler** dialog is displayed.

| Starting Date | Saturday, 23 April 2016 🔹 |
|---------------|---------------------------|
| Every 1       |                           |
| Repeat 6      | times                     |
| Days          |                           |
| 🔲 Monday      | 11:00 AM                  |
| 🔽 Tuesday     | 12:30 PM                  |
| 🔲 Wednesday   | 11:00 AM                  |
| 🔲 Thursday    | 11:00 AM                  |
| 📝 Friday      | 03:00 PM                  |
| 🔲 Saturday    | 11:00 AM                  |
| Sunday.       | 11:00 AM                  |

The Appointment Scheduler functions in three ways: the ability to make manual appointments, scheduled appointments or a combination of both.

If appointments are to be made weekly, check the **Weeks** option, alternatively check the **Months** option for monthly appointments.

Appointments can be scheduled to **Repeat** a certain number of times. The above example shows appointments scheduled twice a week for 6 weeks.

To change the time on a particular day select the hour, minutes or the AM/PM, and use the up and down arrows to change accordingly.

To continue click Next.

You will be presented with a dialog similar to the one below.

|                        | Time     | • | Add          |
|------------------------|----------|---|--------------|
| Tuesday, 26 April 2016 | 12:30 pm | ſ | <b>5</b> 111 |
| Friday, 29 April 2016  | 03:00 pm | l | Edit         |
| Tuesday, 3 May 2016    | 12:30 pm |   | Delet        |
| Friday, 6 May 2016     | 03:00 pm |   |              |
| Tuesday, 10 May 2016   | 12:30 pm |   |              |
| Friday, 13 May 2016    | 03:00 pm |   |              |
|                        |          | - |              |
| Brocarcad Appointments | Time     |   |              |
|                        |          |   |              |
|                        |          | Е |              |
|                        |          |   |              |

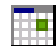

#### Appointment Scheduler

The dates and times of each appointment to be made are now displayed. To change either the date or time of the appointment, click in the corresponding field and select the new date / time.

From here you can also Add, Edit or Delete appointments from the list.

To process these appointments click **Process**.

To go back and change the selected options in the scheduler, click **Back**.

If any of the appointment(s) could not be made, due to a conflict with existing appointments, an **Information** dialog will appear. Click **OK**.

| Informati | on                                                                                             |
|-----------|------------------------------------------------------------------------------------------------|
| 1         | Not all appointments could be processed.<br>Please change the appointment times and try again. |
|           | ОК                                                                                             |

Successfully scheduled appointments will move into the **Processed Appointments** area while unsuccessful appointments remain in the **To be Processed** area.

| Friday, 29 April 2016       03:00 pm         April 2016       •         ue Wed Thu Fri Sat Sun       •         9 30 31 1 2 3       •         2 13 14 15 16 17       •         9 20 21 22 23 24       •         6 27 28 29 30 1       •         3 4 5 6 7 8       •         Today: 22/04/2016       Time         Friday, 13 May 2016       03:00 pm                                                                  |    |
|----------------------------------------------------------------------------------------------------|----|
| April 2016       Edit         ue Wed Thu       Fri Sat Sun         9 30 31       1       2         2 13       14       15       16         2 13       14       15       16         9 20       21       22       23       24         6       27       28       29       30       1         3 4       5       6       7       8         Today: 22/04/2016       Time       A       Friday, 13 May 2016       03:00 pm |    |
| ue Wed Thu Fri Sat Sun<br>9 30 31 1 2 3<br>5 6 7 8 9 10<br>2 13 14 15 16 17<br>9 20 21 22 23 24<br>←<br>6 27 28 29 30 1<br>5 6 7 8<br>Today: 22/04/2016<br>Friday, 13 May 2016<br>03:00 pm                                                                                                    |    |
| 9 30 31 1 2 3<br>5 6 7 8 9 10<br>2 13 14 15 16 17<br>9 20 21 22 23 24<br>←<br>6 27 28 29 30 1<br>Friday, 13 May 2016<br>Friday, 13 May 2016<br>03:00 pm                                                                                                    | -  |
| 2 13 14 15 16 17<br>9 20 21 22 23 24<br>6 27 28 29 30 1<br>Today: 22/04/2016 Time ↑<br>Friday, 13 May 2016 03:00 pm                                                                                                    | -  |
| 9 20 21 22 23 24<br>6 27 28 29 30 1<br>3 4 5 6 7 8<br>Today: 22/04/2016 Time<br>Friday, 13 May 2016 03:00 pm                                                                                                    | -  |
| 6 27 28 29 30 1<br>3 4 5 6 7 8<br>□ Today: 22/04/2016 Time ↑<br>Friday, 13 May 2016 03:00 pm                                                                                                    |    |
| Today: 22/04/2016     Time       Friday, 13 May 2016     03:00 pm                                                                                                    | 61 |
| Friday, 13 May 2016 03:00 pm Friday, 13 May 2016 03:00 pm                                                                                                    | •  |
|                                                                                                    |    |
| Tuesday, 17 May 2016 12:30 pm Tuesday, 17 May 2016 12:30 pm                                                                                                    |    |
| Friday, 20 May 2016 03:00 pm Friday, 20 May 2016 03:00 pm                                                                                                    |    |
| Tuesday, 24 May 2016 12:30 pm Tuesday, 24 May 2016 12:30 pm                                                                                                    |    |
| Friday, 27 May 2016 03:00 pm Friday, 27 May 2016 03:00 pm                                                                                                    |    |
| Tuesday, 31 May 2016 12:30 pm 🗮 Tuesday, 31 May 2016 12:30 pm                                                                                                    | =  |
| 🕨 Friday, 3 June 2016 03:00 pm 📃 🛛 🕨 Friday, 3 June 2016 03:00 pm                                                                                                    |    |
| rriday, 3 June 2010 03:00 pm                                                                                                    | -  |

For the remaining appointments to be processed changes need to be made to the date or time (due to a conflict with other appointments). To do this click the up and down arrows in the time field to make the appointment earlier or later. By using the arrows the system will automatically go to the next available time or date. Click **Process** once again to process the altered appointments.

When all appointments are processed, click Finish.

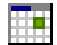

### Appointment Scheduler

The Appointment Scheduler can be used to add manual appointments. Check the **Manual Appointments Only** option to enable this feature.

| Starting Date | Friday, 1 April 2016 |
|---------------|----------------------|
| Every 1       |                      |
| )avs          |                      |
| Monday        | 12:00 PM             |
| Tuesday       | 12:00 PM             |
| Wednesday     | 12:00 PM             |
| Thursday      | 12:00 PM             |
| Friday        | 12:00 PM             |
| Saturday      | 12:00 PM             |
| Sunday        | 12:00 PM             |

Clicking **Next** will take you to a screen where you can add manual appointments.

| To be Processed        | Time | <u>^</u> | Add   |
|------------------------|------|----------|-------|
| ▶                      |      |          | Edit  |
|                        |      |          | Delet |
|                        |      |          |       |
|                        |      |          |       |
| Processed Appointments | Time | ·        |       |
|                        |      |          |       |
|                        |      |          |       |
|                        |      | =        |       |
|                        |      |          |       |
|                        |      | -<br>-   |       |
|                        |      |          |       |

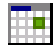

#### **Appointment Scheduler**

Click **Add**. The following dialog **Add Appointment** will be shown. Manual appointments can be now scheduled by changing the appointment details. Click **OK** to close the dialog and add the appointment.

| Patient      | Mr John Smith                           |        | <u>0</u> K |
|--------------|-----------------------------------------|--------|------------|
| Column       | George Rogers - Hazelwood Park          | - I    | Cance      |
| Practitioner | George Rogers - Hazelwood Park          | -      |            |
| Item         | 505                                     | -      |            |
| Date         | Thursday, 31 March 2016 🖉               |        |            |
| Time         | 12:00 pm 🐑 Intervals 2 💌 Wide 1         | A<br>V |            |
| Арр. Туре    | Standard Consultation                   | -      |            |
| Reminders    | [None]                                  |        |            |
|              | 🔝 Recall on this appointment            |        |            |
| Recall Type  | 30 day                                  | *      |            |
| App. Status  | Patient Not Arrived                     | -      |            |
| Resource     | < <no resource="" selected="">&gt;</no> | -      |            |
| Notes        |                                         | *      |            |
|              |                                         | -      |            |

Repeat this process until you have added all the appointments you wish to schedule.

|   | ntments                 |          |     |                |
|---|-------------------------|----------|-----|----------------|
|   | To be Processed         | Time     | - 1 | Add            |
|   | Thursday, 31 March 2016 | 12:00 pm | - ( | Edit           |
|   | Wednesday, 6 April 2016 | 12:30 pm | l   | Eurc           |
| Þ | Friday, 22 April 2016   | 02:00 pm |     | <u>D</u> elete |
|   | Processed Appointments  | Time     |     |                |
| F | Processed Appointments  | Time     | -   |                |
|   |                         |          | E   |                |
| L |                         |          | -   |                |

Click **Process** to proceed and finalise your appointments. Appointments that cannot be processed can be rescheduled by altering the date or time field.

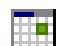

**Appointment Book Functions** 

#### Rule Out

To rule out one or more appointment times, right click on the required time slots and select **Rule Out** from the popup menu. Rule outs can be regarded as *hard* rule outs, meaning that appointments *cannot* be made within the areas ruled out.

| 9:00 am  |                                             |
|----------|---------------------------------------------|
| 9:15 am  |                                             |
| 9:30 am  | Add Appointment                             |
| 9:45 am  | Add Appointment (New Patient)               |
| 10:00 am | Add Group Appointment<br>Casual Appointment |
| 10:15 am | Appointment Scheduler                       |
| 10:30 am | Rule Out                                    |
| 10:45 am | Pack Appointments                           |
| 11:00 am | Miss Rachael Dangerfield                    |
| L1:15 am |                                             |
| 11:30 am | Make Appointment & Receipt                  |
| 11:45 am | Make Appointment & Bill                     |
| 12:00 pm |                                             |
| 12:15 pm |                                             |
| 12:30 pm | Help                                        |

To remove a Rule Out right click on the ruled out cell and select Remove Rule Out.

| 9:00 am  |                   |  |
|----------|-------------------|--|
| 9:15 am  |                   |  |
| 9:30 am  |                   |  |
| 9:45 am  | Remove Rule Out   |  |
| 10:00 am | Pack Appointments |  |
| 10:15 am | Help              |  |
| 10:30 am |                   |  |

### Pack Appointments

To move appointments so that they occupy the left-most available times for a practitioner with more than one column, select **Pack Appointments** from the popup menu.

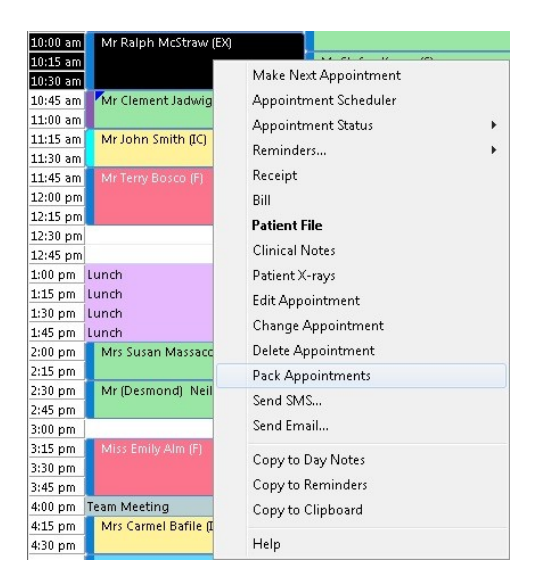

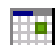

#### Appointment Book Functions

#### **Make Next Appointment**

To make a next appointment for a patient, right click on their current appointment and select **Make Next Appointment** from the menu.

| 9:30 am  | Mr Joh   | nn Smith (S)         | Mrs Karyn Siviour (S |  |  |  |  |
|----------|----------|----------------------|----------------------|--|--|--|--|
| 9:45 am  |          | Make Next Annointme  | nt                   |  |  |  |  |
| 10:00 am | Mrs M    | Make Next Appointine | anc                  |  |  |  |  |
| 10:15 am |          | Appointment Schedul  | er                   |  |  |  |  |
| 10:30 am | Mrs Pa   | Appointment Status   | •                    |  |  |  |  |
| 10:45 am |          | Reminders            |                      |  |  |  |  |
| 11:00 am |          | Nerrini ders         |                      |  |  |  |  |
| 11:15 am |          | Receipt              |                      |  |  |  |  |
| 11:30 am | 🔐 Pilate | Bill                 |                      |  |  |  |  |
| 11:45 am |          | De March Cile        |                      |  |  |  |  |
| 12:00 pm | Mrs N    | Patient File         |                      |  |  |  |  |
| 12:15 pm |          | Clinical Notes       |                      |  |  |  |  |
| 12:30 pm |          | Patient X-rays       |                      |  |  |  |  |
| 12:45 pm |          | r ddenex rays        |                      |  |  |  |  |
| 1:00 pm  | Lunch    | Edit Appointment     |                      |  |  |  |  |
| 1:15 pm  | Lunch    | Change Appointment   |                      |  |  |  |  |
| 1:30 pm  | Lunch    | unch                 |                      |  |  |  |  |
| 1:45 pm  | Lunch    | Delete Appointment   |                      |  |  |  |  |
| 2:00 pm  |          | Pack Appointments    |                      |  |  |  |  |
| 2:15 pm  | Miss N   | Send SMS             |                      |  |  |  |  |
| 2:30 pm  |          |                      |                      |  |  |  |  |
| 2:45 pm  |          | Send Email           |                      |  |  |  |  |
| 3:00 pm  |          | Converte Deve Martin |                      |  |  |  |  |
| 3:15 pm  |          | Copy to Day Notes    |                      |  |  |  |  |
| 3:30 pm  |          | Copy to Reminders    |                      |  |  |  |  |
| 3:45 pm  | Mrs M    | Convito Clinhoard    |                      |  |  |  |  |
| 4:00 pm  |          | copy to onpoolid     |                      |  |  |  |  |
| 4:15 pm  |          | Help                 |                      |  |  |  |  |
| 4.20 mm  |          |                      |                      |  |  |  |  |

At this stage, it will appear as though nothing has happened; *Front Desk 2017* is waiting for you to select the required date for the next appointment. Select the day and then the time interval(s) required for this next appointment and right click to display the popup menu.

| 12:30 pm    |                               |
|-------------|-------------------------------|
| 12:45 pm    | Add Appointment               |
| 1:00 pm Lui | Add Appointment (New Patient) |
| 1:15 pm Lui | Add Group Appointment         |
| 1:30 pm Lui | Aud oroup Appointment         |
| 1:45 pm Lui | Casual Appointment            |
| 2:00 pm     | Appointment Scheduler         |
| 2:15 pm     | Bule Out                      |
| 2:30 pm     |                               |
| 2:45 pm     | Pack Appointments             |
| 3:00 pm     |                               |
| 3:15 pm     | Mr John Smith                 |
| 3:30 pm     | Make Anneintment & Dessint    |
| 3:45 pm     | Make Appointment & Receipt    |
| 4:00 pm     | Make Appointment & Bill       |
| 4:15 pm     | Make Annointment              |
| 4:30 pm     |                               |
| 4:45 pm     | Clear                         |
| 5:00 pm     | Help                          |
| 5:15 pm     | neib                          |

To make the next appointment, select **Make Appointment** under the patient's name in the popup menu. To bill or receipt the current consultation in addition to making the next appointment, select **Make Appointment & Receipt** or **Make Appointment & Bill** respectively.

#### Front Desk 2017 - Tip

The **Make Appointment & Receipt** and **Make Appointment & Bill** options can be used to simplify the process of both billing and making an appointment. It also ensures that the next appointment is printed on the receipt or bill.

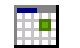

Appointment Book Functions

#### **Appointment Scheduler**

To make multiple appointments from an already made appointment, right click on the patient's appointment and select **Appointment Scheduler** from the popup menu. Use the **Appointment Scheduler** dialog as previously described.

#### **Appointment Status**

To indicate that a patient has arrived, right mouse click on that patient's appointment and select **Appointment Status** and then **Patient Arrived** from the popup menu. At this point *Front Desk 2017* will begin to record the amount of time that the patient has been waiting. To view the waiting time, move the mouse cursor over the patient's appointment and the time will be displayed within the appointment information tool tip.

| 9:30 am                          | Mr John Smith (S) Mrs Karyn Siviour (S) |                                                |   |         |                              |                |
|----------------------------------|-----------------------------------------|------------------------------------------------|---|---------|------------------------------|----------------|
| 9:45 am<br>10:00 am              | Mrs Marga                               | Make Next Appointment<br>Appointment Scheduler |   | sch (S) |                              | Mr Nerolie Bot |
| 10:30 am                         | Mrs Paulin                              | Appointment Status                             | + | -       | Patient Not Arrived          |                |
| 10:45 am<br>11:00 am<br>11:15 am |                                         | Reminders<br>Receipt                           | + |         | Patient Arrived<br>Completed |                |

An appointment can be set to any appointment status from the status list i.e. choosing **Completed** will change the colour of the status to indicate the appointment is processed.

The option to **Add**, **Edit** or **Delete** an appointment status can be located under the **Appointment Book** tab in **System Information**.

#### **Appointment Reminder**

To add a patient with an appointment to the reminders list, right click on the patient's appointment and select **Reminders**, then select which type of reminder is required. For patients who wish to be reminded for every appointment, click on the **Appointments** tab from the patient file and select the appropriate option under **Remind Patient of Appointment**. To change the colour of the reminder tag click **Colours** on the **Appointment Book** tab in **System Information**.

Mrs Maureen Alexander (S)

#### Receipt

To receipt a patient from the appointment book, right click on the appointment and select **Receipt** from the popup menu. Any outstanding amount for the patient will be displayed at the top of the receipt window.

#### Bill

To bill a patient from the appointment book, right mouse click on the appointment and select **Bill** from the popup menu. Any outstanding amount for the patient will be displayed at the top of the bill window.

Billing - Outstanding Amount \$35.00

If **Bill** or **Receipt** is selected for a future appointment you will be asked if you want to set the date of the Bill/Receipt to the date of the future appointment.
## **APPOINTMENT BOOK**

## Appointment Book Functions

#### **Patient File**

To open a patient's file from the appointment book, either right click on the appointment and select **Patient File** or double click on the patient's appointment.

#### **Clinical Notes**

To open the patient's file directly to their clinical notes tab, right click on the appointment and select **Clinical Notes**.

#### **Editing Patient Appointments**

To edit an appointment, right click on the appointment and select **Edit Appointment** from the popup menu.

#### **Rescheduling Patient Appointments**

To reschedule an appointment, right click on the patient's appointment and select the **Change Appointment** option. Right click on the new appointment time (this can be on another day) and select **Change Appointment**. To confirm the change click **Yes**, or click **No** to cancel from the confirmation dialog.

It is also possible to drag and drop appointments to reschedule them. To drag the appointment to another day, drag to the relevant day button at the top of the appointment book or to the specific date on the calendar then release on the desired time for that day. When doing this an optional message will appear asking to confirm the appointment change (this feature is to reduce the chance of accidentally moving an appointment).

#### **Deleting an Appointment**

To delete an appointment, right click on the appointment and select **Delete Appointment.** The following dialog will be shown.

| Confirm |                                                     |                                                |
|---------|-----------------------------------------------------|------------------------------------------------|
| ?       | Delete selected appointment?                        |                                                |
|         | Record as cancelled                                 | <ul> <li>Record as cancelled option</li> </ul> |
|         | 🕼 Email cancellation notification to Susan Everrett |                                                |
|         | <u>Y</u> es <u>N</u> o                              |                                                |

If the **Record as cancelled** option is checked you will be prompted to give a reason. Cancelled appointments are recorded in the **Appointments Report** and in the patient's file.

| Reason for Deleting Appointment |   |
|---------------------------------|---|
| Away on holidays                | ~ |
|                                 | Ŧ |
| OK Cancel                       |   |

## **APPOINTMENT BOOK**

## Appointment Book Functions

If Email cancellation notification to '*Practitioner*' is enabled, the practitioner will be emailed to notify them of the cancelled appointment.

An email address needs to be entered in the practitioners file for this option to become available, and it will only appear when deleting future appointments.

#### **Show Notes**

When an appointment has a note attached, the **Show Notes** option will appear in the popup menu; this allows you to view the notes. A green tag in the bottom right-hand corner will also appear on the appointment cell if there are notes attached. The appointment notes can also be viewed by moving the mouse pointer over an appointment. To change the colour of the notes tag click **Colours** on the **Appointment Book** tab in **System Information**.

|--|

### Send SMS...

To send an SMS to the patient, right click on the patient's appointment and select **Send SMS...** You will be presented with a screen where you can type in an SMS message or select from a list of message templates.

### Send Email...

To send an email to the patient, right click on the patient's appointment and select **Send Email...** You will be presented with a screen where you can type in an email message or select from a list of message templates.

#### Copying to Day Notes, Reminders and Clipboard

Patient names in the Appointment Book can be copied to the *Day Notes*, *Reminders* and *Clipboard*. To copy a patient's name to one of these areas, right click on the appointment and select **Copy to Day Notes**, **Copy to Reminders** or **Copy to Clipboard** from the popup menu.

### **Birthday Tag**

Patients who have an appointment on their birthday will automatically have a blue tag appear on the bottom left-hand corner of the appointment. To change the colour of the birthday tag click **Colours** on the **Appointment Book** tab in **System Information**.

Mr Roland Jones (S)

## **APPOINTMENT BOOK**

### 

### Appointment Book Functions

### **Appointment Statistics**

To track rescheduled, cancelled and missed appointments you can view the statistics for each practitioner by moving the mouse cursor over the practitioner's name at the top of the appointment book. To view the statistics for all practitioners for a day move the mouse cursor over the **N.A.A.** (Next Available Appointment) button.

Patients who have not had clinical notes entered for the day will be displayed under the **Without Clinical Notes** section.

|     |       |         |        |       |        |        |          | Next Available<br>Appointment function                  |
|-----|-------|---------|--------|-------|--------|--------|----------|---------------------------------------------------------|
| Ap  | point | ment    | Book · | - Mor | nday 1 | 6 Nove | mber 201 | 15                                                      |
|     | « ( ( |         | W      | M     | >>>    | >>>>   | Privac   | y (Today Sat) Sun (Mon) Tue (Wed) Thu Fri Sat)          |
|     | Mor   | nday 16 | 5 Nove | mber  | 2015   |        | N.A.A.   | Susan Everrett - Dulwich Jane Conway - Dulwich          |
| Mon | Tue   | Wed     | Thu    | Fri   | Sat    | Sun    | 9:00 am  | Statistics for Appointment Book                         |
| 26  | 27    | 28      | 29     | 30    | 31     | 1      | 9:15 am  | Date: Monday 16 November 2015                           |
| 2   | 3     | 4       | 5      | 6     | 7      | 8      | 9:30 am  | Rescheduled Appointments: 0                             |
| 9   | 10    | 11      | 12     | 13    | 14     | 15     | 9:45 am  | Cancelled Appointments: 0                               |
| 16  | 17    | 18      | 19     | 20    | 21     | 22     | 10:00 an | Missed Appointments: 77                                 |
| 23  | 24    | 25      | 26     | 27    | 28     | 29     | 10:15 an | Processed Appointments: 1                               |
| 30  | 1     | 2       | 3      | 4     | 5      | 6      | 10:30 an | Group Appointments: 5<br>Total Patient Appointments: 78 |
|     |       |         |        |       |        |        | 10.45 am |                                                         |

To delete the record of any rescheduled or cancelled appointment click the **Utilities** button in the bottom left corner of the Appointment Book and click **Edit Cancels/Reschedules**.

Appointment book statistics can also be viewed and printed from the **Appointments Report** located by clicking the **Reports & Utilities** button in the bottom left hand corner of the Appointment Book.

### 🧏 Front Desk Office Messenger

*Front Desk 2017* includes an office messaging system, which can be used to send messages between users or computers in your office running *Front Desk 2017*. Note that the Front Desk Office Messenger functionality is only available in multi-user Front Desk installations.

The **Front Desk Office Messenger** will commonly be configured to automatically open and close with the Front Desk software. Alternatively, the Messenger can be started by clicking the **Messenger** icon on the tool bar or from the **System** menu. If Messenger is already open, clicking the **Messenger** icon will bring the **Messenger** window to the front.

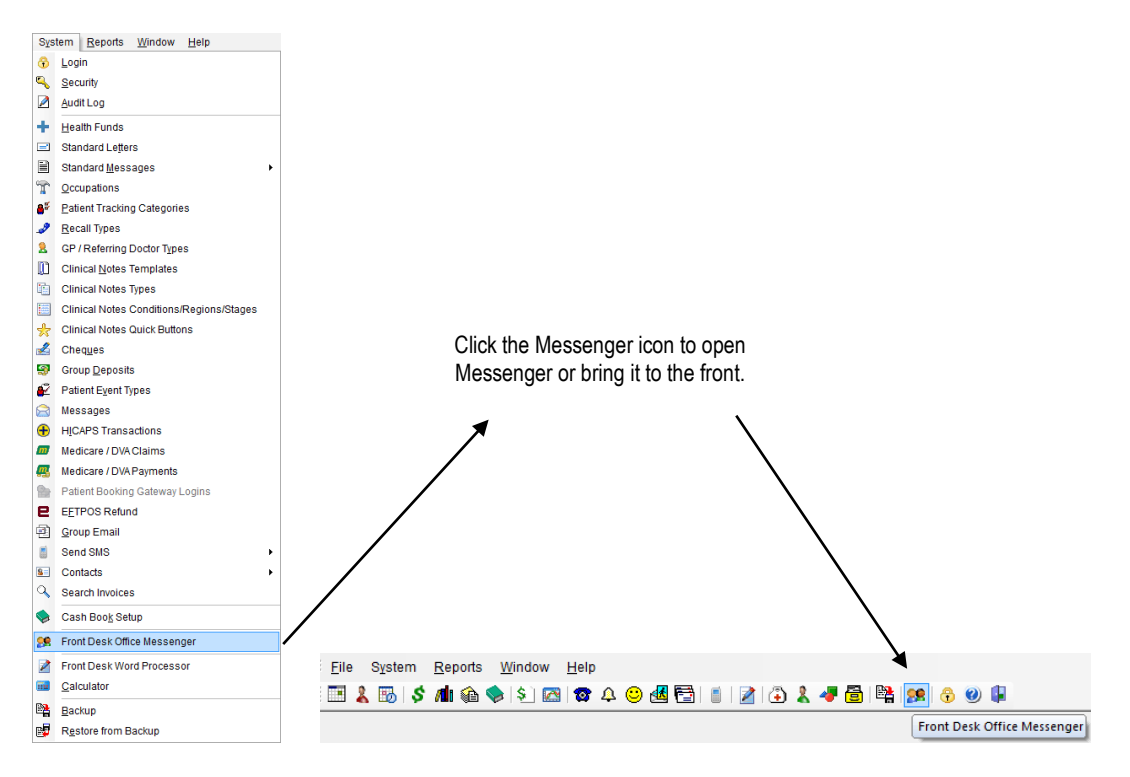

Generally Messenger will be running minimised and displayed as an icon in the system tray at the bottom right of the screen as below.

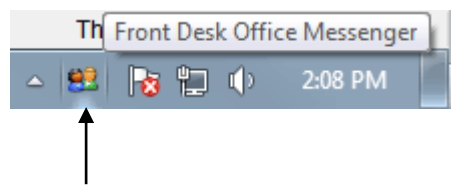

Front Desk Messenger in system tray

Users can double click this icon in the task bar or right click and select **Front Desk Office Messenger** to open the **Messenger** window.

The users and computers (depending on your configuration) using the **Front Desk Office Messenger** within your office will be listed on the left hand side.

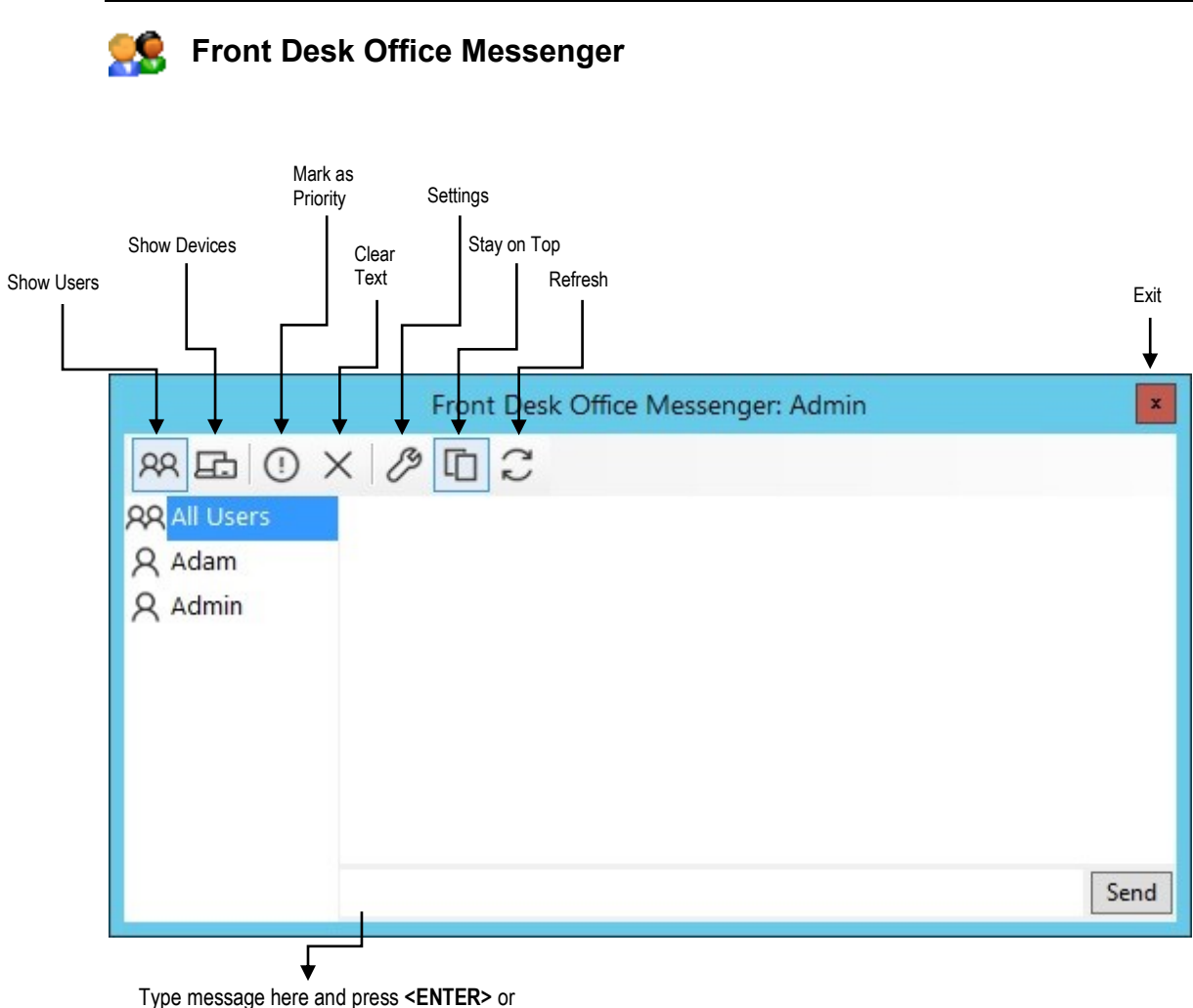

Type message here and press **<ENTER>** or click **Send** to send the message.

A message can be sent to an individual user/computer by selecting their username on the left before sending the message. Users can send messages to multiple people by holding the **<CTRL>** key and selecting the usernames/computer names on the right before sending.

|           | Front Desk Office Messenger: Admin | x    |
|-----------|------------------------------------|------|
| RR 🗗 () > | × 0° [] C                          |      |
| All Users | 4:31pm Adam to Admin               |      |
| X Adam    | Hello                              |      |
|           | Copy Message                       |      |
|           |                                    |      |
|           |                                    |      |
|           |                                    |      |
|           |                                    |      |
|           |                                    | Send |

Messages can also be copied by right-clicking on the message and selecting **Copy Message**.

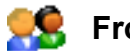

## Stront Desk Office Messenger

By clicking **Settings**, users can change the Messenger options.

Stay on Top will force the Messenger window to appear on top of all other program windows.

Start Minimised will set Messenger to minimise automatically when opening Front Desk.

Bring Messenger to Front When Receiving Message or When Receiving Priority Message will automatically bring the Messenger window to the front when receiving the specified message type.

Show Logins and Logouts will display when users have logged in or out of Messenger.

| Messenge        | r Options                               | × |
|-----------------|-----------------------------------------|---|
| General         | Sounds                                  |   |
| 📝 Stay          | on <u>T</u> op                          |   |
| 🔽 <u>S</u> tarl | : Minimised                             |   |
| Bring N         | 1essenger to Front                      |   |
| 🗖 V             | Vhen Receiving <u>M</u> essage          |   |
| <b>V</b>        | Vhen Receiving <u>P</u> riority Message |   |
| Show            | w <u>L</u> ogins and Logouts            |   |
| 1.0000          |                                         |   |
|                 |                                         |   |
|                 |                                         |   |
|                 |                                         |   |
|                 |                                         |   |
|                 |                                         |   |
|                 | OK Cance                                |   |

Users can set whether Messenger will play a sound when receiving a normal or priority messages. These sounds can also be set to any Wav sound file on your machine.

| Messenger Options                                                                                    | ×      |
|----------------------------------------------------------------------------------------------------|--------|
| General Sounds                                                                                       |        |
| Play Sound on Receiving Message                                                                      |        |
| Select Message Sound                                                                                 |        |
| <ul> <li>Play Sound on Receiving Priority Message</li> <li>Default Priority Message Sound</li> </ul> | e      |
| Select Priority Message Sound                                                                        |        |
| Adjust Volume 🔡                                                                                      |        |
| ОК                                                                                                   | Cancel |

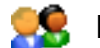

## Sront Desk Office Messenger

Users can choose not to Run Front Desk Office Messenger on Startup.

The Messenger functionality can be run in one of two modes, Local or Global using the Message Scope option. This setting can be found on the Messenger tab in System Information.

The **Channel** that Messenger uses can be changed allowing for the ability to have multiple messenger groups on the same network.

| Messenger                                                                    | Medica                                                                                        | are Online                                                            | SMS                                     | Email                   | MailChimp         | Advan 🕙       |
|------------------------------------------------------------------------------|-----------------------------------------------------------------------------------------------|-----------------------------------------------------------------------|-----------------------------------------|-------------------------|-------------------|---------------|
| Messeng<br><u>R</u> eplace                                                   | er Auto (                                                                                     | Complete<br><u>W</u> ith:                                             |                                         |                         |                   | <u>C</u> lose |
|                                                                              |                                                                                               | No. to a ti                                                           |                                         | 5.49                    |                   | Add           |
| psm                                                                          |                                                                                               | Please se                                                             | e me wh                                 | en free                 |                   | Delete        |
| Messenge<br>Run<br>(Mu                                                       | er Setting<br>Front De<br>Ilti-user                                                           | gs<br>esk Office N<br>Environme                                       | /lessengo<br>nt Only)                   | er on Star              | tup               |               |
| Messenge<br>Run<br>(Mu                                                       | er Setting<br>Front De<br>ulti-user                                                           | gs<br>esk Office M<br>Environme                                       | /lessenge<br>nt Only)                   | er on Star              | tup               |               |
| Messenge<br>Run<br>(Mu<br>Message                                            | er Setting<br>Front De<br>Ilti-user<br>Scope                                                  | gs<br>esk Office M<br>Environme                                       | Messenge<br>nt Only)                    | er on Star              | tup               |               |
| Messenge<br>Run<br>(Mu<br>Message<br>O Loca                                  | er Setting<br>Front De<br>Ilti-user<br>Scope<br>I (local n                                    | gs<br>esk Office №<br>Environme<br>ietwork onl                        | vlessenge<br>nt Only)<br>y)<br>e networ | er on Star              | tup               |               |
| Messeng<br>(Mu<br>(Mu<br>Message<br>O Loca<br>Clob<br>Local Cl               | er Setting<br>Front Do<br>Ilti-user<br>Scope<br>I (local n<br>al (local<br>nannel             | gs<br>esk Office M<br>Environme<br>network onl<br>and remot           | vlessengi<br>nt Only)<br>y)<br>e networ | er on Star<br>ks, mobil | tup<br>e devices) |               |
| Messenge<br>Run<br>(Mu<br>Message<br>O Loca<br>O Glob<br>Local Cl<br>A Globa | er Setting<br>Front De<br>Ilti-user<br>Scope<br>I (local n<br>al (local<br>nannel<br>I Channe | gs<br>esk Office M<br>Environme<br>network onl<br>and remot<br>1<br>1 | Messengi<br>nt Only)<br>y)<br>e networ  | er on Star<br>ks, mobil | tup<br>e devices) |               |

Access to the Front Desk Office Messenger can be restricted for certain users. When logged in as 'Admin' select Security from the System Menu.

| Access - Jo                    |                                          |                |
|--------------------------------|------------------------------------------|----------------|
| Patient Tabs Web App Book .    | Appointment Book Booking Gateway         |                |
| General Reports / Exports Clin | ical Notes   Practice Groups / Locations |                |
| System Setup                   |                                          | <u>C</u> ancel |
| Front Desk Login               | Health Funds                             |                |
| System Information             | V Letters                                | <u>A</u> ll    |
| Practitioners                  | Occupations                              |                |
| 🔽 Item Codes                   | 📝 Patient Tracking                       | None           |
| Stock Control                  | 📝 Recall Types                           |                |
| V Printer Setup                | V Events                                 |                |
| GP / Medical Referrers         |                                          |                |
| Patient File                   | Appointments                             |                |
| 📝 Patients                     | 📝 Appointment Book                       |                |
| 🔽 Delete Patients              | Edit Appointments                        |                |
|                                | 📝 Add / Delete Rule-Outs                 |                |
|                                | Pack Appointments                        |                |
| Transactions                   |                                          |                |
| Delete Transactions            | Banking Sheets                           |                |
| 👿 Edit Transactions            | V Statements                             |                |
| 🔽 Edit Transaction Entry Date  | 📝 Receipt / Bill / Payment               |                |
| 🗹 Edit Cheques                 | 📝 Show Balances                          |                |
| Write Offs                     | EFTPOS Reversals                         |                |
| 🗹 Refunds                      | Medicare / DVA Claims                    |                |
| Advanced Features              |                                          |                |
| 📝 Cash Book                    | 📝 Front Desk Office Messenger            |                |
| 🔽 Cash Book Setup              | 🔽 Backup                                 |                |
| 🔽 Group Email                  | 📝 Attachment Security                    | •              |
| 📝 Send SMS                     | 📝 View Database Logins                   |                |
| 🗖 Audit Log                    | 📃 Restore from Backup                    | Help           |
|                                |                                          |                |

# **BANKING SHEETS / SHIFT REPORTS**

# \$

# Banking Sheets / Shift Reports

The Banking Sheets / Shift Reports function is used to generate banking sheets, transaction reports and summary reports. The periods of time for these reports may be pre-set as a clinic shift.

Click Banking Sheets / Shift Reports from the Toolbar,

| E | ile | Sy | ste | m  | <u>R</u> ep | oorts | 1   | <u>W</u> indo | w      | <u>H</u> elp |   |   |          |          |   |   |   |   |              |                 |   |   |  |
|---|-----|----|-----|----|-------------|-------|-----|---------------|--------|--------------|---|---|----------|----------|---|---|---|---|--------------|-----------------|---|---|--|
|   |     | 2  | 6   | \$ | <b>/1</b> 1 | æ     |     | \$            | 2      | 8            | 4 | ٢ | <b>K</b> | <b>1</b> | 2 | ٩ | 8 | 4 | <del>3</del> | <mark>22</mark> | - | 0 |  |
|   |     |    |     | E  | Banki       | ing S | hee | ts / Sl       | nift F | eport        | s |   |          |          |   |   |   |   |              |                 |   |   |  |

or from the **Reports** menu.

| <u>R</u> eports |                       | <u>W</u> indow              | <u>H</u> elp      |  |  |  |  |  |
|-----------------|-----------------------|-----------------------------|-------------------|--|--|--|--|--|
| \$              | Bank                  | ing Sheets                  | s / Shift Reports |  |  |  |  |  |
| <b>/1</b> 1     | Transaction           |                             |                   |  |  |  |  |  |
| <u>م</u>        | <u>S</u> tate         | ments / Inv                 | voices            |  |  |  |  |  |
| \$              | B <u>i</u> llin       | gs Report                   |                   |  |  |  |  |  |
|                 | Tren                  | d Anal <u>v</u> sis         |                   |  |  |  |  |  |
| ☎               | Re <u>c</u> a         | all Patient L               | ist               |  |  |  |  |  |
| 4               | Active                | Active / Inactive Patients  |                   |  |  |  |  |  |
| $\odot$         | Birthday <u>L</u> ist |                             |                   |  |  |  |  |  |
| <b>₫</b>        | Patient Referrals     |                             |                   |  |  |  |  |  |
| <b>=</b>        | <u>P</u> atie         | nt List                     |                   |  |  |  |  |  |
| 2               | <u>E</u> ven          | ts Report                   |                   |  |  |  |  |  |
|                 | Time                  | <u>M</u> anagem             | ent Report        |  |  |  |  |  |
| #               | Treat                 | tment Plan                  | <u>R</u> eport    |  |  |  |  |  |
| 4               | Item                  | C <u>o</u> des              |                   |  |  |  |  |  |
| <b>28</b>       | I <u>n</u> ter-       | Practitione                 | r                 |  |  |  |  |  |
| ٩               | GP /                  | GP / Medical Referrers List |                   |  |  |  |  |  |
| Ð               | HICAPS Report         |                             |                   |  |  |  |  |  |
| m               | Medi                  | care / DVA                  | Report            |  |  |  |  |  |
| 2               | Stoc <u>ł</u>         | <u>&lt;</u> Control         | •                 |  |  |  |  |  |
| GST             | GST                   | GST Reconciliation          |                   |  |  |  |  |  |

# \$

## Banking Sheets / Shift Reports

The Banking Sheets/Shift Reports dialog will appear.

| 🖁 🛛 🖁 Bank                       | king Sheet               | s/S   | hift Reports 📃         |               |  |  |  |  |  |
|----------------------------------|--------------------------|-------|------------------------|---------------|--|--|--|--|--|
| Report Type<br>Transaction Rep   | ort (                    | Pay   | ment Transactions      | <u>C</u> lose |  |  |  |  |  |
| Banking Sheet     Medicare ( DVA | (                        | ) Sur | mmary Received Only    | Print         |  |  |  |  |  |
| Period                           | Payments                 |       |                        | Preview       |  |  |  |  |  |
| Clinic Shift                     |                          |       |                        | Export        |  |  |  |  |  |
| Monday                           |                          | _     | ×                      |               |  |  |  |  |  |
| Mon 2 May 20                     | 16 8:00 am               | to    | Mon 2 May 2016 9:00 pm |               |  |  |  |  |  |
| Last Week                        |                          |       |                        |               |  |  |  |  |  |
| O Banking Periods                |                          |       | Reset Banking Period   |               |  |  |  |  |  |
| Current Bankir                   | ng Sheet                 |       | ~                      |               |  |  |  |  |  |
| Fri 10 May 200                   | 2 3:39 pm                | to    | Current Time           |               |  |  |  |  |  |
| O Manual                         |                          |       |                        |               |  |  |  |  |  |
| 04/05/2016 🗸                     | 05:01 PM                 | to    | 05/05/2016 V 05:01 PM  |               |  |  |  |  |  |
| Selection<br>By Practice         |                          |       |                        |               |  |  |  |  |  |
| Group                            | Group Robert Jones Group |       |                        |               |  |  |  |  |  |
| Practitioner                     | George Ro                | gers  | - Seaford              | Help          |  |  |  |  |  |

Select the type of report from **Report Type**:

- Transaction Report details all transactions within a specified period of time. Information provided on each transaction includes date and time of transaction, file number, patient name, patient's default practitioner, item code, payment type, amount billed, amount received, items paid with credit, any write offs or reductions and the total balance for the patient.
- Payment Transactions details payment amounts received within a specified period of time. Information provided on each payment includes date and time of payment, practitioner, payee, item paid for, payment type and the amount paid. The total amount of all payments within the specified period of time is also detailed.
- Banking Sheet details cash, credit card and cheque payments received within the specified period of time, suitable to be presented to a bank as part of your normal banking.
- Summary consists of 2 sections, the first detailing the amounts billed and number of billings for each item (including the GST received), within the specified period of time and the second a summary of payments received by payment type. Note the total of the billed items in the first part of the summary report does not necessarily need to be the same as the total of payments received in the second part of the report. This report also has the option to display the Received Only of this report.

# Sanking Sheets / Shift Reports

The reports on the **Banking Sheets / Shift Reports** can be produced for a particular period in 3 ways. (1) Using **Clinic Shifts**, which are pre-defined day and time periods for a report. Clinic shifts can be set up in **System Information**. (2) By **Banking Periods**, which allows you to produce a report from a previous date and time that was defined by resetting the banking period when the report was last viewed. (3) By using the **Manual** option to set from and to dates and a time period.

To set the report period to a clinic shift, select the **Clinic Shift** option and from the drop-down box select the required shift. Clinic shifts define a start and end day and time for a report.

If banking sheets are generated at the same time each week, we recommend that **Clinic Shifts** be used to define the report period. Alternatively, if banking sheets are generated on a less regular basis, then the **Banking Periods** option will be more suitable.

| ) B | an <u>k</u> ing Periods |    | Reset Banking Period |
|-----|-------------------------|----|----------------------|
|     | Current Banking Sheet   |    | ▼                    |
|     | Fri 10 May 2002 3:39 pm | to | Current Time         |

The **Banking Periods** option remembers the last time a banking sheet was printed. More specifically, the **From** date is set to the date that the last banking sheet was printed and the **To** date is incremented at all times to reflect the current date and time. To print the banking sheet using **Banking Periods**, simply select the **Banking Periods** option and make sure that the **Current Banking Sheet** has been selected from the drop-down box, then click **Print**. Once printing is completed the following **Confirm** dialog will be shown.

| ſ | Confirm | <b>X</b>                                                                                                  |
|---|---------|----------------------------------------------------------------------------------------------------|
|   | ?       | Do you wish to start a new banking period ?<br>This will delete previous out of date banking information. |
|   |         | Yes                                                                                                    |

To reset the **From** date to today's date for your next **Banking Periods** report click **Yes**.

To view and print either of the previous two banking sheets, select **Previous Banking Sheet 1** or **Previous Banking Sheet 2** from the drop-down box.

If the **Clinic Shifts** and **Banking Periods** options are not suitable to define the report period, select the **Manual** option to manually specify the appropriate **From** and **To** dates.

If a banking sheet or a shift report relating to a particular practitioner or practice group is required then select the **By Practice** option and the relevant **Practice Group**, **Reporting Group** or **Practitioner**.

This report may be **Printed**, **Previewed** or **Exported** to CSV or Excel by clicking these buttons.

# **BANKING SHEETS / SHIFT REPORTS**

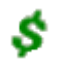

### **Banking Sheets / Shift Reports**

#### Front Desk 2017 - Note

The type of payment received on the transaction and payment transactions report is indicated using the various codes as below.

- C Cash
- Ch Cheque
- CC Credit Card
- **DD** Direct Deposit
- GD Group Deposit
- GCh Group Cheque
- **PCr** Previous Credit
- Eft EFTPOS
- DC Direct Credit
- **H** HICAPS/HealthPoint
- Med Medicare/DVA
- \* Multi Practitioner Split

Note that a balance in brackets e.g. (\$346.00) indicates that the account is in credit.

## **TRANSACTION LOG**

# **1** Transaction Log

The Transaction function is used to list all transactions between two dates. These transactions can be generated for the entire practice, an individual practitioner, or a practice group.

Select Transaction Log from the Toolbar,

| E | ile | Sy  | ster | m  | <u>R</u> eport | s    | <u>W</u> indo | w        | <u>H</u> elp |   |   |          |  |   |   |   |   |   |    |   |   |   |
|---|-----|-----|------|----|----------------|------|---------------|----------|--------------|---|---|----------|--|---|---|---|---|---|----|---|---|---|
|   |     | 8 🛙 | 0    | \$ | <b>/1</b> 1 🕯  | י 🔇  | \$            | <u>~</u> | 1            | 4 | ۲ | <b>₫</b> |  | 2 | ٩ | 2 | 4 | 8 | 22 | • | 0 | 6 |
|   |     |     |      |    | Trans          | acti | on Log        |          |              |   |   |          |  |   |   |   |   |   |    |   |   |   |

or from the **Reports** menu.

| <u>R</u> ep | oorts <u>W</u> indow <u>H</u> elp |  |  |  |  |  |  |
|-------------|-----------------------------------|--|--|--|--|--|--|
| \$          | Banking Sheets / Shift Reports    |  |  |  |  |  |  |
| <b>/1</b> 1 | Transaction                       |  |  |  |  |  |  |
| æ           | Statements / Invoices             |  |  |  |  |  |  |
| \$          | B <u>i</u> llings Report          |  |  |  |  |  |  |
|             | Trend Anal <u>v</u> sis           |  |  |  |  |  |  |
| ☎           | Recall Patient List               |  |  |  |  |  |  |
| 4           | Active / Inactive Patients        |  |  |  |  |  |  |
| $\odot$     | Birthday <u>L</u> ist             |  |  |  |  |  |  |
| K           | Patient Referrals                 |  |  |  |  |  |  |
| <b>-</b>    | Patient List                      |  |  |  |  |  |  |
| 2           | Events Report                     |  |  |  |  |  |  |
|             | Time Management Report            |  |  |  |  |  |  |
| #           | Treatment Plan <u>R</u> eport     |  |  |  |  |  |  |
| 4           | ltem C <u>o</u> des               |  |  |  |  |  |  |
| 22          | Inter-Practitioner                |  |  |  |  |  |  |
| ٩           | GP / Medical Referrers List       |  |  |  |  |  |  |
| Ð           | HICAPS Report                     |  |  |  |  |  |  |
| m           | Medicare / DVA Report             |  |  |  |  |  |  |
| 2           | Stock Control                     |  |  |  |  |  |  |
| GST         | GST Reconciliation                |  |  |  |  |  |  |

# 1 Transaction Log

The **Transactions** dialog will appear.

| 12        | Transactions                                                                  |                                              |                                                                              |                                      |         |                      |                                                                                          |                                                                                               |       |             |   |                                                                |
|-----------|-------------------------------------------------------------------------------|----------------------------------------------|------------------------------------------------------------------------------|--------------------------------------|---------|----------------------|------------------------------------------------------------------------------------------|-----------------------------------------------------------------------------------------------|-------|-------------|---|----------------------------------------------------------------|
|           | Date                                                                          | Prac                                         | Name                                                                         | Item                                 | Debit   | Credit               | GST                                                                                      | Description                                                                                   | -     | Close       |   |                                                                |
|           | 02/11/2015                                                                    |                                              | Mr Clement Jadwiga                                                           |                                      | \$52.95 |                      |                                                                                          | Medicare Const                                                                                |       |             |   |                                                                |
|           | 02/11/2015                                                                    | AS                                           | Mr Clement Jadwiga                                                           |                                      |         | \$52.95              |                                                                                          | Payment Receiv                                                                                | ·ε    | Print       |   |                                                                |
|           | 02/11/2015                                                                    | Georg                                        | Mary-Louise Pearl                                                            | 10960                                | \$51.95 |                      |                                                                                          | Medicare Consu                                                                                | il i  | Dreview     |   |                                                                |
|           | 04/11/2015                                                                    | AS                                           | Mr Clement Jadwiga                                                           | 10960                                | \$52.95 |                      |                                                                                          | Medicare Consu                                                                                | ıl    | L'review    |   |                                                                |
|           | 04/11/2015                                                                    | AS                                           | Mr Clement Jadwiga                                                           | 10960                                | \$52.95 |                      |                                                                                          | Medicare Consu                                                                                | il 🖵  | Oetailed    |   |                                                                |
|           | ( 🛄                                                                           |                                              |                                                                              |                                      |         |                      |                                                                                          | ŀ                                                                                             |       | Summary     |   |                                                                |
| ۲<br><br> | rom Sunday<br>To Monda<br>Date Entered<br>Iter<br>By Item<br>Code<br>Schedule | y, 1 No<br>y, 30 f<br>d (10)<br>No<br>p Init | vember 2015  Vovember 201  Date of Trans.  960  r-Service  tial Consultatior | Transfer Ou<br>Refunds<br>GST Refund | t  s    | \$0.00 F             | Fransfer Ir<br>Reduction<br>Write Offs<br>Prev Cred<br>GST Redu<br>GST Write<br>GST Prev | n \$0.<br>s \$0.<br>\$0.<br>ts Used \$0.<br>ctions \$0.<br>Offs \$0.<br>Cred \$0.<br>act \$0. |       |             |   |                                                                |
| l         | By Practice<br>Group<br>Practitione                                           | Ad<br>r Ge                                   | lelaide 🚽                                                                    | Billed Other<br>Total Billed         |         | 637.65 (<br>637.65 ( | Received  <br>Received  <br>Received                                                     | Jnalloc \$0.<br>Other \$313.                                                                  | 00 85 | Auto Update | ← | <ul> <li>Manually update or<br/>Auto update options</li> </ul> |
| [         | By Location                                                                   | n Ha                                         | zelwood Park                                                                 | Net Billed                           | 4       | 637.65               | Total Rece                                                                               | eived \$313.                                                                                  | 85    |             |   |                                                                |

Set the From and To dates to the desired period.

Two dates are associated with each transaction, the date that the transaction was entered into the system and the date of service (**Date of Trans**.)

Select **Date Entered** to view transactions filtered on the date they were entered into the system, or select **Date of Trans.** to view transactions filtered on date of service.

Select the **By Item** option to view transactions that relate to a particular **Item Code**, **Schedule** or **Item Group**.

If a transaction log report relating to a particular practitioner, practice group or reporting group is required then select the **By Practice** option and the relevant **Group** or **Practitioner**.

To view the details of a specific transaction double click on the transaction and the patient's file will open up to their **Transactions** tab.

To view the method of payment, click on the plus (+) on the payment line.

This report may be **Printed** or **Previewed** by clicking these buttons.

The Transaction Report can either show all transactions or just summary totals by selecting the **Detailed** or **Summary** options.

This report automatically updates whenever the date or any of the filter options are altered. To manually update the information after you have selected the report criteria un-tick **Auto update** and click **Update**.

## **TRANSACTION LOG**

# It ansaction Log

Several transaction types are used in *Front Desk 2017*. A summary of these types follows.

**Transfer In** and **Transfer Out** (inter-practitioner transfers) are amounts credited to or debited from practitioners on a patient's account for internal accounting reasons. These transaction types are used to help keep track of payments paid in advance to a practitioner (appearing as credits on patient files), which are later used to pay amounts for different practitioners. This feature can be turned off by Smartsoft if you do not require this level of account recording.

**Write Offs** are amounts credited against billed items, which are used to clear or reduce the owing amount. This is normally used when collecting the debt is difficult.

**Reductions** are amounts credited to a billed item to apply a discount to the normal full fee. The full fee and the reduction amount will be shown on printed receipts and accounts. Using reductions is the preferred method for charging reduced fees to concession type patients.

**Prev. Credits Used** (Previous Credits) are payments made using an existing credit (also referred to as unallocated payments) on a patient's account. No physical money is received for a payment made with an unallocated amount, but a patient's credit amount will decrease appropriately.

**GST Write Off** is the GST component of an amount written off from a patient account.

**GST Prev Cred.** (Previous Credit) is the amount of GST paid by a patient using a credit (unallocated payments).

**Refunds** are the total amount of refunds for that period including GST.

GST on Refunds calculates the total amount of GST on refunded items.

Received GST is the amount of GST received.

Billed GST is the amount of GST that has been billed.

**Received Unallocated** is the amount of unallocated payment received. These are credits on a patient account not allocated to pay any specific item or payments made in advance.

**Received Other** is the received amount for a period excluding GST and **Received Unallocated** amounts.

Billed Other is billed amount for a period excluding GST billed amounts.

Total Billed is the total billed, including GST.

**Net Billed** is the total billed minus reductions, write-offs, GST reductions and GST write-offs.

**Total Received** is the total physical amounts received, including GST and any payments made using patient credits (unallocated amounts).

# **STATEMENTS / INVOICES**

# Statements / Invoices

The Statements / Invoices function enables bulk printing of statements and invoices.

Click Statements / Invoices from the Toolbar

| <u>E</u> il | е | S <u>v</u> stem | <u>R</u> eports <u>W</u> indow <u>H</u> elp |                                 |
|-------------|---|-----------------|---------------------------------------------|---------------------------------|
|             | 2 | 5 🐻             | /dl 🚯 🧇 🔄 🖾 🔯 A 🙂 🛃 🔁 🛙                     | i   🖻   🗿 🤱 🛷 🛅   👫   🕵   🕀 🥥 🕼 |
|             |   |                 | Statements / Invoices                       |                                 |

or from the **Reports** menu.

| <u>R</u> ep | orts <u>W</u> indow <u>H</u> elp |  |  |  |  |  |  |
|-------------|----------------------------------|--|--|--|--|--|--|
| \$          | Banking Sheets / Shift Reports   |  |  |  |  |  |  |
| /1          | <u>T</u> ransaction              |  |  |  |  |  |  |
| æ           | Statements / Invoices            |  |  |  |  |  |  |
| \$          | B <u>i</u> llings Report         |  |  |  |  |  |  |
|             | Trend Anal <u>v</u> sis          |  |  |  |  |  |  |
| ☎           | Re <u>c</u> all Patient List     |  |  |  |  |  |  |
| 4           | Active / Inactive Patients       |  |  |  |  |  |  |
| $\odot$     | Birthday <u>L</u> ist            |  |  |  |  |  |  |
| <b>₫</b>    | Patient Referrals                |  |  |  |  |  |  |
| <b>F</b>    | Patient List                     |  |  |  |  |  |  |
| 2           | Events Report                    |  |  |  |  |  |  |
|             | Time <u>M</u> anagement Report   |  |  |  |  |  |  |
| #           | Treatment Plan <u>R</u> eport    |  |  |  |  |  |  |
| 4           | ltem C <u>o</u> des              |  |  |  |  |  |  |
| <b>22</b>   | Inter-Practitioner               |  |  |  |  |  |  |
| ٩           | GP / Medical Referrers List      |  |  |  |  |  |  |
| Ð           | HICAPS Report                    |  |  |  |  |  |  |
| m           | Medicare / DVA Report            |  |  |  |  |  |  |
| 2           | Stock Control                    |  |  |  |  |  |  |
| GST         | GST Reconciliation               |  |  |  |  |  |  |

## **STATEMENTS / INVOICES**

## **1**

### Statements / Invoices

The Statements / Invoices dialog will appear.

| 🤱 Statements / 1                                                                                | invoices                                                                                                    |                                                                             |
|-------------------------------------------------------------------------------------------------|----------------------------------------------------------------------------------------------------|-----------------------------------------------------------------------------|
| Statements Inv                                                                                  | voices                                                                                                    |                                                                             |
| Statement Typ<br>All Statem<br>Statement<br>All outstar<br>From 23,<br>Include tra<br>Hide redu | e<br>ents<br>is that have not been printed for 4 weeks<br>is not printed for 14 and days<br>inding transactions including payments in this period<br>/03/2016 To 22/04/2016 and 22/04/2016 and 22/04/2016 | <u>Close</u><br><u>Statements</u><br><u>Owing At</u><br>Acc. <u>Balance</u> |
| Filter Patients b                                                                               | atements with credits only<br>by                                                                                                    |                                                                             |
| From ,                                                                                          | ]                                                                                                    |                                                                             |
| To M                                                                                            | rs Zerella, Marjori 📃                                                                                                    |                                                                             |
| 🔲 Fee Categ                                                                                     | ory                                                                                                    |                                                                             |
| Sta                                                                                             | andard 👻                                                                                                    |                                                                             |
| 🔲 By Practic                                                                                    | e                                                                                                    |                                                                             |
| l Group                                                                                         | Adelaide 👻                                                                                                    |                                                                             |
| Practition                                                                                      | er 🛛 George Rogers - Hazelwood Park 🛛 👻                                                                                                    | Help                                                                        |

#### Statement Types

- 1. To print a statement for all patients who have amounts outstanding select **All Statements**.
- 2. To print a statement for patients who have amounts outstanding and have not received a statement in the last 4 weeks select **Statements that have not been printed for 4 weeks**.
- 3. To print a statement for patients who have amounts outstanding and have not received a statement for a number of days, select **Statements not printed for** and the number of days.

#### **Statement Options**

- 1. To list **all outstanding transactions including payments** for a period select this option and specify the **From** and **To** dates.
- 2. To list transactions up until a given date select the **Include transactions on Statements up to** option and set the desired date.
- 3. Select the third statement option to Hide reduction transactions.
- 4. Select the **Include statements with credits only** option to include patients who are in credit.

# Statements / Invoices

The **Filter Patients by** options may be used to generate statements for a particular subset of patients.

- Select Range, and the From and To patients to generate statements in alphabetical groups, e.g. from Smith to Taylor.
- Select Fee Category to generate statements for patients of a particular fee category, e.g. all standard patients.
- Select By Practice to generate statements for patients who received treatment from a specific Practitioner, Reporting Group or Practice Group.

To generate a list of patient statements, click the **Statement** button. A **Statement Selection** screen will appear, to select or deselect a patient from this list, click the corresponding **Process** button. To select all patients click **All** and to deselect all patients click **None**. Note that patients with the **Hold Statement** option selected on their patient card will have the process option deselected by default. From the **Statement Selection** screen mailing labels can be produced by clicking the **Labels** button.

To print or preview a summary report of the patient statement list, click either the print or preview **Summary** button.

To print the statements click Print.

### **Amount Owing At Report**

To generate a balance owing report for each practitioner, click **Owing At** on the Statements tab. Select a date from the **Amounts Owing** field. To view this information, click **Update**. A list of all practitioners with the amounts owing to them will be shown. Click **Export** to export the **Amounts Owing At Report** to CSV or Microsoft Excel®.

| Amounts owing 30/06/2015 🔹 👻   |            |   | Close  |
|--------------------------------|------------|---|--------|
| Practitioner                   | Total      | • | Update |
| George Rogers - Hazelwood Park | \$542.40   |   |        |
| Robert Jones - Hazelwood Park  | \$3,931.25 |   | Export |
| Anne Smith - Hazelwood Park    | \$1,523.45 |   |        |
| Heather Brown - Hazelwood Park | \$819.45   | E |        |
| Jane Conway - Hazelwood Park   | \$0.00     |   |        |
| Dale Gribble - Hazelwood Park  | \$0.00     |   |        |
| Hal Jordan - Hazelwood Park    | \$0.00     |   |        |
| Anne Smith - Norwood           | (\$295.00) |   |        |
| Robert Jones - Dulwich         | \$388.00   |   |        |
|                                | \$6,909.55 | - |        |

## **STATEMENTS / INVOICES**

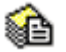

### Statements / Invoices

#### **Account Balance Report**

To generate an account balance report, click **Acc. Balance** on the **Statements** tab. There are three different **Report Types** available:

- Outstanding amounts & credits
- Outstanding amounts only
- Credits only

This report may be **Printed**, **Previewed** or **Exported** to CSV or Excel by clicking these buttons.

| Account Balance Report                                                           | ×                              |
|----------------------------------------------------------------------------------|--------------------------------|
| <ul> <li>By Patient</li> <li>By Practitioner</li> <li>Summary Report</li> </ul>  | <u>C</u> lose<br><u>P</u> rint |
| Detailed Report                                                                  | P <u>r</u> eview               |
| Report <u>T</u> ype<br>Outstanding amounts & credits<br>Outstanding amounts only | Export                         |
| 🔘 Credits only                                                                   |                                |

#### Invoices

To generate invoices, select the **Invoices** tab and select the desired period. You have the option to **Include items that have been paid** or to **Hide reduction transactions**. The filter options for invoices are the same as with statements.

| 🖹 Statemen                        | ts / Inv                             | oices                                                           |   |                           |
|-----------------------------------|--------------------------------------|-----------------------------------------------------------------|---|---------------------------|
| Statements                        | Invoid                               | ies                                                             |   |                           |
| Invoice Ty;<br>From 11/<br>Includ | oe<br>104/201<br>le item:<br>eductio | 6 • To 17/04/2016 •<br>s that have been paid<br>on transactions |   | <u>C</u> lose<br>Invoices |
| Filter Patier                     | nts by                               |                                                                 |   |                           |
| From                              |                                      |                                                                 | ] |                           |
| То                                | Mrs Z                                | Cerella, Marjori                                                |   |                           |
| 🔲 Fee Ca                          | ategory                              | (                                                               |   |                           |
|                                   | Stand                                | lard                                                            | - |                           |
| 📃 By Pra                          | ctice                                |                                                                 |   |                           |
| le Group                          | )                                    | Adelaide                                                        | - |                           |
| 🔿 Practi                          | tioner                               | George Rogers - Hazelwood Park                                  |   | Help                      |

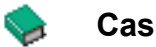

### Cash Book Setup

The Cash Book function is a simple way to record outgoing expenses.

Click Cash Book from the Toolbar

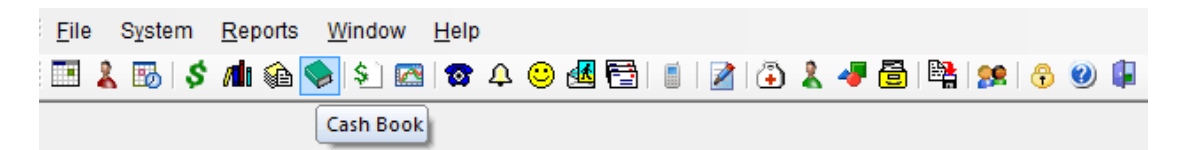

#### or from the File menu.

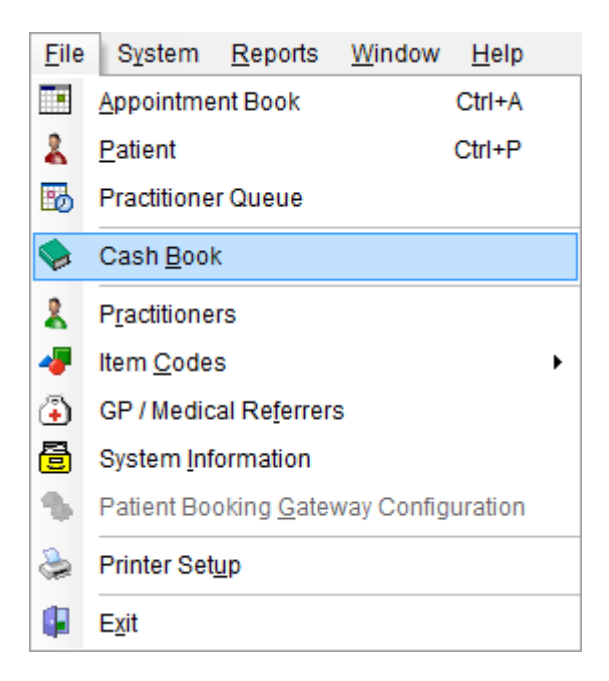

When starting this option for the first time a dialog appears informing you that no cash book has been set up. Click **Yes** to set up a cash book now.

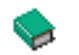

### Cash Book Setup

The Cash Book Setup dialog appears.

| Cash Book Setup |                   |                 | ×              |  |  |  |  |
|-----------------|-------------------|-----------------|----------------|--|--|--|--|
| Cash Book Exp   | ense Accounts     | Standard Payees |                |  |  |  |  |
| Description     |                   |                 | Close          |  |  |  |  |
| Smartsoft (     | Smartsoft Clinic  |                 |                |  |  |  |  |
|                 |                   |                 | Edit           |  |  |  |  |
|                 |                   |                 | <u>D</u> elete |  |  |  |  |
|                 |                   |                 |                |  |  |  |  |
|                 |                   |                 |                |  |  |  |  |
| Expense Ite     | m Includes GST    |                 |                |  |  |  |  |
| Expense Ite     | m Excludes GST    |                 |                |  |  |  |  |
| Automatica      | ally Calculate GS | я               | <u>H</u> elp   |  |  |  |  |

You may wish to have more than one cash book for the practice. Click **Add** to create a new cash book, enter a **Description** and click **OK**. Click **Edit** to rename a cash book and **Delete** to remove one. Keep in mind that a cash book can only be deleted if there are no entries associated with it.

Select whether you want to include or exclude GST in the total of the expense items. Additionally, the cash book can be set to **Automatically Calculate GST**.

| sh Bo | ok   | Expense Accounts | Standard | Payees |        |
|-------|------|------------------|----------|--------|--------|
| De    | scri | otion            | Inactive |        | Close  |
| ► Co  | ffee | /Tea/Milk        |          |        | Add    |
| Sta   | mp   | s/Postage        |          |        |        |
| Gr    | ocer | ies              | <b>V</b> | =      | Edit   |
| CI    | eani | ng Agents        |          |        | Delete |
| Ha    | irdw | are              |          |        | Delete |
| Sta   | aff  |                  |          |        |        |
| Ot    | her  |                  |          |        |        |
|       |      |                  |          |        |        |
|       |      |                  |          |        |        |

Select the Expense Accounts tab and click Add to enter your expenses.

If an expense no longer applies to the clinic you can make it **Inactive** by selecting the item, clicking **Edit** then ticking the **Column is Inactive** checkbox.

| Edit Cash Book | Column             | <b>X</b> |
|----------------|--------------------|----------|
| Description    | Coffee/Tea/Milk    | ОК       |
|                | Column is inactive | Cancel   |

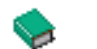

### **Cash Book Setup**

Select the **Standard Payees** tab and **Add** any entity that is paid on a regular basis, e.g. Australia Post.

| Cash I | Book Setup               |               | ×             |
|--------|--------------------------|---------------|---------------|
| Cash   | Book Expense Accounts St | andard Payees |               |
| Г      | Pavee                    |               | <u>C</u> lose |
| ►      | Australia Post           |               | <u>A</u> dd   |
|        | Cleaner<br>Coles         |               | Edit          |
|        | Officeworks              |               | Delete        |
|        | Staff                    |               |               |
|        | Telstra                  |               |               |
|        |                          |               |               |
|        |                          |               |               |
|        |                          | ·             | <u>H</u> elp  |

When the cash book setup is complete, click **Close** to save your changes.

To access the Cash Book Setup again, it can be found on the **System** menu.

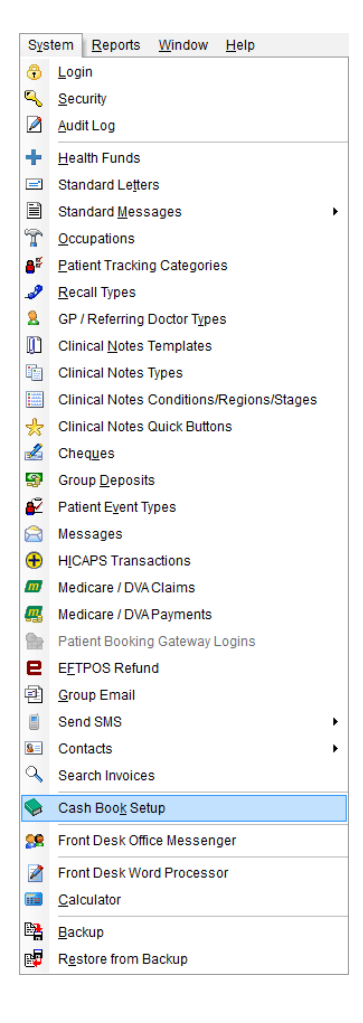

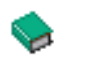

### Cash Book

To view the Cash Book, click Cash Book from the Toolbar (as above).

| Immu Christ 2013 - Treates: Management System - Cashidoxil           Immu Christ 2013 - Treates: Management System - Cashidoxil           Immu Christ 2013 - Treates: Management System - Cashidoxil           Immu Christ 2014 - Treates: Management System - Cashidoxil           Immu Christ 2013 - Treates: Management System - Cashidoxil           Immu Christ 2014 - Cashidoxil           Immu Christ Christ           Immu Christ Christ - Cashidoxil           Immu Christ Christ - Cashidoxil           Immu Christ Christ - Cashidoxil           Immu Christ Christ - Cashidoxil           Immu Christ Christ - Cashidoxil           Immu Christ Christ - Cashidoxil           Immu Christ Christ - Cashidoxil           Immu Christ Christ - Cashidoxil           Immu Christ Christ - Cashidoxil           Immu Christ - Cashidoxil           Immu Christ - Cashidoxil           Immu Christ - Cashidoxil           Immu Christ - Cashidoxil           Immu Christ - Cashidoxil           Immu Christ - Cashidoxil           Immu Christ - Cashidoxil           Immu Christ - Cashidoxil           Immu Christ - Cashidoxil           Immu Christ - Cashidoxil           Immu Christ - Cashidoxil           Immu Christ - Cashidoxil           Immu Christ - Cashidoxil           Immu Christ - Cashidox                                                                                                    |                |                             |                                                                                                    |                         | F          | Report<br>Button                      | t≋ Ex<br>Bu | port<br>tton |                     |               |                     |                 |                     |          |              |          |           |       |     |
|----------------------------------------------------------------------------------------------------|----------------|-----------------------------|----------------------------------------------------------------------------------------------------|-------------------------|------------|---------------------------------------|-------------|--------------|---------------------|---------------|---------------------|-----------------|---------------------|----------|--------------|----------|-----------|-------|-----|
| Bit         Description         Description         Descripon         Description         Des                                                                                                    | Front Desk     | 2013 - Practice Man         | agement System - ICa                                                                                                    | shRooki                 |            |                                       |             |              |                     |               |                     |                 |                     |          |              |          |           |       | x   |
| Image: Source Labor Labor                        | File Sv        | stem Reports                | Nindow Heln                                                                                                    | and dong                |            |                                       |             |              |                     |               |                     |                 |                     |          |              |          | 6         |       | 6 X |
| Cath Book Timutha Chini:                                                                                                    | 10 01<br>10 01 | 🍓 🚳 🧙 😫                     |                                                                                                    | 🖻 🔲 🖻 🕴 🚚 🖓 除           |            | · · · · · · · · · · · · · · · · · · · | Y           |              |                     |               |                     |                 |                     |          |              |          |           | -     |     |
| Cash Book Smutuch Cloic:                                                                                                    |                |                             |                                                                                                    |                         |            |                                       |             | _            |                     |               |                     |                 |                     |          |              |          |           |       |     |
| Date         Cheque No         Payee         Notes         Tetal         G5T         Coffee/Tax1Mik: G5T sumper/brange G5T Learning Agents. G1S Handrage         Handrage           U3 Feb 2013         cach         Auttrafis Perit         55.00         55.23         55.23         55.23         55.23         55.23         55.23         55.23         55.23         55.23         55.23         55.23         55.23         55.23         55.23         55.23         55.23         55.23         55.23         55.23         55.23         55.23         55.23         55.23         55.23         55.23         55.23         55.23         55.23         55.23         55.23         55.23         55.23         55.23         55.23         55.23         55.23         55.23         55.23         55.23         55.23         55.23         55.23         55.23         55.23         55.23         55.23         55.23         55.23         55.23         55.23         55.23         55.23         55.23         55.23         55.23         55.23         55.23         55.23         55.23         55.23         55.23         55.23         55.23         55.23         55.23         55.23         55.23         55.23         55.23         55.23         55.23         55.23                                                                                                    | ash Book S     | martsoft Clinic             | <ul> <li>Date From Date From Dat</li></ul> | om 01/02/2013 💌 Date To | 31/03/2013 | <ul> <li>Report</li> </ul>            | ts Export   |              |                     |               |                     |                 |                     |          |              |          |           |       |     |
| UP Te 0.01 194234 Cole 153.2 153.2 153.2 153.2 153.2 153.2 153.2 153.2 153.2 153.2 153.2 154.2 155.2 154.2 155.2 155.2 155.2 1 | Date           | Cheque No                   | Payee                                                                                                    |                         | Notes      | Total G                               | ST Coff     | fee/Tea/Mill | Coffee/Tea/Milk GS1 | Stamps/Postag | e Stamps/Postage GS | Cleaning Agents | Cleaning Agents GST | Hardware | Hardware GST | Staff    | Staff GST | Other | ( ^ |
| 13 Fe 2013         cach         Autuals Port         550.00         54.55         550.00         64.55         550.00         64.55         56.00         64.55         56.00         64.55         56.00         64.55         56.00         64.55         56.00         64.55         56.00         64.55         56.00         64.55         56.00         64.55         56.00         64.55         56.00         64.55         56.00         64.55         56.00         55.00         56.35         56.00         56.35         56.00         56.35         56.00         56.35         56.00         56.35         56.00         56.35         56.00         56.35         56.00         56.35         56.00         56.35         56.00         56.35         56.00         56.35         56.00         56.35         56.00         56.35         56.00         56.35         56.00         56.35         56.00         56.35         56.00         56.35         56.00         56.35         56.00         56.35         56.00         56.35         56.00         56.35         56.00         56.35         56.00         56.35         56.00         56.35         56.00         56.35         56.00         56.35         56.00         56.35         56.00         56.35 <td>07 Feb 2013</td> <td>1543244</td> <td>Coles</td> <td></td> <td></td> <td>\$35.52</td> <td>\$3.23</td> <td>\$35.52</td> <td>\$3.2</td> <td>8</td> <td></td> <td></td> <td></td> <td></td> <td></td> <td></td> <td></td> <td></td> <td></td>                                                                                                    | 07 Feb 2013    | 1543244                     | Coles                                                                                                    |                         |            | \$35.52                               | \$3.23      | \$35.52      | \$3.2               | 8             |                     |                 |                     |          |              |          |           |       |     |
| 1848/03         154243         Cleaner         550.00         513.42           550.00           •         15420.5         Surf         550.00         513.45            550.00                                                                                                    | 13 Feb 2013    | cash                        | Australia                                                                                                    | Post                    |            | \$50.00                               | \$4.55      |              |                     | \$50.0        | 0 \$4.5             | 5               |                     |          |              |          |           |       |     |
| • [154236 ] Surff                                                                                                    | 28 Mar 2013    | 1543245                     | Cleaner                                                                                                    |                         |            | \$350.00                              | \$31.82     |              |                     |               |                     |                 |                     | \$350.00 | \$31.82      |          |           |       |     |
|                                                                                                    |                | <ul> <li>1543246</li> </ul> | Staff                                                                                                    |                         |            | \$500.00                              | \$45.45     |              |                     |               |                     |                 |                     |          |              | \$500.00 | \$45.45   |       |     |
|                                                                                                    |                |                             |                                                                                                    |                         |            |                                       |             |              |                     |               |                     |                 |                     |          |              |          |           |       |     |
| 00000 COLOR COLOR  |                |                             |                                                                                                    |                         |            | \$025.52                              | 005.05      | 0.0          |                     | (CCA 04       |                     | 5 60.00         | 0.00                | \$250.00 | (21.01       | \$500.00 | ÇAC AC    | 601   |     |

Your cash book will sort entries by date and generate the next cheque or reference number automatically. To move through the cashbook use the **Tab** key on your keyboard. To move horizontally and/or vertically use the arrows on your keyboard.

To delete a record, select that record and press the control **<CTRL>** and **<DELETE>** keys on the keyboard simultaneously.

To add information regarding an entry into the **Notes** field double click on that field.

Note that if **Automatically Calculate GST** has not been enabled in **Cash Book Setup**, GST amounts should be entered in the **GST** column.

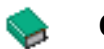

### Cash Book

To view and print reports relevant to the Cash Book click the **Reports** button at the top of the cashbook.

| Cash Book          | Reports                 |                       | ×            |
|--------------------|-------------------------|-----------------------|--------------|
|                    | <b>S</b>                | 9                     | 8            |
| Cash Boo<br>Report | ok Cash Book<br>Summary | Expense Acc<br>Report | Payee Report |

The following reports may be viewed.

#### 

#### Cash Book Report

Details all entries for the specified period of time.

# $\mathbf{\mathbf{b}}$

### Cash Book Summary

Details the totals of Expense Accounts for the specified period of time.

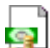

### Expense Account Report

To view the entries regarding a particular Expense Account, select a cell within that accounts column and then select this report.

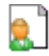

### Payee Report

Details the totals for the Payees for the specified period of time.

To export these reports to CSV or to a Microsoft Excel® spreadsheet, click the **Export** button.

| Cash Book Rep       | oorts - Export       |                       | ×                   |
|---------------------|----------------------|-----------------------|---------------------|
| <b></b>             | <b>\$</b>            | 9                     | 4                   |
| Cash Book<br>Report | Cash Book<br>Summary | Expense Acc<br>Report | Export Cash<br>Book |

## **BILLINGS REPORT**

# Billings Report

The Billings Report function provides billing information for a specified period of time.

Click Billings Report from the Toolbar

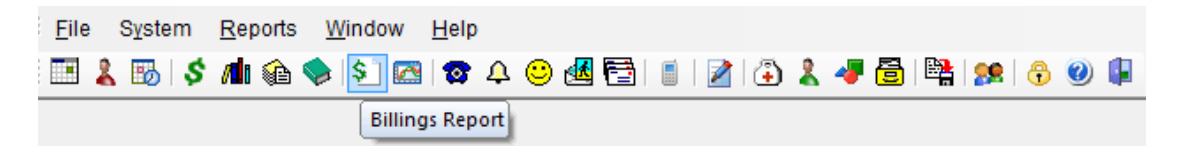

or from the Reports menu.

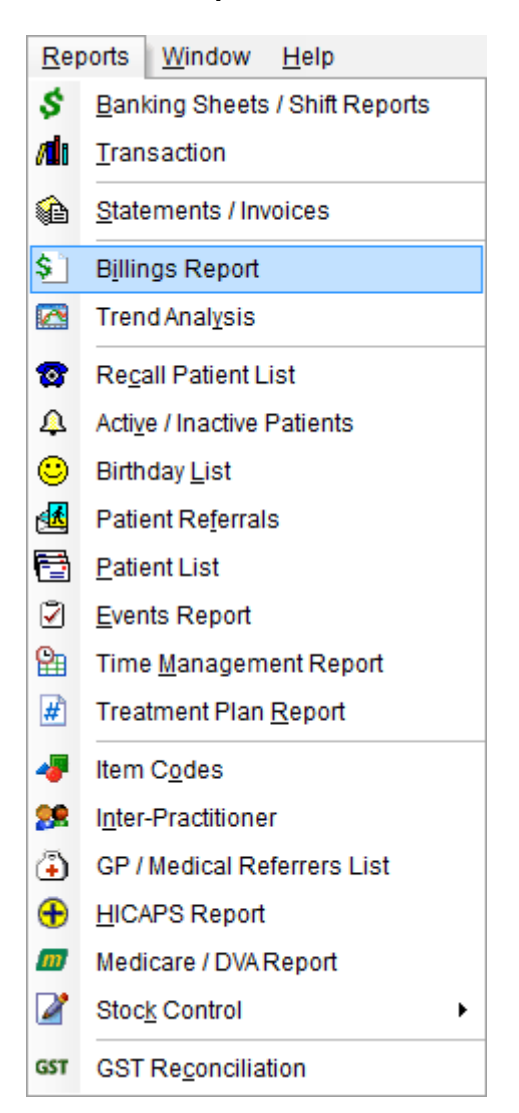

## **BILLINGS REPORT**

# Billings Report

The Billings Report dialog will appear.

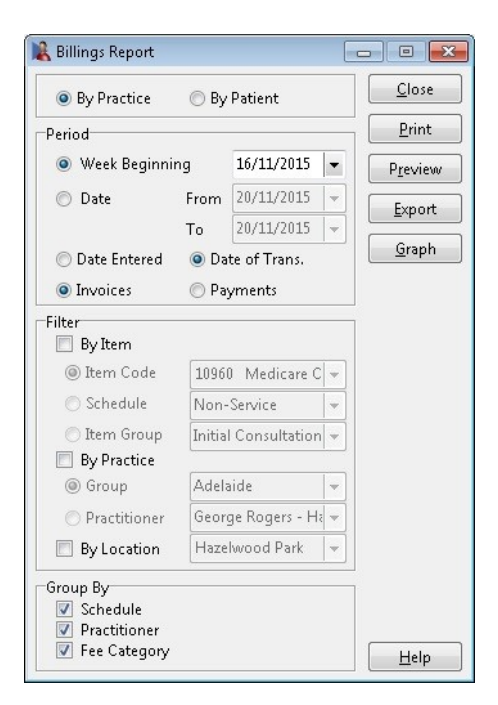

The Billings Report can be produced to show billings by By Practice or By Patient.

Select either the **Week Beginning** option to generate a weekly report or select the **Date** option to specify a particular date range.

By default the **Date of Trans.** (date of service) option will be selected. If you require the report by **Date Entered** select this option.

By default the Billings Report will be generated by **Invoices**. If you require a report based on payments received, select the **Payments** option.

Select the **By Item** option to view transactions that relate to a particular **Item Code**, **Schedule** or **Item Group**.

If a billings report relating to a particular practitioner, practice group or reporting group is required then select the **By Practice** option and the relevant **Group** or **Practitioner**.

For practices with **Multiple Locations** enabled, select **By Location** to filter the transactions made at a specific location.

Grouping allows you to view the report By Schedule, By Practitioner or By Fee Category or a combination of these options.

This report may be **Printed** or **Previewed** by clicking these buttons.

To export to CSV or Microsoft Excel® click Export.

Click **Graph** to view the *Billings Report* as a pie chart.

## **TREND ANALYSIS**

## Trend Analysis

The *Trend Analysis* graph provides a flexible and easy method to view a practice's transaction trends over time.

#### Click Trend Analysis from the Toolbar

| <u>F</u> ile | S <u>y</u> stem | <u>R</u> eports <u>W</u> indow <u>H</u> elp |       |  |  |  |  |  |  |
|--------------|-----------------|---------------------------------------------|-------|--|--|--|--|--|--|
|              | 2 🐻 🖇           | * /du 🏟 🧇 (\$) 🖾 🕸 😀 🕰 😂 📗 (\$) 🚷 🖓 🎼 🐕     | 🔒 🥑 🖡 |  |  |  |  |  |  |
|              | Trend Analysis  |                                             |       |  |  |  |  |  |  |

or from the **Reports** menu.

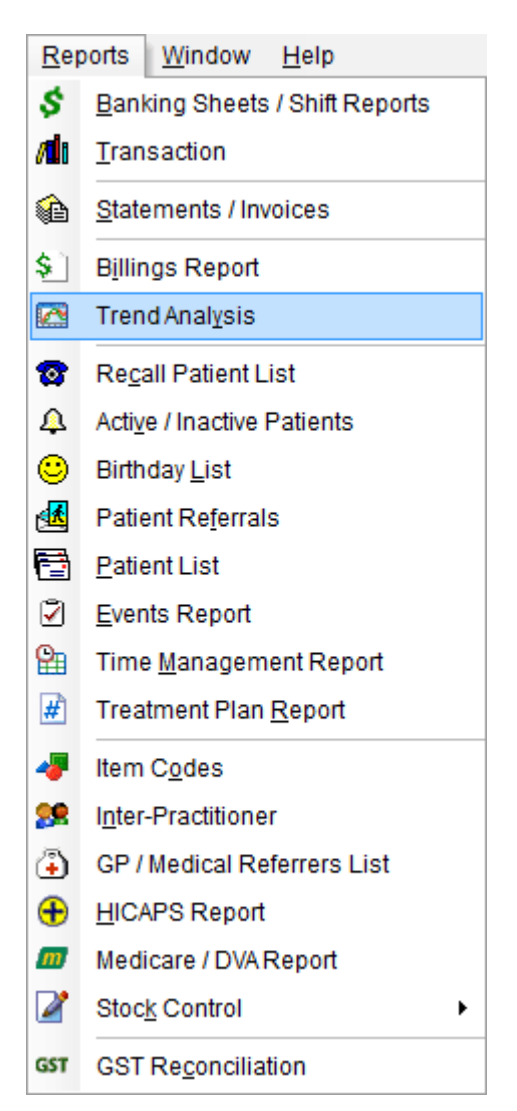

## TREND ANALYSIS

### 👿 Trend Analysis

The Trend Analysis dialog will appear.

| 🖹 Trend Analysis |                      |     | - • • |
|------------------|----------------------|-----|-------|
| Report Type      |                      | -   | Close |
| 🔘 12 Weeks 🛛 1   | 2 Months 🔘 Date Rai  | nge |       |
| Period Beginning | Feb 2016 💌           |     | View  |
| Period Ending    | Apr 2016 🔹           |     |       |
| 🔲 Show Last Year |                      |     |       |
| Transaction Type |                      |     |       |
| By Invoices      | 🖲 By Value           |     |       |
| 🔘 By Payments    | 🔘 By Number          |     |       |
| Filter           |                      |     | I.    |
| 📃 By Item Code   |                      |     |       |
| Item Code        | 10960                | -   |       |
| Schedule         | Non-Service          | -   |       |
| 🔘 Item Group     | Initial Consultation | -   |       |
| 🔲 By Practice    |                      |     |       |
| Group            | Adelaide             | -   |       |
| Practitioner     | George Rogers - Ha   | -   |       |
| By Location      | Hazelwood Park       | •   | Help  |

The period for the graph can be for **12 weeks**, **12 months** or a manual **Date Range** can be selected.

If **Date Range** has been selected, **Period Beginning** and **Period Ending** dates will need to be selected, otherwise only a **Period Ending** date is required.

Check the Show Last Year option to compare this graph with the previous year.

The trend graph is capable of displaying trends in credit and debit.

- Select the **By Debit** and **By Value** options to display *amounts* billed for the period.
- Select the **By Debit** and **By Number** options to display the *number* of billings for the period.
- Select the **By Credit** option to display *amounts* paid for the period.

Select the **By Item** option to view a trend graph relating to a particular **Item Code**, **Schedule** or **Item Group**.

For practices with **Multiple Locations** enabled, select **By Location** to filter to transactions made at a specific location.

If a billings report relating to a particular practitioner, practice group or reporting group is required then select the **By Practice** option and the relevant **Practice Group, Reporting Group** or **Practitioner**.

## **TREND ANALYSIS**

# Trend Analysis

To prepare and view the trend graph click **View**.

A trend analysis graph will be shown.

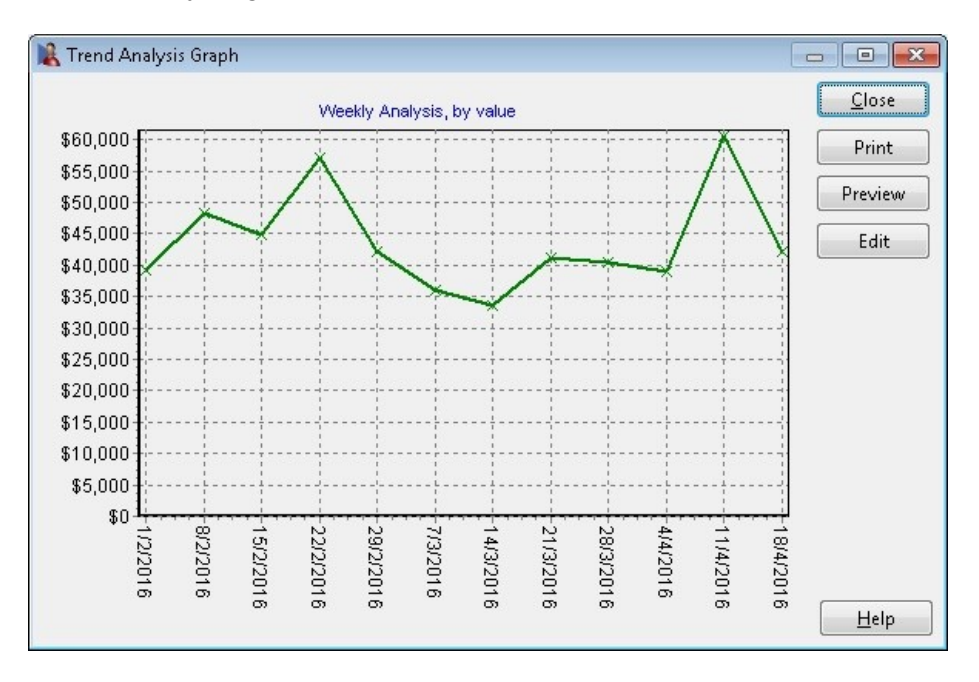

This graph may be **Printed** or **Previewed** by clicking these buttons.

You can edit the graph by clicking **Edit**. This allows you to change the type of graph, etc.

| Editing Chart                                 | X               |
|-----------------------------------------------|-----------------|
| Chart Series                                  |                 |
| Series General Axis Titles Legend Panel Pagir | ng Walls 3D     |
| Series Title                                  | Add             |
|                                               | Delete<br>Title |
|                                               | Clone           |
|                                               | Change          |
|                                               | Close           |

## TIME MANAGEMENT REPORT

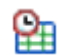

### Time Management Report

The **Time Management Report** generates a report for practitioners to calculate the total amount of time spent consulting by item codes or appointment types.

Select Time Management Report from the Reports menu.

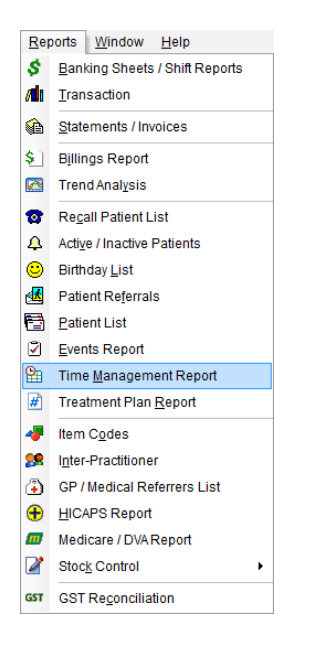

Select the date range you wish to view.

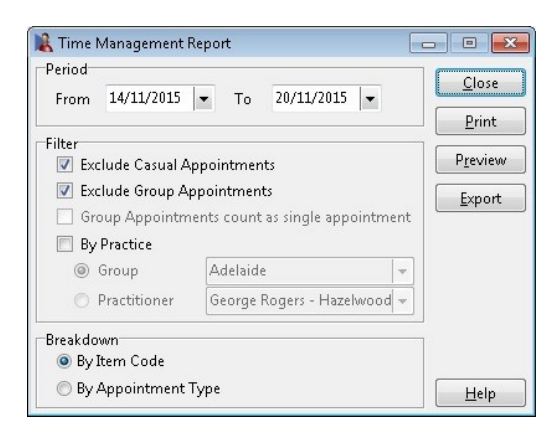

If a time management report is required for a particular practice group, reporting group or practitioner, select **By Practice** and the relevant **Group** or **Practitioner**.

Group Appointments and Casual Appointments may be excluded by checking **Exclude Group Appointments** and **Exclude Casual Appointments** respectively. If you want to include Group Appointments they can be counted as a single appointment or individual appointments by checking or unchecking **Group Appointments count as single appointment**.

From the **Breakdown** section, select how you wish to view the report - **By Item Code** or **By Appointment Type**.

This report may be **Exported**, **Printed** or **Previewed** by clicking these buttons.

## **INTER-PRACTITIONER**

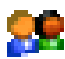

### Inter-Practitioner

The *Inter-Practitioner* report provides details of practitioners who have provided services for other practitioners' patients. This report can be used when fees are paid to a practitioner when another practitioner consults their patients.

Select Inter-Practitioner from the Reports menu.

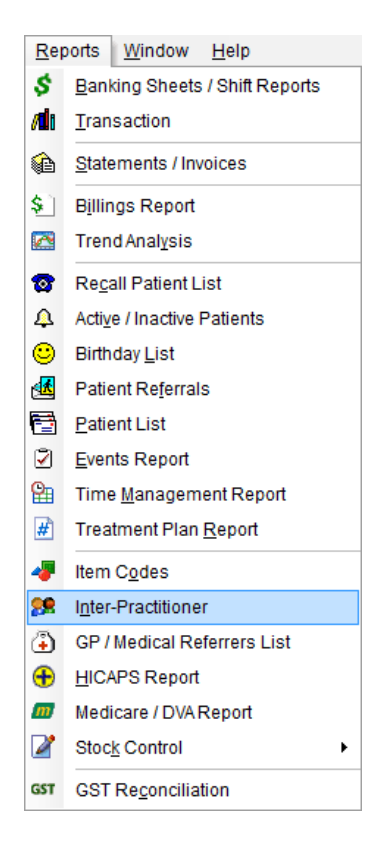

The Inter-Practitioner Report dialog will appear.

| eriod  |         |                              |   |                  |  |  |  |  |  |
|--------|---------|------------------------------|---|------------------|--|--|--|--|--|
| From   | Monday, | Monday, 1 February 2016 🔹 👻  |   |                  |  |  |  |  |  |
| То     | Monday, | Monday, 29 February 2016 🛛 🚽 |   |                  |  |  |  |  |  |
| Inve   | pices   | Payments                     |   | P <u>r</u> eview |  |  |  |  |  |
| ilter  |         |                              |   |                  |  |  |  |  |  |
| 🛛 By P | ractice | 2000                         |   |                  |  |  |  |  |  |
| By P   | up      | Adelaide                     | * |                  |  |  |  |  |  |

Set the period that you require for this report by setting the From and To date.

By default the Inter-Practitioner Report will be generated by **Invoices**. If you require a report based on payments received, select the **Payments** option.

If an inter-practitioner report relating to a particular practitioner or practice group is required then select **By Practice** and the relevant **Practice Group** or **Practitioner**.

This report may be **Printed** or **Previewed** by clicking these buttons.

## **GST RECONCILIATION**

### GST GST Reconciliation

Select GST Reconciliation from the Reports menu.

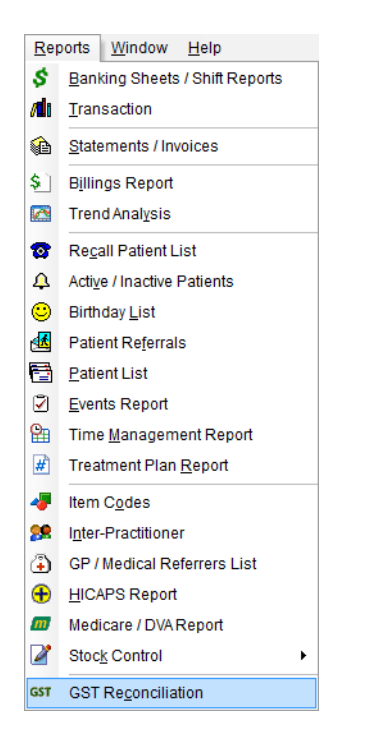

The GST Reconciliation dialog will appear.

| 🔒 GST R        | econciliatio | on                |         |                          |
|----------------|--------------|-------------------|---------|--------------------------|
| Period<br>From | Monday, 1    | February 2016     | •       | <u>C</u> lose            |
| То             | Monday, 2    | 9 February 2016   | -       | Print                    |
| Type<br>Cash   |              | 🔿 Accrual         |         | P <u>r</u> eview Summary |
| By P           | ractice      |                   |         |                          |
| ) Gro          | up           | Adelaide          | -       |                          |
| 🔘 Pra          | ctitioner    | George Rogers - H | lazel 👻 | Help                     |

Set the period that you require for this report by setting the **From** and **To** dates.

The report can be generated for both **Cash** and **Accrual** accounting. If you are unaware of which option to choose please check with your accountant.

If a **GST Reconciliation** report relating to a particular practitioner or practice group is required then select **By Practice** and the relevant **Practice Group**, **Reporting Group** or **Practitioner**.

If a detailed report is required, un-tick the Summary option.

This report may be **Printed** or **Previewed** by clicking these buttons.

## **RECALL PATIENT LIST**

### 🔯 Recall Patient List

The Recall Patient List generates a list of patients whose recall dates fall within the specified period of time.

#### Click Recall Patient List from the Toolbar

| <u>F</u> ile | s s                 | <u>v</u> stem | <u>R</u> eports  | <u>W</u> indow | <u>H</u> elp |   |   |     |  |   |   |   |     |   |    |              |   |  |
|--------------|---------------------|---------------|------------------|----------------|--------------|---|---|-----|--|---|---|---|-----|---|----|--------------|---|--|
|              | 2                   | B \$          | / <b>1</b> 1 🚯 1 | 📚 😒 🖾          | 1            | 4 | ٢ | 🛃 🔁 |  | 2 | ٦ | 8 | 🛷 👌 | 3 | 22 | <del>0</del> | 0 |  |
|              | Recall Patient List |               |                  |                |              |   |   |     |  |   |   |   |     |   |    |              |   |  |

or from the **Reports** menu.

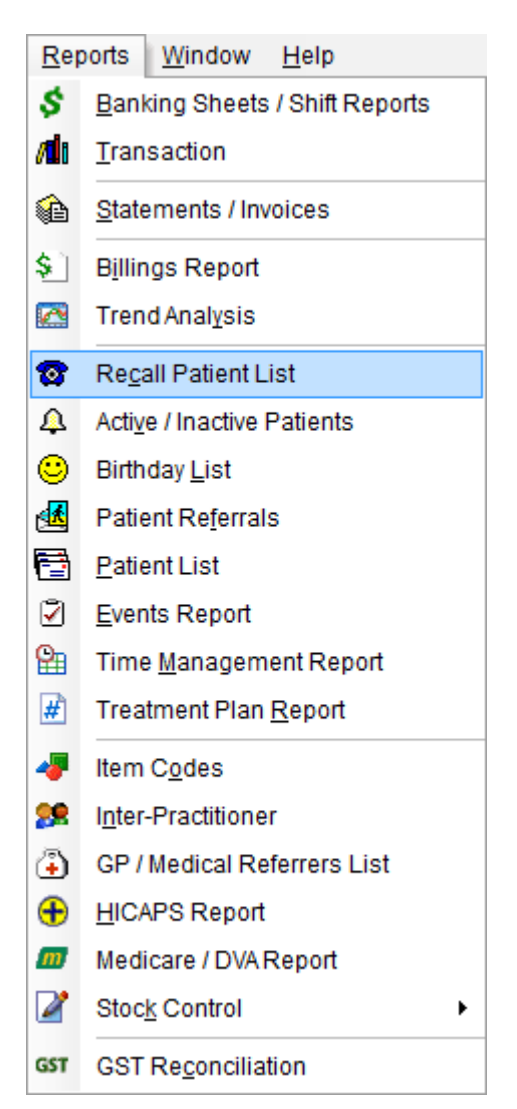

## 🔯 Recall Patient List

The Recall Patient List dialog will appear.

| Recall Patient              | List   |            |             |         |                 |                    |
|-----------------------------|--------|------------|-------------|---------|-----------------|--------------------|
| Report Type<br>Patient List | :      | 1 ©        | Mailing La  | bels    |                 | <u>C</u> lose      |
| Recall Period               | 32     |            |             |         | _               | Print              |
| 📃 By Date                   | From   | 23/11/2015 |             | Droujow |                 |                    |
|                             | То     | 29/11/2015 |             |         |                 | FTEALEON           |
| Filter                      |        |            |             |         |                 | <u>E</u> xport     |
| Exclude An                  | chived | Patients   |             |         |                 | <u>M</u> ail Merge |
| Group                       |        | Hazelv     | vood Park   | -       | [ Emai <u>l</u> |                    |
| O Practitio                 | oner   | Georg      | e Rogers -  | -       | <u>S</u> MS     |                    |
| 🔲 By Recall T               | ype    |            |             |         |                 | MailChime          |
| 6 month                     | -      | ( wianc    |             |         |                 |                    |
| 🔽 Patient Tra               | cking  |            |             |         |                 |                    |
| Description                 |        | Inc. if a  | Inc. if all | Exclude | <u> </u>        |                    |
| Ankle                       |        |            |             |         |                 |                    |
| Back                        |        |            |             |         | =               |                    |
| Diabetes                    |        |            |             |         |                 |                    |
| Knee                        |        |            |             |         |                 |                    |
| Neck                        |        |            |             |         | -               | <u>H</u> elp       |

To generate a patient list or mailing labels select the respective **Patient List** or **Mailing Labels** option.

To list all patients whose recall date falls within a specified period, select **By Date** and enter the appropriate **From** and **To** dates.

Select **Exclude Archived Patients** to list only those patients who have not been archived under the **General** tab in the patient file.

If a recall list relating to a particular practitioner or practice group is required select **By Practice** and the relevant **Practice Group**, **Reporting Group** or **Practitioner**.

Select By Recall Type to list only those patients who have a particular type of recall.

Select **Patient Tracking** to list only those patients who have a particular tracking category set in their patient file.

- Include if any will generate a report of those patients who have any of the selected tracking categories set in their file.
- Include if all will generate a report of those patients who have all of the selected tracking categories set in their file.
- **Exclude** will generate a report *excluding* those patients who have the selected tracking categories set in their file.

## **RECALL PATIENT LIST**

## 🔯 Recall Patient List

To export the Recall Patient list to CSV or Microsoft Excel® click **Export**; this can be used to edit the patient list or for a mail merge. The **CSV (without Header)** option may be used to import data into other programs.

Click **Mail Merge** to perform a mail merge using the **Front Desk Word Processor** or Microsoft Word®.

Click Email to send an email to those patients with an email address.

Click **SMS** to send SMS messages to those patients with a mobile number.

Front Desk 2017 - Note

Front Desk 2017 - Practice Management System supports 3 export formats:

- CSV (with Header)
- CSV (without Header)
- Microsoft Excel®

We recommend selecting the **CSV (with header)** option when exporting to Microsoft Word®. Depending on the version of Microsoft Word® there are times when this format is not suitable. Please select one of the other formats in this situation, or use the **Front Desk Word Processor** for creating mail merges instead.

# **ACTIVE / INACTIVE PATIENTS**

# **Active / Inactive Patients**

The **Active / Inactive Patients** report generates a list of patients who either **have** been to the practice within a specified period of time (*Active*) or **have not** been to the practice within a specified period of time (*Inactive*).

Click Active / Inactive Patients on the Toolbar

| <u>E</u> il | e ( | Syster | m  | <u>R</u> eports | <u>W</u> indo | w <u>H</u> e | lp |        |          |          |         |     |   |   |   |    |              |   |   |
|-------------|-----|--------|----|-----------------|---------------|--------------|----|--------|----------|----------|---------|-----|---|---|---|----|--------------|---|---|
|             | 2   | 6      | \$ | <b>/1</b> 1 🚯   | 📚 😒           | 2            | 3  | 0      | <b>₫</b> |          | 1       | 13  | 2 | 4 | 8 | 22 | <del>•</del> | 0 | • |
|             |     |        |    |                 |               |              |    | Active | e / Ina  | active P | atients | l I |   |   |   |    |              |   |   |

or from the **Reports** menu.

| <u>R</u> ep | orts <u>W</u> indow <u>H</u> elp |  |  |  |  |  |  |  |
|-------------|----------------------------------|--|--|--|--|--|--|--|
| \$          | Banking Sheets / Shift Reports   |  |  |  |  |  |  |  |
| <b>/1</b> 1 | Transaction                      |  |  |  |  |  |  |  |
| æ           | Statements / Invoices            |  |  |  |  |  |  |  |
| \$          | B <u>i</u> llings Report         |  |  |  |  |  |  |  |
|             | Trend Anal <u>v</u> sis          |  |  |  |  |  |  |  |
| ☎           | Recall Patient List              |  |  |  |  |  |  |  |
| 4           | Active / Inactive Patients       |  |  |  |  |  |  |  |
| $\odot$     | Birthday <u>L</u> ist            |  |  |  |  |  |  |  |
| <b>₫</b>    | Patient Referrals                |  |  |  |  |  |  |  |
| <b>1</b>    | Patient List                     |  |  |  |  |  |  |  |
| 2           | Events Report                    |  |  |  |  |  |  |  |
|             | Time <u>M</u> anagement Report   |  |  |  |  |  |  |  |
| #           | Treatment Plan <u>R</u> eport    |  |  |  |  |  |  |  |
| 4           | ltem C <u>o</u> des              |  |  |  |  |  |  |  |
| 22          | Inter-Practitioner               |  |  |  |  |  |  |  |
| ٩           | GP / Medical Referrers List      |  |  |  |  |  |  |  |
| Ð           | HICAPS Report                    |  |  |  |  |  |  |  |
| m           | Medicare / DVA Report            |  |  |  |  |  |  |  |
| 2           | Stock Control                    |  |  |  |  |  |  |  |
| GST         | GST Reconciliation               |  |  |  |  |  |  |  |

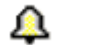

### Active / Inactive Patients

The Active / Inactive Patients dialog will appear.

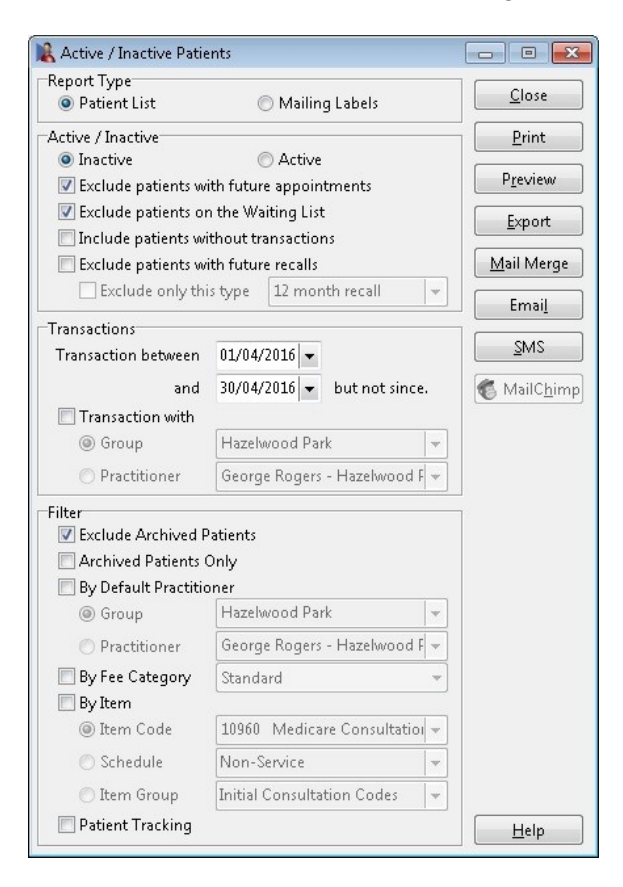

To generate a patient list or mailing labels either select **Patient List** or **Mailing Labels**.

To list patients who have not been to the clinic for a period of time, select the **Inactive** option.

Select **exclude patients with future appointments** if you don't wish to include patients who have made a future appointment.

Select **exclude patients on the Waiting List** if you don't wish to include patients currently on the Waiting List.

Select **include patients without transactions** to include those patients who may not have a transaction in the system.

Select **exclude patients with future recalls** to exclude those patients who have a future recall in the system. Selecting the **exclude only this type** option allows users to exclude a specific recall type.

The **Inactive** patient report can be used to find patients who previously attended the practice but have not returned for a period of time. For example, to list all patients who have been to the practice in the last 2 years, but not in the last 6 months, set the 1<sup>st</sup> date in the **Transaction between** date range to a date 2 years prior to the current date and the 2<sup>nd</sup> date to 6 months prior to the current date.
# **ACTIVE / INACTIVE PATIENTS**

## Active / Inactive Patients

To list patients who have been to the practice during a specified period, select the **Active** option and enter the **From** and **To** dates for the required period.

Select **Exclude Archived Patients** to list only those patients that have not been archived under the **General** tab in the patient file.

This report can be filtered by the practitioner / practice group / reporting group the patient has had a **Transaction with** or by the patient's **Default Practitioner**.

If a report relating to a particular fee category is required then select the **By Fee Category** option and the relevant fee category.

Select **By Item** to list only those patients who have been billed under a particular **Item Code**, **Schedule** or **Item Group**.

Select **Patient Tracking** to list only those patients who have a particular tracking category set in their patient file.

- **Include if any** will generate a report of those patients who have *any* of the selected tracking categories set in their file.
- **Include if all** will generate a report of those patients who have all of the selected tracking categories set in their file.
- **Exclude** will generate a report *excluding* those patients who have the selected tracking categories set in their file.

This report may be **Printed** or **Previewed** by clicking these buttons.

To export the Active / Inactive Patient list to CSV or Microsoft Excel® click **Export**, this can be used to edit the patient list or for a mail merge.

Click **Mail Merge** to perform a mail merge using the **Front Desk Word Processor** or Microsoft Word®.

Click Email to send an email to those patients with an email address.

Click SMS to send SMS messages to those patients with a mobile number.

## **BIRTHDAY LIST**

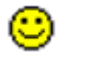

### **Birthday List**

The Birthday List generates a list of patients whose birthday falls between two selected dates.

#### Click Birthday List on the Toolbar

| <u>F</u> ile | 9 | Syste | m  | <u>R</u> eports | <u>W</u> indo | w <u>H</u> e | р |   |          |         |       |    |   |   |          |    |    |              |   |   |
|--------------|---|-------|----|-----------------|---------------|--------------|---|---|----------|---------|-------|----|---|---|----------|----|----|--------------|---|---|
|              | 2 | в     | \$ | <b>/1</b> 1 🚯   | 📚 😫           | 2            | 4 | ۲ | <b>1</b> |         | i   🛛 | 13 | 2 | 4 | <u>8</u> | B. | 22 | <del>0</del> | 0 | 6 |
|              |   |       |    |                 |               |              |   | E | Birthda  | ay List |       |    |   |   |          |    |    |              |   |   |

or from the **Reports** menu.

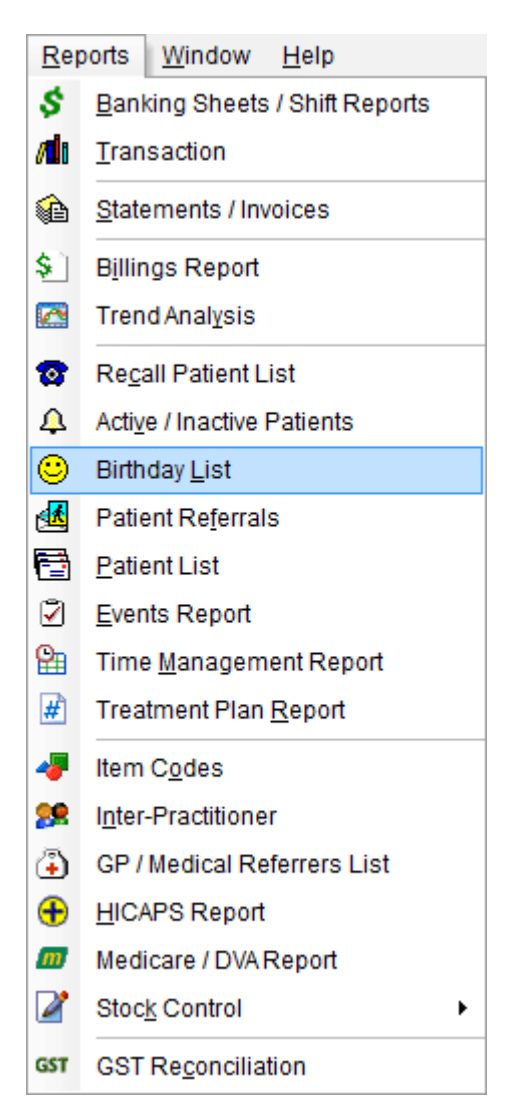

## **BIRTHDAY LIST**

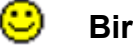

### Birthday List

The Birthday List dialog will appear.

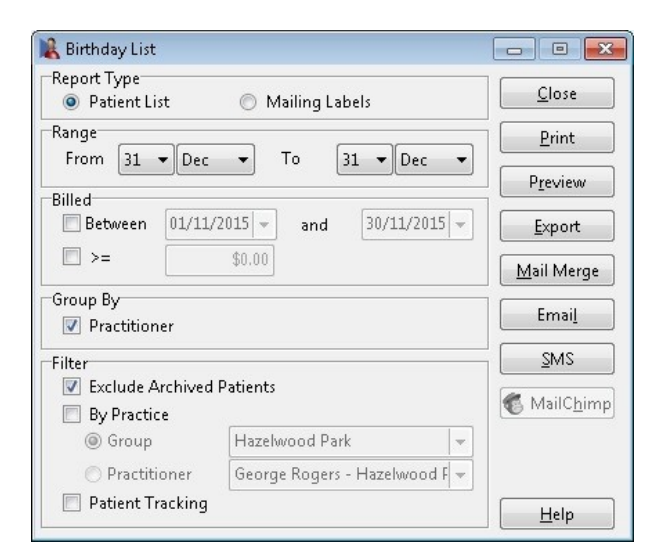

To generate a patient list or mailing labels select the **Patient List** or **Mailing Labels** option. Enter the **From** and **To** dates to specify the birthday date **Range**.

Select the **Between** option to list those patients who have been **Billed** within a specified period of time. The >= option lists the patients who have been billed an amount greater than or equal to the amount entered during the billed period.

Select **Exclude Archived Patients** to list only those patients who have not been archived under the **General** tab in the patient file.

To group the report by practitioner, check the **Practitioner** option under **Group By**. If a birthday list relating to a particular practitioner or practice group is required then select the **By Practice** option and the relevant **Practice Group**, **Reporting Group** or **Practitioner**.

Select **Patient Tracking** to list only those patients who have a particular tracking category set in their patient file.

- Include if any will generate a report of those patients who have any of the selected tracking categories set in their file.
- Include if all will generate a report of those patients who have all of the selected tracking categories set in their file.
- **Exclude** will generate a report *excluding* those patients who have the selected tracking categories set in their file.

This report may be **Printed** or **Previewed** by clicking these buttons.

To export the Birthday List to CSV or Microsoft Excel® click **Export**. This can be used to edit the patient list or for a mail merge.

Click **Mail Merge** to perform a mail merge using the Front Desk Word Processor or Microsoft Word®.

Click Email to send emails to those patients with an email address.

Click SMS to send SMS messages to those patients with a mobile number.

# **PATIENT REFERRALS**

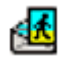

### Patient Referrals

The Patient Referrals report generates a list of patients or entities that have referred a patient within a specified period of time and displays the income generated for each referred patient.

#### Click Patient Referrals on the Toolbar

| Ē | ile | S | Syste | m  | <u>R</u> eports | <u>W</u> indow | <u>H</u> elp |   |   |          |         |        |   |   |   |          |    |              |   |  |
|---|-----|---|-------|----|-----------------|----------------|--------------|---|---|----------|---------|--------|---|---|---|----------|----|--------------|---|--|
|   | •   | 2 | 6     | \$ | <b>/d</b> i 🚯   | 💊 😒 🖾          |              | 4 | ٢ | <b>1</b> | 3   🗐   | 🞽   🗿  | 2 | 4 | 8 | <b>.</b> | 22 | <del>0</del> | 0 |  |
|   |     |   |       |    |                 |                |              |   |   | Pati     | ent Ref | errals |   |   |   |          |    |              |   |  |

or from the **Reports** menu.

| <u>R</u> ep | orts <u>W</u> indow <u>H</u> elp |  |  |  |  |  |  |  |  |  |
|-------------|----------------------------------|--|--|--|--|--|--|--|--|--|
| \$          | Banking Sheets / Shift Reports   |  |  |  |  |  |  |  |  |  |
| <b>/1</b> 1 | Transaction                      |  |  |  |  |  |  |  |  |  |
| <b>A</b>    | <u>S</u> tatements / Invoices    |  |  |  |  |  |  |  |  |  |
| \$          | Billings Report                  |  |  |  |  |  |  |  |  |  |
|             | Trend Anal <u>v</u> sis          |  |  |  |  |  |  |  |  |  |
| ☎           | Recall Patient List              |  |  |  |  |  |  |  |  |  |
| 4           | Active / Inactive Patients       |  |  |  |  |  |  |  |  |  |
| $\odot$     | Birthday <u>L</u> ist            |  |  |  |  |  |  |  |  |  |
| <b>₫</b>    | Patient Referrals                |  |  |  |  |  |  |  |  |  |
| <b>F</b>    | Patient List                     |  |  |  |  |  |  |  |  |  |
| 2           | Events Report                    |  |  |  |  |  |  |  |  |  |
|             | Time <u>M</u> anagement Report   |  |  |  |  |  |  |  |  |  |
| #           | Treatment Plan <u>R</u> eport    |  |  |  |  |  |  |  |  |  |
| 4           | ltem C <u>o</u> des              |  |  |  |  |  |  |  |  |  |
| 22          | Inter-Practitioner               |  |  |  |  |  |  |  |  |  |
| ٩           | GP / Medical Referrers List      |  |  |  |  |  |  |  |  |  |
| Ð           | HICAPS Report                    |  |  |  |  |  |  |  |  |  |
| m           | Medicare / DVA Report            |  |  |  |  |  |  |  |  |  |
| 2           | Stock Control                    |  |  |  |  |  |  |  |  |  |
| GST         | GST Reconciliation               |  |  |  |  |  |  |  |  |  |

The Patient Referrals dialog will appear.

## PATIENT REFERRALS

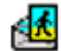

**Patient Referrals** 

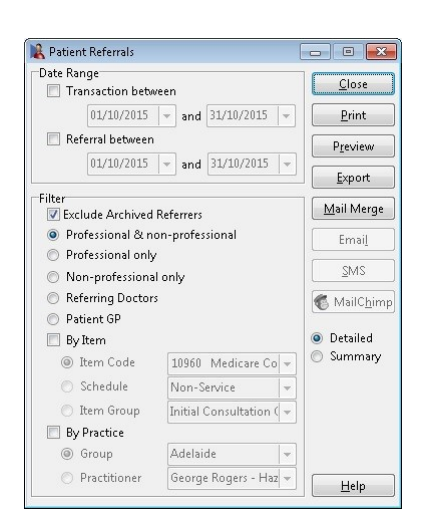

To track patients who have been billed in a period of time use the **Transaction between** option. Select the **Referral between** option to track patients with a referral entered in a certain period. Leave **both** unselected to list all referrers.

Select **Exclude Archived Patients** to list only those patients who have not been archived under the **General** tab in the patient file.

Select the type of referral list you require - **Professional** referrers, **non-professional** referrers, or both. These options are set under the **Notes** tab in the patient file.

Select **Referring Doctors** to list GP/Medical referrer information listed in the Ref Dr. field of the **Billing Details** tab of the Patient file. If Medical Specialist Referrals is enabled this option is called **Medical Referrers** and takes its information from the **Medical Referrals** tab of the Patient file.

Select **Patient GP** to list the GP/Medical Referrer information on the **Additional** tab of the Patient file.

If a Patient Referrals report relating to a particular practitioner or practice group is required select **By Practice** and the relevant **Group** or **Practitioner**.

This report may be **Printed** or **Previewed** by clicking the respective buttons.

To export the Patient Referrals list to CSV or Microsoft Excel® click **Export**. This can be used to edit the patient list or for a mail merge.

Click **Mail Merge** to perform a mail merge using the **Front Desk Word Processor** or Microsoft Word®.

Click Email to send emails to those patients with an email address.

Click **SMS** to send SMS messages to those patients with a mobile number.

This report is viewable in a **Summary** or **Detailed** format. Select **Summary** to view a report of each referrer and the total generated by these referrals. To include a list of the patients referred by each referrer, select the **Detailed** option.

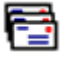

## Patient List

The Patient List function generates a list of patients whose details correspond to a variety of selected options.

### Click Patient List on the Toolbar

| <u>F</u> ile | System | <u>R</u> eports | <u>W</u> indow | <u>H</u> elp |   |                |          |           |     |   |     |   |   |     |
|--------------|--------|-----------------|----------------|--------------|---|----------------|----------|-----------|-----|---|-----|---|---|-----|
|              | k 🐻 🖇  | /li 🏠 🕻         | 📚 😒 🐼          | 8            | 4 | <mark>:</mark> | <b>K</b> |           | 1 🗿 | 2 | 4 🗟 | 9 | 6 | ) 🖡 |
|              |        |                 |                |              |   |                | Pat      | ient List |     |   |     |   |   |     |

or from the **Reports** menu.

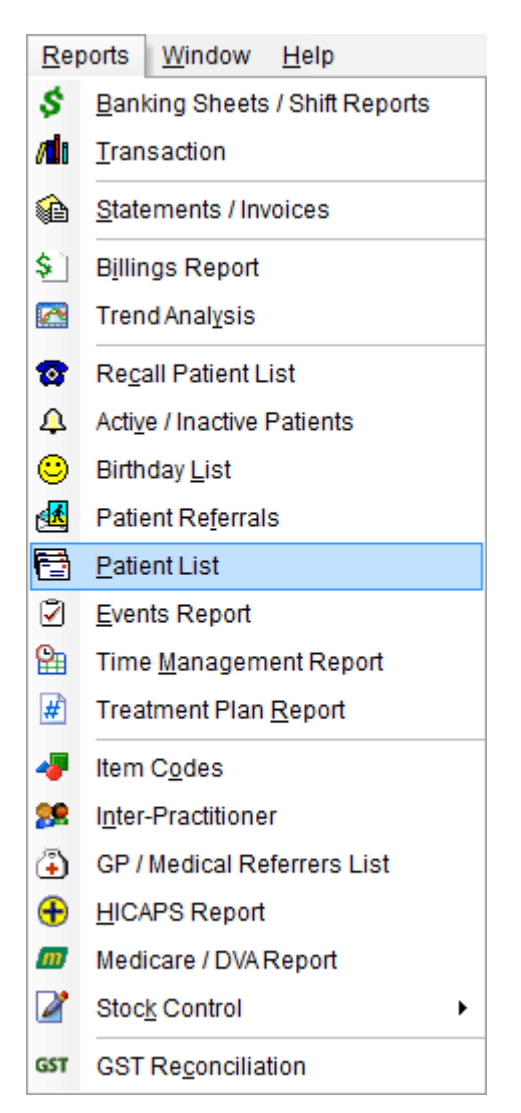

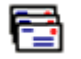

### Patient List

The **Patient List** dialog will appear.

| 🙀 Patient List                            |                                 |                                                 |                                |                                     |
|-------------------------------------------|---------------------------------|-------------------------------------------------|--------------------------------|-------------------------------------|
| Patients                                  | Mailing List<br>ients           | Report Type<br>Patient List<br>Show File Number | Mailing Labels                 | <u>C</u> lose<br><u>P</u> rint      |
| Filter Exclude Archived I                 | Patients                        | Transaction Filtering                           | 01/11/2015 - and 30/11/2015 -  | Preview                             |
| Archived Patients By Default Practitients | Only<br>oner                    | By Item Item Code                               | 10960 Medicare Consultation 👻  | Export                              |
| Group     Practitioner                    | Hazelwood Park                  | 🔿 Schedule                                      | Non-Service                    | <u>M</u> ail Merge<br>Emai <u>l</u> |
| By Fee Category                           | Standard V                      | Transaction with                                | Linear construction coacs      | <u></u> <u></u>                     |
| 🔲 By Health Fund                          | BUPA v                          | O Practitioner                                  | George Rogers - Hazelwood Park | Mailing List                        |
| Age between By GP                         | 0 and 100                       | Appointment Filtering                           | 01/11/2015 - and 30/11/2015 -  |                                     |
| Patient Tracking                          |                                 | By Appoint Type                                 |                                |                                     |
| Description<br>Ankle                      | Inc. if any Inc. if all Exclude | Group      Practitioner                         | Hazelwood Park                 |                                     |
| Back                                      |                                 |                                                 |                                | <u>H</u> elp                        |

Select **All** to list every patient. Check the **Include linked patients** option to add all linked patients to the list as well.

Select the **Mailing List** option to list all patients with the **Mailing List** option ticked on the **General** tab in their patient file.

Select either Patient List or Mailing Labels depending on the layout you require.

Select Show File Numbers to include patient file numbers on the report.

**Exclude Archived Patients** is selected by default. Remove this selection to include archived patients.

To view a list of only archived patients select the Archived Patients Only option.

If a Patient List relating to the patient's default practitioner or practice group is required then select **By Default Practitioner** and the relevant **Practice Group**, **Reporting Group** or **Practitioner**.

Select **By Fee Category** to list only those patients of a particular type, e.g. concession patients.

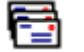

Patient List

Select **By Health Fund** to list only those patients under a certain health fund.

Select **Gender** to list only those patients selected as male or female.

Enter the Age Between to list only patients within a specified age range.

To list patients under a particular GP, select the **By GP** option and select the specific GP.

Select **Patient Tracking** to list only those patients who have a particular tracking category set in their patient file.

- **Include if any** will generate a report of those patients who have *any* of the selected tracking categories set in their file.
- **Include if all** will generate a report of those patients who have all of the selected tracking categories set in their file.
- **Exclude** will generate a report *excluding* those patients who have the selected tracking categories set in their file.

The **Trans between** option can be used to list patients who have had a transaction between two specific dates.

Select **By Item** to list only patients who have a transaction entry with a particular **Item Code**, **Schedule** or **Item Group**.

To list patients who have had a transaction with a specific practitioner or practice group, select **Transaction with** and the relevant **Practice Group** or **Practitioner**.

Select **Appoint between** to generate a list of patients who have had appointments in a specified period e.g. all patients who have had appointments between 01/04/2016 and 30/04/2016.

Select **By Appointment Type** to list those patients who have had a particular type of appointment e.g. New Patients

To list patients who have had an appointment with a specific practitioner or practice group, select **Appointment with** and the relevant **Practice Group** or **Practitioner**.

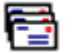

Patient List

This report may be **Printed** or **Previewed** by clicking the respective buttons.

To export the Patient List to CSV or Microsoft Excel® click **Export.** This can be used to edit the patient list outside of Front Desk or for a mail merge.

Click **Mail Merge** to perform a mail merge using the **Front Desk Word Processor** or Microsoft Word®.

Click Email to send emails to those patients with an email address.

Click **SMS** to send SMS messages to those patients with a mobile number.

Click **Mailing List** to individually choose which patients to include on the mailing list. Patients can be added/removed from the dialog below, or by ticking the **Mailing List** option on the **General** tab of the patient file.

| Selected | Name                      | Address                         | ~ L | <u>C</u> los |
|----------|---------------------------|---------------------------------|-----|--------------|
| <b>V</b> | Ms Adams, Dianne          | PO Box 90 Kent Town SA 5071     |     | ΔII          |
|          | Ms Adcock, Corrine        | 109 Whites Road Salisbury North |     | 0"           |
|          | Mr Alander, Shannon       | 3 Trim Drive Ridgehaven SA 509  |     | <u>N</u> on  |
| <b>V</b> | Mrs Alexander, Antoinette | 11 Berry Fry Avenue Athelstone  |     |              |
|          | Mrs Alexander, Jacqueline | 21 Fussell Street Alberton SA   |     |              |
| V        | Mrs Alexander, Maureen    | 2 Diagonal Road Glenelg East SA |     |              |
|          | Mr Alexander, Phil        | 100 The Parade Norwood SA 50    |     |              |
|          | Miss Allan, Natalie       | 54 Bakewell Road Evandale SA 5  |     |              |
|          | Mrs Allen, Delrene        | 67 Orange Grove Circuit Dernanc |     |              |
|          | Allianz,                  | PO Box 1005 ADELAIDE SA 5000    |     |              |
|          | Mr Allison, David         | 21 Howe Court Salisbury East SA |     |              |
|          | Miss Alm, Emily           | 10 Moorfield Mews Aberfoyle Pa  |     |              |

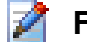

### Front Desk Word Processor

The **Front Desk Word Processor** can be used as a general word processor to create Standard Letters, Mail Merge documents or recording Clinical Notes in place of MS Word. This word processor includes a built-in medical dictionary.

We strongly recommend that you begin to replace your Standard Letters, Mail Merge Documents and Clinical Notes Templates created using MS Word with documents created in the Front Desk Word Processor to improve the performance, reliability and to significantly decrease the size of these documents when stored in Front Desk.

To open the Front Desk Word Processor, select the icon from the tool bar.

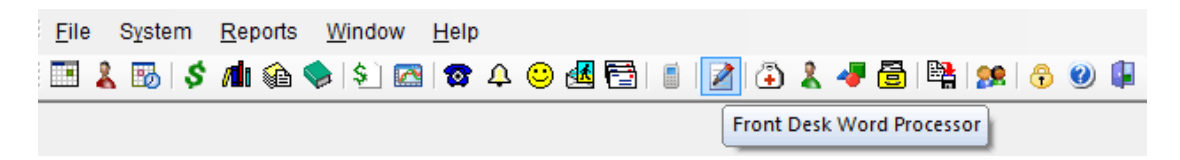

A blank document will open as below.

| 🎉 Fro        | ont De       | sk Doc       | ument  |                |                   |               |              |       |   |         |            |           |           |       |       |            |         |          |       |            |   |      | × | - |
|--------------|--------------|--------------|--------|----------------|-------------------|---------------|--------------|-------|---|---------|------------|-----------|-----------|-------|-------|------------|---------|----------|-------|------------|---|------|---|---|
| <u>F</u> ile | <u>E</u> dit | <u>V</u> iew | Insert | F <u>o</u> rma | rt Too <u>l</u> s | <u>T</u> able | <u>H</u> elp |       |   |         |            |           | _         |       |       |            |         |          |       |            |   |      |   |   |
|              |              |              | - 3    | ' Human        | st521 B' 🔻        | 12 -          | · 🔳 •        | · 🗆 🔻 |   | BI      | <u>U</u> Α | AS AS     | ₩ 🗐       |       |       | E ∰ t      | ≓⊡ ‡    | 1        |       | _          |   |      |   |   |
| ∟_           |              |              |        |                |                   | 111           | 1X+++        | 1 2   |   | 1 (4) ( | 5          | 6 י י י 7 | • • • 8 • | 9 1 1 | 0 111 | 1 (12) 1 ( | 13 (14) | 15 15 16 | 17 17 | י י19י (י8 |   |      |   |   |
| а.           |              |              |        |                |                   |               |              |       |   |         |            |           |           |       |       |            |         |          |       |            | 1 |      |   | 1 |
|              |              |              |        |                |                   |               |              |       |   |         |            |           |           |       |       |            |         |          |       |            |   |      |   |   |
| 21           |              |              |        |                |                   |               | 1            |       |   |         |            |           |           |       |       |            |         |          |       |            |   |      |   |   |
| 21           |              |              |        |                |                   |               |              |       |   |         |            |           |           |       |       |            |         |          |       |            |   |      |   |   |
| Ξ            |              |              |        |                |                   |               |              |       |   |         |            |           |           |       |       |            |         |          |       |            |   |      |   |   |
| -<br>N       |              |              |        |                |                   |               |              |       |   |         |            |           |           |       |       |            |         |          |       |            |   |      |   |   |
| 21           |              |              |        |                |                   |               |              |       |   |         |            |           |           |       |       |            |         |          |       |            |   |      |   |   |
| ÷.           |              |              |        |                |                   |               |              |       |   |         |            |           |           |       |       |            |         |          |       |            |   |      |   |   |
| ÷            |              |              |        |                |                   |               |              |       |   |         |            |           |           |       |       |            |         |          |       |            |   |      |   | = |
| 2            |              |              |        |                |                   |               |              |       |   |         |            |           |           |       |       |            |         |          |       |            |   |      |   |   |
| ŵ            |              |              |        |                |                   |               |              |       |   |         |            |           |           |       |       |            |         |          |       |            |   |      |   |   |
| ÷            |              |              |        |                |                   |               |              |       |   |         |            |           |           |       |       |            |         |          |       |            |   |      |   |   |
| 9            |              |              |        |                |                   |               |              |       |   |         |            |           |           |       |       |            |         |          |       |            |   |      |   |   |
| -            |              |              |        |                |                   |               |              |       |   |         |            |           |           |       |       |            |         |          |       |            |   |      |   |   |
| Ξ            |              |              |        |                |                   |               |              |       |   |         |            |           |           |       |       |            |         |          |       |            |   |      |   |   |
| ŵ            |              |              |        |                |                   |               |              |       |   |         |            |           |           |       |       |            |         |          |       |            |   |      |   |   |
| 2            |              |              |        |                |                   |               |              |       |   |         |            |           |           |       |       |            |         |          |       |            |   |      |   |   |
| -            |              |              |        |                |                   |               |              |       |   |         |            |           |           |       |       |            |         |          |       |            |   |      |   |   |
| ġ            |              |              |        |                |                   |               |              |       |   |         |            |           |           |       |       |            |         |          |       |            |   |      |   |   |
| 8.           |              |              |        |                |                   |               |              |       |   |         |            |           |           |       |       |            |         |          |       |            |   |      |   |   |
| Ŧ.           |              |              |        |                |                   |               |              |       |   |         |            |           |           |       |       |            |         |          |       |            |   |      |   |   |
| ā            |              |              |        |                |                   |               |              |       |   |         |            |           |           |       |       |            |         |          |       |            |   |      |   |   |
| Ξ            |              |              |        |                |                   |               |              |       |   |         |            |           |           |       |       |            |         |          |       |            |   |      |   |   |
| <u>à</u>     |              |              |        |                |                   |               |              |       |   |         |            |           |           |       |       |            |         |          |       |            |   |      |   |   |
| ÷.           |              |              |        |                |                   |               |              |       |   |         |            |           |           |       |       |            |         |          |       |            |   |      |   |   |
| 2            |              |              |        |                |                   |               |              |       |   |         |            |           |           |       |       |            |         |          |       |            |   |      |   |   |
| ģ            |              |              |        |                |                   |               |              |       |   |         |            |           |           |       |       |            |         |          |       |            |   |      |   |   |
| Ë.           |              |              |        |                |                   |               |              |       |   |         |            |           |           |       |       |            |         |          |       |            |   |      |   |   |
| 9            |              |              |        |                |                   |               |              |       |   |         |            |           |           |       |       |            |         |          |       |            |   |      |   | - |
| 21           |              |              |        |                | -                 | -             | -            | -     | - | -       | -          | -         | -         |       | -     | -          |         |          |       |            |   | <br> | • |   |

Using the word processing tools available, users can create, email and print documents. Documents can also be saved and opened later through the **Front Desk Word Processor**.

# FRONT DESK WORD PROCESSOR

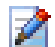

### Front Desk Word Processor

The Toolbar options are as follows:

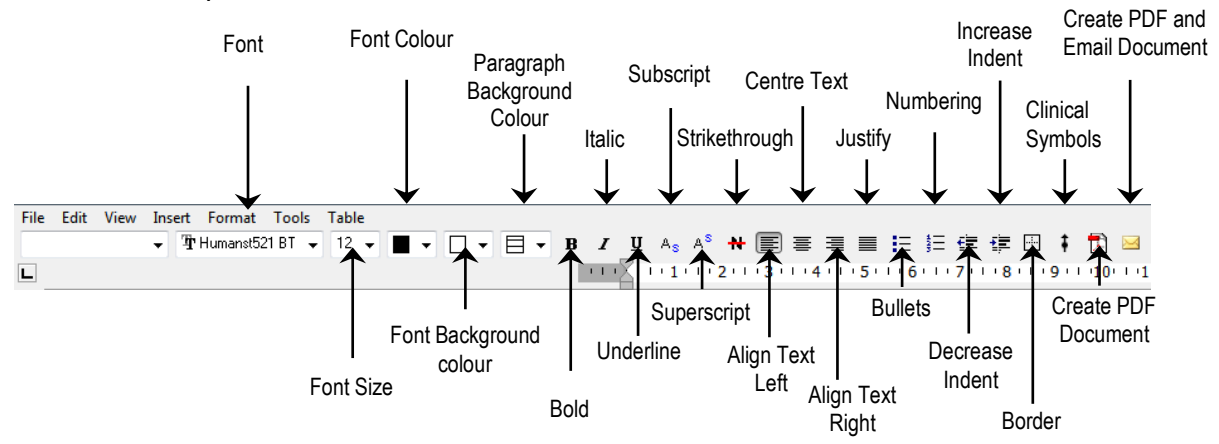

To add Standard Letter tags or view the Mail Merge Toolbar select the **View** dropdown menu.

| Vie | w   | Insert    | Format     | Tools  | Tab |
|-----|-----|-----------|------------|--------|-----|
|     | No  | ormal     |            |        |     |
|     | Zo  | om        |            |        | +   |
|     | La  | bels      |            |        |     |
|     | M   | anage H   | eader and  | Footer |     |
|     | Sp  | ecial Ch  | aracters   |        |     |
| ~   | Ho  | rizontal  | Ruler      |        |     |
| ~   | Ve  | rtical Ru | ler        |        |     |
|     | Sta | andard L  | etter Tags | 6      |     |
|     | M   | ail Merg  | e Toolbar  |        |     |
|     |     |           |            |        |     |

To insert images, text boxes, checkboxes, clinical symbols, symbols, page numbers or date/time fields use the **Insert** drop-down menu.

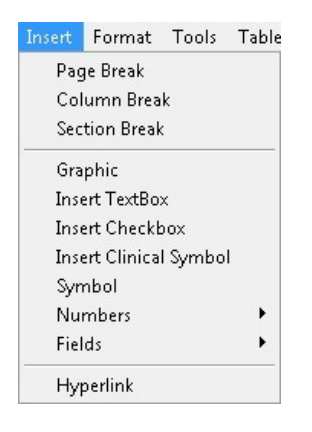

Spell Check options can be accessed from the Tools drop-down menu.

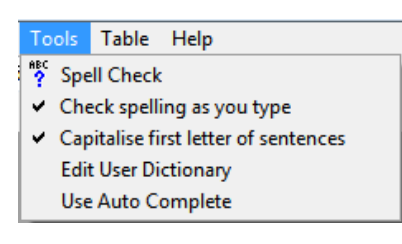

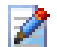

### Front Desk Word Processor

Select Edit User Dictionary to edit words added to the dictionary.

| Word       | Correction | * | OK      |
|------------|------------|---|---------|
| DEsk       | Desk       |   |         |
| 🖊 FD       |            |   | Cancel  |
| Orthoses   |            |   |         |
| Conthotiks |            | E | Add     |
| TTRs       |            | ( | Edit    |
| UmR        |            |   | Eak     |
|            |            |   | Delete  |
|            |            |   |         |
|            |            |   |         |
|            |            |   |         |
|            |            |   |         |
|            |            |   |         |
|            |            |   |         |
|            |            |   | Correct |

Right click to open a menu with the following options

- Undo will undo the last change made in the Front Desk Word Processor.
- Cut will cut the selected text from the Front Desk Word Processor.
- Paste will paste previously cut/copied text into the Front Desk Word Processor.
- Delete Text will delete the selected text.
- Select All will select all text in the Front Desk Word Processor document.
- **Font** will open a window that allows users to change font settings (size, text etc.).
- Paragraph will open a window that allows users to change paragraph settings.
- Bullets will start a bullet point list.
- Numbers will start a numbered list.
- Spell Check performs a spell check on the current document.
- Check spelling as you type will check spelling as you type.

|              | Undo                       | ١ |
|--------------|----------------------------|---|
|              | Cut                        | l |
|              | Сору                       | l |
|              | Paste                      | l |
|              | Delete Text                | l |
|              | Select All                 | l |
|              | Font                       | l |
|              | Paragraph                  | l |
|              | Bullets                    | l |
|              | Numbers                    | l |
|              | Spell Check                | l |
| $\checkmark$ | Check spelling as you type | l |

Right click on an unrecognised word to open the following menu

- The first words are suggestions for correct spelling.
- **Ignore** will ignore the current spelling error.
- Ignore All will ignore the current spelling and all other identical spelling errors in the document.
- Add "" to dictionary? Will add the current word to the dictionary to be ignored in future.

| Practise<br>Practice                                  |
|-------------------------------------------------------|
| Ignore<br>Ignore All<br>Add "Practide" to dictionary? |
| Cut<br>Copy                                           |

Front Desk 2017 allows you to integrate with Microsoft Word® in two ways:

- OLE (Object Linking and Embedding) Automation allows information to be transferred between Front Desk 2017 and Microsoft Word® to automatically create a standard letter for a patient.
- Export data in a format that can be used for mail merging

Note: It is recommended that Standard Letters be created in the Front Desk Word Processor, rather than Microsoft Word.

#### How to create a template letter:

- 1. Open a new Microsoft Word® document.
- 2. Over the next few pages is a list of **Standard Letter Tags**. Type the letter tags which are required for this particular letter exactly as they are listed in the manual. These tags will be replaced by your patient details.
- 3. Type the body of the letter.

|           | Thankyou for referring letter.doc - Microsoft Word    |                                                                                                    | - 0                          |
|-----------|-------------------------------------------------------|----------------------------------------------------------------------------------------------------|------------------------------|
|           | Ele Edit View Jasent Farmat Tools Table Window ACT H  | hp Ado <u>b</u> e PDF Acrobat <u>Comments</u>                                                                                                    | Type a question for help 🗾 🐱 |
|           |                                                       | 🔉 🗆 🗿 🖬 🚯 🖓 📲 100% 🔹 😣 💷 Bead 🕼 👷 🐴 Normal + Humar - Humans52187 🔹 12 🔹 🗷 🗴 🖉 🔳 🗮 🗮 🗌                                                                                                    | ■ 詳・  注 注 律 律   田・堂・五・       |
|           | 🔯 😿 👷 🥵 🖓 💼 😒 🖄 🖄 🖄 🖄 🖄 Insert Word Field • 🔛 🖄       | 3. 3 [H. 4] > H 등 (수) 20 36 26 26 26 Mail Merge to Adobe PDF 2                                                                                                    |                              |
|           | <u></u>                                               | 2 · · · 2 · · · 1 · · · · 2 · · · 2 · · · 2 · · · 2 · · · · 2 · · · · · 2 · · · · 2 · · · 2 · · · 2 · · · · 2 · · · · 2 · · · · 2 · · · · 2 · · · · 2 · · · · 2 · · · · 2 · · · · 2 · · · · 2 · · · · 2 · · · · 2 · · · · 2 · · · · 2 · · · · 2 · · · · 2 · · · · 2 · · · · 2 · · · · 2 · · · · 2 · · · · 2 · · · · 2 · · · · 2 · · · · 2 · · · · 2 · · · · 2 · · · · 2 · · · · 2 · · · · 2 · · · · · 2 · · · · 2 · · · · 2 · · · · 2 · · · · 2 · · · · 2 · · · · · · 2 · · · · · · · · 2 · · · · · · · · · · · · · · · · · · · · |                              |
| File menu |                                                       | < <duese> &lt;<cluster> </cluster> <!--</th--><th></th></duese>                                                                                                    |                              |
|           |                                                       |                                                                                                    |                              |
|           | ■ 4 ■ 3 0 4<br>Page 1 Sec 1 1/1 At 3cm Ln 2 Col 1 REC | TRK: EKT: OVR: Bright (U.S.)                                                                                                    | F                            |

- 4. From the File menu (in Word) select Save
- 5. From the **Save in** drop-down box select the location where you wish to save the letter e.g. My Documents
- 6. In the **File name** field, rename the document to suit the letter e.g. New Patient Letter

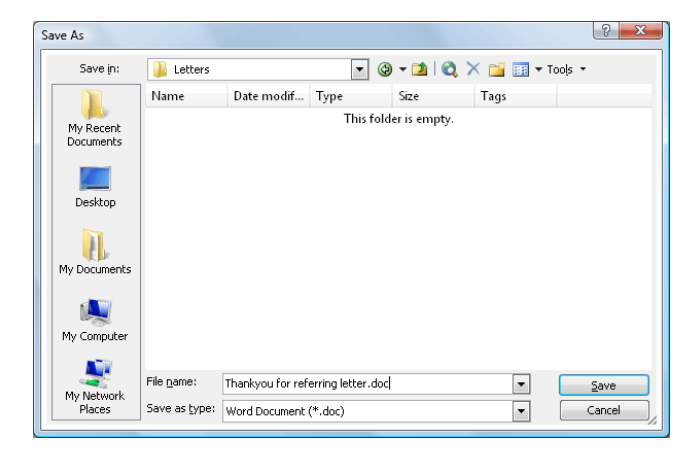

# Standard Letter (SMS & Email) Tags

General Tags <<Date>> <<Title>> <<PatientNo>> <<FirstName>> <<MiddleName>> <<PreferredName>> <<Surname>> <<FullName>> <<PrefName>>

<<WorkPhone>> <<HomePhone>> <<Mobile>> <<Fax>> <<Email>> <<Age>> <<AgeNextBirthday>> <<Gender>> <<HimHer>> <<HeShe>> <<HisHers>> <<HisHer>> <<DateOfBirth(dd/mm/yyyy)>> <<PracName>> <<PractitionerTitle>> <<ProviderNo>> <<Qualifications>> <<PracticeAddress>> <<PracticeLocation>> <<FeeCategory>> <<Address1>> <<Address2>> <<Address3>> <<FileNo>> <<Occupation>> <<AppointmentTime>> <<AppointmentPracName>> <<NextAppointment>> <<NextAppointment2>> <<NextAppointment3>> <<NextAppointmentPracName>> <<NextAppointment2PracName>> <<NextAppointment3PracName>> <<NextAppointmentInPeriod>> <<NextAppointmentInPeriodPracName>> <<PreviousAppointment>> <<PreviousAppointment2>> <<PreviousAppointment3>> <<PreviousAppointmentPracName>> <<PreviousAppointment2PracName>> <<PreviousAppointment3PracName>> <<ReferralExpiry>> <<ReferralDate>> <<PostCode>> <<FutureBillings>> <<FutureBillingsCurrent>>

Today's Date Patient Title Patient Number First Name Middle Name Preferred Name Surname Patients Full Name Displays Patient's Preferred Name if it exists, otherwise displays the Patient's First Name Work Phone Number Home Phone Number Mobile Phone Number Fax Number Email Address Current Age Age Next Birthday Patients Gender Him or Her based on Patient's Gender He or She based on Patient's Gender His or Hers based on Patient's Gender His or Her based on Patient's Gender Date Of Birth in dd/mm/vvvv format Name of Patient's Practitioner Title of Patient's Practitioner Practitioner's Provider Number Practitioner's Qualifications Address from Clinic Information **Default Practitioner's Location** Fee Category Address Line 1 Address Line 2 Address Line 3 File Number Occupation Appointment Date/Time Appointment Practitioner Name Next Appointment The 2<sup>nd</sup> Next Appointment The 3<sup>rd</sup> Next Appointment Next Appointment Practitioners Name 2<sup>nd</sup> Next Appointment Practitioners Name 3<sup>rd</sup> Next Appointment Practitioners Name Next Appointment in a particular date range Practitioners Name for Appointment in Date Range **Previous Appointment** The 2<sup>nd</sup> Previous Appointment The 3<sup>rd</sup> Previous Appointment Previous Appointment Practitioners Name 2<sup>nd</sup> Previous Appointment Practitioners Name 3<sup>rd</sup> Previous Appointment Practitioners Name Expiry Date of Doctor's Referral Date of Doctor's Referral Post Code **Future Billings** Future Billings Current

#### **Additional Tags**

<<MedicareNum>> <<MedicareExp>> <<HealthFund>> <<MemberNum>> <<PensionNum>> <<VetNum>>

#### **Treatment Plan Tags**

<<TPStartDate>> <<TPAlert>> <<TPCurrentTreatments>> <<TPTreatments>> <<TPAlertValue>> <<TPCurrentValue>> <<TPTreatmentValue>>

#### **GP** Tags

<<GPTitle>> <<GPFirstname>> <<GPSurname>> <<GPName>> <<GPOrg>> <<GPAdd1>> <<GPAdd2>> <<GPAdd3>> <<GPAdd3>> <<GPAdd4>> <<GPPhone>> <<GPFax>> <<GPEmail>> <<GPProviderNo>>

#### **Account Dependant Tags**

<<BillToAddress1>> <<BillToAddress2>> <<BillToAddress3>> <<BillToAddress4>> <<BillToPhone>> <<BillToFax>> <<LastStatement>> <<LastInvoice>> <<LastPaid>> <<LastBilled>> <<Current>> <<30Days>> <<60Days>> <<90Days+>> <<TotalBilled>> <<TotalBalance>> <<AccNumber>> <<ClaimNumber>> <<EmployerName>> <<DateOfInjury>> <<Injury>>

Medicare Number Medicare Expiry Date Health Fund Health Fund Membership Number Pension Number Veterans Affairs Number

Treatment Plan Start Date Treatment Plan Alert Status Number of Current Treatments Total Number of Treatments Treatment Plan Alert Number Treatment Plan Current Value Value of Treatments

- GP's Title GP's First Name GP's Surname GP's Full Name GP's Organisation GP's Address Line 1 GP's Address Line 2 GP's Address Line 3 GP's Address Line 4 GP's Phone Number GP's Fax Number GP's Email Address GP's Provider Number
- Bill to Address Line 1 Bill to Address Line 2 Bill to Address Line 3 Bill to Address Line 4 Bill to Phone Bill to Fax Number Date of Last Statement Date of Last Invoice Date of last time Patient paid Date of last time Patient was billed Current Amount Owing Amount Owing between 30 and 60 days Amount Owing between 60 and 90 days Amount Owing over 90 days **Total Amount Billed Total Balance** Account Number Claim Number Employer Name Date of Injury Injury

#### **Referrer Tags**

<<ReferredBv>> <<RefTitle>> <<RefName>> <<RefSurname>> <<RefAdd1>> <<RefAdd2>> <<RefAdd3>> <<RefHome>> <<RefWork>> <<RefMobile>> <<RefFax>> <<RefCount>> <<RefDate>> <<ReferredBy2>> <<Ref2Title>> <<Ref2Name>> <<Ref2Surname>> <<Ref2Add1>> <<Ref2Add2>> <<Ref2Add3>> <<Ref2Home>> <<Ref2Work>> <<Ref2Mobile>> <<Ref2Fax>> <<Ref2Count>> <<Ref2Date>> <<ReferredByProf>> <<RefTitleProf>> <<RefNameProf>> <<RefSurnameProf>> <<RefAdd1Prof>> <<RefAdd2Prof>> <<RefAdd3Prof>> <<RefHomeProf>> <<RefWorkProf>> <<RefMobileProf>> <<RefFaxProf>> <<RefCountProf>> <<RefDateProf>> <<ReferredBvNonProf>> <<RefTitleNonProf>> <<RefNameNonProf>> <<RefSurnameNonProf>> <<RefAdd1NonProf>> <<RefAdd2NonProf>> <<RefAdd3NonProf>> <<RefHomeNonProf>> <<RefWorkNonProf>> <<RefMobileNonProf>> <<RefFaxNonProf>> <<RefCountNonProf>> <<RefDateNonProf>>

Name of Referrer #1 Referrer #1 Title Referrer #1 First Name Referrer #1 Surname Referrer #1 Address1 Referrer #1 Address2 Referrer #1 Address3 Referrer #1 Home Phone Referrer #1 Work Phone Referrer #1 Mobile Phone Referrer #1 Fax Number of people referred by Referrer #1 Referrer #1 Date Name of Referrer #2 Referrer #2 Title Referrer #2 First Name Referrer #2 Surname Referrer #2 Address1 Referrer #2 Address2 Referrer #2 Address3 Referrer #2 Home Phone Referrer #2 Work Phone Referrer #2 Mobile Phone Referrer #2 Fax Number of people referred by Referrer #2 Referrer #2 Date Name of Professional Referrer Professional Referrer Title Professional Referrer First Name **Professional Referrer Surname** Professional Referrer Address1 Professional Referrer Address2 Professional Referrer Address3 Professional Referrer Home Phone Professional Referrer Work Phone Professional Referrer Mobile Phone Professional Referrer Fax Number of people referred by Non-Professional Referrer Professional Referrer Date Name of Non Professional Referrer Non Professional Referrer Title Non Professional Referrer First Name Non Professional Referrer Surname Non Professional Referrer Address1 Non Professional Referrer Address2 Non Professional Referrer Address3 Non Professional Referrer Home Phone Non Professional Referrer Work Phone Non Professional Referrer Mobile Phone Non Professional Referrer Fax Number of people referred by Non Professional Referrer Non Professional Referrer Date

#### Medical Specialist Referral Tag (Advanced Options)

| < <referraldate>&gt;</referraldate>                 | Date Referral begins     |
|-----------------------------------------------------|--------------------------|
| < <referralperiod>&gt;</referralperiod>             | Period of Referral       |
| < <referralprac>&gt;</referralprac>                 | Practitioner referred to |
| < <referraltitle>&gt;</referraltitle>               | Referrer Title           |
| < <referralname>&gt;</referralname>                 | Referrer First Name      |
| < <referralsurname>&gt;</referralsurname>           | Referrer Surname         |
| < <referralphone>&gt;</referralphone>               | Referrer Phone number    |
| < <referraladdress1>&gt;</referraladdress1>         | Referrer Address Line 1  |
| < <referraladdress2>&gt;</referraladdress2>         | Referrer Address Line 2  |
| < <referraladdress3>&gt;</referraladdress3>         | Referrer Address Line 3  |
| < <referraladdress4>&gt;</referraladdress4>         | Referrer Address Line 4  |
| < <referralfax>&gt;</referralfax>                   | Referrer Fax             |
| < <referralemail>&gt;</referralemail>               | Referrer Email           |
| < <referralproviderno>&gt;</referralproviderno>     | Referrer Provider Number |
| < <referraltype>&gt;</referraltype>                 | Type of Referrer         |
| < <referralorganisation>&gt;</referralorganisation> | Referrer's Organisation  |
|                                                     |                          |

### **Contact Tags**

<<ContactTitle(MT)>> <<ContactFirstname(MT)>> <<ContactSurname(MT)>> <<ContactAddress1(MT)>> <<ContactAddress2(MT)>> <<ContactAddress3(MT)>> <<ContactHomePhone(MT)>> <<ContactWorkPhone(MT)>> <<ContactWorkPhone(MT)>> <<ContactFax(MT)>> <<ContactFax(MT)>> Contact Title Contact Firstname Contact Surname Contact Address Line 1 Contact Address Line 2 Contact Address Line 3 Contact Home Phone number Contact Work Phone number Contact Mobile Phone number Contact Fax number Contact Email Address

**NOTE**: When using the Contact Tags you should replace the letters MT with the merge type specified in relationship.

When using dates in letter tags, there are several ways of formatting the date using the specifiers below.

| d         | Displays the day as a number without the leading zero (1-31)                                     |
|-----------|--------------------------------------------------------------------------------------------------|
| dd        | Displays the day as a number with the leading zero (01-31)                                       |
| ddd       | Displays the day as an abbreviation (Sun-Sat)                                                    |
| dddd      | Displays the day as a full name (Sunday-Saturday)                                                |
| m         | Displays the month as a number without a leading zero (1-12). If the m specifier                 |
|           | immediately follows the h or hh specifier, the minute rather than month will be                  |
|           | displayed                                                                                        |
| mm        | Displays the month as a number with a leading zero (01-12). If the mm specifier                  |
|           | immediately follows the h or hh specifier, the minute rather than month will be                  |
|           | displayed                                                                                        |
| mmm       | Displays the month as an abbreviation (Jan-Dec)                                                  |
| mmmm      | Displays the month as a full name (January-December)                                             |
| уу        | Displays the year as a two digit number (00-99)                                                  |
| уууу      | Displays the year as a four digit number (0000-9999)                                             |
| h         | Displays the hour without a leading zero (0-23)                                                  |
| hh        | Displays the hour with a leading zero (00-23)                                                    |
| n         | Displays the minute without a leading zero (0-59)                                                |
| nn        | Displays the minute with a leading zero (00-59)                                                  |
| S         | Displays the seconds without a leading zero (0-59)                                               |
| SS        | Displays the seconds with a leading zero (00-59)                                                 |
| Z         | Displays milliseconds without a leading zero (0-999)                                             |
| ZZ        | Displays milliseconds with a leading zero (00-999)                                               |
| am/pm     | Uses the 12 hour clock for the preceding h or hh specifier, and displays 'am' any                |
|           | hour before noon and 'pm' for any hour after noon. The am/pm specifier can use                   |
|           | lower case, upper case or a mix of both and the result is displayed accordingly.                 |
| a/p       | Uses the 12 hour clock for the preceding h or hh specifier and displays 'a' any                  |
|           | hour before noon and 'p' for any hour after noon. The a/p specifier can use lower                |
|           | case, upper case or a mix of both and the result is displayed accordingly.                       |
| /         | Displays the date separator character                                                            |
| :         | Displays the time separator character                                                            |
| 'xx'/"xx" | Characters enclosed in single or double quotes are displayed as is and do not affect formatting. |

For example, the letter tag **<<AppointmentTime(dddd mmmm dd 'at' h:mm am/pm)>>** would appear as **Wednesday April 20 at 3:30 pm**.

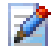

## Setting up Standard Letters

To add a standard letter to *Front Desk 2017*, select **Standard Letters** from the **System** menu.

|          | Tehous Window Tielb                      |
|----------|------------------------------------------|
| 3        | Login                                    |
| ٩        | Security                                 |
| 2        | <u>A</u> udit Log                        |
| ÷        | Health Funds                             |
|          | Standard Letters                         |
|          | Standard Messages                        |
| T        | Occupations                              |
| 8        | Patient Tracking Categories              |
| 2        | <u>R</u> ecall Types                     |
| 2        | GP / Referring Doctor Types              |
| U        | Clinical Notes Templates                 |
| ù        | Clinical Notes Types                     |
|          | Clinical Notes Conditions/Regions/Stages |
| *        | Clinical Notes Quick Buttons             |
| *        | Cheques                                  |
| -        | Group Deposits                           |
| *        | Patient Event Types                      |
|          | Messages                                 |
| •        | HICAPS Transactions                      |
| _        | Medicare / DVA Claims                    |
| -        | Medicare / DVA Payments                  |
|          | Patient Booking Gateway Logins           |
|          | EFIPOS Relatio                           |
| 2        | Group Erridii                            |
|          | Contacts                                 |
| a        | Search Invoices                          |
|          | Cash Boo <u>k</u> Setup                  |
| <u>.</u> | Front Desk Office Messenger              |
| 2        | Front Desk Word Processor                |
|          | Calculator                               |
| R        | Backup                                   |
| R        | Restore from Backup                      |

A Standard Letters dialog will appear.

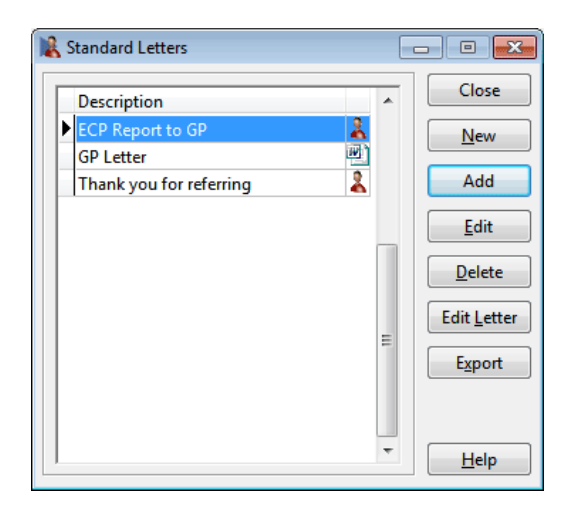

To create a new letter in the Front Desk Word Processor click New.

| New Standard | Letter         |              |
|--------------|----------------|--------------|
| Description  | Happy Birthday | OK<br>Cancel |
|              |                | <br>         |

Enter the **Description** and click **OK**.

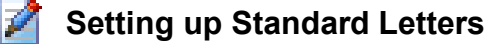

The **Front Desk Word Processor** will open, as below. A list of available Letter Tags will be displayed on the right-hand side. If these are not visible, turn them on by checking the **Standard Letter Tags** option on the **View** menu.

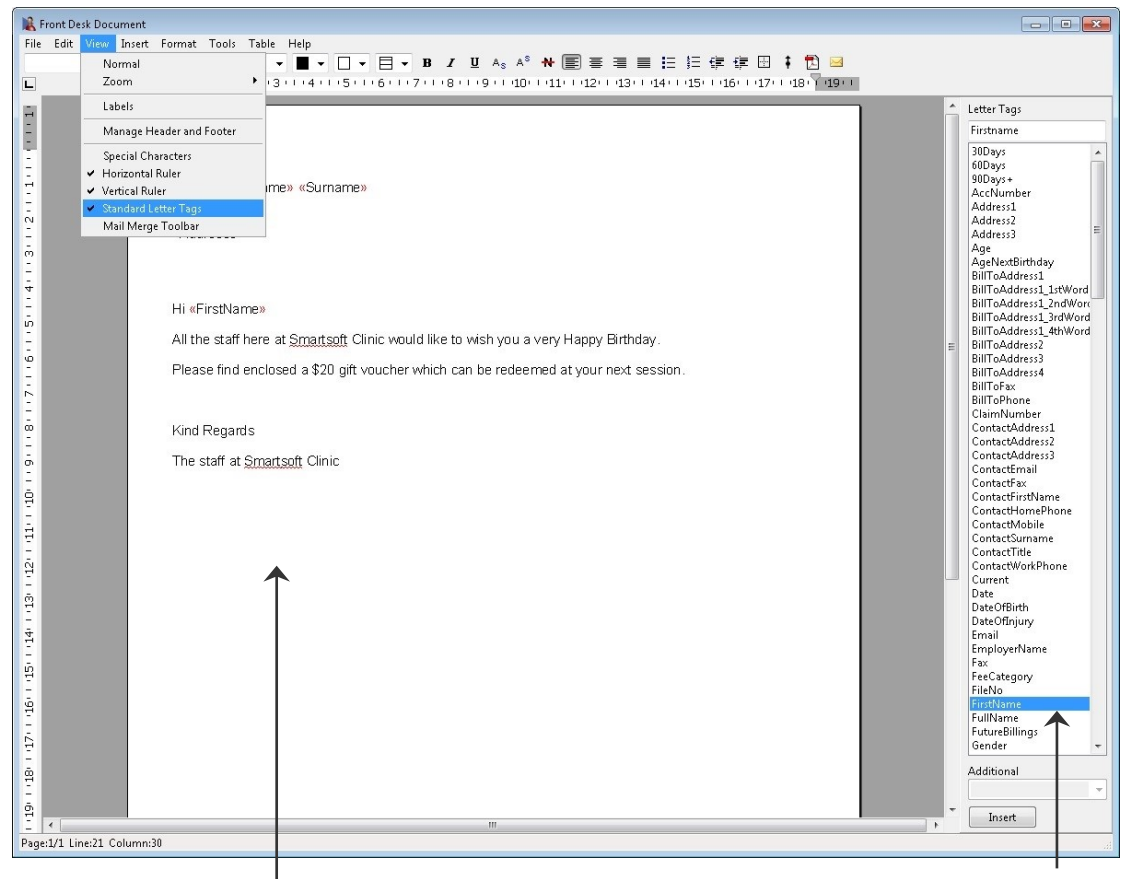

Create the body of the letter

Select the desired letter tag to insert into the body of the letter

Type your document, inserting letter tags by selecting them from the list on the righthand side and clicking the **Insert** button (or by double clicking).

Close the document and click Yes to save the Standard Letter template.

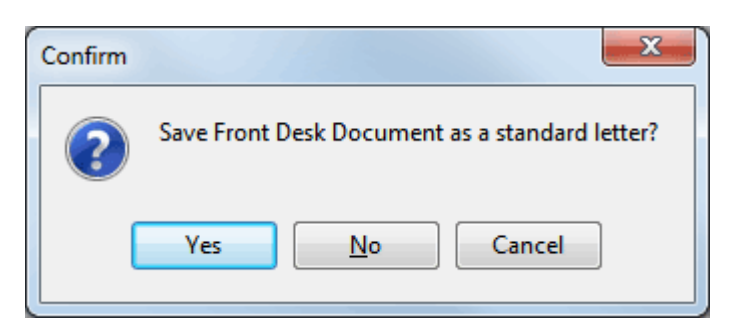

='

## Setting up Standard Letters

To import a standard letter into *Front Desk 2017* from Microsoft Word®, select **Standard Letters** from the **System** menu.

| Sys      | tem <u>R</u> eports <u>W</u> indow <u>H</u> elp |
|----------|-------------------------------------------------|
| 3        | Login                                           |
| ٩        | <u>S</u> ecurity                                |
|          | <u>A</u> udit Log                               |
| +        | Health Funds                                    |
| =        | Standard Letters                                |
|          | Standard Messages                               |
| T        | Occupations                                     |
| 85       | Patient Tracking Categories                     |
| 2        | <u>R</u> ecall Types                            |
| 2        | GP / Referring Doctor Types                     |
|          | Clinical Notes Templates                        |
|          | Clinical Notes Types                            |
|          | Clinical Notes Conditions/Regions/Stages        |
| ☆        | Clinical Notes Quick Buttons                    |
| 2        | Cheq <u>u</u> es                                |
| 3        | Group <u>D</u> eposits                          |
| £        | Patient Event Types                             |
|          | Messages                                        |
| Ð        | HICAPS Transactions                             |
| <i>.</i> | Medicare / DVA Claims                           |
| -        | Medicare / DVA Payments                         |
|          | Patient Booking Gateway Logins                  |
| e        | EETPOS Refund                                   |
| 횬        | <u>G</u> roup Email                             |
|          | Send SMS •                                      |
| 8        | Contacts •                                      |
| Q        | Search Invoices                                 |
|          | Cash Boo <u>k</u> Setup                         |
| 28       | Front Desk Office Messenger                     |
| 2        | Front Desk Word Processor                       |
|          | Calculator                                      |
|          | Backup                                          |
| <b>1</b> | Restore from Backup                             |

🖹 Standard Letters - 0 🔀 Close Description \* ECP Report to GP New GP Letter Add Thank you for referring <u>E</u>dit <u>D</u>elete Edit <u>L</u>etter E<u>x</u>port <u>H</u>elp

To import a standard letter click **Add**.

### A Standard Letters dialog will appear.

#### =

### Setting up Standard Letters

You will be presented with the following New Standard Letter dialog.

| New Standard        | l Letter |               |
|---------------------|----------|---------------|
| Description<br>Path | OK       | Browse button |

Enter a **Description** for the letter. For example, New Patient Letter.

Click the browse button ... at the end of the Path field. You will be presented with the following screen.

| 🕌 Open                           | ×                  |
|----------------------------------|--------------------|
| Look jn: 길 Mail Merge Letters    | - 🕝 🤌 🗁 🛄 -        |
| Name                             | Date modified Ty   |
| 🗐 New Patient Referral.docx      | 20/04/2016 10:30 M |
| 🖳 Referral Thank-You Letter.docx | 20/04/2016 10:30 M |
| •                                | 4                  |
| File <u>n</u> ame:               | <u>O</u> pen       |
| Files of type: Word Documents    | ▼ Cancel           |

From the **Look in** drop-down box select the location where you saved the letter e.g. My Documents.

Highlight the correct letter and click **Open**.

You will be presented with a New Standard Letter screen.

| New Standard | Letter                           |            |                        |
|--------------|----------------------------------|------------|------------------------|
| Description  | New Patient Referral.docx        | <u>о</u> к | Lice the browse butter |
| Path         | C:\Program Files\Front Desk 2000 | Cancel     | to locate the letter   |

Click OK.

You have now successfully imported your standard letter into Front Desk 2017.

### Setting up Standard Letters

The following options can be used within Standard Letters.

Edit allows you to change the name of an existing letter and **Delete** allows you to remove a letter.

**Edit Letter** can be used if you wish to edit the original document. Highlight the letter from the Standard Letter screen and click **Edit Letter**. Depending on the type of letter, either the document will open in either the **Front Desk Word Processor** or Microsoft Word®. Make the changes as required then close the document (no need to save the document). The following screen will appear.

| Confirm | ×                                                                 |
|---------|-------------------------------------------------------------------|
| ?       | Save this document as the standard letter "New Patient Referral"? |
|         | Yes No                                                            |

Click **Yes** to replace the letter with the one you've just edited or **No** to keep the original.

**Export** allows you to save a standard letter to a location on your computer. Highlight the letter from the **Standard Letter** screen and click **Export**. This will open up the following dialog.

| Save As            |                           |                  | ×  |
|--------------------|---------------------------|------------------|----|
| Save jn: 🔋         | Standard Letter Templates | - 🕝 🤌 📂 🖽 -      |    |
| Name               | *                         | Date modified    | Ту |
| 🖳 New Pa           | tient Referral.docx       | 20/04/2016 10:30 | M  |
| 🔁 Referral         | Thank-You Letter.docx     | 20/04/2016 10:30 | М  |
| •                  | ш                         |                  | Þ  |
|                    |                           |                  |    |
| File <u>n</u> ame: | Letter.docx               | <u>S</u> ave     |    |

From the **Save in** drop-down box select the location where you wish to export the letter. Enter a name in the **File name** field and click **Save** to complete the export.

## Using a Standard Letter

- 1. Select the Billing Details tab on a patient's file.
- 2. Click the Letter button.

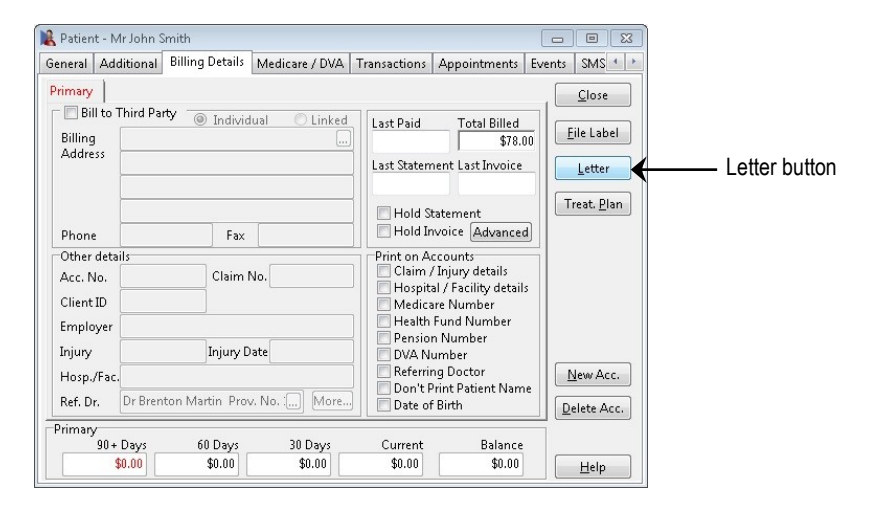

3. From the **Patient Letter** dialog highlight the required letter and click **OK**.

| Patient Letter            | X            |
|---------------------------|--------------|
| Search Characters         |              |
|                           |              |
| Description               | ×            |
| ECP Report to GP          | 2 _          |
| GP Letter                 | <b>國</b> - 1 |
| Happy Birthday            | 2            |
| New Patient Referral.docx | <b>E</b>     |
| Thank you for referring   | 2 -          |
| Quick Letter              | OK Cancel    |

4. If using a Microsoft Word® template, Microsoft Word® will create a word document using the standard letter and replace the letter tags used with the patients details. If using a **Front Desk Word Processor** template, the document will open automatically in the **Front Desk Word Processor**.

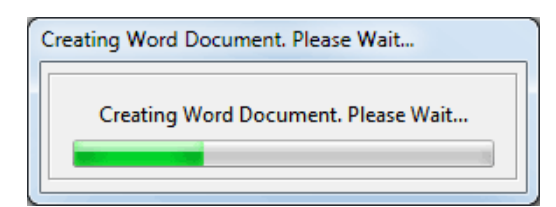

- 5. Print the document if required then close the document.
- 6. The following screen will appear, click **Yes** to save the document to the attachments tab on the patient's file.

| Confirm | ×                                                      |
|---------|--------------------------------------------------------|
| ?       | Save this document as an attachment for Mr John Smith? |
|         | Yes No                                                 |

## **Using a Standard Letter**

- 7. The **Add Attachment** screen will prompt you as shown below.
- 8. Select the date and type a description of the document.

| 🖹 Patient - M                                 | r John Smith                                                                                                    |                              |                                                                                                    |                                    |
|-----------------------------------------------|----------------------------------------------------------------------------------------------------|------------------------------|----------------------------------------------------------------------------------------------------|------------------------------------|
| General Clin                                  | ical Notes Add                                                                                                    | itional Billing Details Me   | edicare / DVA Transactions A                                                                                        | ppointment: 🔹 🕨                    |
| Primary D\<br>Bill to T<br>Billing<br>Address | /A  <br>'hird Party 💿                                                                                                    | Individual 🔘 Linked          | Last Paid Total Billed<br>19/08/2016 \$397.50<br>Last Statement Last Invoice                                        | <u>C</u> lose<br><u>File Label</u> |
|                                               | Add Attachmer                                                                                                    | nt                           |                                                                                                    | Treat Dian                         |
| Phone                                         | Date                                                                                                    | 20/04/2016                   | ОК                                                                                                    |                                    |
| Other deta<br>Acc. No.<br>Client ID           | Iter deta     Description     6-Month Progress Report     Cancel       No.     File to attach     C:\Users\andrew\AppData\Local\Smart:     Security |                              |                                                                                                    |                                    |
| Employer<br>Injury<br>Hosp./Fac.<br>Ref. Dr.  | ]                                                                                                    | injury Date                  | Health Fund Number<br>Pension Number<br>DVA Number<br>Referring Doctor<br>Don't Print Patient Name<br>Date of Birth | New Acc.                           |
| Primary<br>90+                                | Days 60<br>0.00                                                                                                    | Days 30 Days<br>;0.00 \$0.00 | Current Balance<br>\$0.00 \$0.00                                                                                    |                                    |

9. Click **OK** and the document will now be saved in the patient's file under the **Attachments** tab.

| vents | SMS     | Notes    | Recalls    | Tracking   | Attachments | Contacts | X-rays    | Quotati | ons                                 |
|-------|---------|----------|------------|------------|-------------|----------|-----------|---------|-------------------------------------|
|       |         |          |            |            |             |          |           |         | Close                               |
| Dat   | e 🔨     | Descript | tion       |            | Owner       | Exter    | ision     |         |                                     |
| 20/   | 04/2016 | 6-Mont   | h Progres  | s Report   | Admin       | Micr     | osoft Wo  | rd D    | Add                                 |
| 08/   | 10/2015 | GP Repo  | ort        |            | Admin       | K From   | t Desk Do | cun     |                                     |
| 01/   | 09/2015 | Referral | - Thank y  | ou letter/ | Admin       | 🖳 Micr   | osoft Wo  | rd D    | <u>E</u> dit                        |
| 29/   | 08/2015 | Intake F | orm (Scar  | n)         | Admin       | 🖳 Micr   | osoft Wo  | rd D ≘  |                                     |
| 28/   | 08/2015 | Referral | Letter (So | an)        | Admin       | JPEG     | image     |         | Delete                              |
|       |         |          |            |            |             |          |           |         | <u>V</u> iew<br>Export<br>III Email |
|       |         |          |            |            |             |          |           |         | <u>S</u> can                        |
| •     |         |          | (0.0       |            |             | ~ .      |           | *       |                                     |

# MAIL MERGE WITH FRONT DESK WORD PROCESSOR

This section covers Mail Merging with the **Front Desk Word Processor**.

A mail merge creates multiple copies of the same document with each customised with individual patient details.

A mail merge may be used to send a reminder or recall letter to selected patients.

The following *Front Desk 2017* reports all integrate with the **Front Desk Word Processor Mail Merge** function.

Recall Patient List
 Active / Inactive Patients
 Birthday List
 Patient Referrals
 Patient List
 Events Report
 GP / Medical Referrers List

#### Creating a Mail Merge letter....

- 1. Select the required information from a report (for instance the Patient List report) and click the **Mail Merge** button.
- 2. Select Front Desk Document and click OK.

| 🖹 Patient List                                                       |                              |                                   |                                                                           |                                                        |                                     |
|----------------------------------------------------------------------|------------------------------|-----------------------------------|---------------------------------------------------------------------------|--------------------------------------------------------|-------------------------------------|
| Patients                                                             | Mailing List<br>ients        |                                   | Report Type<br>O Patient List<br>Show File Number                         | Mailing Labels<br>s                                    | <u>C</u> lose<br>Print              |
| Filter<br>Exclude Archived F                                         | Patients                     |                                   | Transaction Filtering                                                     | 01/04/2016 - and 30/04/2016 -                          | Preview                             |
| <ul> <li>Archived Patients</li> <li>By Default Practition</li> </ul> | Only                         |                                   | By Item Item Code                                                         | 10960 Medicare Consultation                            | Export                              |
| <ul> <li>Group</li> <li>Practitioner</li> </ul>                      | Hazelwood Pa<br>George Roger | je Document Tyj<br>t Desk Documen | pe <u>e</u>                                                               | n-Service -<br>tial Consultation Codes -               | Email                               |
| <ul> <li>By Fee Category</li> <li>By Health Fund</li> </ul>          | Standard<br>BUPA             | Vord Document                     | <u>Cancel</u>                                                             | zelwood Park                                           | <u>S</u> MS<br>Mailing Lis <u>t</u> |
| 🔲 Gender<br>🔲 Age between                                            | 0 and 100                    |                                   | Appointment Filtering                                                     | George Rogers - Hazelwood Park                         | MailC <u>h</u> imp                  |
| By GP     Patient Tracking                                           |                              | · · ·                             | Appoint between By Appoint Type                                           | 01/04/2016 - and 30/04/2016 -                          |                                     |
| Description Dancer Do not contact                                    | Inc. if any Inc. if all      | Exclude                           | <ul> <li>Appointment with</li> <li>Group</li> <li>Practitioner</li> </ul> | Hazelwood Park 🛛 🖛<br>George Rogers - Hazelwood Park 🖌 |                                     |
| East Distor                                                          |                              |                                   |                                                                           |                                                        | <u>H</u> elp                        |

# MAIL MERGE WITH FRONT DESK WORD PROCESSOR

3. The **Front Desk Word Processor** with **Mail Merge Fields** will open automatically.

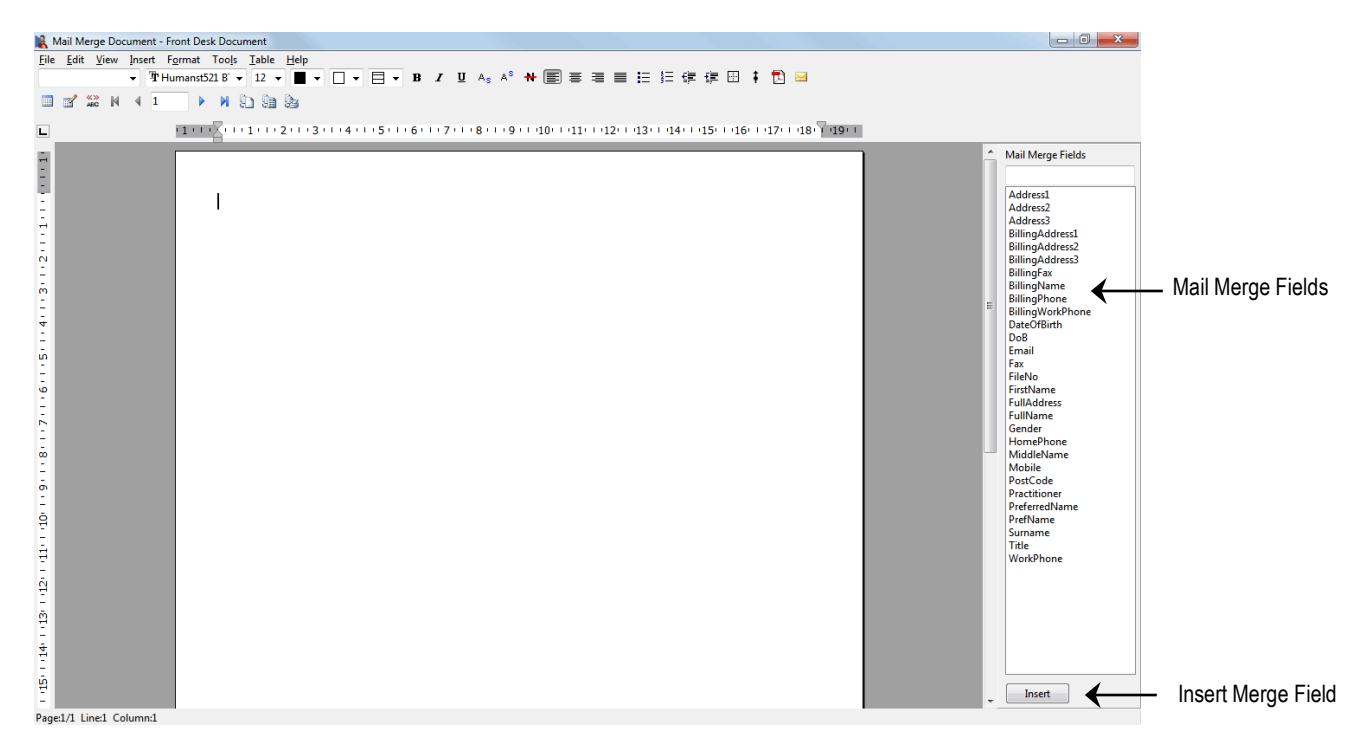

- 4. Highlight Title from the Mail Merge Fields section and click <INSERT>.
- 5. Highlight **FirstName** from the **Mail Merge Fields** section and click **<INSERT>**.
- 6. Highlight Surname from the Mail Merge Fields section and click <INSERT>.
- 7. Enter a new line.
- 8. Highlight Address1 from the Mail Merge Fields section and click <INSERT>.
- 9. Enter a new line.
- 10. Highlight Address2 from the Mail Merge Fields section and <INSERT>.
- 11. Enter a new line.
- 12. Highlight Address3 from the Mail Merge Fields section and click <INSERT>.
- 13. Press **<ENTER>** on keyboard four times.
- 14. Type the word **Dear** and press the spacebar on the keyboard. Select **FirstName** from the **Mail Merge Fields** section and click **<INSERT>**.
- 15. Press the **<ENTER>** key on the keyboard once.
- 16. Type the body of the letter, using merge fields from the **Mail Merge Fields** section as necessary.
- 17. If you wish to preview the mail merge, click the 🔛 button on the mail merge toolbar.

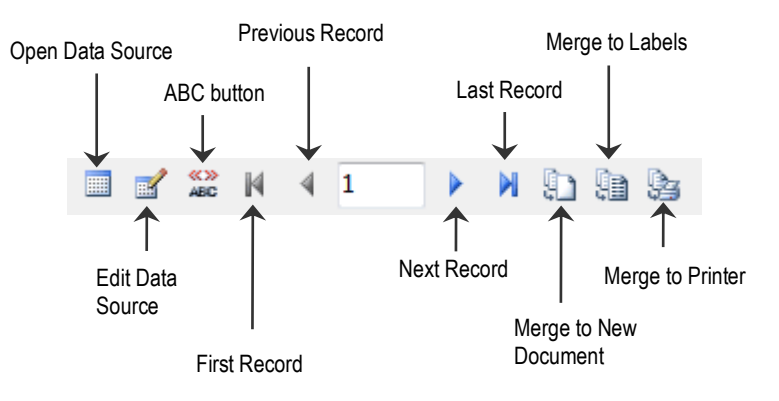

# MAIL MERGE WITH FRONT DESK WORD PROCESSOR

- 18. View each letter by clicking the **Next** and **Previous** record arrows.
- 19. Click **Merge to Printer** to print all letters, or **Merge to New Document** if you would like to save the completed document for use at a later time.
- 20. Select **All** to print all letters, **Current record** to print the current letter, or enter **From** and **To** page numbers to print a selection of letters.

| Merge to Printer            | ٢ |
|-----------------------------|---|
| Print records               |   |
|                             |   |
| Curr <u>e</u> nt record     |   |
| © <u>F</u> rom: <u>I</u> o: |   |
| <u> </u>                    |   |

If you wish to save the document (for use in Front Desk 2017 later).

- 21. From the File menu select Save.
- 22. From the **Save in** drop-down box select the location where you wish to save the letter e.g. My Documents.
- 23. In the **File name** field, rename the document to suit the letter e.g. Monthly Recalls.

| 🖹 Save As          |                             |               | x  |
|--------------------|-----------------------------|---------------|----|
| Save in: 🌗         | Mail Merge Letters          | - 🥝 🌶 📂 🛄-    |    |
| Name               | *                           | Date modified | Ту |
|                    | No items match your s       | earch.        |    |
|                    |                             |               |    |
|                    |                             |               |    |
|                    |                             |               |    |
|                    |                             |               |    |
| File <u>n</u> ame: |                             | Save          |    |
| Save as type:      | Front Desk Document (*.fdd) | ▼ Cancel      |    |

If you wish to open a previously exported dataset, click **Open Data Source** and browse for a Microsoft Excel or CSV file. The current data source can also be edited by clicking **Edit Source Data**. This allows you to exclude selected records from the mail merge.

# MAIL MERGE WITH MICROSOFT WORD® 2003

This section covers Integration with Microsoft Word® 2003 and XP for backwards compatibility. If you are unsure which version of word you are running, select **About Microsoft Word®** from the **Help** menu in Microsoft Word®. If there is no Help menu, then you are running Word 2007 or above.

A mail merge creates multiple copies of the same document with each customised with individual patient details.

A mail merge may be used to send a reminder or recall letter to selected patients.

The following *Front Desk 2017* reports all integrate with the **Microsoft Word® Mail Merge** function.

| <b>🛛</b>   | <b>Recall Patient List</b>  |
|------------|-----------------------------|
| <u> </u>   | Active / Inactive Patients  |
| <u> </u>   | Birthday List               |
| <b>≜</b> ≹ | Patient Referrals           |
| <b>=</b>   | Patient List                |
| 7          | Events Report               |
| <b>-</b>   | GP / Medical Referrers List |

#### Front Desk 2017 - Note

*Front Desk 2017* is capable of generating mail merge data. **Text (with Header)** is the default format setting, which is set under the **Mail Merge** tab in **System Information**.

As the capabilities of computer systems vary, the default **Data Format** may not be compatible with your system. If this is an issue, then use the alternate **dBase** format option.

The default system location where the mail merge data is saved is C:\ProgramData\Smartsoft\Front Desk. If you wish to change the **Data Files Location** click the browse button ... and set the required path.

#### Creating a Mail Merge letter....

- 1. Select the required information from a report (for instance the Patient List report) and click the **Mail Merge** button.
- 2. Select MS Word Document and click OK.
- 3. From the **Save in** drop-down box select the location where you wish to save the patient details e.g. My Documents.

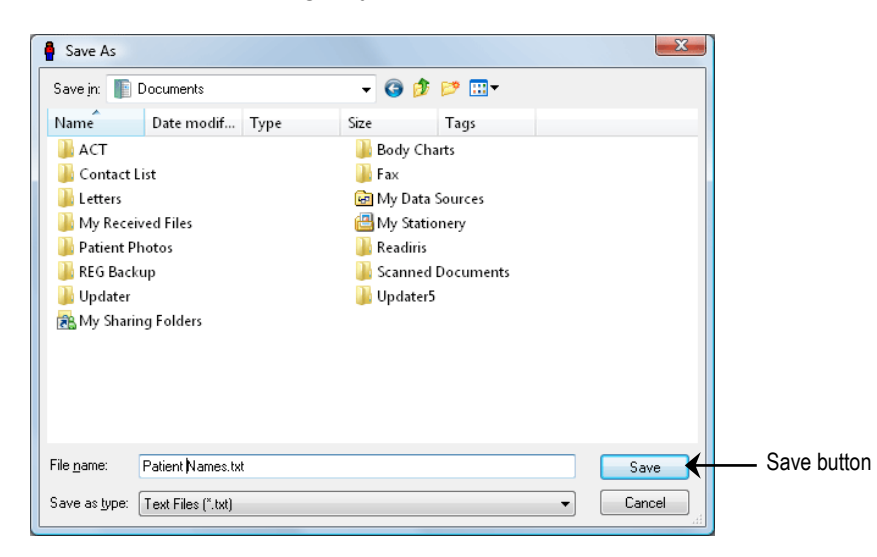

- 4. Enter a name in the File name field and click Save to complete.
- 5. **Microsoft Word**® will automatically open (if it has been installed). A new document called **Document1** will appear.
- 6. Click the Insert Merge Field icon on the mail merge toolbar shown below.

| Insert Merge Field                                                                                                    |                          |
|----------------------------------------------------------------------------------------------------|--------------------------|
|                                                                                                    |                          |
|                                                                                                    |                          |
| 2) Document Dr. Morosoft Wood :<br>: [Bite Edit Vews. Insert Forma Tash Table Window ACT: Help Adole PDF Actabut Comments.                         | Type a question for help |
| 1 2 3 4 3 4 7 3 1 1 2 - B Z U 2 - C - B Z U 2 田 4 3 2 4 10 5 · e 山 Red C 1 1 4 Normal - Times New Koman - 12 - B Z U 2 第二章 第二章 1 - 11 日 注意 日 - 2 - | <u>A</u> -               |
| 大学 👷 🕼 🗊 🖉 🗇 🗃 Imeet Word Field - 🔚 🔍 20NAIF 🕨 🕺 小目 4 💶 🔪 20NAIE 🗩 N 小山 中国 ション 3 英 Mail Merge to Adobe PDF 🍃                                       |                          |
| L Inst Mege Fields 3 + + + + + + + + + + + + + + + + + +                                                                                           | <u> </u>                 |
|                                                                                                    |                          |
|                                                                                                    |                          |
|                                                                                                    |                          |
|                                                                                                    |                          |
|                                                                                                    |                          |
|                                                                                                    |                          |
|                                                                                                    |                          |
| ÷                                                                                                    |                          |
|                                                                                                    |                          |
|                                                                                                    |                          |
|                                                                                                    |                          |
|                                                                                                    |                          |
|                                                                                                    |                          |
|                                                                                                    |                          |
|                                                                                                    |                          |
| ÷                                                                                                    |                          |
|                                                                                                    |                          |
|                                                                                                    |                          |
|                                                                                                    |                          |
|                                                                                                    |                          |
|                                                                                                    |                          |
| 4<br>                                                                                                    |                          |
|                                                                                                    |                          |
|                                                                                                    | -                        |
|                                                                                                    | *                        |
| - a (b) > 0 + (                                                                                                    |                          |

7. The following Insert Merge Field dialog will appear

| Insert Merge Field                                                                                                    |   |
|----------------------------------------------------------------------------------------------------|---|
| Insert:                                                                                                    |   |
| Address Fields <u>A</u> ddress Fields                                                                                                    |   |
| <u>F</u> ields:                                                                                                    |   |
| Title       Z         FirstName       Surname         PreferredName       MiddleName         Address1       Z         Address2       Address3         WorkPhone       HomePhone         Mobile       PostCode         DOB       Coedeer |   |
| Email                                                                                                    | 7 |
| Match Fields Insert Cancel                                                                                                    |   |

- 8. Highlight **Title** from the **Insert Merge Field** dialog, click **<INSERT>** then click the **Close** button, press the **<SPACEBAR>** on the keyboard.
- 9. Click the **Insert Merge Field** button, highlight **FirstName**, click **<INSERT>** then click the **Close** button, press the **<SPACEBAR>** on the keyboard.
- 10. Click the **Insert Merge Field** button, highlight **Surname**, click **<INSERT>** then click the **Close** button, press the **<ENTER>** key on the keyboard.
- 11. Click the **Insert Merge Field** button, highlight **Address1**, click **<INSERT>** then click the **Close** button, press the **<ENTER>** key on the keyboard.
- 12. Click the **Insert Merge Field** button, highlight **Address2**, click **<INSERT>** then click the **Close** button, press the **<ENTER>** key on the keyboard.
- 13. Click the **Insert Merge Field** button, highlight **Address3**, click **<INSERT>** then click the **Close** button.
- 14. Press **<ENTER>** on keyboard four times.
- 15. Type the word **Dear** and press the **<SPACEBAR>** on the keyboard. Click the **Insert Merge Field** button, highlight **FirstName** again, click the **Close** button.
- 16. Press the **<ENTER>** key on the keyboard once.
- 17. Type the body of the letter; use any other merge fields from the **Insert Merge Field** screen.
- 18. To preview the mail merge click the **<<ABC>>** button on the mail merge toolbar.

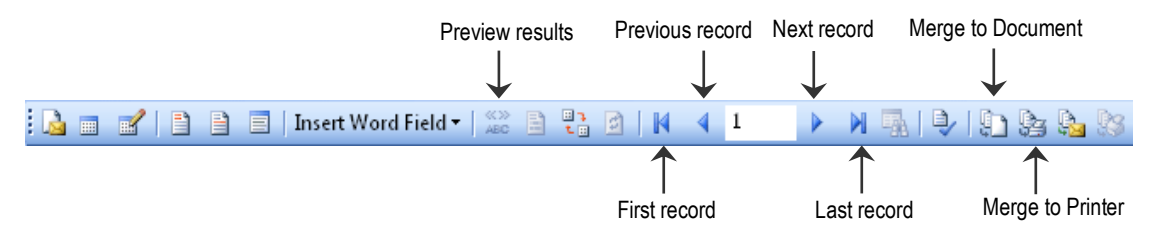

- 19. View each letter by clicking the **Next** and **Previous** record arrows.
- 20. Click Merge to Printer to print all letters.

# MAIL MERGE WITH MICROSOFT WORD® 2003

- 21. From the **File** menu (in Microsoft Word®) select **Save**.
- 22. From the **Save in** drop-down box select the location where you wish to save the letter e.g. My Documents.
- 23. In the **File name** field, rename the document to suit the letter e.g. Monthly Recalls.

| Save As                |                           |                                      |         |         |         | ? X     |
|------------------------|---------------------------|--------------------------------------|---------|---------|---------|---------|
| Save in:               | 鷆 Letters                 |                                      | -       | - 🔰   🖏 | X 📸 🎹 🗖 | iooļs 🔻 |
|                        | Name                      | Date modif                           | Туре    | Size    | Tags    |         |
| My Recent<br>Documents | 🖭 New Patie<br>🖭 Thankyou | nt Referral.doc<br>for referring let | ter.doc |         |         |         |
| Desktop                |                           |                                      |         |         |         |         |
| Ny Documents           |                           |                                      |         |         |         |         |
| My Computer            |                           |                                      |         |         |         |         |
| My Network             | File <u>n</u> ame:        | Monthly Recalls.                     | doc     |         | •       | Save    |
| Places                 | Save as <u>t</u> ype:     | Word Document                        | (*.doc) |         | •       | Cancel  |

Creating mailing labels using Mail Merge...

- 1. Select the required information from a report (for instance the Patient List report) and click the **Mail Merge** button.
- 2. Select MS Word Document and click OK.
- 3. From the **Save in** drop-down box select the location where you wish to save the patient details e.g. My Documents.

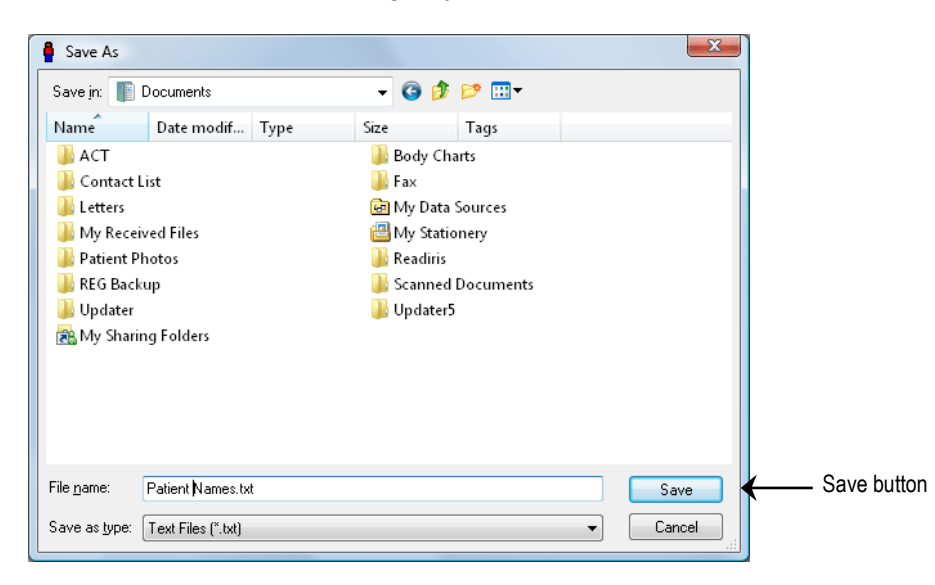

- 4. Enter a name in the File name field and click Save to complete.
- 5. **Microsoft Word**® will automatically open (if it has been installed). A new document called **Document1** will appear.
- 6. Go to the **Tools** menu go down to **Letters and Mailing** and select **Mail Merge...**

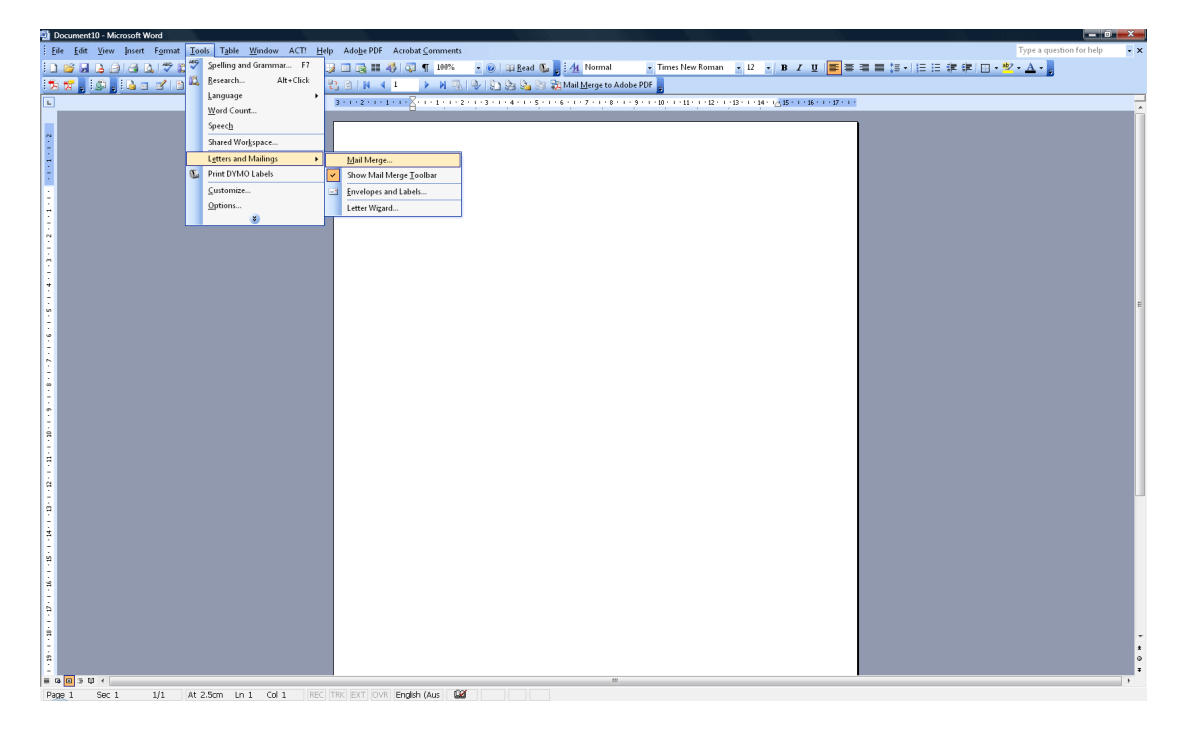

7. The Mail Merge Helper will appear on the right hand side of the document.

| Document10 - Microsoft Word                                                                                                    |                                                                   |                                       |                    |                                |
|----------------------------------------------------------------------------------------------------|-------------------------------------------------------------------|---------------------------------------|--------------------|--------------------------------|
| <u>Eile E</u> dit <u>V</u> iew Insert F <u>o</u> rmat <u>T</u> ools T <u>a</u> ble <u>W</u> in                                                                                                    | dow ACT! <u>H</u> elp Ado <u>b</u> e PDF Acrobat <u>C</u> omments |                                       |                    | Type a question for help 🔹 🗙   |
|                                                                                                    | 0 - 0 - 1 🔍 🕞 🔟 🖓 💷 🚜 1 🖓 🖷 100% 🚽 🞯 1 💷 Read 🕼 📄 👫 Norm          | nal • Times New Roman • 12 • B / I    | 「「■●●● はくけん きょういくや | - A -                          |
| The second second secon | Eddy 100 B 20 D 14 4 1 N N B 10, 100 Do D 100 90 Mol Marco        | te Adalas DDS                         |                    |                                |
|                                                                                                    |                                                                   |                                       |                    |                                |
| L                                                                                                    | a. 1. 2. 1. 1. 1                                                  | 1.11.1.12.1.13.1.14.12.15.1.16.1.17.1 |                    | : Mail Merge 🔹 🗙               |
|                                                                                                    |                                                                   |                                       |                    |                                |
| <b>*</b>                                                                                                    |                                                                   |                                       |                    | Select recipients              |
|                                                                                                    |                                                                   |                                       |                    | Use an existing list           |
| E                                                                                                    |                                                                   |                                       |                    | 💿 Select from Outlook contacts |
| ·                                                                                                    |                                                                   |                                       |                    | 🔘 Type a new list              |
|                                                                                                    |                                                                   |                                       |                    | Use an existing list           |
| 7                                                                                                    |                                                                   |                                       |                    | Currently, your recipients are |
| 1                                                                                                    |                                                                   |                                       |                    | "Datiant Names byt"            |
| 1                                                                                                    |                                                                   |                                       |                    | 13. Select a different let     |
| ÷                                                                                                    |                                                                   |                                       |                    |                                |
| 1                                                                                                    |                                                                   |                                       |                    | Edit redpient ist              |
| 7                                                                                                    |                                                                   |                                       |                    |                                |
|                                                                                                    |                                                                   |                                       | E                  |                                |
| 1                                                                                                    |                                                                   |                                       |                    |                                |
| ·<br>•                                                                                                    |                                                                   |                                       |                    |                                |
| 1                                                                                                    |                                                                   |                                       |                    |                                |
| 2                                                                                                    |                                                                   |                                       |                    |                                |
|                                                                                                    |                                                                   |                                       |                    |                                |
| -                                                                                                    |                                                                   |                                       |                    |                                |
| •                                                                                                    |                                                                   |                                       |                    |                                |
|                                                                                                    |                                                                   |                                       |                    |                                |
| 7                                                                                                    |                                                                   |                                       |                    |                                |
| ÷                                                                                                    |                                                                   |                                       |                    |                                |
| 1                                                                                                    |                                                                   |                                       |                    |                                |
| 9                                                                                                    |                                                                   |                                       |                    |                                |
| 1                                                                                                    |                                                                   |                                       |                    |                                |
|                                                                                                    |                                                                   |                                       |                    |                                |
| ż                                                                                                    |                                                                   |                                       |                    |                                |
| -                                                                                                    |                                                                   |                                       |                    |                                |
| <del>ύ</del>                                                                                                    |                                                                   |                                       |                    |                                |
| -                                                                                                    |                                                                   |                                       |                    |                                |
|                                                                                                    |                                                                   |                                       |                    |                                |
| <u>.</u>                                                                                                    |                                                                   |                                       |                    |                                |
|                                                                                                    |                                                                   |                                       |                    |                                |
| ₽                                                                                                    |                                                                   |                                       | •                  | Step 3 of 6                    |
|                                                                                                    |                                                                   |                                       | *                  | Next: Write your letter        |
| -                                                                                                    |                                                                   |                                       |                    | Previous: Starting document    |
| ≡ 0a 00 ≫ 00 <                                                                                                    |                                                                   |                                       |                    |                                |
| Page 1 Sec 1 1/1 At 2.5cm Ln 1                                                                                                    | Col 1 REC TRK EXT OVR English (Aus                                |                                       |                    | T                              |
|                                                                                                    |                                                                   |                                       |                    |                                |
|                                                                                                    |                                                                   | <b>a</b>                              |                    |                                |
|                                                                                                    |                                                                   | Six steps to complete                 | mail merge         |                                |
|                                                                                                    |                                                                   |                                       | - 0 -              |                                |

8. Follow through the 6 steps in the bottom right hand corner of this screen.

# MAIL MERGE WITH MICROSOFT WORD® 2007, 2010, 2013, 2016

This section covers Integration with Microsoft Word® 2007, 2010, 2013 and 2016. If you are unsure which version of Word you are running, select **About Microsoft Word**® from the **Help** menu in Microsoft Word®. If there is no Help menu, then you are running Word 2007 or above.

A mail merge creates multiple copies of the same document with each customised with individual patient details.

A mail merge may be used to send a reminder or recall letter to selected patients.

The following *Front Desk 2017* reports all integrate with the **Microsoft Word® Mail Merge** function.

| <b>8</b> | <b>Recall Patient List</b>  |
|----------|-----------------------------|
| 4        | Active / Inactive Patients  |
| $\odot$  | Birthday List               |
| <b>1</b> | Patient Referrals           |
| <b>F</b> | Patient List                |
| 2        | Events Report               |
| 4        | GP / Medical Referrers List |

#### Front Desk 2017 - Note

*Front Desk 2017* is capable of generating mail merge data. **Text (with Header)** is the default format setting, which is set under the **Mail Merge** tab in **System Information**.

As the capabilities of computer systems vary, the default **Data Format** may not be compatible with your system. If this is an issue, then use the alternate **dBase** format option.

The default system location where the mail merge data is saved is C:\ProgramData\Smartsoft\Front Desk. If you wish to change the **Data Files Location** click the browse button ... and set the required path.

### Creating a Mail Merge letter....

- 1. Select the required information from a report (for instance the Patient List report) and click the **Mail Merge** button.
- 2. Select **MS Word Document** and click **OK**.
- 3. From the **Save in** drop-down box select the location where you wish to save the patient details e.g. My Documents.

| 🎉 Save As             |                               |               |                   |
|-----------------------|-------------------------------|---------------|-------------------|
| Savejn: 🔒             | Front Desk                    | - 3 🜶 📂 🖽     | -                 |
| Name                  | *                             | Date modified | Т                 |
|                       | No items match y              | our search.   |                   |
|                       |                               |               |                   |
|                       |                               |               |                   |
| •                     | III                           |               | Þ                 |
| File <u>n</u> ame:    | Names.csv                     | <u></u>       | ave 🖌 Save buttor |
| Save as <u>t</u> ype: | CSV (Comma delimited) (*.csv) | ▼ Ca          | incel             |
|                       |                               |               | 327               |

- 4. Enter a name in the File name field and click Save to complete.
- 5. **Microsoft Word**® will automatically open (if it is installed). A new document called **Document1** will appear.
- 6. Click the **Insert Merge Field** icon on the mail merge toolbar shown below.

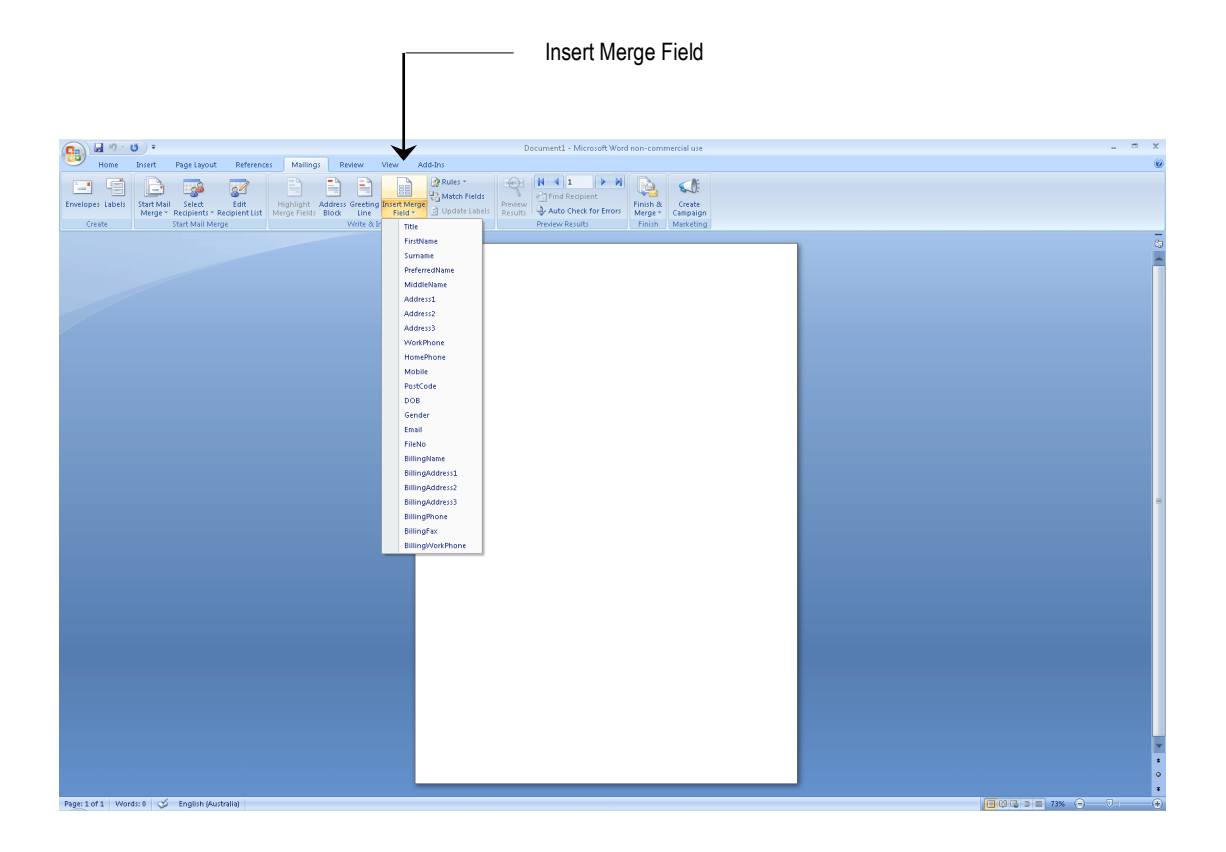
7. The following Insert Merge Field dialog will appear.

| Insert Merge Field                                                                                                    | ? 🔀             |
|----------------------------------------------------------------------------------------------------|-----------------|
| Insert:                                                                                                    | _               |
| Address Fields                                                                                                    | Oatabase Fields |
| <u>F</u> ields:                                                                                                    |                 |
| Title<br>FirstName<br>Surname<br>PreferredName<br>Address1<br>Address1<br>Address2<br>Address3<br>WorkPhone<br>HomePhone<br>HomePhone<br>Mobile<br>PostCode | E               |
| DOB<br>Gender<br>Email                                                                                                    | -               |
| Match Fields                                                                                                    | Cancel          |

8. Using the Insert Merge Field dialog, highlight the merge fields you wish to use and click Insert to insert them within your document at the current cursor position. For example this could be used to insert a standard address block using a combination of the Address and Name tags as below:

```
<<Title>> <<FirstName>> <<Surname>>
<<Address1>>
<<Address2>>
<<Address3>>
```

Depending on the information within the patient file, this could populate as:

Mr John Smith Smartsoft (Australia) Pty Ltd 107 Flinders Street Adelaide SA 5000

9. To preview the mail merge click the **Preview Results** button on the mail merge toolbar.

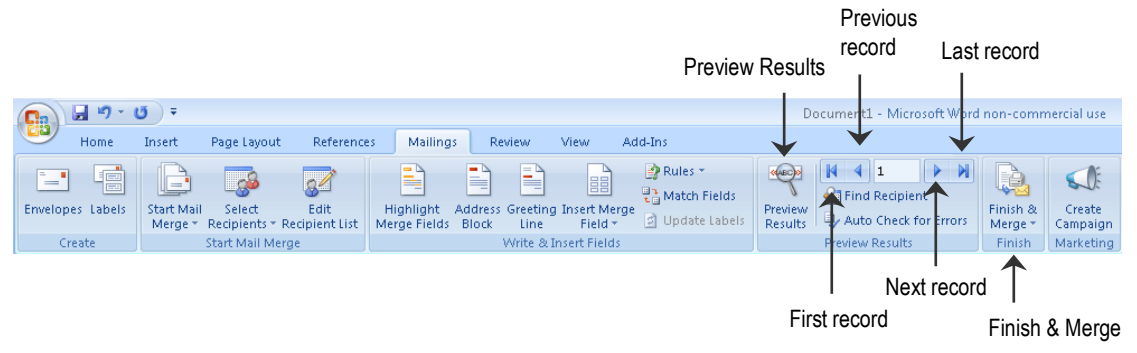

- 10. View each letter by clicking the **Next** and **Previous** record arrows.
- 11. Select Finish & Merge to print all letters.
- 12. From the Office (in Word 2007) or File (Word 2013) menu select Save.
- 13. From the **Save in** drop-down box select the location where you wish to save the letter e.g. My Documents.
- 14. In the **File name** field, rename the document to suit the letter e.g. Monthly Recalls.

| Save As                |                       |                                          |         |         |           | ? ×    |
|------------------------|-----------------------|------------------------------------------|---------|---------|-----------|--------|
| Save in:               | 퉬 Letters             |                                          | - 3     | - 🔰 🛛 😋 | 🗙 📸 🎹 🕇 T | ools 🔹 |
|                        | Name                  | Date modif                               | Туре    | Size    | Tags      |        |
| My Recent<br>Documents | New Patie             | ent Referral.doc<br>1 for referring lett | ter.doc |         |           |        |
| Desktop                |                       |                                          |         |         |           |        |
| My Documents           |                       |                                          |         |         |           |        |
| My Computer            |                       |                                          |         |         |           |        |
|                        | File <u>n</u> ame:    | Monthly Recalls.c                        | loc     |         | •         | Save   |
| Places                 | Save as <u>t</u> ype: | Word Document                            | (*.doc) |         | •         | Cancel |

Saving the document on your computer allows it to be reused in the future if necessary.

Creating mailing labels using Mail Merge....

- 1. Select the required information from a report (for instance the Patient List report) and click the **Mail Merge** button.
- 2. Select MS Word Document and click OK.
- 3. From the **Save in** drop-down box select the location where you wish to save the patient details e.g. My Documents.

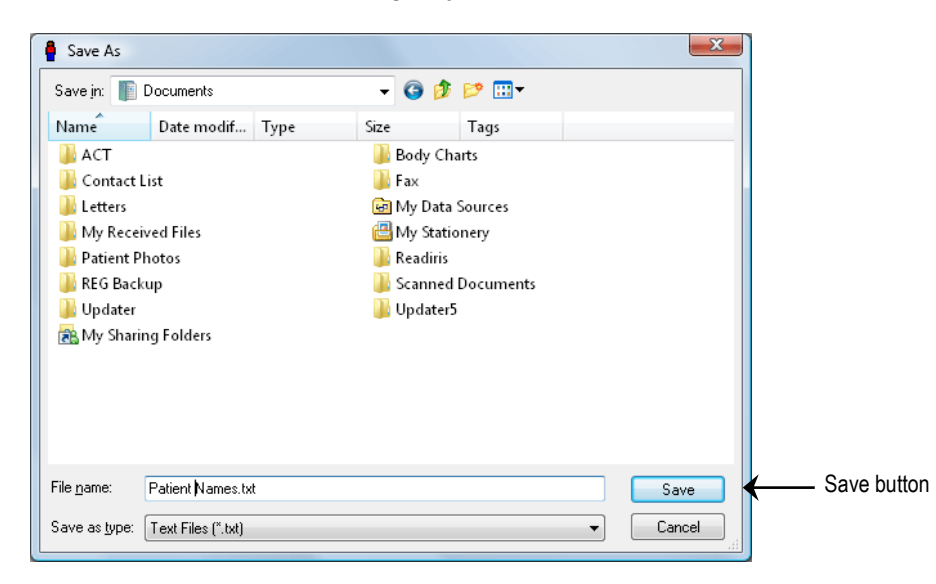

- 4. Enter a name in the File name field and click Save to complete.
- 5. **Microsoft Word**® will automatically open (if it is installed). A new document called **Document1** will appear.
- 6. Go to the **Start Mail Merge** menu and select **Step by Step Mail Merge Wizard**.

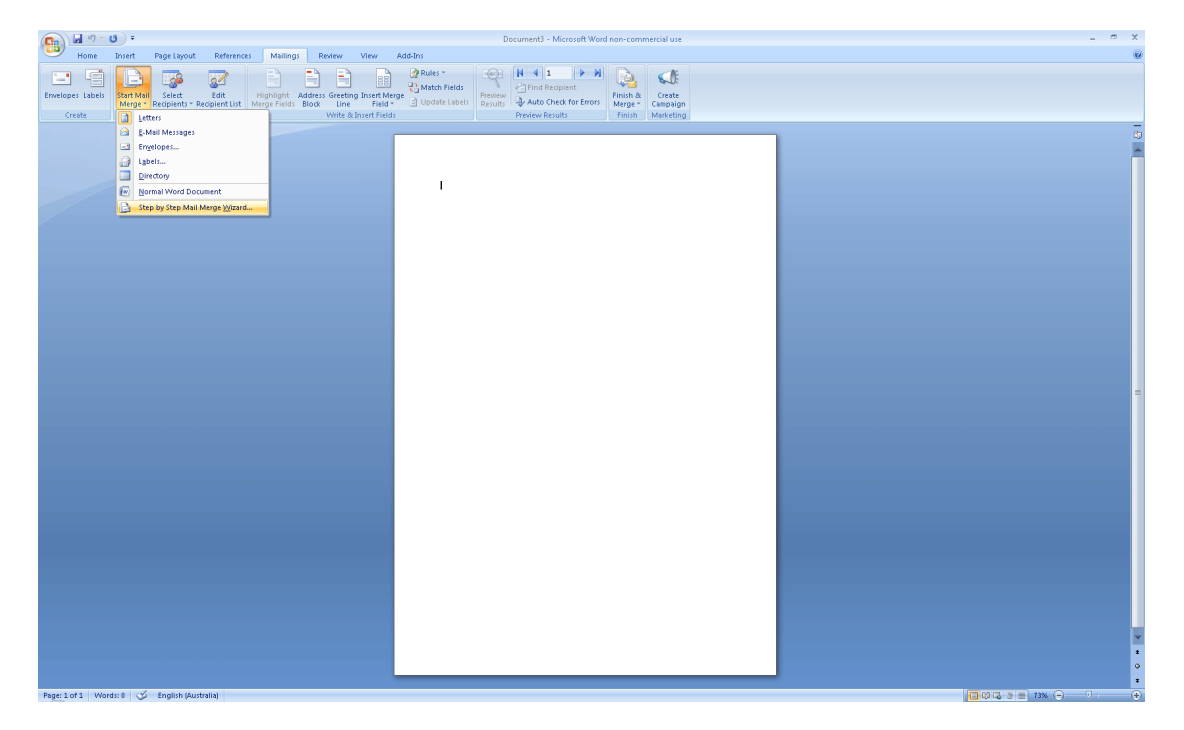

7. The Mail Merge Helper will appear on the right hand side of the document.

| (a) 3 · 0 ·                                              | Document3 - Microsoft Word non-commercial use                                 |            | _ = X                                                 |
|----------------------------------------------------------|-------------------------------------------------------------------------------|------------|-------------------------------------------------------|
| Home Insert Page Layout References Mailings F            | erlew View Add-Ins                                                            |            | 0                                                     |
|                                                          |                                                                               |            |                                                       |
| Freedomer Labels Start Mail Salart Edit Hinblight Addres | Constitut Front Marca Constant                                                |            |                                                       |
| Merge * Recipients * Recipient List Merge Fields Block   | Line Field 🖌 🔄 Update Labels Results 🕹 Auto Check for Errors Merge × Campaign |            |                                                       |
| Create Start Mail Merge                                  | Write & Insert Helds Preview Results Finish Marketing                         |            |                                                       |
|                                                          |                                                                               | (3) Ma     | all Merge 🔹 🗙                                         |
|                                                          |                                                                               | <u></u> 50 | elect recipients                                      |
|                                                          |                                                                               |            | Use an existing list     Galact from Ordered analysis |
|                                                          |                                                                               |            | Select from Outdook contacts                          |
|                                                          |                                                                               |            | O Type a new lac                                      |
|                                                          |                                                                               |            | Currently, your recipients are                        |
|                                                          |                                                                               |            | selected from:                                        |
|                                                          |                                                                               |            | "Names.txt"                                           |
|                                                          |                                                                               |            | Select a different lst                                |
|                                                          |                                                                               |            | 🛃 Edit recipient list                                 |
|                                                          |                                                                               |            |                                                       |
|                                                          |                                                                               |            |                                                       |
|                                                          |                                                                               |            |                                                       |
|                                                          |                                                                               |            |                                                       |
|                                                          |                                                                               |            |                                                       |
|                                                          |                                                                               |            |                                                       |
|                                                          |                                                                               | 1          |                                                       |
|                                                          |                                                                               |            |                                                       |
|                                                          |                                                                               |            |                                                       |
|                                                          |                                                                               |            |                                                       |
|                                                          |                                                                               |            |                                                       |
|                                                          |                                                                               |            |                                                       |
|                                                          |                                                                               |            |                                                       |
|                                                          |                                                                               |            |                                                       |
|                                                          |                                                                               |            |                                                       |
|                                                          |                                                                               |            |                                                       |
|                                                          |                                                                               |            |                                                       |
|                                                          |                                                                               |            |                                                       |
|                                                          |                                                                               |            |                                                       |
|                                                          |                                                                               |            |                                                       |
|                                                          |                                                                               |            |                                                       |
|                                                          |                                                                               | <b>S</b>   | tep 3 of 6                                            |
|                                                          |                                                                               | •          | Next: Write your letter                               |
|                                                          |                                                                               |            | Previous: Starting document                           |
| Page: 1 of 1 Words: 0 🎸 English (Australia)              |                                                                               |            | 1 73% (C) (                                           |
|                                                          |                                                                               |            |                                                       |
|                                                          |                                                                               |            |                                                       |
|                                                          | Six stops to complete mail marga                                              |            |                                                       |
|                                                          | Six steps to complete mail merge                                              |            |                                                       |

8. Follow through the 6 steps in the bottom right hand corner of this screen.

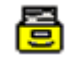

### Advanced Tab (System Information)

To enable any of the advanced features you will need to be logged on as the **Admin** user.

Click System Information from the Toolbar,

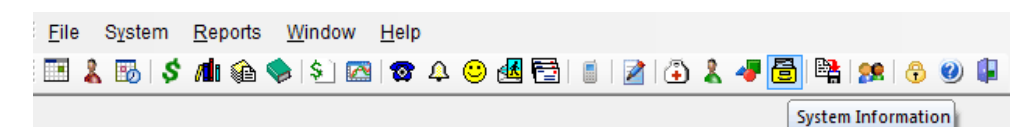

or from the File menu.

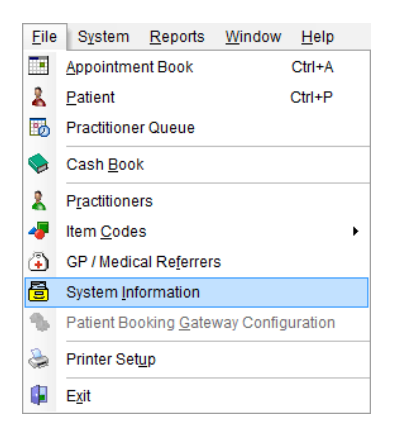

#### Select the Advanced tab from the System Information window.

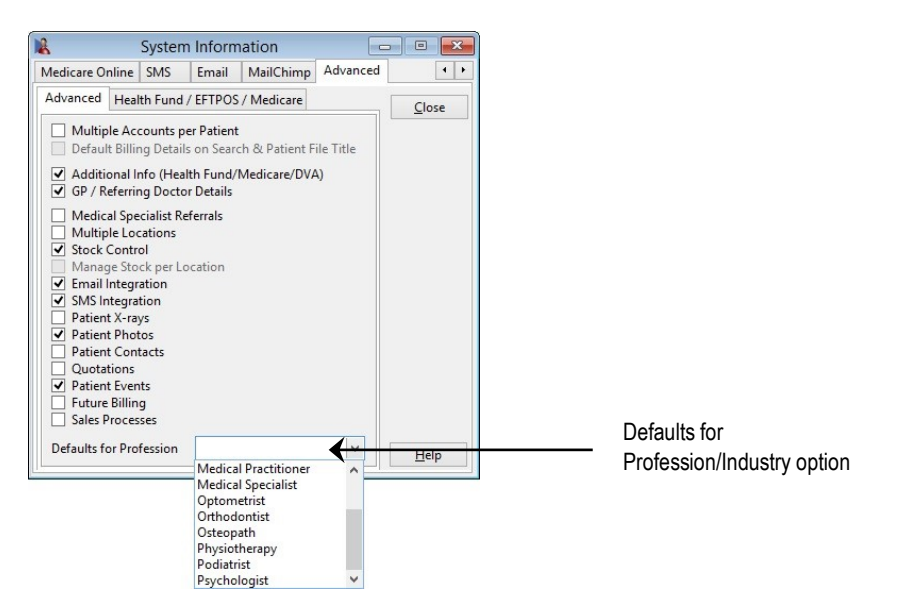

The **Advanced** tab enables users to customise several advanced features of *Front Desk 2017*. To select the basic features applicable for a profession, select the profession from the **Defaults for Profession/Industry** drop-down box.

#### Front Desk 2017 - Note

If you select any of the advanced options you will be asked to restart *Front Desk 2017* for the changes to take effect. We strongly recommend that you discuss your requirements with Smartsoft prior to making any changes on the advanced option tab.

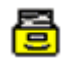

### Advanced Tab (System Information)

Select the **Advanced** tab in **System Information**. The **Multiple Accounts per Patient** option should be enabled if patients require more than one account per patient file e.g. a private account and a WorkCover account. This is an advanced option, which should only be used if your practice regularly has patients who need to bill to more than one entity concurrently. The alternative is to have more than one patient file for these patients.

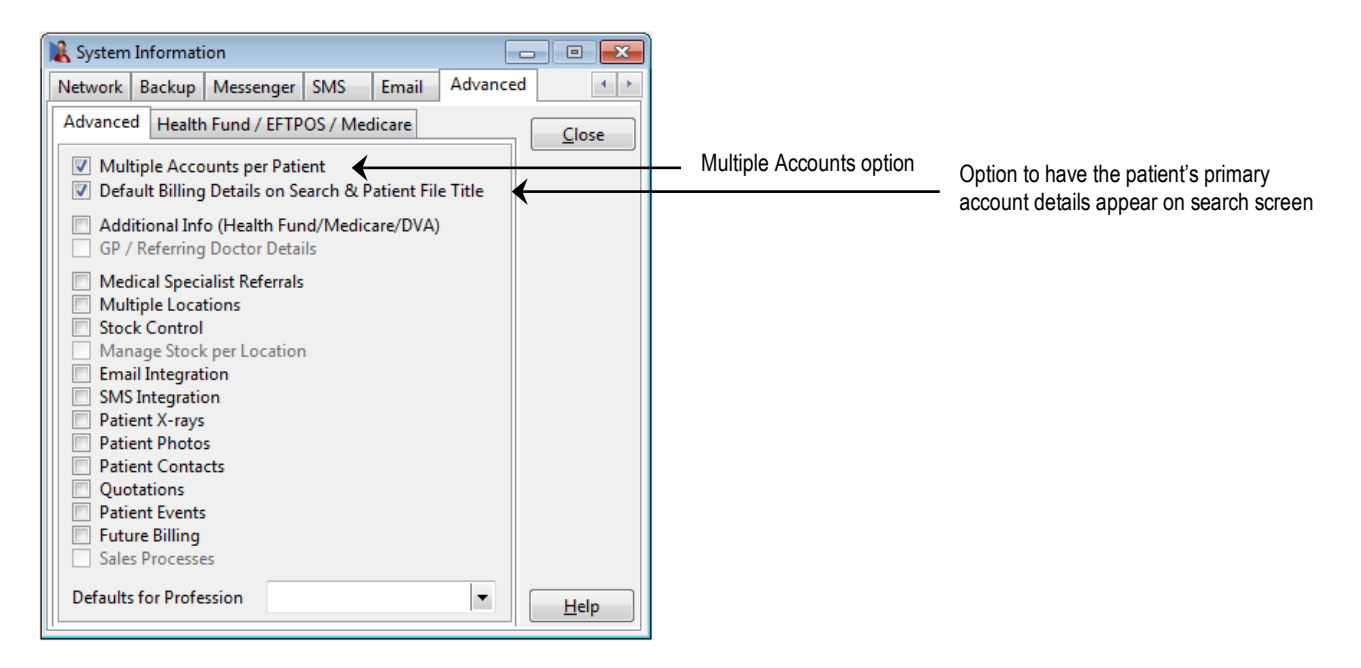

Select the **Default Billing Details on Search & Patient File Title** option to display the primary account details when searching for a patient and in the patient card title. Otherwise, the patient's general details will be displayed.

You will need to restart Front Desk 2017 for these changes to take effect.

A **Standard Accounts** tab will now appear in **System Information**. Standard accounts allows you to create accounts that are used on a regular basis.

Select the Accounts tab and click the Add button to create a new standard account.

|                   |                | 1             |     |               |
|-------------------|----------------|---------------|-----|---------------|
| Standard Accounts | Fee Categories | Account Messa | ges | Defaults (    |
| Primary Account   | Accounts       |               |     | <u>C</u> lose |
| Account Name      | e              | Auto          | •   | Add           |
| ▶ DVA             |                |               |     |               |
| Medicare          |                |               |     | Edit          |
|                   |                |               |     | Delete        |
|                   |                |               |     |               |
|                   |                |               |     |               |
|                   |                |               |     |               |
|                   |                |               |     |               |
|                   |                |               | Ε   |               |
|                   |                |               | н   |               |
|                   |                |               | E   |               |
|                   |                |               | н   |               |
|                   |                |               | E   |               |
|                   |                |               | E   |               |
|                   |                |               | H   |               |

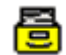

### **Multiple Accounts (System Information)**

A **New Standard Account** screen will appear as below. Type in the **Account Name** and select the **Bill to Third Party** option to enter the account details.

| 🖹 New Standard                                                                                                    | Account                                                                                  | x     |                                                |
|----------------------------------------------------------------------------------------------------|------------------------------------------------------------------------------------------|-------|------------------------------------------------|
| Account Name                                                                                                    | WorkCover                                                                                | Close |                                                |
| Billing Details                                                                                                    |                                                                                          |       |                                                |
| Bill to third                                                                                                    | party 💿 Individual 🔘 Linked                                                              |       |                                                |
| Billing Addres                                                                                                    | s SGIC Health Ins.                                                                       |       |                                                |
|                                                                                                    | 211 Victoria Square                                                                      |       |                                                |
|                                                                                                    | Adelaide 5000                                                                            |       |                                                |
| Phone                                                                                                    | 8233 1122 Fax                                                                            |       |                                                |
| Print on Accour<br>Claim / Inju<br>Hospital / F.<br>Medicare N<br>Health Func<br>Pension Nu<br>DVA Numbe<br>Referring Do<br>Date Of Birt | ots<br>Ty details<br>acility details<br>umber<br>th Number<br>octor<br>h<br>Detaint Name | nts   | <ul> <li>Auto create account option</li> </ul> |

Select **Individual** for accounts to a 3<sup>rd</sup> party which require an individual statement or invoice for each patient, or alternatively select **Linked** for all linked patient accounts to be printed on one statement or invoice with each patient listed individually.

If you select the linked option, you will need an existing account to link to in the system beforehand, then use the browse button ... located at the end of the first **Billing Address** line to search for the account using the **Search on Patient** screen.

Select the details from the **Print on Accounts** section that are required by the 3<sup>rd</sup> party biller. For example, WorkCover may require **Claim / Injury details** but not the **Medicare Number** to be printed on accounts and statements.

If this account is required for all new patients, check the **Auto-create for new patients** option to automatically create the account on all new patient cards.

To edit or delete the details of a standard account, click **Edit** or **Delete** on the **Standard Accounts** tab in **System Information**.

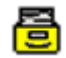

### Multiple Accounts (System Information)

Select the **Primary Account** tab. This section defines the default details printed on receipts, accounts, invoices and statements when billing on a patient's primary account.

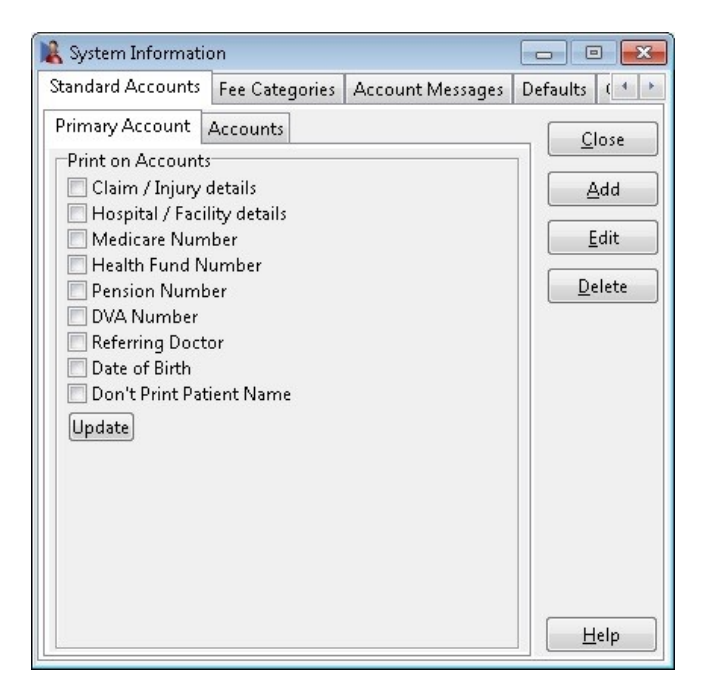

When you have made changes to the **Print on Accounts** option, all future patient files will have these options for their primary account. Click the **Update** button to update all primary accounts for existing patients with these options.

| Confirm | <b>X</b>                                          |
|---------|---------------------------------------------------|
| ?       | Update all Primary Accounts to use these options? |
|         | Yes No                                            |

Click Yes to update or No to cancel.

## Multiple Accounts (Patient File)

To create a new billing account for a patient, go to the **Billing Details** tab and click **New Acc.** A billing account allows a patient to bill amounts to different entities such as WorkCover, Medicare etc, as well as to a private account.

| 鵤 Patient - Mr John S | imith                |                |                |                  |                     | ) |                                    |
|-----------------------|----------------------|----------------|----------------|------------------|---------------------|---|------------------------------------|
| General Additional    | Billing Details      | Vedicare / DVA | Transactions / | Appointments     | Events SMS • •      |   |                                    |
| Primary               |                      |                |                |                  | Close               |   |                                    |
| 🔽 🔲 Bill to Third Pa  | rty 💿 Individu       | al 🔿 Linked    | La la Data     | Tatal Dillo J    |                     |   |                                    |
| Billing               | Select Account       | Гуре           | Last Palu      | \$397.5          | 0 <u>Eile Label</u> |   |                                    |
| Address               | Account Mar          |                |                | Last Invoice     | Letter              |   |                                    |
|                       | DVA                  |                | - Âl           |                  | Treat Dian          |   |                                    |
|                       | Medicare             |                | =              | ment             |                     |   |                                    |
| Phone                 | WorkCover            |                |                | ce Advanced      |                     |   |                                    |
| Other details         |                      |                |                | unts             |                     |   |                                    |
| Acc. No.              |                      |                |                | ury details      |                     |   |                                    |
| Client ID             |                      |                |                | Facility details |                     |   |                                    |
| <b>F</b> aculture     |                      |                |                | id Number        |                     |   |                                    |
| Employer              | 1                    |                | •              | umber            |                     |   |                                    |
| Injury                | Directo A reasonable |                | Coursel        | per              |                     |   | New account                        |
| Hosp./Fac.            | Blank Account        |                | Lancel         | Poctor           | <u>N</u> ew Acc.    |   | - button                           |
| Ref. Dr.              |                      | More           | Date of E      | irth             | <u>D</u> elete Acc. |   | <ul> <li>Delete Account</li> </ul> |
| Primary               |                      |                |                |                  |                     |   | button                             |
| 90 + Days             | 60 Days              | 30 Days        | Current        | Balance          |                     |   |                                    |
| \$0.00                | \$0.00               | \$0.00         | \$0.00         | \$0.00           | <u>H</u> elp        |   |                                    |

From the account type screen you can either select a previously created standard account or a **Blank Account**. If you select a **Blank Account**, you will be prompted for the account name.

| 隆 Patient - Mr John Smith                         |                                  |                         |
|---------------------------------------------------|----------------------------------|-------------------------|
| General Additional Billing Details Medicare / DVA | Transactions Appointments Events | SMS 4                   |
| Primary                                           |                                  | Close                   |
| Bill to Third Party Individual CLinked            | Last Paid Total Billed           |                         |
| Billing                                           | 19/08/2016 \$397.50              | <u>File Label</u>       |
| Address                                           | Last Statement Last Invoice      | Letter                  |
| Account Details                                   |                                  | Treat. <u>P</u> lan     |
| Phone Account Name                                | OK Advanced                      |                         |
| Other details                                     |                                  |                         |
| Acc. No.                                          | ity details                      |                         |
| Client ID                                         | Set Default ber                  |                         |
| Employer                                          | Pension Number                   |                         |
| Injury Injury Date                                | DVA Number                       | New account             |
| Hosp./Fac.                                        | Beferring Doctor                 | New Acc. Dutton         |
| Ref. Dr More                                      | Date of Birth                    | Delete Acc. Delete Acco |
| Primary 60 David 30 David                         | Current Balance                  | button                  |
| \$0.00 \$0.00 \$0.00                              | \$0.00 \$0.00                    | Help                    |

To remove an account select the appropriate tab and click the **Delete Acc.** button.

Note that the account details such as the aged balance at the bottom of the patient card, Last Paid, Total Billed, Last Statement/Invoice and the Hold Statement/Invoice are specific for the current selected account on the Billing Details tab. When your system has been set up for multiple accounts the standard Letter and File Label functions also print the details which are specific to the selected patient billing account.

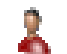

## Multiple Accounts (Patient File)

To edit an account name or to set a default account, right click on the **Account** tab and select **Properties**.

| ieneral   Clinical N | otes Additional B | illing Details    | 1edicare / DVA         | Transactions Ap         | pointment: 1        |
|----------------------|-------------------|-------------------|------------------------|-------------------------|---------------------|
| Primary DVA          | Properties        |                   | ]                      |                         | <u>C</u> lose       |
| Billing              | Edit Account Tal  | o Order           | Last Paid              | Total Billed            | <u>F</u> ile Label  |
| Address              | Help              |                   | Last Stateme           | nt Last Invoice         | Letter              |
| Dhana                | Env               |                   | Hold Sta               | tement<br>vice Advanced | Treat. <u>P</u> lan |
| Other details        | Fax               |                   | D Print on Acc         | ounts                   |                     |
| Acc. No.             | Claim No.         |                   | Claim / Injury details |                         |                     |
| Employer             |                   |                   | Health F               | und Number              |                     |
| Injury               | Injury Date       |                   | Pension                | Number<br>mber          |                     |
| Hosp./Fac.           |                   | Referring Doctor  |                        | New Acc.                |                     |
| Ref. Dr.             |                   | More              | Date of E              | Birth                   | Delete Acc.         |
| DVA<br>00 - David    | 60 Dev 11         | 20 Daun           | Comment                | Delever                 | ]                   |
| 90 + Days            | ¢n nn             | 30 Days<br>\$0.00 | Current<br>\$0.00      | to no                   |                     |

The **Account Details** screen will appear as shown below. Click **Set Default** to make this account the default. The default account will be highlighted in red and will be ordered as the first account.

To make the account inactive uncheck the Active checkbox.

| 🖹 Patient - Mr John Smi                                  | th                               |                                                                                                    |                                                                              |
|----------------------------------------------------------|----------------------------------|----------------------------------------------------------------------------------------------------|------------------------------------------------------------------------------|
| General Billing Details                                  | Additional Clinical Notes        | Attachments Medicare / DVA T                                                                                        | ransactions 🔹 🕨                                                              |
| Primary DVA<br>Bill to Third Party<br>Billing<br>Address | Individual     Linke             | d Last Paid Total Billed                                                                                            | <u>C</u> lose<br><u>F</u> ile Label<br><u>L</u> etter<br>Treat. <u>P</u> lan |
| Phone<br>Other details<br>Acc. No.<br>Client ID          | Account Name<br>DVA<br>Active    | OK<br>Cancel<br>Set Default<br>y details<br>er                                                                      |                                                                              |
| Employer<br>Injury<br>Hosp./Fac.<br>Ref. Dr.             | Injury Date                      | Health Fund Number<br>Pension Number<br>DVA Number<br>Referring Doctor<br>Don't Print Patient Name<br>Date of Birth | <u>N</u> ew Acc.<br>Delete Acc.                                              |
| 0VA<br>90+ Days<br>\$0.00                                | 60 Days 30 Days<br>\$0.00 \$0.00 | Current Balance<br>\$0.00 \$0.00                                                                                    | <u>H</u> elp                                                                 |

The ordering of billing accounts can be adjusted by right-clicking on an account and selecting **Edit Account Tab Order**.

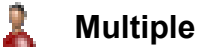

## **Multiple Accounts (Patient File)**

A patient with multiple accounts will most likely require a separate fee category for each account. To set these fee categories per account, click the Advanced button.

| Reatient - Mr John Smith                          |                                  |                     |                 |
|---------------------------------------------------|----------------------------------|---------------------|-----------------|
| General Billing Details Additional Clinical Notes | Attachments Medicare / DVA Tr    | ransactions 🚹 🕨     |                 |
| Primary DVA                                       |                                  | Close               |                 |
| Bill to Third Party O Individual O Linke          | d Last Paid Total Billed         |                     |                 |
| Name Department of Veterans Affairs               |                                  | <u>File Label</u>   |                 |
| Address Po Box 500                                | Last Statement Last Invoice      | Letter              |                 |
| BURNSIDE SA 5066                                  |                                  |                     |                 |
|                                                   | Hold Statement                   | Treat. <u>P</u> lan |                 |
| Home Ph Work Ph                                   | Hold Invoice Advanced            |                     | Fee Category    |
| Other details                                     | Print on Accounts                |                     | Advanced button |
| Acc. No. Claim No.                                | Claim / Injury details           |                     |                 |
| Client ID                                         | Medicare Number                  |                     |                 |
| Employer                                          | Health Fund Number               |                     |                 |
| Injury Injury Date                                | DVA Number                       |                     |                 |
| Hosp./Fac.                                        | Referring Doctor                 | New Acc.            |                 |
| Ref. Dr.                                          | Don't Print Patient Name         | Delete Acc.         |                 |
| DVA                                               |                                  |                     |                 |
| 90+ Days 60 Days 30 Days<br>\$0.00 \$0.00 \$0.00  | Current Balance<br>\$0.00 \$0.00 | Help                |                 |

Tick the option below and select the appropriate fee category from the drop-down box.

| Advanced Option | ns            |                | <b>X</b> |
|-----------------|---------------|----------------|----------|
| V Override Fe   | e Category fo | r this Account | ОК       |
| Fee Category    | DVA           | •              |          |

When billing or receipting a patient with multiple accounts, the default billing account will be selected. You may change the account by clicking on the Account dropdown box and selecting the appropriate account.

| R | eceipt       |                 |                          | ×   |                    |
|---|--------------|-----------------|--------------------------|-----|--------------------|
|   | Name         | Mr John Smith   |                          |     |                    |
|   | Account      | Primary         |                          | - € | Select the account |
|   | Date         | Primary<br>DVA  |                          |     |                    |
|   | Practitioner | Kopert Jones    |                          | •   |                    |
|   | Item Code    | 505 👻           | <all schedules=""></all> | -   |                    |
|   | Description  | Standard Treatn | nent                     | *   |                    |
|   |              |                 |                          | -   |                    |
|   | Fee          | \$30.00         | Include GST              |     |                    |
|   | Reduction    | \$0.00          | Medicare PCI             |     |                    |
|   | Net Fee      | \$30.00         | Print                    |     |                    |
|   |              | ОКС             | ancel H                  | elp |                    |

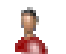

### Multiple Accounts (Patient File)

Note that once a billing item has been added, you will be unable to change the account field during the billing process.

|              |                             |           |                       |                                                                       |           |                               |                    |                          |          | Select |
|--------------|-----------------------------|-----------|-----------------------|-----------------------------------------------------------------------|-----------|-------------------------------|--------------------|--------------------------|----------|--------|
| Patient      | Mr Jol                      | nn Smith  | 1                     |                                                                       |           | Account                       | Primary            |                          | •        | accour |
| Practitioner | Susan Everrett - Adelaide 🔹 |           |                       |                                                                       | Primary   |                               |                    |                          |          |        |
| Date         | 20/04/                      | /2016 🔫   | 505                   | <ul> <li><all li="" schedules<=""> <li>Schedule</li> </all></li></ul> | >  •      | Fee                           | DVA<br>\$78.00     | Include GST              |          |        |
| Description  | Stand                       | lard Trea | tment                 |                                                                       | *         | <ul> <li>Reduction</li> </ul> | \$0.00             | Add                      |          |        |
|              |                             |           | -                     | ▼ Net Fee                                                             | \$78.00   | 78.00                         | -                  |                          |          |        |
| Date         | Item                        | Descrip   | otion                 |                                                                       |           | Prac                          | Net Fee            | Payment                  | <u>~</u> |        |
|              |                             |           |                       |                                                                       |           |                               |                    |                          | E        |        |
|              |                             |           |                       |                                                                       |           |                               |                    |                          | III      |        |
| GST Ite      | :m                          |           |                       |                                                                       |           | Totals                        | \$0.00             | \$0.00                   | 4 M      |        |
| GST Ite      | em<br>Inalloca              | ted Payn  | nent to practi        | tioner Susan Eve                                                      | rrett - A | Totals<br>d - unalloc         | \$0.00 ated amount | \$0.00<br>Email          |          |        |
| GST Ite      | :m<br>Inalloca              | ted Payn  | <b>nent</b> to practi | tioner Susan Eve                                                      | rrett - A | Totals<br>d 👻 unalloc         | \$0.00             | \$0.00<br>Email<br>Print |          |        |

When using the multiple accounts option and a patient has more than one account, the **Payment** screen allows you to choose the appropriate account to be used to record a payment.

The payment screen has an **Account** drop-down box, which allows you to select a particular account. The outstanding amounts for that account only will be displayed.

Select the date range to further filter outstanding amounts during a period of time.

| \$312.00<br>\$0.00<br>\$312.00 | Unpaid<br>Unalloc<br>Accour | Items<br>:ated Credit<br>nt Balance | Primary<br>Invoice/Statement<br>01/04/2016 	to | ☑ Date ra<br>30/04/201 | inge<br>6 • | \$0.00<br>Clear | Auto Alloca |
|--------------------------------|-----------------------------|-------------------------------------|------------------------------------------------|------------------------|-------------|-----------------|-------------|
| Date                           | Item                        | Description                         |                                                | Prac                   | Billed      | Owing           | Allocation  |
| 01/04/2016                     | 505                         | Standard Tr                         | eatment                                        | Susai                  | 78.00       | 78.00           | 0.00 🔻      |
| 11/04/2016                     | 505                         | Standard Tr                         | eatment                                        | Susai                  | 78.00       | 78.00           | 0.00 🔻      |
| 19/04/2016                     | 505                         | Standard Tr                         | eatment                                        | Susai                  | 78.00       | 78.00           | 0.00 🔻      |
| 20/04/2016                     | 505                         | Standard Tr                         | eatment                                        | Susai                  | 78.00       | 78.00           | 0.00 -      |
| 🗖 Accept Ui                    | nallocate                   | ed Payment to                       | practitioner Susan Evern                       | ett - Adel 👻           | unalloca    | ted amount      | \$0.0       |

## Multiple Accounts (Patient File)

In the **Transaction** tab of the patient card you can view transactions for **<<AII Accounts>>** or for one account only. Select the account from the **Account** dropdown box. This will list only those transactions for that particular account or all transactions if **<<AII Accounts>>** is selected. Note that the aged balance at the bottom of the patient screen will display the balances for the selected account.

| ener | al A      | Additiona                                                                                                    | I   Billing [   | Details M | ledicare / DV/ | 4 Trans          | actions             | Appointments        | Events | SMS 1                                               |
|------|-----------|----------------------------------------------------------------------------------------------------|-----------------|-----------|----------------|------------------|---------------------|---------------------|--------|-----------------------------------------------------|
| Acco | ount      | < <all a<="" th=""><th>\ccounts&gt;:</th><th>&gt;</th><th>•</th><th></th><th></th><th></th><th></th><th><u>C</u>lose</th></all> | \ccounts>:      | >         | •              |                  |                     |                     |        | <u>C</u> lose                                       |
|      | Da<br>01, | t < <all a<br="">Primary</all>                                                                                                  | kccounts>><br>∕ |           | Credit         | Owing<br>\$78.00 | Descript<br>Standar | tion<br>d Treatment | ^ It   | em Re <u>p</u> rin                                  |
|      | 19,       | 04/2016                                                                                                    | Susan B         | \$78.00   |                | \$78.00          | Standar             | d Treatment         |        | <u>)</u> elete Iten                                 |
|      | 20,       | /04/2016                                                                                                    | Susan E         | \$78.00   |                | \$78.00          | Standar             | d Treatment         |        |                                                     |
|      | 11,       | /04/2016                                                                                                    | Susan E         | \$78.00   |                | \$78.00          | Standar             | d Treatment         |        | <u>E</u> dit Item                                   |
| Þ 🗄  | 20,       | /04/2016                                                                                                    | Susan E         |           | \$200.00       | -\$200.00        | Unalloc             | ated Payment        |        | T .                                                 |
|      |           |                                                                                                    |                 |           |                |                  |                     |                     |        | <u>Statement</u><br>Trans. Log<br><u>W</u> rite Off |
| <    | Dutst     | anding T                                                                                                    | ransaction      | s Only    |                |                  |                     | ►<br>Show as Accou  |        | <u>R</u> efund                                      |
|      |           |                                                                                                    |                 |           |                |                  |                     |                     |        | Export                                              |
|      | 9         | 0 + Days                                                                                                    | 60              | Days      | 30 Days        |                  | Current             | Balance             |        |                                                     |

If **<<All Accounts>>** is selected, the **Account** column will display the billed to account for each transaction.

| ene | eral Additio                                                                                                    | onal  | Billing Details | Medicare / DVA | Transactions | Арр   | ointments  | Eve      | ents | SMS 1                                    |
|-----|----------------------------------------------------------------------------------------------------|-------|-----------------|----------------|--------------|-------|------------|----------|------|------------------------------------------|
| Aci | count < <a< th=""><th>ll Ac</th><th>counts&gt;&gt;</th><th>•</th><th></th><th></th><th></th><th></th><th></th><th><u>C</u>lose</th></a<> | ll Ac | counts>>        | •              |              |       |            |          |      | <u>C</u> lose                            |
|     | Ref No                                                                                                    | Loca  | ition           | User           | AccountNam   | e     | GST        | *        | Ite  | m Renrir                                 |
|     | 27488                                                                                                    | Haze  | elwood Park     | Admin          | Primary      |       |            |          | Ince | пкерт                                    |
|     | 27488                                                                                                    | Haze  | elwood Park     | Admin          | DVA          |       |            |          | De   | elete Iten                               |
|     | 27489                                                                                                    | Haze  | elwood Park     | Admin          | DVA          |       |            |          |      |                                          |
|     | 27489                                                                                                    | Haze  | elwood Park     | Admin          | Primary      |       |            |          | E    | dit Item                                 |
| Þ   | 27490                                                                                                    | Haze  | elwood Park     | Admin          | Primary      |       |            |          | _    |                                          |
|     |                                                                                                    |       |                 | Acc            | count column |       |            | m        |      | atement<br>rans. Log                     |
| •   | Outstandin                                                                                                    | g Tra | nsactions Only  |                |              | ] Sho | w as Accor | -<br>unt |      | Refund<br>Export                         |
| _   | 00 · Da                                                                                                    |       | 60 David        | 20 Deux        | Current      |       | Palance    |          |      | -1 -1 -1 -1 -1 -1 -1 -1 -1 -1 -1 -1 -1 - |
|     | 30 + Da                                                                                                    | yo –  | ou Days         | 50 Days        | Current      |       | Dalance    | -        |      |                                          |

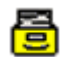

### Medical Specialist Referrals (System Information)

Select the **Advanced** tab in **System Information**. The **Medical Specialist Referrals** option should be enabled for medical specialist billing.

Do not enable this feature for Allied Health professionals.

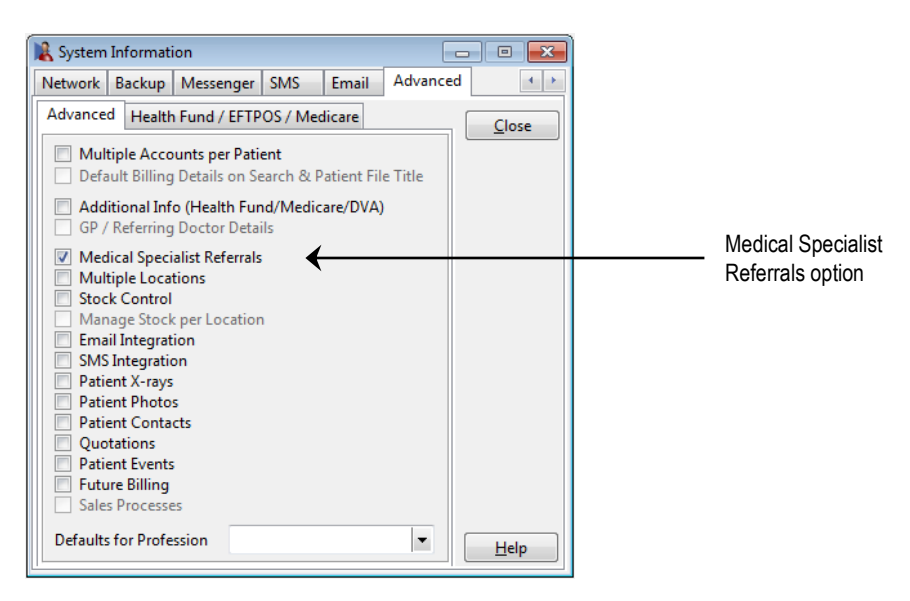

#### Front Desk 2017 - Note

A simplified medical referral functionality is provided for Allied Health billing by default in Front Desk®.

After restarting *Front Desk 2017* a new **GP / Medical Referrers** icon will appear on the **Toolbar** 

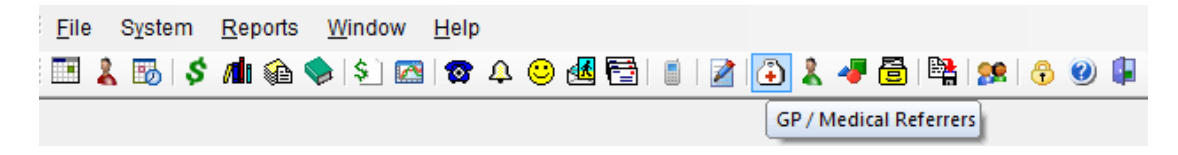

and the Medical Referrals tab will be added to the patient card.

|   | R Pa | atient - Mr Joh    | nn Smith    |            |         |      |           |        |          |         |        |             |
|---|------|--------------------|-------------|------------|---------|------|-----------|--------|----------|---------|--------|-------------|
| Ν | Vled | ical Referrals     | Clinical No | tes Attach | ments   | Med  | icare / [ | DVA .  | Transact | ions    | Tracki | ng Appoir 🚹 |
| Γ |      |                    |             |            |         | _    | -         |        |          |         | _      | Close       |
|   |      | Referral Date      | Start Date  | Period     | Expiry  | Date | Prac      | Refer  | rer      |         | Â.     |             |
|   | 1    | 03/12/2012         | 03/12/2012  | 12 months  | 02/12/. | 2013 | Kobert    | Dr Sai | m Smith  |         |        | New         |
|   |      |                    |             |            |         |      |           |        |          |         |        | Edit        |
|   |      |                    |             |            |         |      |           |        |          |         |        | Delete      |
|   |      |                    |             |            |         |      |           |        |          |         |        | Delete      |
|   |      |                    |             |            |         |      |           |        |          |         | Е      |             |
|   |      |                    |             |            |         |      |           |        |          |         |        |             |
|   |      |                    |             |            |         |      |           |        |          |         |        |             |
|   |      |                    |             |            |         |      |           |        |          |         |        |             |
|   |      |                    |             |            |         |      |           |        |          |         |        |             |
|   |      |                    |             |            |         |      |           |        |          |         | -      |             |
|   | •    |                    |             |            |         |      |           |        |          |         | Þ.     |             |
|   |      | 00 . David         |             | Deve       | 20 D-   |      | 0         |        |          | Dele    |        | ]           |
|   | Γ    | 90+ Days<br>\$0.00 | s 60<br>S   | 0.00       | \$51.9  | 5    | (\$14     | 18.05) |          | (\$96.) | 10)    | Help        |

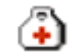

### Medical Specialist Referrals

To add a medical specialist referrer, select GP / Medical Referrers from the Toolbar

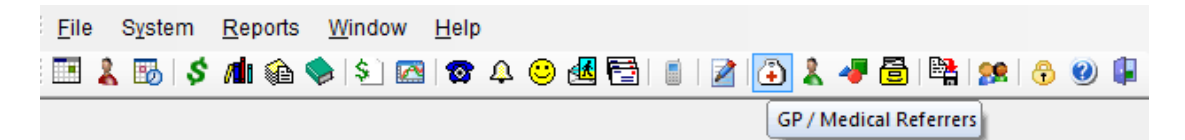

### or from the File menu.

| <u>F</u> ile   | System                                | <u>R</u> eports | <u>W</u> indow | <u>H</u> elp |  |  |  |
|----------------|---------------------------------------|-----------------|----------------|--------------|--|--|--|
|                | Appointmen                            | nt Book         |                | Ctrl+A       |  |  |  |
| 2              | Patient                               |                 |                | Ctrl+P       |  |  |  |
| 6              | Practitioner                          | Queue           |                |              |  |  |  |
|                | Cash <u>B</u> ook                     |                 |                |              |  |  |  |
| 2              | Practitioners                         |                 |                |              |  |  |  |
| 4              | ltem <u>C</u> odes                    |                 |                |              |  |  |  |
| ٦              | GP / Medica                           | I Referrers     | ;              |              |  |  |  |
| 8              | System <u>I</u> nfo                   | rmation         |                |              |  |  |  |
| $\mathfrak{B}$ | Patient Booking Gateway Configuration |                 |                |              |  |  |  |
|                | Printer Set <u>u</u>                  | p               |                |              |  |  |  |
|                | Exit                                  |                 |                |              |  |  |  |

The following screen will appear. Click **New** to create a referrer.

| <u>S</u> earch Characters | S <u>e</u> ard<br>Surr | ch on<br>name | •    |
|---------------------------|------------------------|---------------|------|
| Name                      | Organisation           | Address       |      |
|                           |                        |               |      |
|                           |                        |               | E    |
|                           |                        |               |      |
| <                         |                        |               | - 4  |
| Show Archived Referrers   |                        |               |      |
| Show All New              |                        | OK Cancel     | Help |

Click New to add a referrer

## Medical Specialist Referrals

A referrer may be also added directly from the **Patient** screen when adding **Medical Referrals**. On the **Medical Referrals** tab, click the **New** button. To view a list of currently entered GPs/Referrers select the browse button in to bring up the **Search on GP/Referrers** screen. To enter a new referrer, click the **New** button.

|           | New       |                        |
|-----------|-----------|------------------------|
|           | Edit      |                        |
| tre       | OK elete  | Click the browse butto |
| 12 Months | Cancel    | search for a referrer  |
|           |           |                        |
|           |           |                        |
|           |           |                        |
|           | I2 Months | I2 Months              |

Referrers can also be added when making an appointment on the **New Appointment** dialog. Click the **New** button to the right of the **Referral** field to bring up the **Search on GP/Referrers** screen. To enter a new referrer click the **New** button on the bottom left corner of this screen.

| Practitioner | Susan Everrett - Adelaide               |                |                                                                          |
|--------------|-----------------------------------------|----------------|--------------------------------------------------------------------------|
| Patient      | Mr John Smith                           | <u>C</u> ancel |                                                                          |
| Item         | 505                                     |                |                                                                          |
| Time         | 11:00 am Intervals 2 🚔 Wide 1           |                |                                                                          |
|              | Period 30 minutes                       |                |                                                                          |
| App. Made    | 20/04/2016 3:11 pm                      |                |                                                                          |
| Made By      | Admin                                   | -              |                                                                          |
| Арр. Туре    | Follow Up                               |                |                                                                          |
| Reminders    | [None]                                  |                |                                                                          |
|              | 🕅 Recall on this appointment            |                |                                                                          |
| Recall Type  | 6 month recall                          |                |                                                                          |
| App. Status  | Patient Not Arrived                     | •              |                                                                          |
| Resource     | < <no resource="" selected="">&gt;</no> |                |                                                                          |
| Referral     | < <no referral="">&gt;</no>             | w 🔶 🚽          | Click the New button from the New Appointment screen to create a referre |
| Notes        |                                         | *              |                                                                          |

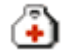

2

### Medical Specialist Referrals

Enter the details of the referrer in the New GP/Referrer screen.

| lew GP/Referr         | er          |                 |     | ×                   |                       |
|-----------------------|-------------|-----------------|-----|---------------------|-----------------------|
| First Name<br>Surname | Dr 🗸        | Trevor<br>Jones |     | Close<br>Delete     |                       |
| Organisation          | Smartsoft I | Medical Centre  |     | C Archive           |                       |
| Address               | PO Box 500  | ļ               |     |                     |                       |
|                       | Adelaide S  | A 5000          |     |                     |                       |
| Phone                 | 8288 2666   | Fax             |     |                     |                       |
| Email<br>Provider No  |             | Туре            |     | ← –                 | Referrer Types option |
|                       |             |                 | Add | l Practitioner Type |                       |

The **Type** field allows you to select the type of referrer e.g.GP, Medical Specialist, Optometrist, etc. To create a new referrer type, right click on the **Type** field and select **Add Practitioner Type**.

### GP / Referring Doctor Types

To add new types select GP/Referring Doctor Types from the System menu.

| Sys | tem Reports Window Help                  |  |  |  |  |  |  |  |
|-----|------------------------------------------|--|--|--|--|--|--|--|
| 1   | Login                                    |  |  |  |  |  |  |  |
| ٩   | Security                                 |  |  |  |  |  |  |  |
| 2   | Audit Log                                |  |  |  |  |  |  |  |
| ÷   | Health Funds                             |  |  |  |  |  |  |  |
| =   | Standard Letters                         |  |  |  |  |  |  |  |
|     | Standard Messages                        |  |  |  |  |  |  |  |
| T   | Occupations                              |  |  |  |  |  |  |  |
| 8₹  | Patient Tracking Categories              |  |  |  |  |  |  |  |
| ð   | Recall Types                             |  |  |  |  |  |  |  |
| 2   | GP / Referring Doctor Types              |  |  |  |  |  |  |  |
| D   | Clinical Notes Templates                 |  |  |  |  |  |  |  |
| 1   | Clinical Notes Types                     |  |  |  |  |  |  |  |
|     | Clinical Notes Conditions/Regions/Stages |  |  |  |  |  |  |  |
| ☆   | Clinical Notes Quick Buttons             |  |  |  |  |  |  |  |
| Ł   | Cheques                                  |  |  |  |  |  |  |  |
| 3   | Group Deposits                           |  |  |  |  |  |  |  |
| £   | Patient Eyent Types                      |  |  |  |  |  |  |  |
|     | Messages                                 |  |  |  |  |  |  |  |
| Ð   | HICAPS Transactions                      |  |  |  |  |  |  |  |
| m   | Medicare / DVA Claims                    |  |  |  |  |  |  |  |
| 9   | Medicare / DVA Payments                  |  |  |  |  |  |  |  |
| 81  | Patient Booking Gateway Logins           |  |  |  |  |  |  |  |
| е   | EETPOS Refund                            |  |  |  |  |  |  |  |
| 2   | Group Email                              |  |  |  |  |  |  |  |
| 8   | Send SMS                                 |  |  |  |  |  |  |  |
| 8   | Contacts •                               |  |  |  |  |  |  |  |
| ٩   | Search Invoices                          |  |  |  |  |  |  |  |
| \$  | Cash Boo <u>k</u> Setup                  |  |  |  |  |  |  |  |
| 28  | Front Desk Office Messenger              |  |  |  |  |  |  |  |
| 2   | Front Desk Word Processor                |  |  |  |  |  |  |  |
|     | Calculator                               |  |  |  |  |  |  |  |
| 82  | Backup                                   |  |  |  |  |  |  |  |
| 1   | Restore from Backup                      |  |  |  |  |  |  |  |

To create a referrer type click **Add**, to change a referrer type click **Edit** or to remove a referrer type click **Delete**.

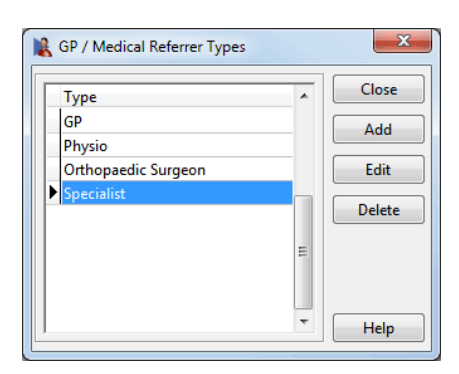

# ٩

### Medical Specialist Referrals

To print out the referring doctor on patient's receipts, accounts, payments, statements and invoices go to the **Billing Details** tab of a patient's card and select **Referring Doctor** in the **Print on Accounts** section.

| 🖹 Patient - Mr John Smith                                                                                               |                                                                                                    | - • •                          |                                                              |
|----------------------------------------------------------------------------------------------------|----------------------------------------------------------------------------------------------------|--------------------------------|--------------------------------------------------------------|
| General Additional Billing Details Medical Referrals                                                                    | Transactions Medicare / DVA                                                                                         | Appointme 1 🕨                  |                                                              |
| Primary                                                                                                    |                                                                                                    | Close                          |                                                              |
| Bill to Third Party I Individual Linked<br>Billing<br>Address                                                           | Last Paid Total Billed<br>\$0.00<br>Last Statement Last Invoice                                                     | <u>Eile Label</u>              |                                                              |
| Phone Fax                                                                                                    | Hold Statement                                                                                                    | Treat. <u>P</u> lan            |                                                              |
| Other details Acc. No. Claim No. Client ID                                                                              | Print on Accounts<br>Claim / Injury details<br>Hospital / Facility details<br>Medicare Number                       |                                |                                                              |
| Employer<br>Injury Injury Date<br>Hosp./Fac.                                                                            | Health Fund Number<br>Pension Number<br>DVA Number<br>Referring Doctor<br>Don't Print Patient Name<br>Date of Birth | <u>New Acc.</u><br>Delete Acc. | Select this option to print the referring doctor on accounts |
| Primary         90 + Days         60 Days         30 Days           \$0.00         \$0.00         \$0.00         \$0.00 | Current Balance<br>\$0.00 \$0.00                                                                                    | <u>H</u> elp                   |                                                              |

When searching for a referrer you can search by first name, surname or organisation.

| Search on GP / Medical Referrer |              |                    |
|---------------------------------|--------------|--------------------|
| Search Characters               |              | S <u>e</u> arch on |
|                                 |              | Surname 👻          |
| Name                            | Organisation | Surname            |
| ► E                             |              | Organisation       |
|                                 |              | E                  |
|                                 |              | •                  |
| Show Archived Referrers         |              |                    |
| Show All                        |              | OK Cancel Help     |

When adding a referrer into a patient's card you need to specify the period of the referral and set a start date. Use the drop-down boxes to change these settings.

| Referrer      | Dr Sam Smith  | - Medical Cer | ntre                               |   | ОК     |
|---------------|---------------|---------------|------------------------------------|---|--------|
| Referral Date | 20/04/2016    | -             |                                    |   | Cancel |
| Start Date    | 20/04/2016    | ▼ Period      | 12 Months                          | • |        |
| Practitioner  | Susan Everret | t - Adelaide  | 7 Months<br>8 Months               |   |        |
|               |               |               | 9 Months<br>10 Months<br>11 Months | Ш |        |
|               |               |               | 12 Months                          |   |        |
|               |               |               | 13 Months<br>14 Months             | - |        |

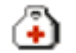

### Medical Specialist Referrals

If a practitioner always requires a referral select the **Practitioner requires a referral** option on the practitioner's file.

| General | Provider N    | umbers      | Default Items   | Appointment Book | Reminders 4   |
|---------|---------------|-------------|-----------------|------------------|---------------|
| Name    |               | Susan Ev    | verrett         |                  | <u>C</u> lose |
| Title   |               | Physioth    | nerapist        |                  | Search        |
| Qualifi | ications      | M. App.     | Sc. Physiothera | py (Ortho;       | New           |
| Practic | e/Location    | Adelaide    | 2               |                  | Delete        |
| Short [ | Desc.         | Susan E     |                 |                  | Archive       |
| Email   |               | susan@:     | smartsoft.com.a | iu               |               |
| Practic | e Group       | Adelaide    |                 | -                |               |
| 🔽 Pra   | ctitioner rec | juires a re | ferral          |                  |               |
| Default | Template f    | or Email I  | Receipts        |                  | _             |
| Email   | Receipt       |             | -               |                  |               |
|         |               |             |                 |                  |               |
|         |               |             |                 |                  |               |
|         |               |             |                 |                  | Help          |

If a patient has referrals associated with their transactions the referral information can be viewed in the transaction tab of the patient card. To view the details of a referral, click on the plus (+) located on the left hand side of the invoiced item.

| 🖹 Patient - Mr John Smith 📃 💿 💌                                                                                                    |                 |
|----------------------------------------------------------------------------------------------------|-----------------|
| General Additional Billing Details Medical Referrals Transactions Medicare / DVA Appointme                                                                                                    |                 |
| Account Primary -                                                                                                    |                 |
| Date Prac Debit Credit Owing Description                                                                                                    |                 |
| Referral: Dr Sam Smith 20/04/2016 Expires: 19/04/2017                                                                                                    | — View referral |
|                                                                                                    | information     |
| Edit Item                                                                                                    | internation     |
| E Invoices                                                                                                    |                 |
| Statement                                                                                                    |                 |
| Irans. Log                                                                                                    |                 |
| Write Off                                                                                                    |                 |
| K     Image: Second second secon |                 |
| V Outstanding Transactions Only Show as Account Export                                                                                                    |                 |
| Primary<br>90+ Davis 60 Davis 30 Davis Current Balance                                                                                                    |                 |
| \$0.00 \$0.00 \$0.00 \$78.00 \$78.00 <u>Help</u>                                                                                                    |                 |

The Edit Transaction window also allows editing of the referrals.

| Name         | Mr John Smith                                           |                            |
|--------------|---------------------------------------------------------|----------------------------|
| Account      | Primary                                                 |                            |
| Referral     | Dr Brenton Martin 16/05/201 👻 New                       |                            |
| Date         | < <no referral="">&gt;</no>                             | Change the referrer in the |
| Practitioner | Dr Brenton Martin 16/05/2016<br>Dr Sam Smith 20/04/2016 | Edit Transaction screen    |
| Item Code    | 505 💌 <all schedules=""></all>                          |                            |
| Description  | Standard Treatment                                      |                            |
| Fee          | \$78.00 Include GST                                     |                            |
| Net Fee      | \$78.00                                                 |                            |

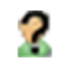

### Missing Medical Referrals

To generate a report on any medical referrals that have not been used, go to the **Reports** menu and select **Missing Medical Referrals**.

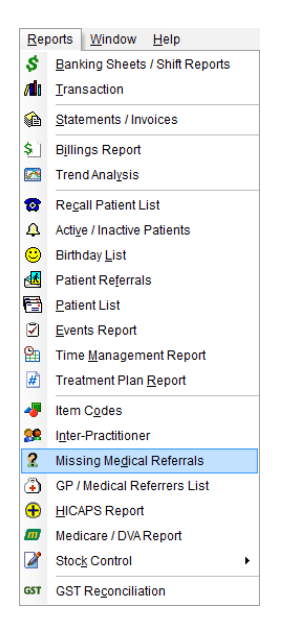

The following Missing Medical Referrals Report will appear.

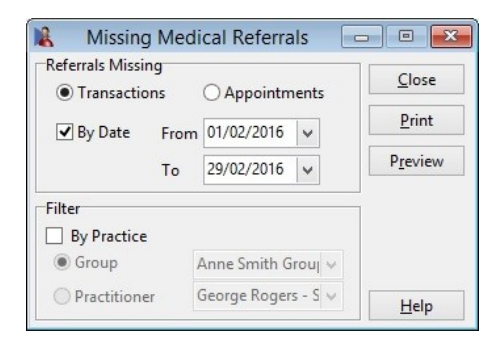

Select which missing referrals you wish to view - either referrals without **Transactions** or referrals without **Appointments** associated with them.

Select the **By Date** option to set a specific date range.

If a **Missing Medical Referral Report** relating to a particular practitioner or practice group is required then select the **By Practice** option and the relevant **Practice Group**, **Reporting Group** or **Practitioner**.

This report may be **Previewed** or **Printed** by clicking these buttons.

#### Front Desk 2017 - Note

This report will only generate missing referrals if the **Practitioner requires a referral** option is selected on the practitioner's file.

| Practice Group | Julia Smith                      | - |
|----------------|----------------------------------|---|
|                | Practitioner requires a referral |   |

## GP / Medical Referrers

**GP / Medical Referrers** is used to manage the GPs and referring doctors of your patients. Referrers entered in this window are available to select in the **Additional** and **Billing Details** sections of the patient file.

Select GP / Medical Referrers from the Toolbar to manage the available referrers.

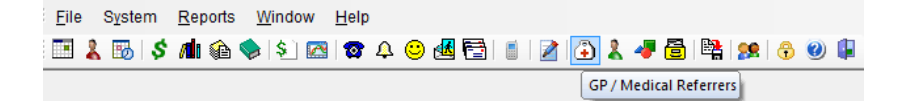

The GP / Medical Referrers can be reported on by selecting **GP** / **Medical Referrers List** from the **Reports** menu.

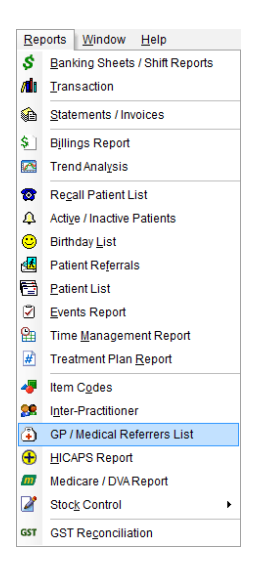

The GP / Medical Referrers List dialog will appear.

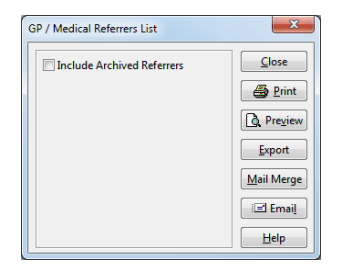

To include archived referrers in the results select the **Include Archived Referrers** option.

This report may be **Printed** or **Previewed** by clicking these buttons.

To export the GP / Medical Referrers List to CSV or Microsoft Excel® click **Export**. An exported file can be used to edit the list for a mail merge.

Click **Mail Merge** to perform a mail merge using the **Front Desk Word Processor** or Microsoft Word®.

Click Email to send an email to those GP / Medical Referrers with an email address.

# **e**

### Additional Information (System Information)

Select the **Advanced** tab in **System Information**. The **Additional Information** option should be enabled if information such as health fund details or pension number needs to be recorded in the patient's file.

It is optional to have the details of the patient's GP on the **Additional** tab. Select the **GP** / **Referring Doctor Details** option to enable these fields.

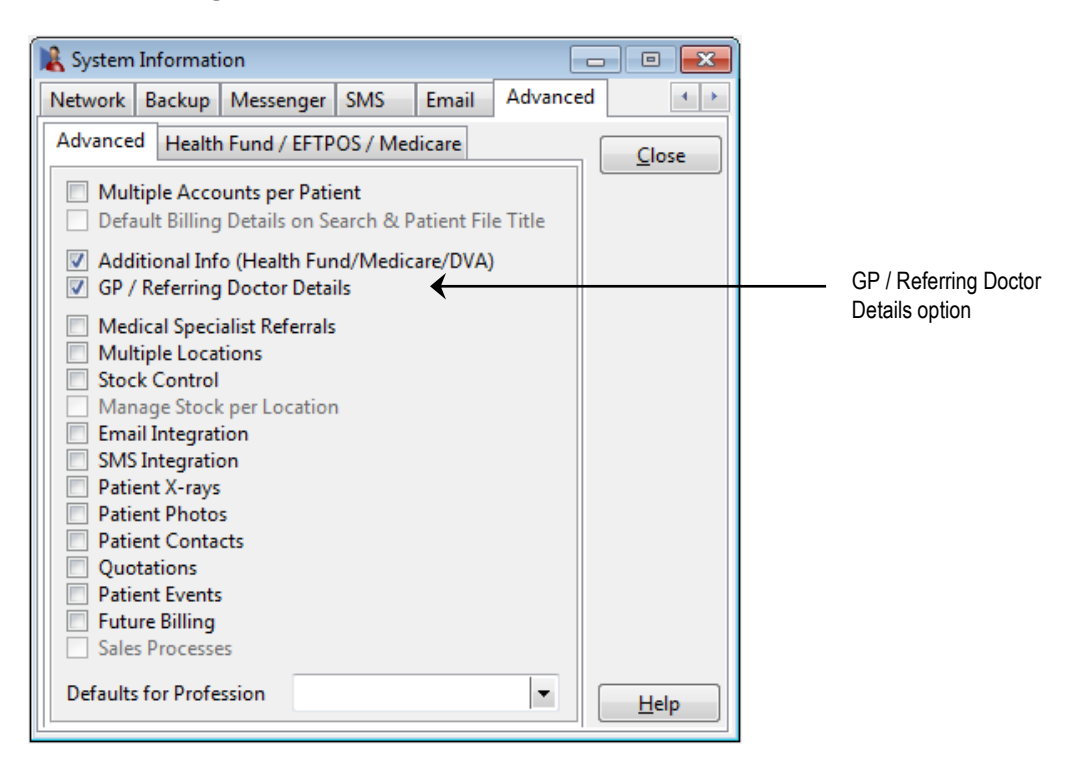

## Additional Information (Patient)

An **Additional** tab will now be visible on the patient card as shown below. If the **GP** / **Referring Doctor Details** option is selected in **System Information** then the **GP** / **Referring Doctor** section will be enabled. Use the browse button is to add a new GP/Referrer or search for an existing one.

| 🕌 Patient - Mr J           | ohn Smith          |         |                         |              |              |        | •             | )        |                      |
|----------------------------|--------------------|---------|-------------------------|--------------|--------------|--------|---------------|----------|----------------------|
| General Additi             | onal Billing Detai | ls Medi | care / DVA              | Transactions | Appointments | Events | SMS 🔹 🕨       |          |                      |
| Health Fund<br>Pension No. |                    | •       | Member N<br>Expiry Date | lo           | •            |        | <u>C</u> lose |          |                      |
| GP / Referring             | Doctor             |         |                         |              |              |        |               |          |                      |
| Name                       | Dr Sam Smith       |         |                         |              |              |        |               | — в      | Browse button        |
| Organisation               | Medical Centre     |         |                         |              |              |        |               |          |                      |
| Address                    | 123 Main Rd        |         |                         |              |              |        |               | - GP     | details are optional |
|                            | HACKHAM SA S       | 163     |                         |              |              |        |               |          |                      |
| Phone                      |                    | Fax     |                         |              |              |        |               |          | Send an email to     |
| Email                      | <                  |         |                         |              |              |        |               | <u> </u> | GP/Referrer          |
| Provider No                | 1234567X           | Туре    |                         |              |              |        |               |          |                      |
| 90 + Da                    | ν/s 60 Dav         | ç       | 30 Davs                 | Current      | Balance      |        |               |          |                      |
| \$0.0                      | 0 \$0.00           |         | \$0.00                  | \$0.00       | \$0.00       |        | <u>H</u> elp  |          |                      |

If **Additional Information** is enabled, you will have the option to print the additional fields including Medicare, Health Fund, Pension and DVA numbers on receipts, accounts, payments, statements and invoices. Click **Email** to send an email to the GP/Referring Doctor.

Select the required information from the **Print on Accounts** section under the **Billing Details** tab.

| 🎉 Patient - Mr J            | ohn Smith               |                   |                         | [                                  | - • 💌               |                       |
|-----------------------------|-------------------------|-------------------|-------------------------|------------------------------------|---------------------|-----------------------|
| General Additi              | onal Billing Details    | Medicare / DVA    | Transactions A          | opointments Ev                     | ents SMS 🚹 🕨        |                       |
| Primary DVA                 |                         |                   |                         |                                    | Close               |                       |
| Billing                     | rd Party 💿 Individ      | lual 🔘 Linked     | Last Paid<br>19/08/2016 | Total Billed<br>\$450.45           | <u>Eile Label</u>   |                       |
| Auuress                     |                         |                   | Last Statemen           | t Last Invoice                     | Letter              |                       |
| Phone                       | Fax                     |                   | Hold State              | ment<br>ce (Advanced)              | Treat. <u>P</u> lan |                       |
| Other details               |                         |                   | Print on Acco           | unts                               |                     |                       |
| Acc. No.                    | Claim I                 | No.               | 📔 📃 Claim / In          | ury details                        |                     | These details can be  |
| Client ID                   |                         |                   | Medicare                | Number                             |                     | printed on accounts,  |
| Employer                    |                         |                   | 📃 📃 Health Fu           | nd Number 🔪                        |                     | receipts and payments |
| Iniury                      | Injury D                | late              | Pension N               | umber<br>ber                       |                     |                       |
| Hosp./Fac.                  |                         |                   | Referring               | Doctor<br>Doctor<br>t Patient Name | New Acc.            |                       |
| Ref. Dr. Dr                 | Brenton Martin Prov     | /. No. : More     | 📃 Date of Bi            | th                                 | Delete Acc.         |                       |
| Primary<br>90 + Da<br>\$0.0 | ys 60 Days<br>10 \$0.00 | 30 Days<br>\$0.00 | Current<br>\$0.00       | Balance<br>\$0.00                  | <u>H</u> elp        |                       |

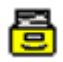

### Future Billing (System Information)

Select the **Advanced** tab in **System Information**. The **Future Billing** option can be used by practices that wish to bill items at a future date. This can be helpful when negotiating payments over time with patients for high value services such as Orthodontics. Before enabling this feature we recommend discussing your requirements with Smartsoft.

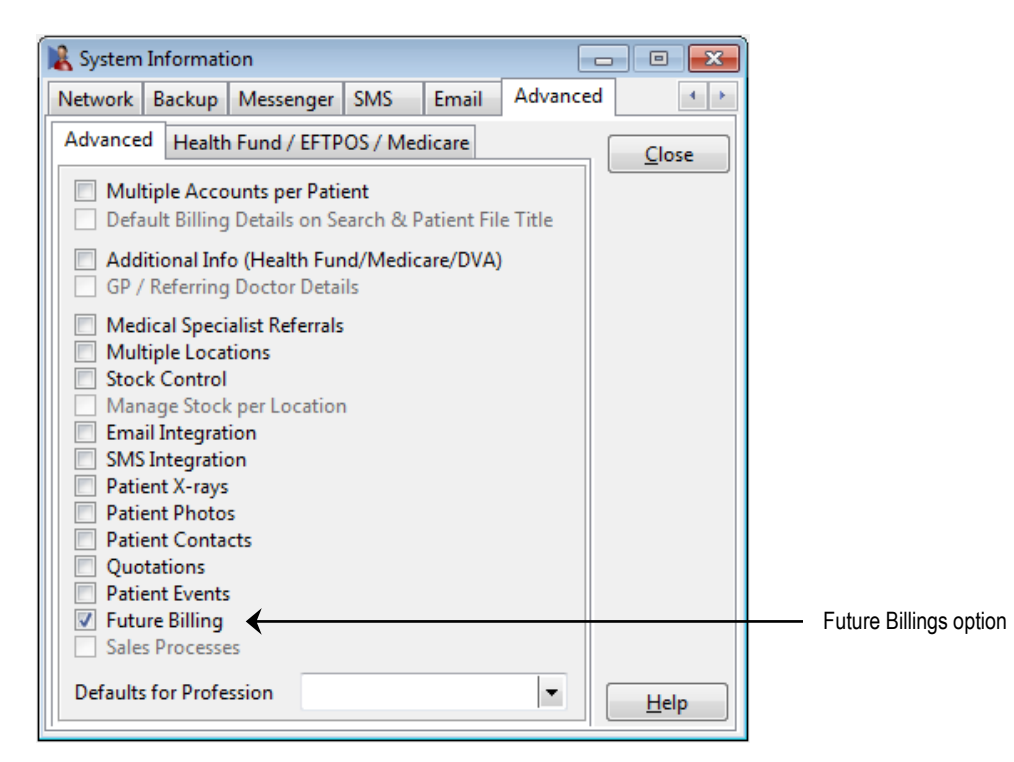

A Future Billing tab will be added to the patient's file.

| 🖹 Patient | : - Mr John Smit   | h                 |                 |           |                     |         |                   |          | - 8                                                                                                    |
|-----------|--------------------|-------------------|-----------------|-----------|---------------------|---------|-------------------|----------|----------------------------------------------------------------------------------------------------|
| Tracking  | Appointments       | Quotations        | X-rays          | Events    | Notes               | Recalls | Future            | Billing  | Contact: + >                                                                                                    |
| Date      | Account            | Prac Item         | Descripti       | ion       |                     | A<br>   | mount             | H III    | <u>C</u> lose<br><u>N</u> ew<br><u>E</u> dit<br><u>D</u> elete<br><u>S</u> chedule<br><u>P</u> rocess<br>♥ Current |
| Last Iter | n billed on        |                   | No. of          | Items     |                     | Total   |                   | ]        |                                                                                                    |
|           | 90+ Days<br>\$0.00 | 60 Days<br>\$0.00 | 30 Da<br>\$51.9 | ays<br>95 | Currer<br>(\$118.05 | nt<br>) | Balan<br>(\$66.10 | ce<br>)) | <u>H</u> elp                                                                                                    |

## Future Billing (Patient)

To create a payment schedule, click **New** on the **Future Billing** tab on the patient file. The **Create Payment Schedule** dialog will become visible as below. Select the **Practitioner**, **Item Code**, **Total Amount** and **Date** of the service. Then select the **Period** (frequency) for payments to be made e.g. weekly, fortnightly, monthly or quarterly. Enter a **First Payment** (if required) and either an instalment amount (**Payment Amount**) to be made each payment period or the **No of Payments** required.

| Name             | Mr John Sm  | ith                |               |  |  |
|------------------|-------------|--------------------|---------------|--|--|
| Account          | Primary     |                    | -             |  |  |
| Practitioner     | Susan Everr | ett                | -             |  |  |
| item Code        | 505         | -                  |               |  |  |
| Description      | Standard Tr | Standard Treatment |               |  |  |
| Fotal Amount     | \$54        | 6.00               | Include GST 📃 |  |  |
| Date             | 20/04/2016  | -                  |               |  |  |
| Period           | Month       | •                  |               |  |  |
| 🗸 First Payment  | \$10        | 0.00               |               |  |  |
| No of Payments   |             | 10                 |               |  |  |
| 🕤 Payment Amount | \$          | 0.00               |               |  |  |
|                  |             |                    |               |  |  |

Click **Next** to proceed. A list with all instalment dates and the amount to be paid will appear. Click **Process** to continue. Once these instalments have been processed the list of instalments will be listed in the **Future Billing** tab, as shown below. Future transactions will stay in the **Future Billing** tab until the instalment date, at which time they will become active transactions in *Front Desk 2017* and visible on the patient's **Transaction** tab.

| Date         Account         Prac         Item         Description         Amount           20/04/2016         Primary         Susan E         505         Standard Treatment         \$100.00           20/05/2016         Primary         Susan E         505         Standard Treatment         \$49.56           20/07/2016         Primary         Susan E         505         Standard Treatment         \$49.56           20/07/2016         Primary         Susan E         505         Standard Treatment         \$49.56           20/08/2016         Primary         Susan E         505         Standard Treatment         \$49.56           20/09/2016         Primary         Susan E         505         Standard Treatment         \$49.56           20/10/2016         Primary         Susan E         505         Standard Treatment         \$49.56           20/11/2016         Primary         Susan E         505         Standard Treatment         \$49.56           20/11/2016         Primary         Susan E         505         Standard Treatment         \$49.56           20/11/2016         Primary         Susan E         505         Standard Treatment         \$49.56           20/11/2016         Primary         Susan E                                              |                     |
|----------------------------------------------------------------------------------------------------|---------------------|
| 20/04/2016         Primary         Susan E         505         Standard Treatment         \$100.00           20/05/2016         Primary         Susan E         505         Standard Treatment         \$49.56           20/05/2016         Primary         Susan E         505         Standard Treatment         \$49.56           20/06/2016         Primary         Susan E         505         Standard Treatment         \$49.56           20/08/2016         Primary         Susan E         505         Standard Treatment         \$49.56           20/08/2016         Primary         Susan E         505         Standard Treatment         \$49.56           20/10/2016         Primary         Susan E         505         Standard Treatment         \$49.56           20/11/2016         Primary         Susan E         505         Standard Treatment         \$49.56           20/11/2016         Primary         Susan E         505         Standard Treatment         \$49.56           20/11/2016         Primary         Susan E         505         Standard Treatment         \$49.56           20/11/2016         Primary         Susan E         505         Standard Treatment         \$49.56           20/01/2017         Primary         Susan E <td><u><u>C</u>lose</u></td> | <u><u>C</u>lose</u> |
| 20/05/2016         Primary         Susan E         505         Standard Treatment         \$49.56           20/06/2016         Primary         Susan E         505         Standard Treatment         \$49.56           20/07/2016         Primary         Susan E         505         Standard Treatment         \$49.56           20/08/2016         Primary         Susan E         505         Standard Treatment         \$49.56           20/09/2016         Primary         Susan E         505         Standard Treatment         \$49.56           20/10/2016         Primary         Susan E         505         Standard Treatment         \$49.56           20/11/2016         Primary         Susan E         505         Standard Treatment         \$49.56           20/11/2016         Primary         Susan E         505         Standard Treatment         \$49.56           20/12/2016         Primary         Susan E         505         Standard Treatment         \$49.56           20/12/2016         Primary         Susan E         505         Standard Treatment         \$49.56           20/01/2017         Primary         Susan E         505         Standard Treatment         \$49.56                                                                                    | New                 |
| 20/06/2016         Primary         Susan E         505         Standard Treatment         \$49.56           20/07/2016         Primary         Susan E         505         Standard Treatment         \$49.56           20/08/2016         Primary         Susan E         505         Standard Treatment         \$49.56           20/09/2016         Primary         Susan E         505         Standard Treatment         \$49.56           20/10/2016         Primary         Susan E         505         Standard Treatment         \$49.56           20/11/2016         Primary         Susan E         505         Standard Treatment         \$49.56           20/11/2016         Primary         Susan E         505         Standard Treatment         \$49.56           20/11/2016         Primary         Susan E         505         Standard Treatment         \$49.56           20/12/2016         Primary         Susan E         505         Standard Treatment         \$49.56           20/11/2016         Primary         Susan E         505         Standard Treatment         \$49.56           20/01/2017         Primary         Susan E         505         Standard Treatment         \$49.56                                                                                    |                     |
| 20/07/2016         Primary         Susan E         505         Standard Treatment         \$49.56           20/08/2016         Primary         Susan E         505         Standard Treatment         \$49.56           20/09/2016         Primary         Susan E         505         Standard Treatment         \$49.56           20/10/2016         Primary         Susan E         505         Standard Treatment         \$49.56           20/11/2016         Primary         Susan E         505         Standard Treatment         \$49.56           20/12/2016         Primary         Susan E         505         Standard Treatment         \$49.56           20/12/2016         Primary         Susan E         505         Standard Treatment         \$49.56           20/01/2017         Primary         Susan E         505         Standard Treatment         \$49.56           20/01/2017         Primary         Susan E         505         Standard Treatment         \$49.56                                                                                                    | Edit                |
| 20/08/2016         Primary         Susan E         505         Standard Treatment         \$49.56           20/09/2016         Primary         Susan E         505         Standard Treatment         \$49.56           20/10/2016         Primary         Susan E         505         Standard Treatment         \$49.56           20/11/2016         Primary         Susan E         505         Standard Treatment         \$49.56           20/12/2016         Primary         Susan E         505         Standard Treatment         \$49.56           20/12/2016         Primary         Susan E         505         Standard Treatment         \$49.56           20/01/2017         Primary         Susan E         505         Standard Treatment         \$49.56                                                                                                    |                     |
| 20/09/2016         Primary         Susan E         505         Standard Treatment         \$49.56           20/10/2016         Primary         Susan E         505         Standard Treatment         \$49.56           20/11/2016         Primary         Susan E         505         Standard Treatment         \$49.56           20/11/2016         Primary         Susan E         505         Standard Treatment         \$49.56           20/12/2016         Primary         Susan E         505         Standard Treatment         \$49.56           20/01/2017         Primary         Susan E         505         Standard Treatment         \$49.56                                                                                                    | <u>D</u> elete      |
| 20/10/2016         Primary         Susan E         505         Standard Treatment         \$49.56           20/11/2016         Primary         Susan E         505         Standard Treatment         \$49.56           20/12/2016         Primary         Susan E         505         Standard Treatment         \$49.56           20/12/2016         Primary         Susan E         505         Standard Treatment         \$49.56           20/01/2017         Primary         Susan E         505         Standard Treatment         \$49.52                                                                                                    |                     |
| 20/11/2016         Primary         Susan E         505         Standard Treatment         \$49.56           20/12/2016         Primary         Susan E         505         Standard Treatment         \$49.56           20/01/2017         Primary         Susan E         505         Standard Treatment         \$49.56           20/01/2017         Primary         Susan E         505         Standard Treatment         \$49.52                                                                                                    | <u>S</u> chedule    |
| 20/12/2016         Primary         Susan E         505         Standard Treatment         \$49.56           20/01/2017         Primary         Susan E         505         Standard Treatment         \$49.52                                                                                                    |                     |
| 20/01/2017 Primary Susan E 505 Standard Treatment \$49.52                                                                                                    | = <u>Process</u>    |
|                                                                                                    | 👘 🔽 Current         |
| Last Item billed on 20 January 2017 No. of Items 10 Total \$546.00                                                                                                    | •                   |

Click **Edit** to change an item and **Delete** to remove an item. The **Schedule** function can be used to print a future payment schedule for the patient.

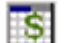

### Future Billings

Migration of future billed items to regular billed transactions occurs only after processing future billings from the **Statement / Invoices** screen.

| Eile | System  | <u>R</u> eports | Window        | <u>H</u> elp | ) |     |       |   |   |   |   |   |   |   |
|------|---------|-----------------|---------------|--------------|---|-----|-------|---|---|---|---|---|---|---|
|      | 🌡   🇳 📶 | i 🙆 💊           | \$1 🛃 😨       | <b>A</b>     | ۲ | 🛃 🔁 | 🔰   🗿 | 2 | 4 | 8 | 2 | • | 0 | 6 |
|      |         | Stateme         | nts / Invoice | 5            |   |     |       |   |   |   |   |   |   |   |

To process future billings click the Future Billings button.

| 🖹 Statements / Inv                                                                                                    | voices (                                                                                                    | - 0 🔀                                                                     |                        |
|----------------------------------------------------------------------------------------------------|----------------------------------------------------------------------------------------------------|---------------------------------------------------------------------------|------------------------|
| Statements Invoi                                                                                                    | ices                                                                                                    |                                                                           |                        |
| Statement Type<br>All Statement<br>Statements I<br>All outstand<br>From 21/0<br>Include tran<br>Hide reducti<br>Include state<br>Filter Patients by<br>Range<br>From<br>To<br>Mrs.<br>Fee Categor | nts<br>that have not been printed for 4 weeks<br>not printed for 14 2 days<br>ling transactions including payments in this period<br>3/2016 To 20/04/2016<br>sactions on Statements up to 20/04/2016<br>ion transactions<br>ements with credits only<br><br>Zerella, Marjori<br>y | <u>C</u> lose<br>Statements<br>Owing At<br>Acc. Balance<br>Future Billing | Future Billings button |
| By Practice                                                                                                    | MATM.                                                                                                    |                                                                           |                        |
| @ Group                                                                                                    | Adelaide 👻                                                                                                    |                                                                           |                        |
| O Practitioner                                                                                                    | George Rogers - Hazelwood Park 🛛 💌                                                                                                    | Help                                                                      |                        |

The following **Process Future Billings** screen will appear. Select a process date from the drop-down box. This will process all future billings prior to, or on this date.

Click Process.

| cess Future Billings |         |
|----------------------|---------|
| Process Date         | Close   |
| 20/04/2016 💌         | Brocess |

The following screen will appear. To confirm that the future billings items will become current click **Yes** or click **No** to cancel.

| Confirm |                                                                                                    |
|---------|----------------------------------------------------------------------------------------------------|
| ?       | Process future billed items on and before 20/04/2016.<br>These items will then become current owing items. |
|         | Yes <u>N</u> o                                                                                             |

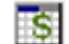

### Future Income Report

To generate a future income report, select Future Income from the Reports menu.

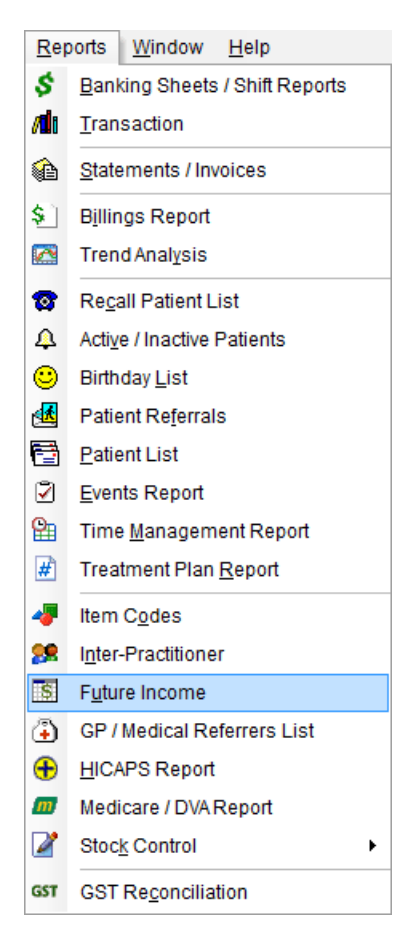

To generate a future income report, select a **From** and **To** date from the **Period** section. If required, this report can be filtered by **Practitioner**, **Practice Group** or by **Reporting Group**.

| Future Inc        | ome       |                                |   | - |                 |  |
|-------------------|-----------|--------------------------------|---|---|-----------------|--|
| eriod<br>📝 By Dat | e         |                                |   |   | <u>C</u> lose   |  |
| From              | Friday, 1 | April 2016                     | - |   | Print           |  |
| To Sunday,        |           | 1 May 2016 🛛 🗸                 |   |   | <u>P</u> review |  |
| ilter<br>🔲 By Pra | ctice     |                                |   |   |                 |  |
| Group             |           | Hazelwood Park                 |   | - |                 |  |
| O Practitioner    |           | George Rogers - Hazelwood Park |   |   |                 |  |

This report may be **Printed** or **Previewed** by clicking these buttons.

8

### Multiple Locations (System Information)

Select the **Advanced** tab in **System Information**. The **Multiple Locations** option should be used when running *Front Desk 2017* at two or more locations concurrently.

| 🖹 System       | Informati                         | on                                   |                |             |         | - • •        |   |                                        |
|----------------|-----------------------------------|--------------------------------------|----------------|-------------|---------|--------------|---|----------------------------------------|
| Network        | Backup                            | Messenger                            | SMS            | Email       | Advance | d            |   |                                        |
| Advance        | d Health                          | Fund / EFTF                          | POS / Me       | edicare     |         | Close        | ו |                                        |
| Defa           | t <b>iple Acco</b><br>ult Billing | <b>unts per Pati</b><br>Details on S | ent<br>earch & | Patient Fil | e Title |              |   |                                        |
| Add GP /       | itional Info<br>Referring         | o (Health Fu<br>Doctor Deta          | nd/Medi<br>ils | care/DVA    | )       |              |   |                                        |
| ■ Med<br>Mult  | ical Speci<br>tiple Locat         | alist Referrals                      | 5              |             |         |              |   | <ul> <li>Multiple Locations</li> </ul> |
| Stoc           | k Control                         | ner Locatio                          | n              |             |         |              |   |                                        |
| Ema            | il Integrat                       | ion                                  |                |             |         |              |   |                                        |
| SMS            | Integratio                        | on                                   |                |             |         |              |   |                                        |
| Patie<br>Patie | ent X-rays                        | c .                                  |                |             |         |              |   |                                        |
| Patie          | ent Conta                         | cts                                  |                |             |         |              |   |                                        |
| 📃 🔲 Quo        | tations                           |                                      |                |             |         |              |   |                                        |
| 📃 Patie        | ent Events                        | ;                                    |                |             |         |              |   |                                        |
| 📃 📃 Futu       | re Billing                        |                                      |                |             |         |              |   |                                        |
| Sale:          | s Processe                        | 25                                   |                |             |         |              |   |                                        |
| Defaults       | for Profe                         | ssion                                |                |             | •       | <u>H</u> elp | ] |                                        |

Once this option is selected, you will have the new **Practice Locations** tab in **System Information**. To create a new location click **Add**, to change the description of a location click **Edit** and to remove a location click **Delete**. Select your particular location from the **Your Location** drop-down box.

If **Multiple Locations** has been enabled and **Your Location** has not been selected, a warning will be displayed when starting *Front Desk 2017*, and it will not be possible to process any transactions until this option has been set.

| 🖹 System Informati        | on                     | _              |                                  | × |                   |
|---------------------------|------------------------|----------------|----------------------------------|---|-------------------|
| Standard Accounts         | Practice Locations     | Fee Categories | Account M                        | 4 |                   |
| Description Burnside City | Code Med<br>BUR<br>CIT | icare Location | Closs     Add     Edit     Delet | e |                   |
| Your Location             |                        | 1              |                                  |   | Set Your Location |
| Burnside                  |                        |                | <u>H</u> elp                     |   |                   |
| City                      |                        |                |                                  |   |                   |

### Multiple Locations (Reports)

The following reports can be generated **By Location**:

| \$         | Banking Sheets / Shift Reports |
|------------|--------------------------------|
| <b>/</b> 1 | Transactions                   |
| \$         | Billings Report                |
| 201        | Trend Analysis                 |
| #          | Treatment Plan Report          |
| Ŧ          | HICAPS Report                  |
| K.         | Tyro Healthpoint Report        |

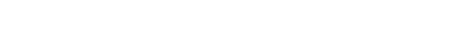

Security)

Select **Security** from the **System** menu. To give access to users for a particular location only, select the username and click **Access**.

Select the Practice Groups / Locations tab.

| Access - Jo            | 211                |        |          |            |                    |                |
|------------------------|--------------------|--------|----------|------------|--------------------|----------------|
| Patient Tabs           | Web Ap             | Book   | Appoint  | ment Book  | Booking Gateway    |                |
| General                | Reports            | Clinic | al Notes | Practice ( | Groups / Locations |                |
| Practice Gro           | ups<br>o All Group | 5      |          |            |                    | <u>C</u> ancel |
| Practice               | Group              |        |          | *          | Add                |                |
|                        |                    |        |          |            | Delete             |                |
|                        |                    |        |          | E          |                    |                |
|                        |                    |        |          |            |                    |                |
|                        |                    |        |          |            |                    |                |
| 1                      |                    |        |          |            |                    |                |
| Locations<br>Access to | o All Locati       | ons    |          |            |                    |                |
| Location               |                    |        |          | *          | Add                |                |
|                        |                    |        |          |            | Delete             |                |
|                        |                    |        |          | =          | Derete             |                |
|                        |                    |        |          | -          |                    |                |
|                        |                    |        |          |            |                    |                |
|                        |                    |        |          | -          |                    |                |
|                        |                    |        |          |            |                    |                |
|                        |                    |        |          |            |                    |                |
|                        |                    |        |          |            |                    | <u>H</u> elp   |

By default, **Access to All Locations** will be selected. If a user only requires access to a particular location(s), untick this option and click **Add** then select the **Location** from the drop-down box.

| Select Location | ×                |
|-----------------|------------------|
| Location        | Burnside         |
|                 | Burnside<br>City |
|                 |                  |

Repeat this step if this user requires access to other locations.

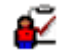

### Patient Events

Select the **Advanced** tab in **System Information**. Enabling **Patient Events** allows specific events to be recorded in a patient file. For example, recording the sending of a letter to the patient's GP.

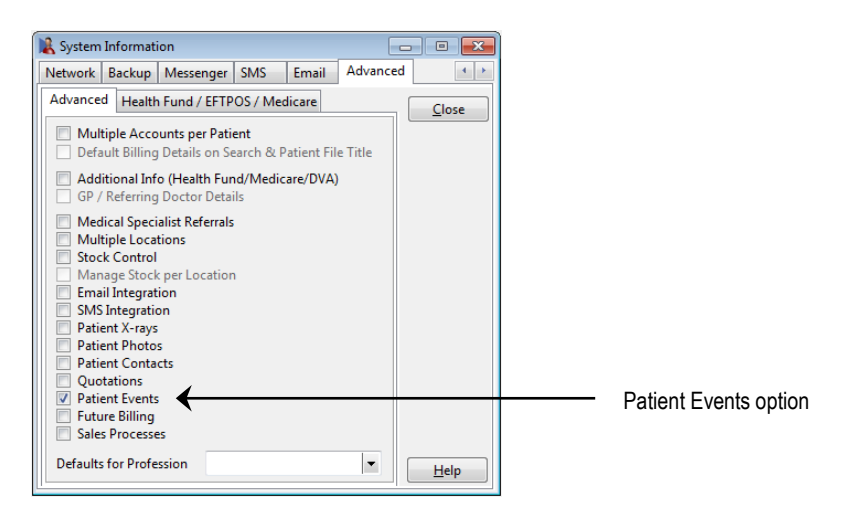

From the patient file select the **Events** tab. Patient Events can be ordered by clicking the **Date**, **Note**, or **User Name** column header.

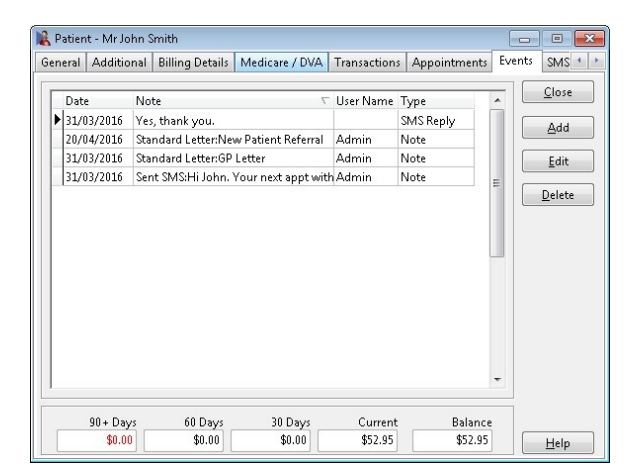

To enter an event, click Add. The following screen will appear.

| Date | 23/05/2016 | 💌 User | Admin | ▼ Type | Note       | - | ОК |
|------|------------|--------|-------|--------|------------|---|----|
| Note | -          |        |       |        | Note       |   |    |
| NOCC |            |        |       |        | Phone call |   |    |
|      |            |        |       |        | Report     |   |    |

Select the date, the user, the event type and any notes that are required.

#### Front Desk 2017 - Note

If you have **Email** and / or **SMS** enabled, a patient event will automatically be generated in the patient's card when a message is sent. Patient events are also automatically added when a **Standard Letter** is generated and saved as an attachment.

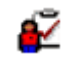

Patient Event Types

To create patient events, select **Patient Event Types** from the **System** menu.

| Sys        | tem <u>R</u> eports <u>W</u> indow <u>H</u> elp |  |  |  |  |  |  |  |  |
|------------|-------------------------------------------------|--|--|--|--|--|--|--|--|
| €          | Login                                           |  |  |  |  |  |  |  |  |
| ٩          | Security                                        |  |  |  |  |  |  |  |  |
|            | <u>A</u> udit Log                               |  |  |  |  |  |  |  |  |
| +          | Health Funds                                    |  |  |  |  |  |  |  |  |
| =          | Standard Letters                                |  |  |  |  |  |  |  |  |
|            | Standard Messages                               |  |  |  |  |  |  |  |  |
| T          | Occupations                                     |  |  |  |  |  |  |  |  |
| 8          | Patient Tracking Categories                     |  |  |  |  |  |  |  |  |
| 2          | <u>R</u> ecall Types                            |  |  |  |  |  |  |  |  |
| 2          | GP / Referring Doctor Types                     |  |  |  |  |  |  |  |  |
|            | Clinical Notes Templates                        |  |  |  |  |  |  |  |  |
|            | Clinical Notes Types                            |  |  |  |  |  |  |  |  |
|            | Clinical Notes Conditions/Regions/Stages        |  |  |  |  |  |  |  |  |
| 눘          | Clinical Notes Quick Buttons                    |  |  |  |  |  |  |  |  |
| 2          | Cheques                                         |  |  |  |  |  |  |  |  |
| 3          | Group <u>D</u> eposits                          |  |  |  |  |  |  |  |  |
| ¥          | Patient Event Types                             |  |  |  |  |  |  |  |  |
|            | Messages                                        |  |  |  |  |  |  |  |  |
| Ð          | HICAPS Transactions                             |  |  |  |  |  |  |  |  |
| m          | Medicare / DVA Claims                           |  |  |  |  |  |  |  |  |
| -          | Medicare / DVA Payments                         |  |  |  |  |  |  |  |  |
|            | Patient Booking Gateway Logins                  |  |  |  |  |  |  |  |  |
| e          | EETPOS Refund                                   |  |  |  |  |  |  |  |  |
| 면          | <u>G</u> roup Email                             |  |  |  |  |  |  |  |  |
|            | Send SMS •                                      |  |  |  |  |  |  |  |  |
| 8=         | Contacts •                                      |  |  |  |  |  |  |  |  |
| Q          | Search Invoices                                 |  |  |  |  |  |  |  |  |
|            | Cash Boo <u>k</u> Setup                         |  |  |  |  |  |  |  |  |
| 28         | Front Desk Office Messenger                     |  |  |  |  |  |  |  |  |
| 2          | Front Desk Word Processor                       |  |  |  |  |  |  |  |  |
| <b></b>    | Calculator                                      |  |  |  |  |  |  |  |  |
|            | Backup                                          |  |  |  |  |  |  |  |  |
| e <b>p</b> | Restore from Backup                             |  |  |  |  |  |  |  |  |

The following window will appear.

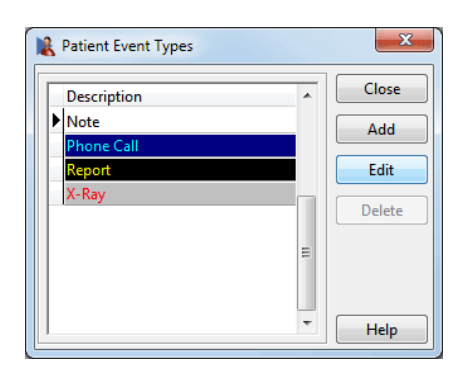

To create a patient event, click **Add**. To change an existing event click **Edit** and to remove an event click **Delete**.

| New Patient Ev | vent Type      | ×      |
|----------------|----------------|--------|
| Description    | Patient Letter | ОК     |
| Colour         | Vellow Sample  | Cancel |
| Text Colour    | Black          |        |

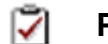

### Patient Events Report

To generate a patient events report, select Events Report from the Reports menu.

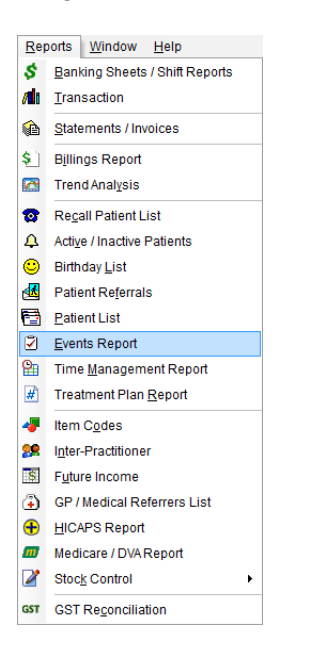

#### The following window will appear.

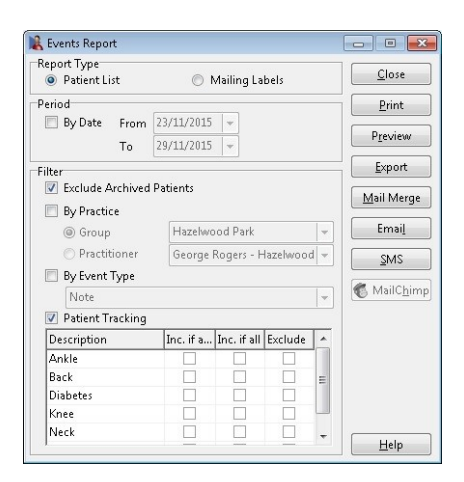

Select the **Report Type** and then set the date range you wish to view. Select the **By Practice** option to view only the patient events relating to a particular **Practitioner** or **Group**.

If you wish to generate a report by a particular event type, select **By Event Type** and from the drop-down box select the required event type.

Select **Patient Tracking** to list only those patients who have a particular tracking category set in their patient file.

- **Include if any** will generate a report of those patients who have any of the selected tracking categories set in their file.
- **Include if all** will generate a report of those patients who have all of the selected tracking categories set in their file.
- **Exclude** will generate a report excluding those patients who have the selected tracking categories set in their file.

### Patient Contacts

Select the **Advanced** tab in **System Information**. The **Patient Contacts** option should be enabled if you wish to store one or more contacts per patient file. Contacts such as family members, case managers or medical specialists can be entered in this section.

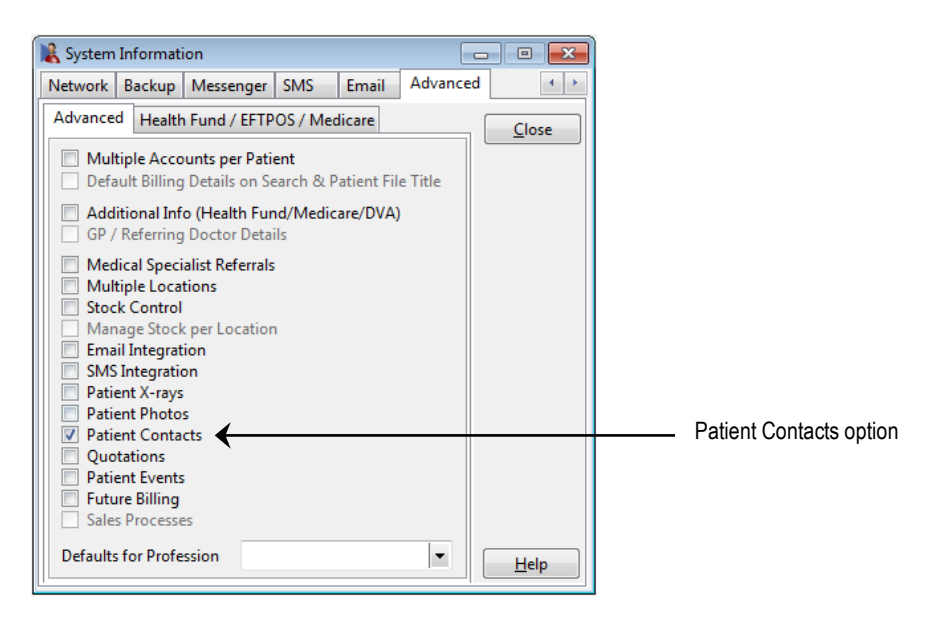

To create a contact type, select **Contacts** from the **System** menu and then **Contact Types**.

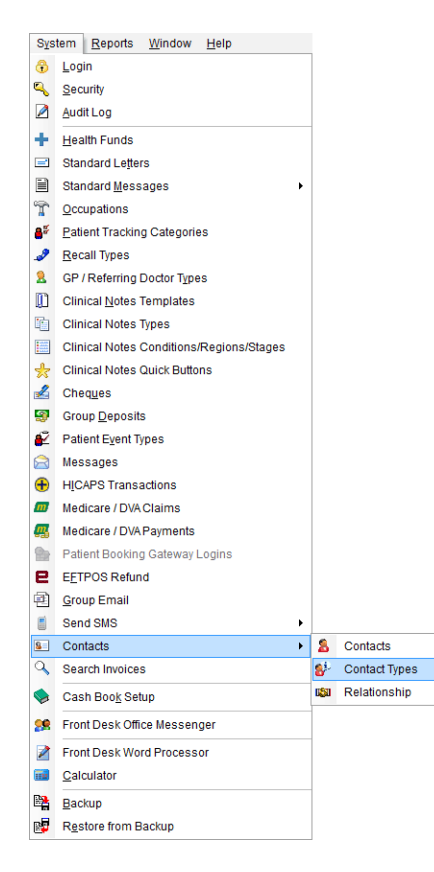

## **Section** Patient Contacts

At least one **Contact Type** needs to be added before a contact can be created.

|   | ×      |
|---|--------|
| • | Close  |
|   | Add    |
|   |        |
|   | Edit   |
| m | Delete |
|   |        |
| E |        |
|   |        |
| - | Help   |
|   |        |

To create a new contact type, click **Add**.

| 🖹 New Contact | Туре              | ×      |
|---------------|-------------------|--------|
| Contact Tune  | Health Insurance  | ОК     |
|               | ricaler insurance | Cancel |

To rename a contact type, click **Edit** and to remove a contact type click **Delete**.

### Contact Relationships

A relationship is the connection between a patient and a contact. For example: referring doctor, case manager, account payee, parent, employer, etc.

To create a relationship, select **Contacts** from the **System** menu then select the **Relationship** option.

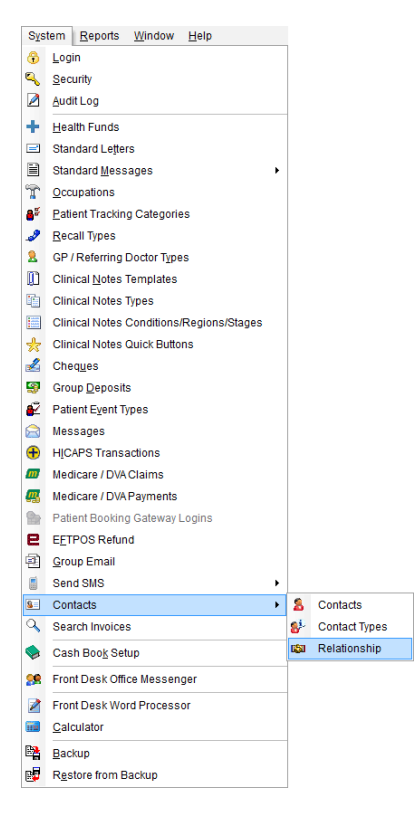

To create a relationship, click Add.

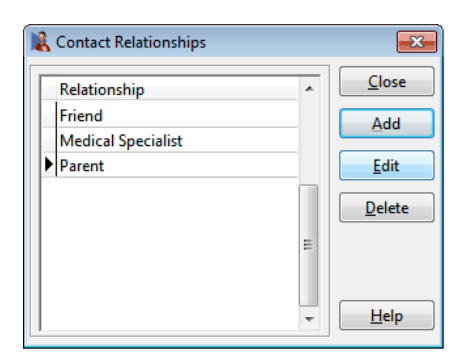

Enter the **Relation** and the **Merge Type** for each relationship. The **Merge Type** is a 1-3 letter code used for creating standard letters and mail merges.

| 🖹 New Contac | t Relationship | ×      |
|--------------|----------------|--------|
| Relation     | Case Manager   | ОК     |
| Merge Type   | СМ             | Cancel |

To rename a relationship, click Edit, to remove a relationship click Delete.

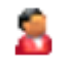

### **Patient Contacts**

Once you have created at least one contact type and one relationship, you can now start adding contacts.

Select Contacts from the System menu then select the Contacts option.

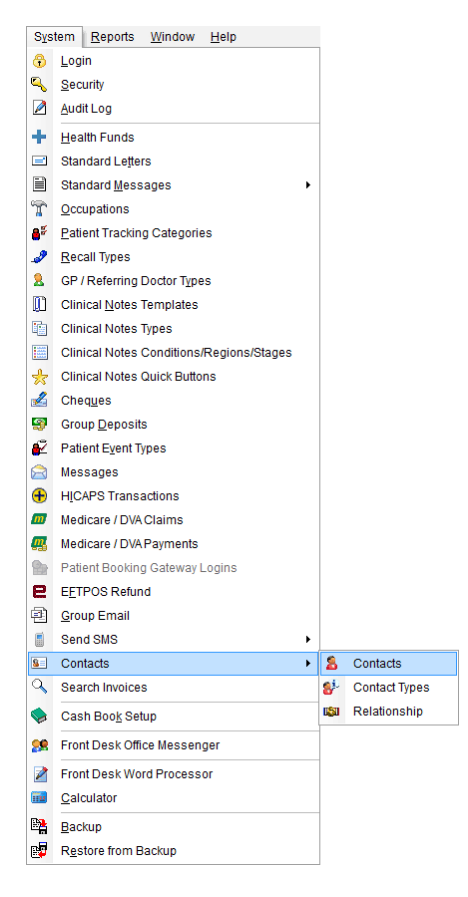

To add a new contact, click New.

| Surname    | Name    | Туре               |
|------------|---------|--------------------|
| Coates     | Jeff    | Medical Practition |
| Farnsworth | Greg    | Parent             |
| Kyle       | Heather | Case Manager       |
| Smith      | Jane    | School             |
|            |         | ,                  |
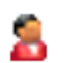

#### **Patient Contacts**

Enter the details of the contact and select the type of contact they are from the dropdown box labelled **Type**. To create a new contact type right click on the type field and select **Add Contact Type**.

| 🖹 New Contact |       |       |              |      |            | ×              |
|---------------|-------|-------|--------------|------|------------|----------------|
| Name          | Dr    | -     | James        |      |            | Close          |
| Surname       |       |       | Search       |      |            |                |
| Address       | Smart | soft  | New          |      |            |                |
|               | PO Bo | ox 50 | <u>IN</u> ew |      |            |                |
|               | Burns | ide S | A 5066       |      |            | <u>D</u> elete |
| Phone Home    | 08836 | 1266  | 6            | Work |            |                |
| Mobile        |       |       |              | Fax  |            | 1              |
| Email         |       |       |              | Туре | Add Contac | t Type         |

To view another contact click **Search**, to add another contact click **New**, and to remove a contact click **Delete**.

Click Close to exit the Contact screen.

To set a contact for a patient, select the **Contacts** tab on the patient's file.

| 🖹 Patient - Mr J           | ohn Smith  |        |            |         |         |              |                                |              |
|----------------------------|------------|--------|------------|---------|---------|--------------|--------------------------------|--------------|
| Appointments               | Quotations | X-rays | Events     | Notes   | Recalls | Future Billi | ng Cont                        | tacts        |
| Contact                    | Ту         | pe     |            | Relatio | onship  | Mer          | ge Type                        | <u>Close</u> |
| Details Not<br>Relationshi | tes Attach | ments  | - Merg     | је Туре |         |              | <u>A</u> dd                    |              |
| Name<br>Surname<br>Address |            |        |            |         |         |              | <u>E</u> dit<br><u>D</u> elete |              |
|                            |            |        |            |         |         |              |                                |              |
| Phone Hor                  | ne         |        | Wo         | rk      |         |              |                                |              |
| Mobile/SN<br>Email         |            |        | Fax<br>Typ | e       |         |              |                                | Help         |

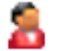

#### Patient Contacts

Click Add. The following Search on Contact window will appear.

| Surname    | Name    | Туре                |
|------------|---------|---------------------|
| Coates     | Jeff    | Medical Practitione |
| Farnsworth | Greg    | Parent              |
| Kyle       | Heather | Case Manager        |
| Smith      | Jane    | School              |
|            |         |                     |

To select a contact, highlight their name and click **OK** (or double click).

You will be prompted to select the relationship between the patient and contact.

| 🖹 Select Contac | t Relationship     | x      |
|-----------------|--------------------|--------|
| Relationship    | Medical Specialist | •      |
| I New           | ОК                 | Cancel |

Use the drop-down box to select the relationship or click **New** to add one.

To add notes regarding the contact, select the Notes tab.

|                 |                       |            |            |            |             |                  | -        |              |
|-----------------|-----------------------|------------|------------|------------|-------------|------------------|----------|--------------|
| 🖹 Patient - Mr. | John Smith            |            |            |            |             |                  |          | - 0          |
| Appointments    | Quotations            | X-rays     | Events     | Notes      | Recalls     | Future Billing   | Contacts | 4            |
| -               |                       |            |            |            |             |                  |          | Close        |
| Contact         | Ту                    | pe         |            | Relatio    | nship       | Merge            | Гуре 🔺   |              |
| Dr Jeff Coate   | es M                  | edical Pra | actitioner | Medica     | al Speciali | st MS            |          |              |
|                 |                       |            |            |            |             |                  | =        |              |
|                 |                       |            |            |            |             |                  |          |              |
|                 |                       |            |            |            |             |                  | -        |              |
| Details No      | tes Attach            | ments      |            |            |             |                  |          |              |
|                 |                       |            |            |            |             |                  |          |              |
| Dr Coates       | saw John on<br>k nain | Novemb     | er 14th an | d referred | d him to i  | us regarding his | *        |              |
| ioner bue       | n puili               |            |            |            |             |                  |          |              |
|                 |                       |            |            |            |             |                  |          |              |
|                 |                       |            |            |            |             |                  |          |              |
|                 |                       |            |            |            |             |                  |          |              |
|                 |                       |            |            |            |             |                  |          |              |
|                 |                       |            |            |            |             |                  |          |              |
|                 |                       |            |            |            |             |                  |          |              |
|                 |                       |            |            |            |             |                  |          |              |
|                 |                       |            |            |            |             |                  | *        | <u> </u>     |
|                 |                       |            |            |            |             |                  |          | <u>H</u> elp |

# 8

### Patient Contacts

To add attachments to the contact, select the Attachments tab.

| 🎖 Patient - Mr J | lohn Smith  |            |            |         |             |                |          |                                     | - • •        |
|------------------|-------------|------------|------------|---------|-------------|----------------|----------|-------------------------------------|--------------|
| Appointments     | Quotations  | X-rays     | Events     | Notes   | Recalls     | Future         | Billing  | Contact                             | 4            |
| Contact          | Ту          | pe         |            | Relatio | nship       | ١              | Merge T  | ype 🔺                               | Close        |
| Dr Jeff Coate    | s M         | edical Pra | actitioner | Medic   | al Speciali | st I           | MS       | E                                   |              |
| Details No       | tes Attachi | ments      |            |         |             |                | <b></b>  |                                     |              |
| Date             | Descrip     | tion       |            |         | Extens      | ion 🔺          | <u>A</u> | dd                                  |              |
| ▶ 04/12/2        | 012 Referra |            |            | ſ       | Micros      | soft<br>≡<br>▼ |          | dit<br>lete<br>ew<br>: <u>m</u> ail |              |
|                  |             |            |            |         |             | •              |          |                                     | <u>H</u> elp |

Click **Add** to insert a file. On the **Add Attachment** dialog, enter a description and then click the browse button is to search for the **File to attach**.

| Add Attachmer  | t                                    | ×      |
|----------------|--------------------------------------|--------|
| Date           | 20/04/2016                           | ОК     |
| Description    | Referral                             | Cancel |
| File to attach | C:\Documents\New Patient Referral.do |        |

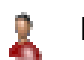

#### Patient Photos

Select the **Advanced** tab in **System Information**. The **Patient Photos** option should be enabled if you wish to insert or capture and display a photo of the patient on the **General** tab of the patient file.

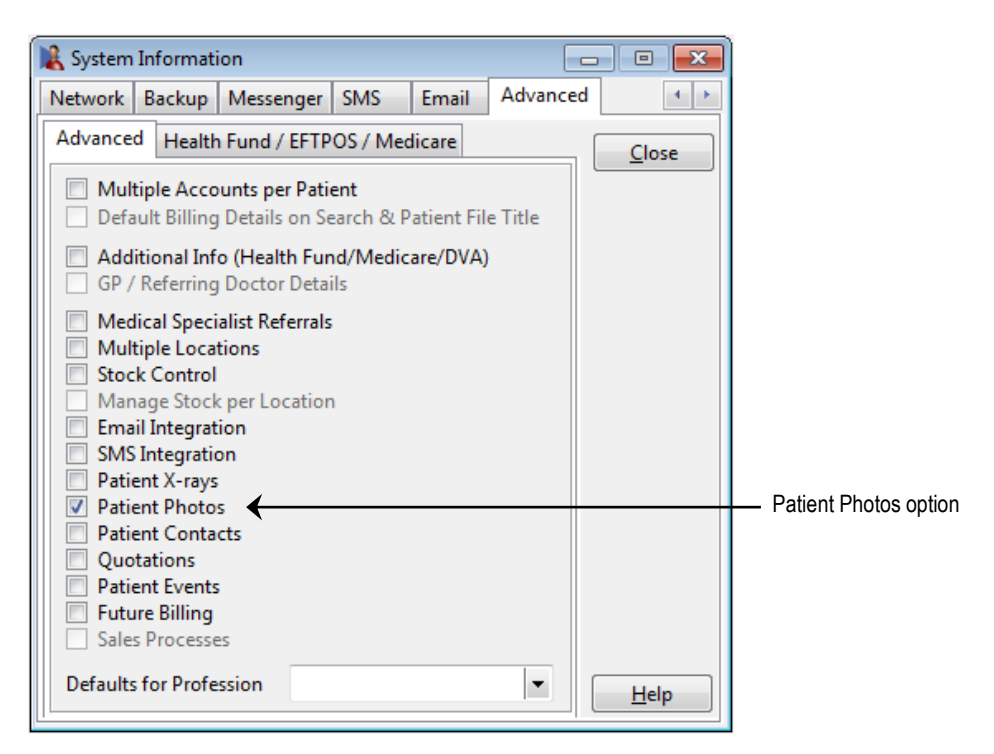

A new patient portrait icon will appear on the **General** tab, click this icon to attach or capture an image.

| 🤱 Patient - Mr | John Smith     |         |       |              |       |          |                                             |                |                   |
|----------------|----------------|---------|-------|--------------|-------|----------|---------------------------------------------|----------------|-------------------|
| General Addi   | tional Billing | Details | Med   | licare / DVA | Trans | actio    | ons Appointments                            | Events SMS • • |                   |
| Full Name      | Mr John Smit   | h       |       |              |       |          | Receipt                                     |                |                   |
| Preferred      |                |         |       |              |       |          |                                             | Search         |                   |
| Address        | 107 Flinders S | Street  |       |              |       |          | <u>B</u> ill                                | New            |                   |
|                | ADELAIDE SA    | \$ 5000 |       |              |       |          | Payment                                     | Delete         |                   |
| Date of Birth  | 01/01/1980     | •       |       | Age 36       | ó     |          |                                             | Mailing List   |                   |
| Gender         | Male           | -       |       |              |       |          | File No 1151                                | Archive        |                   |
| Phone Home     |                |         | Work  | 1800 18 18 2 | 0     | 1        |                                             |                |                   |
| Mobile/SMS     |                |         | Fax   |              |       |          | Next Recall<br>No Next Recall               |                |                   |
| Email          |                |         |       |              |       |          | Next Appointment<br>Wed 20 Apr 2016 2:30 pm | 0              | Click to insert o |
| Practitioner   | Susan Everret  | t - Ade | laide |              | -     |          | Appointment today                           | <u> </u>       | capture an imag   |
| Fee Category   | Standard       |         |       |              | -     | <u>l</u> | Tue 19 Apr 2016 5:15 pm<br>yesterday        |                |                   |
| 90 + D         | lays 60        | 0 Days  |       | 30 Days      | (     | Curre    | nt Balance                                  |                |                   |
| \$0            | .00            | \$0.00  |       | \$0.00       |       | \$0.0    | \$0.00                                      | <u>H</u> elp   |                   |

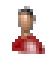

### **Patient Photos**

Click Add on the Patient Photo dialog.

| ×       |
|---------|
| ОК      |
| Cancel  |
| Add     |
| Clear   |
| Capture |
|         |

Search for the photo file from the **Open** file dialog and click **Open**.

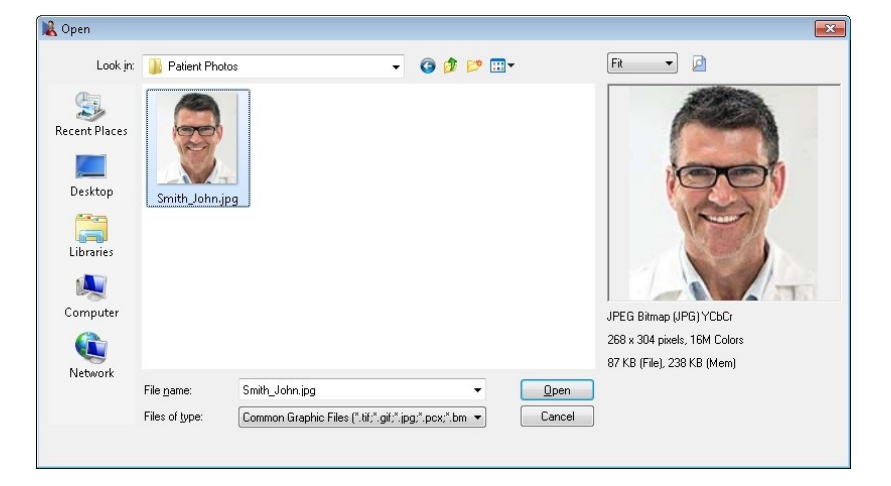

Click **OK** on the **Patient Photo** screen to insert the photo.

| eneral Addit | tional   | Billing De | tails | s Med | licare / D\ | /A   1 | Transa | ctions | Appointments                                | Events | SMS 1                 |
|--------------|----------|------------|-------|-------|-------------|--------|--------|--------|---------------------------------------------|--------|-----------------------|
| Full Name    | Mr Joh   | n Smith    |       |       |             |        |        |        | Receipt                                     |        | <u>C</u> lose         |
| Preferred    | -        |            |       |       |             |        | 1      |        |                                             |        | <u>Search</u>         |
| Address      | 107 Flir | nders Stre | et    |       |             |        |        |        | <u>B</u> ill                                |        | New                   |
|              | ADELA    | IDE SA 5   | 000   |       |             |        |        |        |                                             |        |                       |
|              |          |            |       |       |             |        |        |        | Payment                                     | :    - | Delete                |
| ate of Birth | 01/01/3  | 1980       | -     |       | Age         | 36     |        |        | ~                                           |        | Mailing L<br>MailChin |
| Gender       | Male     |            | -     |       |             |        |        | F      | ile No 1151                                 |        | Archive               |
| hone Home    |          |            |       | Work  | 1800 18 1   | 8 20   |        |        |                                             |        |                       |
| Mobile/SMS   |          |            |       | Fax   |             |        |        | 1<br>1 | Next Recall<br>No Next Recall               |        | -                     |
| Email        | -        |            |       |       |             |        |        | N V    | Vext Appointment<br>Ved 20 Apr 2016 2:30 pr | n      |                       |
| Practitioner | Susan I  | Everrett - | Ade   | laide |             |        | -      | P      | Appointment today<br>ast Annointment        |        | A                     |
| ee Category  | Standa   | rd         |       |       |             |        | -      | Т      | ue 19 Apr 2016 5:15 pm                      | 1      | 1                     |
|              |          |            |       |       |             |        |        |        | estercay                                    |        |                       |
| 90 + D       | lays     | 60 D       | ays   |       | 30 Days     |        | Cu     | irrent | Balance                                     |        |                       |
| \$0          | .00      | \$0        | .00   |       | \$0.00      |        | \$     | \$0.00 | \$0.00                                      |        | Help                  |

Alternatively, click **Capture** to take a photo with a web cam or digital camera.

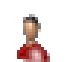

#### Patient Photos

To edit or delete the patient's photo, click on the photo and the **Patient Photo** screen will appear.

|     | ОК      |
|-----|---------|
|     | Cancel  |
| 120 | Add     |
|     | Clear   |
|     | Capture |

Click on the photo or click **Add** to change the photo, **Capture** to capture another photo or **Clear** to remove the photo.

The default source for capturing patient photos can be set on the **Attachments** tab in **System Information**. Some cameras will need the **Use DirectShow** option selected.

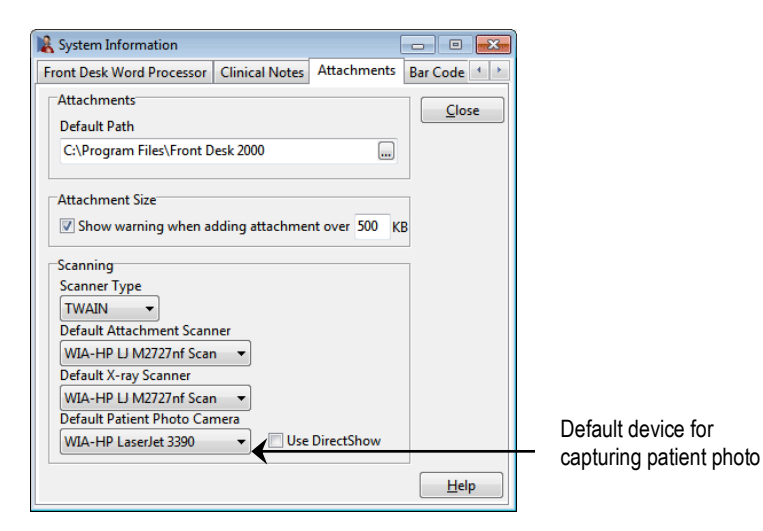

Right-clicking on the **Capture** button allows the user to change the **Default Capture Source** or to alter the **Crop Edges** setting, which by default will crop 15% off the edges of photos.

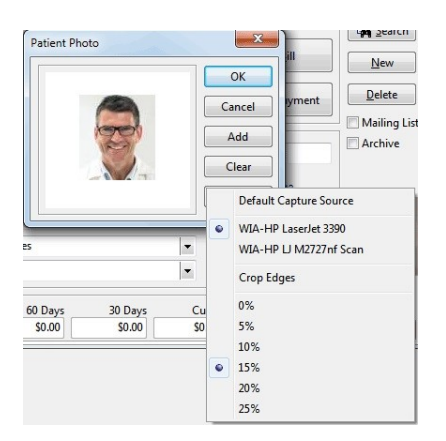

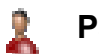

#### Patient X-rays

Select the **Advanced** tab in **System Information**. Enable **Patient X-rays** if you wish to import digital X-rays into patient files.

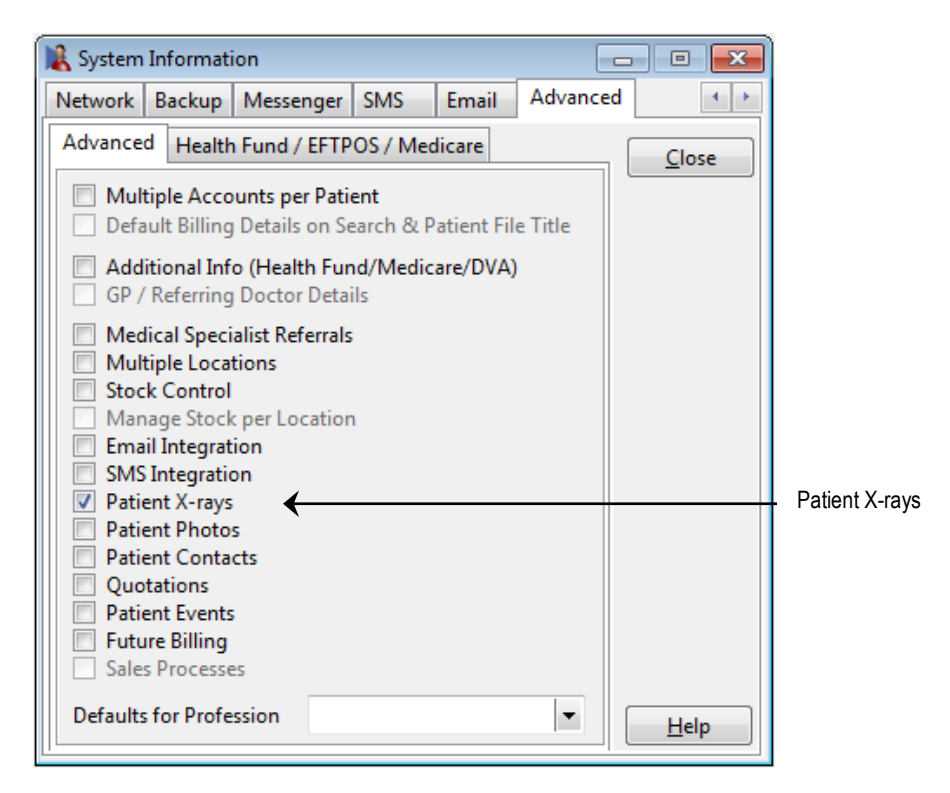

The X-rays tab will now be available in the patient file.

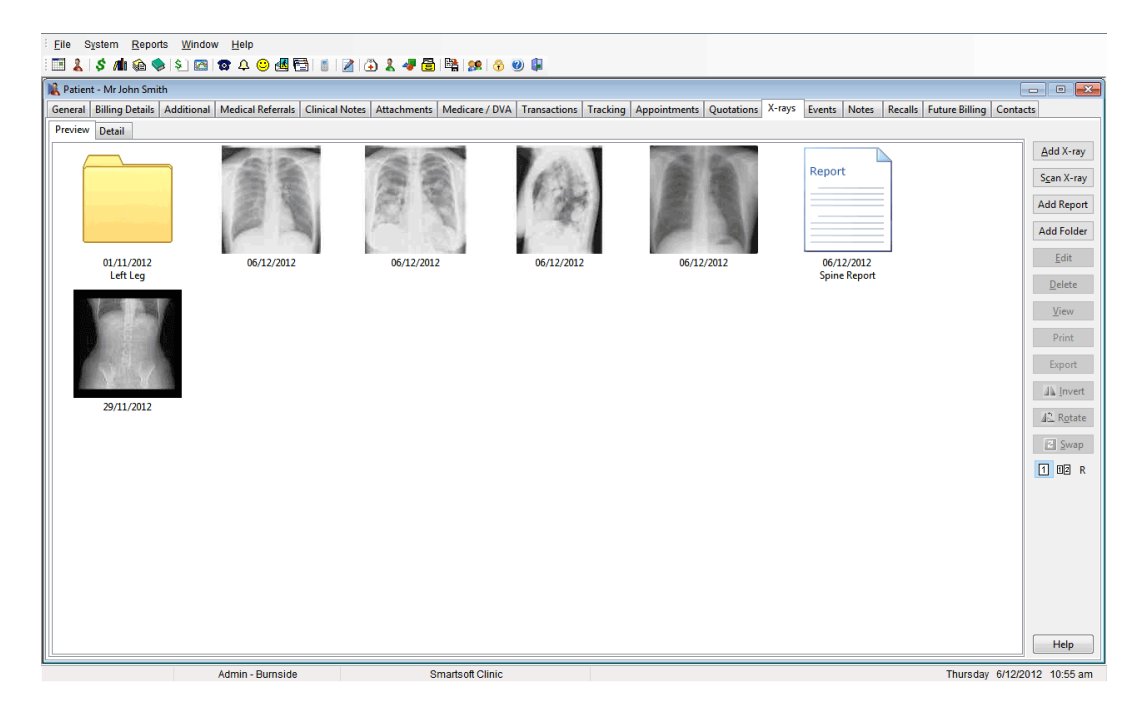

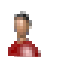

#### Patient X-rays

To insert an X-ray image click **Add X-ray**. Locate and select the image you wish to insert and click **Open**. To select multiple X-rays hold down the **<SHIFT>** key on the keyboard whilst making your selection. You can import images in colour by selecting the **Include Colour when Importing (Default Greyscale Only)** option.

| 🖹 Open        | 11/2                                 |                       |                        |               |           | X |
|---------------|--------------------------------------|-----------------------|------------------------|---------------|-----------|---|
| Look in:      | Patient X-Rays                       | \$                    | - G 🖠                  | • 🔝 🕈         | Fit 💌 🗋 🕨 |   |
| Recent Places | xRay0.jpg                            | XRay2.jpg             | XRay3.jpg              | XRay4.jpg     |           |   |
| Computer      | Xray5.jpg                            |                       |                        |               |           |   |
|               | File <u>n</u> ame:<br>Files of type: | All graphics          |                        | ▼ Op<br>▼ Car | ncel      |   |
|               |                                      | Include Colour when I | Importing (Default Gre | eyscale Only) |           |   |

X-rays can be scanned directly into the **X-rays** section of a patient file. This functionality is reliant on an X-ray digitiser or scanner being installed and working on your computer prior to scanning X-rays in *Front Desk 2017*. Click **Scan X-ray** to open the scanning dialog.

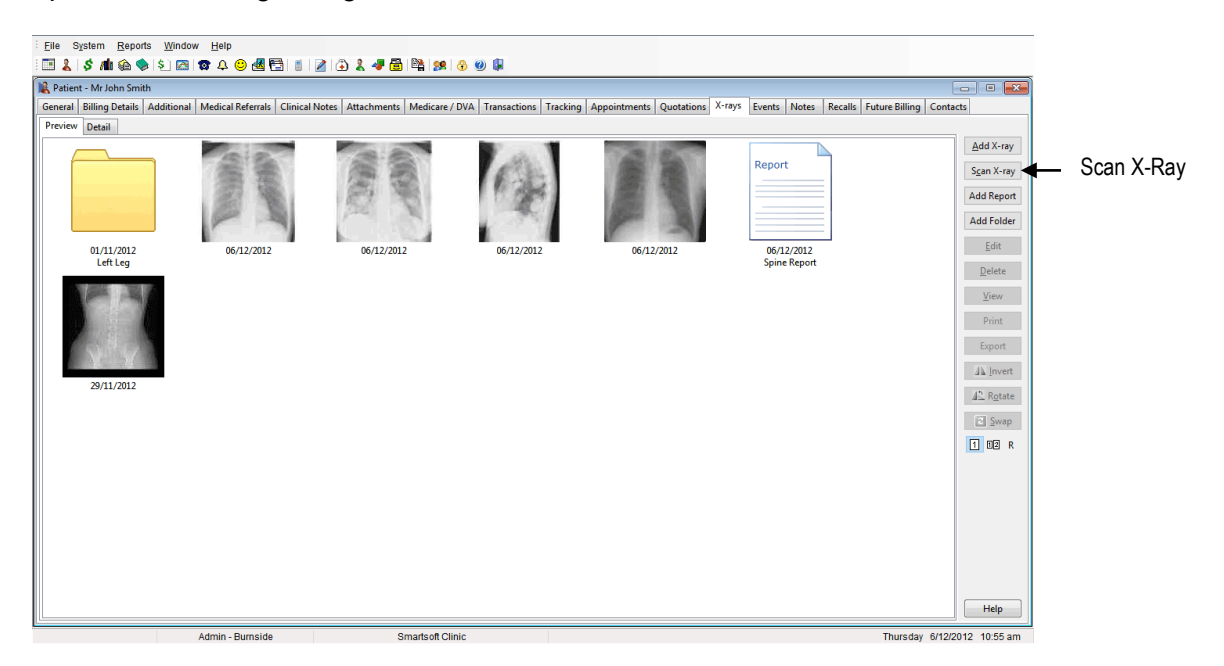

# 2

### Patient X-rays

Select the scanner from the **Select source** drop-down box. The **Colours** option will generally be set to **Grey Scale** but can be changed if required. Checking the Advanced Scanner Options will allow you to directly use the X-ray scanner software settings. A **Comment** regarding the X-ray can be entered and an X-ray **Report** can be attached as required.

Click **Scan** to begin the scanning process.

| Scanning | ×                                                                                                    |
|----------|----------------------------------------------------------------------------------------------------|
|          | Scanner Type<br>TWAIN 🔻                                                                               |
|          | Select source<br>WIA-HP LJ M2727nf Scan ▼                                                             |
|          | Options<br>Colours Grey Scale                                                                         |
|          | <ul> <li>Advanced Scanner Options</li> <li>Use Sheet Feeder</li> <li>Double Sided Scanning</li> </ul> |
|          | X-ray Options<br>Comment                                                                              |
|          | Date of X-ray                                                                                         |
|          | 06/12/2012 💌                                                                                          |
|          | Report                                                                                                |
|          | <u>S</u> can                                                                                          |
|          | OK Cancel                                                                                             |

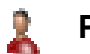

### Patient X-rays

To create an X-ray report, click **Add Report**. Enter a title, the date and the report details, click **OK** to save.

| dd X-ray | y Report          | ×      |
|----------|-------------------|--------|
| Title    | Chest Xray        | ОК     |
| Date     | 06/12/2012 💌      | Cancel |
| Report   | Detail            |        |
| No rib   | fractures evident |        |
|          |                   |        |
|          |                   |        |
|          |                   |        |
|          |                   |        |
|          |                   |        |
|          |                   |        |
|          |                   |        |
| 1        |                   |        |

To associate a report with a particular X-ray, select the X-ray then click **Edit**. From the drop-down box select the report you wish to link to the X-ray and click **OK**.

| Edit X-ray |                         | X        |                      |
|------------|-------------------------|----------|----------------------|
| X-ray      | Comment                 | ОК       |                      |
| 10:00      |                         | Cancel   |                      |
| ~ 章        |                         |          |                      |
| 27 18      |                         | Ŧ        |                      |
|            | Date of X-ray           |          |                      |
|            | 06/12/2012              | -        |                      |
|            | Report                  | 4        | Report drop-down box |
| Add Clear  | 06/12/2012 Chest Xray   | <b>-</b> |                      |
|            | 06/12/2012 Spine Report |          | J                    |
|            | 06/12/2012 Chest Xray   |          | 1                    |

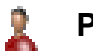

#### Patient X-rays

X-ray folders are used to logically organise a series of X-rays and reports into folders.

To create an X-ray folder, click **Add Folder**. Enter a **Description** and a **Date** and click **OK** to save.

|             |            | ОК |
|-------------|------------|----|
| Description | Spine      |    |
| Date        | 05/01/2016 |    |

To add X-rays or reports either drag and drop onto the folder or double click on the folder and add accordingly.

To close the folder, double click on the folder containing the green up-arrow to the left.

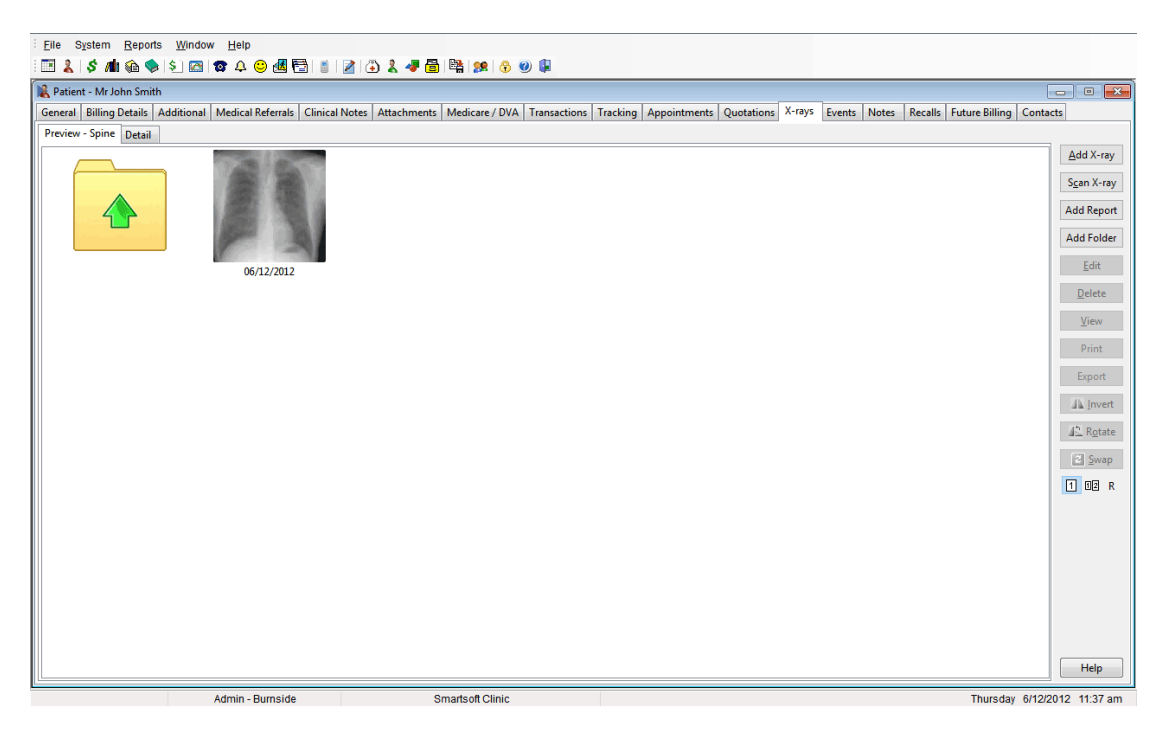

Multiple X-rays can be exported from the **Preview** tab by highlighting the desired X-rays and selecting **Export**.

### Patient X-rays

Select the **Detail** tab for more X-ray functions.

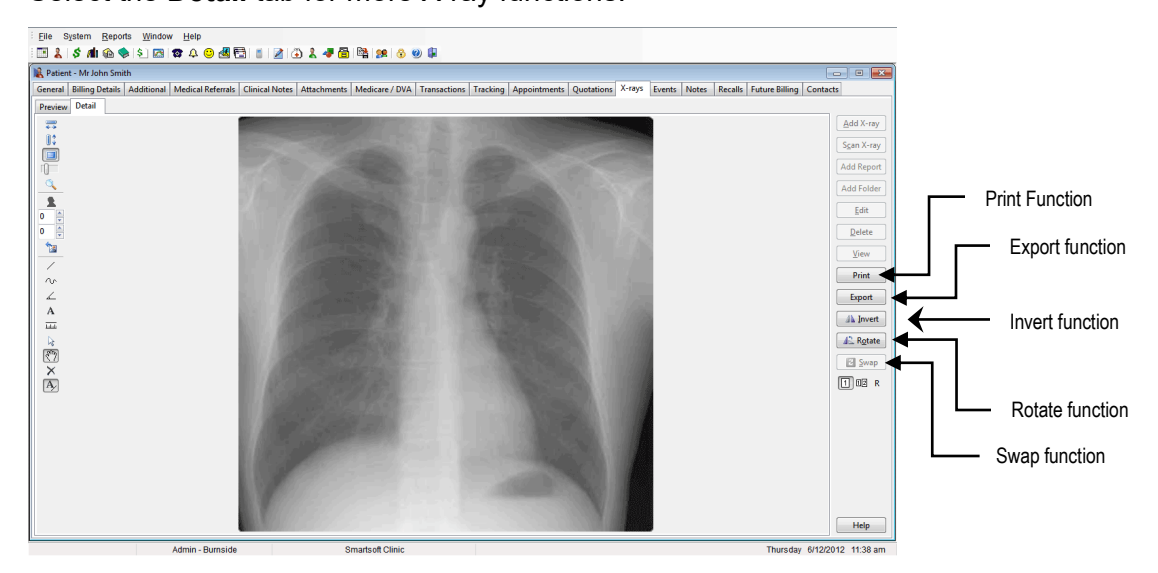

The **Print** button will print the selected X-ray.

The **Export** button allows you to save the X-ray in another location.

The Invert button reverses the X-ray.

The **Rotate** button rotates the X-ray 90° clockwise.

The **Swap** button switches the position of the X-rays from left to right. This option is only enabled when two X-rays are displayed.

The 💷 button displays just one X-ray on the screen. The 💷 button displays two

X-rays on the screen. The B button displays the X-ray report attached to that X-ray.

The icons on the left of screen allow you to insert lines, text and magnify parts of the X-ray.

|                | ←            | Fit to Width – maximises the width of the X-ray to fit the screen                        |
|----------------|--------------|------------------------------------------------------------------------------------------|
| <b>‡</b>       | ←            | Fit to Height – maximises the height X-ray to fit the screen                             |
|                | ÷            | Full Screen – maximises the X-ray to fit entirely on the screen                          |
|                | <b>←</b>     | Zoom – allows the view to be increased or decreased by percentage of magnification       |
|                | ←            | Magnify – allows you to enlarge certain areas of the X-ray                               |
| 1              | ←            | Negative – replaces the white areas with black and black areas with white                |
| <u> </u>       | ←            | Contrast – Adjusts the contrast level                                                    |
| ê 0            | ←            | Brightness – Adjusts the brightness level                                                |
| <u>s</u>       | ←            | Restore Contrast / Brightness - returns the X-ray to the original contrast / brightness  |
| $\overline{\}$ | ←            | Draw Line – Allows you to draw straight lines on the X-ray                               |
| $\sim$         | ←            | Draw Freehand – Allows you to draw anything on the X-ray                                 |
| $\geq$         | ←            | Draw Angle – Allows you to draw any angle on the X-ray                                   |
| A              | ←            | Draw Text – Allows you to add text to the X-ray                                          |
| dalat          | ←            | Draw Ruler – Allows you to draw a line and measure the length of objects                 |
| 5              | $\leftarrow$ | Select – Allows you to highlight an object, text or line that you have drawn or inserted |
| 5              | ←            | Scroll Image – Allows you to move the image around the screen, if it is maximised        |
| $\times$       | ←            | Delete Image – Allows you to delete lines or text that you have added to the X-ray       |
| A              | ←            | Show Annotations – displays the icons from Draw Line and below                           |

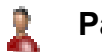

#### Patient X-rays

To view two X-rays together hold down the **<SHIFT>** key on your keyboard and click on the two X-rays you wish to view. Alternatively, drag your mouse over both X-rays until they are both highlighted. Click on the **Detail** tab to view both X-rays.

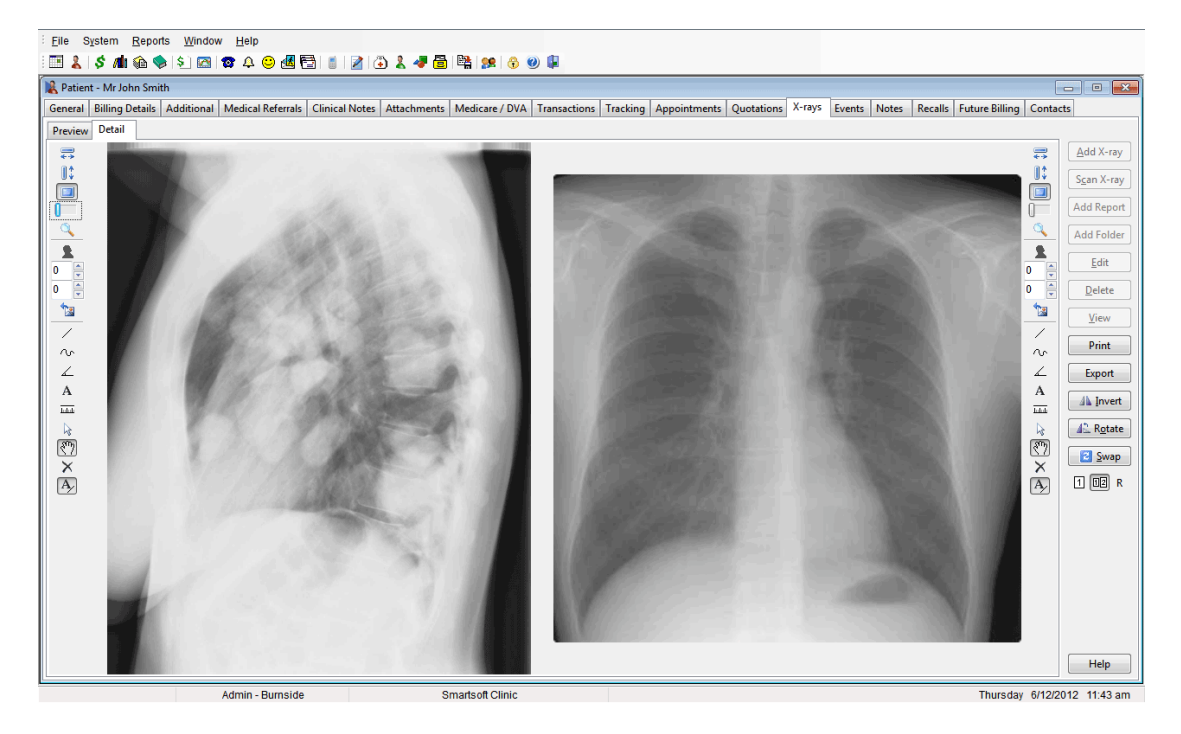

The **Swap** button will become enabled, this option allows you to switch the order in which the X-rays appear.

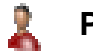

#### Patient X-rays

#### Angles

You can draw angles on X-rays using the Con the left. An example is shown below.

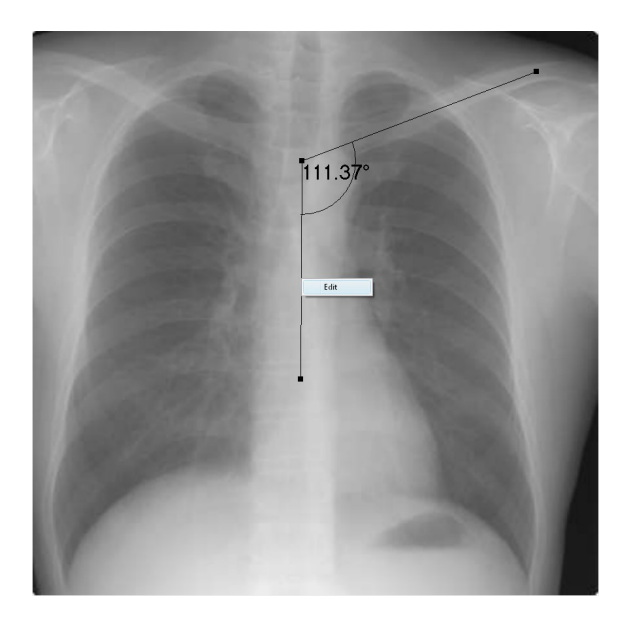

Right clicking on the line will display the **Edit** button. Clicking the **Edit** button opens the **Edit Object Properties** dialog.

| Edit Object Properties | <b>E</b> |
|------------------------|----------|
| Pen Colour             | OK       |
| Pen Width 1            | Cancel   |

The width and colour of the line can be altered using the **Pen Colour** and **Pen Width** options. Additionally, clicking the **Set Font** button allows the font, style and size of the angle text to be altered.

#### Front Desk 2017 - Tip

The X-ray functionality in *Front Desk 2017* can also be used by practices wishing to store clinical photos or images. The **X-ray** tab can be renamed accordingly (e.g. to 'Photos' or 'Images'). This option is available on the **Options** tab in **System Information**.

### SMS and Email Integration

Select the **Advanced** tab in **System Information**. The **SMS** and **Email Integration** options should be checked if you wish to send SMSs and/or emails directly to a patient's mobile phone and/or email address.

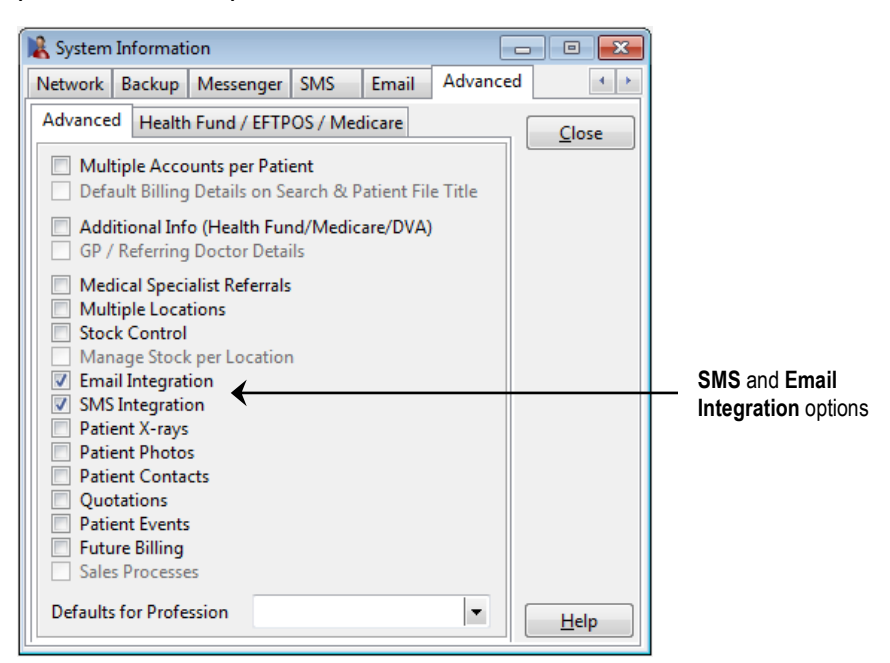

An SMS tab and an Email tab will now appear in System Information.

| System I                                                            | nform             | nation       |                 |       |
|---------------------------------------------------------------------|-------------------|--------------|-----------------|-------|
| Medicare Online SMS                                                 | Email             | MailChim     | Advanced        | 4 +   |
| Settings<br>Username                                                | smart             | soft         |                 | Close |
| Password<br>Current Account Balance                                 | 3340              | ****         | et Balance      |       |
| ✓ Notify when balance is<br>☐ Automatically add cale                | ndar lir          | 100 ┥        | minders 🗲       |       |
| Reply Options                                                       | ies on t<br>email | his compute  | r 🗲             |       |
| Sender ID                                                           | when :            | sending SMS  |                 |       |
| Sender ID<br>SMS messages will appear<br>not be returned to Front D | from t            | his name, bu | It replies will | Help  |

Select this option to receive a warning notification when the SMS balance reaches below the specified amount.

Used to automatically add a calendar link to SMS reminders.

Select this option to stop receiving replies on this computer. This should be used for home / backup copies of Front Desk.

The Sender ID determines the name or number (ID) that appears on the recipient's phone when a message is received. If a mobile number is entered, including dialling code, all replies will go to that mobile and will not return to Front Desk. If a name is entered (eg. 'Smartsoft') the patient will not be able to reply.

### SMS and Email Integration

| 🖹 System Informatio | on 🗖 🗖 🗮 🗮                         |
|---------------------|------------------------------------|
| HICAPS/EFTPOS N     | Iedicare Online SMS Email Advanced |
| Outgoing mail       | Close                              |
| 🔘 MAPI (e.g. Out    | look)                              |
| Specify se          | nder details                       |
| Name                | Front Desk                         |
| Email               | frontdesk@smartsoft.com            |
| SMTP (Direct E)     | mail)                              |
| Server              | mail.internode.on.net              |
| Sender Name         | Smartsoft (Australia) Pty Li       |
| Sender Email        | frontdesk@smartsoft.com            |
| Reply Email         | frontdesk@smartsoft.com More       |
| Front Desk act      | ng as a mail server (SMTP Relay)   |
| Sender Email        | frontdesk@smartsoft.com            |
| Reply Email         | frontdesk@smartsoft.com            |
| Settings            |                                    |
| Default format      | HTML -                             |

When using Microsoft Outlook as your email client select the **MAPI** option. With this option users can choose to send on behalf of an alternative name and email address.

Alternatively, select **SMTP (direct Email)** and enter your email details as required. If you are unsure of your email settings please contact your system administrator or ISP (Internet Service Provider) for these details. To set up **SMTP Authentication** click the **More** button and select **Outgoing server (SMTP) requires authentication** and enter your **User Name** and **Password** for your ISP.

| SMTP Advanced S | ettings                                 | ×              |
|-----------------|-----------------------------------------|----------------|
| V Outgoing se   | erver (SMTP) requires authentication    | ОК             |
| User Name       | smartsoft@internode.on.net              | <u>C</u> ancel |
| Password        | ******                                  |                |
| SMTP Port       | 25                                      |                |
| Use the followi | ng type of encrypted connection: None 🔻 |                |

SMTP port and encryption can be used for the sending of emails through other email services (e.g. Gmail, etc).

### SMS and Email Integration

The **Front Desk acting as a mail server (SMTP Relay)** option allows you to send emails directly from Front Desk® without using an email server. For this functionality to operate correctly your ISP must allow you to send traffic on port 25 (SMTP protocol).

To send SMS messages from *Front Desk 2017*, you need to purchase SMS credits from the Smartsoft website. Select **Purchase SMS Credits Online** from the **Help** menu to enter the Smartsoft secure purchase area. The SMS messaging system in *Front Desk 2017* is an Internet based system, so it requires you to be connected to the Internet when sending SMS messages (similar to sending email messages).

Smartsoft will provide your practice with a SMS **Username** and **Password**. To find out how many SMS credits you have available click the **Get Balance** button.

### Setting up Standard Messages

Standard SMS and Email messages allow you to send standard customised messages to clients. To set up a standard message, select **Standard Messages** from the **System** menu then select either **Standard SMS** or **Standard Emails**.

| Sys        | tem Reports Window Help                  |   |   |                 |
|------------|------------------------------------------|---|---|-----------------|
| ۲          | Login                                    |   |   |                 |
| ٩          | Security                                 |   |   |                 |
| 2          | <u>A</u> udit Log                        |   |   |                 |
| +          | Health Funds                             |   |   |                 |
| -          | Standard Letters                         |   |   |                 |
|            | Standard Messages                        | ۲ | 1 | Standard SMS    |
| T          | Occupations                              |   |   | Standard Emails |
| 85         | Patient Tracking Categories              |   |   |                 |
| 2          | Recall Types                             |   |   |                 |
| 2          | GP / Referring Doctor Types              |   |   |                 |
|            | Clinical Notes Templates                 |   |   |                 |
| 6          | Clinical Notes Types                     |   |   |                 |
|            | Clinical Notes Conditions/Regions/Stages |   |   |                 |
| *          | Clinical Notes Quick Buttons             |   |   |                 |
| 2          | Cheques                                  |   |   |                 |
| 9          | Group Deposits                           |   |   |                 |
| £          | Patient Eyent Types                      |   |   |                 |
|            | Messages                                 |   |   |                 |
| Ð          | HICAPS Transactions                      |   |   |                 |
| <b>m</b>   | Medicare / D\/A Claims                   |   |   |                 |
| 43         | Medicare / DVA Payments                  |   |   |                 |
| 92         | Patient Booking Gateway Logins           |   |   |                 |
| е          | EETPOS Refund                            |   |   |                 |
| ۲          | Group Email                              |   |   |                 |
|            | Send SMS                                 | ۲ |   |                 |
| 97         | Contacts                                 | • |   |                 |
| ٩          | Search Invoices                          |   |   |                 |
| ٠          | Cash Book Setup                          |   |   |                 |
| <b>9</b> 8 | Front Desk Office Messenger              |   |   |                 |
| 2          | Front Desk Word Processor                |   |   |                 |
|            | Calculator                               |   |   |                 |
| B#         | Backup                                   |   |   |                 |
| ø          | Restore from Backup                      |   |   |                 |

To create a new message template, click Add.

| Description         |   | <u>C</u> lose  |
|---------------------|---|----------------|
| Missed Appointment  |   | Add            |
| New Patient Welcome |   | <u>E</u> dit   |
|                     |   | <u>D</u> elete |
|                     | E |                |
|                     |   |                |

Enter the name of the message in the **Description** field and the contents of the message in the **Text** field. Enter the appropriate **Standard Letters** tags for the message.

| Description | Appointment Reminder                                                                                                    | ОК     |
|-------------|----------------------------------------------------------------------------------------------------|--------|
| Text        | Hi <b>&lt;<prefname></prefname></b> >. Your next appointment with<br><< <mark>AppointmentPracName&gt;</mark> > is on << <b>AppointmentTime&gt;</b> >.<br>If unable to attend please call 1800 18 18 20. From<br>Smartsoft Clinic. | Cancel |

Click **OK** to save the template. Note that these tags are the same as the letter tags used in **Standard Letters**.

#### Setting up HTML Email

*Front Desk 2017* supports enhanced (**HTML**) emails instead of **Plain Text** emails, which use standard fonts and contain no images. This feature is useful for patient marketing campaigns, newsletters and practice updates. To create targeted emails, **Standard Letter Tags** can be introduced to personalise each email sent.

Repeat the **Setting up Standard Messages** process as described above, and select the **Standard Emails** option. The **New Standard Email** dialog will be displayed.

To send HTML emails select the **HTML** option at the bottom of the dialog and then double click in the **Message** area to bring up the HTML editor.

Set your preferred **Default Mail Format** to Plain Text or HTML on the **Email** tab in **System Information**.

| New Standard                      | l Email                                                                                                    |              |
|-----------------------------------|----------------------------------------------------------------------------------------------------|--------------|
| Description<br>Subject<br>Message | Happy Birthday<br>Happt Birthday<br>France Soft<br>Hi < <prefname>&gt;<br/>The staff at Smartsoft would like to wish you all the<br/>best for your birthday.<br/>Kind Regards<br/>HTML Plain Text</prefname> | OK<br>Cancel |
|                                   |                                                                                                    |              |

You can create HTML emails directly in the HTML Editor or by copying and pasting a document from another editing program such as MS Word.

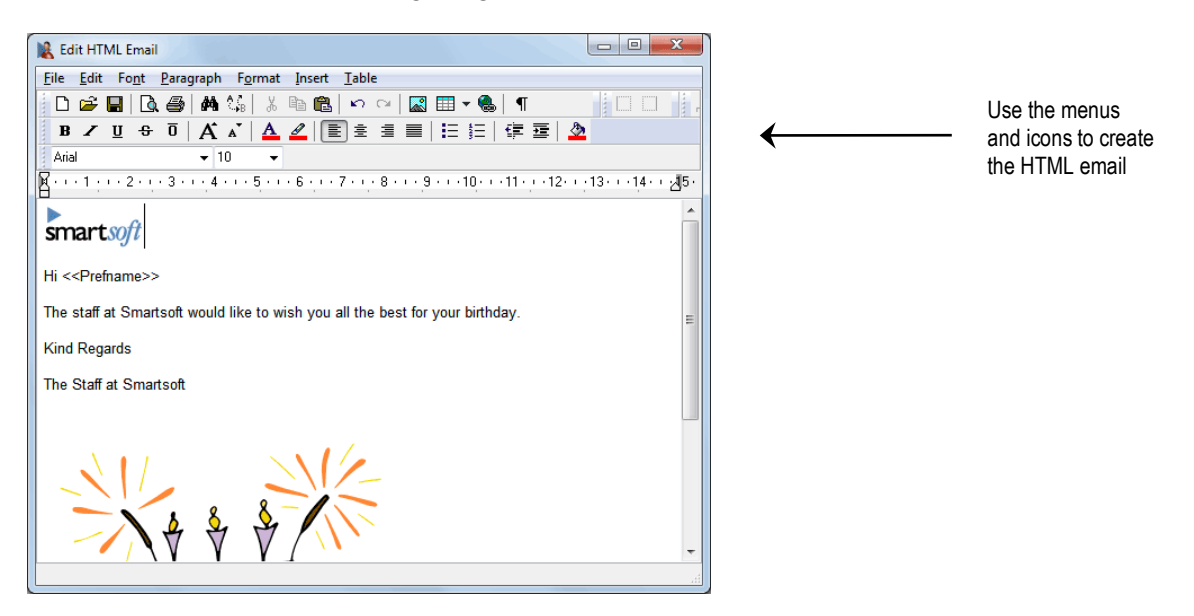

To complete your HTML email template, close the HTML editor and click OK.

#### Sending SMS and Email

To send an individual **SMS** or **Email** to a patient from their patient file, simply click the **Mobile/SMS** button to send a text message or click the **Email** button to send an email.

|           | K Patient - Mr  | Justin S    | Smith     |              |           |                |           | 1.       |                  |                     | 1-                       |     |              |
|-----------|-----------------|-------------|-----------|--------------|-----------|----------------|-----------|----------|------------------|---------------------|--------------------------|-----|--------------|
|           | General Billing | Details     | Addition  | all          | Jinical N | otes           | Attachme  | ents   M | Media            | care / DVA          | I ransacti               | ons | Appointme 1  |
|           | Full Name       | Mr Jus      | tin Smith |              |           |                |           |          |                  |                     | <u>R</u> eceipt          |     |              |
|           | Address         | 100 TH      | e Parade  |              |           |                |           |          |                  |                     | Bill                     |     | <u>N</u> ew  |
|           |                 | NOIWO       | 00 SA 50  | 67           |           |                |           |          |                  | 1                   | Payment                  |     | Delete       |
|           | Date of Birth   | 01/07/      | 1967      | Ŧ            |           | A              | ge 43     |          |                  |                     |                          |     | Mailing List |
|           | Gender          | Male        |           | -            |           |                |           |          |                  | File No             | 43                       | 2   | Archive      |
|           | Phone Home      | 251253      | 21        |              | Work      |                |           |          |                  |                     |                          |     |              |
| ena SMS 👝 | Mobile/SMS      | 04568       | 97888     |              | Fax       |                |           |          |                  | Next Rec.           | all                      |     |              |
| lessage   | Email           | frontde     | sk@smai   | tsoft.       | com.au    |                |           |          |                  | Next App            | pintment<br>2010 10:00 a |     | S            |
| 5         | Practitioner    | Dr Rob      | ert Smith |              |           |                |           | •        |                  | 4 days<br>Last Appo | intment                  |     |              |
|           | Fee Category    | Standa      | rd        |              |           |                |           | -        |                  | 1 wk 3 day          | s ago                    |     |              |
|           | 90+ C<br>\$0    | lays<br>.00 | 60        | Days<br>0.00 |           | 30 Da<br>\$0.1 | ays<br>00 | C        | Currei<br>\$0.01 | nt<br>D             | Balance<br>\$0.00        |     | Help         |

You may wish to type a custom message, or you can select a pre-created message from the **Message Template** list. The **CC** field allows you to carbon copy the email to other addresses. The **BCC** field allows you to blind carbon copy an email, so recipients cannot see the other email addresses.

|            |   | 🖹 Send Email                                                       |                         |
|------------|---|--------------------------------------------------------------------|-------------------------|
|            | ſ | Message Details                                                    |                         |
|            |   | To john@smartsoft.com.au                                           |                         |
|            |   | Cc Send 🖃                                                          |                         |
|            |   | Bcc Preview                                                        |                         |
|            |   | Subject                                                            |                         |
|            |   | Happy Birthday!                                                    |                         |
|            |   | Message 🔛                                                          | View Merged Data button |
|            |   | Dear < <firstname>&gt;</firstname>                                 |                         |
| Attachment |   | On behalf of the Smartsoft Clinic and all our staff, we would like |                         |
| option     |   | Attached:                                                          |                         |
| Coloctio   |   | Template Birthday Email Promotion 🔹 Format HTML 👻 Help             |                         |
| Selecta    |   |                                                                    |                         |
| Message    |   |                                                                    |                         |
| Template   |   |                                                                    |                         |

To **Add** file attachments, check the **Attachment** option and click the **browse** button. Navigate to the folder containing the file to attach and select the file. To add multiple files hold the **<CTRL>** key while selecting the files.

To view the message as it will be sent, click the <sup>SSD</sup> button to replace the tags with your patient's information. Click **Send** to send the message.

You can also send an SMS or Email from the Appointment Book. Simply right click on the patient's appointment and select **Send SMS** or **Send Email** from the menu then follow the same process as above.

To send HTML emails, select HTML from the Message Format drop-down box.

To **Edit** an HTML template/message before sending your email, double click within the Message area and make changes within the HTML editor.

#### Sending SMS

To send an individual SMS through *Front Desk 2017*, select **Single SMS** on the *Front Desk 2017* **Toolbar** 

| E | ile | S <u>v</u> stem | <u>R</u> eports <u>W</u> indow | <u>H</u> elp |           |       |       |           |     |
|---|-----|-----------------|--------------------------------|--------------|-----------|-------|-------|-----------|-----|
|   | 1   | 5 🐻             | /di 🎕 📚 😒 🖾                    | 🔯 4 🙂        | ) 🛃 🔁 🚺 者 | i 🔁 🤱 | 🦑 🔁 🛱 | t 👷   😚 🥝 | ) 📭 |
|   |     |                 |                                |              | Single    | SMS   |       |           |     |

#### or from the System menu

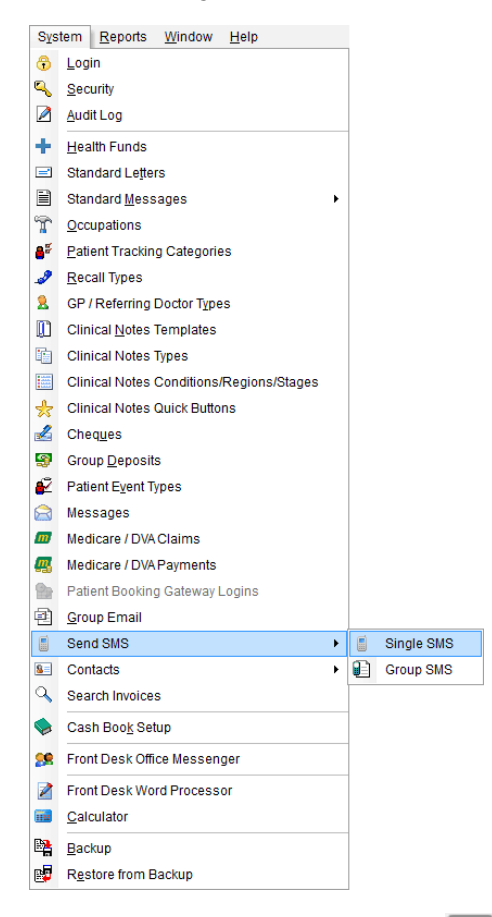

To search for a patient click the button, or manually type the number in the **Mobile Number** field. Type the message you wish to send or select a pre-defined message from the **Message Template** list.

Click Send to send your SMS.

| Aessage Details                                         |                                                                            | 0     |
|---------------------------------------------------------|----------------------------------------------------------------------------|-------|
| Mobile Number                                           | 0400 000 000                                                               | Close |
| Message (45 cha                                         | racters remaining until additional credit required)                        | Send  |
| You've left your<br>would like to pi                    | wallet at the practice. We are open until 5:30PM if you<br>ck it up today. |       |
| You've left your<br>would like to pi                    | wallet at the practice. We are open until 5:30PM if you<br>ck it up today. |       |
| You've left your<br>would like to pi<br>SMS length: 115 | wallet at the practice. We are open until 5:30PM if you<br>ck it up today. |       |

### Group SMS

To send text messages to a list of contacts from an imported CSV or Excel file, select **Group SMS** located under the **Send SMS** option in the **System** menu.

On the following screen click Import List.

| K Group SMS                      |                                     |   | X                                             |                    |
|----------------------------------|-------------------------------------|---|-----------------------------------------------|--------------------|
| Select                           |                                     | * | Close<br>All<br>None<br>Send C<br>Import List | Import List button |
| SMS Sent SMS Failed              |                                     |   |                                               |                    |
| SMS Message Details<br>Message   | Account Details Current SMS Balance |   |                                               |                    |
|                                  | Selected                            |   | Sent: 0<br>Failed: 0                          |                    |
| Message Template Mobile No Field | Balance after sending               |   | , ancar 0                                     |                    |
|                                  | Get Balance                         |   | Help                                          |                    |

Select the file you wish to import and click **Open**.

| 🖹 Open                 |                          |                 | ×     |
|------------------------|--------------------------|-----------------|-------|
| Look jn: 🔒             | Contact List             | - 🧿 🤌 🖽         | -     |
| Name                   | ~                        | Date modified   | Ту    |
| Contact                | List.xlsx                | 28/07/2015 2:39 | PM M  |
| <<br>File name:        | III                      |                 | 4     |
| nie <u>H</u> ame.      | Contact List.xisx        |                 | ipen  |
| Files of <u>type</u> : | Excel (2007-2010) Docume | ents 👻 Ca       | ancel |

#### Group SMS

Front Desk 2017 will then import the contact list into the SMS dialog.

|                                                                      | Select                                                                                                    | t FirstName                                                                                                    | Surname                                                                                                    |                          | M 🔺  | Close            |     |                    |
|----------------------------------------------------------------------|----------------------------------------------------------------------------------------------------|----------------------------------------------------------------------------------------------------|----------------------------------------------------------------------------------------------------|--------------------------|------|------------------|-----|--------------------|
|                                                                      |                                                                                                    | John                                                                                                    | Lewis                                                                                                    |                          | 04   | All              |     |                    |
| Image: Mark         Bailey           Image: Jane         Convolution |                                                                                                    | Mark                                                                                                    | Bailey                                                                                                    | 1                        | 04   |                  |     |                    |
|                                                                      |                                                                                                    | Jane                                                                                                    | Conway                                                                                                    | Conway                   |      | None             |     |                    |
|                                                                      | V                                                                                                    | Kathy                                                                                                    | Egan                                                                                                    | 1                        | 04   | Send             |     |                    |
|                                                                      | V                                                                                                    | Phil                                                                                                    | Alexander                                                                                                    |                          | 04   | Send             |     |                    |
|                                                                      | V                                                                                                    | Maria                                                                                                    | Sander                                                                                                    |                          | 04   | Import L         | ist | Import List buttom |
|                                                                      | V                                                                                                    | Anthony                                                                                                    | Davidson                                                                                                    |                          | 04   |                  |     |                    |
|                                                                      | V                                                                                                    | Betty                                                                                                    | Davidson                                                                                                    |                          | 04 👻 |                  |     |                    |
|                                                                      | Contraction of the second second second second second second second second second second second second second s |                                                                                                    |                                                                                                    |                          | b    |                  |     |                    |
| •                                                                    | SMS :                                                                                                    | Sent 📕 SMS Failed                                                                                                    |                                                                                                    |                          | Þ    |                  |     |                    |
| ×<br>■<br>■                                                          | SMS :<br>IS Me:<br>1essag                                                                                       | Sent SMS Failed<br>ssage Details                                                                                                    | Account Details<br>Current SMS balance                                                                                   | 4975                     | •    | <br><b></b>      |     | Account Details    |
|                                                                      | SMS :<br>IS Me:<br>Aessag<br>Ii <b>&lt;<pr< b=""><br/>Iinics</pr<></b>                                          | Sent SMS Failed<br>ssage Details<br>ge SMS Failed<br>efName>>. The staff at Smart:<br>would like to wish you all the                                    | Account Details<br>Current SMS balance<br>best Selected                                                                  | 4975<br>12               | •    | <br>←            |     | Account Details    |
| <ul> <li>M M ⊢ C fr</li> </ul>                                       | SMS :<br>IS Me:<br>1essag<br>1i << <b>Pr</b><br>1inic v<br>or this                                              | Sent SMS Failed<br>stage Details<br>je effective<br>efName>>. The staff at Smart:<br>would like to wish you all the<br>s Christmas and New Year.        | Account Details<br>Current SMS balance<br>Soft<br>best Selected<br>SMS credits required                                  | 4975<br>12<br>12         |      | Sent:<br>Failed: | 0   | Account Details    |
|                                                                      | SMS :<br>IS Mes<br>lessag<br>li < <pr<br>linicy<br/>or this</pr<br>                                             | Sent SMS Failed<br>ssage Details<br>ge<br>efName>>. The staff at Smart:<br>would like to wish you all the<br>s Christmas and New Year.<br>ste Mobile N. | Account Details<br>Current SMS balance<br>soft<br>best Selected<br>SMS credits required<br>o Field Balance after sending | 4975<br>12<br>12<br>4963 |      | Sent:<br>Failed: | 0   | Account Details    |

Data values in the imported list can be edited directly from the **Group SMS** window by double clicking on the cell you wish to edit, and typing in a new value. Note that this will not change the original source data.

Type the message that you wish to send or select a standard message from the **Message Template** drop-down box. To view a message as it will be sent, click the **button** to replace the tags with your patient information and use the left and right arrows to scroll through your data. If you do not wish to send a message to a particular contact, uncheck the box in the **Select** column next to their name.

Click **Get Balance** to calculate the current balance before and after sending the messages. The **Selected** field will show you the number of contacts that have been selected. Click **Send** when the message is ready. *Front Desk 2017* will send each message individually, highlighting each contact as they are sent.

In order for *Front Desk 2017* to send SMS messages from your computer, Microsoft Internet Explorer must be **Working Online**. If *Front Desk 2017* detects that Internet Explorer is currently **Working Offline** when attempting to send an SMS, the following message will be displayed.

| Confirm |                                                                                                    |
|---------|----------------------------------------------------------------------------------------------------|
| ?       | Front Desk has detected that Internet Explorer is set to "Work Offline".<br>Front Desk is unable to send SMSs while Internet Explorer is in this state. |
|         | Would you like to set Internet Explorer to Work Online?                                                                                                 |
|         | Yes No                                                                                                    |

Click Yes to set Internet Explorer to Work Online, and continue sending SMS.

#### Group Email

To send email messages to contacts from an imported CSV or Excel file, select **Group Email**, located on the **System** menu.

On the following screen click Import List.

| 😫 Group Email                         |                                        | ×                              |                    |
|---------------------------------------|----------------------------------------|--------------------------------|--------------------|
| Select                                | E                                      | Close<br>All<br>None<br>Send I | Import List button |
| 📮 Emails Sent 🛛 💻 Emails Failed 🔤 Sen | ding Email                             |                                |                    |
| Email Message Details                 | Email Details<br>Subject<br>Attachment | Sent: 0                        |                    |
|                                       |                                        | Failed: 0                      |                    |
| Message Template Email Field          | Message Format                         |                                |                    |
| <none></none>                         | HTML -                                 | Help                           |                    |

Select the file you wish to import and click **Open**.

| 🤱 Open             |                   |                    | ×   |
|--------------------|-------------------|--------------------|-----|
| Look jn: 🔋         | 🔓 Contact List    | - 🧿 🥬 📴 -          |     |
| Name               | ^                 | Date modified      | Ty  |
| 🕙 Contac           | :t List.xlsx      | 28/07/2015 2:39 PN | 4 N |
| •                  | m                 |                    | Þ   |
| File <u>n</u> ame: | Contact List.xlsx | <u>Open</u>        |     |
|                    |                   |                    |     |

*Front Desk 2017* will import the information from the file into the **Group Email** recipient screen.

Data values in the imported list can be edited directly from the **Group Email** window by double clicking on the cell you wish to edit, and typing in a new value. Note that this will not change the original source data.

Type the message that you wish to send or select a standard message from the **Message Template** drop-down box. To view the email as it will be sent, click the

button to replace the tags with your patient information and use the left and right arrows to scroll through your data. If you do not wish to send a message to a particular contact, uncheck the box in the **Select** column next to the contact.

### Appointment Reminders with SMS and Email

If you have enabled **SMS** and **Email Integration**, you can set default appointment reminders for a patient in the patient card.

From the patient file select the **Appointments** tab. Under **Remind Patient of Appointment**, select the type of reminder(s) the patient requires.

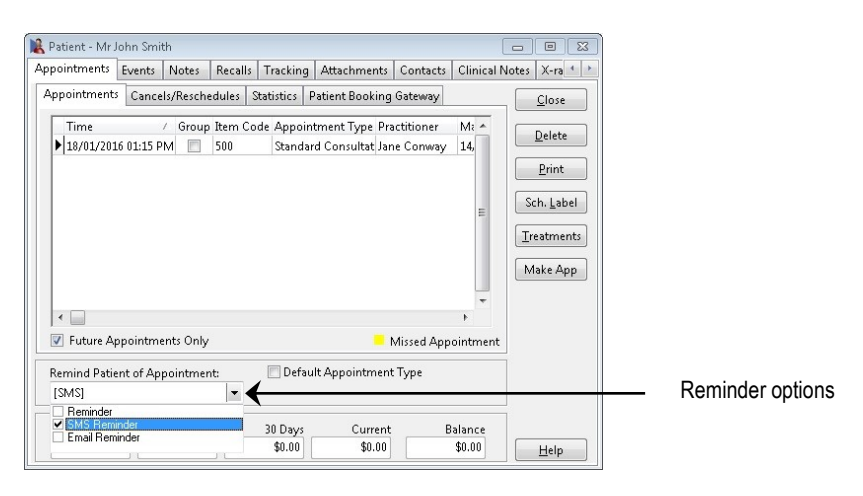

The selected reminders will now be set when making an appointment for this patient.

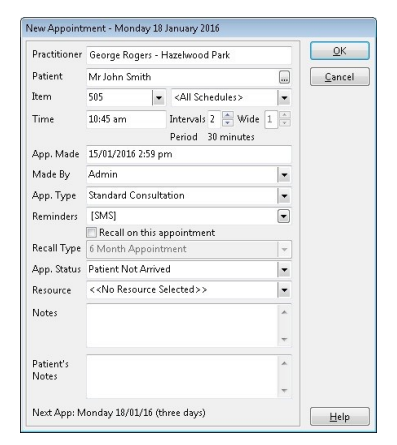

If you wish to change a reminder option after the appointment has been made, right click on the patient's appointment in the Appointment Book, select **Reminder** and check or uncheck the different reminder types as required.

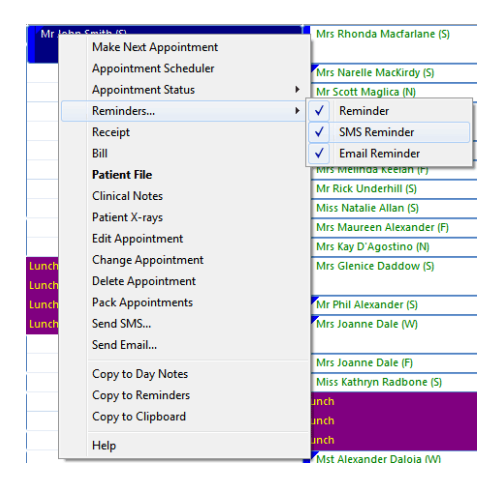

### SMS Message Failure

To maintain the highest level of reliability when sending SMS through Front Desk, all Australian SMS are sent directly from Smartsoft to each carrier– Telstra, Optus or Vodafone. For most overseas clients Smartsoft also uses local carriers. Unfortunately, even with using the best possible routing available, a small number of SMS will not be received by your patients.

This document will help identify the different types of failure and what options you have if a failure occurs.

#### Why did my SMS fail?

**Invalid number -** Front Desk will alert you before sending an SMS if the mobile number does not have the appropriate number of digits, however Front Desk cannot determine if a mobile number with the right number of digits is a valid mobile number. For example, if the mobile number does not exist the carrier will reject the SMS.

**Handset/Account issue** – The patient's handset may be out of range or turned off. Most carriers will attempt to re-send the message, however if the handset remains unavailable for an extended period, the carrier will stop attempting to deliver the message. Further, the patient's mobile plan or service may include restrictions in certain circumstances. For example, some carriers will not allow clients to receive business SMS if they do not have credit.

**Network/Handset errors** - The SMS has been sent from Smartsoft to the destination mobile network, however the SMS has failed to be received by the patient. This could be attributed to a technical error on the destination network or an error on your patient's handset.

#### Have I been charged for the failed SMS?

SMS that have been sent by Smartsoft into the mobile network, regardless of delivery success, will deduct from your SMS credit balance as a carrier charge will apply.

#### My SMS was not delivered, what can I do?

When Smartsoft receives confirmation from the mobile carrier that an SMS has failed to be delivered, a notification will appear in the **Messages** tab on the **Appointment Book**.

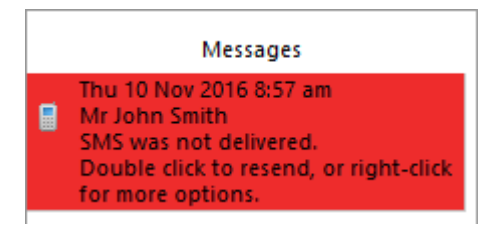

### SMS Message Failure

In the event of a SMS failing to send, your options are as follows:

| Patient File                |
|-----------------------------|
| Resend SMS                  |
| Add Warning to Patient File |
| Go To Appointment           |
| Why Do Messages Fail?       |
| Mark as Unread              |
| Clear Message               |
| Clear All Read Messages     |
|                             |

- Check that the mobile number is correct. If you believe that the number is correct you can attempt to **resend the SMS** by right-clicking the notification in the Messages tab.
- Add a warning to the patient file to update the mobile number on the patient's next visit by right-clicking the notification in the Message tab.
- Attempt to **call the patient** (perhaps on an alternate contact number) or **email them** to remind them of their appointment and confirm their mobile number

### SMS / Email Appointment Reminder Reports

To generate a report of SMS and Email reminders, click the **Reports & Utilities** button in the bottom left hand corner of the Appointment Book.

|                | Reports & Utilities        |  |
|----------------|----------------------------|--|
|                |                            |  |
|                | Reports & Utilities        |  |
| 15             | Day List                   |  |
|                | Appointment Book           |  |
| ) <b>•</b>     | Appointments Report        |  |
| <mark>ت</mark> | Appointment Reminders      |  |
|                | SMS/Email Reminders        |  |
|                | Export To Excel            |  |
| •              | Future Appointments        |  |
| Č,             | Search Casual Appointments |  |
| 9              | Edit Cancels / Reschedules |  |

The **SMS/Email Reminders** option will enable you to send SMS messages or Emails to patients with an upcoming appointment, with a reminder set.

| SMS/Em         | nail Reminders    |               |   | <b>—</b> |              |
|----------------|-------------------|---------------|---|----------|--------------|
| Remin          | ders in Period    |               |   | Close    |              |
| From           | Wednesday, 25     | November 2015 | - |          |              |
| То             | Wednesday, 25     | November 2015 |   | Email    | Email buttor |
|                |                   |               |   |          | SMS button   |
| Time f         | Range             |               |   |          |              |
| © <u>A</u> №   | 1                 |               |   |          |              |
| © <u>P</u> №   | 1                 |               |   |          |              |
| © <u>B</u> et  | fore 8:44 AM      |               |   |          |              |
| © A <u>f</u> t | er 8:44 AM        |               |   |          |              |
| Filter<br>By   | Practice          |               |   |          |              |
| 0              | Practice Group    | Adelaide      | - |          |              |
| 0              | Practitioner      | Anne Smith    | * |          |              |
| 🔳 By           | Appointment Ty    | /pe           |   |          |              |
| In             | itial Consultatio | n             | - |          |              |
| 🗖 By           | Appointment St    | atus          |   |          |              |
| C              | onfirmed          |               | - | Help     |              |

This can be filtered **By Practice**, **By Appointment Type** and **By Appointment Status**.

To send appointment reminders via Email, click Email.

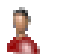

### SMS / Email Appointment Reminder Reports

| Sele                                                                                                    | ct Title                                                                                                    | Firstname                                                                               | Surname                                      | Email                                                                             | Δ .      | Close            |  |
|----------------------------------------------------------------------------------------------------|----------------------------------------------------------------------------------------------------|-----------------------------------------------------------------------------------------|----------------------------------------------|-----------------------------------------------------------------------------------|----------|------------------|--|
|                                                                                                    | Mrs                                                                                                    | Maureen                                                                                 | Alexander                                    | frontdesk@smartsoft.co                                                            | m.au 2   |                  |  |
| V                                                                                                    | Miss                                                                                                    | Lauren                                                                                  | Badcock                                      | frontdesk@smartsoft.co                                                            | m.au 1 _ | All              |  |
| V                                                                                                    | Mr                                                                                                    | John                                                                                    | Smith                                        | frontdesk@smartsoft.co                                                            | m.au P   | None             |  |
| V                                                                                                    | Mr                                                                                                    | Andrian                                                                                 | Van Denbroek                                 | frontdesk@smartsoft.co                                                            | m.au 2   |                  |  |
|                                                                                                    | Mr Damian W Young                                                                                           |                                                                                         | Young                                        | frontdesk@smartsoft.com.au7                                                       |          | Send =           |  |
| < 📃                                                                                                    | 1.0.1                                                                                                    | E Starik F                                                                              | and and a feature                            | F1                                                                                | +        |                  |  |
| <                                                                                                    | iils Sent                                                                                                   | Emails F                                                                                | ailed Sending                                | Email                                                                             | *        |                  |  |
| ∢ 📄<br>Ema<br>Marci                                                                                               | iils Sent<br>Aessage                                                                                        | Emails F                                                                                | ailed Sending                                | Email<br>I Details                                                                | •        |                  |  |
| <ul> <li>Email Messa</li> </ul>                                                                                   | iils Sent<br>Aessage<br>age                                                                                 | Emails F<br>Details                                                                     | ailed Sending                                | Email<br>il Details<br>bject<br>projetment Reminder                               | •        |                  |  |
| <ul> <li>Ema</li> <li>mail Messa</li> <li>Hi &lt;</li> </ul>                                                      | iils Sent<br>Aessage<br>age<br><b><prefna< b=""></prefna<></b>                                              | Emails F<br>Details                                                                     | ailed Sending<br>Ema<br>Sul<br>Aş            | Email<br>il Details<br>oject<br>pointment Reminder<br>Attachment                  | •        | Sent             |  |
| <ul> <li>Email Messa</li> <li>Hi &lt;</li> <li>You</li> </ul>                                                     | iils Sent<br>Aessage<br>age<br>< <b>Prefna</b><br>r next ap                                                 | Emails F<br>Details                                                                     | ailed Sending<br>Emailed Email<br>Sull<br>Ag | Email<br>il Details<br>oject<br>pointment Reminder<br>Attachment                  | •        | Sent:<br>Failed: |  |
| <ul> <li>Email M</li> <li>Messi</li> <li>Hi &lt;</li> <li>You</li> <li>∠<n< li=""> <li>Messi</li> </n<></li></ul> | iils Sent<br>Aessage<br>age<br><b><prefna< b=""><br/>r next ap<br/><b>lextAnn</b><br/>age Tem</prefna<></b> | Emails F<br>Details Regional F<br>Imme>>.<br>pointment with<br>cintmentorar Na<br>plate | ailed Sending<br>Ema<br>Sul<br>Me>>          | Email<br>il Details<br>oject<br>opointment Reminder<br>Attachment<br>ssage Format | •        | Sent:<br>Failed: |  |

Type the message that you wish to send or select a standard message from the **Message Template** drop-down box. To view the message as it will be sent, click the with button to replace the tags with your patient information and use the left and right arrows to scroll through your data. If you do not wish to send a message to a particular contact in the list, uncheck the box in the **Select** column next to the patient's name.

When the message is ready to send, click **Send**. *Front Desk 2017* will send each message individually, highlighting each contact as they are sent.

| Sele | ct Title | Firstname                    | Surname      | Mobile          | Address1 🔺        | Close |
|------|----------|------------------------------|--------------|-----------------|-------------------|-------|
|      | Miss     | Renne                        | Empen        | 0412 345 678    | 12 Clearview 7    | All   |
|      | Mrs      | Noeleen                      | Matthews     | 0412 345 678    | 12 Justinian St ≡ |       |
| V    | Mrs      | Kathy                        | Mazzocato    | 0412 345 678    | 42 Narelka Str    | None  |
| V    | Miss     | Kathryn                      | McTaggart    | 0412 345 678    | 42 Blaciller Av   | Sand  |
| V    | Mr       | Tim K                        | Packer       | 0412 345 678    | 3 Booth Court     | enu   |
|      | Miss     | Tracy                        | Pascale      | 0412 345 678    | 3 Booth Court     |       |
| 1    | Mr       | Charles Keith                | Pay          | 0412 345 678    | 4 Station Aver    |       |
| V    | Mr       | Leonard Pillans 0412 345 678 | 0412 345 678 | 22 A Cedar Av 👻 |                   |       |
| SMS  | Sent     | SMS Faile                    |              | ount Details    |                   |       |
| MS M | essage L |                              |              |                 |                   |       |

To send appointment reminders via SMS, click SMS.

Type the message that you wish to send or select a standard message from the **Template** drop-down box. To view the message as it will be sent, click the source the tags with your patient information and use the left and right arrows to scroll through your data. If you do not wish to send a message to a particular contact, uncheck the box in the **Select** column next to their name.

### SMS / Email Appointment Reminder Reports

Select **Add a calendar link to SMS reminders** to include a link at the end of the SMS, which will allow the recipient to add the appointment to the calendar software on their phone. The added calendar appointment will provide additional appointment details and a second reminder closer to the booking. Further, on compatible smartphones the location of your practice is available on a map with GPS direction instructions.

V Add a calendar link to SMS reminders

Please note iCalendar Integration must be enabled to use this functionality.

|                           |                                           |                                                                                        | Sumanne                                      | Woblie                              | Address1          | C                |
|---------------------------|-------------------------------------------|----------------------------------------------------------------------------------------|----------------------------------------------|-------------------------------------|-------------------|------------------|
|                           | Miss                                      | Renne                                                                                  | Empen                                        | 0412 345 678                        | 12 Clearview 7    | All              |
| V                         | Mrs                                       | Noeleen                                                                                | Matthews                                     | 0412 345 678                        | 12 Justinian St ≡ |                  |
| 1                         | Mrs                                       | Kathy                                                                                  | Mazzocato                                    | 0412 345 678                        | 42 Narelka Str    | None             |
|                           | Miss                                      | Kathryn                                                                                | McTaggart                                    | 0412 345 678                        | 42 Blaciller Av   | Sand             |
| 1                         | Mr                                        | Tim K                                                                                  | Packer                                       | 0412 345 678                        | 3 Booth Court     |                  |
|                           | Miss                                      | Tracy                                                                                  | Pascale                                      | 0412 345 678                        | 3 Booth Court     |                  |
|                           | Mr                                        | Charles Keith                                                                          | Pay                                          | 0412 345 678                        | 4 Station Aver    |                  |
| V                         | Mr                                        | Leonard                                                                                | Pillans                                      | 0412 345 678                        | 22 A Cedar Av 👻   |                  |
| SMS Mi<br>Messa           | essage D<br>ge                            | etails                                                                                 |                                              | count Details<br>urrent SMS balance |                   |                  |
| on 25<br>Clinic<br>your t | nne, yo<br>/11/201<br>. Please<br>oooking | ur next appointme<br>5 12:45 pm at Smar<br>e reply Yes' to con<br>; or call us on 1800 | nt is A Se<br>tsoft Se<br>firm SN<br>11818 + | lected<br>AS credits required       | 11                | Sent:<br>Failed: |

To view your SMS balance, click **Get Balance**. This will display your **Current SMS balance**, the number of SMS currently **Selected**, the number of **SMS credits required** and the **Balance after sending**.

| Current SMS balance   | 1373 |
|-----------------------|------|
| Selected              | 11   |
| MS credits required   | 22   |
| Balance after sending | 1351 |

Click **Send** when the message is ready. You will be prompted to either send the messages now, or to select a time and date in the future when your messages will be sent.

| 🖲 Send 11 i | messages now          |
|-------------|-----------------------|
| 🖱 Delay Ser | nd                    |
| Send at     | 25/11/2015 - 10:29 AM |

*Front Desk 2017* will send each message individually, highlighting each contact as they are sent.

### Standard SMS Replies

**Standard SMS Replies** can be setup to automatically update a patient's **Appointment Status** upon receiving a set reply to an appointment reminder message. This relies on the patient responding in a specific way, which can be prompted in the Appointment Reminder as seen in the example below:

"Hi <<FirstName>>, your next appointment is on <<AppointmentTime>> at Smartsoft Clinic. Please reply '**Yes**' to confirm your booking, or call us on 1800 18 18 20 to reschedule."

To setup this feature select Standard SMS Replies from the System menu.

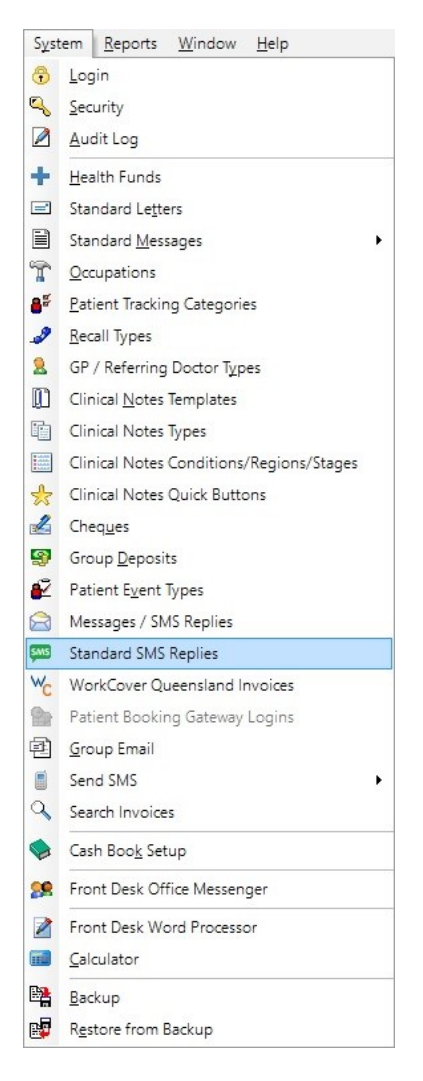

Click Add to create a new Standard SMS Reply.

## 2

### **Standard SMS Replies**

|                  | Standard SMS Replies |   |              |
|------------------|----------------------|---|--------------|
| Standard Replies |                      |   | Close        |
| SMS Reply        | Appointment Status   | ^ | <u></u>      |
| No               | Cancelled            |   | <u>A</u> dd  |
|                  |                      |   | <u>E</u> dit |
|                  |                      |   | Delete       |
|                  |                      |   |              |
|                  |                      |   |              |
|                  |                      |   |              |
|                  |                      |   |              |
|                  |                      |   |              |
|                  |                      |   |              |
|                  |                      |   |              |
|                  |                      | ~ |              |

Enter the specific response you are expecting to receive, and the corresponding Appointment Status this response will set on the appointment. Click OK.

Additional Appointment Status can be created from the Appointment Book tab of System Information as required.

| When this SMS reply is received |        | OK |
|---------------------------------|--------|----|
| Yes                             | Cancel |    |
| change Appointment Status to    |        | 3  |
| Appointment Confirmed           | ~      |    |

It is recommended to add additional Standard SMS Replies for variations of the expected response e.g. 'Yes', 'Y', 'OK' etc.

Once configured, the appointment status will automatically update on the appointment when receiving the corresponding SMS reply.

### Sending SMS and Emails through Front Desk Reports

The following reports can be used to generate SMS and Email messages for a group of patients.

| 8       | <b>Recall Patient List</b>  |
|---------|-----------------------------|
| Â       | Active/Inactive Patients    |
| $\odot$ | Birthday List               |
| ■       | Patient Referrals           |
| Ē       | Patient List                |
| 7       | Events Report               |
| æ       | GP / Medical Referrers List |

For Example:

Select Patient List from the Toolbar.

| <u>F</u> ile S <u>v</u> stem | <u>R</u> eports <u>W</u> indow <u>H</u> elp |                                 |       |
|------------------------------|---------------------------------------------|---------------------------------|-------|
| 🎫 🤱 🐻 💲                      | nli 🕼 🧇 😫 🖾 🔯 🕰 📴 📶                         | 🔁   🗉   🖉   🗿 🤽 🛷 🛅   👫   😕   🤇 | 9 🔮 🖡 |
|                              |                                             | Patient List                    |       |

The **Patient List** function generates a list of patients with details that match a group of selected options.

| 🔒 Patient List                                                       |                                                  |          |                                                    |                                  |                       |
|----------------------------------------------------------------------|--------------------------------------------------|----------|----------------------------------------------------|----------------------------------|-----------------------|
| Patients                                                             | Mailing List<br>ients                            |          | Report Type<br>O Patient List<br>Show File Number: | Mailing Labels<br>s              | <u>Close</u><br>Print |
| Filter                                                               | Patients                                         |          | Transaction Filtering                              | 01/01/2016 - and 31/01/2016 -    | Preview               |
| <ul> <li>Archived Patients</li> <li>By Default Practition</li> </ul> | Only                                             |          | By Item Item Code                                  | 10960 Medicare Consultation      | Export                |
| <ul> <li>Group</li> <li>Practitioner</li> </ul>                      | Hazelwood Park<br>George Rogers - Hazelwood Park | -        | 🔘 Schedule<br>🔘 Item Group                         | Non-Service 💌                    | Email                 |
| By Fee Category                                                      | Standard                                         |          | Transaction with                                   | Hazelwood Park                   |                       |
| 🔄 By Health Fund                                                     |                                                  |          | O Practitioner                                     | George Rogers - Hazelwood Park 💌 | Mailing List          |
| <ul> <li>Age between</li> <li>By GP</li> </ul>                       | 0 and 100                                        | <b>_</b> | -Appointment Filtering-                            | 01/01/2016 - and 31/01/2016 -    | ]                     |
| Patient Tracking<br>Patient Tracking                                 |                                                  |          | By Appoint Type                                    | <b></b>                          |                       |
| Description<br>Dancer                                                | Inc. if any Inc. if all Exclude                  |          | Group     Practitioner                             | Hazelwood Park                   |                       |
| Do not contact                                                       |                                                  | -        |                                                    |                                  | Help                  |

#### Sending SMS and Emails through Front Desk Reports

Click **SMS** and the SMS dialog will appear containing the clients selected in the chosen report. This allows you to send the same text message to many patients. **Note: Only patients who have a mobile number recorded will appear on this dialog.** 

| Selec           | t Title                                                            | Firstname             | Sumame          | M ^  | Close            |
|-----------------|--------------------------------------------------------------------|-----------------------|-----------------|------|------------------|
|                 | Ms                                                                 | Dianne                | Adams           | 04   | All              |
|                 | Ms                                                                 | Corrine               | Adcock          | 04   |                  |
| V               | Mr                                                                 | Shannon               | Alander         | 04   | None             |
|                 | Image: Mrs         Antoinette           Image: Mrs         Maureen |                       | Alexander       | 04   | Send             |
|                 |                                                                    |                       | Alexander       | 04   | Serie            |
|                 | Mr Phil                                                            |                       | Alexander       | 08   |                  |
| V               | Mrs Delrene                                                        |                       | Allen           | 04   |                  |
|                 | Mrs Sharon                                                         |                       | Austin          | 04 - |                  |
| SMS Me<br>Messa | ssage D<br>ge                                                      |                       | Account Details |      | ]                |
| Hi «            | efNam<br>aff at S                                                  | martsoft Clinic would | Selected 85     |      | Sent:<br>Failed: |

Type the message that you wish to send or select a standard message from the **Message Template** drop-down box. To view a message as it will be sent, click the

button to replace the tags with your patient information and use the left and right arrows to scroll through your data. If you do not wish to send a message to a particular contact uncheck the box in the **Select** column next to their name.

Click **Get Balance** to calculate the current balance before and after sending the messages. The **Selected** field will calculate the number of contacts that have been selected. Click **Send** when the message is ready. *Front Desk 2017* will send each message individually, highlighting each contact as they are sent.

Click **Email** and a screen similar to the SMS dialog will appear. This allows you to send the same customised email message to multiple patients. **Only patients who have email addresses will appear on this dialog.** Follow the same process as above.

Type the subject of the email in the **Subject** field.

| Image: Mrs         Maureen         Alexander         frontdesk@smartsoft.com.au           Image: Miss         Lauren         Badcock         frontdesk@smartsoft.com.au                                            | au 2     | A11              |
|----------------------------------------------------------------------------------------------------|----------|------------------|
| Miss Lauren Badcock frontdesk@smartsoft.com.au                                                                                                    |          | All              |
|                                                                                                    | .au 11 = |                  |
| Mr John Smith frontdesk@smartsoft.com.au                                                                                                    | .au P    | None             |
| Mr Andrian Van Denbroek frontdesk@smartsoft.com.au                                                                                                    | .au 2 🔄  |                  |
| Mr Damian W Young frontdesk@smartsoft.com.au                                                                                                    | .au 7    | Send             |
| • 🔲 🕨                                                                                                    | +        |                  |
| ∢ 🔄 → ► Emails Failed - Sending Email                                                                                                    | T.       |                  |
| <ul> <li>Emails Sent</li> <li>Emails Failed</li> <li>Sending Email</li> <li>mail Message Details</li> </ul>                                                                                                    | *        |                  |
| Emails Sent     Emails Failed     Emails Failed     Email Message     Email Message     Email Details     Subject                                                                                                  | *        |                  |
| Emails Sent     Emails Failed     Emails Failed     Emails Failed     Email Message     Email Message     Email Message     Email Message     Email Message     Email Message     Subject     Appointment Reminder | •        |                  |
| Emails Sent Emails Failed Sending Email       Emails Sent     Emails Failed       Email Message     Subject       Hi < <pre>Frefname&gt;&gt;.     Appointment Reminder</pre>                                       | •        | Sent:            |
| Emails Sent     Emails Failed     Sending Email      Emails Sent     Emails Failed     Sending Email      Email Details     Subject     Appointment Reminder     Appointment with     Appointment with             | •        | Sent:<br>Failed: |

Click **Send** to begin sending the message. *Front Desk 2017* will send each message individually, highlighting each contact as they are sent.

#### Q Quotations

Select the **Advanced** tab in **System Information**. The **Quotations** option can be used to create quotations for products and services.

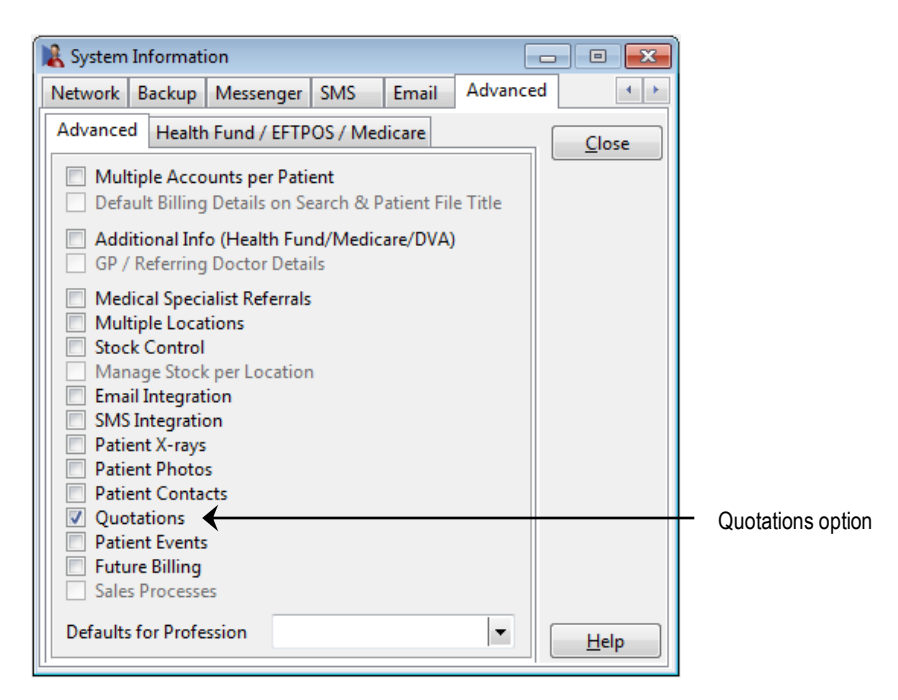

When setting this option you will need to restart Front Desk®. Once restarted, go back to **System Information** and select the **Printing Options** tab.

| 💦 System Information                                                    | - 0 🔀          |
|-------------------------------------------------------------------------|----------------|
| Clinic Shifts Paper Size Printing Layout Mail Merge Fr                  | ont Desk V 🔹 🔸 |
| Rec/Acc/Pay Statement Invoice App Sched Quote                           | Close          |
| Quotation Page Size                                                     |                |
| ○ A4                                                                    |                |
| Custom                                                                  |                |
| Printer Settings                                                        |                |
| Custom Settings                                                         |                |
| Custom settings                                                         |                |
| Printing Options                                                        |                |
| ✓ Lines ✓ Clinic Name                                                   |                |
| Column Headers                                                          |                |
|                                                                         |                |
|                                                                         |                |
|                                                                         |                |
|                                                                         |                |
| Alert user when Paper Size changes Non-printer driver based AS printing | Help           |
|                                                                         | <u> </u>       |

A new Quote tab will now be available.

Click this tab and select your preferred paper size for quotations.

## **Q**uotations Types

Before you can start using the quotation facility you will need to have at least one **Quotation Type**.

Select Quotation Types from the System menu.

| Sys          | tem                                      | <u>R</u> eports      | Window               | <u>H</u> elp |  |
|--------------|------------------------------------------|----------------------|----------------------|--------------|--|
| <del>;</del> | <u>L</u> og                              | in                   |                      |              |  |
| ٩            | Security                                 |                      |                      |              |  |
| 2            | Aud                                      | it Log               |                      |              |  |
| ÷            | <u>H</u> ea                              | alth Funds           |                      |              |  |
| =            | Star                                     | ndard Le <u>t</u> te | rs                   |              |  |
|              | Star                                     | ndard <u>M</u> ess   | ages                 | •            |  |
| T            | <u>O</u> cc                              | upations             |                      |              |  |
| 85           | <u>P</u> ati                             | ent Trackin          | g Categorie          | s            |  |
| 2            | <u>R</u> ec                              | all Types            |                      |              |  |
| 2            | GP                                       | Referring            | Doctor T <u>v</u> pe | s            |  |
| 0            | Clinical Notes Templates                 |                      |                      |              |  |
| •            | Clinical Notes Types                     |                      |                      |              |  |
|              | Clinical Notes Conditions/Regions/Stages |                      |                      |              |  |
| *            | Clinical Notes Quick Buttons             |                      |                      |              |  |
| 2            | Cheques                                  |                      |                      |              |  |
| 9            | Gro                                      | up <u>D</u> eposit   | s                    |              |  |
| ¥            | Pati                                     | ent Event T          | ypes                 |              |  |
| <b>Q</b>     | Que                                      | itation Type         | s                    |              |  |
|              | Mes                                      | isages               | 01-1-1-1             |              |  |
| _            | мес                                      | licare / DVA         | Claims               |              |  |
| -            | Medicare / DVA Payments                  |                      |                      |              |  |
| <b>a</b>     | Patient Booking Gateway Logins           |                      |                      |              |  |
| <u> </u>     | Send SMS                                 |                      |                      |              |  |
| 8            | Contacts                                 |                      |                      |              |  |
| q            | Search Invoices                          |                      |                      |              |  |
| <b>\$</b>    | Cash Boo <u>k</u> Setup                  |                      |                      |              |  |
| 22           | Front Desk Office Messenger              |                      |                      |              |  |
| 2            | From                                     | nt Desk Wo           | rd Process           | or           |  |
|              | <u>C</u> al                              | culator              |                      |              |  |
| B.           | <u>B</u> ac                              | kup                  |                      |              |  |
|              |                                          |                      |                      |              |  |

The following window will appear.

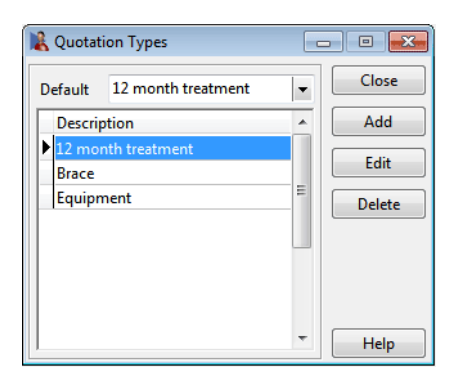

Use the Add, or Edit or Delete options to manage the Quotations Types available.

| New Quotation Type |         | ×            |
|--------------------|---------|--------------|
| Quotation Type     | Surgery | OK<br>Cancel |

Select one of your quotation types to be the default from the **Default** drop-down box.
### **Q** Patients Quotations

Open a patient file and select the **Quotations** tab.

| neral | Additiona                | al Billing Details | Medicare / DVA        | Transaction | Appointment    | s Events | SMS             |
|-------|--------------------------|--------------------|-----------------------|-------------|----------------|----------|-----------------|
|       |                          |                    |                       |             |                |          |                 |
| Que   | ote Date                 | Quotation Type     |                       | Expiry Date | Total Quote    |          | <u>C</u> lose   |
| 20/0  | 04/2016                  | Equipment Hire     |                       | 30/06/2016  | \$52.95        |          | New             |
|       |                          |                    |                       |             |                | L        | 14000           |
|       |                          |                    |                       |             |                |          | <u>E</u> dit    |
|       |                          |                    |                       |             |                |          | Delete          |
|       |                          |                    |                       |             |                |          | Delete          |
|       |                          |                    |                       |             |                | E        | <u>P</u> rocess |
|       |                          |                    |                       |             |                |          |                 |
|       |                          |                    |                       |             |                |          |                 |
|       |                          |                    |                       |             |                |          |                 |
|       |                          |                    |                       |             |                |          |                 |
|       |                          |                    |                       |             |                |          |                 |
|       |                          |                    |                       |             |                |          |                 |
|       |                          |                    |                       |             |                | Ļ        |                 |
| 7 6   |                          | Innumber of Outer  | tions Only            | Enviro d    | <b>—</b> Due d | <b>•</b> |                 |
| 🗸 Cu  | rrent and U              | Inprocessed Quota  | tions Only            | Expired     | Processed      | <b>▼</b> |                 |
| 🗸 Cu  | rrent and U<br>90 + Davs | Inprocessed Quota  | tions Only<br>30 Davs | Expired     | Processed      | •        |                 |

To create a new quote, click **New**. The following window will be displayed.

| ew Quotatio  | n                                |        |                       |       |         |                    |       |
|--------------|----------------------------------|--------|-----------------------|-------|---------|--------------------|-------|
| Quotation    |                                  |        |                       |       |         |                    |       |
| Туре         | Standard Treatment               |        |                       |       |         |                    |       |
| Expiry Date  |                                  | >      | - <b>&gt;&gt;&gt;</b> |       |         |                    |       |
| Notes        | Fax quotation to John's work add | dress. |                       |       |         |                    | *     |
|              |                                  |        |                       |       |         |                    | -     |
| Details      |                                  | 1      | 1                     |       |         |                    |       |
| Practitioner | Susan Everrett - Adelaide        | -      |                       |       |         |                    |       |
| Item Code    | 505  Schedule                    | •      | F                     | ee    | \$78.00 | Include <u>G</u> S | г 🖭   |
| Description  | Standard Treatment               |        | Reductio              | on    | \$0.00  |                    |       |
|              |                                  | -      | Net F                 | ee    | \$78.00 | A                  | bb    |
| Item         | Description                      |        |                       | Prac  |         | Net Fee            |       |
| 505          | Standard Treatment               |        |                       | Susan | E       | \$78.00            |       |
|              |                                  |        |                       |       |         |                    | ш     |
| GST Ite      | m                                |        |                       |       | Totals  | \$78.00            |       |
|              |                                  |        |                       |       |         | Pr                 | int 🛛 |
|              |                                  |        | <u>0</u> K            |       | ancel   | Hel                | р     |

Select a **Quotation Type** from the drop-down box and enter any notes that are required and an **Expiry Date** for the quotation.

Fill in the additional information as required, e.g. practitioner, item code, amount. Click **Add** to add the item to the quote. If you wish to print the quotation make sure the print box is ticked, and click **OK**.

The quote will be entered into the patient file under the **Quotations** tab and may be edited or deleted as required.

# **Q** Patients Quotations

To convert a quotation into an invoice, highlight the quotation and click **Process**.

| K Patient - Mr Jo<br>Events SMS          | ohn Smith<br>Notes        | Recalls                                                           | Tracking                                             | Attachments                                                          | Contact                      | :s X-rays                       | Quotatio           | ons · ·                                                                          |                |
|------------------------------------------|---------------------------|-------------------------------------------------------------------|------------------------------------------------------|----------------------------------------------------------------------|------------------------------|---------------------------------|--------------------|----------------------------------------------------------------------------------|----------------|
| Quote Date<br>20/04/2016<br>▶ 20/04/2016 | Quota<br>Equipr<br>Standa | tion Type<br>ment Hire<br>ard Treatm<br>Confirm<br>?<br>M<br>Acco | nent<br>n<br>Proces<br>ake payme<br>unt Prima<br>Yes | Expiry<br>30/06,<br>26/05,<br>s this Quotatic<br>nt now<br>any<br>No | Date T<br>/2016<br>/2016<br> | otal Quote<br>\$52.9<br>\$78.00 |                    | <u>C</u> lose<br><u>N</u> ew<br><u>E</u> dit<br><u>D</u> elete<br><u>Process</u> | Process buttor |
| Current and     90 + Da     \$0.0        | d Unproco<br>ys<br>0      | essed Quo<br>60 Days<br>\$0.00                                    | tations On<br>3(                                     | ly                                                                   | Expired<br>Current<br>\$0.00 | Process<br>Bal                  | ed<br>ance<br>0.00 | Help                                                                             |                |

You will be prompted to **Process the Quotation** with the option to **Make Payment Now**.

If you select the **Make Payment Now** option it will take you directly to the **Payment** screen. Otherwise, the **Billing** screen will appear as shown below.

| atient             | Mr Jol      | nn Smith          |                     |    |                    |   | Account                   | Primary                       |                             | -     |
|--------------------|-------------|-------------------|---------------------|----|--------------------|---|---------------------------|-------------------------------|-----------------------------|-------|
| ractitioner        | Susan       | Everrett          | - Adelaide          |    |                    | - |                           |                               |                             |       |
| )ate               | 20/04,      | 2016 🗸            | 505<br>Item Code    | •  | Service<br>Service | - | Fee                       | \$78.00                       | Include GST                 | E     |
| escription         | Stand       | ard Trea          | tment               | -  |                    | * | Reduction                 | \$0.00                        | Ad                          | d     |
|                    |             |                   |                     |    |                    | - | Net Fee                   | \$78.00                       | 78.00                       |       |
|                    |             |                   |                     |    |                    |   |                           |                               |                             |       |
| Date               | Item        | Descrip           | otion               |    |                    |   | Prac                      | Net Fee                       | Payment                     | -     |
| Date<br>20/04/2016 | Item<br>505 | Descrip<br>Standa | otion<br>rd Treatme | nt |                    |   | Prac<br>Susan E           | Net Fee<br>\$78.00            | Payment<br>\$0.00           |       |
| Date<br>20/04/2016 | Item<br>505 | Descrip<br>Standa | ntion<br>rd Treatme | nt |                    |   | Prac<br>Susan E           | Net Fee<br>\$78.00            | Payment<br>\$0.00           | 4     |
| Date<br>20/04/2016 | Item<br>505 | Descrip<br>Standa | rtion<br>rd Treatme | nt |                    |   | Prac<br>Susan E<br>Totals | Net Fee<br>\$78.00<br>\$78.00 | Payment<br>\$0.00<br>\$0.00 | * III |

# Patient Quotations

To view expired or processed quotes, uncheck the **Current and Unprocessed Quotations Only** option.

If a quotation has been processed or it has expired, it will automatically change colour. Expired quotations will be shown in red and processed quotes will be shown in blue.

| ſ                   | 🦹 Patien            | it - Mr John S             | Smith                  |                   |                    |                    |        |                 |
|---------------------|---------------------|----------------------------|------------------------|-------------------|--------------------|--------------------|--------|-----------------|
|                     | General             | Additional                 | <b>Billing Details</b> | Medicare / DVA    | . Transactions     | Appointments       | Events | SMS 🔹 🔸         |
|                     | Ouc                 | te Date O                  | uotation Type          |                   | Expiry Date        | Total Ouote        |        | <u>C</u> lose   |
|                     | ► <mark>20/0</mark> | 04/2016 Ec                 | uipment Hire           |                   | 30/06/2016         | \$52.95            |        | New             |
|                     | 20/0                | 04/2016 St                 | andard Treatme         | nt                | 11/04/2016         | \$78.00            |        |                 |
|                     |                     |                            |                        |                   |                    |                    |        | Delete          |
|                     |                     |                            |                        |                   |                    |                    |        | <u>P</u> rocess |
|                     |                     |                            |                        |                   |                    |                    |        |                 |
|                     |                     |                            |                        |                   |                    |                    |        |                 |
|                     |                     |                            |                        |                   |                    |                    |        |                 |
| Uncheck this        |                     |                            |                        |                   |                    |                    | -      |                 |
| option to view      | Cur                 | rrent and Unp              | processed Quota        | tions Only        | Expired            | Processed          |        |                 |
| processed<br>quotes |                     | 90 + Days<br><b>\$0.00</b> | 60 Days<br>\$0.00      | 30 Days<br>\$0.00 | Current<br>\$52.95 | Balance<br>\$52.95 |        | Help            |

#### 2

#### Stock Control

Select the **Advanced** tab in **System Information**. The **Stock Control** option should be enabled to keep a track of stock levels and details of suppliers. If you are using the **Multiple Locations** option, you can **Manage Stock per Location** by checking this option, which will record individual stock levels at each location.

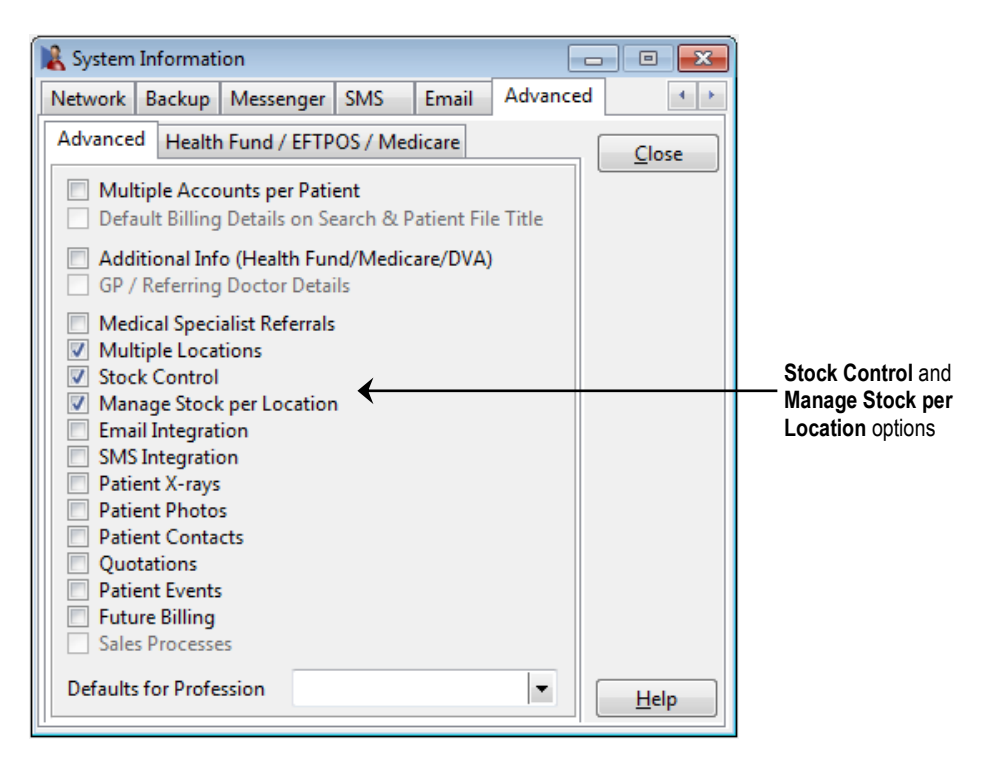

You will need to restart Front Desk 2017 for the changes to take effect.

Go to Item Codes from the Toolbar or from the File menu.

| 1 | <u>F</u> ile | S <u>y</u> st | em | <u>R</u> epo | rts | <u>W</u> indo | w | <u>H</u> elp |   |         |          |          |       |   |     |      |      |    |              |   |  |
|---|--------------|---------------|----|--------------|-----|---------------|---|--------------|---|---------|----------|----------|-------|---|-----|------|------|----|--------------|---|--|
|   |              | 1 🐻           | \$ | /1 🕯         | à < | (\$ ا         | 2 | 8            | 4 | $\odot$ | <b>₫</b> | <b>1</b> | 2   🗿 | - | 4   | 8    |      | 22 | <del>@</del> | 0 |  |
|   |              |               |    |              |     |               |   |              |   |         |          |          |       |   | Ite | em C | odes | 1  |              |   |  |

Select an item code that requires stock control from the list.

| Search or | n Item Code                        |                   | ×              |
|-----------|------------------------------------|-------------------|----------------|
| Search (  | Characters                         | Schedule          |                |
|           |                                    | < <all>&gt;</all> | -              |
| Code      | Description                        |                   | •              |
| 500       | Initial Consultation and Treatment |                   |                |
| 505       | Standard Treatment                 |                   |                |
| 509       | Long Consultation                  |                   |                |
| 510       | Long Consultation - 2 areas        |                   |                |
| 514       | Extended Consultation              |                   |                |
| 515       | Extended Consultation - 3 areas    |                   |                |
| 535       | Standard Home Visit                |                   |                |
| 555       | Hydrotherapy                       |                   | -              |
| Show      | w archived Item Codes              |                   |                |
| 🛷 N       | ew                                 | <u>о</u> к        | <u>C</u> ancel |

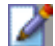

#### Stock Control

The Item Codes screen will now have an additional Stock Control tab.

| This is a stock item  Stock kat Location Adelaide Adelaide Adelaid |                      |             |           |         |               |
|----------------------------------------------------------------------------------------------------|----------------------|-------------|-----------|---------|---------------|
| Stock at Location     Adelaide       rdering                                                                                                    | Fhis is a stock item |             |           |         | <u>C</u> lose |
| Idening<br>Supplier Smartsoft Supplies<br>Supplier Item Code SM-BB1 Unit Cost \$23.50<br>Order Quantity 15 Min Level 4<br>Tooktake<br>Date/Time 15/01/2016 01:38 pm Naww<br>Quantity 12 Current 12                                                                                                    | Stock at Location    | Adelaide    |           | -       |               |
| Supplier     Smartoff Supplies     Image: Supplier Rem Code       Supplier Rem Code     SM-BB1     Unit Cost     \$\$23.50       Order Quantity     15     Min Level     4       Date/Time     15/01/2016 01:38 pm     News     •       Quantity     12     Current     12                                                                                                    | dering               |             |           | -       |               |
| Supplier Rem Code     SM-BB1     Unit Cost     \$23.50       Order Quantity     15     Min Level     4       acktake                                                                                                    | Supplier             | Smartsoft : | Supplies  |         |               |
| Order Quantity 15 Min Level 4<br>Docktake<br>Date/Time 15/01/2016 01:38 pm Now •<br>Quantity 12 Current 12                                                                                                    | Supplier Item Code   | SM-BB1      | Unit Cost | \$23.50 |               |
| ocktake<br>Date/Time 15/01/2016 01:38 pm Now<br>Quantity 12 Current 12                                                                                                    | Order Quantity       | 15          | Min Level | 4       |               |
| Date/Time         15/01/2016 01:38 pm         Now            Quantity         12         Current         12                                                                                                    | ocktake              |             |           |         |               |
| Quantity 12 Current 12                                                                                                    | Date/Time            | 15/01/2016  | 01:38 pm  | Now -   |               |
|                                                                                                    | Quantity             | 12          | Current   | 12      |               |
|                                                                                                    |                      |             |           |         |               |
|                                                                                                    |                      |             |           |         |               |
|                                                                                                    |                      |             |           |         |               |
|                                                                                                    |                      |             |           |         |               |
|                                                                                                    |                      |             |           |         |               |
|                                                                                                    |                      |             |           |         |               |
|                                                                                                    |                      |             |           |         |               |

Select This is a stock item.

To create a new supplier click browse ... from the **Supplier** field and then click **New**.

| New Supplier    |                       | ×     |
|-----------------|-----------------------|-------|
| Name            | Smartsoft Supplies    | Close |
| Address         | Po Box 500            | butte |
|                 | Burnside SA 5066      |       |
| Phone<br>Mobile | 0421561362 Fax        |       |
| Email           | info@smartsoft.com.au |       |
| Website         | www.smartsoft.com.au  | Help  |

New suppliers can also be added from the File menu.

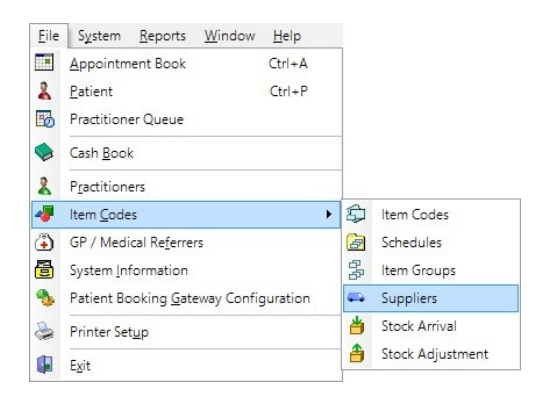

#### Stock Control

The following details are required for stock control:

- **Suppliers code** is the code for this item which is used by your supplier and may be required for ordering
- Unit cost is the last price paid for one of these items
- Order quantity is the number of these items generally ordered at one time
- Minimum level is the level which the stock can reach before re-ordering is required
- Date/Time is the last time a stock take was done on this product
- **Quantity** is the number of items present at the last stock take.
- **Current** is the current number of stock items which should be available, taking into account the number of items available at the time of the stock take, number of items sold and number of these items purchased since the stock take.

As new stock arrives it needs to be entered into the system in order to be able to calculate accurate stock levels. Select the **Stock Arrival** option from the **File** menu.

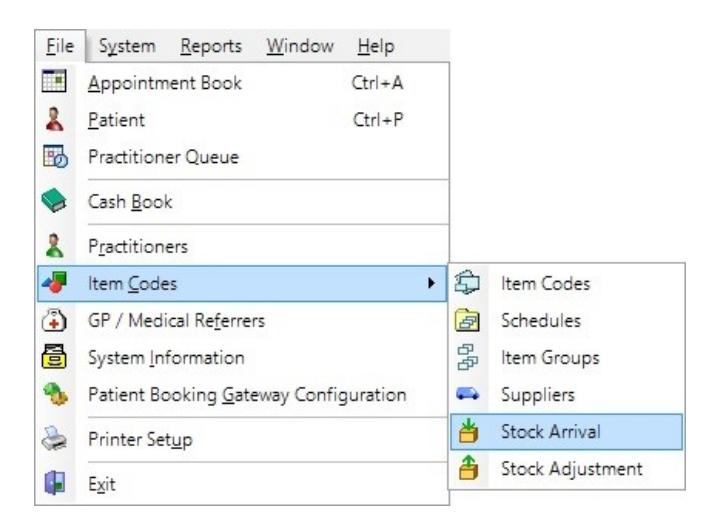

Click New to enter the details of new stock arrivals.

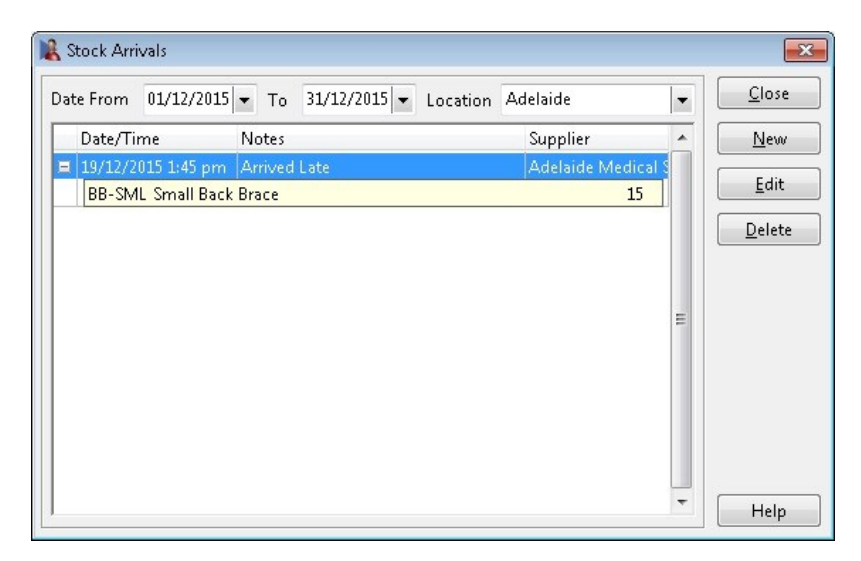

#### 2

#### Stock Control

Enter the **Date/Time** that the stock arrived, any **Notes** regarding the stock, the **Supplier**, **Item Code** and the **Quantity**. Click **Add** to add this item to the list of arrived items.

| Date/Time | 19/12/2015 0  | 1:45 pm Now 👻    | Location | Adelaide        |             |   |
|-----------|---------------|------------------|----------|-----------------|-------------|---|
| Notes     | Arrived Late  |                  | Supplier | Adelaide Medica | l Supply Co |   |
|           |               |                  |          |                 | Ac          | d |
| ltem Code | BB-2WL        | Small Back Brace |          |                 | Qty IS      | Ĺ |
| Item Code | Item Descript | ion              |          |                 | Quantity    |   |
| BB-SML    | Small Back Br | ace              |          |                 | 1           | 5 |
|           |               |                  |          |                 |             |   |

A **Stock Adjustment** function is available to adjust stock levels, e.g. for stock used in the clinic, breakages or missing stock. Select the **Stock Adjustment** option from the **File** menu.

Click **New** to enter the details of a stock adjustment.

| Date/Time | 15/01/2016 0  | 1:55 pm Now 👻    | Location | Adelaide |       |      |       |   |
|-----------|---------------|------------------|----------|----------|-------|------|-------|---|
| Reason    | Damaged       |                  |          |          |       |      |       |   |
|           |               |                  |          |          |       |      | Ad    | d |
| ltem Code | BB-SML        | Small Back Brace |          | Availabl | e: 11 | Qty  | -1    |   |
| Item Code | Item Descript | ion              |          |          |       | Quar | ntity |   |
| BB-SML    | Small Back Br | ace              |          |          |       |      | -1    | L |
|           |               |                  |          |          |       |      |       |   |
|           |               |                  |          |          | _     |      |       |   |

Enter a **Date**, **Reason**, and **Location** (if applicable), select the stock item (**Item Code**), quantity (**Qty**) and click **Add** to add a stock level adjustment.

Entering in the stock arrival or adjustment information will update the **Stock Control** level under **Item Codes** or in the **Stock Control Reports**.

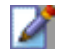

#### Stock Control Reports

Stock control reports can be generated from the **Reports** menu.

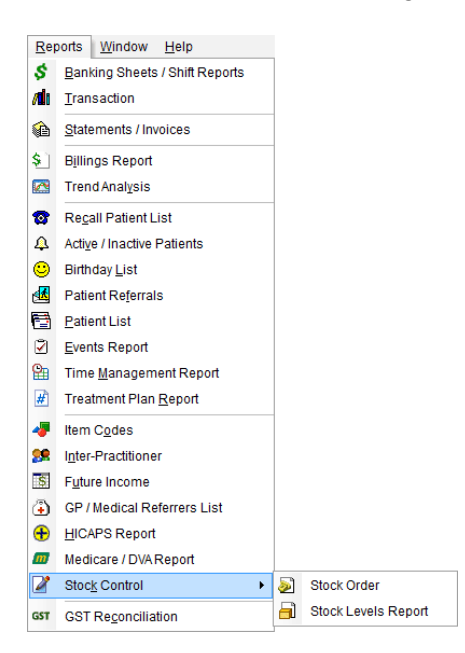

The **Stock Order** report will list items that have fallen below the minimum stock level and require reordering.

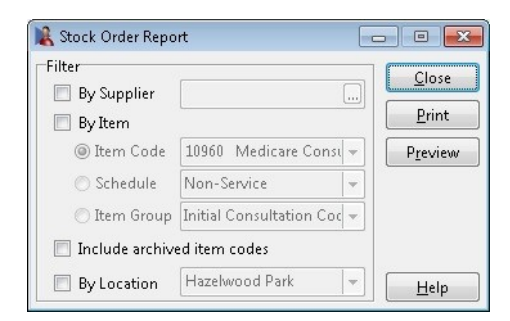

To set the minimum level for a stock item, go to the **Stock Control** tab on the **Item Code** screen and enter the amount in the **Min Level** field.

| K Item Code - BB-SML<br>Item Details Stock Cor        | ntrol                            |               |       |                  |
|-------------------------------------------------------|----------------------------------|---------------|-------|------------------|
| This is a stock item<br>Stock at Location<br>Ordering | Adelaide                         |               | Close |                  |
| Supplier<br>Supplier Item Code<br>Order Quantity      | SM-BB1 Unit Cost<br>15 Min Level | \$23.50       |       | Min. Level field |
| Stocktake<br>Date/Time<br>Quantity                    | 15/01/2016 01:38 pm              | [Now] -<br>12 |       |                  |
|                                                       |                                  |               |       |                  |
|                                                       |                                  |               |       |                  |
|                                                       |                                  |               |       |                  |
|                                                       |                                  |               | Help  |                  |

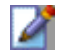

## Stock Control Reports

Select Stock Levels Report from the Reports menu

| <u>R</u> ep | orts <u>W</u> indow <u>H</u> elp |                                                                                                    |                                                                                                    |
|-------------|----------------------------------|----------------------------------------------------------------------------------------------------|----------------------------------------------------------------------------------------------------|
| \$          | Banking Sheets / Shift Reports   |                                                                                                    |                                                                                                    |
| <b>/1</b> 0 | Transaction                      |                                                                                                    |                                                                                                    |
| <b></b>     | <u>S</u> tatements / Invoices    |                                                                                                    |                                                                                                    |
| \$          | B <u>i</u> llings Report         |                                                                                                    |                                                                                                    |
|             | Trend Analysis                   |                                                                                                    |                                                                                                    |
| ☎           | Recall Patient List              |                                                                                                    |                                                                                                    |
| Δ           | Active / Inactive Patients       |                                                                                                    |                                                                                                    |
| $\odot$     | Birthday <u>L</u> ist            |                                                                                                    |                                                                                                    |
| <b>₫</b>    | Patient Referrals                |                                                                                                    |                                                                                                    |
| <b>=</b>    | Patient List                     |                                                                                                    |                                                                                                    |
| 2           | Events Report                    |                                                                                                    |                                                                                                    |
|             | Time <u>M</u> anagement Report   |                                                                                                    |                                                                                                    |
| #           | Treatment Plan <u>R</u> eport    |                                                                                                    |                                                                                                    |
| -           | ltem C <u>o</u> des              |                                                                                                    |                                                                                                    |
| <b>9</b>    | Inter-Practitioner               |                                                                                                    |                                                                                                    |
| \$          | F <u>u</u> ture Income           |                                                                                                    |                                                                                                    |
| ٩           | GP / Medical Referrers List      |                                                                                                    |                                                                                                    |
| Ð           | HICAPS Report                    |                                                                                                    |                                                                                                    |
| m           | Medicare / DVA Report            |                                                                                                    |                                                                                                    |
| 2           | Stock Control                    | ۵                                                                                                    | Stock Order                                                                                                    |
| GST         | GST Reconciliation               |                                                                                                    | Stock Levels Report                                                                                                    |
|             |                                  | Window       Help         Image: Sheets / Shift Reports         Image: Image: Sheets / Shift Reports         Image: Image: Sheets / Invoices         Image: Sheets / Invoices         Image: Image: Sheets / Invoices         Image: Image: Imag | Reports       Window       Help         \$       Banking Sheets / Shift Reports         Image: Instant Shift Reports         \$       Image: Instant Shift Reports         \$       Statements / Invoices         \$       Billings Report         \$       Billings Report         \$       Recall Patient List         \$       Active / Inactive Patients         \$       Birthday List         \$       Patient Referrals         \$       Image: Report         \$       Image: Report         \$       Patient Referrals         \$       Image: Report         \$       Image: Report </th |

This report will provide the current stock levels for all stock items.

| lter<br>🗖 Bv Item |                          |   | <u>C</u> lose |
|-------------------|--------------------------|---|---------------|
| Item Code         | 10960 Medicare Const     | - | <u>P</u> rint |
| 🔘 Schedule        | Non-Service              |   | Preview       |
| 🔘 Item Group      | Initial Consultation Coc | - | Export        |
| 📃 Include archive | ed item codes            |   |               |
| By Location       | Hazelwood Park           | - | <u> </u>      |

The Stock Levels Report can be filtered by Item Code, Schedule or Item Group.

Select **Include archived item codes** to include items that have been archived.